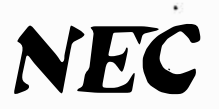

# Electra 8/24

# ELECTRONIC KEY TELEPHONE SYSTEM

# INSTALLATION SERVICE MANUAL

AUGUST 1991

NEC America, Inc:-

ND-20562 ISSUE 4A

# CHAPTER 1 SYSTEM DESCRIPTION

# CHAPTER 1 SYSTEM DESCRIPTION

### **TABLE OF CONTENTS**

| SECT                                                                                          | TION DESCRIPTION                                                                                                    | PAGE                                                        |  |
|-----------------------------------------------------------------------------------------------|----------------------------------------------------------------------------------------------------|-------------------------------------------------------------|--|
| 110                                                                                           | GENERAL                                                                                                    | 100-1                                                       |  |
| 120                                                                                           | <b>REGULATORY INFORMATIO</b>                                                                                                    | ON                                                          |  |
| $12 \\ 12 \\ 12 \\ 12 \\ 12 \\ 12 \\ 12 \\ 12 \\$                                             | 20.1 General Information20.2 Company Notification20.3 Incidence of Harm20.4 Radio Frequency Interference20.5 Hearing Aid Compatibility20.6 Service Requirements20.7 UL Regulatory Information | 100-1<br>100-2<br>100-2<br>100-2<br>100-2<br>100-2<br>100-2 |  |
| 130                                                                                           | GLOSSARY OF<br>ABBREVIATIONS                                                                                                    | 100-2                                                       |  |
| 140                                                                                           | FEATURE DESCRIPTION                                                                                                    | 100-3                                                       |  |
| 150                                                                                           | LCD INDICATIONS                                                                                                    | 100-13                                                      |  |
| 160                                                                                           | FEATURE ACCESS CODES<br>(NUMBERING PLAN)                                                                                                    | 100-15                                                      |  |
| 170                                                                                           | EQUIPMENT<br>IDENTIFICATION                                                                                                    | 100-18                                                      |  |
| 170.1 General Information         100-19           170.2 Equipment Description         100-19 |                                                                                                    |                                                             |  |

### SECTION 110 GENERAL

The Electra 8/24 Electronic Key Telephone System is a high performance, microprocessor based, stored program controlled, Space Division Switching technology, system that provides numerous capabilities for handling both interoffice and outside call traffic.

The Electra 8/24 Electronic Key Telephone System offers the flexibility required to meet almost any organization's needs.

The Electra 8/24 Electronic Key Telephone System can provide termination for a maximum of twenty four stations and eight Central Office/PBX lines. Each system can be customized to fit the customers' needs by use of display and non-display Electronic Key Telephones, Direct Station Selection/Busy Lamp Field, Doorphones, and Single Line Telephones. There are two methods for expanding the system to its maximum capacity. Refer to Figure 100-1 System Expansion.

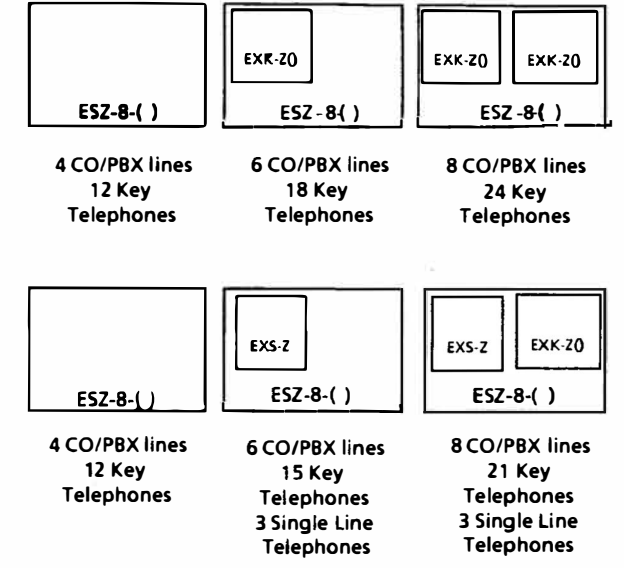

Figure 100-1 System Expansion

The Electra 8/24 Electronic Key Telephone System is a total communication system that offers a wide variety of features, most of which are standard and available to most stations in the system.

The Electra 8/24 Electronic Key Telephone System is designed for *ease of operation* and maximum user convenience. Solid state circuitry and a minimum of mechanical components ensure ease of maintenance and high reliability.

This chapter provides details of features, hardware, and requirements needed prior to the installation of the Electra 8/24 Electronic Key Telephone System.

### SECTION 120 REGULATORY INFORMATION

### 120.1 General Information

The Federal Communications Commission (FCC) has established rules which permit this telephone system to be directly connected to the telephone network. A jack is provided by the telephone company. Jacks for this type of customer provided equipment will not be provided on party lines or coin lines.

The telephone company may make changes in its technical operations and procedures. If such changes affect the compatibility or use of the Electra 8/24, the telephone company is required to give adequate notice of the changes.

### 120.2 **Company Notification**

Before connecting this telephone system to the telephone network, the following information must be provided to the telephone company:

- 1. Your telephone number.
- 2. FCC registration number:

| AY 589N-17672-KF-E<br>AY 589N-17673-MF-E | MADE IN JAPAN            |
|------------------------------------------|--------------------------|
| AY 5263-10920-KF-E<br>AY 5263-10919-MF-E | MADE IN TAIWAN<br>R.O.C. |
| AY 52NV-60250-KF-E<br>AY 52NV-60251-MF-E | MADE IN MEXICO           |

To install the Electra 8/24 as a Key System the system cannot allow dial access to the CO/PBX line. The jumper strap J4 must not be cut.

- 3. Ringer equivalence number: 1.5B\*
- 4. USOC Jack required: RJ11C

\*Items 2 and 3 above, are indicated on the system equipment labels.

### **Incidence of Harm** 120.3

If the system is malfunctioning, it may also be causing harm to the telephone network. The telephone system should be disconnected until the source of the problem can be determined and until repair has been made. If this is not done, the telephone company may temporarily disconnect service.

### **Radio Frequency Interference** 120.4

In compliance with FCC Part 15 rules, the following statement is provided:

### **IMPORTANT NOTE:**

"This equipment generates, uses, and can radiate radio frequency energy and if not installed and used in accordance with the installation service manual, may cause interference to radio communications. This equipment has been tested and approved for compliance with the limits for a Class A computing device pursuant to Subpart J of Part 15 of FCC Rules, which are designed to provide reasonable protection against such interference when operated in a commercial environment. Operation of this telephone system in a residential area is likely to cause interference, in which case, the user, at his or her own expense, will be

required to take whatever measures may be required to correct the interference."

### Hearing Aid Compatibility 120.5

The NEC Key Telephones and Single Line Telephones that are provided for this system, are hearing aid compatible. The manufacturer of other single line telephones for use with the system must provide notice of hearing aid compatibility to comply with FCC rules. FCC rules prohibit the use of non-hearing aid compatible telephones (after August 16, 1989).

#### 120.6 Service Requirements

In the event of equipment malfunction, all repairs will be performed by an authorized agent of NEC America, Inc. or by NEC America, Inc. It is the responsibility of users requiring service to report the need for service to one of NEC America, Inc.'s authorized agents or to NEC America, Inc.

#### 120.7 **UL Regulatory Information**

This equipment has been listed by Underwriters Laboratories and found to comply with all applicable requirements of the standard for telephone equipment UL 1459 2nd Edition.

### **SECTION 130 GLOSSARY OF ABBREVIATIONS**

### - A -

| ADA | Ancillary Device Adaptor |
|-----|--------------------------|
| ATT | Attendant                |

- B -

| BGM | <b>Background Music</b> |
|-----|-------------------------|
| BLF | Busy Lamp Field         |

### - C -

- CO Central Office CPU Central Processing Unit
- CNF Conference

### - D -

- DIT **Direct Inward Termination** DP
  - **Dial Pulse**
- DSS Direct Station Selection (also DSS/BLF)
- DND Do Not Disturb
- DPH Doorphone

DTMF **Dual Tone Multi-Frequency** 

### - E -

EXK Expansion Interface for six Key Telephones and two CO/PBX Lines EXS Expansion Interface for three Single Line Telephones, three Key Telephones, and two ĈO/PBX Lines EXT Extension ESP External Speaker/Paging Unit

|            | - F -                              |
|------------|------------------------------------|
| FCC        | Federal Communications Commission  |
| FWD        | Forward                            |
| FNC        | Function                           |
|            | - G - H -                          |
| HFU        | Handsfree Unit (Speakerphone)      |
|            |                                    |
|            | -I-                                |
|            | Integrated Circuit                 |
|            | Intermediary Distribution Frame    |
| IDT        | Internal (Calling on Intercom)     |
|            |                                    |
|            | - J - K -                          |
| KSU        | Key Service Unit                   |
| <b>NIU</b> | Key Telephone Onit                 |
|            | - L -                              |
| LED        | Light Emitting Diode               |
| LK         | Line key                           |
| LCD        | Liquid Crystal Display             |
|            | - M -                              |
| MDF        | Main Distribution Frame            |
| MSG        | Message                            |
| MIC        | Microphone (Unit & Control Button) |
| MOH        | Music on Hold                      |
|            | - N -                              |
| NBR        | Number                             |
|            |                                    |
|            | ·0-                                |
| OCC        | Other Common Carriers              |
|            | - P -                              |
| PR         | Power Failure Transfer, Ring Side  |
| РТ         | Power Failure Transfer, Tip Side   |
| PSU        | Power Supply Unit                  |
|            | - 5 -                              |
| S&R        | Save/Store and Repeat              |
| SLT        | Single Line Telephone              |
| SPKR       | Speaker (Control Button)           |
| SCC        | Specialized Common Carriers        |
| SPD        | Speed Dial<br>Station              |
| SMDR       | Station Message Detail Recorder    |
| Shibit     | Station Message Detail Metor del   |
|            | - T - U - V - W - X - Y - Z -      |
| TRF        | Transfer (Feature)                 |

### SECTION 140 FEATURE DESCRIPTION

**ADD-ON CONFERENCE** provides the ability to converse with a maximum of two additional parties in any combination of internal and/or outside calls.

Conference calls are not amplified and are subject to the quality of the CO/PBX line used.

A Key Telephone conference may consist of: 1 station and 2 CO/PBX lines 2 stations and 1 CO/PBX line 3 stations (no CO/PBX lines)

A Single Line Telephone conference may consist of: 2 stations and 1 CO/PBX line 3 stations (no CO/PBX lines)

A maximum of four Conferences can be established in a system at the same time.

ALPHANUMERIC DISPLAY of the ETZ-16D-1 Key Telephone is provided with a sixteen digit, seven segment Liquid Crystal Display (see Figure 100-2 ETZ-16-1 and ETZ-16D-1 Key Telephones). The LCD is capable of displaying more than 100 fixed and flexible readouts. These displays provide user convenience and programming guidance.

ANCILLARY DEVICE ADAPTOR (ADA-Z Unit) can be installed in each ETZ-16D-1 Key Telephone and can be made to support additional functions and/or features. Connection of a jackset for headset use, an external speakerphone, a handset amplifier, *etc.*, can be accomplished with the ADA-Z Unit installed.

ATTENDANT CALL TRANSFER permits an Attendant to camp a call onto a busy extension. If the transfer is not answered within a preprogrammed time period, the call will return to the Attendant position.

ATTENDANT POSITIONs are assigned to ports 10 and 11. A maximum of two Attendant Positions are possible in an Electra 8/24 Electronic Key Telephone System. The Attendant Positions require the use of the ETZ-16D-1 Key Telephone.

These positions have access to Attendant features, such as setting and displaying System Speed Dial memories, setting and leaving Night Mode, and setting the system clock.

The Direct Station Selection/Busy Lamp Field (DSS/BLF) Console can transfer calls to any extension. Refer to Figure 100-3 Attendant Position. The transfer can be made by Internal Voice Signaling, Ringing Transfer (before answer), or after answer by the called station. Unanswered Attendant Ringing Transfers recall to the Attendant Position and are accompanied by a display identifying the line key number.

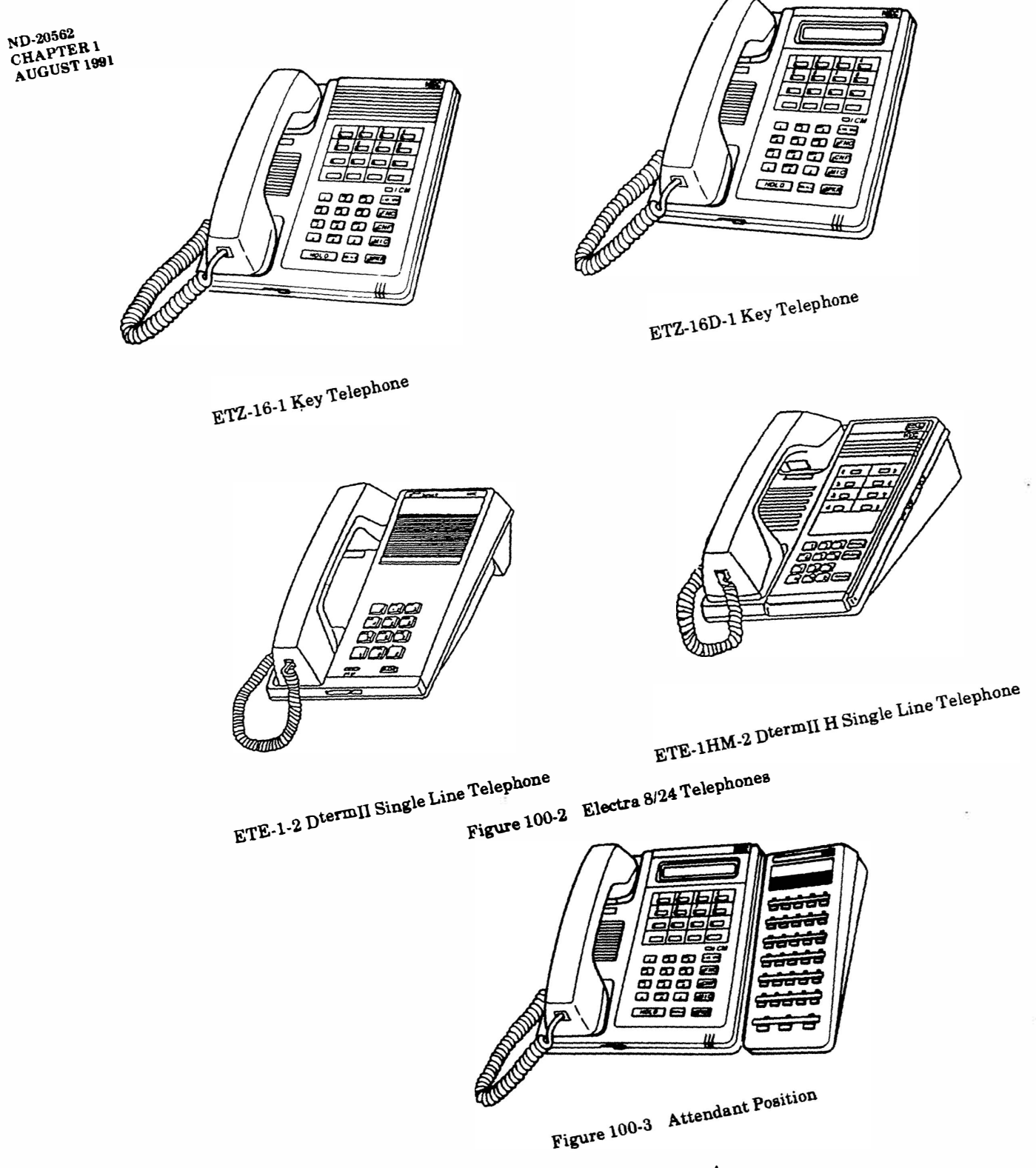

100 - 4

AUTOMATIC CALLBACK allows Key Telephone users to prompt the system to notify them when a busy extension becomes idle. After calling a busy extension, set an *Automatic Callback* by dialing **0**. When both parties are idle, the system will signal the *Automatic Callback* originator first and, after answer, the other station.

Single Line Telephones cannot be used to set an Automatic Callback to other stations, but Automatic Callback can be set to Single Line Telephones from a Key Telephone.

AUTOMATIC HOLD can be accomplished by pressing a Direct Station Selection button or Feature Access key (Doorphone, Page, and Call Pickup buttons) on any Key Telephone. This automatically places a current CO/PBX call on hold and establishes an intercom call or activates a feature. This provides the station user with one step transfer of calls.

AUTOMATIC PAUSE - BEHIND PBX can be inserted into the dialing pattern to allow for the time needed to access various features of a PBX.

AUTOMATIC REDIAL can be selected by any Key Telephone user by pressing the FNC button and then the LNR/SPD button. Single Line Telephone users cannot access this feature.

If the number being dialed is busy, the system will periodically redial the busy number.

AUTOMATIC RELEASE is performed by the system when an outside party abandons the call. For this feature to function a timed disconnect signal from the outside line must be provided. This prevents a call from continuing to be connected after the outside party abandons the call.

BACKGROUND MUSIC - EXTERNAL SPEAKERS, when Background Music is installed and is used for paging from the Electra 8/24 Electronic Key Telephone System, BGM will be interrupted only to those speakers paged (within a zone). This feature may require a locally supplied music source, paging amplifier, and control relays. The optional ESP-Z KTU is required.

**BACKGROUND MUSIC - STATION SPEAKER** is provided to all Key Telephone users. The system is designed to accept a separate, locally supplied, music source. Each Key Telephone user can turn on the music source to be heard over their station speaker while their station is idle. This feature requires a locally supplied music source and the optional ESP-Z KTU. **BATTERY BACKUP** - **MEMORY** is provided to retain system memory, for a maximum of seven days, during a power outage. The System Program, *Clock/Calendar*, and *Speed Dial* are among the items protected.

**BATTERY BACKUP - SYSTEM POWER** is a built-in backup battery. The system can operate normally for approximately ten minutes (relative to usage and configuration).

**BUSY LAMP FIELD**, on the Key Telephone, is possible by programming the **Feature Access** keys or any unused line keys. Any extension programmed to a key, for busy lamp indication, will show a **red LED** when that station is off-hook.

**CALLBACK REQUEST** can be sent to any Key Telephone when that station is busy or the user is not available. The ETZ-16D-1 will display the number of the station making the *Callback Request*. A maximum of three *Callback Requests* can be received at a Key Telephone.

To leave a *Callback Request* (when making an intercom call) the caller dials # after reaching the station. The **FNC** LED begins to flash at the called Key Telephone and the LCD (if equipped) will display the calling station's number.

Single Line Telephone users can set a Callback Request to a Key Telephone, however, a Single Line Telephone cannot receive a Callback Request.

**CALL FORWARD - ALL CALLS** allows a Key Telephone user to redirect transferred or internal calls for their extension to another extension or to an *Attendant Position. Call Forward - All Calls* can be set or canceled by the forwarding station or an Attendant.

Single Line Telephone users cannot forward calls, but can receive calls forwarded from Key Telephones.

**CALL PARK** places a call into a common Call Park location. This can be done at any Key Telephone in the system. This feature removes the call from the extension and frees that extension to answer other calls. The call can be retrieved from Call Park at any Key Telephone within the system. This feature is not available to Single Line Telephones.

**CALL PICKUP** provides any station user the ability to answer an Intercom Call intended for a different station user by dialing access code **61**.

This feature is provided by assigning stations to tenant groups. This enables ringing calls in the group to be answered at any station within that group. Each group has access to their own CO/PBX lines. When a line in the group is ringing, any station user in the group can dial **66** to answer the call.

A maximum of four *Call Pickup* groups can be assigned in the system.

CALL TRANSFER can be performed by any station user in the system. Any call can be transferred to any other station in the system.

**CALL WAITING INDICATION** is provided by a flashing ICM LED when a busy station is called.

**CENTREX RING TONE DISCRIMINATION** is provided to allow the Electra 8/24 Electronic Key Telephone System to follow the ring pattern of CENTREX. This helps the system users to identify the difference between CENTREX, internal, and external calls.

Single Line Telephones cannot follow the ringing pattern of a CENTREX system.

CLOCK/CALENDAR DISPLAY is provided to the ETZ-16D-1 Key Telephone LCD when the station is idle. During an idle condition, the LCD will display the MONTH, DATE, and TIME of DAY.

**CONSECUTIVE SPEED DIAL** simplifies complicated dialing sequences of numbers such as those used for some specialized common carriers.

All Key Telephone users have the ability to consecutively *Speed Dial* with access to *System* and *Station Speed Dial* memories.

When using Single Line Telephones, Station or System Speed Dial must be followed by manual dialing.

**CONSULTATION HOLD** offers system users the convenience of originating a second call to a station in the system without having to hang up on the first party. The station user places the call on hold and originates another call; after consulting with the second party, the station user can initiate a *Conference*, return to the original call, or *Transfer* the call.

**CONVERSATION RECORDING** is another user convenience provided by the Electra 8/24 System. Each ETZ-16D-1 Key Telephone is equipped with a mini-jack to accept a locally provided recording device. This will allow a station user to record his or her conversations.

### CAUTION

The use of a monitoring device to eavesdrop or record telephone conversations may constitute an illegal invasion of privacy under some circumstances and laws. You should consult a legal advisor prior to implementing any practice involving recording of telephone calls.

FCC order in Docket #20940 permits the use of a beep tone or the consent of all parties when conversations are recorded. Section 2510 to 2520 of the U. S. Criminal Code (18U.S.C.2510 et seq.) provides stiff penalties for unauthorized disclosure of wire or oral communications.

**CO/PBX LINE QUEUING** allows a station user to increase their call processing efficiency. Station users who are denied use of the CO/PBX lines, because all lines (of the same type) are busy, are able to queue onto the selected busy line by dialing access code **64**.

When the line becomes available, the system reserves it and provides incoming ICM ring to the queuing station.

If the line is no longer needed, before the line becomes available, dialing access code **65** cancels the queue request. System software version 3.0 (or higher) is required to support this feature.

**DIAL 0 for ATTENDANT** speeds the calling process when attempting to reach an Attendant. If the system is configured for two Attendants, **DIAL 0** will enable the user to reach their assigned Attendant.

**DIGIT COUNTING** restricts a toll restricted station to a maximum number of digits that can be dialed on CO/PBX lines before being disconnected. A station must be toll restricted for digit counting to apply. Digit counting can be programmed from zero digits to a maximum of sixty three digits. System data default is not assigned. Digit counting applies to CO/PBX lines only. Digit counting can be Allowed or Denied on a per station basis. System software version 2.0 (or higher) is required to support this feature.

**DIRECT INWARD TERMINATION (DIT)** can be programmed for CO/PBX lines to ring directly at selected Single Line Telephone extensions, bypassing the Attendant. When the system is set to night mode, a separate ringing assignment is available. System software version 3.0 (or higher) is required to support this feature. DIRECT PAGING ACCESS can be provided to Key Telephones and/or DSS/BLF Consoles on their Feature Access keys.

DIRECT STATION SELECTION (DSS) provides one button selection to rapidly call internal parties or access system features. The unused CO/PBX line keys (maximum of eight) and the eight programmable Feature Access keys, on Key Telephones, can be assigned for this feature.

**DISTINCTIVE RINGING** helps a user distinguish between outside and internal incoming calls.

DO NOT DISTURB (DND) gives a Key Telephone user the ability to temporarily eliminate all audible signals for incoming calls to that station. Any of the programmable Feature Access or unused CO/PBX line keys can be programmed for DND.

DOOR LOCK RELEASE allows any Key Telephone user to remotely operate a maximum of two relays via the Electra 8/24 System's intercom. After calling a Doorphone (when the system is equipped with the DPH-Z KTU and a locally provided external relay) any Key Telephone user can dial access code **6** after pressing the FNC button during Doorphone conversation. The relay will activate for five seconds.

Single Line Telephone users cannot access the Door Lock Release feature.

**DOOR/MONITOR PHONE** expands the system with a maximum of two internal communication units. When the system is equipped with the optional DPH-Z KTU and at least one optional DP-A-1 Doorphone, communication from an isolated area (*ie.*, front door) and an extension can be accomplished. This same unit can be used as a one way room *Monitor*.

When the DP-A-1 is installed as a *Doorphone*, assigned Key Telephones are signaled by pressing the call button on the *Doorphone* unit. Any station in the system can answer the call and conduct a conversation with the person at the *Doorphone*.

When the DP-A-1 is installed as a room *Monitor*, any station can access the unit and listen to the area where the DP-A-1 is installed.

DP (Dial Pulse) TO DTMF (Dual Tone Multi-Frequency) SWITCHING provides the ability to establish a data connection for transmissions to a data receiving unit requiring DTMF signaling. All stations are able to transmit DTMF signals, including \* and #, to an outside party via the CO Network. A Key Telephone that is connected to a DP line can be switched from DP to DTMF.

This operation is performed only during conversation on a CO/PBX line. After a DP line is switched to DTMF, it cannot be switched back to DP. Dial Pulse automatically returns when the station returns to an idle condition. The DP-DTMF switching operation can be programmed as part of a Speed Dial program. In this case, it is programmed so DP-DTMF switching takes place during dialing on a CO/PBX line.

This feature does not apply to Single Line Telephones.

**DSS/BLF CONSOLE** is a unit that provides twenty three buttons for *Direct Station Selection and Busy Lamp Field* indication. Each button is equipped with a *Two Color LED*. Refer to Figure 100-4 EDZ-24-1 DSS/BLF.

An ETZ-16D-1 or ETZ-16-1 Key Telephone and the EDZ-24-1 DSS/BLF Console combined make an Attendant Position. The Console provides the Attendant with single button access for a maximum of twenty three extensions, page zones, and other features.

**Red** and **Green** LEDs provide the Attendant positions with Busy Lamp status and Message Wait indication for the associated extension.

A maximum of two EDZ-24-1 DSS/BLF Consoles (one per Attendant) can be installed in a system. Each DSS/BLF Console uses a station position, reducing the key set capacity respectively.

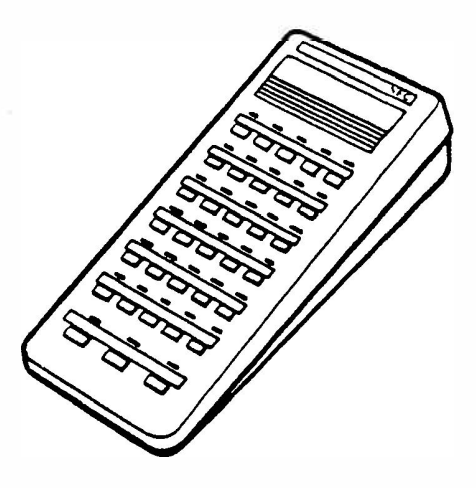

Figure 100-4 EDZ-24-1 DSS/BLF

**ELAPSED CALL TIMER** is provided to the LCD of an ETZ-16D-1 Key Telephone to indicate the amount of time spent on an outside line.

EQUAL ACCESS ACCOMMODATION is provided to permit Speed Dial memories and Toll Restricted stations to have access to other specified long distance Common Carriers. Toll Restriction applies after an OCC toll call has been dialed (if the OCC code has been assigned in programming). A maximum of eight OCC codes can be programmed in the system.

**EXTERNAL TONE SIGNAL CONTROL** is provided by an optional ESP-Z KTU. The tone signal control is activated during CO/PBX incoming ring. The relay controls a locally provided tone source or loud ringing bell. The system (when equipped with the ESP-Z KTU) provides an interrupted relay contact closure to a locally provided control relay, which can be used for controlling a call alerting device. This feature provides a user, in a noisy environment, the ability to hear incoming, outside ringing calls.

An ESP-Z KTU is required for the control relay. The external ring control circuit or relay can be assigned to operate using system programming:

- only during the day
- only during the night
- both day and night
- no ring at all
- program default not assigned

The external relay control circuit provides an interruption with a 1 second ON/1 second OFF cycle that is not synchronous with incoming signals. The external ring equipment must be locally provided.

**EXTERNAL ZONE PAGING - MEET ME** enables system users to quickly locate and communicate with each other. The system provides the ability to have a maximum of two zones (plus all zones) of *External Zone Paging* with the optional ESP-Z KTU installed. Speakers, relays, and an amplifier are locally provided.

The ESP-Z KTU provides a 2 Watt amplifier for external speaker paging.

The *Meet-Me* feature provides the ability to answer a page and speak privately with the paging party.

FACSIMILE CONNECTION allows the system to share access of the CO/PBX line terminated in KSU port position number four with a locally provided FAX machine. No additional CO/PBX line is required to operate the FAX machine. The Electra 8/24 cannot determine if the incoming CO/PBX call is for a facsimile unit or a station user.

FEATURE ACCESS KEYS - USER PROGRAMMABLE are equipped on each Key Telephone to simplify user operation. Line keys 1~8 are used for installed CO/PBX lines. The unused CO/PBX line keys and line keys 9~16 can be used as Feature Access keys.

Direct access to some System Features, such as, Last CO/PBX Number Redial, Call Pickup, Paging, DSS, DND, etc., can be programmed on these keys.

FLEXIBLE RINGING ASSIGNMENT allows independent ringing assignments for the day and night modes. Day and night ringing assignments are assigned on a per station basis. Any number of Key Telephones can be programmed to ring on all CO/PBX lines.

FLEXIBLE STATION NUMBERING PLAN is automatically assigned by the *Resident System Program* (default) when the system is first powered up. The default *Station Numbering Plan* is set to provide stations 10~21. There are twelve stations available in the basic KSU (stations 10~21), six stations available in the first expansion KTU (stations 22~27), and six stations available in the second expansion KTU (stations 28~33). The System Programmercan alter the *Station Numbering Plan* (station numbers 10 through 59).

FLEXIBLE TIMEOUTS allow the system to be altered, via programming, to meet the customer's needs. Standard *Timeouts* are set by the *Resident System Program* upon power up.

FULL HANDSFREE OPERATION is an optional feature that can be accomplished by either of two methods:

- 1. Installation of the HFU-Z Unit into an ETZ-16D-1 Key Telephone supplies *Full Handsfree Operation* on both internal and outside calls. A *Microphone Control* button allows muting of the microphone.
- 2. Installation of the ADA-Z Unit into an ETZ-16D-1 Key Telephone provides termination points for the connection of a locally provided external speakerphone for *Full Handsfree Operation* on both internal and outside calls.

**GROUP HUNT** of stations can be programmed for a maximum of ten consecutively numbered extensions.

CHAPTER 1 AUGUST 1991

A maximum of five hunt groups can be established in a system. Each group is assigned a pilot number. Extensions 10, 20, 30, 40, and 50 can be assigned as pilot numbers.

HANDSFREE ANSWERBACK on INTERCOM is a convenience feature provided to each Key Telephone user. Using the Key Telephone's built-in microphone a station user can respond to an internal voice call without lifting the handset, if the microphone LED is lit, indicating the microphone is **ON**.

HANDSFREE DIALING/MONITORING allows a Key Telephone user to initiate a call and/or monitor a line without lifting the handset by using the station's built-in speaker.

HOLD (EXCLUSIVE and NONEXCLUSIVE) with RECALL IDENTIFICATION are features provided to allow for speedy and individualized call handling.

- EXCLUSIVE HOLD allows Key Telephone and Single Line Telephone users to place an ongoing conversation on HOLD while ensuring that no other stations are able to accidentally remove it from HOLD. The holding Key Telephone's corresponding line key is green and provides a special interrupted wink (I-HOLD indication) for easy identification. All other Key Telephones have the corresponding LED lit steadily red (busy).
- NONEXCLUSIVE HOLD enables a Key Telephone user to place an ongoing conversation on HOLD and allows the user to go to any other Key Telephone, with access to that line, and retrieve the call from hold. The LED indication at the holding Key Telephone is a green wink; all other Key Telephones have the corresponding LED with a red wink.
- HOLD RECALL provides a timed reminder to the station user that has forgotten a call placed on HOLD. This recall is provided for both *Exclusive* and *Nonexclusive Hold*. The recall to a station is controlled by a timer that can be programmed by the installer.

The LED at the holding Key Telephone will change during recall from a green wink to a green flash; while at the other Key Telephones it will remain at the red wink rate.

At the holding station, there is an audible recall tone in addition to the change in LED flash rate. The ETZ-16D-1 Key Telephone also receives a *Recall* indication in its display. I-HOLD INDICATION shows a Key Telephone user which lines are being held by that station. The line key LED will be green and winking at a special interrupted rate.

**INCOMING CALL IDENTIFICATION** provides an ETZ-16D-1 Key Telephone user with a quick reference, on the LCD, of who is calling on the intercom. The LCD will display the calling party's extension number.

**INTERNAL VOICE/TONE SIGNALING** enables a Key Telephone user to select the method of signaling another Key Telephone user.

If the system is programmed for *Internal Voice* Signaling, the calling Key Telephone can initiate a ringing call by dialing the digit 1 after the extension number, or vice versa, (determined in System Programming). Repetitive pressing of the digit 1 will toggle between Tone and Voice Signaling.

**INTERNAL ZONE PAGING (MEET-ME)** allows all stations to generate a voice page, via station speakers, to a selected zone (maximum of three) or to all Key Telephones. Any station can release the page circuit and talk privately with the originator by dialing the *Meet-Me* answer access code 74.

I-USE INDICATION shows a Key Telephone user which line is being utilized. The line key LED will be a green burst wink.

LAST CO/PBX NUMBER REDIAL allows a station user to redial the last outside number dialed, either with their dial key pad or *Speed Dial*, by pressing two buttons. This feature is accessed from Key Telephones by pressing the LNR/SPD button and dialing the # or pressing the FNC button and dialing 5 for Key Telephones. Single Line Telephone users dial #.

**MENU PROGRAM** provides a user friendly format for System Programming. *Menu* selections of various areas in the program are possible. Programming is performed from either of the two *Attendant Positions* (ETZ-16D-1 Key Telephone ports 10 and/or 11) while the system is in full operation.

**MESSAGE WAITING INDICATION** is provided to each Key Telephone to indicate that an Attendant has a message for the called station. A Message Wait Indication cannot be sent to a Single Line Telephone.

When *Message Waiting* is set to a Key Telephone from a DSS/BLF Console, the LED in the FNC button will wink.

MICROPHONE CONTROL is provided with a MIC button on each Key Telephone. The MIC button

MICROPHONE CONTROL is provided with a MIC button on each Key Telephone. The MIC button contains an LED, which when lit, indicates the microphone is ON.

The **MIC** button is used to mute the microphone for privacy during incoming *Internal Voice Signaling* calls and during calls using the optional HFU-Z Unit.

**MUSIC ON HOLD** connects a locally provided music source or the synthesized music (provided with the system) to an outside party whenever a call is placed on any type of HOLD.

**NESTING DIAL** is a uniquely developed feature for Key Telephone users who require long numbers to be dialed (more than twenty four digits). This feature allows a Key Telephone user to store up to five complete (maximum of twenty four digits each) Speed Dial buffers into a sixth buffer.

These numbers can then be successively transmitted by pressing the LNR/SPD button and then dialing the number of the sixth *Speed Dial* buffer.

Single Line Telephone users cannot access Nesting Dial.

NIGHT CHIME can be provided in systems equipped with an optional ESP-Z KTU, locally provided external relays, and a chime ringer. The ESP-Z KTU will provide relay control during incoming CO/PBX ring to the external relay.

NIGHT TRANSFER is a function of the Attendant Positions (with or without a DSS/BLF Console). When an Attendant sets the system into **night mode**, it changes from the **day mode** ring assignment.

**OFF-HOOK RINGING** allows a Key Telephone user to hear when another incoming call is signaling while the station handset is in use. The *Off-Hook Ring* is provided through the station's built-in speaker at a reduced volume level.

PC CONNECTION via MODEM offers Key Telephone (with display) users Data Communication capabilities not normally offered in systems of this size. Each ETZ-16D-1 Key Telephone is equipped with a modular jack (CN10) providing connection of a modem for data information transfers.

**POWER FAILURE TRANSFER (PFT)** ensures a customer has access to the Central Office network during a commercial power outage.

During a power outage (for a period longer than the ten minutes protected by the System *Backup Battery*) selected CO/PBX lines are transferred directly to Single Line Telephones through the PFT-Z ETU, allowing direct access to the CO/PBX network.

When an EXS-Z KTU is installed, CO/PBX lines 5 and 6 will automatically be switched to Single Line Telephone ports 22 and 23 respectively, without the addition of the PFT-Z KTU.

**PRIME LINE ASSIGNMENT** simplifies the use of the system by providing automatic selection of a line key. When a Key Telephone (programmed for *Prime Line Assignment*) goes off-hook, the assigned outside line is seized automatically.

This feature seizes the line key when the line is **idle**. (This feature is not available for Single Line Telephones.)

**PRIVACY on ALL CALLS** gives the system users the security of knowing that no one can listen in on their ongoing conversation. Only the person who is talking can allow another party to enter the conversation, either via *Privacy Release* or *Add-On Conference.* Selected stations can enter another party's conversation using *Privacy Override*.

**PRIVACY OVERRIDE** enables a Key Telephone to be programmed to enter another party's conversation without that party's need to invoke the *Privacy Release* feature. To use *Privacy Override*, go off-hook on the intercom, press the **FNC** button, **CNF** button and CO/PBX line key to be overridden.

A programmable alert tone is provided to the overridden station prior to *Privacy Override* occurring.

This feature does not allow override of a Private Line.

Single Line Telephone users cannot access the Privacy Override feature.

**PRIVACY RELEASE** enables a Key Telephone user to allow another party into their private CO/PBX conversation. To use *Privacy Release*, press the **CNF** button. After the third party enters the conversation, *Privacy on All Calls* is restored.

Single Line Telephone users cannot be included in a Privacy Released call.

**PRIVATE LINES** can be assigned a maximum of two Key Telephones. Only the Key Telephone programmed for the *Private Line* feature has access to that line, no LED line status indication is provided to any other station. A particular Key Telephone may be assigned to have both Private Lines or two Key Telephones may be assigned one Private Line each. **PROGRAMMABLE PAUSE for SPEED DIAL** is especially useful when accessing a Specialized Common Carrier.

During Speed Dial memory programming, pressing the LNR/SPD button adds a Pause into the dialing pattern. The duration of the Pause is programmable. Each Pause counts as one digit in the buffer. Pauses cannot be programmed into a Single Line Telephone's Station Speed Dial buffers.

**PROGRAMMING by KEY TELEPHONE** of system functions and timers is permitted by either of the two system *Attendant Positions* (ports 10 and 11). An ETZ-16D-1 is required.

**PUSHBUTTON DIALING - DTMF or DP** is provided to all stations for simplified and speedy calling.

The actual dialing signals transmitted to the CO/PBX network will be consistent with the type of CO/PBX line terminated in the KSU. The Electra 8/24 can accept termination of a combination of **DTMF** and **DP** (rotary) CO/PBX lines.

**RECALL/FLASH BUTTON** is provided on all Electra 8/24 Key Telephones. The **RECALL** button can be used to generate either a hookflash to access features provided by an outside exchange (CO, PBX, or CENTREX) or to abandon a call while retaining the outside line to originate another call.

**RESIDENT SYSTEM PROGRAM** is located in the memory of the Electra 8/24 Electronic Key Telephone System's CPU and enables the system to function fully after power up. This allows system operation before starting any programming. It also provides the installer a method of testing the system for accurate operation and programming comparison.

**RESTRICTION - OUTGOING** is a software function allowing customized and cost effective usage of outside line calling. Assignment is on a per station, per line basis.

**RESTRICTION** - TOLL with OVERRIDE aids in customizing station dialing to individual customer's needs. The Electra 8/24 Electronic Key Telephone System's advanced *Restriction* package assists in controlling outside call usage based on area codes (*Toll Restriction*). A maximum of six digit restrictions are possible. The *Restriction* feature offers an *Override* capability to allow *Equal Access* to Secondary Common Carriers. **RING TONE VARIATION** is a feature provided to Key Telephone users and is selectable by each user. Each position will provide a different *Ring Tone*. This variation allows users to have their own distinctive Ring Tone for easy call identification. Three different Ring Tones are available.

**RINGING LINE PREFERENCE** allows Key Telephone users to answer a ringing call by going off-hook.

**SAVE AND REPEAT** provides Key Telephone users with the ability to save an outside number that is dialed from their station. This unique feature allows a user to Save (for later reuse) the CO/PBX number dialed while talking on a CO/PBX line. Only one number can be saved in memory at a time. System software version 3.0 (or higher) is required to support this feature.

**SECURITY ALARM** feature of the Electra 8/24 Electronic Key Telephone System provides two Alarm circuits. When activated, these circuits provide an audible tone signal to all idle Key Telephone speakers. The optional DPH-Z KTU contains the two Security detecting circuits and must be installed in the KSU for this feature to function.

When activated, the Security Alarm circuit also provides an LCD indication to all idle ETZ-16D-1 Key Telephones showing which Alarm is active. Only the Attendant Key Telephone can cancel (reset) the Alarm signal.

**NOTE:** This security feature should not be used as a primary source of protection.

SINGLE LINE TELEPHONE CONNECTION provides for the connection of a maximum of three Single Line Telephones. These telephones can be used to make CO/PBX calls, intercom calls, and paging calls.

This option requires the installation of the EXS-Z KTU. If installed, this KTU will provide the termination for a maximum of three Single Line Telephones, three Key Telephones, and two CO/PBX lines. System software version 3.0 (or higher) is required to support this feature.

**SPEED DIAL - STATION** offers every station in the system access to a personal listing of a maximum of twenty *Speed Dial* memory buffers. Each memory buffer has the capability of storing a maximum of twenty four digits (Key Telephones) or twenty two digits (Single Line Telephones) or five other buffer

numbers (*Nesting Dial*). Each memory buffer is programmed by the individual station user.

Single Line Telephone users cannot access Nesting Dial.

**SPEED DIAL - SYSTEM** offers every station in the system access to an additional commonly used file of eighty *Speed Dial* memory buffers. Each buffer has the ability of storing a maximum of twenty four digits. These memory buffers can only be programmed by the Attendant.

STATION CALL TRANSFER with RECALL IDENTIFICATION allows a call to be transferred to a station when it is busy or *Ring Transferred* when it is idle. If the transferred call is not answered within a preprogrammed period of time, the initiating station is recalled. The *Recall* will be signaled by a distinctive tone and LED flash rate. ETZ-16D-1 Key Telephones also receive *Identification* on their LCD indicating which line is recalling.

STATION MESSAGE DETAIL RECORDING -SMDR is provided by the optional SMDR-ZKTU. This KTU provides *Detailed* call *Records* of call activity in the system. *Records* are generated for all outgoing CO/PBX calls. Extension number, CO/PBX line number, date, number dialed, time of origination, and call end time are some of the information provided by this KTU. A locally provided printing device needs to be connected to the RS-232C output jack from the KTU.

**STEP CALL** allows station users, who receive a busy signal when attempting an internal call to another station, to *step* the call to the next station (within the same 10's group) by dialing the digit 1.

**STORE AND REPEAT** allows a Key Telephone user to store any number into memory (while talking on a CO/PBX line) for later reuse. Only one number can be stored in memory at a time. System software version 3.0 (or higher) is required to support this feature.

**TANDEM CONFERENCE** provides the ability for a Key Telephone user to establish a conference with two CO/PBX lines by placing them on hold. The station user can hang up freeing that station for other uses. The conference may be reentered at any time by the Key Telephone user.

Only one *Tandem Conference* can be in progress at a time.

The *Tandem Conference* feature requires one station position, therefore, reducing the maximum station capacity by one.

The Tandem Conference feature cannot be accessed from a Single Line Telephone.

**TENANT SERVICE** allows the system's extensions to be subdivided into four groups. Each group can have access to their own CO/PBX lines and *Call Pickup Group*.

THREE MINUTE REMINDER can be provided to Key Telephone users that originate and answer CO/PBX calls. This timed signal will alert a user every three minutes during a CO/PBX call to help keep the user aware of the length of time they are in conversation.

This feature is not available for Single Line Telephones.

**TONE OVERRIDE** allows a Key Telephone user to signal another (busy) Key Telephone user. This tone signal is heard only by the called and calling extension users.

Once alerted, a Key Telephone user can immediately answer the Tone *Override* by placing the existing call on hold.

The Tone Override feature does not apply to Single Line Telephones.

**TWO COLOR LEDs** are provided on the line keys of every Key Telephone to identify the status of different lines. The color green is used to show the status of *I-Hold, I-Use, Exclusive Hold, ringing transfers, and Recall.* Other status indications are shown in red. The DSS/BLF Console is also provided with two color LEDs on Direct Station Selection buttons. Green indicates the status of Message Waiting and red indicates the status of the associated extension.

USER PROGRAMMING CAPABILITY reduces installer involvement/time and permits the user to make their own changes. Key Telephone users are able to program such features as *Station Speed Dial*, *Ring Tone*, and *Background Music* (by dialing an access code).

**VOLUME CONTROL** on each Key Telephone is adjustable by the individual user. Each user can alter the volume of the built-in speaker by adjusting the slide lever located on the lower front edge of the Key Telephone housing. There is also a three position selector switch located on the bottom of the Key Telephone. This switch enables the user to adjust the ring tone volume.

By pressing the FNC button and dialing the digit 2, the receiving volume level of the Key Telephone's handset can be increased to compensate ICM or CO/PBX volume loss.

WALL MOUNTING - KEY TELEPHONE permits the mounting of each Key Telephone with the installation of the optional WMU-Z Unit.

### SECTION 150 LCD INDICATIONS

| FUNCTION                                                      | DISPLAY                                                          | MEANING                                                                                                    |
|---------------------------------------------------------------|------------------------------------------------------------------|----------------------------------------------------------------------------------------------------|
| DOOR LOCK RELEASE                                             | door 1 rLS                                                       | • Door Lock number 1 released                                                                                                    |
| SECURITY ALARM                                                | SEC AL 1                                                         | • Security device number 1 activated                                                                                                    |
| CLOCK                                                         | 1-25 23-59<br>(1-25 11-59P)                                      | <ul> <li>Jan. 25 23:59 [24 hour clock]</li> <li>(Jan. 25 11:59 p.m.) [12 hour clock]</li> </ul>                                                                                                    |
| CALL DURATION                                                 | 00-59                                                            | • 0 minutes 59 seconds                                                                                                    |
| CO/PBX LINE SEIZURE                                           | L1 826-4111                                                      | • Accessed L1, CO/PBX line number 826-4111                                                                                                    |
| DIALED CO/PBX<br>NUMBER                                       | 518 444 2783                                                     | Number just dialed                                                                                                    |
| LAST CO/PBX NUMBER<br>REDIAL / SPEED DIAL                     | Lnr - SPd<br>Ln = 518 444 2783<br>01 = 301 597 2132<br>01 = nonE | <ul> <li>LNR/SPD button pressed</li> <li># pressed after LNR/SPD</li> <li>Speed Dial buffer 1 accessed, number sent</li> <li>Speed Dial buffer not programmed, empty</li> </ul>                                                                                      |
| DO NOT DISTURB                                                | dnd SEt<br>dnd CLEAr                                             | <ul><li>Set</li><li>Canceled</li></ul>                                                                                                    |
| EXTERNAL PAGING                                               | 12[75] EP ALL<br>12[76] EP                                       | <ul> <li>All zone paging (calling station)</li> <li>Zone 1 paging (calling station)</li> </ul>                                                                                                    |
| CONFERENCE                                                    | [11] [15] CnF<br>'11' [15]<br>[10] 00-59<br>L1 L2 00-59          | <ul> <li>ICM conference between extension 11 and 15</li> <li>Extension 11 on hold</li> <li>1 CO/PBX - 2 extension Conference.<br/>00-59 is call duration.</li> <li>2 CO/PBX - 1 extension Conference. (Key Telephone only)</li> </ul>                                |
| CALL FORWARD                                                  | CF 11[31]<br>15[21] CF<br>CF CLEAr<br>CF SYS CLEAr               | <ul> <li>Call Forward to extension 31 from extension 11</li> <li>Call Forward to extension 21 (calling station)</li> <li>Call Forward clear</li> <li>Call Forward system clear (Attendant)</li> </ul>                                                                |
| TIME SET                                                      | 07-43 P                                                          | • Set (7:43 p.m.)                                                                                                    |
| CALLBACK REQUEST                                              | 18 [21] Cbr<br>18 [21]<br>[13] [18] [44]<br>Cbr SYS CLEAr        | <ul> <li>Callback Request to extension 21 from extension 18</li> <li>Called party Callback memory full, request denied</li> <li>Callback Request from extensions 13, 18, and 44 in order of receipt</li> <li>Callback Request system canceled (Attendant)</li> </ul> |
| INTERNAL PAGING                                               | 12 - [70] iP ALL<br>int PAgE<br>12 - [71] iP<br>int PAgE         | <ul> <li>All call paging (calling station) 70 is the access code</li> <li>All zone paging (called stations)</li> <li>Zone 1 paging (calling station) 71 is the access code</li> <li>Zone 1 paging (called)</li> </ul>                                                |
| OFF-HOOK RING<br>ASSIGNMENT                                   | oFF H ringing                                                    | • Set and Cancel                                                                                                    |
| RING TONE<br>ASSIGNMENT                                       | ring ASSign                                                      | • Set and Cancel                                                                                                    |
| <b>BUSY INTERCOM DATA</b>                                     | buSY                                                             | • All intercom paths busy                                                                                                    |
| MISTAKE                                                       | Error                                                            | Invalid operation                                                                                                    |
| FEATURE ACCESS KEY<br>PROGRAMMING<br>{See Access Code Table.} | 05 = 0 = 78                                                      | <ul> <li>05 (Line key number)</li> <li>0 (function code)</li> <li>78 (feature access number)</li> </ul>                                                                                                    |

NOTE: The display column shows LCD indication as they appear on the Key Telephone LCD

### LCD INDICATIONS CONTINUED

| FUNCTION                          | DISPLAY                                                         | MEANING                                                                                                    |
|-----------------------------------|-----------------------------------------------------------------|----------------------------------------------------------------------------------------------------|
| DOORPHONE                         | dr PH 1<br>10 = = dr PH 1                                       | <ul> <li>Incoming from Doorphone 1.</li> <li>Extension 10 received the call<br/>OR<br/>Ext. 10 called Doorphone 1.</li> </ul>                                                                        |
| SELF EXTENSION<br>IDENTIFICATION  | 12 = Port 10                                                    | • Extension 12, port 10                                                                                                    |
| NIGHT MODE                        | nt SEt<br>nt CLEAr<br>n 1 - 24 10 - 59 P                        | <ul> <li>Set (shows for 5 seconds)</li> <li>Cancel (shows for 5 seconds)</li> <li>Clock display in night mode on all ETZ-16D-1 TEL</li> </ul>                                                        |
| BGM (STATION)                     | bAC gnd on<br>bAC gnd off                                       | <ul><li>Set</li><li>Clear</li></ul>                                                                                                    |
| CALLBACK REQUEST<br>RESET         | Cbr SYS CLEAr                                                   | • Callback Request reset - system (Attendant)                                                                                                    |
| FUNCTION LED CLEAR                | FnC LEd CLEAr                                                   | • Function lamp reset                                                                                                    |
| SPEED DIAL NUMBER<br>CONFIRMATION | xx = nonE                                                       | • Speed dial buffer xx has no number programmed                                                                                                    |
| TONE OVERRIDE                     | $\begin{array}{c} 10[12] \ t - o \\ 12[10] \ t - o \end{array}$ | <ul> <li>Sending Override Tone to extension 12}LCD of 10</li> <li>Override Tone received at extension 12}LCD of 12</li> </ul>                                                                        |
| ICM CALL                          | 10[15]10 = =[15]15[10]15 = =[10]                                | <ul> <li>Extension 10 calling extension 15}LCD of 10</li> <li>In conversation</li> <li>Called by extension 10}LCD of 15</li> <li>In conversation</li> </ul>                                          |
| AUTOMATIC CALLBACK                | 45[10] At Cb<br>45[10]                                          | <ul> <li>Automatic Callback to extension 10 from extension 45</li> <li>Called party Callback memory full, request denied</li> </ul>                                                                  |
| RING TRANSFER                     | 12[17] Co trF                                                   | • CO/PBX call transferred from extension 17 to extension 12                                                                                                    |
| SMDR PRINTER                      | PrintEr tESt<br>PrintEr diSCnCt                                 | <ul><li>Printer test mode</li><li>Printer disconnected</li></ul>                                                                                                    |
| CALENDAR SET                      | 07 – 22 3 1987                                                  | <ul> <li>Set (July 22 Wednesday 1987)</li> <li>0 = Sunday</li> <li>1 = Monday</li> <li>2 = Tuesday</li> <li>3 = Wednesday</li> <li>4 = Thursday</li> <li>5 = Friday</li> <li>6 = Saturday</li> </ul> |
| HOLD RECALL                       | rCL L1                                                          | • Recall on Line Key 1                                                                                                    |
| PRIVACY OVERRIDE                  | P-rLS [ ]                                                       | Privacy Override                                                                                                    |
| CO/PBX LINE QUEUING               | CO LinE rSV<br>CO LinE rSV Clr<br>CO LinE iDLE                  | <ul> <li>Set (CO/PBX line reserve)</li> <li>Queue cleared</li> <li>CO/PBX line idle</li> </ul>                                                                                                    |
| SAVE/STORE AND<br>REPEAT DIAL     | Sr = 201 344 5961 Sd = 718 225 1213                             | <ul> <li>Save Dial (Set)</li> <li>Save/Store Dial (Repeat)</li> </ul>                                                                                                    |

NOTE: The display column shows LCD indication as they appear on the Key Telephone LCD

### SECTION 160 FEATURE ACCESS CODES (NUMBERING PLAN)

| when the Key Telephone is lule:                               |                                                                                             |
|---------------------------------------------------------------|---------------------------------------------------------------------------------------------|
| FEATURE                                                       | ACCESS CODE                                                                                 |
| Background Music Selection (On/Off)                           | $FNC \rightarrow 93 \rightarrow FNC$                                                        |
| Call Forward Set (Software Version 1.1 only)                  | $FNC \rightarrow 60 \rightarrow Station Number \rightarrow FNC$                             |
| Call Forward Reset (Software Version 1.1 only)                | $FNC \rightarrow 69 \rightarrow FNC$                                                        |
| Call Forward Reset - System (Attendant)                       | $FNC \rightarrow 68 \rightarrow FNC$                                                        |
| Call Forward Set and Reset (Software Version 2.0 or higher)   | $FNC \rightarrow 60 \rightarrow Station Number \rightarrow FNC$                             |
| Callback Request Reset - System (Attendant)                   | $FNC \rightarrow 88 \rightarrow FNC$                                                        |
| Do Not Disturb (DND) Set and Reset                            | $FNC \rightarrow 65 \rightarrow FNC$                                                        |
| FNC Lamp Reset                                                | $FNC \rightarrow 99 \rightarrow FNC$                                                        |
| Last CO/PBX Number Redial Confirmation                        | $CNF \rightarrow LNR/SPD \rightarrow #$                                                     |
| Night Transfer (Attendant) Set and Clear                      | $FNC \rightarrow 80 \rightarrow FNC$                                                        |
| Off-Hook Ring Assignment                                      | $FNC \rightarrow LNR/SPD \rightarrow * \rightarrow 3 \rightarrow x \rightarrow FNC$         |
|                                                               | x = 0 (No Ring)<br>1 (Ring)                                                                 |
| Repeat of the Save/Store Dial Number                          | LNR/SPD→*                                                                                   |
| Ring Assignment (Day)                                         | $FNC \rightarrow LNR/SPD \rightarrow * \rightarrow 2 \rightarrow Line Keys \rightarrow FNC$ |
| Ring Tone Selection                                           | $FNC \rightarrow LNR/SPD \rightarrow * \rightarrow 1 \rightarrow x \rightarrow FNC$         |
|                                                               | x = 1 (Low Frequency)<br>2 (Medium Frequency)<br>3 (High Frequency)                         |
| Security Alarm Reset (Attendant)                              | $FNC \rightarrow 78 \rightarrow FNC$                                                        |
| Self Extension Number Identification Display                  | $FNC \rightarrow 4$                                                                         |
| SMDR Printer Test (Attendant)                                 | $FNC \rightarrow 9^* \rightarrow FNC$                                                       |
| Speed Dial Number Confirmation                                | $CNF \rightarrow LNR/SPD \rightarrow xx$                                                    |
|                                                               | xx = 2 Digit Buffer Number                                                                  |
| Storing Speed Dial Number into Memory - Station               | $FNC \rightarrow LNR/SPD \rightarrow xx \rightarrow yyyy \rightarrow FNC$                   |
|                                                               | xx = 2 DigitBuffer Number<br>yyyy = Outside CO/PBX Number                                   |
| Storing Speed Dial Number into Memory - System<br>(Attendant) | $FNC \rightarrow LNR/SPD \rightarrow xx \rightarrow yyyy \rightarrow FNC$                   |
|                                                               | xx = 2 Digit Buffer Number<br>yyyy = Outside CO/PBX Number                                  |

When the Station is connected to the intercom:

| FEATURE                                                      | ACCESS CODE                                |
|--------------------------------------------------------------|--------------------------------------------|
| Call Doorphone 1                                             | 81                                         |
| Call Doorphone 2                                             | 82                                         |
| Call for an Attendant, Automatic Callback from Call Waiting  | 0                                          |
| Call Park (Retrieve) (Key Telephone only)                    | 62                                         |
| Call Pickup - Incoming CO line (inside of tenant group)      | 69                                         |
| Call Pickup - Incoming CO/PBX line (inside of tenant group)  | 66                                         |
| Call Pickup - Incoming CO/PBX line (outside of tenant group) | 60                                         |
| Call Pickup - Intercom (inside of group)                     | 61                                         |
| Call Pickup- Incoming PBX line (inside of tenant group)      | 68                                         |
| Callback Request (busy or no answer condition)               | #                                          |
| CO/PBX line access (Multi-Function)                          | 80                                         |
| CO/PBX line access (Multi-Function)                          | 88                                         |
| CO/PBX line access (Multi-Function)                          | 9                                          |
| CO/PBX Line Queuing (Cancel)                                 | 65                                         |
| CO/PBX Line Queuing (Set)                                    | 64                                         |
| External Page - All Zones                                    | 75                                         |
| External Page - Zone 1                                       | 76                                         |
| External Page - Zone 2                                       | 77                                         |
| Internal Paging - All Call                                   | 70                                         |
| Internal Zone Paging - Zone 1                                | 71                                         |
| Internal Zone Paging - Zone 2                                | 72                                         |
| Internal Zone Paging - Zone 3                                | 73                                         |
| Last CO/PBX Number Redial (Single Line Telephone only)       | #                                          |
| Meet-Me, Internal and External Page                          | 74                                         |
| PC Connection (Key Telephone only)                           | $FNC \rightarrow 7$                        |
| Privacy Override (Key Telephone only)                        | $FNC \rightarrow CNF \rightarrow Line Key$ |
| Receiving Volume Control, handset (Key Telephone only)       | <b>FNC</b> $\rightarrow 2$                 |
| Selection of a designated CO/PBX line                        | $63 \rightarrow CO/PBX$ Line Number        |
|                                                              | * → xx                                     |
| Speed Dial Access (Single Line Telephone only)               | xx = Buffer Number                         |
| Station Speed Dial (Store) (Single Line Telephone only)      | 85                                         |
| Step Call from Call Waiting, Voice/Tone Calling              | 1                                          |
| Tone Override from Call Waiting (Key Telephone only)         | *                                          |
|                                                              |                                            |

### When the Key Telephone is connected to the doorphone path:

| FEATURE           | ACCESS CODE         |
|-------------------|---------------------|
| Door Lock Release | $FNC \rightarrow 6$ |

When the Key Telephone is connected to a CO/PBX line:

24

| FEATURE                                 | ACCESS CODE                                          |
|-----------------------------------------|------------------------------------------------------|
| Automatic Redial                        | $FNC \rightarrow LNR/SPD$                            |
| Call Park (Set)                         | $HOLD \rightarrow RECALL$                            |
| Last CO/PBX Number Redial               | $FNC \rightarrow 5$                                  |
| Manual Pause                            | $FNC \rightarrow 4$                                  |
| PC Connection                           | $FNC \rightarrow 7$                                  |
| Privacy Release                         | CNF                                                  |
| Receiving Volume Control of the Handset | $FNC \rightarrow 2$                                  |
| Save Dial, store into memory            | $FNC \rightarrow #$                                  |
| Store Dial, store into memory           | $FNC \rightarrow * \rightarrow yyyy \rightarrow FNC$ |
|                                         | yyyy = Outside CO/PBX Number                         |
| To Access Speed Dial Buffer             | $FNC \rightarrow LNR/SPD \rightarrow xx$             |
| -                                       | xx = 2 Digit Buffer Number                           |

.

÷

### SECTION 170 EQUIPMENT IDENTIFICATION

| DESIGNATION           | DESCRIPTION                                                                                                    | MAXIMUM<br>PER SYSTEM |
|-----------------------|----------------------------------------------------------------------------------------------------|-----------------------|
| ESZ-8-() KSU          | Key Service Unit                                                                                                   | 1                     |
| EXK-Z() KTU           | Expansion Key Telephone Unit (six Key Telephones<br>& two CO/PBX lines)                                            | 2                     |
| EXS-Z KTU             | Expansion Single Line Telephone Unit (three Single<br>Line Telephones, three Key Telephones & two<br>CO/PBX lines) | 1                     |
| DPH-Z KTU             | Doorphone Key Telephone Unit                                                                                       | 1                     |
| ESP-Z KTU             | External Speaker Key Telephone Unit                                                                                | 1                     |
| SMDR-Z KTU            | Station Message Detail Recording Key Telephone<br>Unit                                                             | 1                     |
| PFT-Z KTU             | Power Failure Transfer Key Telephone Unit                                                                          | 4                     |
| HFU-Z Unit            | Handsfree Unit                                                                                                    | 24                    |
| ADA-Z Unit            | Ancillary Device Adaptor Unit                                                                                      | 24                    |
| ET <b>Z</b> -16-1 TEL | Eight Line Key Telephone                                                                                           | 24                    |
| ETZ-16D-1 TEL         | Eight Line Key Telephone with Liquid Crystal<br>Display                                                            | 24                    |
| EDZ-24-1 DSS/BLF      | Thirty Three Button Direct Station Selection / Busy<br>Lamp Field Console                                          | 2                     |
| ETE 1-2/ETE-1HM-2     | Single Line Telephone                                                                                              | 3                     |
| DP-A-1 Unit           | Doorphone                                                                                                    | 2                     |
| WMU-Z Unit            | Wall Mounting Unit For a Key Telephone                                                                             | 24                    |
| FMU-Z Unit            | Floor Mounting Unit for the Key Service Unit                                                                       | 1                     |

×

.....

### 170.1 GENERAL INFORMATION

A copy of the Job Specifications (ND-20565), an installation instruction sheet, and a KSU wall mounting template are included with the ESZ-8-() KSU. All optional equipment such as external amplifier, MOH source, BGM source, external speaker, modems, etc. must be locally provided.

### **170.2 EQUIPMENT DESCRIPTION**

1. ESZ-8-( ) KSU

This is the basic system cabinet that houses the system power supply, Battery Backup, termination for a maximum of four CO/PBX lines, twelve Key Telephones, Music On Hold source, a FAX machine, External Speakers, Background Music source, two DSS/BLF Consoles, two synthesized music tunes for Music On Hold, etc.

This cabinet houses the MBD(412)-Z ( ) KTU, which is the main printed circuit board. The MBD(412)-Z ( ) KTU contains the main CPU which controls the system via the various sub-CPUs. This KTU contains several connectors where the optional and expansion KTUs mount.

Only one ESZ-8-() KSU can be used in the system.

### 2. EXK-Z()KTU

The Key Telephone/CO/PBX Expansion KTU provides system expansion of two additional CO/PBX lines and six additional Key Telephones.

A maximum of two EXK-Z () KTUs can be installed in a system. These KTUs mount onto the MBD(412)-Z () KTU in positions CN1,2 and CN3,4.

This KTU contains circuitry for outside line seizure, ring detection, and Dial Pulse dialing conversion. Additionally, this KTU contains a DTMF generation section and supplies power to the Key Telephones terminated to it.

### 3. EXS-Z KTU

The Single Line and Key Telephone/CO/PBX Expansion KTU provides system expansion of two additional CO/PBX line ports, three Single Line Telephone ports, three Key Telephone ports, and two Power Failure Transfer circuits built onto the EXS-Z KTU.

Only one EXS-Z KTU can be installed in the system.

This KTU mounts onto the MBD(412)-Z () KTU in positions CN1 and CN2. This KTU contains additional circuitry for generation of ringing signals for the Single Line Telephones, outside ring detection, line seizure, Dial Pulse dialing, and DTMF receive/send section.

### 4. SMDR-Z KTU

The Station Message Detail Recording KTU stores and generates detailed call records of all outgoing or outgoing transferred CO/PBX calls.

Information provided by this KTU includes:

- Extension Number Calling
- CO/PBX Line Used for the Call
- Start Time of Call
- Time Call Finished
- Number Dialed
- Date of Call

This KTU (maximum one per system) mounts onto the MBD(412)-Z () KTU in position CN11.

A printer or other peripheral recording device must be locally supplied and terminated to the RS-232C connector from the SMDR-Z KTU, located on the J connector guide rail, J4, of the ESZ-8-() KSU.

### 5. ESP-Z KTU

The External Speaker Control KTU provides connections for *External Zone Page* speakers (maximum two) to the built-in 2 Watt amplifier, *External Tone Ring* control for **night mode** or high noise area CO/PBX audible signaling, *Background Music* input, and for an external amplifier for paging.

Only one ESP-Z KTU can be installed in a system. It mounts in the card position next to the battery in the ESZ-8-() KSU and plugs into CN10 on the MBD(412)-Z () KTU.

### 6. PFT-Z KTU

The Power Failure Transfer KTU provides CO/PBX dial tone to a Single Line Telephone during the period when power is completely lost to the system.

Each PFT-Z KTU will transfer CO tip and ring to the Central Office Lines (maximum two) to accommodate Single Line Telephones (maximum two). A maximum of four PFT-Z KTUs can be installed in the system.

A maximum of two PFT-Z KTUs can be mounted onto the MBD(412)-Z ( ) KTU, in position CN15 and CN16. A PFT-Z KTU can be mounted onto each of the EXK-Z () KTUs in position CN6. Locally provided Single Line Telephones (when connected to the PFT-Z KTU) do not operate during normal system operation.

### 7. DPH-Z KTU

The Doorphone/Security Alarm KTU controls the bidirectional internal conversations and signaling for a maximum of two Doorphone Units (DP-A-1).

This KTU provides connection of up to two Doorphones, and/or two Security Alarm sensors, and/or two Room Monitors, and/or two Door Lock Release relays. Any combination of these four features can be installed with the exception of the Room Monitor and Doorphone (maximum of two combined).

The KTU contains circuitry to adjust the volume of the ring tone to the Key Telephone from the *Doorphone*.

This KTU mounts in the KSU between the MBD(412)-Z ( ) KTU and the ESP-Z KTU and plugs into the MBD(412)-Z ( ) KTU in position CN9.

Only one DPH-Z KTU can be installed in a system.

### 8. DP-A-1 UNIT

This unit is used as a *Doorphone* to originate a tone signal to preassigned Key Telephones using a call button. This unit is generally installed at front and rear doors of secured work areas. The DP-A-1 Unit can also be used as a one way *Room Monitor* to listen to an area.

This unit requires one pair wiring to the MDF for termination into the system.

A maximum of two, weather resistant, DP-A-1 Units can be installed in a system.

9. ETZ-16-1 TEL

This multiline Key Telephone is a fully modular instrument with eight CO/PBX line keys (each with *Two Color LEDs*), seven function buttons, four programmable Feature Access keys with red LED, four programmable Feature Access keys without LED, a 3 x 4 pushbutton dial pad, and an intercom LED.

Line keys LK1~LK8 can be assigned for CO/PBX line access. If all eight CO/PBX ports are not installed in the system, the unused line keys can be programmed for Feature Access (DND, Speed Dial, Doorphone, etc.). Refer to the programming section, Memory Blocks 2-01 and 3-09, for more information.

Line keys LK9~LK12 can be assigned for Direct Station Selection (DSS) with Busy Lamp status indication (BLF) or any Feature Access (DND, Speed Dial, etc.).

Line keys LK13~LK16 can be assigned for Feature Access keys to such features as Speed Dial, Call Pickup, Paging access, Direct Station Selection without Busy Lamp status, etc.

This instrument requires twisted two pair cabling to the MDF for termination.

A maximum of twenty four ETZ-16-1 Key Telephones can be installed in a system.

### 10. ETZ-16D-1 TEL

This multiline Key Telephone is a fully modular instrument with eight CO/PBX line keys (each with *Two Color LEDs*), seven function buttons, four programmable Feature Access keys with red LED, four programmable Feature Access keys without LED, a 3 x 4 pushbutton dial pad, an intercom LED, and a seven segment sixteen character *Liquid Crystal Display*. This Key Telephone is also provided with a modular plug for the termination of a modem for data transfer applications, a mini-phono jack for the installation of a recording machine to record telephone conversations, and connectors to accept the optional HFU-Z Unit and the ADA-Z Unit.

This type Key Telephone should be installed as an Attendant Key Telephone (ports 10 and 11).

Line keys LK1~LK8 can be assigned for CO/PBX line access. If all eight CO/PBX lines are not installed in the system, the unused line keys can be programmed for Feature Access (DND, Speed Dial, Doorphone, etc.). Refer to the programming section, Memory Blocks 2-01 and 3-09, for more information.

Line keys LK9~LK12 can be assigned for Direct Station Selection (DSS) with Busy Lamp status indication (BLF), or any Feature Access (DND, Speed Dial, etc.).

Line keys LK13~K16 can be assigned for Feature Access keys to such features as Speed Dial, Call Pickup, Paging access, DSS without BLF, etc.

This instrument requires twisted two pair cabling to the MDF for termination.

A maximum of twenty four ETZ-16D-1 Key Telephones can be installed in a system.

### 11. HFU-Z UNIT

This unit provides the ETZ-16D-1 Key Telephone with *Full Handsfree* operation for both internal and outside calls. It is mounted inside of the Key Telephone in the compartment located at the bottom of the Key Telephone. The Handsfree Unit utilizes the Key Telephone's built-in speaker and microphone for the conversations.

Only one HFU-Z Unit per ETZ-16D-1 Key Telephone can be installed.

### 12. ADA-Z UNIT

This unit provides the ETZ-16D-1 Key Telephone with termination capabilities for installation and use of a headset jackset, handset amplifier, or external speakerphone *etc*. It is mounted inside of the Key Telephone in the compartment located at the bottom of the Key Telephone.

Only one ancillary device can be connected to the ADA-Z Unit. Only one ADA-Z Unit can be installed in an ETZ-16D-1 Key Telephone.

### 13. EDZ-24-1 DSS/BLF

This unit provides *Direct Station Selection* with *Busy Lamp Field* indication for a maximum of twenty three extensions and nine features.

The first twenty four buttons are dedicated to the twenty three extensions of the system providing the Attendant with single button access to every station. Each of these twenty four non-locking buttons are associated with a *Two Color LED*, located above the designation strip. The red LED shows the status of the associated station, such as *Do Not Disturb (DND)* and busy (in use). The green LED indicates that the Attendant has set a *Message Waiting* indication to the associated station.

The nine fixed non-locking Feature Access buttons are for single button access to several of the system's features, such as *Paging* (one per internal zone and All Call), *Doorphones*, *Night Transfer*, *Message set*, and All Zone External Page. Each of these buttons are associated with a red LED which will indicate when these features are in use (busy).

Two EDZ-24-1 DSS/BLF Consoles can be installed in a system, one per Attendant ETZ-16D-1 Key Telephone. Each EDZ-24-1 is supplied with an AC adaptor, which plugs into the DSS/BLF Console and then a nearby 120 volt AC outlet. This adaptor supplies the necessary voltage to light the thirty three LEDs on the Console.

Each DSS/BLF Console requires twisted one pair cabling run to the MDF for termination to the KSU.

Each DSS/BLF uses a station port position, reducing the key set system capacity.

### 14. WMU-Z UNIT

This unit enables a Key Telephone to be wall mounted. It is constructed of the same color and material as the Key Telephone.

### 15. FMU-Z UNIT

This unit enables the Key Service Unit to be mounted on the floor when wall mounting is not possible.

This unit requires an installation space of at least 510mm (20") wide, by 240mm (9 19/32") deep, by 516mm (20 5/8") high to allow for its installation and minimum area to work on the equipment.

# CHAPTER 2 HARDWARE INSTALLATION

# CHAPTER 2 HARDWARE INSTALLATION

### **TABLE OF CONTENTS**

| SECTIO | <b>DN DESCRIPTION</b>              | PAGE   |
|--------|------------------------------------|--------|
| 210 G  | ENERAL                             | 200-1  |
| 220 S  | PECIFICATIONS                      |        |
| 220.1  | General Information                | 200-1  |
| 220.2  | Programming Station                | 200-2  |
| 220.3  | Determination of Equipment         |        |
|        | Required                           | 200-2  |
| 220.4  | Power Requirements                 | 200-2  |
| 220.5  | Grounding Requirements             | 200-3  |
| 220.6  | Electrical Noise Generators        | 200-3  |
| 220.7  | Additional Equipment               | 200-3  |
| 220.8  | Installation Configuration Example | 200-3  |
| 220.9  | System Capacity                    | 200-7  |
| 220.1  | O Cabling Requirements             | 200-8  |
| 220.1  | 1 Environmental Conditions         | 200-8  |
| 220.1  | 2 Dimensions and Weights           | 200-8  |
| 220.1  | 3 Outside Line Type                | 200-8  |
| 220.14 | 4 Network and Control              | 200-8  |
| 220.1  | 5 Visual and Audible Indications   | 200-9  |
| 220.1  | 6 Dialing Specifications           | 200-13 |
| 220.1  | 7 Battery Backup - System Memory   | 200-13 |
| 220.1  | 8 Battery Backup - Full System     |        |
|        | Power                              | 200-13 |
| 220.1  | 9 External Equipment Interfacing   | 200-14 |
| 230 S  | ITE PREPARATION AND                |        |
| Ň      | <b>IDF/IDF CONSTRUCTION</b>        |        |
| 230.1  | General Information                | 200-14 |
| 230.2  | Site Survey                        | 200-14 |
| 230.3  | Site Limitations                   | 200-14 |
| 230.4  | Site Selection Conditions          | 200-14 |
| 230.5  | MDF Construction                   | 200-15 |

 230.6
 KSU Cables
 200-15

 230.7
 Outside Lines
 200-15

 230.8
 Station Equipment
 200-16

### 240 KEY SERVICE UNIT (KSU) CONNECTION

| 240.1 | Opening the KSU Cover            | 200-18 |
|-------|----------------------------------|--------|
| 240.2 | Wall Mounting the KSU            | 200-18 |
| 240.3 | Floor Mounting the KSU           | 200-19 |
| 240.4 | KTU Installation Notes           | 200-20 |
| 240.5 | Mounting the KTUs                | 200-20 |
| 240.6 | Connection of the J Connectors . | 200-20 |
| 240.7 | Cabling Route in the KSU         | 200-21 |
| 240.8 | Common Control KTU               | 200-21 |
| 240.9 | Interface KTUs                   | 200-23 |
|       |                                  |        |

| SECTIO       | N DESCRIPTION                            | PAGE   |
|--------------|------------------------------------------|--------|
| 250 PC<br>IN | OWER SUPPLY<br>FORMATION                 | 200-30 |
| 260 A        | NCILLARY DEVICE                          |        |
| 260.1        | General Information                      | 200-31 |
| 260.2        | Handsfree Unit (HFU-Z)                   | 200-31 |
| 260.3        | Ancillary Device Adaptor Unit<br>(ADA-Z) | 200-31 |
| 260.4        | Wall Mount Unit Installation             | 200-32 |
| 260.5        | Connection of a DSS/BLF Console          | 200-33 |
| 260.6        | Connection of the DSS/BLF Console        | •      |
|              | to an ETZ-16D-1 Key Telephone            | 200-33 |
| 260.7        | Connection of a Recording Device         |        |
|              | and/or a Modem                           | 200-34 |

### SECTION 210 GENERAL

This chapter provides the reader with comprehensive details to properly install each of the Electra 8/24 Key Telephone System components.

It is recommended that this chapter be read in its entirety to familiarize yourself with its contents. This will enable a more productive installation and cut-over.

Power being supplied to the system should be applied as the final step before system operational testing.

The Key Telephone Units (KTUs) make extensive use of CMOS technology. CMOS technology is very susceptible to static. STATIC DISCHARGES TO ANY KTU MUST BE AVOIDED.

The MBD(412)-Z() and SMDR-Z KTUs contain a battery to protect the memory of that KTU. To ensure memory retention the switch (SW1) must be ON. Refer to Table 200-1 MBD(412)-Z() Switch Identification.

### SECTION 220 SPECIFICATIONS

### 220.1 GENERAL INFORMATION

Before configuring any system, complete the Job Specification Sheets (ND-20565) provided with the KSU. Refer to Section 370 in Chapter 3 of this manual for a sample of the Job Specification Sheets. Ensure all types of station equipment and feature options are considered.

An understanding of System Programming is required to properly complete the Job Specification Sheets (refer to Section 370 in Chapter 3 of this manual).

| <b>Table 200-1</b> | MBD(412)-Z ( | ) Switch | Identification |
|--------------------|--------------|----------|----------------|
|                    |              |          |                |

| SWITCH | PURPOSE                                                                                      |
|--------|----------------------------------------------------------------------------------------------|
| SW1    | Memory retention, always keep ON                                                             |
| SW2    | Synthesized Music On Hold (left = Green<br>Sleeves, right = Two Minuets)                     |
| SW3    | CO/PBX line 1, external pad control,<br>OFF = $0 \text{ dB loss}$ , ON = $3 \text{ dB loss}$ |
| SW4    | CO/PBX line 2, external pad control,<br>OFF = $0 \text{ dB loss}$ , ON = $3 \text{ dB loss}$ |
| SW5    | CO/PBX line 3, external pad control,<br>OFF = $0 \text{ dB loss}$ , ON = $3 \text{ dB loss}$ |
| SW6    | CO/PBX line 4, external pad control,<br>OFF = 0 dB loss, ON = 3 dB loss                      |

### 220.2 PROGRAMMING STATION

A maximum of two programming positions are available in a system. Station equipment, connected to the programming positions, must be an ETZ-16D-1 Key Telephone. These two programming positions are system Attendants and are fixed in system software as Key Telephone ports 10 and 11.

NOTE: During System Programming, only one Attendant Key Telephone can be off-line at a time.

### 220.3 DETERMINATION OF EQUIPMENT REQUIRED

### 1. Station Equipment

Determine the type and the quantity of each station being installed.

Types of station equipment available are as follows:

- A. ETZ-16-1 TEL
  - 8 line Key Telephone
  - 8 line keys with Two Color LED indication for CO/PBX line access
  - 8 programmable Feature Access keys
- B. ETZ-16D-1 TEL
  - 8 line Key Telephone with LCD
  - 8 line keys with *Two Color LED* indication, for CO/PBX line access
  - 8 programmable Feature Access keys
  - LCD to indicate station dialing and feature status.
- C. Single Line Telephones
- D. EDZ-24-1 DSS/BLF Console

### 2. Interface KTU

To determine the quantity of required interface KTUs, refer to Table 200-2 KTU Identification.

For reference, mounting location of interface KTUs are shown in Figure 200-1 Front View of ESZ-8-() KSU and Table 200-3 MBD(412)-Z() KTU Connector Identification.

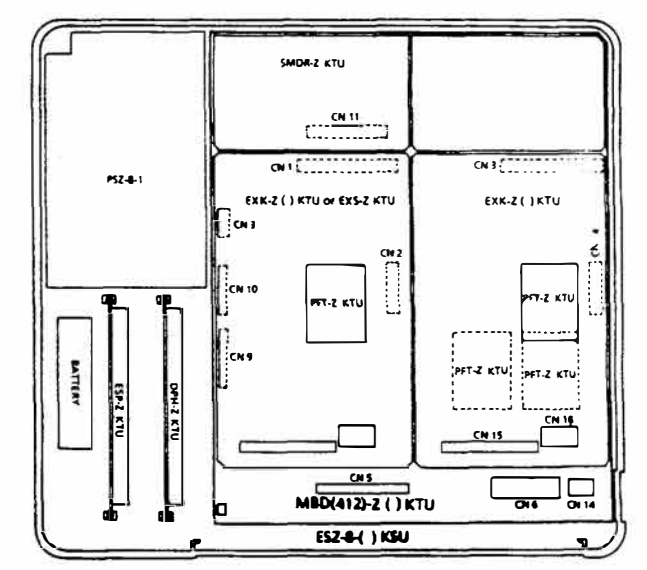

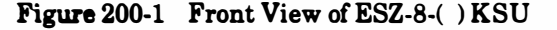

### 3. ESZ-8-()KSU

- A. The Key Service Unit (KSU) houses the KTUs required for controlling the Electra 8/24 System.
- B. The KSU has a built-in power unit (PSZ-8-1 PSU) that supplies power to all KTUs and Key Telephones. The KSU also has a battery to backup full operation of the system, for approximately ten minutes, during a commercial power failure.
- C. The MBD(412)-Z() KTU accommodates four CO/PBX lines and twelve Key Telephones.
- D. Various units to be installed in the KSU are shown on Table 200-4 System Components.

### 4. Optional Equipment

Table 200-5 Optional Equipment shows the optional equipment that can be mounted into Key Telephones.

### 220.4 **POWER REQUIREMENTS**

The system must have a dedicated grounded nominal 120V ac  $\pm 10\%$  outlet.

The AC outlet must be a standard 120V at 15A three prong type, which provides circuit ground. If circuit ground is not available, a locally provided frame ground to earth ground connection must be used (see paragraph 220.5).

It is recommended that the best locally available AC surge protection be installed at the AC power outlet.

The AC power must be within the limits shown in Table 200-6 Power Consumption.

- 1. AC Input (PSZ-8-1 PSU)
  - A.  $120Vac \pm 10\%$ , 60 Hz  $\pm 10\%$ , single phase.
  - B. A dedicated outlet, separately fused and grounded is required.
- 2. Power Required for DSS/BLF 6V dc

### Connector Polarity

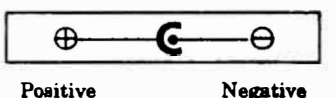

- 3. Power Consumption For power consumption information, refer to Table 200-6 Power Consumption.
- 4. Power Supply Outputs For power supply output information, refer to Table 200-7 Power Supply Outputs.
- 5. Power Outputs EXS-Z, RSG Section Output Voltage: 75V ac RMS Output Frequency: 20 Hz
- 6. Fuse Replacement For fuse replacement specifications, refer to Table 200-8 Replacement Fuses.

### 220.5 GROUNDING REQUIREMENTS The KSU must be properly grounded. If circuit ground is not available at the dedicated AC outlet, the following steps should be taken:

- 1. Provide a cold water pipe ground in accordance with the local operating telephone company procedures.
- 2. If cold water pipe ground is not available, a ground rod should be installed in accordance with the local operating telephone company procedures.
- 3. Where a ground other than circuit ground is used, a grounding terminal is provided on the PSZ-8-1 (in the KSU) as shown in Figure 200-2 KSU Grounding.

### 220.6 ELECTRICAL NOISE GENERATORS

Certain equipment, such as welding machines, thyristor driven power supplies, large electric motors, etc., generate electrical noise. As a stored program machine, the Electra 8/24 Electronic Key Telephone System is vulnerable to this noise. When this type of machinery is present at an installation, the following precautionary steps are suggested:

- 1. Locate the KSU, telephones, and cabling away from these machines.
- 2. If cables must pass near these machines, use shielded cable with the shield grounded.
- 3. Ensure all machines of this type are well grounded to a separate ground to minimize noise interference.

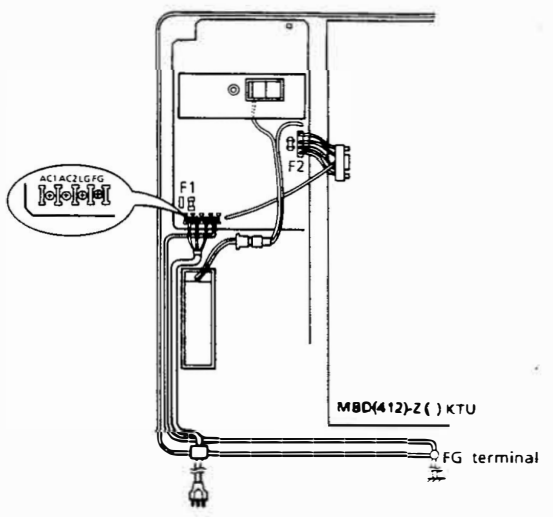

Figure 200-2 KSU Grounding

### 220.7 ADDITIONAL EQUIPMENT

Additional equipment is required with the station equipment, the KSU, and its components. This includes cables, modular connecting jacks, quick connect blocks, etc. This additional equipment must be locally supplied.

### 220.8 INSTALLATION CONFIGURATION EXAMPLE

Table 200-9 System Configuration is an example of the configuration requirements for the system. In the example, the following equipment is installed:

- 6 CO/PBX lines
- 12 Key Telephones without optional equipment
- 2 Key Telephones with HFU-Z Unit
- 2 Key Telephones with ADA-Z Unit
- 2 external speakers for zone paging
  2 DSS/BLF Consoles
- 2 DSS/BLF Console
   2 Doorphones
- SMDR

Refer to Figure 200-3 System Block Diagram for a conceptual representation of the system.

| KTU        | DESCRIPTION                                                                                                    | MAXIMUM KTUs<br>PER SYSTEM |
|------------|----------------------------------------------------------------------------------------------------|----------------------------|
| EXK-Z()KTU | This unit is used to provide 2 additional CO/PBX line ports and 6 additional Key Telephone ports.                                                                                   | 2                          |
| EXS-Z KTU  | This unit is used to provide 2 additional CO/PBX line ports, 3 additional Key Telephone ports, and 3 Single Line Telephone (SLT) ports and 2 Power Failure Transfer (PFT) circuits. | 1                          |
| DPH-Z KTU  | This unit allows communication with up to 2 Doorphones. The unit has relays to release 2 Door Locks and has 2 security interface circuits.                                          | 1                          |
| ESP-Z KTU  | This unit has termination for 2 external speakers for paging and BGM, an external bell control, and termination for a external paging amplifier.                                    | 1                          |
| SMDR-Z KTU | This unit processes call information and sends ASCII data to a printer.                                                                                                    | 1                          |
| PFT-Z KTU  | This unit switches 2 CO/PBX lines to 2 Single Line Telephones<br>(SLTs) to originate and receive calls and talk during a power failure,<br>which exceeds the system battery backup. | 4                          |

### Table 200-2 KTU Identification

| CONNECTOR | PURPOSE                                       |
|-----------|-----------------------------------------------|
| CN1       | EXK-Z() KTU or EXS-Z KTU<br>(First Expansion) |
| CN2       | EXK-Z() KTU or EXS-Z KTU<br>(First Expansion) |
| CN3       | EXK-Z() KTU (Second Expansion)                |
| CN4       | EXK-Z() KTU (Second Expansion)                |
| CN5       | J1 (Station Amphenol Cable)                   |
| CN6       | Four CO/PBX lines                             |
| CN7       | NOT PROVIDED                                  |
| CN8       | NOT PROVIDED                                  |
| CN9       | DPH-Z KTU                                     |
| CN10      | ESP-Z KTU                                     |
| CN11      | SMDR-Z KTU                                    |
| CN12      | NOT USED                                      |
| CN13      | POWER SUPPLY                                  |
| CN14      | FAX MACHINE                                   |
| CN15      | PFT-Z KTU (CO/PBX Lines 1 & 2)                |
| CN16      | PFT-Z KTU (CO/PBX Lines 3 & 4)                |

Table 200-3 MBD(412)-Z() Connector Identification

| MODEL              | MAXIMUM<br>QUANTITY | DESCRIPTION                                                    |
|--------------------|---------------------|----------------------------------------------------------------|
| ESZ-8-() KSU       | 1                   | Electra 8/24 Key Service Unit                                  |
| PSZ-8-1 PSU        | 1                   | Power Supply Contained in KSU                                  |
| PE07-12R           | 1                   | System Backup Battery in KSU                                   |
| MBD(412)-Z ( ) KTU | 1                   | Main Key Telephone Unit Contained in KSU                       |
| EXK-Z() KTU        | 2                   | Key Telephone CO/PBX Expansion Unit                            |
| EXS-Z KTU          | 1                   | Single Line Telephone, Key Telephone, CO/PBX Expansion<br>Unit |
| SMDR-Z KTU         | 1                   | Station Message Detail Recording Unit                          |
| DPH-Z KTU          | 1                   | Doorphone Interface Unit                                       |
| ESP-Z KTU          | 1                   | External Paging Unit                                           |
| PFT-Z KTU          | 4                   | Power Failure Transfer Unit                                    |

### Table 200-4 System Components

Table 200-5 Optional Equipment

| OPTIONAL   | KEY TELEPHONE |           |  |
|------------|---------------|-----------|--|
| UNIT       | ETZ-16-1      | ETZ-16D-1 |  |
| HFU-Z UNIT | NC            | С         |  |
| ADA-Z UNIT | NC            | C         |  |

Table 200-6 Power Consumption

| CURRENT DRAW | POWER DISSIPATION |
|--------------|-------------------|
| AC : 0.5A    | 200 BTU           |

NC=Not connectable C=Connectable

| Table 200-7 | Power Supply Outputs |   |
|-------------|----------------------|---|
|             |                      | _ |

| DC VOLTAGE        | MAXIMUM CURRENT |
|-------------------|-----------------|
| $+13.7V \pm 0.3V$ | 1.4 A           |
| $+5V \pm 0.25V$   | 0.5A            |

### Table 200-8 Replacement Fuses

| FUSE# | LOCATION                 | PURPOSE                     | SPECS       | SIZE                    |
|-------|--------------------------|-----------------------------|-------------|-------------------------|
| F1    | PSZ-8-1 PSU              | AC INPUT                    | 125V, 2A    | 5.2mm X 20mm            |
| F2    | PSZ-8-1 PSU              | DC INPUT                    | 125V, 5A    | 5.2mm X 20mm            |
| F1~F8 | MBD(412)-Z ( ) KTU       | CO/PBX<br>(Inline)          | .5A         | 10mmH X 10mmW<br>X 6mmD |
| F1~F4 | EXK-Z()KTU               | CO/PBX<br>(Inline)          | .5 <b>A</b> | 10mmH X 10mmW<br>X 6mmD |
| F1~F4 | EXS-Z KTU                | CO/PBX<br>(Inline)          | .5A         | 10mmH X 10mmW<br>X 6mmD |
| F1    | EXS-Z KTU<br>(SLI Board) | SLI Ring Signal<br>(Output) | 1A          | 10mmH X 10mmW<br>X 6mmD |

| DEVICE                             | FUNCTION<br>QUANTITY | REQUIRED<br>UNITS | REQUIRED<br>QUANTITY | REMARKS                                                                         |
|------------------------------------|----------------------|-------------------|----------------------|---------------------------------------------------------------------------------|
| Key Service Unit                   | 1                    | ESZ-8-() KSU      | 1                    | Contains MBD(412)-Z ( ) KTU                                                     |
| Power Unit                         | 1                    | PSZ-8-1 PSU       | 1                    | Contained in KSU                                                                |
| CO/PBX Line                        | 6                    | EXK-Z()KTU        | 1                    | 4 CO/PBX line ports on the MBD(412)-Z()<br>KTU                                  |
| Key Telephone                      | 16                   |                   | 1                    | 12 Key Telephone ports on the MBD(412)-Z() KTU                                  |
| DSS/BLF Console                    | 2                    |                   |                      | Connects to Key Telephone ports                                                 |
| Doorphone                          | 2                    | DPH-Z KTU         | 1                    | Mounts in the KSU                                                               |
| External Speaker                   | 2                    | ESP-Z KTU         | 1                    | Mounts in the KSU                                                               |
| Station Message<br>Detail Recorder | 1                    | SMDR-Z KTU        | 1                    | Mounts on the MBD(412)-Z ( ) KTU                                                |
| Handsfree Unit                     | 2                    | HFU-Z UNIT        | 2                    | Installs into the ETZ-16D-1 Key Telephone                                       |
| Ancillary Device<br>Adaptor        | 2                    | ADA-Z UNIT        | 2                    | Installs into the ETZ-16D-1 Key Telephone for connection of ancillary equipment |
| Key Telephone                      | 12                   | ETZ-16-1          | 12                   | Uses 12 keyset ports                                                            |
| Key Telephone                      | 4                    | ETZ-16D-1         | 4                    | Uses 4 keyset ports                                                             |
| DSS/BLF Console                    | 2                    | EDZ-24-1          | 2                    | Uses 2 keyset ports                                                             |
| Doorphone                          | 2                    | DP-A-1            | 2                    |                                                                                 |

### Table 200-9 System Configuration (Example)

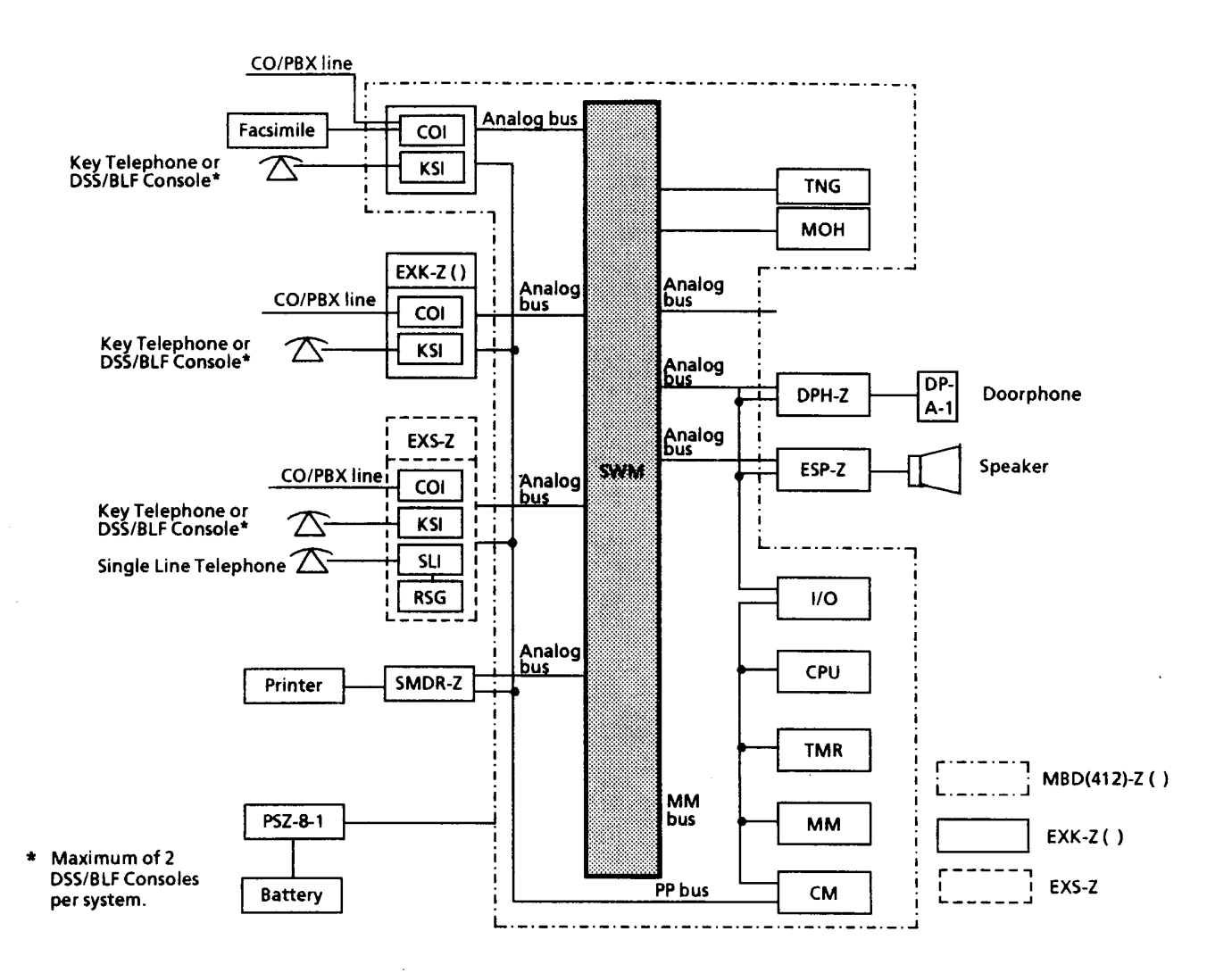

Figure 200-3 System Block Diagram

### 220.9 SYSTEM CAPACITY

1. The Electra 8/24 Electronic Key Telephone System capacities are as follows:

| Α. | Outside lines:   | 8 lines max.       |
|----|------------------|--------------------|
| В. | Intercom paths:  | 5 max. (4 if BGM   |
|    | •                | Station Speaker is |
|    |                  | used)              |
| С. | Stations:        | 24 max.            |
| D. | DSS/BLF Console: | 2 max.             |

- E. System Speed Dial:
- F. Station Speed Dial:

G. Conference circuits:

80 buffers (24 digits each) 20 buffers each station (Key Tel: 24 digits each) (SLT: 22 digits each) 4 max.

200 - 7

2. The basic central equipment (KSU) of this telephone system contains one Main Board Unit with provision for up to two expansion units.

| Α. | MBD(412)-Z ( ) KTU:                                           | 4 CO/PBX lines     |
|----|---------------------------------------------------------------|--------------------|
|    |                                                               | and 12 Key         |
|    |                                                               | Telephones         |
| Β. | MBD(412)-Z() KTU +                                            | One Expansion KTU  |
|    | $(\mathbf{EXK}-\mathbf{Z}())$ or $\mathbf{EXS}-\mathbf{Z}$ ): | 6 CO/PBX lines     |
|    |                                                               | and 18 stations.   |
| С. | MBD(412)-Z ( ) KTU +                                          | Two Expansion KTUs |
|    | ( <b>EXK-Z</b> ()):                                           | 8 CO/PBX lines     |
|    |                                                               | and 24 stations.   |

3. Combinations of System Speed Dial memory numbers can be assigned to Station Speed Dial (Nesting Dial memory assignment). By using this technique, a number that exceeds twenty four digits can be available for Speed Dialing.

### 220.10 CABLING REQUIREMENTS

The KSU can be equipped with three, fifty position, miniature ribbon type (female), amphenol connectors. Fifty position, miniature ribbon type connector (male), ended cables are required for connection to the Main Distribution Frame (MDF).

Allowable loop resistance, length, and type of station cable is as follows:

- 1. Maximum Loop Resistance and Cable Length, using 24 AWG
  - A. ETZ-16-1:
     40 ohms/825 feet (250m)

     B. ETZ-16D-1:
     40 ohms/825 feet (250m)

     C. DSS/BLF Console:
     40 ohms/825 feet (250m)
  - D.
     Doorphone:
     20 ohms/410 feet (123m)

     E.
     SLT:
     600 ohms (including)
  - instrument)
- 2. Maximum Loop Resistance and Cable Length, using 22 AWG
  - A. ETZ-16-1:
     40 ohms/1250 feet (381m)

     B. ETZ-16D-1:
     40 ohms/1250 feet (381m)

     C. DSS/BLF Console:
     40 ohms/1250 feet (381m)
  - D. Doorphone:20 ohms/625 feet (188m)E. SLT:600 ohms (including<br/>instrument)
- 3. Cable Type

| А. | Key Telephone: | Twisted 2 pair |
|----|----------------|----------------|
| В. | DSS/BLF:       | Twisted pair   |

- C. SLT: Twisted pair
- D. Music Source: Hi-Fi type shielded audio (MOH & BGM) cable
- E. External amplifier: Hi-Fi type shielded audio cable

### **220.11 ENVIRONMENTAL CONDITIONS** 1. Temperature

- A. Operating:  $32^{\circ}F \sim 104^{\circ}F (0^{\circ}C \sim 40^{\circ}C)$
- B. Recommended long term:

50°F~90°F (0°C~32,2°C)

- 2. Humidity
  - A. Operating: 10%~90% relative, noncondensing

### 220.12 DIMENSIONS AND WEIGHTS

| Table 200-10 | Dimensions and Weights of |
|--------------|---------------------------|
|              | Components                |

| COMPONENT     | SHIPPING<br>WEIGHT<br>(kg) | HEIGHT<br>(mm) | WIDTH<br>(mm)  | DEPTH<br>(mm) |
|---------------|----------------------------|----------------|----------------|---------------|
| ESZ-8-() KSU  | 8 lbs 8 oz                 | 16"            | 171/2"         | 31/4"         |
|               | (4.0)                      | ( <b>400</b> ) | ( <b>440</b> ) | (80)          |
| ETZ-16-1 TEL  | 2 lbв                      | 3 7/8"         | 6 1/4"         | 9 1/8"        |
|               | (0.9)                      | (97)           | (156)          | (228)         |
| ETZ-16D-1 TEL | 2 lbs 3 oz                 | 3 7/8"         | 6 1/ <b>4"</b> | 9 1/8"        |
|               | (1.0)                      | (97)           | (156)          | (228)         |
| EDZ-24-1 DSS/ | 14 oz                      | 3 7/8"         | 2 5/8"         | 9 1/4"        |
| BLF           | (0.4)                      | (98)           | (66)           | (230)         |
| DP-A-1        | 5 oz                       | 5 1/ <b>4"</b> | 3 7/8"         | 1 1/8"        |
|               | (0.2)                      | (130)          | (98)           | (28)          |
| FMU-Z         | 7 lbs 7 oz                 | 20 5/8"        | 20 3/8"        | 9 1/2"        |
|               | (3.5)                      | (516)          | (510)          | (240)         |

### 220.13 OUTSIDE LINE TYPE Two wire, loop start lines.

### 220.14 NETWORK AND CONTROL

- 1. Control
  - A. Control: Stored program with
    - distributed processing
  - B. Central Processor: 8 bit microprocessor
  - C. Clock: 6 MHz

- D. Interface KTU (EXK-Z ( ), EXS-Z):
  - 4 bit 1 chip microprocessor
- E. Key Telephone: 4 bit 1 chip microprocessor
- F. DSS/BLF Console: 4 bit 1 chip microprocessor
- 2. Telephones
  - Key Telephones and DSS/BLF Consoles:
  - Voltage: +10 +13.7 V DC
  - Maximum current: 100 mA

Acoustic characteristics meet Electronic Industry Association (EIA) standard proposal SP-1286 and standard EIA RS-470.

Single Line Telephones:

- Standard 2500 Set: 500 Network
- Nominal Current: 35 mA
- Ring Signal: 65VAC RMS 20 Hz

**220.15** VISUAL AND AUDIBLE INDICATIONS 1. Visual Indications

- LED indications on a Key Telephone shown in Table 200-11 LED Flash Patterns (Key Telephone).
- 2. EDZ-24-1 Visual Indications LED (BLF) indications on a DSS/BLF (EDZ-24-1) Console shown in Table 200-12 LED Flash Patterns (DSS/BLF Console) and Table 200-13 LED Indications (DSS/BLF Console) respectively.

### 3. Audible Indications Audible indications from a Key Telephone shown in Table 200-14 Tone Patterns (Key Telephone).

Audible indications from a Single Line Telephone shown in Table 200-15 Tone Patterns (Single Line Telephone) and Table 200-16 Ring Patterns (Single Line Telephone).

| Usage                                                                                                    | Cycle (Unit: second)      | Duty Cycle                     |
|----------------------------------------------------------------------------------------------------|---------------------------|--------------------------------|
| In Use CO/PBX LED<br>DND, Call Forward,<br>Programmable Feature<br>Access Key LED                                                                                                    | red                       | Steady light                   |
| Hold CO/PBX LED                                                                                                    |                           | (0.25 sec ON, 0.25<br>sec OFF) |
| I-Hold, Exclusive Hold                                                                                                    | 0.25 0.25 0.25 1.25 green | Blinking at 2 Hz<br>intervals  |
| CO/PBX LED                                                                                                    |                           |                                |
| <b>Ringing Transfer</b>                                                                                                    |                           | 10 Hz flash                    |
| CO/PBX LED                                                                                                    |                           | (0.05 sec ON, 0.05<br>sec OFF) |
| Hold Recall, Exclusive Hold<br>Recall, Call Park Recall<br>CO/PBX LED                                                                                                    |                           | Flashing at 10 Hz<br>intervals |
| Automatic Redial, FNC LED<br>Privacy Release, CNF LED<br>Incoming (CO/PBX,<br>intercom) CO/PBX LED or<br>ICM LED                                                                                                    | 0.5 0.5 red               | (0.5 sec ON, 0.5 sec<br>OFF)   |
| I-Use (green) CO/PBX LED                                                                                                    |                           | Special wink                   |
| al and a second second s |                           |                                |

### Table 200-11LED Flash Patterns (Key Telephone)

| Usage                                                                                           | Cycle (Unit: second)    | Duty Cycle                     |
|-------------------------------------------------------------------------------------------------|-------------------------|--------------------------------|
| Call Forward All<br>Programmable Feature<br>Access Key LED                                      | 0.75 0.25 red           | (0.75 sec ON, 0.25<br>sec OFF) |
| Message display from<br>DSS/BLF FNC LED                                                         | red                     | (0.25 sec ON, 0.75<br>sec OFF) |
| Add-On Hold (originator),<br>Intercom Hold (originator),<br>CNF LED<br>Callback Request FNC LED | 0.25 0.25 0.25 1.25 red | Blinking at 2 Hz<br>intervals  |
| Conference Hold (remaining<br>party)<br>CNF LED                                                 | 0.25 0.25 0.25 1.25 red | Blinking at 2Hz<br>intervals   |

### $Table \ 200{\text -}11 \quad LED \ Flash \ Patterns \ (Key \ Telephone) \ (continued)$

### Table 200-12 LED Flash Patterns (DSS/BLF Console)

| Usage                                    | Cycle (Unit: second) | Duty Cycle                                  |
|------------------------------------------|----------------------|---------------------------------------------|
| In Use (RED)                             |                      | Steady light                                |
| Do Not Disturb<br>Call Forward All (RED) |                      | 2 Hz blink<br>- (0.25 sec ON, 0.25 sec OFF) |
| Station Programming<br>Mode (RED)        |                      | 1 Hz blink<br>(0.5 sec ON, 0.5 sec OFF)     |

### Table 200-13 LED Indications (DSS/BLF Console)

| LED Indication |                       | ON               | .5 sec ON .5 sec OFF<br>1 Hz | .25 sec ON .25 sec OFF<br>2 Hz | OFF             |
|----------------|-----------------------|------------------|------------------------------|--------------------------------|-----------------|
| BLF            | (RED)                 | Busy             | Station<br>Programming Mode  | DND, Call Forward All          | Idle            |
| Message        | (RED)                 | Message set mode |                              |                                | DSS/BLF<br>Mode |
| Paging         | (RED)                 | Paging           | ¢                            |                                | No paging       |
| Night          | (RED)                 | Night mode       |                              |                                | Day mode        |
| Doorphone      | (RED)                 | Busy             | Key Tel Ringing              |                                | Idle            |
| BLF in Mes     | ssage Mode<br>(Green) | Message          |                              |                                | No message      |

| Tone                                           | Cycle (Unit: second)                     | Frequency                                                     |
|------------------------------------------------|------------------------------------------|---------------------------------------------------------------|
| CO/PBX Ring Tone                               |                                          | 500 Hz/1 kHz<br>500 Hz/2 kHz<br>1kHz/2kHz<br>10 Hz Modulation |
| CENTREX Ring Tone                              |                                          | 500 Hz/1 kHz<br>500 Hz/2kHz<br>1kHz/2kHz<br>10 Hz Modulation  |
| Transfer Ring                                  |                                          | 500 Hz/1 kHz<br>10 Hz Modulation                              |
| ICM Dial Tone                                  |                                          | 500 Hz                                                        |
| Tone Burst,<br>Tone Override                   | 0.75                                     | 500 Hz                                                        |
| Busy Tone                                      |                                          | 500 Hz                                                        |
| Call Waiting Tone,<br>Hold Recall Tone         |                                          | 1 kHz                                                         |
| Error Tone                                     |                                          | 1 kHz                                                         |
| ICM Ring Tone<br>CO/PBX Line Queuing<br>Recall |                                          | 500 Hz                                                        |
| Doorphone Call Tone<br>from Busy Station       | 0.25 p.25 p.25 0.25 0.75<br>1 kHz 500 Hz | 500 Hz/1 kHz                                                  |
| Security Alarm Tone                            | <u>p.25 p.25 p.25 p.25 2.25</u> /        | 1 kHz/2 kHz<br>10 Hz Modulation                               |
| 3 Minute Alarm                                 |                                          | 1 kHz                                                         |
| Mode Set<br>CO/PBX Line Queue Set              |                                          | 1 kHz                                                         |

| Tone                                         | Cycle (Unit: second) | Duty Cycle |
|----------------------------------------------|----------------------|------------|
| ICM Tone                                     |                      | 450 Hz     |
| Tone Burst                                   |                      | 450 Hz     |
| Busy Tone                                    |                      | 450 Hz     |
| Second Dial Tone                             |                      | 450 Hz     |
| Call Waiting Tone                            |                      | 1200 Hz    |
| Error Tone                                   |                      | 1200 Hz    |
| ICM Ring Tone<br>CO/PBX Line Queue<br>Recall |                      | 450 Hz     |
| Mode Set Tone<br>CO/PBX Line Queue Set       |                      | 1200 Hz    |

### Table 200-15 Tone Patterns (Single Line Telephone)

Table 200-16 Ring Patterns (Single Line Telephone)

| Tone                                                    | Cycle (Unit: second) |  |
|---------------------------------------------------------|----------------------|--|
| CO/PBX Ring Tone,<br>Transfer Ring Tone                 |                      |  |
| ICM Ring Tone<br>(S4 Strap on EXS-Z in<br>Position 1~2) |                      |  |
| ICM Ring Tone<br>(S4 Strap on EXS-Z in<br>Position 2~3) |                      |  |
#### 220.16 DIALING SPECIFICATIONS

 Table 200-17
 High/Low Group Frequencies

Nominal High Group

|             | Frequencies (Hz) |      |      |      |  |
|-------------|------------------|------|------|------|--|
|             |                  | 1209 | 1336 | 1477 |  |
| Nominal     | 697              | 1    | 2    | 3    |  |
| Frequencies | 770              | 4    | 5    | 6    |  |
| (Hz)        | 852              | 7    | 8    | 9    |  |
|             | 941              | *    | 0    | #    |  |
|             |                  |      |      |      |  |

- 1. Dial Pulse Address Signaling
  - A. Pulse rate: 10 pps/20 pps
  - B. Percent break:  $61 \pm 3$  percent
  - C. Interdigital interval: nominal 800 mS
- 2. DTMF Address Signaling
  - A. Frequencies:

Two sinusoidal signals, one from a high group of three frequencies and one from a low group of four frequencies.

- B. Frequency deviation: Less than  $\pm 1.5\%$
- C. Signal level:
  - Nominal level per
  - frequency:  $-6 \sim -4 \, dBm$
  - Minimum level per frequency:
    - ▶ Low group: -10 dBm
    - High group: 8 dBm
  - Maximum level per frequency pair: + 2 dBm
- D. Rise time: Within 5 mS
- E. Duration of dual frequency signal:
  - Default: 100 mS
  - Maximum: 300 mS
- F. Interdigital time:
  - Default: 100 mS
  - Maximum: 300 mS
- 3. Dialing Memories

| Α. | Station Speed Dial: | 20 buffers | per station |
|----|---------------------|------------|-------------|
|    |                     | (Key Tel:  | 24 digits)  |
|    |                     | (SLT:      | 22 digits)  |
| Β. | System Speed Dial:  | 80 buffers | per system  |
|    |                     | (Key Tel:  | 24 digits)  |
|    |                     | (SLT)      | 22 digits)  |

C. Last CO/PBX Number Redial:

Key Telephone 1 per station (24 digits max.) (SLT: 22 digits)

#### 220.17 BATTERY BACKUP - SYSTEM MEMORY

1. Backup Battery power is provided on the MBD(412)-Z() KTU. This battery, when fully charged, retains program memory contents for approximately seven days when power is removed from the system.

Functions receiving Backup with Battery power are as follows:

- A. System Program
- B. Speed Dial Memories (System and Station)
- C. Night Transfer Status
- D. Call Forwarding
- E. Clock/Calendar
- F. Callback Request
- G. Do Not Disturb

#### 220.18 BATTERY BACKUP - FULL SYSTEM POWER

- 1. A Backup Battery is provided to retain system operation for up to ten minutes during power outages.
- System Battery Backup Replacement Specifications
   A locally provided, 12V dc, 0.7A, sealed lead calcium storage battery (PE .07 7-12R or PE 12V 0.7) is recommended.
- NOTE: For extended battery backup, see ETI E8/24-005 External Battery Backup.
  - A. Weight: 0.77 lbs (35g)
  - B. Contact Type: W2
  - C. Size: 3.78 inches (96mm) length
    - 0.98 inches (25mm) width
      - 2.42 inches (6.15mm) height
  - 2.42 inches (6.15 mm) depth D. Maximum discharge current:
  - 2.1 Amps
  - E. Temperature: Operating: 32° F (0° C) to 104° (40° C) Storage: - 40° F (- 20° C) to

104° F (40° C)

#### CAUTION

Do not short circuit the battery. The battery could explode and cause damage to personnel and equipment.

#### 220.19 EXTERNAL EQUIPMENT INTERFACING

- 1. Music on Hold (MOH)
  - A. Auxiliary input: 0.1 VRMS signal level
  - B. Input impedance: 10 k ohms
- 2. SMDR Output Female connector (System output), Standard RS-232C (Serial Output)
- 3. External Paging (Audio)

| Α. | Output power:     | 2 Watts maximum<br>-10.0 dBm signal level |
|----|-------------------|-------------------------------------------|
| B. | Output impedance: | 600 ohms or 8 ohms                        |

- 4. Station BGM Input
  - A. Auxiliary input: -10.0 dBm signal levelB. Input impedance: 40 k ohms
- 5. External Paging, MOH, Door Lock Release, and Ring Contacts
  - A. Contact rating: 500 mA @ 24V DC
- 6. Door Lock Relay contacts
  - A. Contact rating: 100 mA @ 24 V DC

#### SECTION 230 SITE PREPARATION AND MDF/IDF CONSTRUCTION

#### 230.1 GENERAL INFORMATION

This section presents a survey of the planning details that should be considered before installing an Electra 8/24 Electronic Key Telephone System. Detailed planning in advance of the actual installation helps ensure that minimum time and cost are incurred and minimizes disruption of the customer's business activities. Additional benefits of a well planned and executed installation include flexibility for changes and expansion at minimum cost, efficient maintenance, and increased customer satisfaction.

# The following warnings shall be observed during installation.

1. Never install telephone wiring during a lightning storm.

- 2. Never install telephone jacks in wet locations unless the jack is specifically designed for wet locations.
- 3. Never touch uninsulated telephone wires or terminals unless the telephone line has been disconnected at the network interface.
- 4. Use caution when installing or modifying telephone lines.

#### 230.2 SITE SURVEY

In most cases, a survey of a customer's premises is needed to develop a cost estimate for the installation. This data should be used in the site selection of the Main Distribution Frame (MDF) and possible Intermediate Distribution Frame (IDF) locations. This information will provide the basis for planning an orderly and efficient installation.

#### 230.3 SITE LIMITATIONS

Installation of a telephone system is seldom a straightforward, routine procedure. The uniqueness of each customer's situation requires a **tailored** approach to each job. In selecting a permanent site for the MDF, the installer may encounter some of the following problems.

- 1. Limited space is available and must be used regardless of its suitability.
- 2. The available space may be adequate but may pose one or more environmental hazards.
- 3. The proposed location has limitations, such as, insufficient lighting, or the lack of a suitable ground, for grounding the KSU.

Whatever the nature of the adversities encountered, the installer must make the necessary decisions to arrive at the best possible solutions for both the customer and the equipment being installed. It is beyond the scope of this manual to cover all possible situations with specific solutions. The following are general guidelines, precautions and necessities that should be observed when making the decisions for installation.

It should be noted that there are certain specific requirements and precautions which, if not followed, will impair the reliability of the system.

#### 230.4 SITE SELECTION CONDITIONS

The following conditions should be met at the site chosen for mounting the Key Service Unit (KSU).

- 1. The KSU is normally wall mounted to protect against accident or flooding. Use of a 3/4" plywood backboard is recommended for this purpose.
- 2. The KSU should not be located directly beneath pipes due to the possibility of leaks or condensation causing damage to the Electra 8/24 Electronic Key Telephone System equipment.
- 3. The area where the KSU is located must be free of corrosive and inflammable gases, excessive chemical or industrial dusts, and other materials that could cause a hazard to personnel or to the proper functioning of the equipment.
- 4. Heat and humidity must be within the limits provided in paragraph 220.11 of this manual.
- 5. Although its virtually noiseless operation allows a wide selection of installation sites, care should be taken that the KSU does not present a hazard to office traffic. For purposes of economy, a central location to minimize cabling is often used.
- 6. The KSU is designed to be mounted vertically. Failure to mount the KSU vertically may cause excessive heat build up in the KSU and intermittent relay operation.

#### 230.5 MDF CONSTRUCTION

The Main Distribution Frame (MDF) consists of two different types of standard quick-connect terminal blocks that are to be mounted onto the 3/4" plywood backboard. For neatness and ease of access it is also recommended that the blocks be mounted on appropriate standoffs. The recommended block is the 66M50 type for termination of the station cables. Refer to Figure 200-4 Typical MDF Layout.

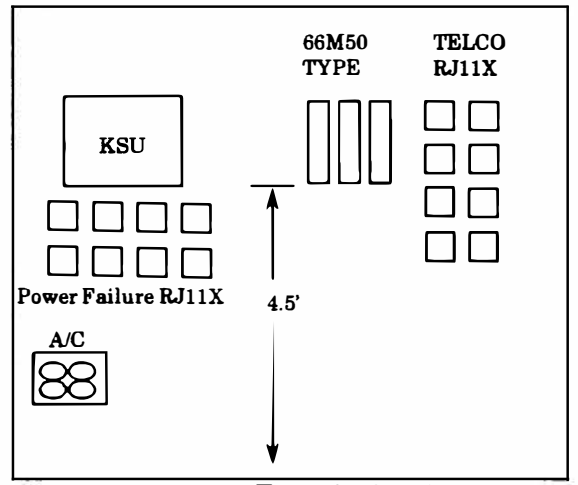

Figure 200-4 Typical MDF Layout

Both the MDF and the IDF utilize standard bridging clips for each type terminal block. The bridging clips are used to mate the left half of the terminal block (terminated cable run) to the right half of the terminal block (cross connection wire).

#### 230.6 KSU CABLES

Each KSU can be equipped with three, fifty pin, female amphenol type connectors. These connectors are designated **J1**, **J2**, and **J3**. Refer to Section 240 of this manual for KSU wall and floor mounting instructions.

#### 230.7 OUTSIDE LINES

1. The FCC authorized connector for the connection of CO lines is an RJ11C. The lines must be connected in the appearance order best suited to the customer's usage. Refer to Figure 200-5 CO/PBX Line Connection.

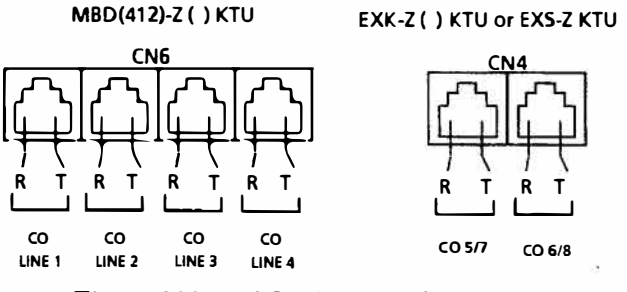

Figure 200-5 CO/PBX Line Connection

- 2. Table 200-19 Connection Information/Connector and Port Relationship provides complete information about the fifty position connector. This table shows pin number, running cable color, lead functions, station cable color, port, and circuit designation.
- 3. Half-tapping or Parallel Connections must not be used on outside lines connected to the Electra 8/24 Electronic Key Telephone System. This practice may result in system malfunctions on the outside lines.
- 4. Power Failure Transfer can be provided for all CO/PBX lines, with the PFT-Z KTU installed (maximum of four). To provide Power Failure Transfer for lines 1~4, two PFT-Z KTUs must be installed in connectors CN15 and CN16 on the MBD(412)-Z() KTU, on lines 5 & 6, a PFT-Z KTU must be installed in connector CN6 of the first expansion KTU, lines 7 & 8 would require a PFT-Z KTU installed in connector CN6 of the second expansion KTU. If an EXS-Z KTU is installed in the first expansion, no additional PFT card is needed for lines 5 & 6. Lines 7 & 8 would require a PFT-Z KTU installed in connector CN6 of the second expansion KTU.

Refer to Figure 200-6 PFT-Z KTU Single Line Telephone Terminal Connector and Table 200-18 Power Failure Connector Identification for PFT-Z and MBD(412)-Z() KTU Power Failure Transfer Connectors.

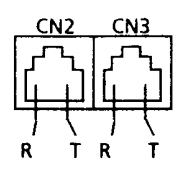

Figure 200-6 PFT-Z KTU Single Line Telephone Terminal Connector

Table 200-18Power Failure ConnectorIdentification

| KTU                          | Lines            | KTU<br>Cons                  | PFT-Z<br>Cons            | Station<br>Port          |
|------------------------------|------------------|------------------------------|--------------------------|--------------------------|
| MBD(412)-Z()<br>(Main Board) | 1<br>2<br>3<br>4 | CN15<br>CN15<br>CN16<br>CN16 | CN2<br>CN3<br>CN2<br>CN3 | N/A<br>N/A<br>N/A<br>N/A |
| 1st Expansion KTU            | 5                | CN6                          | CN2                      | N/A                      |
| (EXK-Z ( ))                  | 6                | CN6                          | CN3                      | N/A                      |
| 1st Expansion KTU            | 5                | N/A                          | N/A                      | 22                       |
| (EXS-Z)                      | 6                | N/A                          | N/A                      | 23                       |
| 2nd Expansion KTU            | 7                | CN6                          | CN2                      | N/A                      |
| (EXK-Z ( ))                  | 8                | CN6                          | CN3                      | N/A                      |

#### 230.8 STATION EQUIPMENT

1. When connecting Key Telephones and Single Line Telephones to the MDF or IDF, twisted pair cabling is required.

Refer to Section 220 in this chapter for specifications, Table 200-19 Connection Information/Connector and Port Relationship for lead identifications, for DSS/BLF modular jack (RJ11C/W) connection see Figure 200-7 View of Modular Terminal for Connection of a DSS/BLF Console, for Key Telephone modular jack (RJ13C/W) connection see Figure 200-8 View of Modular Terminal for Connection of Key Telephone and for Single Line Telephone Modular Jack (RJ11C/W) connection see Figure 200-9 View of Modular Terminal for Connection of Single a Line Telephone.

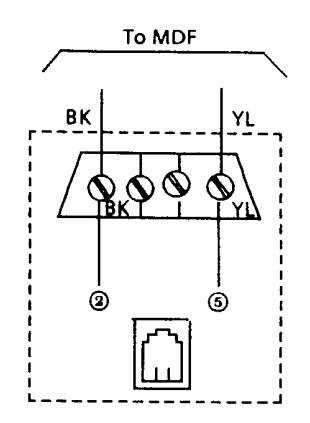

Figure 200-7 V: Co

View of Modular Terminal for Connection of a DSS/BLF Console

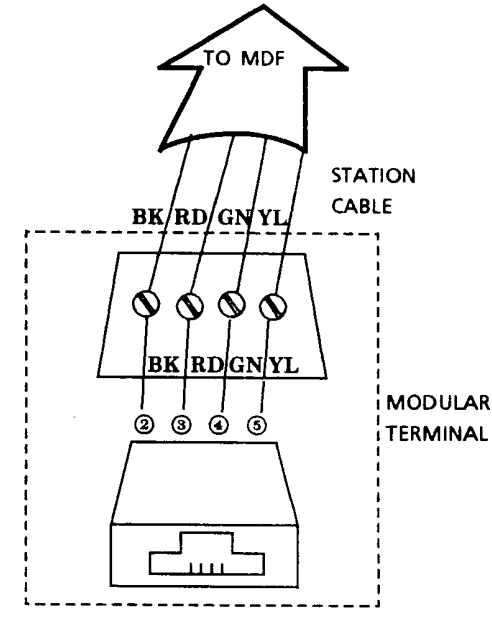

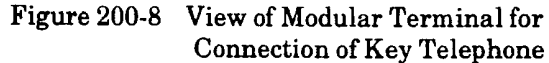

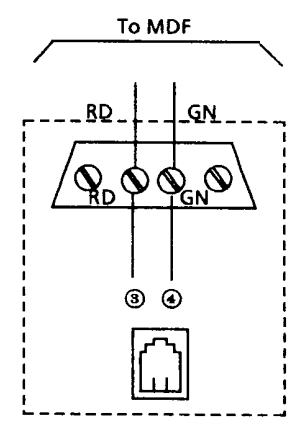

Figure 200-9 View of Modular Terminal for Connection of a Single Line Telephone

|          |                  |                  | LEAD FU          | NCTIONS              | MBD(412)-Z() | EXK-Z()              | EXK-Z()    |
|----------|------------------|------------------|------------------|----------------------|--------------|----------------------|------------|
| PIN      | RUNNING<br>CABLE | STATION<br>CABLE | KEY<br>TELEPHONE | EXS-Z<br>J2          | J1           | or EXS-Z<br>J2       | <b>J</b> 3 |
|          |                  |                  | DSS/BLF          | SLT/KEY<br>TELEPHONE | PORT         | PORT                 | PORT       |
| 26       | WH-BL            | GN<br>PD         | VT               | T                    |              |                      |            |
| 27       | WH-OR            | BK               | DT               | к<br>                | 10           | 22                   | 28         |
| 2        | OR-WH            | YL               | DR               |                      |              |                      |            |
| 28       | WH-GN            | GN               | VT               | Т                    |              |                      |            |
| 3        | GN-WH<br>WH-BR   | RD<br>BK         |                  | к                    | 11           | 23                   | 29         |
| 4        | BR-WH            | YL               | DR               |                      |              |                      |            |
| 30       | WH-SL            | GN               | VT               | Т                    |              |                      |            |
| 5        | SL-WH            | RD               |                  | R                    | 12           | 24                   | 30         |
| 6        | BL-RD            | YL               | DT               |                      |              |                      |            |
| 32       | RD-OR            | GN               | VT               | VT                   |              | وفاعد الرجمانية التح |            |
| 7        | OR-RD            | RD               | VR               | VR                   | 13           | 25                   | 31         |
| 33       | RD-GN<br>GN-RD   | BK<br>YL         | DT<br>DR         | DT<br>DR             |              |                      | 01         |
| 34       | RD-BR            | GN               | VT               | VT                   |              | 1                    |            |
| 9        | BR-RD            | RD               | VR               | VR                   | 14           | 26                   | 32         |
| 35       | RD-SL<br>SL-RD   | BK<br>YL         | DT<br>DR         | DT<br>DR             |              | -0                   |            |
| 36       | BK-BL            | GN               | VT               | VT                   |              | 115 ,                |            |
| 11       | BL-BK            | RD               | VR               | VR                   | 15           | 97                   | 99         |
| 37       | BK-OR            | BK               | DT               | DT                   |              | 21                   | 55         |
| 12       | DR-DR            |                  |                  | DR                   |              | _                    |            |
| 13       | GN-BK            | RD               | VR               |                      | 10           | NG                   | NIG        |
| 39       | BK-BR            | BK               | DT               | N/C                  | 16           | N/C                  | N/C        |
| 14       | BR-BK            | YL               | DR               |                      |              |                      |            |
| 40       | BK-SL<br>SL-BK   | GN<br>RD         | VT<br>VR         |                      |              |                      |            |
| 41       | YL-BL            | BK               | DT               | N/C                  | 17           | N/C                  | N/C        |
| 16       | BL-YL            | YL               | DR               |                      |              |                      |            |
| 42       | YL-OR            | GN               | VT               |                      |              |                      |            |
| 43       | VL-GN            | BK               |                  | N/C                  | 18           | N/C                  | N/C        |
| 18       | GN-YL            | YL               | DR               | 1                    |              |                      |            |
| 44       | YL-BR            | GN               | VT               |                      |              |                      |            |
| 19       | BR-YL            | RD               |                  | N/C                  | 19           | N/C                  | N/C        |
| 20       | SL-YL            | YL               | DR               |                      |              |                      |            |
| 46       | VI-BL            | GN               | VT               |                      |              |                      |            |
| 21       | BL-VI            | RD               |                  | 240                  | 20           | N/C                  | N/C        |
| 47<br>22 | OR-VI            | YL               | DR               | IN/C                 |              |                      |            |
| 48       | VI-GN            | GN               | VT               |                      |              |                      |            |
| 23       | GN-VI            | RD               |                  | NIC                  | 21           | N/C                  | N/C        |
| 49<br>24 | BR-VI            | YL               | DT               | NC                   | 1            |                      |            |
| 50       | VI-SL            | -                |                  |                      | 21/2         |                      | NE         |
| 25       | SL-VI            | N/C              | N/C              | N/C                  | N/C          | N/C                  | N/C        |

Table 200-19 Connection Information/Connector and Port Relationship

2. When Single Line Telephones are installed in the system to operate as *Power Failure Transfer* telephones, connection on the PFT-Z KTU is necessary. Refer to Figure 200-10 Simplified Schematic - Single Line Telephone Connection for Power Failure Transfer.

#### STATION CABLE

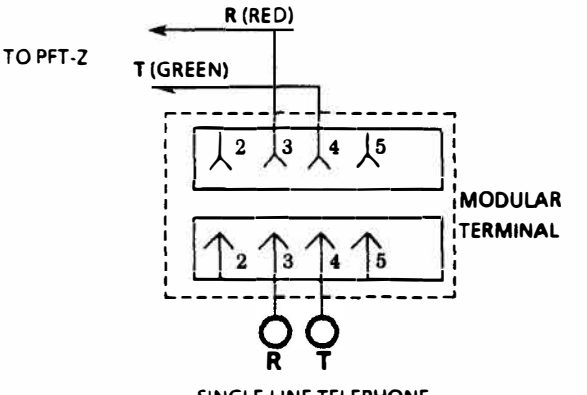

SINGLE LINE TELEPHONE

#### Figure 200-10 Simplified Schematic - Single Line Telephone Connection for Power Failure Transfer

One twisted pair cabling is required; it is recommended that twisted pair cabling be used.

The Single Line Telephones must match the outside line type for proper power failure operation. DTMF for tone dialing and rotary for Dial Pulse signaling.

#### SECTION 240 KEY SERVICE UNIT (KSU) CONNECTION

#### CAUTION

#### Do not connect the KSU power supply line cord to the AC outlet until the wall or floor mounting procedure is complete.

#### 240.1 OPENING THE KSU COVER

- 1. Remove two screws as shown in Figure 200-11 KSU Cover Screws.
- 2. Slightly lift the bottom end of the cover as shown in Figure 200-12 Opening KSU Cover.
- 3. Push the cover upward until it comes off as shown in Figure 200-13 Removing KSU Cover.

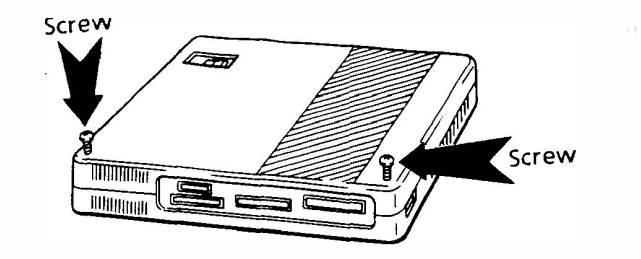

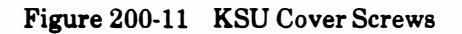

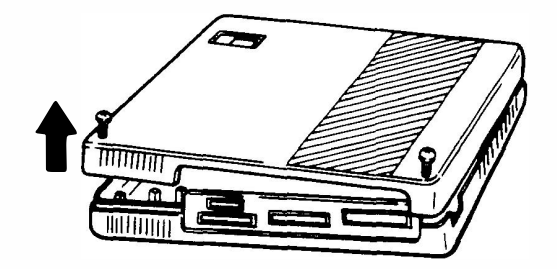

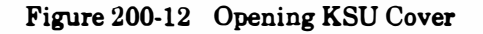

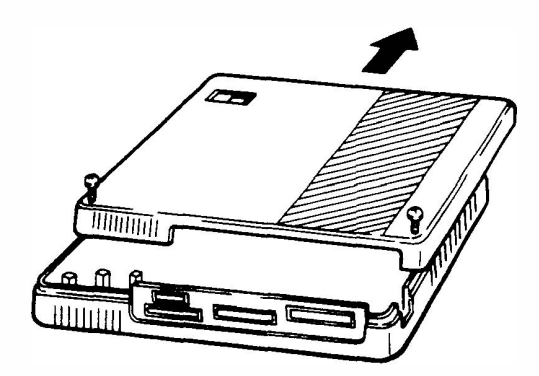

Figure 200-13 Removing KSU Cover

#### 240.2 WALL MOUNTING THE KSU

To secure the KSU onto the wall, fasten it by using the supplied template and mounting screws (locally provided) as shown. Use of a sheet of fire retardant 3/4" plywood for the MDF is recommended.

- 1. Mount the plywood to a secure wall.
- 2. Tape the template to the MDF and fasten it with the four mounting screws approximately 7/16" or halfway (locally provided). Refer to Figure 200-14 Wall Mounting the KSU.
- 3. Hold the KSU against the wall with the holes in line with the screws on the MDF, pull the KSU down to properly seat it and tighten the screws. Refer to Figure 200-15 Mounting Screw Locations.

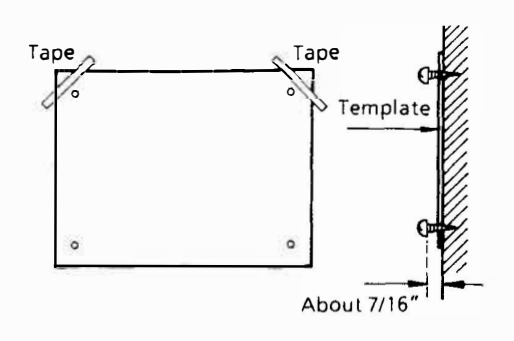

Figure 200-14 Wall Mounting the KSU

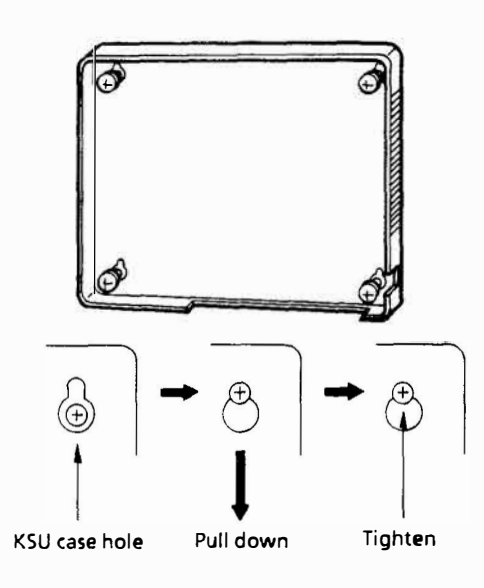

Figure 200-15 Mounting Screw Locations

4. Hook the KSU cover with the tabs on top of the base, and tighten the two screws. Refer to Figure 200-16 Replacing the KSU Cover.

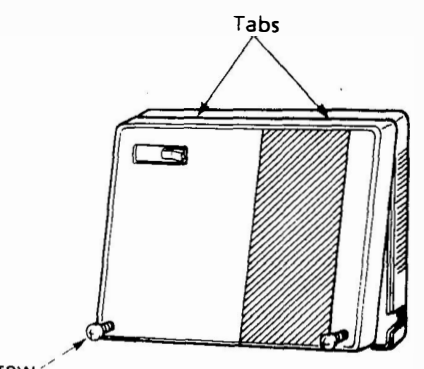

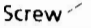

Figure 200-16 Replacing the KSU Cover

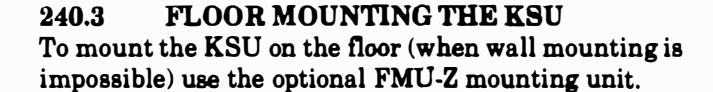

1. Assembly of the floor mount bracket is required. (Refer to Figure 200-17 Floor Mounting the KSU for the dimensions for the floor bracket assembly.) Attach the base plate to the vertical bracket using the four screws provided. Insert the screws from the bottom as shown in Figure 200-18 Floor Mounting Unit (FMU-Z).

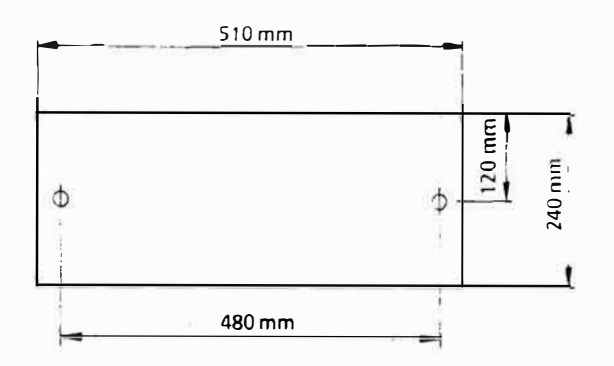

Figure 200-17 Floor Mounting the KSU

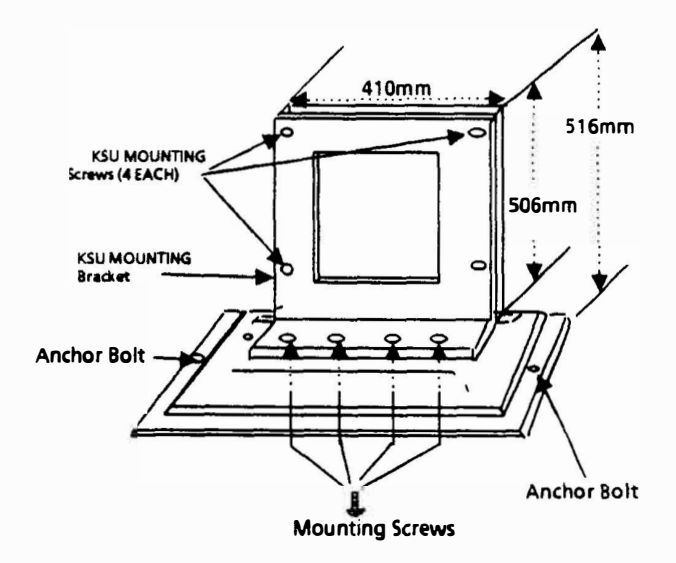

Figure 200-18 Floor Mounting Unit (FMU-Z)

- 2. Implant two 6.5 mm (approximately 9/32") anchor bolts (locally provided) into the floor.
- 3. Fasten the FMU-Z unit to the floor with the 6.5 mm anchors and loosen the four KSU mounting screws.
- 4. Open the KSU cover. (Refer to Section 240.1 for detailed instructions.)
- 5. Hold the KSU base against the floor mounting unit with the mounting holes in line with the screws and tighten the screws securely from inside the KSU.

6. Hook the KSU cover with the tabs on top of the base and tighten the two screws.

#### 240.4 KTU INSTALLATION NOTES

- 1. Power must be OFF during installation and maintenance to prevent accidental damage to equipment.
- 2. The KTUs used in this system make extensive use of CMOS technology. CMOS technology is very susceptible to static, therefore, extreme care must be taken to avoid static discharge when handling KTUs.

#### 240.5 MOUNTING THE KTUs

 Be sure to mount the KTUs in their correct positions of the Key Service Unit as shown in Figure 200-19 KTU Positions. Make any connections and switch settings, on the KTUs, prior to mounting them in the KSU.

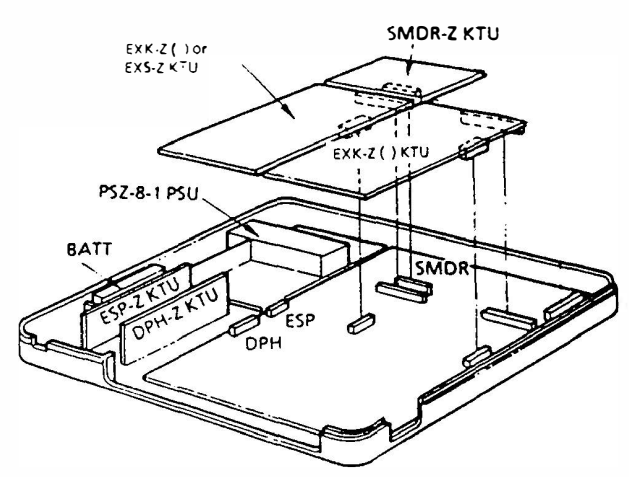

Figure 200-19 KTU Positions

2. Mount the ESP-Z and DPH-Z Units as shown in Figure 200-20 ESP-Z KTU Connection and Figure 200-21 DPH-Z KTU Connection.

Insert the KTUs into the specified positions in the guide rails and connect them to the connectors on MBD(412)-Z() KTU as shown in Figure 200-22 MBD(412)-Z() KTU Guide Rails Location.

#### 240.6 CONNECTION OF THE J CONNECTORS

When an EXK-Z(), EXS-Z, or SMDR-Z KTU is mounted in the KSU the installer must remove the appropriate KNOCK OUTS in the connector plate (located in the lower part of the KSU).

1. Remove the KNOCK OUTS on the connector plate using a diagonal cutter. Refer to Figure 200-23 Mounting the J Cable Connector.

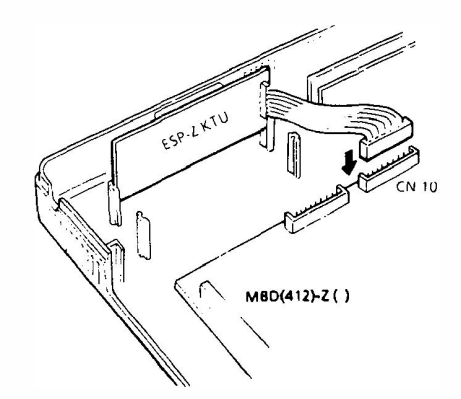

Figure 200-20 ESP-Z KTU Connection

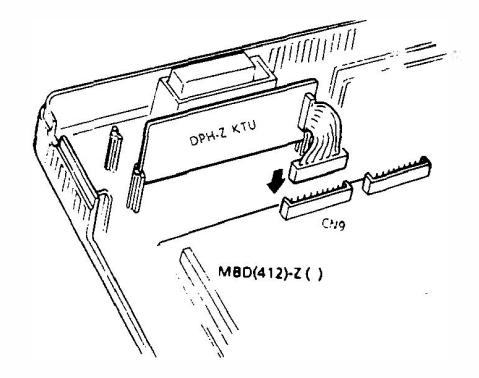

Figure 200-21 DPH-Z KTU Connection

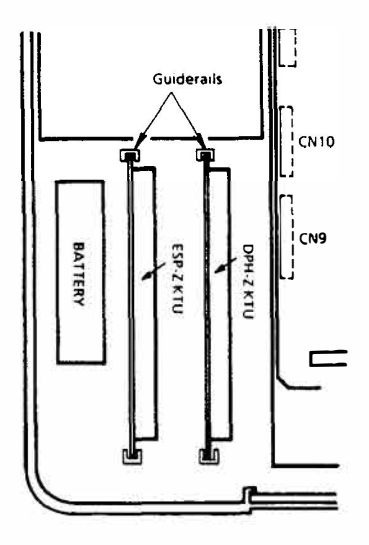

#### Figure 200-22 MBD(412)-Z() KTU Guide Rails Location

2. Insert the connector into the slot to be used and fasten the connector with screws provided. Refer to Figure 200-24 Fastening the J Cable Connectors Using Tie Wraps.

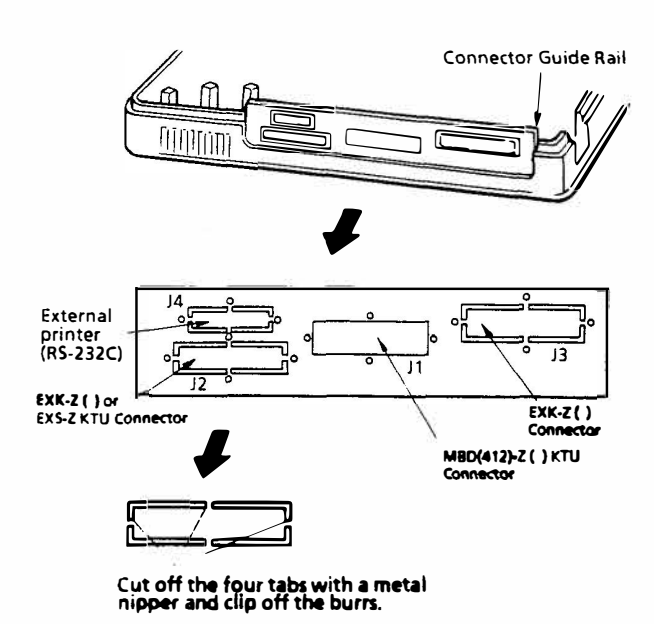

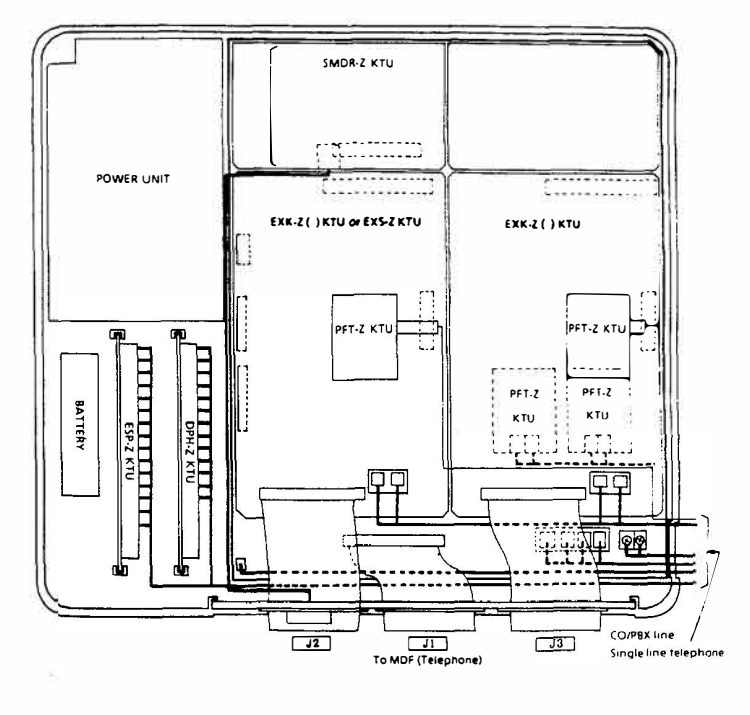

Figure 200-23 Mounting the J Cable Connector

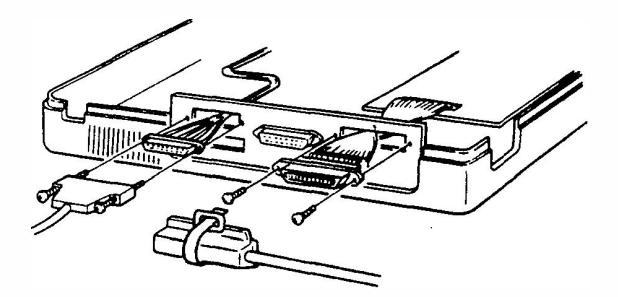

Figure 200-24 Fastening the J Cable Connectors Using Tie Wraps

#### 240.7 CABLING ROUTE IN THE KSU Form and fasten the cable to be connected to each unit, CO/PBX lines, Key Telephones, Power Failure Single Line Telephones, Facsimile, SMDR printer, etc. Refer to Figure 200-25 Cabling Route in the KSU.

Figure 200-25 Cabling Route in the KSU

#### 240.8 COMMON CONTROL KTU

The MBD(412)-Z() KTU controls the system as a whole and is provided in the Key Service Unit. This KTU provides the switch matrix that controls speech path switching, *Music On Hold*, *Memory Backup Battery*, CO/PBX interface that controls four CO/PBX lines, a facsimile, and a telephone interface which controls twelve Key Telephones.

- For Multi Function (MF) or Key Function (KF) selection: Cut J4 jumper wire when the system is registered as MF. For the jumper location refer to Figure 200-26 MBD(412)-Z () KTU Switch and Connector
- NOTE: MF registration permits dial access to CO/PBX trunks.
- 2. Memory Backup Switch SW1 is used for protecting the contents of the system memory during a commercial power failure, which occurs for longer than the ten minute system Battery Backup. Ensure this switch is always in the ON position. Refer to Figure 200-27 Memory Backup Switch.

Layout.

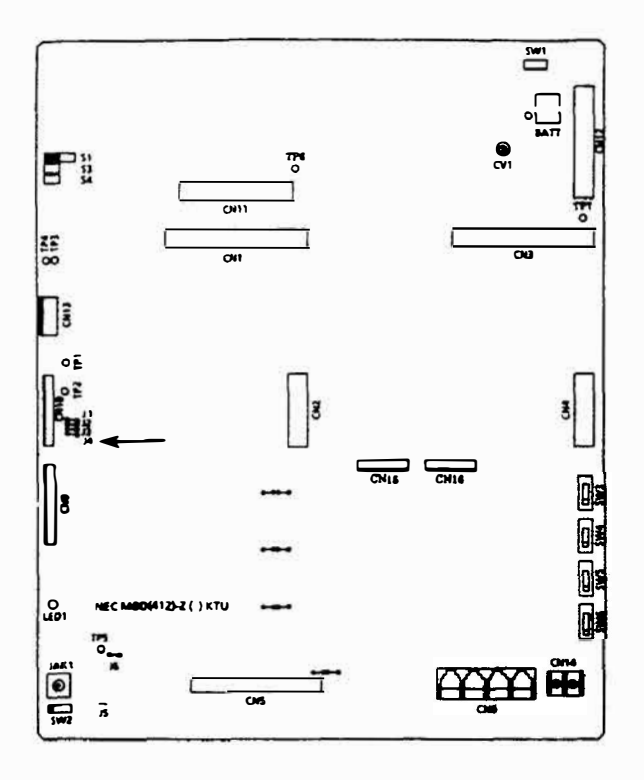

Figure 200-26 MBD(412)-Z ( ) KTU Switch and Connector Layout

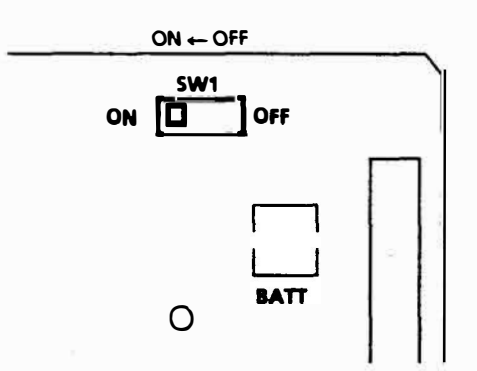

Figure 200-27 Memory Backup Switch

- Music On Hold Tune Selection
   Either of the two melodies, provided on the MBD(412)-Z() KTU, can be selected by changing the setting of switch SW2. When SW2 is set to the left, the tune Green Sleeves is selected and to the right, Two Minuets. If Music On Hold is not required, install a dummy RCA plug in Jack 1. Refer to Figure 200-28 Tune Selection.
- 4. Music on Hold Volume Selection The Music On Hold source (external or internal) can be increased by cutting the J6 jumper wire.

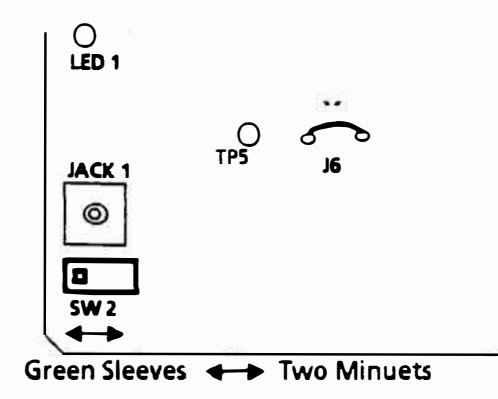

Figure 200-28 Tune Selection

- Station busy indication. LED 1 on the MBD(412)-Z ( ) KTU lights when any of the telephones are in use.
- 6. CO/PBX Pad Control. Set switches SW3~SW6 to the ON position when a

-3dB pad is required. These are set at the factory to 0dB.

CO/PBX line 1 is controlled by SW3, line 2 by SW4, line 3 by SW5, and line 4 by SW6. Shown in . Figure 200-29 Pad Control.

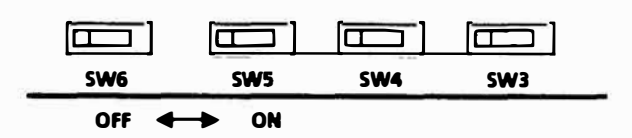

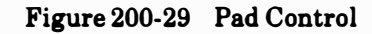

7. Facsimile

When using a facsimile, connect it to screw terminal connector CN14 on the MBD(412)-Z() KTU as shown in Figure 200-30 Connector CN14.

- A. The facsimile is connected to the CO/PBX side. Be sure to observe polarity.
- B. The facsimile works in conjunction with CO/PBX line 4.
- 8. External Music on Hold Source

When a Music on Hold source, other than the internally provided tunes, is to be used; connect the source to JACK 1 on the MBD(412)-Z () KTU as shown in Figure 200-31 Connector Jack 1 Location. If MOH is not required, plug a dummy (unterminated) RCA connector into Jack 1.

о 1791

3

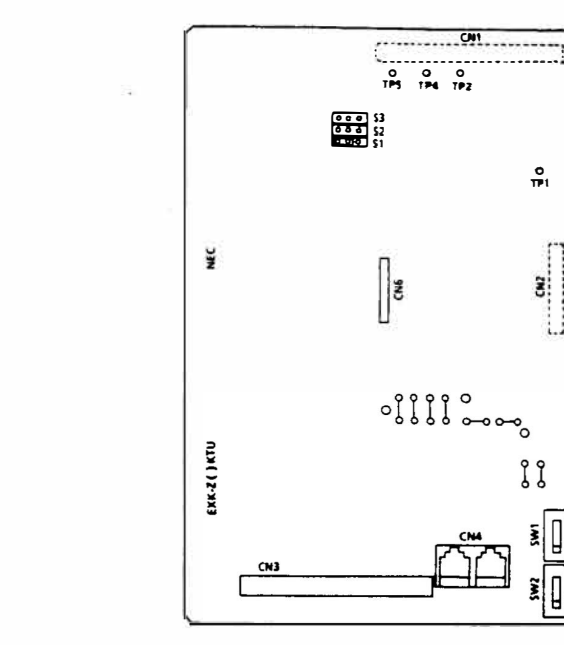

Figure 200-32 EXK-Z() KTU Switch and Connector Layout

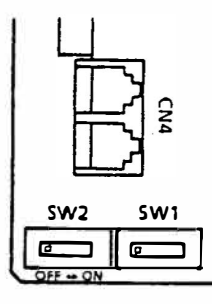

Figure 200-33 EXK-Z() KTU Switch Location

#### 2. EXS-Z KTU

This unit provides for two additional CO/PBX lines and six additional telephone ports.

This unit consists of an interface that controls two CO/PBX lines, an interface with a built-in ring generator that controls three Single Line Telephones, an interface that controls three Key Telephones, and a switch matrix that controls speech path switching for the two CO/PBX lines and six telephone ports. Refer to Figure 200-34 EXS-Z KTU Switch and Connector Layout.

The Single Line Telephone interface keeps CO/PBX lines 4 & 5 functional during a power failure.

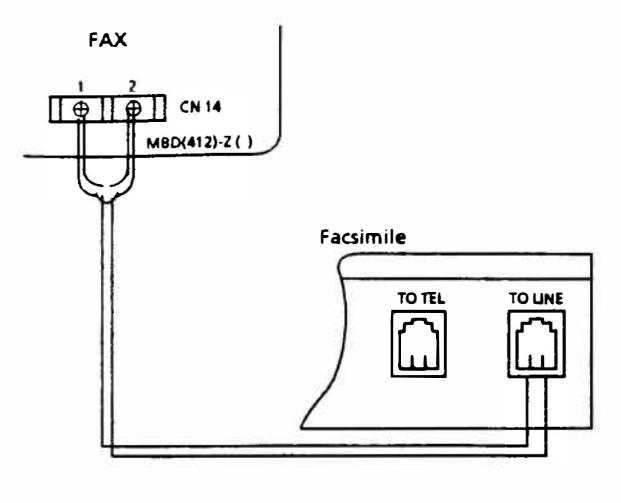

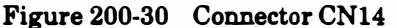

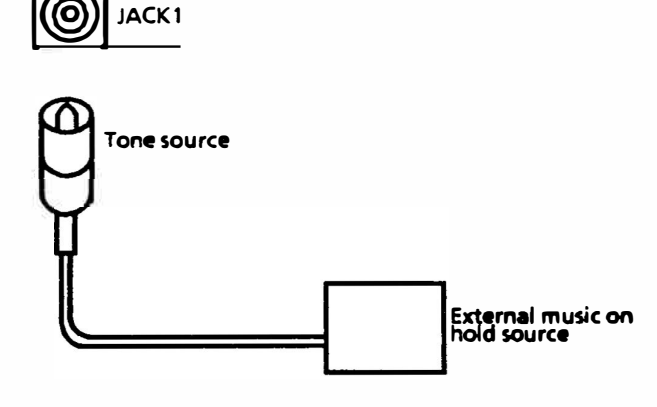

Figure 200-31 Connector Jack 1 Location

#### 240.9 **INTERFACE KTU**8

1. EXK-Z()KTU

This unit provides for two CO/PBX lines and six additional Key Telephone ports.

The unit consists of an interface that controls two CO/PBX lines, an interface that controls six Key Telephones (DSS/BLF Consoles), and a switch matrix that controls speech path switching for the two CO/PBX lines and six Key Telephones. Refer to Figure 200-32 EXK-Z() KTU Switch and Connector Layout.

- A. CO/PBX Line Pad Control Set switches SW1 and SW2 to the ON position when a -3dB pad is required (OFF = 0dB).
- B. CO/PBX line 1 is controlled by SW1 and CO/PBX line 2 by SW2. Refer to Figure 200-33 EXK-Z() KTU Switch Location.

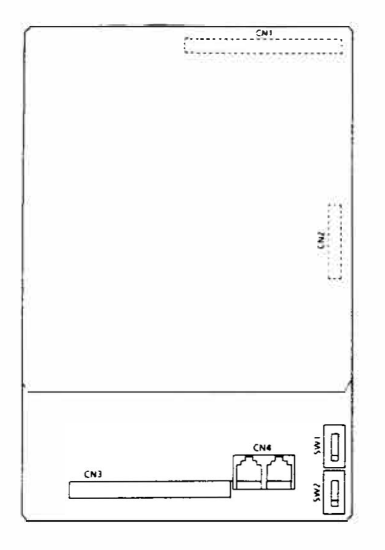

#### Figure 200-34 EXS-Z KTU Switch and Connector Layout

- A. CO/PBX Pad Control. Set switches SW1 and SW2 to the ON position when a -3dB pad is required (OFF = 0db).
- B. CO/PBX line 1 is controlled by SW1 and CO/PBX line 2 by SW2. Shown in Figure 200-35 EXS-Z KTU Switch Location.
- C. The S4 strap in the 1-2 position provides a ring pattern of .8 seconds ON, .4 seconds OFF and .8 seconds ON, 4 seconds OFF for ICM calls. The S4 strap in the 2-3 position provides a ring pattern of 2 seconds ON and 4 seconds OFF for ICM calls.

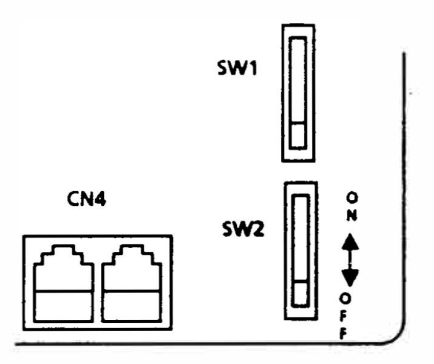

Figure 200-35 EXS-Z KTU Switch Location

#### 3. DPH-Z KTU

This KTU is used when installing a *Doorphone*(s) in a system. (Refer to Figure 200-36 DPH-Z KTU Switch and Connector Layout.)

The DPH-Z KTU allows connection of a maximum of two *Doorphones*. When one *Doorphone* is in use, the other cannot be used. The unit can also control a door lock release and external sensors (security system).

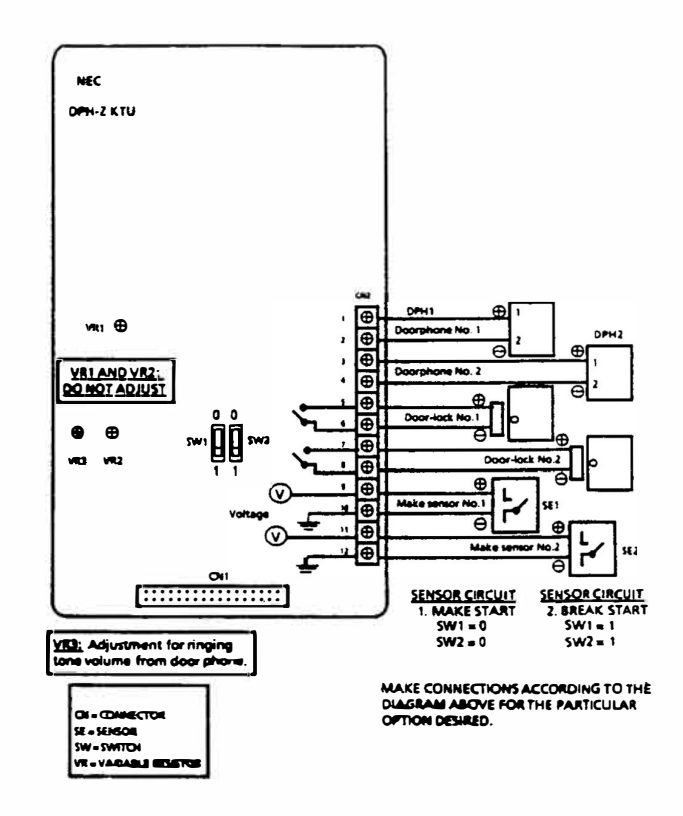

Figure 200-36 DPH-Z KTU Switch and Connector Layout

- A. Speech Volume Control VR1 and VR2 are factory adjusted for the speech volume between a station and Doorphone. (DO NOT ADJUST.)
- B. Ringing Tone Volume Control VR3 is for adjusting the ringing tone volume from the Doorphone.
- C. Doorphone

When connecting *Doorphones*, program the *Doorphones* to be installed in System Data, Memory Block 1-31. Refer to Figure 200-37 Doorphone Connection.

D. Door Lock Release

When this feature is required, additional locally provided door control equipment is needed. Refer to Figure 200-38 Door Lock Release Connection. When using the door lock

ND-20562 CHAPTER 2 AUGUST 1991

#### release circuits, they must be enabled in System Data (Memory Block 1-32).

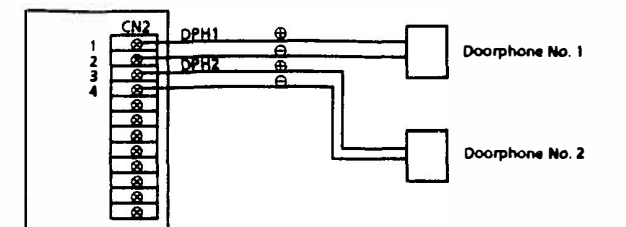

Figure 200-37 Doorphone Connection

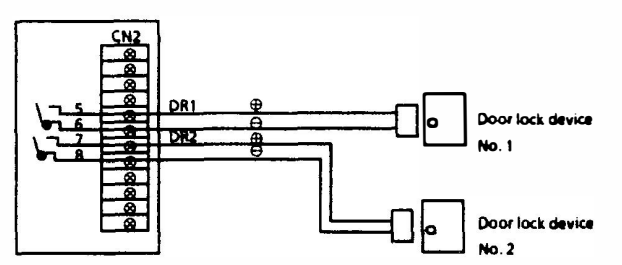

Figure 200-38 Door Lock Release Connection

E. Sensor

Sending an alarm to an idle Key Telephone is done by operating an emergency control circuit.

• Make-start

Set switch SW1 to the 0 position when controlling sensor No. 1 needs a make-start signal. Set SW2 to the 0 position when controlling sensor No. 2 needs a make-start signal. Refer to Figure 200-39 Security Sensor Connection.

Break-start

When the sensor is installed on a window *etc.*, where current is always present, an alarm is sent to all idle Key Telephones when the current is removed.

Set switch SW1 to the 1 position when controlling sensor No. 1 needs a breakstart signal. Set SW2 to the 1 position when controlling sensor No. 2 needs a break-start signal.

3. ESP-Z KTU

This KTU is required when installing an external page speaker(s) in a system. Refer to Figure 200-40 ESP-Z KTU Switch and Connector Layout.

This KTU can also control external and internal BGM, an external amplifier, and/or external relay.

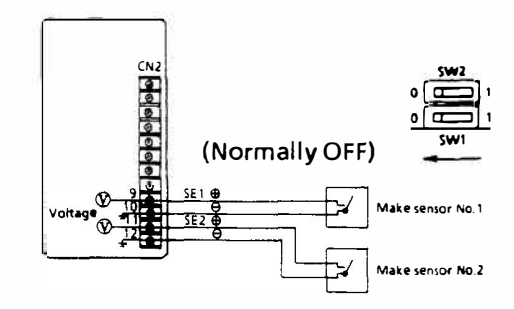

Figure 200-39 Security Sensor Connection

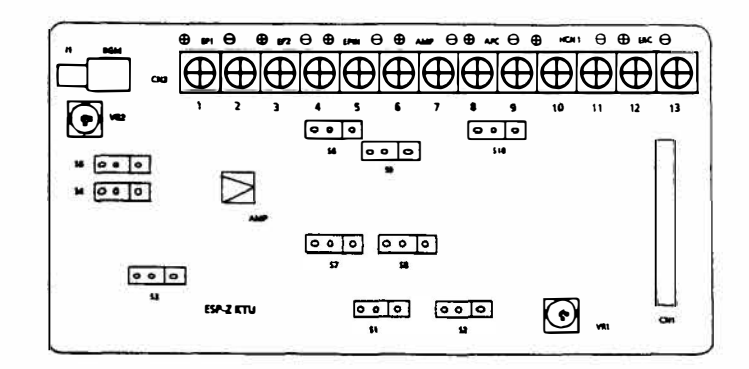

Figure 200-40 ESP-Z KTU Switch and Connector Layout

- A. External Speaker Volume Control When using the amplifier, provided with the KTU, adjust the VR1 clockwise to increase the external speaker volume.
- B. Station BGM Volume Control To increase the station BGM volume, adjust VR2 clockwise.
- C. External Speaker

When an external speaker call is made using the built-in amplifier, the impedance of the speakers can be either 600 or 8 ohms. Refer to Figure 200-41 External Speaker with use of the Internal Amplifier Connection.

Connect the external page Zone 1 speaker(s) to the terminal marked EP1  $\oplus$  and  $\ominus$  on the ESP-Z KTU. Page Zone 2 speaker(s) connect to the terminals marked EP2  $\oplus$  and  $\ominus$ .

The S1 and S2 Jumper must be set to the 1-2 position when using the internal amplifier.

Move the jumper position of S3, S4, and S5 to match the impedance of the external speaker connected, as shown on Table 200-20 Switching for External Devices via CN2.

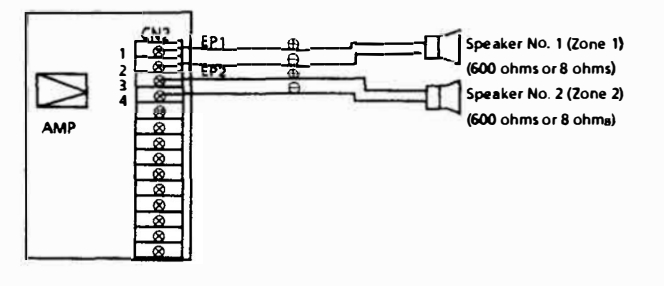

Figure 200-41 External Speaker with use of the Internal Amplifier Connection

D. Music Source for External BGM When using the internal amplifier and connecting an external music source for BGM to external speakers, use the connection provided in Figure 200-42 External Music Source Connection. Connect the music source to the Amp  $\oplus$  and  $\ominus$  terminals.

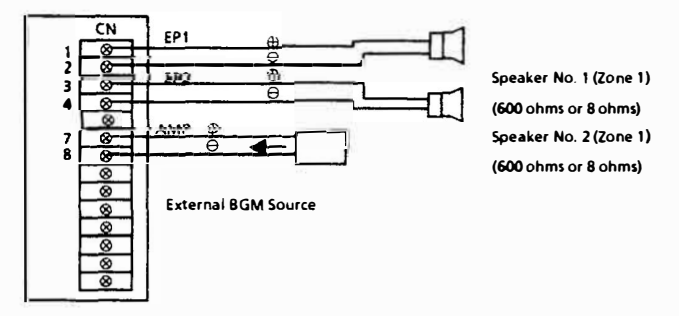

Figure 200-42 External Music Source Connection

An external paging call will interrupt the BGM only to the zone paged and only during the page announcement.

Move the jumper position of S7 and S8 to meet the needs of an external sound source connection, as shown on Table 200-20 Switching for External Devices via CN2.

E. External Amplifier

When the built-in 2 Watt amplifier output is not enough, an external amplifier can be connected using this KTU. Match the impedance of external speakers according to the specification of the external amplifier. Refer to Figure 200-43 External Paging System Connection.

Jumper JP2 may be cut to decrease the External Page Alert Tone.

Connect terminals marked Amp  $\oplus$  and  $\ominus$  to the input of the external amplifier.

Move the jumper position of S1, S2, S3, S4, S5, S6, S7, S8, and S9 for external amplifier connection, as shown on Table 200-20 Switching for External Devices via CN2.

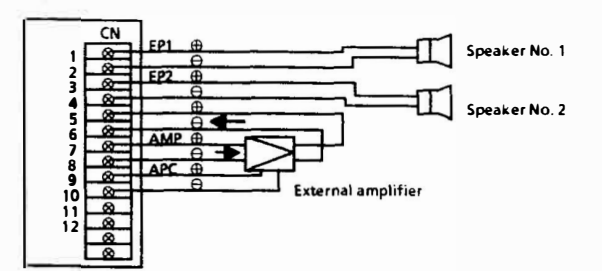

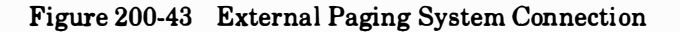

If a current capacity (larger than the rating of the internal relay) is required, control the external amplifier via an external relay. Refer to Figure 200-44 External Paging Amplifier Relay Control Connection.

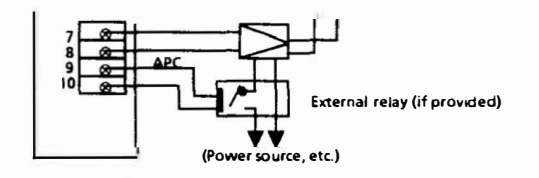

Figure 200-44 External Paging Amplifier Relay Control Connection

- NOTE: To reduce external page warning tone, cut JP2 on the ESP-Z.
- F. External Music On Hold Source An external Music On Hold source can be connected, as shown in Figure 200-45 External Music On Hold Source Control and Figure 200-31 Connector Jack 1 Location.

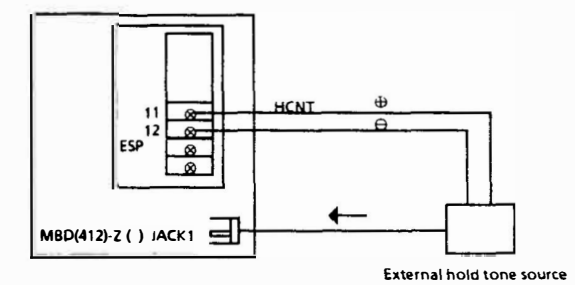

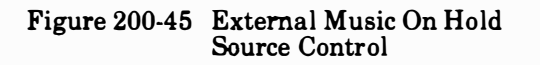

Move the jumper position of **S10** for external Music On Hold source connection as shown on Table 200-20 Switching for External Devices via CN2.

Connection to terminals 11 and 12 (as shown) are only required if the Music source needs either a 12 Volt or Make Start (Ground Start) control.

G. External Bell

An external bell, for ringing during incoming CO/PBX calls, in noisy areas is connected to this KTU, as shown in Figure 200-46 External CO/PBX Bell Connection. A 1 sec. ON/1 sec. OFF normally open contact is provided (dry contact).

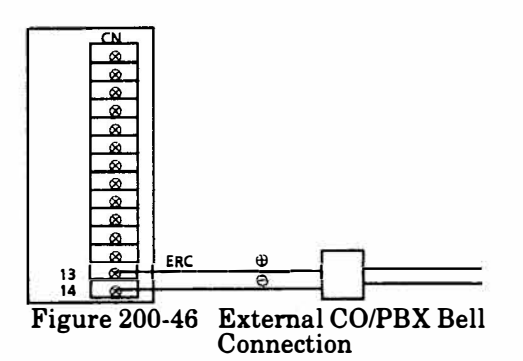

H. Station BGM (Sending)

To send BGM through the speaker of the Key Telephone, a locally provided sound source must be connected to J1. Refer to Figure 200-47 External Station BGM Connection.

**ON/OFF** control is available at each Key Telephone.

Volume is adjustable with VR2 on a system wide basis.

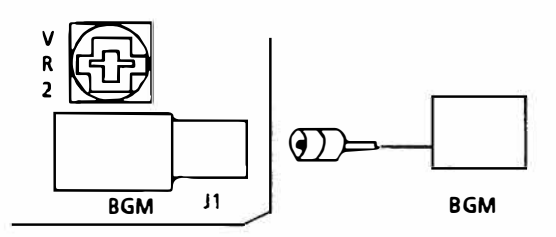

Figure 200-47 External Station BGM Connection

4. SMDR-Z KTU

This KTU provides detailed call records of the system's CO/PBX calls (refer to Figure 200-48 SMDR Print Format). The KTU can output outgoing or outgoing transferred call information (called numbers, call times) to the printer, via the RS-232C connector.

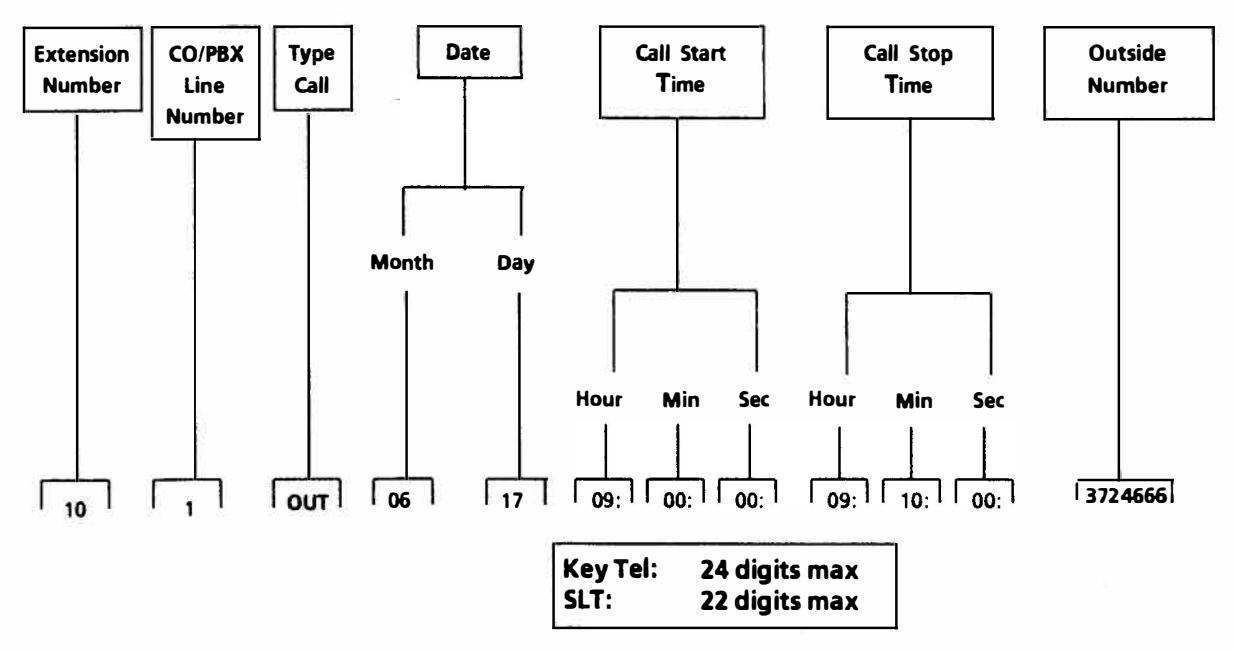

Figure 200-48 SMDR Print Format

| CONNECTING DEVICES VIA CN2 |                                                                       |                                                     |                 |                                                                                                    |                                                                                               |                 |    |                 |  |           |                 |  |           |                      |                  |                  |   |
|----------------------------|-----------------------------------------------------------------------|-----------------------------------------------------|-----------------|----------------------------------------------------------------------------------------------------|-----------------------------------------------------------------------------------------------|-----------------|----|-----------------|--|-----------|-----------------|--|-----------|----------------------|------------------|------------------|---|
| SHORTING<br>BAR            | EXTERNAL F<br>INTERN/<br>TERM 1 & 2 =<br>TERM 3 & 4 =<br>TERM 7 & 8 = | AGE WITH<br>AL AMP<br>ZONE 1<br>ZONE 2<br>BGM INPUT | SHORTING<br>BAR | EXTERNAL<br>EXTERI<br>TERM 1 & 2 =<br>TERM 3 & 4 =<br>TERM 5 & 6 =<br>TERM 7 & 8 =<br>TERM 9 & 10 =<br>MAKE/START | PAGE WITH<br>NAL AMP<br>ZONE 1<br>ZONE 2<br>AMP OUTPUT<br>AMP INPUT<br>AMP CONTROL<br>12 VOLT | SHORTING<br>BAR |    | SHORTING<br>BAR |  |           | SHORTING<br>BAR |  |           | (NAI<br>CE (<br>& 12 | . M(<br>HCN<br>= | DH<br>IT)<br>MOI | н |
| S1                         | 1                                                                     | -2                                                  | S1              | 2                                                                                                    | 2-3                                                                                           |                 |    |                 |  |           |                 |  |           |                      |                  |                  |   |
| <b>S2</b>                  | 1                                                                     | -2                                                  | <b>S</b> 2      |                                                                                                    | 1-2                                                                                           |                 |    |                 |  |           |                 |  |           |                      |                  |                  |   |
| SPEAKER<br>IMPEDANCE       | 600Ω                                                                  | 8Ω                                                  |                 | OPT                                                                                                    | IONAL                                                                                         |                 |    |                 |  |           |                 |  |           |                      |                  |                  |   |
| <b>S</b> 3                 | 1-2                                                                   | 2-3                                                 | <b>S</b> 3      |                                                                                                    | 1-2                                                                                           |                 |    |                 |  |           |                 |  |           |                      |                  |                  |   |
| <b>S4</b>                  | 1-2                                                                   | 2-3                                                 | <b>S4</b>       |                                                                                                    | 2-3                                                                                           |                 |    |                 |  |           |                 |  |           |                      |                  |                  |   |
| \$5                        | 1-2                                                                   | 2-3                                                 | S5              |                                                                                                    | 1-2                                                                                           |                 |    |                 |  |           |                 |  |           |                      |                  |                  |   |
| <b>S6</b>                  | N                                                                     | /A                                                  | S6              |                                                                                                    | 2-3                                                                                           |                 |    |                 |  |           |                 |  |           |                      |                  |                  |   |
|                            | BGM                                                                   | NO BGM                                              |                 |                                                                                                    |                                                                                               |                 |    |                 |  |           |                 |  |           |                      |                  |                  |   |
| <b>S</b> 7                 | 1-2                                                                   | 2-3                                                 | S7              |                                                                                                    | 2-3                                                                                           |                 |    |                 |  |           |                 |  |           |                      |                  |                  |   |
| 58                         | 1-2                                                                   | 2-3                                                 | S8              |                                                                                                    | 2-3                                                                                           |                 |    |                 |  |           |                 |  |           |                      |                  |                  |   |
|                            |                                                                       |                                                     |                 | AMPLIFIE                                                                                                    | R CONTROL                                                                                     |                 |    |                 |  |           |                 |  |           |                      |                  |                  |   |
|                            |                                                                       |                                                     |                 | MAKE<br>START                                                                                                    | 12 VOLT<br>START                                                                              |                 |    |                 |  |           |                 |  |           |                      |                  |                  |   |
| S9                         | N                                                                     | / <b>A</b>                                          | S9              | 1-2                                                                                                    | 2-3                                                                                           |                 |    |                 |  | M/<br>ST/ | AKE             |  | MA<br>ST/ | KE<br>ART            |                  |                  |   |
| S10                        | N                                                                     | / <b>A</b>                                          | S10             | N/A                                                                                                    |                                                                                               | S               | 10 | ****            |  | 1         | -2              |  | 2.        | 3                    |                  |                  |   |

#### Table 200-20Switching for External Devices via CN2

NOTES:

1. N/A = Not Applicable

2. TERM = Terminal

3. For External Page with an External amp refer to Figure 200-49 Connection of External High Power Amplifier with BGM and set 59 to 2-3.

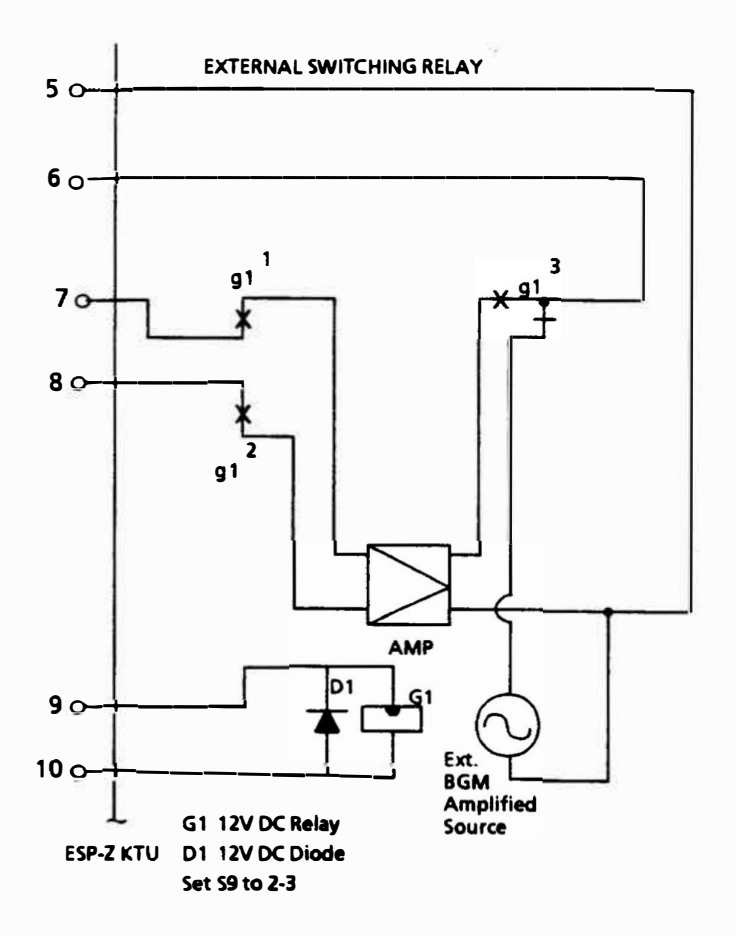

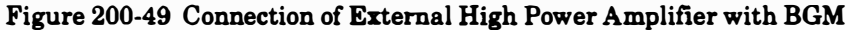

- A. Plug the larger SMDR-Z KTU into connector CN1 on the MBD(412)-Z ( ).
- B. Secure the larger SMDR-Z KTU with four screws provided.
  - NOTE: The baud rate must be selected prior to Step C.

Refer to Figure 200-50 SMDR-Z KTU Switch and Connector Layout and Figure 200-51 RS-232C (J4) Cable.

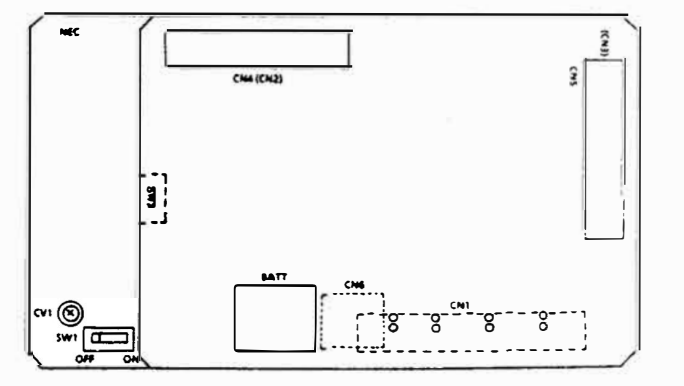

Figure 200-50 SMDR-Z KTU Switch and Connector Layout

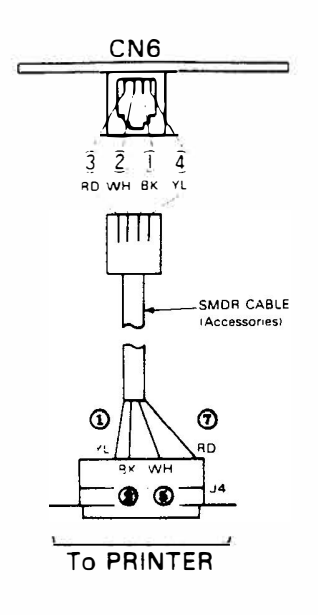

Figure 200-51 RS-232C (J4) Cable

- C. Plug the smaller SMDR-Z KTU into connectors CN2 and CN3 located on the larger SMDR-Z KTU.
  - a. Memory Backup Switch SW1 sets the battery backup to preserve the memory in which the call information is stored during a system Power Failure. Ensure that SW1 is always in the ON position.
  - b. Baud Rate Selection The speed of data transfer to the external printer is set with switch SW2. Refer to Figure 200-52 Switch SW2.
  - c. Printer specifications in Table 200-21 RS-232C Connector Pin Configuration (J4) and Table 200-22 Interface Signal Specifications are of the SMDR-Z KTU output.

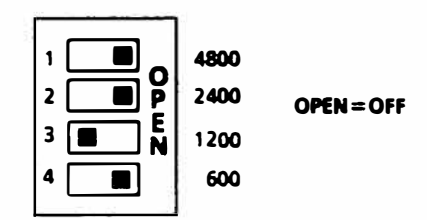

Figure 200-52 Switch SW2

| Table 200-21 RS-232C Connector Pin<br>Configuration (J4) |                     |  |  |
|----------------------------------------------------------|---------------------|--|--|
| PIN                                                      | DESCRIPTION         |  |  |
| 1                                                        | FG (Frame Ground)   |  |  |
| 2                                                        | TXD (Transmit Data) |  |  |
| 5                                                        | CTS (Clear to Send) |  |  |
| 7                                                        | SG (Signal Ground)  |  |  |

| Table 200-22 | Interface Signal | Specifications |
|--------------|------------------|----------------|
|--------------|------------------|----------------|

| _  |                   |                           |
|----|-------------------|---------------------------|
| EL | A RS-232C based:  |                           |
| •  | Data:             | 8-bit ASCII code          |
| •  | Parity bit:       | Even                      |
| •  | Stop bit:         | 1 bit                     |
| •  | Baud rate:        | 600, 1200, 2400, 4800 bps |
| •  | Signals:          | FG, TXD, CTS, SG          |
| •  | Synchronization:  | Asynchronous              |
| •  | Maximum distance: | (15 meters) 50 feet       |
| •  | Printer Cable:    | RS232C Reverse (Serial)   |

5. PFT-Z KTU

This unit automatically connects a Single Line Telephone to a CO/PBX line during a Power Failure (after the system *Backup Battery* discharges) to enable conversation and ensure contact outside the affected Power Failure area. One KTU can connect two Single Line Telephones, each to a CO/PBX line. A maximum of four PFT-Z KTUs can be mounted in a system. Refer to Figure 200-53 PFT-Z KTU Switch and Connector Layout.

A. A set of four standoffs are included with the PFT-Z KTU. The standoffs are used to attach a PFT-Z KTU to the MBD(412)-Z() KTU or to a EXK-Z() KTU when PFT-Z KTUs are required.

#### SECTION 250 POWER SUPPLY INFORMATION

- 1. The system power unit, PSZ-8-1, is mounted in the KSU. A battery that will backup full system operation for ten minutes is also mounted.
- 2. The connector from the PSZ-8-1 unit to the battery is not connected at the time of shipment. Figure 200-54 PSZ-8-1 Connections shows the location for these connections.

Avoid connection of the KSU to a receptacle or grounding wire used in common with any device (computer, Fax machine, copier, *etc*).

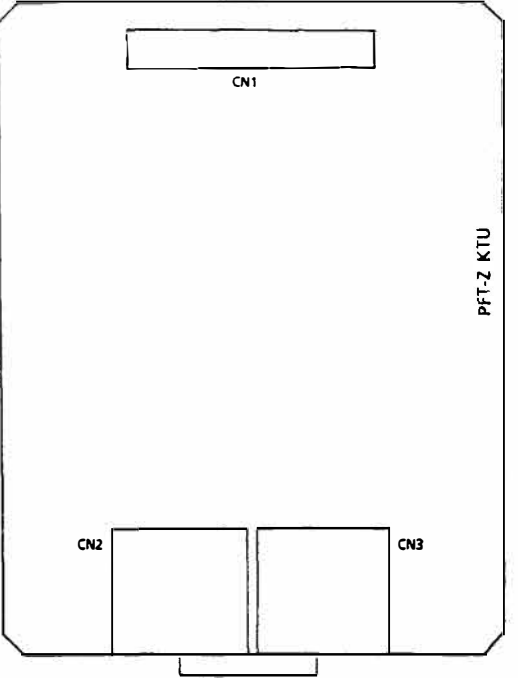

To Single Line Telephone

Figure 200-53 PFT-Z KTU Switch and Connector Layout

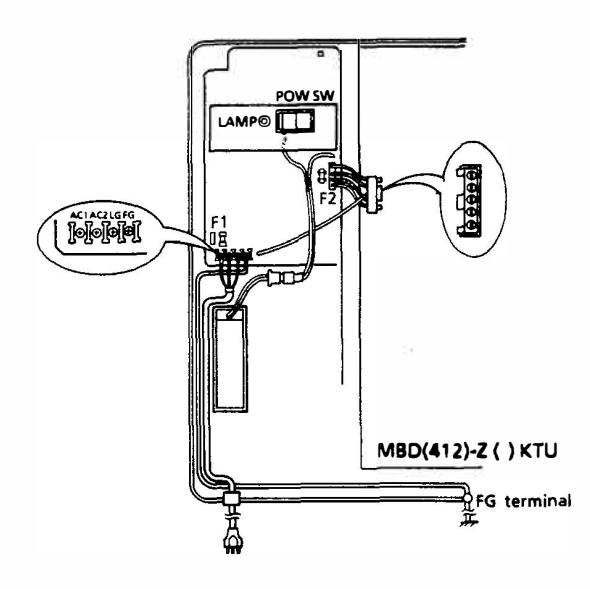

Figure 200-54 PSZ-8-1 Connections

#### SECTION 260 ANCILLARY DEVICE CONNECTION

#### 260.1 GENERAL INFORMATION

The ETZ-16D-1 Key Telephone can be equipped with devices such as the HFU-Z and ADA-Z Units.

#### ND-20562 CHAPTER 2 AUGUST 1991

#### 260.2 HANDSFREE UNIT (HFU-Z)

The optional HFU-Z unit is required to enable an ETZ-16D-1 Key Telephone to have handsfree operation on both internal and CO/PBX calls.

- 1. Remove the access cover, located on the bottom of the Key Telephone, by lifting the edge on the side where the handset jack is located and then sliding it to the right, as shown in Figure 200-55 Mounting the HFU-Z Unit.
- 2. Install the HFU-Z unit onto connector CN7 inside the telephone access area.
- 3. To replace the access cover, slide it to the left until it snaps into place.

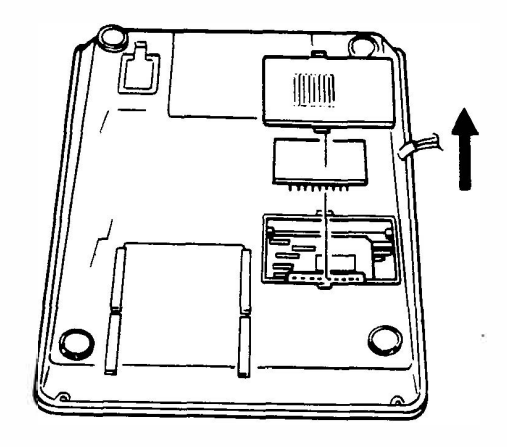

Figure 200-55 Mounting the HFU-Z Unit

#### 260.3 ANCILLARY DEVICE ADAPTOR UNIT (ADA-Z)

The optional ADA-Z unit is required to connect locally provided items, such as a jackset for a headset, or an external speakerphone to the ETZ-16D-1 Key Telephone. Refer to the published ETIs in Chapter 6 of this manual for individual device connections.

To connect the ADA-Z Unit:

- A. Unplug line and handset cords.
- B. Turn Key Telephone upside down and place it on a dry surface.
- C. Locate the access panel at the top of the keyset. Press in slightly on the rear surface, then lift up. Refer to Figure 200-56 ADA-Z Unit Installation.
- D. Locate the connector labeled CN2 (HAND). Unplug this connector from the TMB unit (main circuit board) then plug it into the ADA-Z jack labeled CN3. Plug connector labeled CN2 from the ADA-Z into the jack

200 - 31

labeled CN2 (HAND) on the TMB unit. Plug the connector labeled CN1 from the ADA-Z into the jack labeled CN8 ADA on the TMB unit. Refer to Figure 200-57 ADA-Z Unit Connection and Table 200-23 ADA-Z Unit Cables for connections.

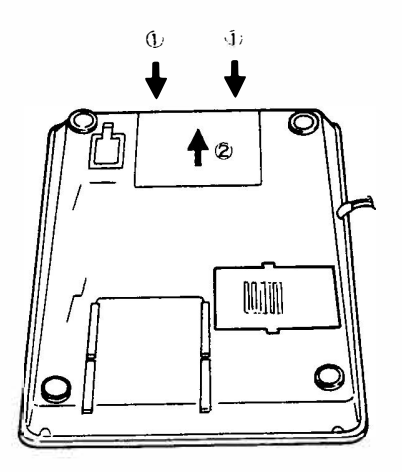

Figure 200-56 ADA-Z Unit Installation

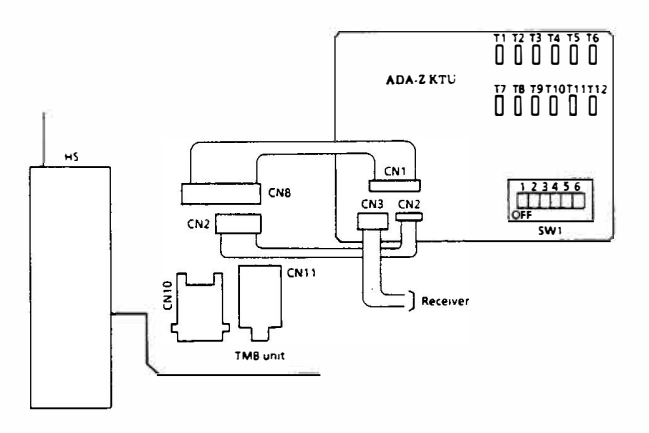

Figure 200-57 ADA-Z Unit Connection

| Table 200 | -23 AD | A-Z Unit Ca | ables |
|-----------|--------|-------------|-------|
| TMB UN    | IIT    | ADA-Z       | UNIT  |
| FROM      | TO     | FROM        | ТО    |
| HANDSET   |        |             | CN3   |
|           | CN2    | CN2         |       |
|           | CN8    | CN1         |       |

- E. Connect external device using the information provided in ETIs. (See Chapter 6.)
- F. Mount the ADA-Z unit into Key Telephone using a screw provided with component side

down. Refer Figure 200-58 ADA-Z Unit Mounting Screw.

- G. Remove knock-out in access panel to route cables.
- H. Reinstall access panel by hooking the front edge into the bottom housing, then snap the back into place.
- I. Plug in the handset cord and line the cord.
- J. Test Key Telephone operation, then test external device operation.
- NOTE: The ADA-Z Unit should not be installed until the external device has been connected.

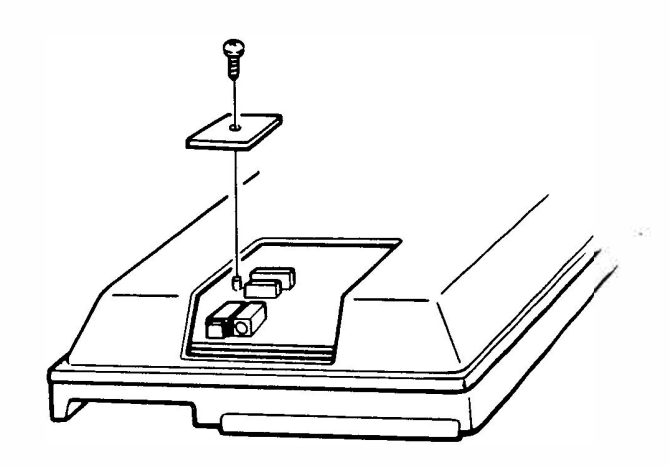

Figure 200-58 ADA-Z Unit Mounting Screw

260.4 WALL MOUNT UNIT INSTALLATION

An optional WMU-Z Key Telephone wall mounting unit is required when installing a Key Telephone onto a wall.

- 1. Remove the extension number plate and designation strip.
- 2. Remove the hanger by sliding it out and remount it back in the original position upside down (with the projected side faced upward.) Refer to Figure 200-59 Wall Mounting Preparation.
- 3. Reinstall the extension number plate and designation strip.

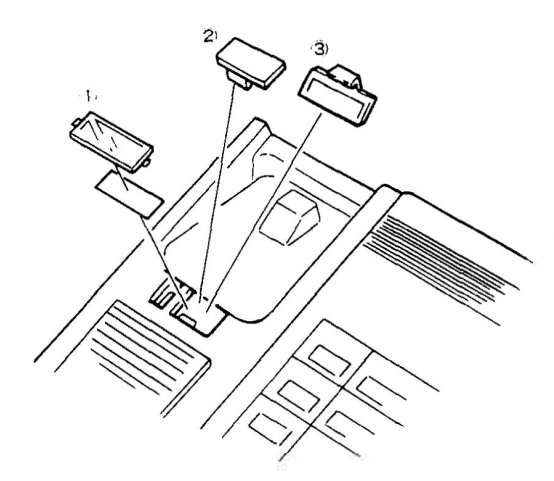

Figure 200-59 Wall Mounting Preparation

4. Fasten the optional wall mount unit (WMU-Z) to the wall, as shown in Figure 200-60 Setting the WMU-Z Unit to the Wall.

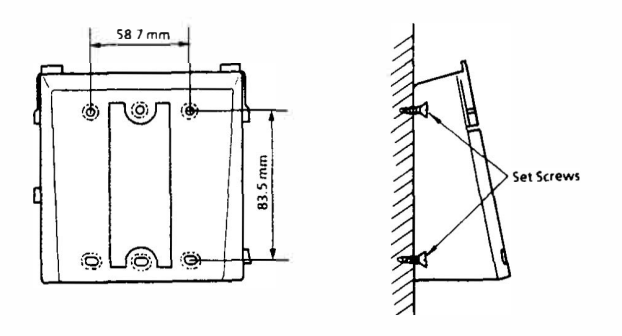

Figure 200-60 Setting the WMU-Z Unit to the Wall

5. Mount the telephone onto the wall mounting unit by aligning the notches on the bottom of the Key Telephone with the rails on the wall mounting unit, as shown in Figure 200-61 Mounting the Key Telephone to the WMU-Z Unit.

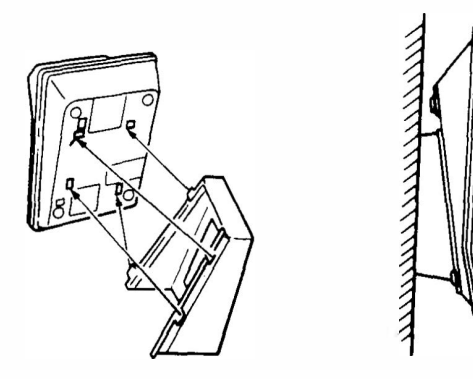

Figure 200-61 Mounting the Key Telephone to the WMU-Z Unit

#### 260.5 CONNECTION OF A DSS/BLF CONSOLE

The DSS/BLF Console cannot be connected to ports 10 or 11. Refer to Table 200-21 RS-232C Connector Pin Configuration (J4) for DSS/BLF Console cable information and Figure 200-7 View of Modular Terminal for Connection of a DSS/BLF for the modular terminal connection.

#### 260.6 CONNECTION OF THE DSS/BLF CONSOLE TO AN ETZ-16D-1 KEY TELEPHONE

- 1. Disconnect the DSS/BLF Console line cord and DC power connection.
- 2. Place the DSS/BLF Console face down on a clean dry surface with the RJ11C connector to the top.
- 3. Insert the DSS/BLF Console connector bracket (with the tabs pointing up) into the two notches located on the right side of the DSS/BLF Console. Secure it with the provided screw. Refer to Figure 200-62 DSS/BLF Console Connection to an ETZ-16D-1 Key Telephone.
- 4. Disconnect the ETZ-16D-1 Key Telephone line cord from the RJ11C located on the bottom of the Key Telephone.
- 5. Place the Key Telephone face down on a clean dry surface with the RJ11C connector to the top.
- 6. Insert the DSS/BLF Console connector bracket (with the tabs pointing up) into the two notches located on the left side of the Key Telephone, and secure it with the provided screw. Refer to Figure 200-62 DSS/BLF Console Connection to an ETZ-16D-1 Key Telephone.
- 7. Plug in the line cord for the Key Telephone into the RJ11C located on the bottom of the Key Telephone.
- 8. Plug in the line cord for the DSS/BLF Console into the RJ11C located on the bottom of the DSS/BLF Console.
- Plug in the DC power cord connector into the jack located on the bottom of the DSS/BLF Console. Refer to Figure 200-63 Bottom View of ETZ-16D-1 Key Telephone for Jack Locations.
- 10. Turn the attached two units right side up and test for proper operation.

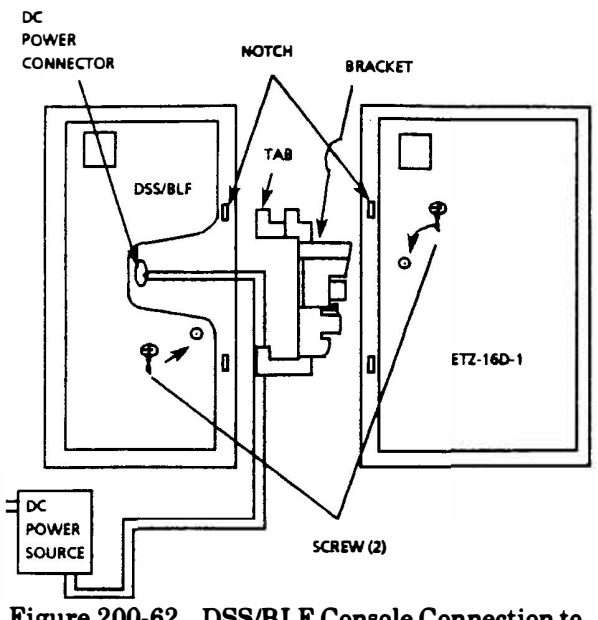

Figure 200-62 DSS/BLF Console Connection to an ETZ-16D-1 Key Telephone

#### 260.7 CONNECTION OF A RECORDING DEVICE AND/OR A MODEM

To record a conversation a locally provided recording device, such as a tape recorder, can be connected to the ETZ-16D-1 Key Telephone. Data communication, by connecting a locally provided modem, is also available.

#### CAUTION

The use of a monitoring device to eavesdrop or record telephone conversations may constitute an illegal invasion of privacy under some circumstances and laws. You should consult a legal advisor prior to implementing any practice involving recording of telephone calls.

FCC Order Docket #20940 permits the use of beep tone -OR- the consent of all parties when conversations are recorded. Sections 2510 to 2520 of the US Criminal Code (18U.S.C.2510 et seq.) provides stiff penalties for unauthorized disclosure of wire or oral communications.

Both a recording device and modem can be connected to a ETZ-16D-1 Key Telephone.

1. Remove the access cover, turn the ETZ-16D-1 Key Telephone upside down and place it on a dry surface. Press in on the back surface of the access panel slightly, then lift up.  Connect the mini-jack of the recording device to CN11 or connect the modular connector of the modem to CN10, as shown in Figure 200-63 Bottom View of the ETZ-16D-1 Key Telephone for Jack Locations.

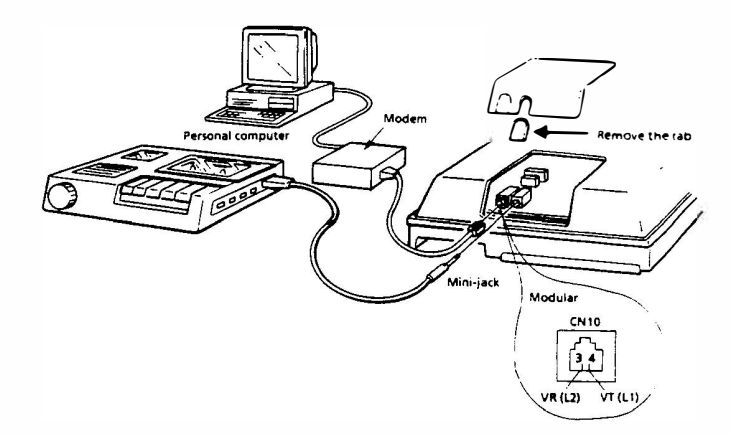

#### Figure 200-63 Bottom View of ETZ-16D-1 Key Telephone for Jack Locations

- 3. Remove the knock out(s) of the access cover and route the cable(s) through it.
- 4. Reinstall the access cover by hooking the front edge into the lower housing and snapping it into place.

# CHAPTER 3 PROGRAMMING

## CHAPTER 3 PROGRAMMING

# **TABLE OF CONTENTS**

| SECTI          | ION DESCRIPTION                   | PAGE           |
|----------------|-----------------------------------|----------------|
| 310            | GENERAL                           | 300-3          |
| 320            | HOW TO USE<br>THIS CHAPTER        | 300-3          |
| 325            | SYSTEM INITIALIZATIO              | <b>N</b> 300-5 |
| 330            | RESIDENT SYSTEM<br>DEFAULT VALUES | 300-5          |
| 340            | SYSTEM PROGRAMMING<br>DATA SHEETS | 3              |
| MEMOI<br>BLOCK | RY FUNCTION                       | PAGE           |
| 1 - Syste      | em Mode                           |                |
| 01             | Hookflash Time Selection          | 300-8          |
| 02             | Hold Recall/Call Park Recall      | 300-9          |
|                | Time Selection                    |                |
| 03             | Paging Time Out Selection         | 300-10         |
| 04             | CO/PBX Line Queuing Recall Tin    | ne 300-11      |
| 05             | Pause Time and Interdigit Time    |                |
|                | Selection                         | 300-12         |
| 06             | MFR Timer                         | 300-13         |
| 07             | Doorphone Display Time Selection  | n 300-14       |
| 08             | Ring Transfer Recall Time Selecti | on300-15       |
| 09             | Automatic Callback Time Selection | on 300-16      |
| 10             | Automatic Redial Time Selection   | 300-17         |
| 11             | Bounce Protection Time            | 300-18         |
| 12             | Elapsed Call and SMDR Start       |                |
|                | Timer Selection                   | 300-19         |
| 13             | Intercom Call Signal Tone/Voice   |                |
|                | Selection                         | 300-20         |
| 14             | Station BGM Connection            |                |
|                | (Allow/Deny)                      | 300-21         |
| 15             | System Speed Dial Toll Override   | 300-22         |
| 16             | System Speed Dialing Confirmati   | on             |
|                | Key Telephone                     | 300-23         |
| 17             | DSS/BLF Console Assignment        | 300-24         |
| 18             | Ringing Tone Transfer             | 300-25         |
| 19             | Time Display Switching (12h/24h   | ) 300-26       |
| 20             | Off-Hook Ringing Tone             | 300-27         |
| 21             | DTMF Digit Duration               | 300-28         |
| 23             | Handset Receiving Volume          | 300-29         |
| 24             | Privacy Override Tone on CO/PB    | X              |
|                | Line (Allow/Deny)                 | 300-30         |
|                | -                                 |                |

| MEMOR      | Y FUNCTION                        | PAGE   |
|------------|-----------------------------------|--------|
| DLUCK      |                                   |        |
| 25         | External Speaker                  |        |
|            | (Connected/Not Connected)         | 300-31 |
| 26         | Line Selection Codes              | 300-32 |
| 27         | PBX Access Code Assignment - I    | 300-33 |
| 28         | PBX Access Code Assignment - II   | 300-34 |
| 29         | Privacy Override Assignment       | 300-35 |
| 30         | Private Line Assignment           | 300-36 |
| 31         | Doorphone Assignment              |        |
|            | (Installed/Not Installed)         | 300-37 |
| 32         | Door Lock Release (Yes/No)        | 300-38 |
| 34         | SMDR Print Format                 | 300-39 |
| 35         | Single Line Telephone Hookflash   | 300-40 |
| 36         | Intercom Master Number            | 300-41 |
| 37         | CO/PBX Line On-Hook               |        |
|            | Origination/Abandoning (Yes/No)   | 300-42 |
| 42         | Doorphone Call Automatic Answer   |        |
|            | (Allow/Deny)                      | 300-43 |
| 43         | External Tone Signal Control      | 300-44 |
| 44         | Tandem Conference Line            |        |
|            | Assignment                        | 300-45 |
| 50         | Automatic Release Disconnection   |        |
|            | Signal Detection Time             | 300-46 |
| 51         | 1 + Dialing Assignment            | 300-47 |
| 52         | Toll Restriction Allow Table Size | 000 10 |
| -          | Assignment                        | 300-48 |
| 53         | Digit Rejection Assignment        | 300-49 |
| 54<br>55   | OCC Override Table Assignment     | 300-50 |
| 55         | Toll Restriction Override Table   | 000 51 |
| FO         | Assignment                        | 300-51 |
| 90         | Digit Counting                    | 300-52 |
| 2 · Tenar  | nt Mode                           |        |
| 01         | Tenant CO/PBX Line                |        |
|            | Accommodation                     | 300-53 |
| 3 - CO/P   | BX Line Mode                      |        |
| 01~08      | Seized Self CO/PBX Number         |        |
|            | Display                           | 300-54 |
| 0 <b>9</b> | CO/PBX Line Status Selection      | 300-55 |
| 10         | Single Line Telephone Ring        |        |
|            | Assignment (DIT)                  | 300-56 |
| 20         | Automatic Release Selection       | 300-57 |
| A. Talan   | hone Mode                         |        |
| 01         | Telephone Status Selection - J    | 300-58 |
|            |                                   |        |

#### MEMORY FUNCTION BLOCK

### PAGE

1.16

| 4 - ' | Teleph | one Mode (con't)                |        |
|-------|--------|---------------------------------|--------|
|       | 02     | Telephone Status Selection - II | 300-59 |
|       | 03     | Extension Number Assignment     | 300-60 |
|       | 04     |                                 |        |
|       |        | Prime Line Assignment           | 300-61 |
|       | 06     | Ringing Tone/Doorphone Ringing  |        |
|       |        | Assignment                      | 300-62 |
|       | 07     | Digit Restriction Assignment    | 300-63 |
| 5 -   | Menu   | Selection Mode                  |        |
|       | 01     | Feature Assignment              | 300-64 |
|       | 02     | Ringing Assignment - Day        | 300-69 |
|       | 03     | Ringing Assignment - Night      | 300-70 |
|       | 04     | Non/Toll/Outgoing Restriction   | 300-71 |
| 6 -   | Specia | ul Mode                         |        |
|       | Ā      | Speed Dialing Clear (System)    | 300-72 |
|       | В      | Speed Dialing Clear (Station)   | 300-73 |
|       | С      | <b>ROM Version Confirmation</b> | 300-74 |
| 350   |        | FUNCTION TIMER<br>CHART         | 300-75 |
| 360   |        | TOLL/CALL<br>RESTRICTION        | 300-76 |

370 JOB SPECIFICATION 300-80 SHEETS

#### SECTION 310 GENERAL

The Electra 8/24 Electronic Key Telephone System is a stored program controlled system. Upon initial power up, the system's ESZ-8-() KSU CPU scans each of the possible interface units to determine the hardware configuration. The system stores this information as well as system default values into memory (referred to as *Resident System Program*). After initial power ON, the Resident System Program can be changed so that the System can meet the particular needs of the customer. Job Specification Sheets are provided in this chapter. The Job Specifications (included with each KSU) should be used and retained on the job site as well as in your office.

NOTE: Before attempting any programming of the Electra 8/24 Electronic Key Telephone System, it is important that the battery on the MBD(412)-Z () KTU in the ESZ-8-() KSU be checked to ensure SW1 is ON. Failure to do so will result in loss of System Programming in the event of a commercial power outage and the system battery is no longer providing power to the system.

#### SECTION 320 HOW TO USE THIS CHAPTER

This chapter provides all the necessary information for programming the Electra 8/24 Electronic Key Telephone System. The chapter is divided into the following sections:

- 310 General
- 320 How To Use This Chapter
- 330 Resident System Default Values
- 340 System Programming Data Sheets
- 350 Function Timer Chart
- 360 Toll Restriction
- 370 Job Specifications Sheets

#### **RESIDENT SYSTEM DEFAULT VALUES**

Section 330 provides a table of the default values for each memory block.

#### SYSTEM PROGRAMMING DATA SHEETS

Section 340 describes in detail each of the programming areas in the six Memory Blocks. This section is to be used as a guide when programming. Section 340 also provides reference pages with step by step instructions as well as all display messages for programming areas.

Charts and notes are also provided in Section 340 to help explain the program instructions; it helps explain the use of each function and line key as it pertains to the particular program area.

#### **FUNCTION TIMER CHART**

Section 350 is provided as a quick reference for the system's timers which can be set through programming. This section provides a full description of each timer, explaining their purpose and function in the system as well as their default values, range, and the Memory Block area it is assigned.

#### **TOLL/CALL RESTRICTION**

Section 360 discusses the Toll Restriction plan designed into the Electra 8/24 Electronic Key Telephone System. This section describes the Toll Restriction Table and its general use when dialing restricted numbers. Discussion is then extended to the following dialing areas:

- A. 1+dialing areas
- **B.** Direct Dialing areas
- C. OCC, Equal Access

A flow chart is included to provide the reader with a step by step approach of how the restrictions are applied. On the facing page detailed steps explain the flow chart to further simplify the process.

#### **JOB SPECIFICATION SHEETS**

Section 370 contains duplicate Job Specification Sheets from the Job Specifications Manual that is shipped with each KSU. These sheets contain all the System Programming values and configurations required for an installation.

The Job Sheets from the Job Specifications Manual must be kept current and LEFT ON THE JOB SITE. A duplicate copy of completed Job Sheets should also be kept in the customer's file for reference at the servicing office.

During the initial stages of system planning, the Job Specification Sheets are necessary for collecting information to accurately configure the installation of the Electra 8/24 Electronic Key Telephone System. The customer information, collected by the salesperson or the installation supervisor, is recorded on the specification sheets. These sheets are arranged in the logical order of the Memory Blocks to make the System Programming as efficient as possible.

The first group of Specification Sheets are used for entering the System Mode functions. The second group for assigning the Tenant Mode functions. The third group for programming the CO/PBX Line Mode functions. The fourth group for entering the Telephone Mode functions. The fifth group for the Menu (Pattern)

Selection Mode and the sixth group for the Special Mode. This section is very useful for service technicians who keep track of adds, moves, changes, and in some cases, for troubleshooting.

#### FOLD OUT THE LAST PAGE OF THIS CHAPTER TO HELP AS A GUIDE THROUGH THE PROGRAMMING STEPS.

# ENTERING THE PROGRAMMING MODE AND THE SELECTION OF MEMORY BLOCKS

In order to use the sections just discussed, a brief description of how to enter the Programming Mode and the selection of Memory Block areas is necessary.

Programming of the Resident System Program can be accomplished by either of two ETZ-16D-1 Key Telephones. These programming positions are automatically assigned to the two lowest Key Telephone interface circuits on the MBD(412)-Z () KTU in the system (ports 10 and/or 11).

The first step when entering any area of programming is to place the programming station into an **OFF**-**LINE** mode.

#### TO GO OFF-LINE

- A. The Programming Station must be idle
- **B.** Press the **FNC** Key
- C. Press the HOLD Key
- **D.** Dial \*,# in sequence

After these three steps, the display on the Key Telephone will show.

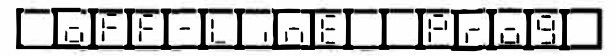

While the programming Key Telephone is OFF-LINE, it cannot be signaled by any station in the system. Equally, no other station is able to do system controlled programming changes (i.e., *Ring Assignment*, *Ring Tone* or *Off-hook*). Only one programming Key Telephone can be off-line at one time.

The next step is to select the area in the System Memory Blocks that correspond to the feature or function to be programmed. A Memory Block index has been provided to help the programmer locate the area needed. Selection of a Memory Block location is done by pressing the Key Telephone's line keys in a predetermined sequence. The ETZ-16D-1 Key Telephone has eight Line Keys, LK1~LK4 is used to select Memory Block locations 1~4 respectively and Line Keys LK9~LK12 are used to select Memory Block location 5. The Resident System Program is set up into six Memory Block areas. Each area is designated by a number to represent a function:

- 1. System Mode
- 2. Tenant Mode
- 3. CO/PBX Line Mode
- 4. Telephone Mode
- 5. Menu Selection Mode
- 6. Special Mode

Memory Blocks  $1\sim4$  can be accessed by pressing Line Keys  $1\sim4$ , respectively. Memory Block 5 can be accessed by pressing Line Keys  $9\sim12$ . Memory Block 6 can be accessed by pressing the FNC key or CNF key.

|             | MEMORY<br>BLOCK | KEY              |
|-------------|-----------------|------------------|
| Designation | 1~4             | Line Key 1~4     |
| Designation | 5               | Line Key 9~12    |
| Designation | 6               | FNC Key, CNF Key |
|             |                 |                  |

#### FUNCTION NUMBER

Designation 01~xx

KEY Dial Key 0~9 (Any number)

After selecting a Memory Block area, enter the function number using dial pad keys  $(0 \sim 9)$ . (Memory Blocks 5 & 6 do not have function numbers.)

If the Menu Programming Feature assignment is needed, it must be programmed prior to other assignments.

To return to the main Memory Block areas  $(1\sim4)$  from the Menu Programming block, press the appropriate line key (LK1~LK4).

System Data Registration can be registered while telephones are in use. However, there are two types of data items. One is immediately updated upon registration operation, and the other is updated when all circuits in the system become idle.

The data items that <u>will not</u> be updated while telephones are in use are as follows:

| Memory | Function                          |
|--------|-----------------------------------|
| Block  |                                   |
| 1-14   | Station BGM Connection            |
| 1-17   | DSS/BLF Console Assignment        |
|        | (when DSS number is changed)      |
| 1-21   | DTMF Digit Duration               |
| 1-44   | Tandem Conference Line Assignment |

If any of the above data items are registered while a telephone is in use, the LCD will display:

|  | <b>BRFB</b> | SEE | 00 | 1315 |
|--|-------------|-----|----|------|
|--|-------------|-----|----|------|

without returning to the time display, even though the off-line mode is released, by pressing the SPKR key. When all circuits in the system become idle, the data is updated and the on-line mode is restored.

#### SECTION 325 SYSTEM INITIALIZATION

Two initialization procedures are provided: A first initialization clears the Resident Program and returns it to its default values and returns the system to an idle condition. A second initialization is a hardware reset which will return the entire system to an idle condition. The following are procedures for both types of initialization:

#### First Initialization:

- A. Go Off Line
- **B.** Press the **FNC** Key
- C. Press the **RECALL** Key
- **D.** Dial the digit 3
- E. Press the HOLD Key
- **F.** Press the **MIC** Key

Second Initialization:

- A. Go Off Line
- B. Press the FNC Key
- C. Press the HOLD Key
- **D.** Press the LNR/SPD Key
- E. Dial the digits 1, 3
- F. Press the RECALL Key
- G. Press the MIC Key

| Memory<br>Block | FUNCTION                                           | DEFAULT VALUES                                                                             |  |  |  |  |
|-----------------|----------------------------------------------------|--------------------------------------------------------------------------------------------|--|--|--|--|
| 1-01            | Hookflash Time Selection                           | Hookflash: 0.6 sec. Hookflash End: 1.0 sec.                                                |  |  |  |  |
| 1-02            | Hold Recall/Call Park Recall Time Selection        | 2 minutes.                                                                                 |  |  |  |  |
| 1-03            | Paging Time Out Selection                          | 90 sec.                                                                                    |  |  |  |  |
| 1-04            | CO/PBX Line Queuing Recall Time                    | 10 sec.                                                                                    |  |  |  |  |
| 1-05            | Pause Time and Interdigit Time Selection           | Pause Time: 3.5 sec.<br>Interdigit Time (Dial Pulse Lines): 800 msec.                      |  |  |  |  |
| 1-06            | MFR Timer 10 sec.                                  |                                                                                            |  |  |  |  |
| 1-07            | Doorphone Display Time Selection                   | 10 sec.                                                                                    |  |  |  |  |
| 1-08            | Ring Transfer Recall Time Selection                | 1 minute.                                                                                  |  |  |  |  |
| 1-09            | Automatic Callback Time Selection                  | No limit                                                                                   |  |  |  |  |
| 1-10            | Automatic/Redial Time Selection                    | Ringing Time:60 sec.Waiting Time:120 sec.Repeat 5 times.                                   |  |  |  |  |
| 1-11            | Bounce Protection Time                             | 0.3 sec.                                                                                   |  |  |  |  |
| 1-12            | Elapsed Call and SMDR Start Timer Selection        | 10 sec.                                                                                    |  |  |  |  |
| 1-13            | Intercom Call Signal Tone/Voice Selection          | Voice                                                                                      |  |  |  |  |
| 1-14            | Station BGM Connection (Allow/Deny)                | Deny                                                                                       |  |  |  |  |
| 1-15            | System Speed Dial Toll Override                    | Deny                                                                                       |  |  |  |  |
| 1-16            | System Speed Dialing Confirmation Key<br>Telephone | Port Numbers 10 and 11 only                                                                |  |  |  |  |
| 1-17            | DSS/BLF Console Assignment                         | DSS/BLF Console port numbers are assigned if<br>they are connected during system power up. |  |  |  |  |

#### SECTION 330 RESIDENT SYSTEM DEFAULT VALUES

# **RESIDENT SYSTEM DEFAULT VALUES (Continued)**

| Memory<br>Block | FUNCTION                                                 | <b>DEFAULT VALUES</b>                                   |
|-----------------|----------------------------------------------------------|---------------------------------------------------------|
| 1-18            | Ringing Tone Transfer                                    | Allow                                                   |
| 1-19            | Time Display Switching (12h/24h)                         | 12 Hour System                                          |
| 1-20            | Off-Hook Ringing Tone                                    | Allow                                                   |
| 1-21            | DTMF Digit Duration                                      | 100 msec.                                               |
| 1-23            | Handset Receiving Volume                                 | Down: The Volume increase is reset<br>when you hang up. |
| 1-24            | Privacy Override Tone on CO/PBX Line<br>(Allow/Deny)     | Deny                                                    |
| 1-25            | External Speaker (Connected/Not Connected)               | Connected                                               |
| 1-26            | Line Selection Codes                                     | Code 9:CO/PBX lineCode 80:PBXCode 88:-                  |
| 1-27            | PBX Access Code Assignment -I                            | 8 - (pause)                                             |
| 1-28            | PBX Access Code Assignment -II                           | 9 - (pause)                                             |
| 1-29            | Privacy Override Assignment                              | NONE                                                    |
| 1-30            | Private Line Assignment                                  | NONE                                                    |
| 1-31            | Doorphone Assignment (Installed/Not Installed)           | Installed (Both Door Phones 1 and 2)                    |
| 1-32            | Door Lock Release (Yes/No)                               | Allow (Both relays)                                     |
| 1-34            | SMDR Print Format                                        | All Digits of dialed numbers                            |
| 1-35            | Single Line Telephone Hookflash                          | Internal Hold                                           |
| 1-36            | Intercom Master Number                                   | No                                                      |
| 1-37            | CO/PBX Line On-Hook Origination/Abandoning<br>(Yes/No)   | No                                                      |
| 1-42            | Doorphone Call Automatic Answer (Allow/Deny)             | Deny                                                    |
| 1-43            | External Tone Signal Control                             | No                                                      |
| 1-44            | Tandem Conference Line Assignment                        | Port 21                                                 |
| 1-50            | Automatic Release Disconnection Signal<br>Detection Time | 150 msec.                                               |
| 1-51            | 1 + Dialing Assignment                                   | 1+Dial                                                  |
| 1-52            | Toll Restriction Allow Table Size Assignment             | 00 (All Deny Table)                                     |
| 1-53            | Digit Rejection Assignment                               | NONE                                                    |
| 1-54            | OCC Override Table Assignment                            | NONE                                                    |
| 1-55            | Toll Restriction Override Table Assignment               | NONE                                                    |
| 1-56            | Digit Counting                                           | NONE                                                    |
| 2-01            | Tenant CO/PBX Line Accommodation                         | Tenant 0 accommodates all CO/PBX lines                  |

55

| Memory<br>Block | FUNCTION                                               | DEFAULT VALUES                                                                                                    |  |  |  |  |
|-----------------|--------------------------------------------------------|----------------------------------------------------------------------------------------------------|--|--|--|--|
| 3-01~08         | Seized Self CO/PBX Number Display                      | All clear (NONE)                                                                                                    |  |  |  |  |
| 3-09            | CO/PBX Line Status Selection                           | <ul> <li>CO/PBX Line Function: Origination &amp; answering</li> <li>Polarity Reversal: No</li> <li>CO/PBX Line: CO line</li> <li>DP/DTMF Selection: DTMF</li> </ul> |  |  |  |  |
| 3-10            | Single Line Telephone Ring Assignment (DIT)            | No Assignment                                                                                                    |  |  |  |  |
| 3-20            | Automatic Release Selection                            | Deny                                                                                                    |  |  |  |  |
| 4-01            | Telephone Status Selection -I                          | <ul> <li>SLT Installed: Yes</li> <li>Tenant Number: Tenant 0</li> <li>Internal Page Group: Group 1</li> <li>DSS/BLF dialing 0: DSS 1</li> </ul>                     |  |  |  |  |
| 4-02            | Telephone Status Selection -II                         | <ul> <li>Ringing Line Preference: No</li> <li>3-Minute Alarm: Deny</li> <li>Off-Hook Ringing Tone: Port 10, 11 only</li> <li>Prime Line Assignment: Deny</li> </ul> |  |  |  |  |
| 4-03            | Extension Number Assignment                            | 10~33                                                                                                    |  |  |  |  |
| 4-04            | Automatic CO/PBX Line Seizure/Prime Line<br>Assignment | Allow                                                                                                    |  |  |  |  |
| 4-06            | Ringing Tone/Doorphone Ringing Assignment              | <ul> <li>Telephone Ringing<br/>Tone Variation: Low</li> <li>Door Phone 1, 2<br/>(Day, Night): Port 10 and 11<br/>only ring on both<br/>Door Phone calls</li> </ul>  |  |  |  |  |
| 4-07            | Digit Restriction Assignment                           | Deny                                                                                                    |  |  |  |  |
| 5-01            | Feature Assignment                                     | Pattern No. 000                                                                                                    |  |  |  |  |
| 5-02            | Ringing Assignment - Day                               | Port 10, 11 only ring on all incoming CO/PBX calls                                                                                                    |  |  |  |  |
| 5-03            | Ringing Assignment - Night                             | Port 10, 11 only ring on all incoming CO/PBX calls                                                                                                    |  |  |  |  |
| 5-04            | Non/Toll/Outgoing Restriction                          | No Restriction on any CO/PBX line or telephone                                                                                                    |  |  |  |  |
| 6-A             | Speed Dialing Clear (System)                           |                                                                                                    |  |  |  |  |
| 6-B             | Speed Dialing Clear (Telephone)                        |                                                                                                    |  |  |  |  |
| 6-C             | ROM Version Confirmation                               |                                                                                                    |  |  |  |  |

### **RESIDENT SYSTEM DEFAULT VALUES (Continued)**

#### SECTION 340 SYSTEM PROGRAMMING DATA SHEETS

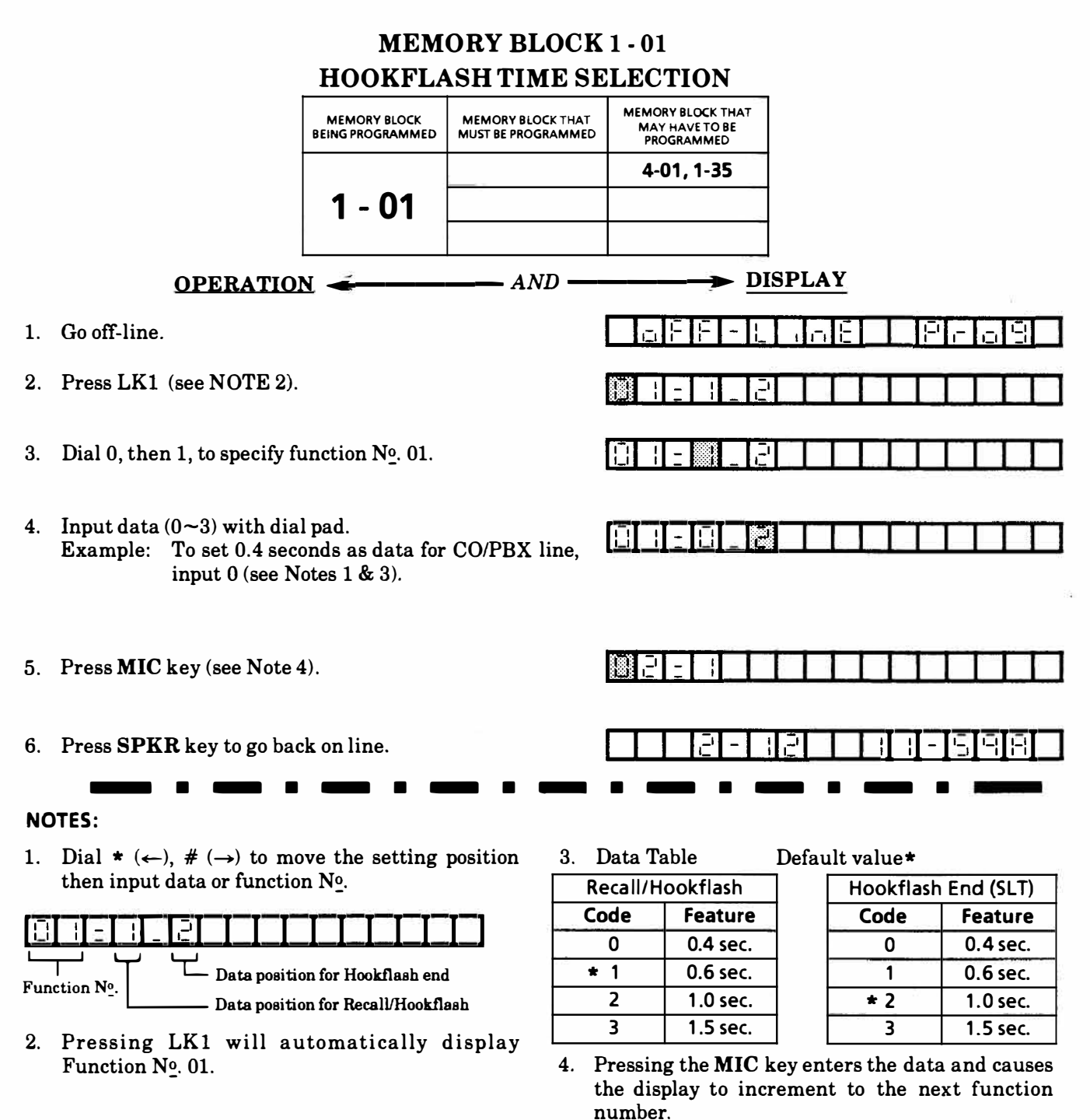

# **GENERAL INFORMATION - HOOKFLASH TIME SELECTION**

This Memory Block area is used to enter the instantaneous break time of the Hookflash signal to be sent to a CO/PBX line when the **RECALL** key on a Key Telephone is pressed and the Hookflash end time for Single Line Telephones.

|    | MEMORY BLOCK 1 - 02                                    |                                  |                                         |                                                   |             |  |  |  |  |  |
|----|--------------------------------------------------------|----------------------------------|-----------------------------------------|---------------------------------------------------|-------------|--|--|--|--|--|
|    | HOLD RECALL/CALL PARK RECALL TIME SELECTION            |                                  |                                         |                                                   |             |  |  |  |  |  |
|    |                                                        | MEMORY BLOCK<br>BEING PROGRAMMED | MEMORY BLOCK THAT<br>MUST BE PROGRAMMED | MEMORY BLOCK THAT<br>MAY HAVE TO BE<br>PROGRAMMED |             |  |  |  |  |  |
|    |                                                        |                                  |                                         | 5-01                                              |             |  |  |  |  |  |
|    |                                                        | 1 - 02                           |                                         |                                                   |             |  |  |  |  |  |
|    | <u>OPERATIO</u>                                        | <u>N</u>                         | AND                                     | → <u>D</u>                                        | ISPLAY      |  |  |  |  |  |
| 1. | Go off-line.                                           |                                  |                                         |                                                   | S           |  |  |  |  |  |
| 2. | Press LK1.                                             |                                  |                                         |                                                   |             |  |  |  |  |  |
| 3. | Dial 0, then 2, to specify f                           | function Nº. 02.                 |                                         |                                                   |             |  |  |  |  |  |
| 4. | Input data (0-3) with dial<br>Example: Input 2 to sele | pad.<br>ect 4 minutes (se        | ee Notes 1 & 2).                        |                                                   |             |  |  |  |  |  |
| 5. | Press MIC key (see Note                                | 3).                              |                                         | BEBL                                              |             |  |  |  |  |  |
| 6. | Press SPKR key to go ba                                | ck on line.                      |                                         |                                                   |             |  |  |  |  |  |
|    | - · ·                                                  | • • • •                          |                                         |                                                   | · — · — · — |  |  |  |  |  |

#### NOTES:

1. Dial  $* (\leftarrow)$ ,  $\# (\rightarrow)$  to move the setting position then input data or function N<sub>0</sub>.

| 88 | Ξ |   |   |      |      |  |  |  |  |
|----|---|---|---|------|------|--|--|--|--|
| Ţ  |   | Ŷ | n | <br> | <br> |  |  |  |  |

Function No.

2. Data Table

#### Default value\*

| Code | Feature  |
|------|----------|
| 0    | 1 min.   |
| * 1  | 2 min.   |
| 2    | 4 min.   |
| 3    | No limit |

3. Pressing the MIC key enters the data and causes the display to increment to the next function number.

# GENERAL INFORMATION - HOLD RECALL/CALL PARK RECALL TIME SELECTION

This Memory Block area is used to enter the time for the Hold Recall to start (both visual and audible). If No limit is selected, there will not be any Hold Recall. This timer is used for both Exclusive and Non-Exclusive Hold.

\_ \_ .

# **MEMORY BLOCK 1 - 03** PAGING TIME OUT SELECTION MEMORY BLOCK THAT MEMORY BLOCK BEING PROGRAMMED MEMORY BLOCK THAT MUST BE PROGRAMMED MAY HAVE TO BE PROGRAMMED 1-25 1 - 03 4-01 AND -DISPLAY **OPERATION** 1. Go off-line. Press LK1. 2. Dial 0, then 3, to specify function $N_{-}^{0}$ 03. 3. 4. Input data (0-2) with dial pad. Example: Input 1 to select 120 seconds (see Notes 1 and 2). 5. Press MIC key (see Note 3). 6. Press SPKR key to go back on line.

#### NOTES:

2. Data Table

Code

\* 0

1. Dial  $\star$  ( $\leftarrow$ ),# ( $\rightarrow$ ) to move the setting position then input data or function N<sup>o</sup>.

| BE-BE                     |           |             | П  | П | L |
|---------------------------|-----------|-------------|----|---|---|
| Function N <sup>o</sup> . | )ata seti | ting positi | on |   |   |

Default value\*

Feature

90 sec.

3. Pressing the **MIC** key enters the data and causes the display to increment to the next function number.

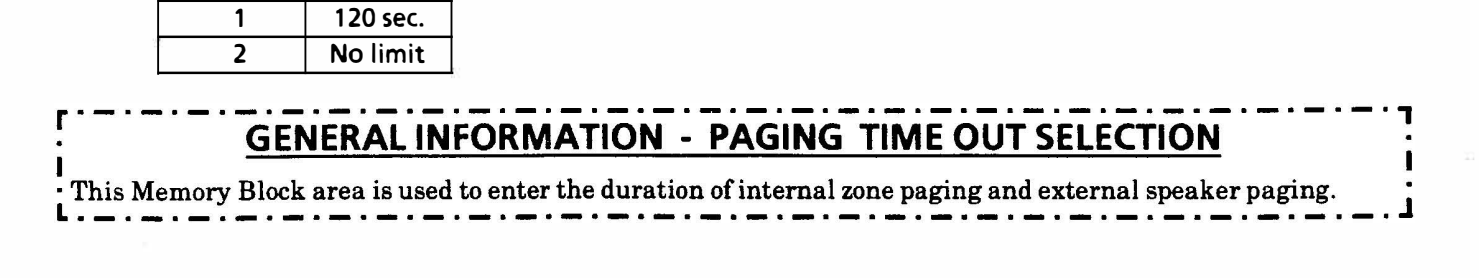

] j

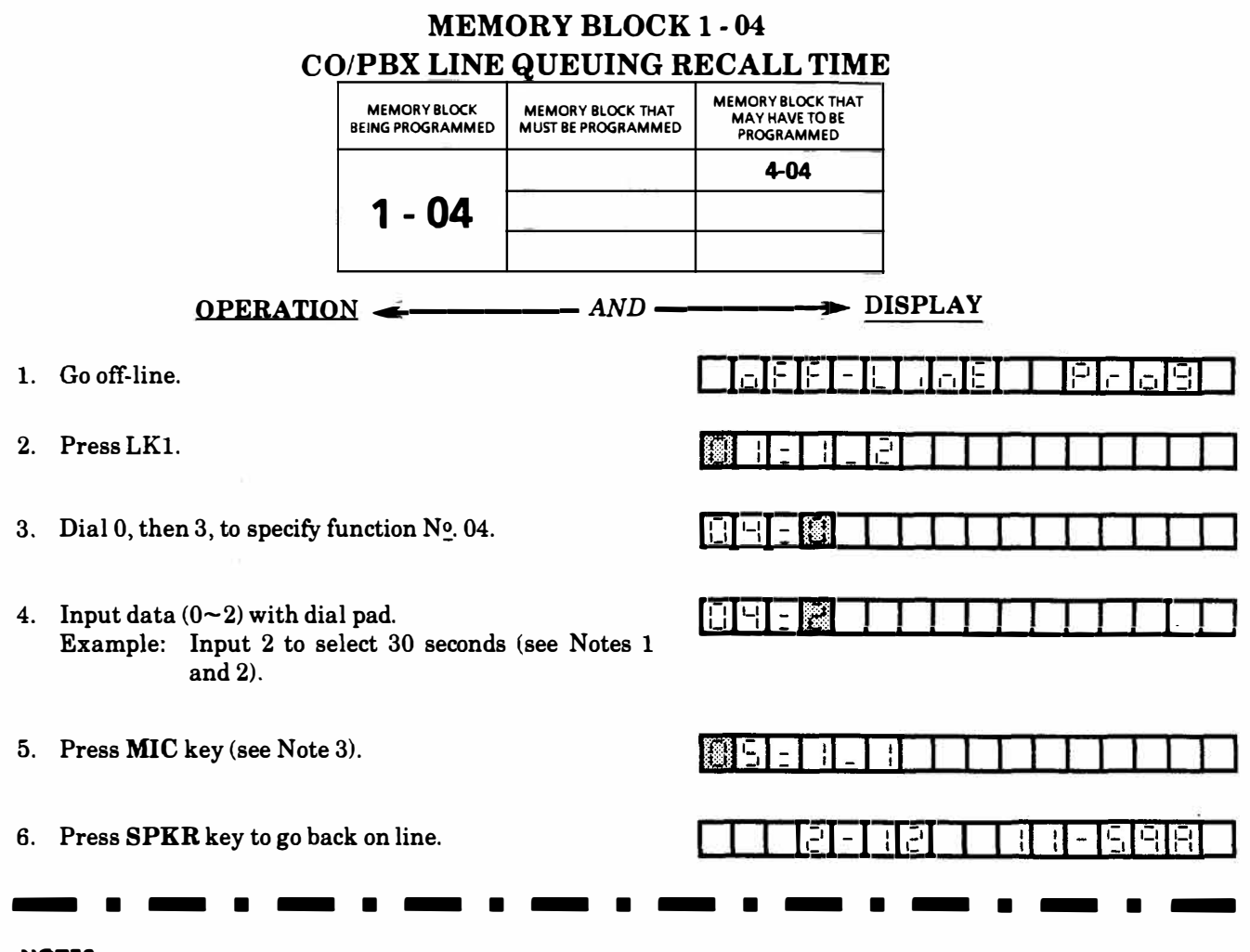

#### NOTES:

 Dial \* (←),# (→) to move the setting position then input data or function N<sup>o</sup>.

|                | <u>I</u> |            |            | II | II |  |
|----------------|----------|------------|------------|----|----|--|
| Γ <sub>Γ</sub> | Ψr       | ata anttir | og positiv |    | ь; |  |

Function No.

2. Data Table Default value\*

| Code | Feature |
|------|---------|
| * 0  | 10 sec. |
| 1    | 20 sec. |
| 2    | 30 sec. |
| 3    | 60 sec. |

3. Pressing the MIC key enters the data and causes the display to increment to the next function number.

| GENERAL INFORMATION - CO/PBX LINE QUEUING RECALL TIME                                        |
|----------------------------------------------------------------------------------------------|
| This Memory Block area is used to enter the duration of a queued trunk that goes unanswered. |
| L                                                                                            |

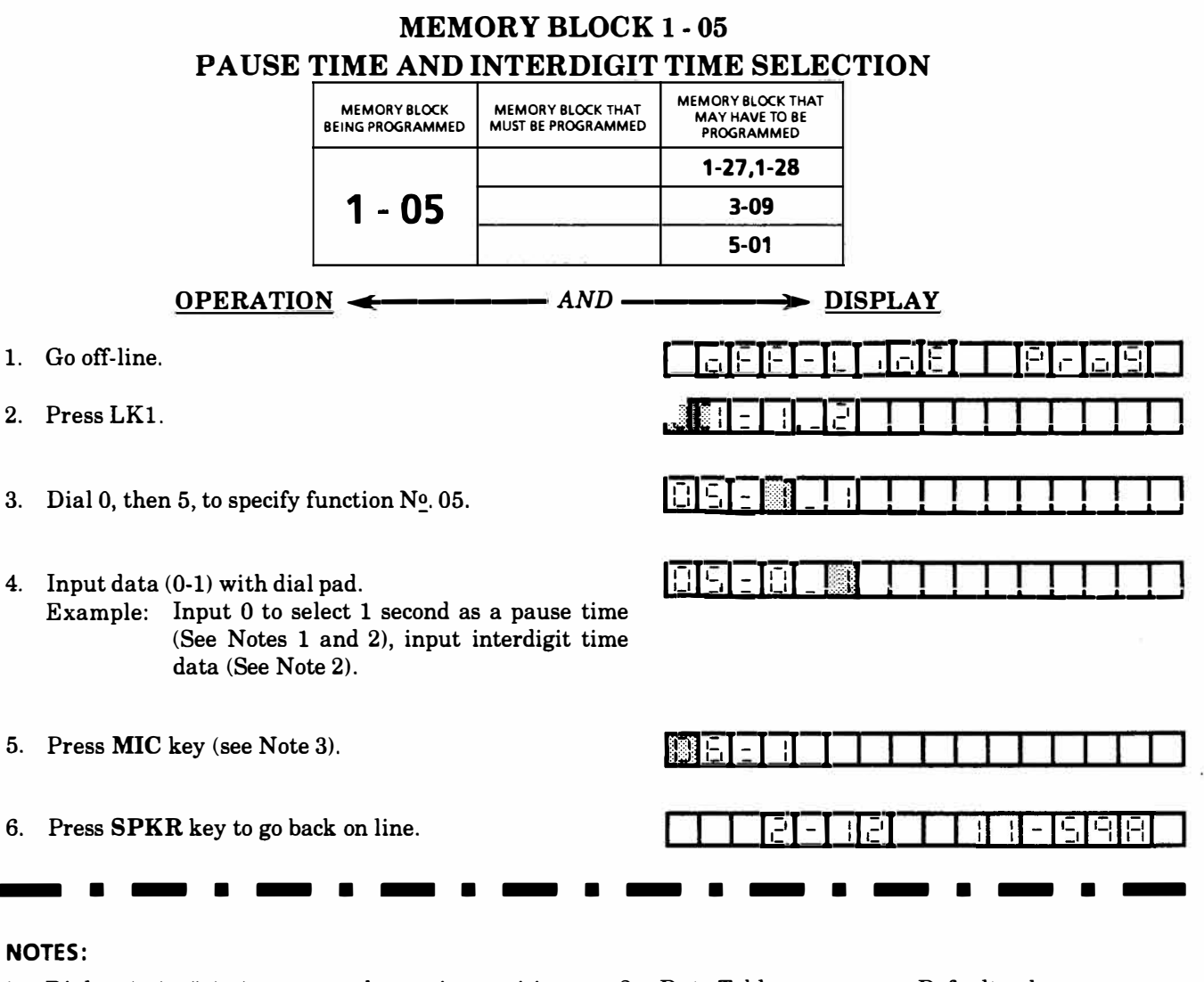

 Dial ★ (←), # (→) to move the setting position then input data or function No.

| Function Nº. | · Data poe | ition for i | nterdigit | time |
|--------------|------------|-------------|-----------|------|
|              | - Data pos | ition for p | nause tim | e    |

2. Data Table

Default value∗

| Paus | Pause time |              | terdigit time                        |  |  |
|------|------------|--------------|--------------------------------------|--|--|
| Code | Feature    | Code Feature |                                      |  |  |
| 0    | 1.0 sec.   | 0            | 700 msec. @10pps<br>550 msec. @20pps |  |  |
| * 1  | 3.5 sec.   | * 1          | 800 msec.                            |  |  |

3. Pressing the **MIC** key enters the data and causes the display to increment to the next function number.

# GENERAL INFORMATION - PAUSE TIME AND INTERDIGIT TIME SELECTION

Pause Time refers to the time in which no dial signals will be sent to the CO/PBX line. This is the amount of time that the system will wait after a PBX access code or a pause has been entered into a System or Station Speed Dial buffer. Interdigit time is the amount of time that the system will wait between sending digits to the CO/PBX line. The interdigit time selection pertains only to **Dial Pulse** lines.

|    |                                                                | ME                               | MORY BLOC<br>MFR TIME                   | K 1 - 06<br>R                                     |        |
|----|----------------------------------------------------------------|----------------------------------|-----------------------------------------|---------------------------------------------------|--------|
|    |                                                                | MEMORY BLOCK<br>BEING PROGRAMMED | MEMORY BLOCK THAT<br>MUST BE PROGRAMMED | MEMORY BLOCK THAT<br>MAY HAVE TO BE<br>PROGRAMMED |        |
|    |                                                                | 1 - 06                           | 4-01<br>4-02                            |                                                   |        |
|    | OPERATION                                                      | <b></b>                          | AND                                     | <b>&gt;</b> ₫                                     | ISPLAY |
| 1. | Go off-line.                                                   |                                  |                                         |                                                   |        |
| 2. | Press LK1.                                                     |                                  |                                         |                                                   |        |
| 3. | Dial 0, then 6, to specify f                                   | unction Nº. 06.                  |                                         |                                                   |        |
| 4. | Input data (0~5) with dia<br>Example: Input 2 to se<br>and 2). | ll pad.<br>elect 20 seconds      | s (see Notes 1                          |                                                   |        |
| 5. | Press MIC key (see Note                                        | 3).                              |                                         |                                                   |        |
| 6. | Press <b>SPKR</b> key to go ba                                 | ck on line.                      | ×                                       |                                                   |        |
| NC |                                                                |                                  |                                         | - • •                                             |        |

1. Dial  $* (\leftarrow), \# (\rightarrow)$  to move the setting position then input data or function N<sub>0</sub>.

| 88 | - | 1 |        |        | Τ     | Γ    | Γ |  |  |  |
|----|---|---|--------|--------|-------|------|---|--|--|--|
|    | L | Ľ | Data s | etting | ] pos | itio | n |  |  |  |

Function Nº.

2. Data Table Default value\*

| Code | Feature | Code | Feature |
|------|---------|------|---------|
| 0    | 5 sec.  | 4    | 50 sec. |
| * 1  | 10 sec. | 5    | 60 sec. |
| 2    | 20 sec. |      |         |
| 3    | 30 sec. |      |         |

3. Pressing the MIC key enters the data and causes the display to increment to the next function number.

# **GENERAL INFORMATION - MFR TIMER**

This Memory Block area is used to enter the time during which the receiver (MFR) can receive DTMF signals from a Single Line Telephone. The receiver (MFR) can no longer receive DTMF signals after the set time has elapsed. The timer begins after the last digit is dialed.
|    | MEMORY BLOCK 1 - 07                                            |                                  |                                         |                                                   |           |  |  |  |
|----|----------------------------------------------------------------|----------------------------------|-----------------------------------------|---------------------------------------------------|-----------|--|--|--|
|    | DOC                                                            | <b>RPHONE</b> I                  | DISPLAY TIM                             | IE SELECTIO                                       | <b>DN</b> |  |  |  |
|    |                                                                | MEMORY BLOCK<br>BEING PROGRAMMED | MEMORY BLOCK THAT<br>MUST BE PROGRAMMED | MEMORY BLOCK THAT<br>MAY HAVE TO BE<br>PROGRAMMED |           |  |  |  |
|    |                                                                |                                  | 1-31, 4-06                              | 1-42                                              |           |  |  |  |
|    |                                                                | 1 - 07                           |                                         |                                                   |           |  |  |  |
|    | <u>OPERATIO</u>                                                | <u>N</u>                         | AND                                     | <u>D</u>                                          | ISPLAY    |  |  |  |
| 1. | Go off-line.                                                   |                                  |                                         | aFF-l                                             |           |  |  |  |
| 2. | Press LK1.                                                     |                                  |                                         |                                                   |           |  |  |  |
| 3. | Dial 0, then 7, to specify f                                   | function Nº. 07.                 |                                         |                                                   |           |  |  |  |
| 4. | Input data (0~3) with dia<br>Example: Input 1 to se<br>and 2). | al pad.<br>elect 30 seconds      | s (see Notes 1                          |                                                   |           |  |  |  |
| 5. | Press MIC key (see Note                                        | 3).                              |                                         |                                                   |           |  |  |  |
| 6. | Press <b>SPKR</b> key to go ba                                 | ck on line.                      |                                         |                                                   |           |  |  |  |
|    |                                                                |                                  | -                                       | - • •                                             |           |  |  |  |

 Dial ★ (←),# (→) to move the setting position then input data or function No.

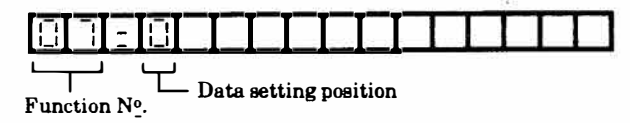

2. Data Table Default value\*

| Code | Feature |
|------|---------|
| * 0  | 10 sec. |
| 1    | 30 sec. |
| 2    | 60 sec. |
| 3    | 90 sec. |

3. Pressing the **MIC** key enters the data and causes the display to increment to the next function number.

# GENERAL INFORMATION - DOOR PHONE DISPLAY TIME SELECTION

This Memory Block area is used to enter the time during which DOORPHONE 1 or DOORPHONE 2 is displayed on an ETZ-16D-1 Key Telephone that is assigned to ring upon access by a Doorphone. This same parameter is used for the warning tone given to a station user when off-hook, when a Doorphone is activated, and for the time interval for which a station can answer an incoming call from a Doorphone (if the Doorphone is programmed for automatic call answer).

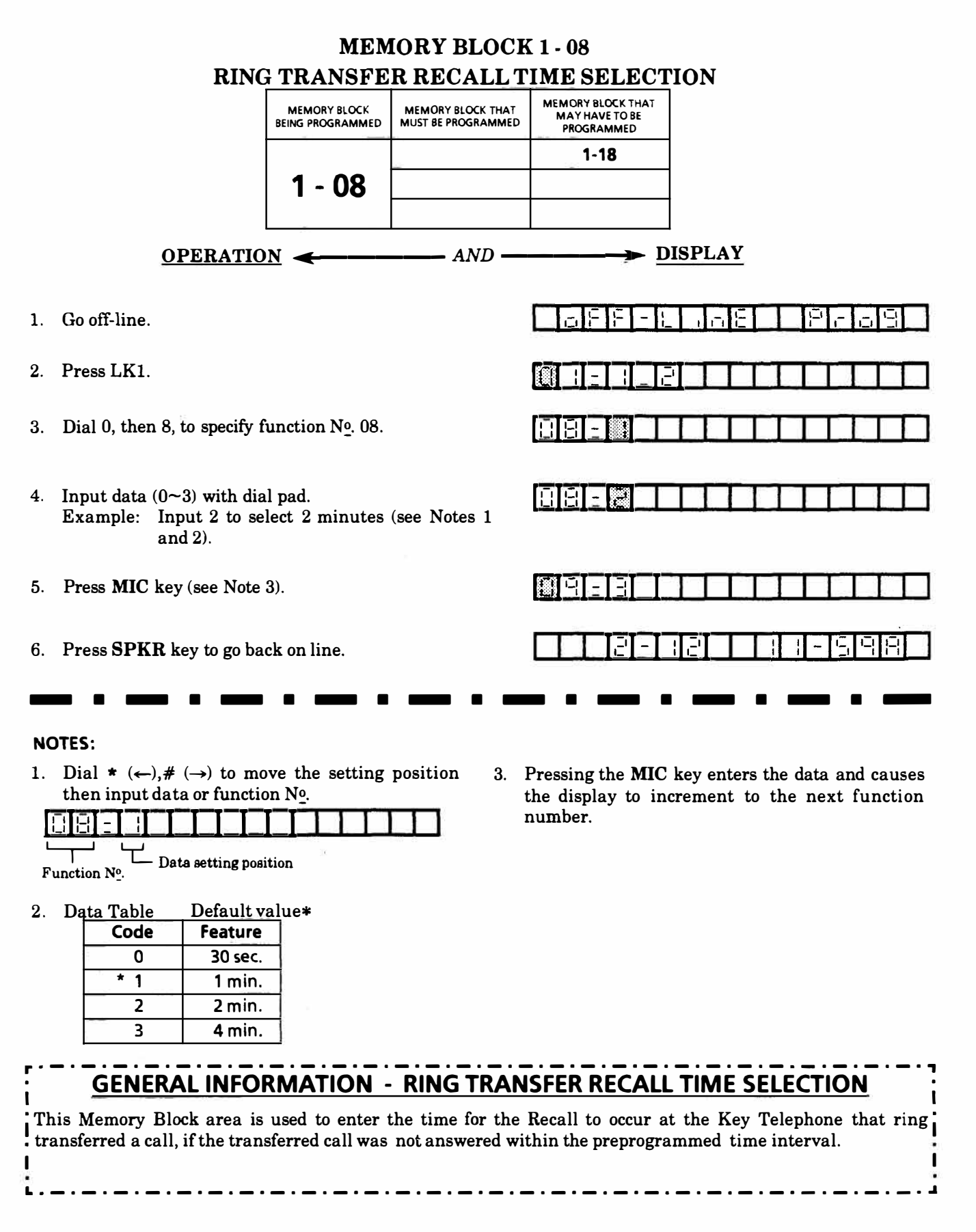

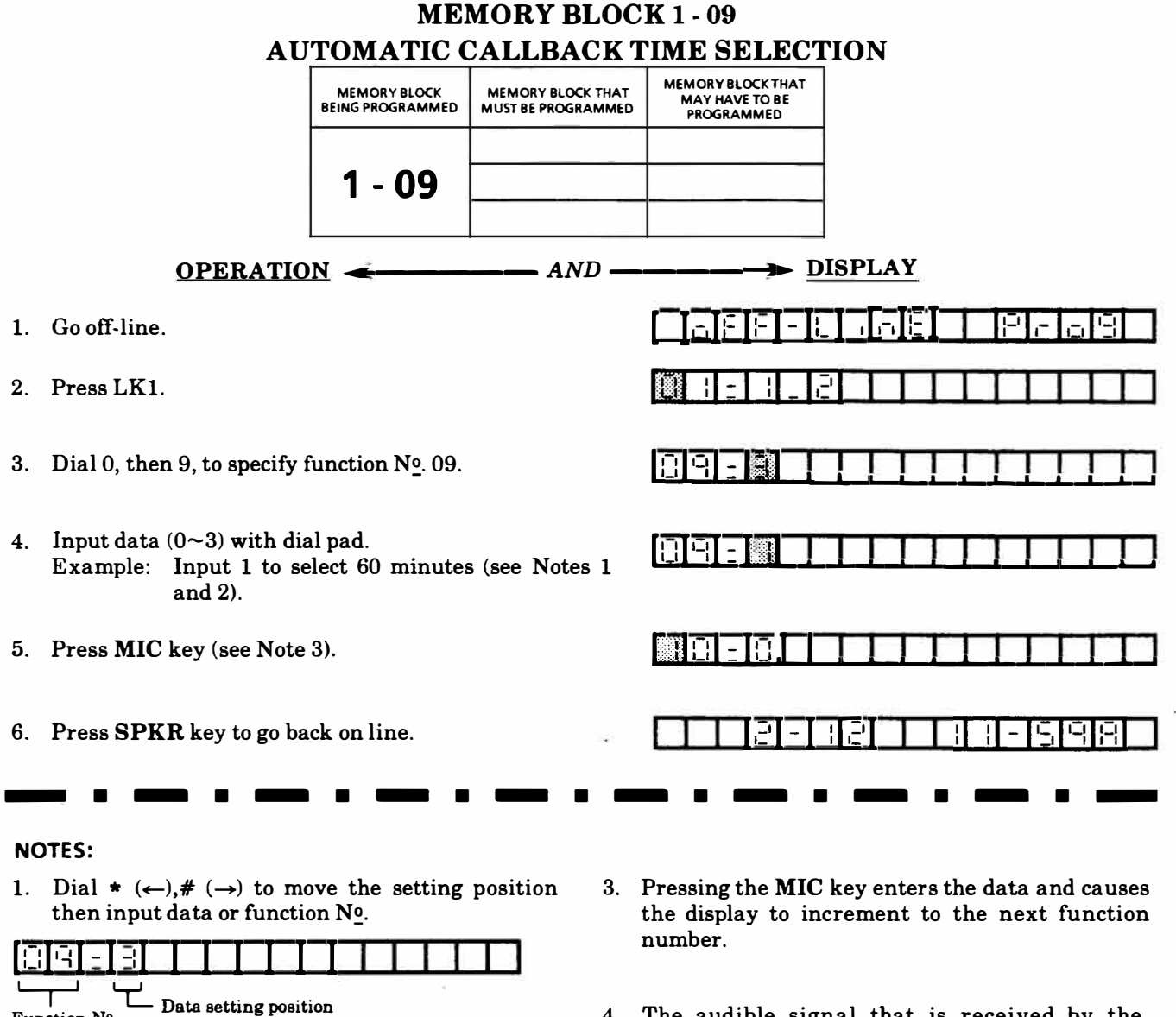

- Function No.
- 2. Data Table Default value\*

| Code | Feature  |  |
|------|----------|--|
| 0    | 30 min.  |  |
| 1    | 60 min.  |  |
| 2    | 90 min.  |  |
| *3   | No Limit |  |

4. The audible signal that is received by the sending station, when the called station returns to an idle condition, is fixed at 30 seconds.

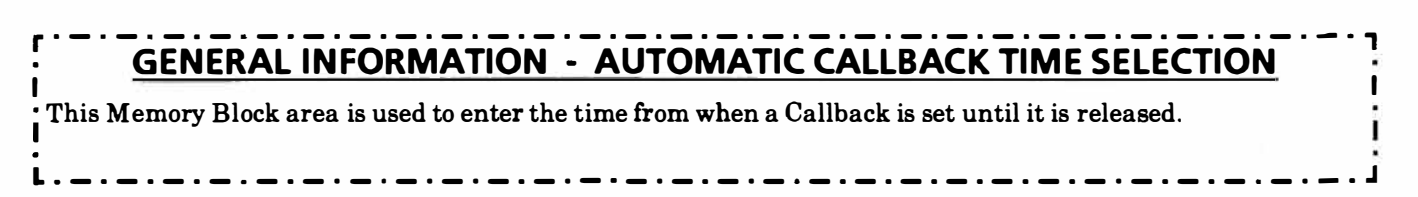

|    | MEMORY BLOCK 1 - 10                                                                                                    |                                                    |  |  |  |  |  |  |
|----|----------------------------------------------------------------------------------------------------|----------------------------------------------------|--|--|--|--|--|--|
|    | AUTOMATIC REDIAL T                                                                                                    | <u>'IME SELECTION</u>                              |  |  |  |  |  |  |
|    | MEMORY BLOCK MEMORY BLOCK THA<br>BEING PROGRAMMED MUST BE PROGRAMME                                                                                     | T MEMORY BLOCK THAT<br>BD HAVE TO BE<br>PROGRAMMED |  |  |  |  |  |  |
|    | 1 - 10                                                                                                    |                                                    |  |  |  |  |  |  |
|    | OPERATION                                                                                                    | DISPLAY                                            |  |  |  |  |  |  |
| 1. | Go off-line.                                                                                                    |                                                    |  |  |  |  |  |  |
| 2. | Press LK1.                                                                                                    |                                                    |  |  |  |  |  |  |
| 3. | Dial 1, then 0, to specify function N $\underline{\circ}$ . 10.                                                                                         |                                                    |  |  |  |  |  |  |
| 4. | Input data (0~3) with dial pad.<br>Example: Input 1 to select 60 seconds Callback<br>time, 90 second waiting time, repeat 5<br>times (see Notes 1 & 2). |                                                    |  |  |  |  |  |  |
| 5. | Press MIC key (see Note 3).                                                                                                    |                                                    |  |  |  |  |  |  |
| 6. | Press <b>SPKR</b> key to go back on line.                                                                                                    |                                                    |  |  |  |  |  |  |
|    |                                                                                                    |                                                    |  |  |  |  |  |  |

1. Dial  $\star$  ( $\leftarrow$ ), # ( $\rightarrow$ ) to move the setting position then input data or function  $N_{-}^{o}$ .

|        | ELI |  | IT | Ш |  |
|--------|-----|--|----|---|--|
| L<br>L | Ļ   |  |    |   |  |

Function No.

#### 2. Data Table Default value\*

| Codo | Feature       |              |        |  |  |  |
|------|---------------|--------------|--------|--|--|--|
| Code | Callback time | Waiting time | Repeat |  |  |  |
| * 0  | 60 sec.       | 120 sec.     | 5      |  |  |  |
| 1    | 60 sec.       | 90 sec.      | 5      |  |  |  |
| 2    | 40 sec.       | 60 sec.      | 5      |  |  |  |
| 3    | 30 sec.       | 30 sec.      | 5      |  |  |  |

3. Pressing the MIC key enters the data and causes the display to increment to the next function number.

Callback Time = How long the call will be monitored by the system before it releases the CO/PBX call.

Waiting Time = The time between redial attempts.

# **GENERAL INFORMATION - AUTOMATIC REDIAL TIME SELECTION**

This Memory Block area is used to enter the monitoring and waiting time between each dialing attempt.

|    |                                                              | ME                               | MORY BLOC                               | K 1 - 11                                          |         |
|----|--------------------------------------------------------------|----------------------------------|-----------------------------------------|---------------------------------------------------|---------|
|    |                                                              | BOUNC                            | E PROTECT                               | ION TIME                                          |         |
|    |                                                              | MEMORY BLOCK<br>BEING PROGRAMMED | MEMORY BLOCK THAT<br>MUST BE PROGRAMMED | MEMORY BLOCK THAT<br>MAY HAVE TO BE<br>PROGRAMMED |         |
|    |                                                              |                                  | 4-01                                    |                                                   |         |
|    |                                                              | 1 - 11                           |                                         |                                                   |         |
|    | OPERATION                                                    | <u> </u>                         | AND                                     | <b>&gt;</b> <u>D</u>                              | ISPLAY  |
| 1. | Go off-line.                                                 |                                  |                                         |                                                   |         |
| 2. | Press LK1.                                                   |                                  |                                         |                                                   |         |
| 3. | Dial 1, then 1, to specify f                                 | unction Nº. 11.                  |                                         |                                                   |         |
| 4. | Input data $(0 \sim 3)$ with dia<br>Example: Input 2 to sele | l pad.<br>ect 0.6 seconds (      | see Notes 1 & 2).                       |                                                   |         |
| 5. | Press MIC key (see Note                                      | 3).                              |                                         |                                                   | <u></u> |
| 6. | Press SPKR key to go ba                                      | ck on line.                      |                                         |                                                   |         |

I

1. Dial \* ( $\leftarrow$ ), # ( $\rightarrow$ ) to move the setting position then input data or function N<sub>0</sub>.

|                           |              |            |  | $\Box$ |
|---------------------------|--------------|------------|--|--------|
| Function N <sup>o</sup> . | Data setting | g position |  |        |

2. Data Table Default value\*

| Code            | Feature  |
|-----------------|----------|
| 0               | 0 sec.   |
| <sup>∞</sup> ¥1 | 0.3 sec. |
| 2               | 0.6 sec. |
| 3               | 0.9 sec. |

3. Pressing the **MIC** key enters the data and causes the display to increment to the next function number.

# **GENERAL INFORMATION - BOUNCE TIME SELECTION** This Memory Block area is used to enter the duration of time before a valid Hookflash from a Single Line Telephone is detected.

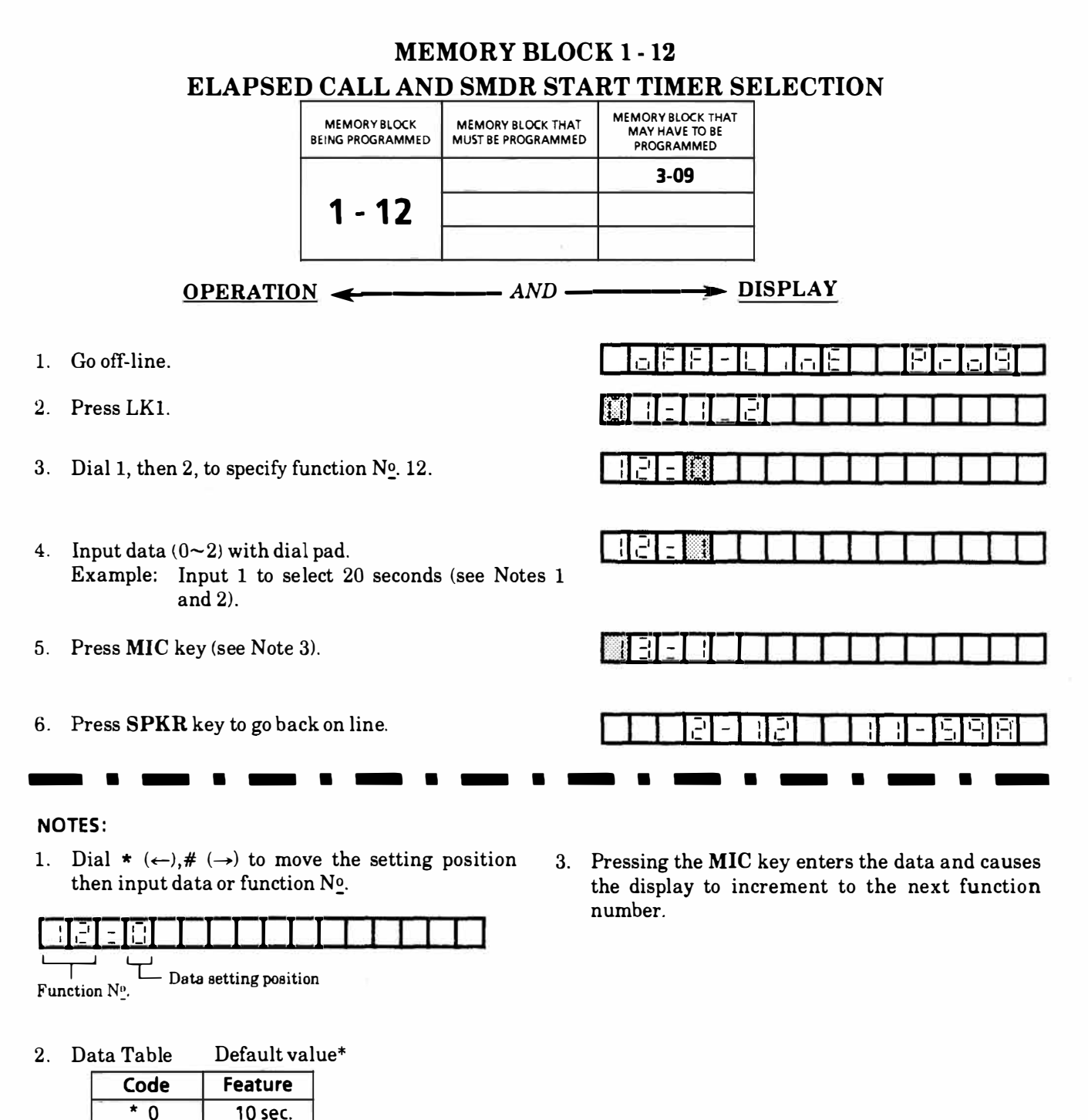

### GENERAL INFORMATION - ELAPSED CALL AND SMDR START TIMER SELECTION

20 sec.

30 sec.

1

2

This Memory Block area is used to enter the time in which the Elapsed Call Timer will start when originating a CO/PBX call. The same parameter is used as the SMDR start time. This is the amount of time that must elapse after the last dialed digit in order to present an SMDR call record.

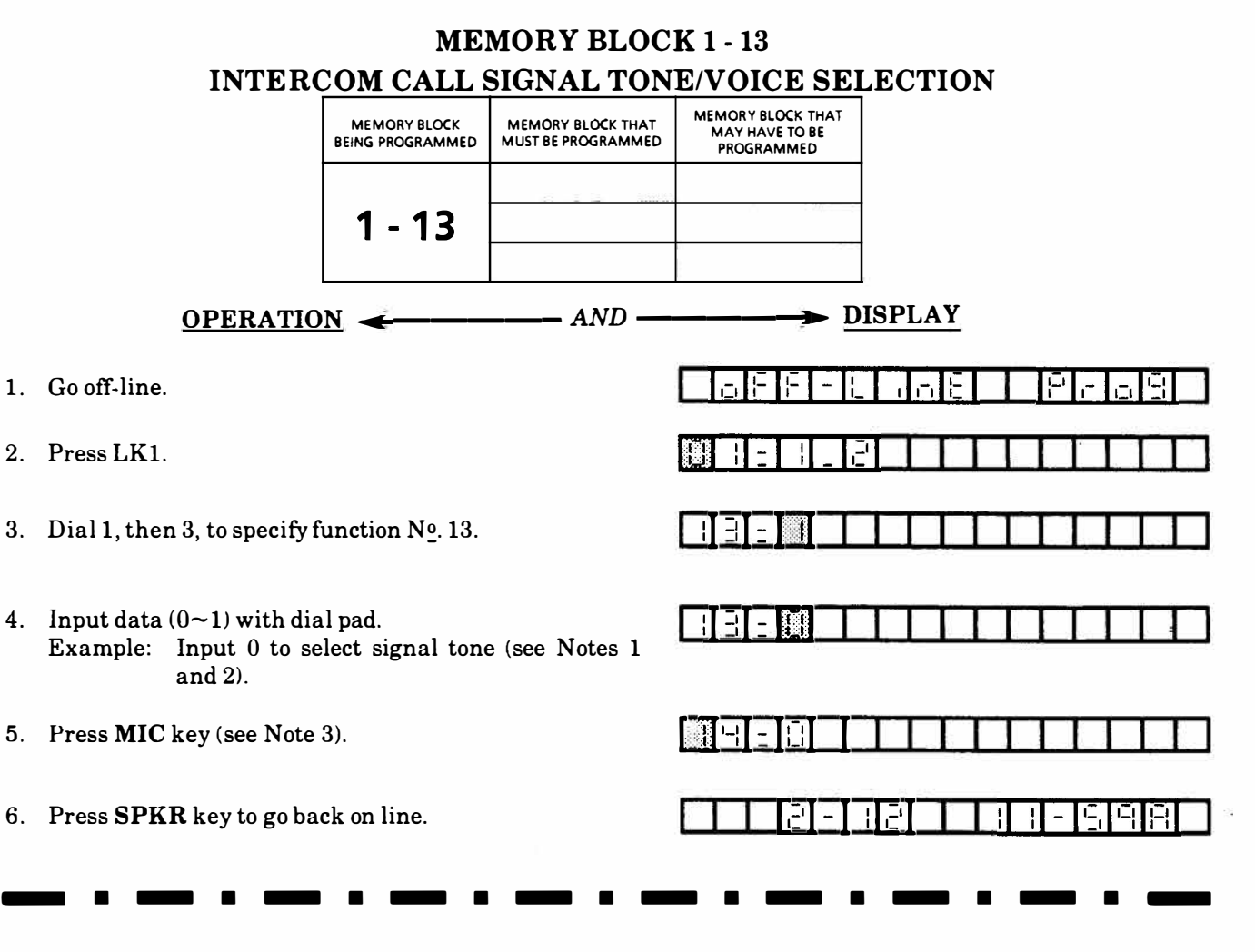

 Dial ★ (←),# (→) to move the setting position then input data or function N<sup>o</sup>.

| III | Π |  | <u> </u> | Т  |  |
|-----|---|--|----------|----|--|
| Ψ   |   |  |          | +1 |  |

Function  $N_{\underline{0}}^{\underline{0}}$ .

2. Data Table Default value\*

|      | Delault value |
|------|---------------|
| Code | Feature       |
| 0    | Tone          |
| * 1  | Voice         |

3. Pressing the **MIC** key enters the data and causes the display to increment to the next function number.

# GENERAL INFORMATION - INTERCOM CALL SIGNAL TONE/VOICE SELECTION

This Memory Block area is used to specify the type of signal to be received on internal calls (Tone or Voice). The originating user can alternate between Voice and Tone by dialing the digit 1.

|    | STA                                                                                    | ME<br>TION BGM                   | MORY BLOC                               | CK 1 - 14<br>ON (ALLOW/D                          | (ENY)                                                          |
|----|----------------------------------------------------------------------------------------|----------------------------------|-----------------------------------------|---------------------------------------------------|----------------------------------------------------------------|
|    |                                                                                        | MEMORY BLOCK<br>BEING PROGRAMMED | MEMORY BLOCK THAT<br>MUST BE PROGRAMMED | MEMORY BLOCK THAT<br>MAY HAVE TO BE<br>PROGRAMMED |                                                                |
|    |                                                                                        | 1 - 14                           |                                         |                                                   |                                                                |
|    | <u>OPERATIO</u>                                                                        | <u>N</u> <b>~</b>                | AND                                     | <u>→</u>                                          | ISPLAY                                                         |
| 1. | Go off-line.                                                                           |                                  |                                         |                                                   |                                                                |
| 2. | Press LK1.                                                                             |                                  |                                         |                                                   |                                                                |
| 3. | Dial 1, then 4, to specify f                                                           | unction No. 14.                  |                                         |                                                   |                                                                |
| 4. | Input data (0~1) with dia<br>Example: Input 1 to se<br>and 4).                         | al pad.<br>elect Allow (see      | Notes 1, 2, 3                           |                                                   |                                                                |
| 5. | Press MIC key (see Note                                                                | 3).                              |                                         |                                                   |                                                                |
| 6. | Press <b>SPKR</b> key to go ba                                                         | ck on line.                      |                                         |                                                   |                                                                |
|    | - · ·                                                                                  | • •                              |                                         | - • •                                             |                                                                |
| NC | DTES:                                                                                  |                                  |                                         |                                                   |                                                                |
| 1. | Dial $\star$ ( $\leftarrow$ ),# ( $\rightarrow$ ) to me<br>then input data or function | ove the setting<br>on Nº.        | position 3.                             | Pressing the MIC<br>the display to inclumber      | key enters the data and causes<br>crement to the next function |
|    |                                                                                        |                                  |                                         | number.                                           |                                                                |

4. This feature, when enabled, requires a dedicated intercom path. This will leave the system with 4 remaining intercom paths for internal calls.

# GENERAL INFORMATION - STATION BGM CONNECTION (ALLOW/DENY)

L

Т

Function No.

2. Data Table

Code

\* 0

1

- Data setting position

Default value\*

Feature

Deny

Allow

This Memory Block area is used to specify if Background Music will be supplied to a Key Telephone speaker when the proper feature access code is dialed and a locally provided music source is connected. An ESP-Z KTU is required to support this feature.

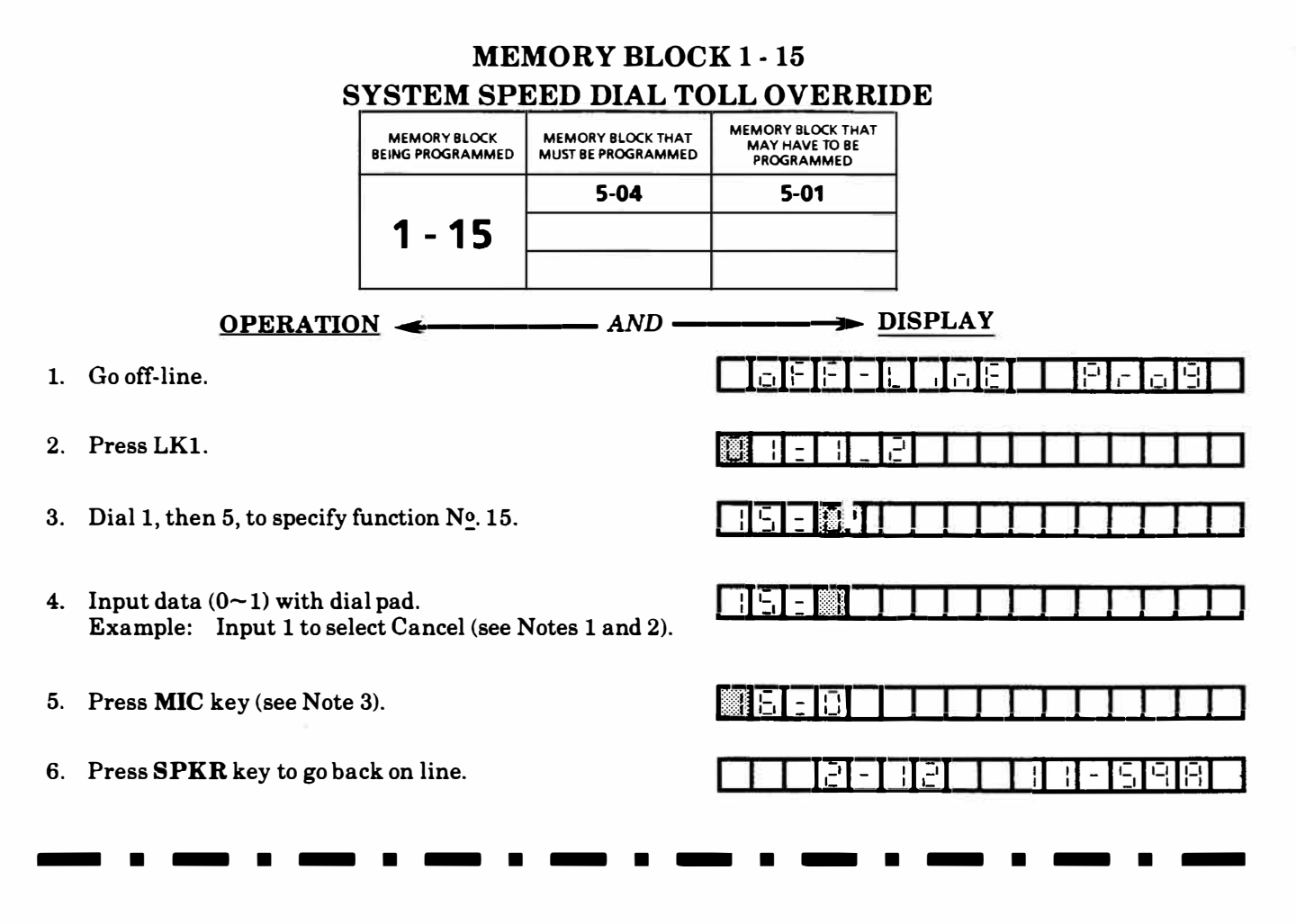

### NOTES:

1. Dial  $\star$  ( $\leftarrow$ ), # ( $\rightarrow$ ) to move the setting position then input data or function No.

| 15 - 8 |            |           |    | T |
|--------|------------|-----------|----|---|
|        | Data setti | ng positi | on |   |

Function Nº.

2. Data Table Default value\*

| Code Feature |                                         |  |  |
|--------------|-----------------------------------------|--|--|
| * 0          | Deny (do not override Toll Restriction) |  |  |
| 1            | Allow (override Toll Restriction)       |  |  |

3. Pressing the MIC key enters the data and causes the display to increment to the next function number.

# **GENERAL INFORMATION - SYSTEM SPEED DIAL TOLL OVERRIDE**

This Memory Block area is used to allow System Speed Dial buffers 20~39 to bypass Toll Restriction parameters. The remaining buffers  $(40 \sim 99)$  will not allow long distance calls to be made from a restricted station.

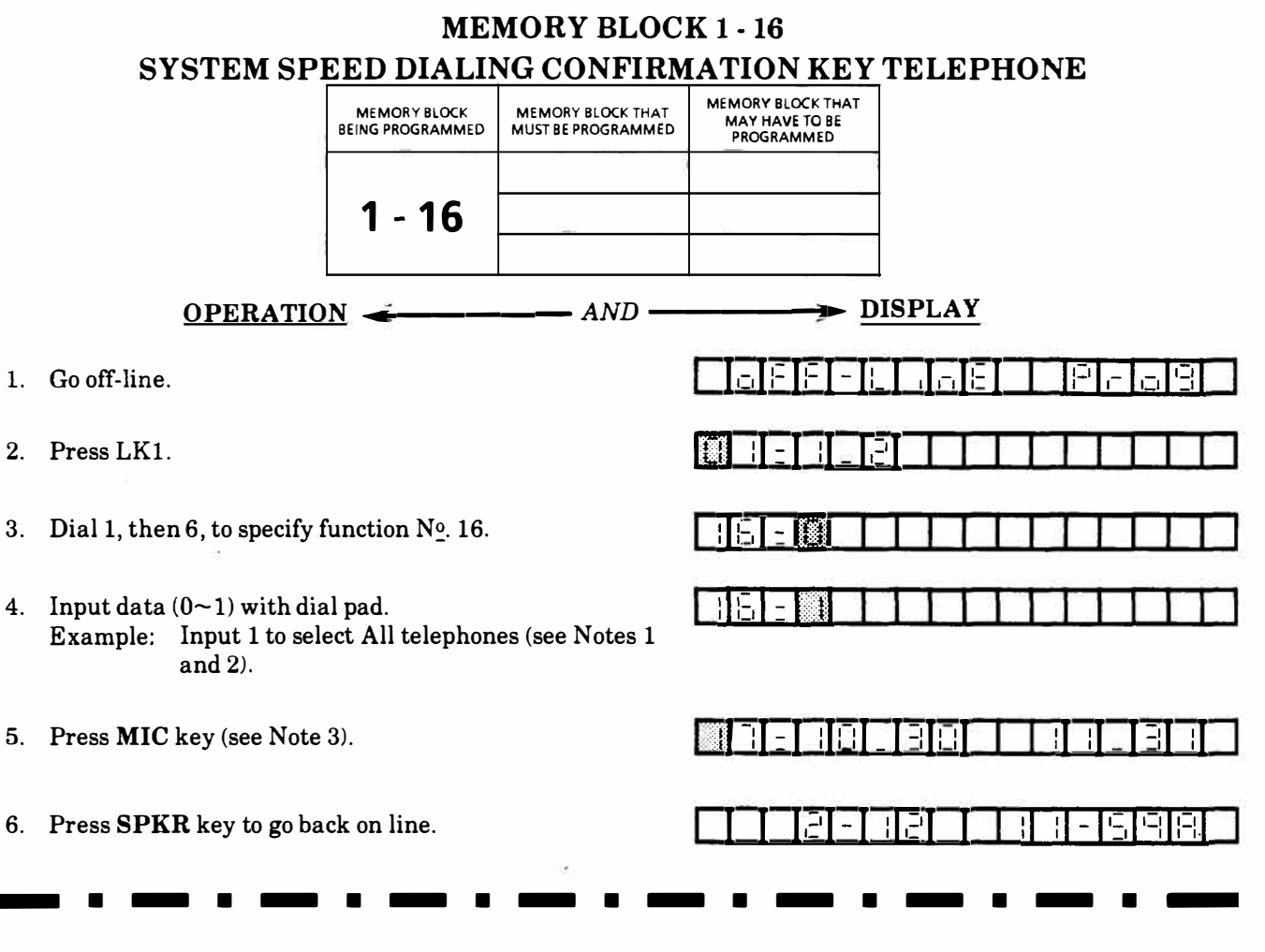

1. Dial  $\star$  ( $\leftarrow$ ), # ( $\rightarrow$ ) to move the setting position then input data or function N<sub>0</sub>.

|         |          |  | -                                                                                                    | Statement of the local division of the local division of the local | _ |
|---------|----------|--|----------------------------------------------------------------------------------------------------|----------------------------------------------------------------------------------------------------|---|
|         | 100      |  |                                                                                                    |                                                                                                    |   |
| 1 11-11 | - 41 11  |  | 1.2                                                                                                    |                                                                                                    |   |
|         |          |  | - Income the second second sec | and the second second se                                                                                                    |   |
|         | 1 1      |  |                                                                                                    |                                                                                                    |   |
|         | <u> </u> |  |                                                                                                    |                                                                                                    |   |

### 2. Data Table Default value\*

| Code | Feature              |
|------|----------------------|
| * 0  | Ports 10 and 11 only |
| 1    | All telephones       |

3. Pressing the **MIC** key enters the data and causes the display to increment to the next function number.

### GENERAL INFORMATION - SYSTEM SPEED DIALING CONFIRMATION KEY TELEPHONE

This Memory Block area is used to specify if the Attendant positions or all ETZ-16D-1 stations can examine System Speed Dial buffer contents when initiating System Speed Dialing by stations other than Attendants.

### **MEMORY BLOCK 1 - 17 DSS/BLF CONSOLE ASSIGNMENT**

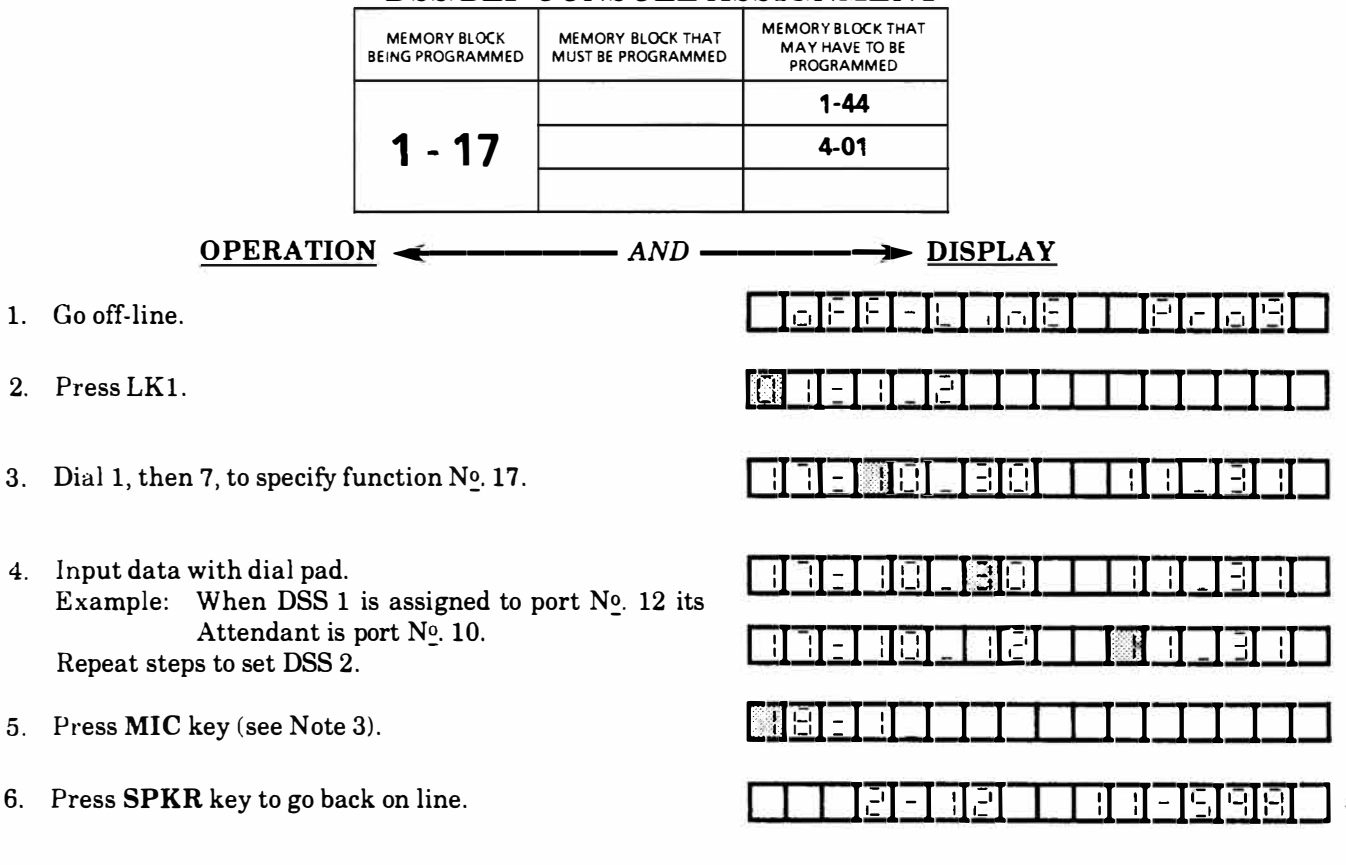

### NOTES:

2.

3.

4

1. Dial \*  $(\leftarrow), \# (\rightarrow)$  to move the setting position then input data or function  $N_{\underline{0}}$ .

| Function Nº.  | Port N <sup>o</sup> . of DSS 1 | Port No. of DSS 2         |
|---------------|--------------------------------|---------------------------|
| Port Nº. pair | to DSS 1                       | Port Nº. pair<br>to DSS 2 |

If neither DSS 1 nor DSS 2 are installed, the areas showing their port numbers will be blank.

2. Data and keys used to input data.

| Key      | Feature                                                     |
|----------|-------------------------------------------------------------|
| Dial key | Port pair to DSS : (Port 10~33)<br>No. of DSS :(Port 12~33) |
| HOLD     | Clear 1 data (2 digits)                                     |

- Default value: Ports No. 10 and 11 are Attendants to DSS 1 and 2, respectively. DSS numbers are the port numbers provided at first power on.
- 3. Pressing the MIC key enters the data and causes the display to increment to the next function number.
- 4. A DSS/BLF cannot share the same port as the Tandem Conference feature.

# GENERAL INFORMATION - DSS/BLF CONSOLE ASSIGNMENT This Memory Block area is used to specify ports to which DSS/BLF Consoles are connected. Up to two DSS/BLF Consoles can be connected per system.

|                                                                                        | ME                                                                                                    | MORY BLOC                                                                                                    | CK 1 - 18                                                                                                    |                                                                                                    |
|----------------------------------------------------------------------------------------|----------------------------------------------------------------------------------------------------|----------------------------------------------------------------------------------------------------|----------------------------------------------------------------------------------------------------|----------------------------------------------------------------------------------------------------|
|                                                                                        | RINGI                                                                                                    | NG TONE T                                                                                                    | RANSFER                                                                                                    |                                                                                                    |
|                                                                                        | MEMORY BLOCK<br>BEING PROGRAMMED                                                                                                    | MEMORY BLOCK THAT<br>MUST BE PROGRAMMED                                                                                                    | MEMORY BLOCK THAT<br>MAY HAVE TO BE<br>PROGRAMMED                                                                                                    |                                                                                                    |
|                                                                                        |                                                                                                    | 5-02                                                                                                    | 1-08                                                                                                    |                                                                                                    |
|                                                                                        | 1 - 18                                                                                                    | 5-03                                                                                                    |                                                                                                    | -                                                                                                    |
| <u>OPERATIO</u>                                                                        | <u>N</u> <del>&lt;</del>                                                                                                    | AND                                                                                                    |                                                                                                    | DISPLAY                                                                                                    |
| Go off-line.                                                                           |                                                                                                    |                                                                                                    | 0EF-1                                                                                                    | nE   Pra8                                                                                                    |
| Press LK1.                                                                             |                                                                                                    |                                                                                                    |                                                                                                    |                                                                                                    |
| Dial 1, then 8, to specify f                                                           | unction Nº. 18.                                                                                                    |                                                                                                    |                                                                                                    |                                                                                                    |
| Input data $(0 \sim 1)$ with dia Example: Input 0 to sele                              | l pad.<br>ect Deny (see No                                                                                                    | otes 1 and 2).                                                                                                    |                                                                                                    |                                                                                                    |
| Press MIC key (see Note                                                                | 3).                                                                                                    |                                                                                                    | 9-81                                                                                                    |                                                                                                    |
| Press <b>SPKR</b> key to go bac                                                        | ck on line.                                                                                                    |                                                                                                    | <u> </u>                                                                                                    |                                                                                                    |
| - · — · —                                                                              | • — •                                                                                                    | - • •                                                                                                    |                                                                                                    |                                                                                                    |
| DTES:                                                                                  |                                                                                                    |                                                                                                    |                                                                                                    |                                                                                                    |
| Dial $*$ ( $\leftarrow$ ), $\#$ ( $\rightarrow$ ) to me<br>then input data or function | ove the setting<br>on N <u>o</u> .                                                                                                    | position 3.                                                                                                    | Pressing the MIC<br>the display to in<br>number                                                                                                    | key enters the data and causes crement to the next function                                                                                                    |
|                                                                                        | <b>OPERATIO</b><br>Go off-line.<br>Press LK1.<br>Dial 1, then 8, to specify f<br>Input data $(0 \sim 1)$ with dia<br>Example: Input 0 to seld<br>Press <b>MIC</b> key (see Note 4)<br>Press <b>SPKR</b> key to go bac<br><b>DTES:</b><br>Dial * $(\leftarrow)$ , # $(\rightarrow)$ to mother input data or function | MEI<br>RINGI<br>RINGI<br>MEMORY BLOCK<br>BEING PROGRAMMED<br>1 - 18<br>OPERATION ←<br>Go off-line.<br>Press LK1.<br>Dial 1, then 8, to specify function Nº. 18.<br>Input data (0~1) with dial pad.<br>Example: Input 0 to select Deny (see Not<br>Press MIC key (see Note 3).<br>Press SPKR key to go back on line.<br>DIES:<br>Dial * (←), # (→) to move the setting<br>then input data or function Nº. | MEMORY BLOCK<br>RINGING TONE TMEMORY BLOCK THAT<br>MUST BE PROGRAMMEDMEMORY BLOCK THAT<br>MUST BE PROGRAMMEDMEMORY BLOCK THAT<br>MUST BE PROGRAMMED100000000000000000000000000000000000 | MEMORY BLOCK 1 - 18         RINGING TONE TRANSFER         MEMORY BLOCK THAT         MEMORY BLOCK THAT         MIC Key (See Note 3).         Imput 0 to select Deny (See Notes 1 and 2).         Press SPKR key to go back on line.         Imput 4 at or function No.         OTES:         Dial * (), # () to move the |

|   | ПГ      | П       |         | Τ |    |  |  |
|---|---------|---------|---------|---|----|--|--|
| Ч | Data se | tting p | osition |   | ±: |  |  |

Function  $N_{-}^{o}$ .

2. Data Table Default value\*

| Code | Feature |
|------|---------|
| 0    | Deny    |
| * 1  | Allow   |

# GENERAL INFORMATION - RINGING TONE TRANSFER

This Memory Block area is used to Allow or Deny Ringing Tone Transfer from all Key Telephones.

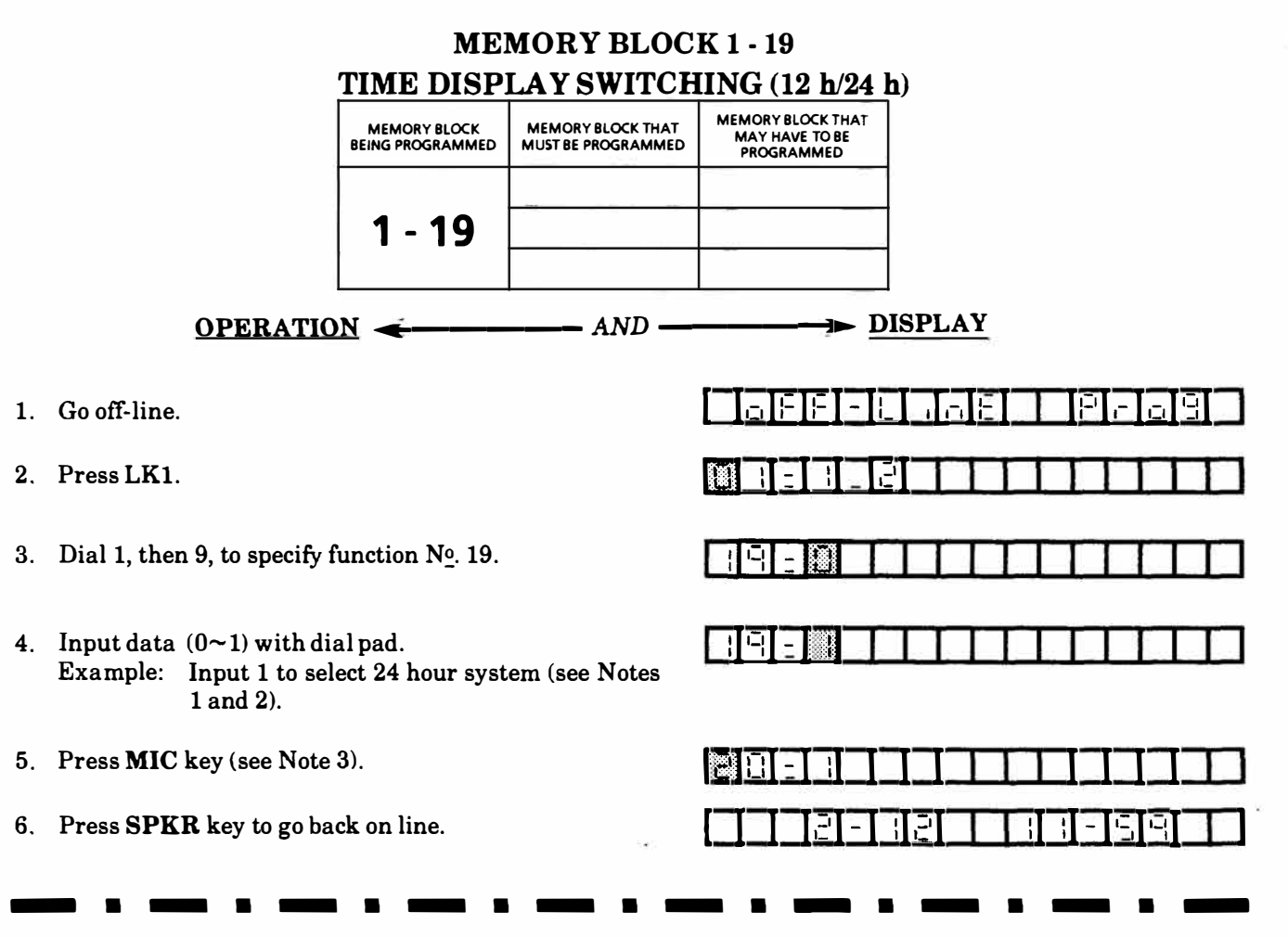

1. Dial  $\star$  ( $\leftarrow$ ), # ( $\rightarrow$ ) to move the setting position then input data or function N<sub>0</sub>.

| Function N <sup>o</sup> . | Data settin | g position | n |  |
|---------------------------|-------------|------------|---|--|

2. Data Table Default value\*

| Code | Feature        |
|------|----------------|
| * 0  | 12 hour system |
| 1    | 24 hour system |

3. Pressing the **MIC** key enters the data and causes the display to increment to the next function number.

# GENERAL INFORMATION - TIME DISPLAY SWITCHING (12h/24h) This Memory Block area is used to select either a 12 or 24 hour clock for the time display on an ETZ-16D-1 Key Telephone. 12 hour clock: 12:00 A.M. to 11:59 P.M. 24 hour clock: 0:00 to 23:59

|    | MEMORY BLOCK 1 - 20                                                            |                                  |                                         |                                                   |                             |  |  |  |  |
|----|--------------------------------------------------------------------------------|----------------------------------|-----------------------------------------|---------------------------------------------------|-----------------------------|--|--|--|--|
|    | OFF HOOK RINGING TONE                                                          |                                  |                                         |                                                   |                             |  |  |  |  |
|    |                                                                                | MEMORY BLOCK<br>BEING PROGRAMMED | MEMORY BLOCK THAT<br>MUST BE PROGRAMMED | MEMORY BLOCK THAT<br>MAY HAVE TO BE<br>PROGRAMMED |                             |  |  |  |  |
|    |                                                                                |                                  | 4-02                                    | 5-01, 5-02, 5-03                                  |                             |  |  |  |  |
|    |                                                                                | 1 - 20                           |                                         |                                                   |                             |  |  |  |  |
|    | $\underline{OPERATION} \longleftarrow AND \longrightarrow \underline{DISPLAY}$ |                                  |                                         |                                                   |                             |  |  |  |  |
| 1. | Go off-line.                                                                   |                                  |                                         |                                                   |                             |  |  |  |  |
| 2. | Press LK1.                                                                     |                                  |                                         |                                                   |                             |  |  |  |  |
| 3. | Dial 2, then 0, to specify f                                                   | function Nº. 20.                 |                                         |                                                   |                             |  |  |  |  |
| 4. | Input data $(0 \sim 1)$ with dia Example: Input 0 to sele                      | al pad.<br>ect Deny (see No      | otes 1 and 2).                          | 28:01                                             |                             |  |  |  |  |
| 5. | Press MIC key (see Note                                                        | 3).                              |                                         |                                                   |                             |  |  |  |  |
| 6. | Press <b>SPKR</b> key to go ba                                                 | ck on line.                      |                                         | <u> </u>                                          | 12 11 - 598                 |  |  |  |  |
| NC | DTES:                                                                          |                                  |                                         |                                                   |                             |  |  |  |  |
| 1  | Dial $* (\leftarrow) # (\rightarrow) to m$                                     | ave the setting                  | position 3.                             | Pressing the M                                    | IIC key enters the data and |  |  |  |  |

 Dial \* (←), # (→) to move the setting position then input data or function N<sup>o</sup>.

| Function N <sup>o</sup> . |  |
|---------------------------|--|

2. Data Table Default value\*

| ata ladie | Default value |
|-----------|---------------|
| Code      | Feature       |
| 0         | Deny          |
| * 1       | Allow         |

- 3. Pressing the MIC key enters the data and causes the display to increment to the next function number.
- 4. This parameter must be allowed for off-hook ring to function.

# GENERAL INFORMATION - OFF HOOK RINGING TONE This Memory Block area is used to specify to Allow or Deny an off-hook audible ring tone to a ring assigned Key Telephone when it is off-hook using its handset.

### MEMORY BLOCK 1 - 21 DTMF DIGIT DURATION

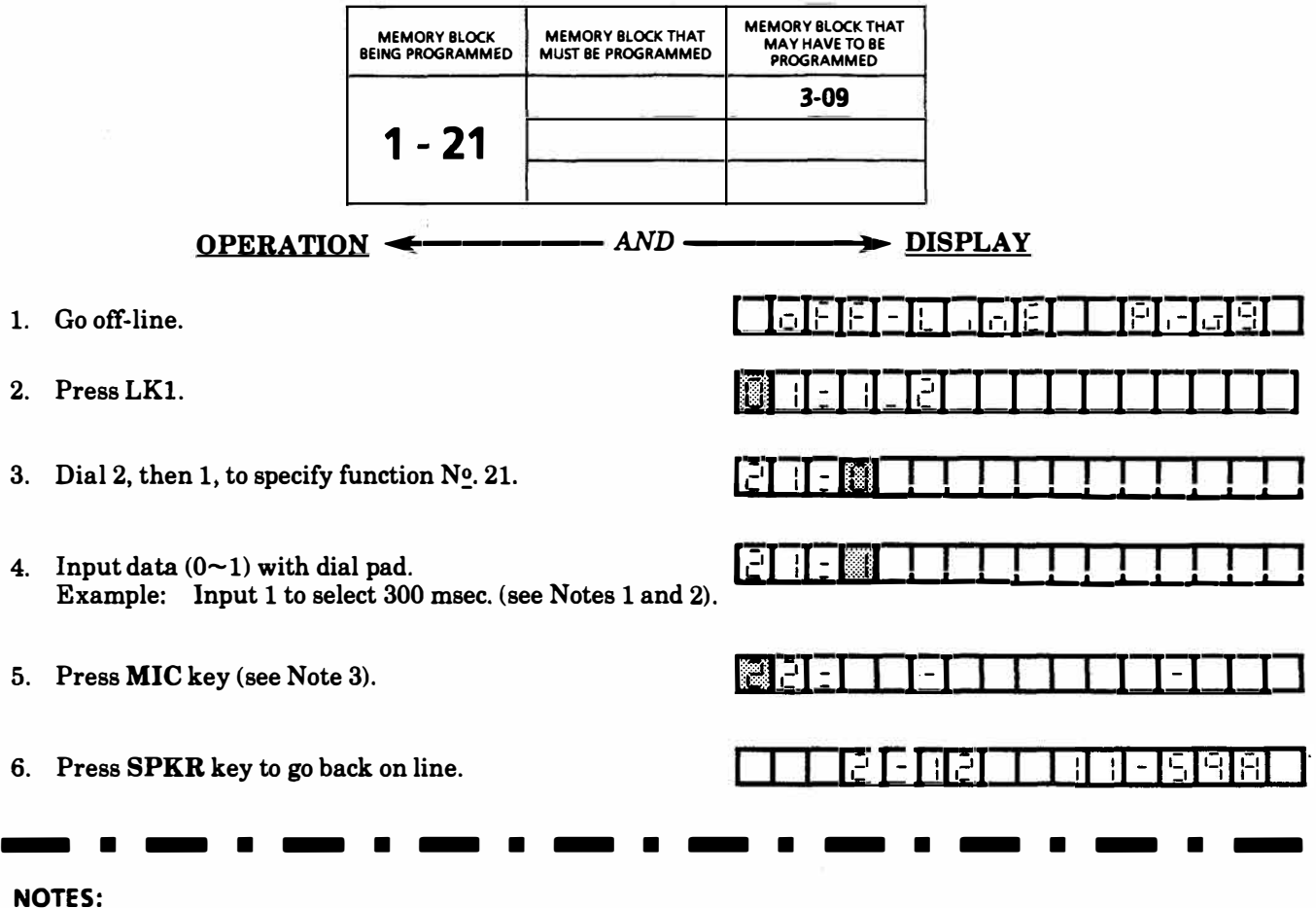

1. Dial  $* (\leftarrow), \# (\rightarrow)$  to move the setting position then input data or function N<sub>0</sub>.

| EFFETETET                             |            |
|---------------------------------------|------------|
| L L L L L L L L L L L L L L L L L L L | <u>8</u> 2 |

2. Data Table Default value\*

| Code | Digit Duration |
|------|----------------|
| * 0  | 100 msec.      |
| 1    | 300 msec.      |

3. Pressing the MIC key enters the data and causes the display to increment to the next function number.

# **GENERAL INFORMATION - DTMF DIGIT DURATION** This Memory Block area is used to set the DTMF Digit Duration for each digit dialed on an outside line.

• •

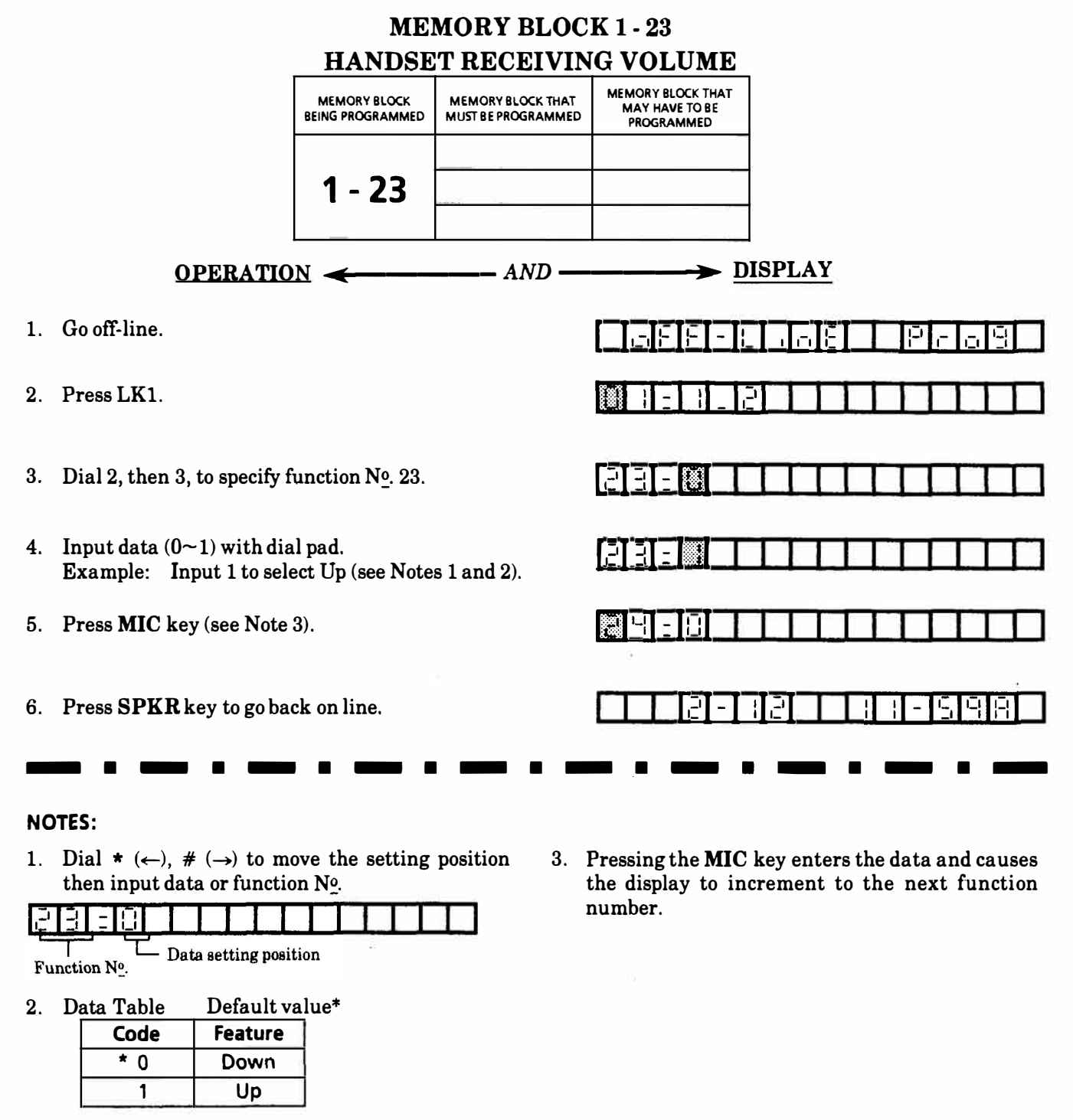

Down: The volume increase is reset when you hang up.

Up: The volume increase is not reset when you hang up.

# **GENERAL INFORMATION - HANDSET RECEIVING VOLUME**

This Memory Block area is used to specify, when a Key Telephone raises its receiving volume during a call, either return to normal volume or stay at the raised volume after the call is terminated and the handset is returned to the handset cradle.

## **MEMORY BLOCK 1 - 24** PRIVACY OVERRIDE TONE ON CO/PBX LINE (ALLOW/DENY)

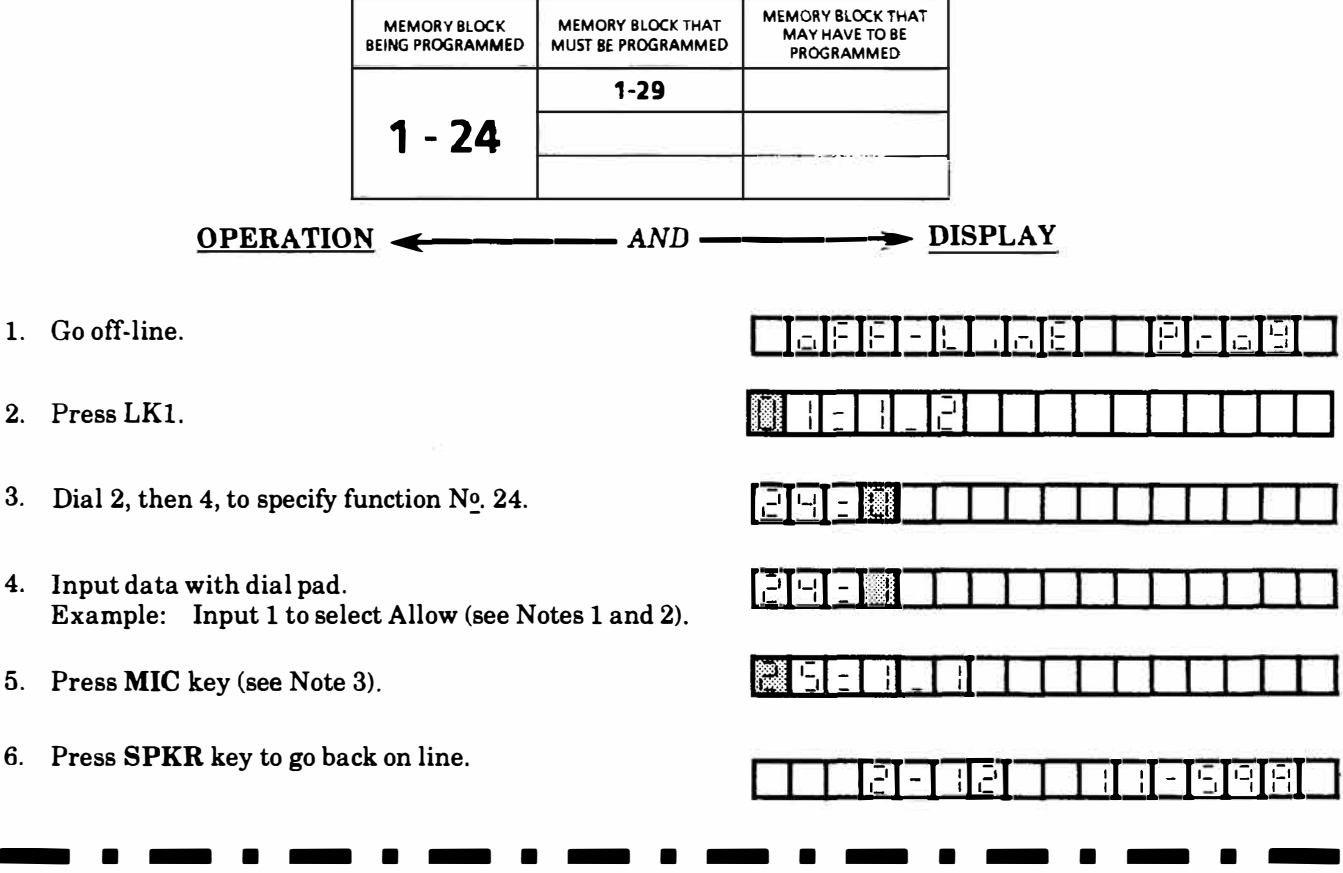

### NOTES:

L

3.

4.

1. Dial  $\star$  ( $\leftarrow$ ), # ( $\rightarrow$ ) to move the setting position then input data or function No.

| EREBUIED       |         |  |
|----------------|---------|--|
| Data setting p | osition |  |

- Function Nº.
- 2. Data Table Default value\*

| Code | Feature |
|------|---------|
| * 0  | Deny    |
| 1    | Allow   |

3. Pressing the MIC key enters the data and causes the display to increment to the next function number.

1

### <u>GENERAL INFORMATION - PRIVACY OVERRIDE TONE ON CO/PBX LINE</u> (ALLOW/DENY) ۱

This Memory Block area is used to specify whether or not to send an Override Tone to both the overridden and overriding station when a conversation is interrupted.

٦

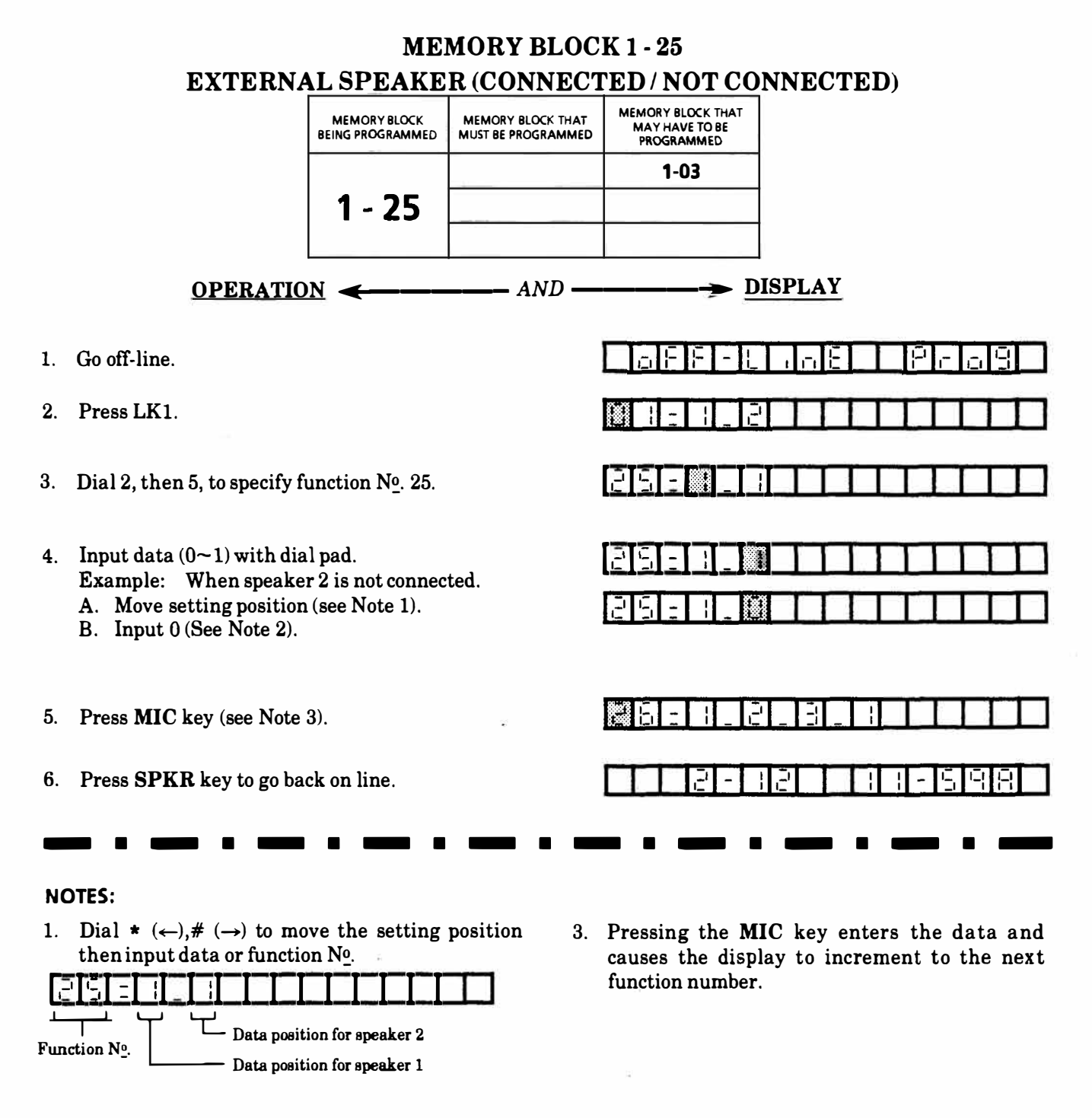

2. Data Table Default value\*

| Code | Feature       |
|------|---------------|
| 0    | Not connected |
| * 1  | Connected     |

300 - 31

. \_ . \_ . \_ . .

GENERAL INFORMATION - EXTERNAL SPEAKER (CONNECTED / NOT CONNECTED)

. This Memory Block area is used to specify if external speakers are connected or not connected.

### MEMORY BLOCK 1 - 26

| LINE SELECTION CODES             |                                         |                                                   |  |
|----------------------------------|-----------------------------------------|---------------------------------------------------|--|
| MEMORY BLOCK<br>BEING PROGRAMMED | MEMORY BLOCK THAT<br>MUST BE PROGRAMMED | MEMORY BLOCK THAT<br>MAY HAVE TO BE<br>PROGRAMMED |  |
|                                  |                                         | 3-09                                              |  |
| 1 - 26                           |                                         | 4-02                                              |  |
|                                  |                                         | 4-04                                              |  |

- 1. Go off-line.
- 2. Press LK1.
- 3. Dial 2, then 6, to specify function N $_{\circ}$ . 26.
- 4. Input data (0~3) with dial pad.
  Example: When code 80 is specified to seize PBX line:
  A. Move setting position (see Note 1).
  B. Input 1 (see Note 2).
  Similarly, operate as above to specify codes 9 and 88 for line seizure.
- 5. Press MIC key (see Note 3).
- 6. Press SPKR key to go back on line.

### NOTES:

1. Dial  $\star$  ( $\leftarrow$ ), # ( $\rightarrow$ ) to move the setting position then input data or function N<sub>0</sub>.

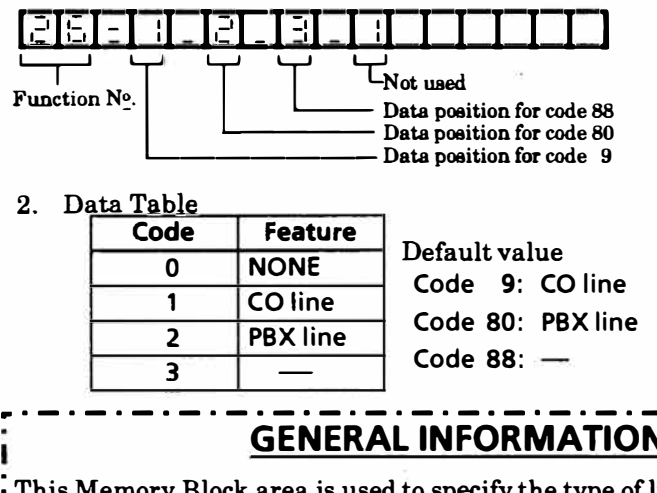

|            | 9759 |
|------------|------|
|            |      |
|            |      |
|            |      |
| 25-1_1_8_1 |      |

->> DISPLAY

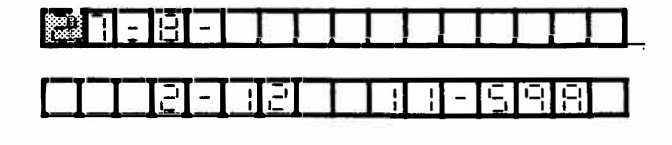

3. Pressing the MIC key enters the data and causes the display to increment to the next function number.

# **GENERAL INFORMATION - LINE SELECTION CODES** This Memory Block area is used to specify the type of lines that are associated with the fixed trunk access codes.

٦

|          |                                                                                                    | ME<br>PBX ACCE                                    | MORY BLOC<br>SS CODE AS                 | K 1 - 27<br>SIGNMENT -                                                   | I                                                                                 |
|----------|----------------------------------------------------------------------------------------------------|---------------------------------------------------|-----------------------------------------|--------------------------------------------------------------------------|-----------------------------------------------------------------------------------|
|          |                                                                                                    | MEMORY BLOCK<br>BEING PROGRAMMED                  | MEMORY BLOCK THAT<br>MUST BE PROGRAMMED | MEMORYBLOCK THAT<br>MAY HAVE TO BE<br>PROGRAMMED                         |                                                                                   |
|          |                                                                                                    | 1 - 27                                            | 3-09                                    | 1-05                                                                     |                                                                                   |
|          | OPERATIO                                                                                                    | <u>N</u> <del>&lt;</del>                          | AND                                     | <u>D</u>                                                                 | ISPLAY                                                                            |
| 1.       | Go off-line.                                                                                                    |                                                   |                                         | FF-H                                                                     |                                                                                   |
| 2.       | Press LK1.                                                                                                    |                                                   |                                         |                                                                          | 9                                                                                 |
| 3.       | Dial 2, then 7, to specify f                                                                                                    | unction Nº. 27.                                   |                                         | 27:2-1                                                                   |                                                                                   |
| 4.       | <ul> <li>Input data (0~9) with dial pad.</li> <li>Example: Input 8~22-(see Notes 1 and 2).</li> </ul>                                                                                  |                                                   |                                         | eneser                                                                   |                                                                                   |
| 5.       | Press MIC key (see Note                                                                                                    | 3).                                               |                                         |                                                                          |                                                                                   |
| 6.       | Press SPKR key to go ba                                                                                                    | ck on line.                                       |                                         |                                                                          |                                                                                   |
| -        |                                                                                                    | • — •                                             |                                         |                                                                          |                                                                                   |
| NC<br>1. | Dial * ( $\leftarrow$ ), # ( $\rightarrow$ ) to me<br>then input data or function<br>$\Box \Box \Box \Box \Box \Box \Box \Box \Box \Box \Box \Box \Box \Box \Box \Box \Box \Box \Box $ | ove the setting<br>on No.<br>g position (Max. 6 d | position                                | 3. Consecutive<br><i>i.e.</i> 8<br>A pause car<br>digit, <i>i.e.</i> - 8 | e pauses cannot be entered,<br>anot be entered as the first<br>3.                 |
| 2.       | Data and keys used to inp<br>Key Feature<br>Dial key Data<br>LNR/SPD Pause<br>HOLD All clea<br>Numerals and pauses (m<br>can be input as the outgoin                                   | Default va<br>r<br>aximum of thr<br>ng code.      | lue: 8-<br>ee each)                     | 4. Pressing th<br>and causes<br>the next fur                             | e <b>MIC</b> key enters the data<br>the display to increment to<br>action number. |

# **GENERAL INFORMATION - PBX ACCESS CODE ASSIGNMENT -**

This Memory Block area is used to allow a station user to dial access to a PBX line without the Toll Restriction i inspection occurring until after the PBX access code. \_.\_. L.

**. . .** .

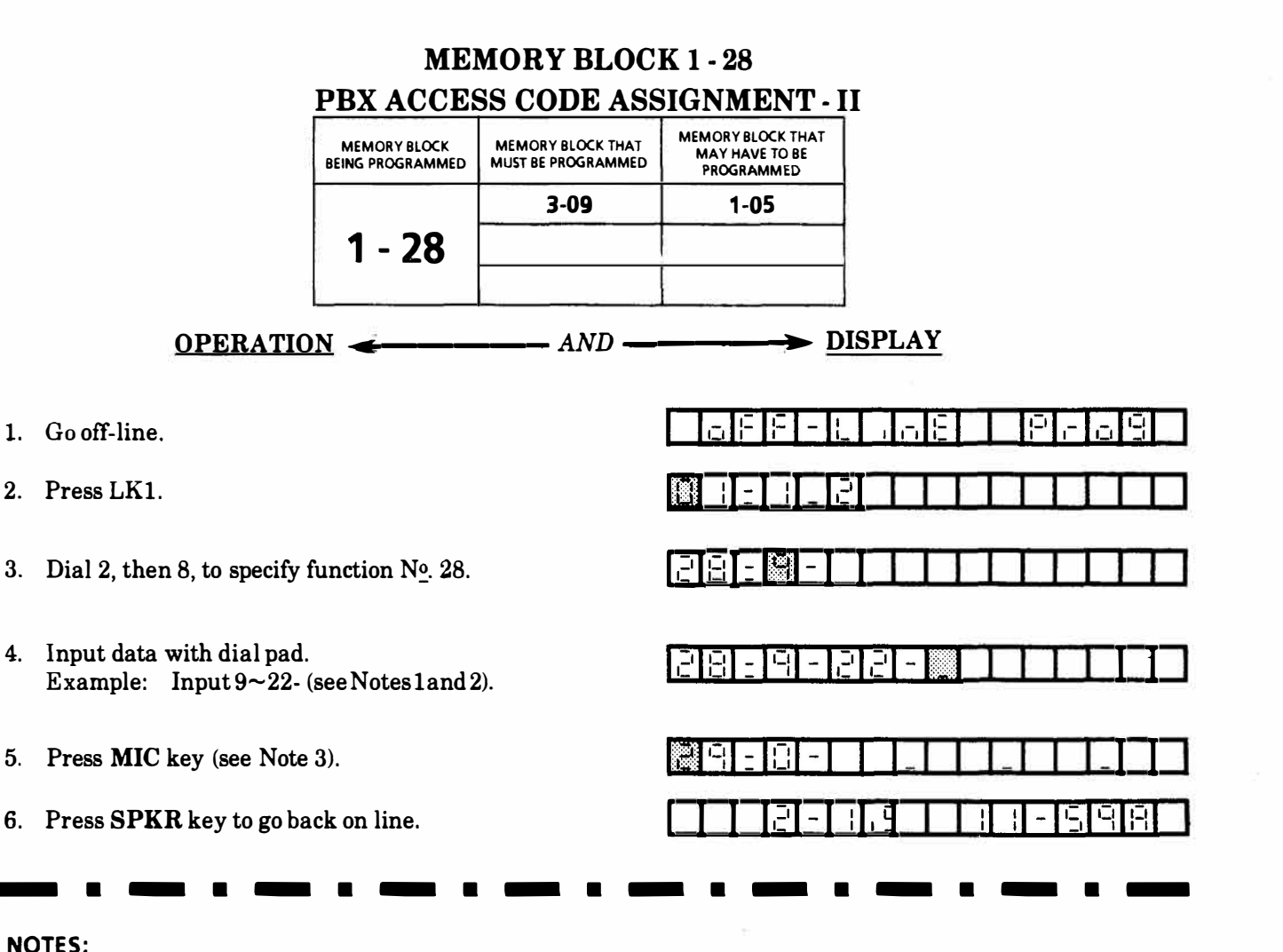

1. Dial  $\star$  ( $\leftarrow$ ), # ( $\rightarrow$ ) to move the setting position then input data or function No.

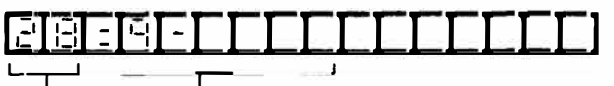

Function Nº.

- Data aetting position (Max. 6 digits)

2. Data and keys used to input data.

| Кеу      | Feature   |                   |
|----------|-----------|-------------------|
| Dial key | Data      |                   |
| LNR/SPD  | Pause     | Default value: 9- |
| HOLD     | All clear |                   |

Numerals and pauses (maximum of three each) can be input as the outgoing code.

- 3. Consecutive pauses cannot be entered, i.e. 9 - -. A pause cannot be entered as the first digit, *i.e.* - 9.
- 4. Pressing the MIC key enters the data and causes the display to increment to the next function number.

. . . . . . . . . . . . . . . . . . .

# **GENERAL INFORMATION - PBX ACCESS CODE ASSIGNMENT - II**

This Memory Block area is used to allow a station user to dial access to a PBX line without the Toll Restriction inspection occurring until after the PBX access code.

|                                                                                                    |                                          | ME                               | MORY BLOC                               | K 1 - 29                                          |         |  |
|----------------------------------------------------------------------------------------------------|------------------------------------------|----------------------------------|-----------------------------------------|---------------------------------------------------|---------|--|
|                                                                                                    | PRIVACY OVERRIDE ASSIGNMENT              |                                  |                                         |                                                   |         |  |
|                                                                                                    |                                          | MEMORY BLOCK<br>BEING PROGRAMMED | MEMORY BLOCK THAT<br>MUST BE PROGRAMMED | MEMORY BLOCK THAT<br>MAY HAVE TO BE<br>PROGRAMMED |         |  |
|                                                                                                    |                                          |                                  |                                         | 1-24                                              | -       |  |
|                                                                                                    |                                          | 1 - 29                           |                                         |                                                   |         |  |
|                                                                                                    | <u>OPERATIO</u>                          | <u>N</u>                         | AND                                     | <u>D</u>                                          | DISPLAY |  |
| 1.                                                                                                    | Go off-line.                             |                                  |                                         |                                                   |         |  |
| 2.                                                                                                    | Press LK1.                               |                                  |                                         |                                                   |         |  |
| 3.                                                                                                    | Dial 2, then 9, to specify f             | unction Nº. 29.                  |                                         |                                                   |         |  |
| <ol> <li>Input data with dial pad.<br/>Example: When port Nos. 10, 11, 14, 15,18, 19 and 20</li> </ol> |                                          | 5,18, 19 and 20                  | 89888                                   |                                                   |         |  |
|                                                                                                    | are entered.<br>A. Move setting position | n (see Note 1).                  |                                         |                                                   |         |  |
|                                                                                                    | B. Input data (10, 11, 14                | , 15). (see Note 2<br>Jote 3)    | 2).                                     | ावा-ान-ा                                          |         |  |
|                                                                                                    | D. Repeat steps A. and E<br>page 1.      | B. to input data (               | 18, 19, 20) in                          | 29-1-                                             |         |  |
| 5.                                                                                                    | Press MIC key (see Note                  | 3).                              |                                         |                                                   |         |  |
| 6.                                                                                                    | Press <b>SPKR</b> key to go ba           | ck on line.                      |                                         |                                                   |         |  |
|                                                                                                    |                                          |                                  |                                         |                                                   |         |  |
| NO                                                                                                    | TES:                                     |                                  |                                         |                                                   |         |  |

1. Dial  $\star$  ( $\leftarrow$ ), # ( $\rightarrow$ ) to move the setting position then input data or function No.

| 29:                    | : E -                   |   | -   | Ξ.      |        | _     |         |   |
|------------------------|-------------------------|---|-----|---------|--------|-------|---------|---|
| <u> </u>               | $\overline{\mathbf{Y}}$ |   |     |         |        |       | <u></u> | J |
| Function $N_{-}^{o}$ . | Page                    | 0 | Dat | a setti | ng pos | ition |         |   |

Data setting position (Max. 8 telephones)

2. Data and keys used to input data.

| -           |                         |  |
|-------------|-------------------------|--|
| Key         | Feature                 |  |
| Dial key    | Port Nos. 10~33         |  |
| HOLD        | Clear 1 data (2 digits) |  |
| Default val | NONE                    |  |

Detai

ſ

- 3. Pressing the MIC key while setting page 0 enters the data and causes the display to increment to the next page number.
- 4. Pressing the MIC key while setting page 1 enters the data and causes the display to increment to the next function.

### **GENERAL INFORMATION - PRIVACY OVERRIDE ASSIGNMENT** This Memory Block area is used to specify which Key Telephones (maximum of eight per system) can Override calls of other stations on CO/PBX lines.

|    |                                                                                                    | MEM                                                    | IORY BLOCK                              | K 1 - 30                                          |         |       |
|----|----------------------------------------------------------------------------------------------------|--------------------------------------------------------|-----------------------------------------|---------------------------------------------------|---------|-------|
|    |                                                                                                    | PRIVAT                                                 | E LINE ASSI                             | GNMENT                                            | _       |       |
|    |                                                                                                    | MEMORY BLOCK<br>BEING PROGRAMMED                       | MEMORY BLOCK THAT<br>MUST BE PROGRAMMED | MEMORY BLOCK THAT<br>MAY HAVE TO BE<br>PROGRAMMED |         |       |
|    |                                                                                                    | 1 - 30                                                 |                                         |                                                   |         |       |
|    | <u>OPERATIO</u>                                                                                                  |                                                        | AND                                     | > <u>D</u>                                        | DISPLAY |       |
| 1. | Go off-line.                                                                                                    |                                                        |                                         |                                                   |         | -69   |
| 2. | Press LK1.                                                                                                    |                                                        |                                         |                                                   |         |       |
| 3. | Dial 3, then 0, to specify f                                                                                     | unction №. 30.                                         |                                         | 38: -                                             |         |       |
| 4. | Input data with dial pad.<br>Example: When port N<br>and port No. 1<br>A. Move setting position                  | o. 12, 13 are ass<br>4, 15 to CO 6.<br>a (see Note 1). | signed to CO 5,                         |                                                   |         |       |
|    | <ul> <li>B. Input data (5, 12, 13)</li> <li>C. Press MIC key (see N</li> <li>D. Repeat steps A. and E</li> </ul> | (see Note 2).<br>Tote 3).<br>3. to input data i        | n page 1.                               |                                                   |         |       |
| 5. | Press MIC key (see Note                                                                                          | 3 and 4).                                              |                                         |                                                   |         |       |
| 6. | Press <b>SPKR</b> key to go ba                                                                                   | ck on line.                                            |                                         |                                                   | 12 11-1 | 5 9 A |
|    |                                                                                                    |                                                        |                                         |                                                   |         |       |

1

 Dial ★ (←), # (→) to move the setting position then input data or function No.

| 88-8.        | -              | _          | _           |           |            |  |
|--------------|----------------|------------|-------------|-----------|------------|--|
| <u> </u>     |                | Ē,         | I           | i – – – J |            |  |
| Function Nº. |                | Port N     | <u>lo</u> . | Port No   | <u>-</u> . |  |
| Page 0       | ł              |            |             |           |            |  |
| 1            | CO/P<br>line l | PBX<br>Nº. |             |           |            |  |

2. Data and keys used to input data.

| Кеу      | Feature                      |
|----------|------------------------------|
| D' 11.   | CO line No. (1-8)            |
| Dial key | Port No. (10-33)             |
| HOLD     | Clear 1 data (1 or 2 digits) |

- 3. Pressing the MIC key enters the data for page 0 and causes the display to increment to page 1.
- 4. Pressing the **MIC** key while setting page 1 causes the display to increment to the next function.

Default value: No Station Assigned

# GENERAL INFORMATION - PRIVATE LINE ASSIGNMENT

This Memory Block area is used to assign CO/PBX lines to two Key Telephones in the system for private use. Up to two groups, each consisting of one CO/PBX line assigned to two Key Telephones, can be entered.

# DOORPHO

# **OPERATI**

# 1. Go off-line.

2. Press LK1.

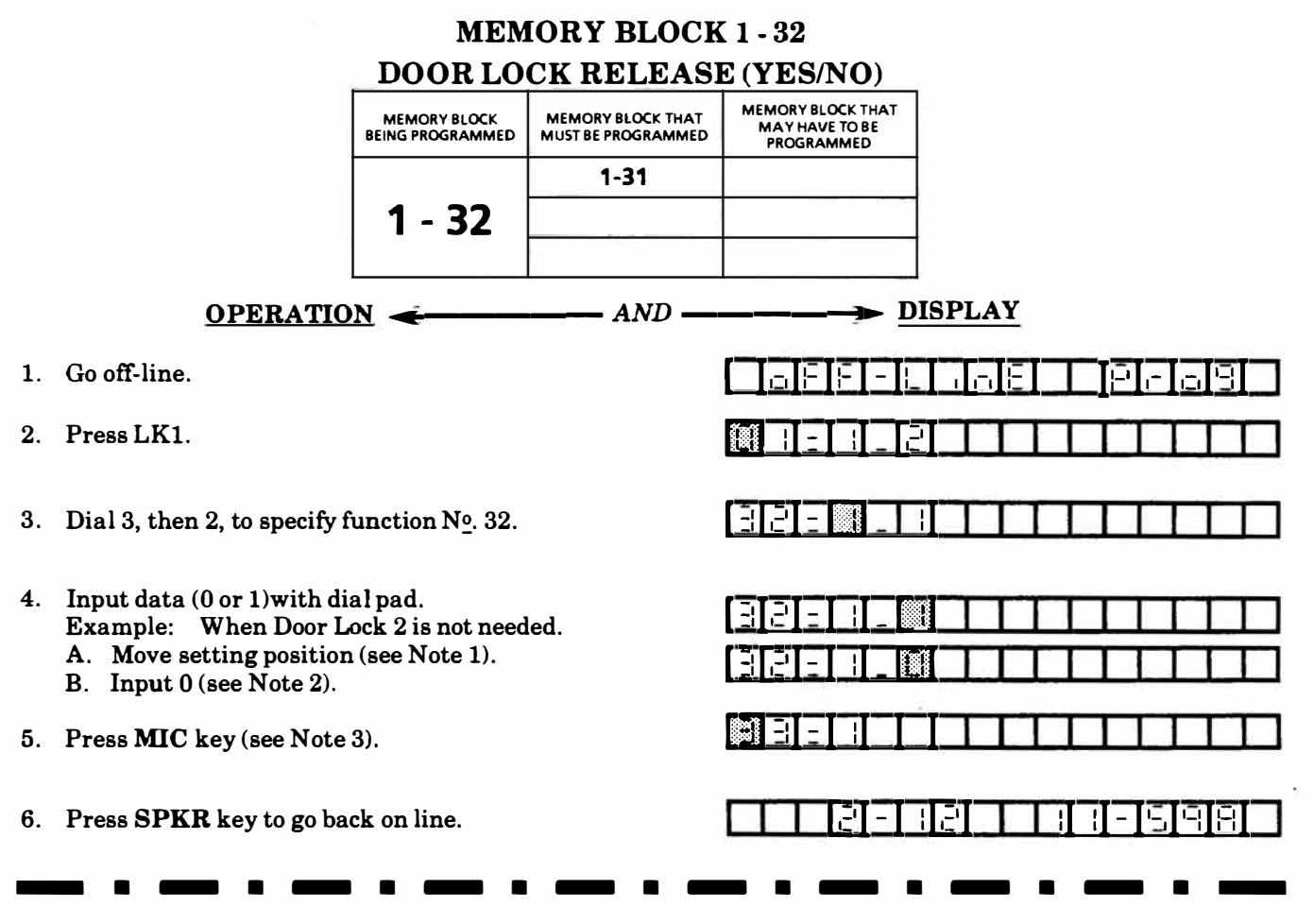

### NOTES:

L

1. Dial \* ( $\leftarrow$ ), # ( $\rightarrow$ ) to move the setting position then input data or function N<sub> $\underline{0}$ </sub>.

| <u>(Beiel</u> |                                           |
|---------------|-------------------------------------------|
| Function Nº.  | Data setting position for<br>Door Lock 2. |
|               | Data setting position for<br>Door Lock 1. |

2. Data Table Default value\*

| Code | Feature |
|------|---------|
| 0    | Deny    |
| * 1  | Allow   |

3. Pressing the MIC key enters the data and causes the display to increment to the next function number.

### **GENERAL INFORMATION - DOOR LOCK RELEASE (YES/NO)** This Memory Block area is used to specify to Allow/Deny control of the external relay circuit on the Doorphone KTU (DPH-Z).

|    |                                                                        | ME                                      | MORY BLOC                               | <b>K</b> 1 - 34                                   |        |
|----|------------------------------------------------------------------------|-----------------------------------------|-----------------------------------------|---------------------------------------------------|--------|
|    |                                                                        | SMI                                     | DR PRINT FO                             | RMAT                                              |        |
|    |                                                                        | MEMORY BLOCK<br>BEING PROGRAMMED        | MEMORY BLOCK THAT<br>MUST BE PROGRAMMED | MEMORY BLOCK THAT<br>MAY HAVE TO BE<br>PROGRAMMED |        |
|    |                                                                        | 1 - 34                                  |                                         |                                                   |        |
|    | <u>OPERATIO</u>                                                        | <u>N</u> <b>~</b>                       | AND                                     | → <u>D</u>                                        | ISPLAY |
| 1. | Go off-line.                                                           |                                         |                                         |                                                   |        |
| 2. | Press LK1.                                                             |                                         |                                         |                                                   |        |
| 3. | Dial 3, then 4, to specify f                                           | unction No. 34.                         |                                         |                                                   |        |
| 4. | Input data (0 or 1) with di<br>Example: Input 1 to se<br>Notes 1 and 2 | al pad.<br>elect <i>Mask last</i><br>). | 4 digits (see                           |                                                   |        |
| 5. | Press MIC key (see Note                                                | 3).                                     |                                         |                                                   |        |
| 6. | Press SPKR key to go ba                                                | ck on line.                             |                                         |                                                   |        |
|    |                                                                        |                                         |                                         |                                                   |        |

1. Dial  $* (\leftarrow), \# (\rightarrow)$  to move the setting position then input data or function N<sub>0</sub>.

|  | 39 | -[0] | ПΠ |  |  | П |  |
|--|----|------|----|--|--|---|--|
|--|----|------|----|--|--|---|--|

□ Data setting position Function N<sup>0</sup>.

2. Data Table Default value\*

| Code | Feature            |
|------|--------------------|
| * 0  | All                |
| 1    | Mask last 4 digits |

Example: When Data 1 is set the SMDR will output: 516 753 ----

| GENERAL INFORMATION - SMDR PRINT FORMAT                                                                                                    | Г<br>Эк |
|----------------------------------------------------------------------------------------------------|---------|
| This Memory Block area is used to specify whether or not to print out all the digits or all the digits except th<br>last four, of the called telephone number. | e !     |
| L                                                                                                    | Ľ       |

3. Pressing the MIC key enters the data and causes the display to increment to the next function number.

| MEMORY BLOCK<br>BEING PROGRAMMED | MEMORY BLOCK THAT<br>MUST BE PROGRAMMED | MEMORY BLOCK THAT<br>MAY HAVE TO BE<br>PROGRAMMED |
|----------------------------------|-----------------------------------------|---------------------------------------------------|
|                                  | 4-01                                    | 1-01                                              |
| 1 - 35                           |                                         | · · · · · · · · · · · · · · · · · · ·             |

**MEMORY BLOCK 1 - 35** 

- 1. Go off-line.
- 2. Press LK1.
- 3. Dial 3, then 5, to specify function  $N_{\odot}^{0}$ . 35.
- 4. Input data (0 or 1) with dial pad. Example: Input 1 to select CO/PBX Hookflash (see Notes 1, 2, and 4).
- 5. Press MIC key (see Note 3).
- 6. Press SPKR key to go back on line.

### NOTES:

1. Dial  $* (\leftarrow), \# (\rightarrow)$  to move the setting position then input data or function No.

| <br>ц. |  |  |  |
|--------|--|--|--|

Т Data setting position Function Nº.

2. Data Table Default value\*

| Code | Feature                       |
|------|-------------------------------|
| * 0  | Internal Hold/Feature Access  |
| 1    | Send Hookflash on CO/PBX Line |

- 3. Pressing the MIC key enters the data and causes the display to increment to the next function number.
- 4. If data is set to 1, a Single Line Telephone can not get a second dial tone for feature access.

# **GENERAL INFORMATION - SINGLE LINE TELEPHONE HOOKFLASH**

This Memory Block area is used to specify when a Single Line Telephone user presses the Hookswitch during a CO/PBX call, either to place the call on hold or to send a Hookflash signal to the CO/PBX line. 1

 $\mathbf{x}_{i}$ 

|       |                                                                                                    | ME                                      | MORY BLOC                        | CK 1 - 36                                               |                                                                  |
|-------|----------------------------------------------------------------------------------------------------|-----------------------------------------|----------------------------------|---------------------------------------------------------|------------------------------------------------------------------|
|       |                                                                                                    |                                         | MEMORY BLOCK THAT                | MEMORY BLOCK THAT                                       |                                                                  |
|       |                                                                                                    | BEING PROGRAMMED                        | MUST BE PROGRAMMED               | PROGRAMMED                                              |                                                                  |
|       |                                                                                                    | 1 - 36                                  |                                  | 403                                                     |                                                                  |
|       |                                                                                                    |                                         |                                  |                                                         |                                                                  |
|       | <b>OPERATIO</b>                                                                                                    | N 🗲 — — —                               | AND                              | <u> </u>                                                | ISPLAY                                                           |
| 1.    | Go off-line.                                                                                                    |                                         |                                  |                                                         | E E P                                                            |
| 2.    | Press LK1.                                                                                                    |                                         |                                  |                                                         |                                                                  |
| 3.    | Dial 3, then 6, to specify f                                                                                                    | unction Nº. 36.                         |                                  | ese e                                                   |                                                                  |
| 4.    | Move setting position (see                                                                                                    | e Note 1).                              |                                  |                                                         |                                                                  |
| 5.    | Input data (0 or 1)with di<br>Example: When Master                                                                                                    | al pad.<br>• N <u>º</u> . 10 is set (se | e Note 2).                       |                                                         |                                                                  |
| 6.    | Press <b>MIC</b> key (see Note<br>Repeat steps 4, 5 and 6 to                                                                                                    | 3).<br>input data up te                 | o <b>Master</b> N <u>o</u> . 50. |                                                         |                                                                  |
| 7.    | Press MIC key (see Note                                                                                                    | 4).                                     | x                                |                                                         |                                                                  |
| 8.    | Press SPKR key to go ba                                                                                                    | ck on line.                             |                                  |                                                         |                                                                  |
| NC    | ••••••••••••••••••••••••••••••••••••••                                                                                                    | • — •                                   |                                  |                                                         |                                                                  |
| 1.    | Dial $\star$ ( $\leftarrow$ ), # ( $\rightarrow$ ) to methan input data or function                                                                                                    | ove the setting<br>on Nº.               | position 3.                      | Pressing the <b>MIC</b><br>the display to in<br>Number. | key enters the data and causes<br>crement to the next Master     |
| Func  | $\frac{1}{2} - \frac{1}{2} - \frac{1}$ | <br>etting position.<br>20, 30, 40, 50) | 4.                               | When data is wr<br>display increment                    | itten up to Master No. 50, the<br>s to the next function number. |
| 2.    | Data Table Default v                                                                                                    | alue*                                   |                                  |                                                         |                                                                  |
|       | Code Feature                                                                                                    |                                         |                                  |                                                         |                                                                  |
|       | 1 Yes                                                                                                    |                                         |                                  |                                                         |                                                                  |
| ŗ     | GENERAL                                                                                                    | INFORMAT                                | ION - INTER                      |                                                         |                                                                  |
| , Thi | s Memory Block area is u                                                                                                    | sed to specify a                        | n Intercom Mast                  | er Number. When                                         | a Master number is assigned,                                     |
| the   | subsequent stations in the                                                                                                    | e same tens grou                        | up are automatic                 | ally assigned to the                                    | at hunt group.                                                   |
|       |                                                                                                    |                                         |                                  |                                                         | ÷                                                                |
|       | ( <b>*</b> )                                                                                                    |                                         |                                  |                                                         |                                                                  |

с÷÷

|    | MEMORY BLOCK 1 - 37                                                                                                    |                                    |                                         |                                                     |                                                                     |  |  |  |
|----|----------------------------------------------------------------------------------------------------|------------------------------------|-----------------------------------------|-----------------------------------------------------|---------------------------------------------------------------------|--|--|--|
|    | <b>CO/PBX LINE</b>                                                                                                    | ON HOOK                            | DRIGINATIC                              | N / ABANDO                                          | NING (YES/NO)                                                       |  |  |  |
|    |                                                                                                    | MEMORY BLOCK<br>BEING PROGRAMMED   | MEMORY BLOCK THAT<br>MUST BE PROGRAMMED | MEMORY BLOCK THAT<br>MAY HAVE TO BE<br>PROGRAMMED   |                                                                     |  |  |  |
|    |                                                                                                    | 1 - 37                             |                                         |                                                     |                                                                     |  |  |  |
|    | <u>OPERATIO</u>                                                                                                    | <u>N</u> <b>~</b>                  | AND                                     | <u> </u>                                            | ISPLAY                                                              |  |  |  |
| 1. | Go off-line.                                                                                                    |                                    |                                         |                                                     |                                                                     |  |  |  |
| 2. | Press LK1.                                                                                                    |                                    |                                         |                                                     |                                                                     |  |  |  |
| 3. | Dial 3, then 7, to specify f                                                                                                    | unction Nº. 37.                    |                                         | BUE                                                 |                                                                     |  |  |  |
| 4. | Input data (0 or 1) with di<br>Example: Input 1 to sele                                                                                                    | ial pad.<br>ect <i>YES</i> (see No | tes 1 and 2).                           |                                                     |                                                                     |  |  |  |
| 5. | Press MIC key (see Note                                                                                                    | 3).                                |                                         |                                                     |                                                                     |  |  |  |
| 6. | Press SPKR key to go ba                                                                                                    | ck on line.                        |                                         | 1-13-1                                              | 3 3 3 3 4 5 4 8 4                                                   |  |  |  |
| NC | DTES:                                                                                                    | • •                                |                                         |                                                     |                                                                     |  |  |  |
| 1. | Dial * ( $\leftarrow$ ), # ( $\rightarrow$ ) to motor then input data or function<br>$\square \square \square \square \square \square \square \square \square \square \square \square \square \square \square \square \square \square \square $ | ove the setting<br>on No.          | position 3.                             | Pressing the M<br>causes the disp<br>function numbe | MIC key enters the data and<br>play to increment to the next<br>er. |  |  |  |
|    |                                                                                                    |                                    |                                         |                                                     |                                                                     |  |  |  |

2. Data Table Default value\*

| Code | Feature |
|------|---------|
| * 0  | No      |
| 1    | Yes     |

GENERAL INFORMATION - CO/PBX LINE ON HOOK ORIGINATION/ ABANDONING (YES/NO) This Memory Block area is used to specify whether or not to disconnect an existing CO/PBX call by pressing the CO/PBX line key.

|      |                                                                                     | ME                               | MORY BLOC                               | K 1 - 42                                          |                                                           |
|------|-------------------------------------------------------------------------------------|----------------------------------|-----------------------------------------|---------------------------------------------------|-----------------------------------------------------------|
|      | DOORPHO                                                                             | NE CALL A                        | UTOMATIC .                              | ANSWER (AL                                        | LOW/DENY)                                                 |
|      |                                                                                     | MEMORY BLOCK<br>BEING PROGRAMMED | MEMORY BLOCK THAT<br>MUST BE PROGRAMMED | MEMORY BLOCK THAT<br>MAY HAVE TO BE<br>PROGRAMMED |                                                           |
|      |                                                                                     |                                  | 1-31                                    | 1-07                                              |                                                           |
|      |                                                                                     | 1 - 42                           | 4-06                                    |                                                   |                                                           |
|      |                                                                                     |                                  |                                         |                                                   |                                                           |
|      | <u>OPERATIO</u>                                                                     | <u>N</u> <del>&lt;</del>         | AND                                     | > <u>D</u>                                        | DISPLAY                                                   |
| 1.   | Go off-line.                                                                        |                                  |                                         | <u>a£5-</u> k                                     |                                                           |
| 2.   | Press LK1.                                                                          |                                  |                                         |                                                   |                                                           |
| 3.   | Dial 4, then 2, to specify f                                                        | function N <u>9</u> . 42.        |                                         | HEEN                                              |                                                           |
| 4.   | Input data (0 or 1) with di<br>Example: Input 1 to sele                             | ial pad.<br>ect ALLOW (see       | Notes 1 and 2).                         |                                                   |                                                           |
| 5.   | Press MIC key (see Note                                                             | 3).                              |                                         |                                                   |                                                           |
| 6.   | Press <b>SPKR</b> key to go ba                                                      | ck on line.                      |                                         |                                                   |                                                           |
|      |                                                                                     |                                  |                                         |                                                   |                                                           |
| NC   | DTES:                                                                               |                                  |                                         |                                                   |                                                           |
| 1.   | Dial $\star$ ( $\leftarrow$ ), # ( $\rightarrow$ ) to m then input data or function | ove the setting<br>on Nº.        | position 3                              | B. Pressing the M<br>causes the disp              | MIC key enters the data and play to increment to the next |
|      |                                                                                     |                                  | П                                       | function numb                                     | er.                                                       |
| Fund | ction Nº. 🛛 🗁 Data setting positi                                                   | on.                              |                                         |                                                   |                                                           |

2. Data Table Default value\*

| Code | Feature |
|------|---------|
| * 0  | Deny    |
| 1    | Allow   |

<u>GENERAL INFORMATION - DOOR PHONE CALL AUTOMATIC ANSWER</u> (ALLOW/DENY)

This Memory Block area is used to specify Allow/Deny answering Doorphone calls automatically via the handset.

|    | MEMORY BLOCK 1 - 43                                                                                                    |                                                                    |                                         |                                                   |        |  |  |  |
|----|----------------------------------------------------------------------------------------------------|--------------------------------------------------------------------|-----------------------------------------|---------------------------------------------------|--------|--|--|--|
|    |                                                                                                    | EXTERNAL                                                           | L TONE SIGN                             | AL CONTRO                                         | L      |  |  |  |
|    |                                                                                                    | MEMORY BLOCK<br>BEING PROGRAMMED                                   | MEMORY BLOCK THAT<br>MUST BE PROGRAMMED | MEMORY BLOCK THAT<br>MAY HAVE TO BE<br>PROGRAMMED |        |  |  |  |
|    |                                                                                                    | 1 - 43                                                             |                                         |                                                   |        |  |  |  |
|    | <u>OPERATIO</u>                                                                                                    | <u>N</u>                                                           | AND                                     | <u> </u>                                          | ISPLAY |  |  |  |
| 1. | Go off-line.                                                                                                    |                                                                    |                                         |                                                   |        |  |  |  |
| 2. | Press LK1.                                                                                                    |                                                                    |                                         |                                                   |        |  |  |  |
| 3. | Dial 4, then 3, to specify f                                                                                                    | unction Nº. 43.                                                    |                                         |                                                   |        |  |  |  |
| 4. | Input data (0 or 1) with di<br>Example: Enter 1 for di<br>specified for night mode.<br>A. Move setting position<br>B. Input 1 (see Note 2).<br>Repeat steps A. and B. to | ial pad.<br>ata position wh<br>1 (see Note 1).<br>input data for d | en <i>YES</i> is to be<br>ay mode.      | 93301<br>93901<br>93901                           |        |  |  |  |
| 5. | Press MIC key (see Note                                                                                                    | 3).                                                                |                                         |                                                   |        |  |  |  |
| 6. | Press SPKR key to go ba                                                                                                    | ck on line.                                                        |                                         |                                                   |        |  |  |  |
|    |                                                                                                    |                                                                    |                                         |                                                   |        |  |  |  |

I

1. Dial  $* (\leftarrow), \# (\rightarrow)$  to move the setting position then input data or function N<sub> $\underline{0}$ </sub>.

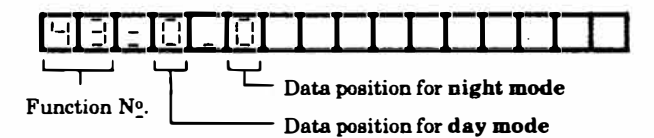

2. Data Table Default value\*

| Code | Feature |
|------|---------|
| * 0  | No      |
| 1    | Yes     |

3. Pressing the MIC key enters the data and causes the display to increment to the next function number.

# GENERAL INFORMATION - EXTERNAL TONE SIGNAL CONTROL This Memory Block area is used to specify whether or not to activate the control relay (located on the ESP-Z KTU) for incoming CO/PBX calls. Yes or No can be specified for the day and/or night modes respectively.

1

1

|      |                                       | ΤΔΝ                                           | ME                               | MORY BLOC                               | K 1 - 44<br>NE ASSIGNM                               | <b>TENT</b>                                                                          |
|------|---------------------------------------|-----------------------------------------------|----------------------------------|-----------------------------------------|------------------------------------------------------|--------------------------------------------------------------------------------------|
|      |                                       |                                               | MEMORY BLOCK<br>BEING PROGRAMMED | MEMORY BLOCK THAT<br>MUST BE PROGRAMMED | MEMORYBLOCK THAT<br>MAY HAVE TO BE<br>PROGRAMMED     |                                                                                      |
|      |                                       |                                               | 1 - 44                           |                                         |                                                      |                                                                                      |
|      |                                       | <u>OPERATIO</u>                               | <u>N</u> <del>&lt;</del>         | AND                                     | ——→ <u>D</u>                                         | DISPLAY                                                                              |
| 1.   | Go off-line.                          |                                               |                                  |                                         |                                                      |                                                                                      |
| 2.   | Press LK1.                            |                                               |                                  |                                         |                                                      |                                                                                      |
| 3.   | Dial 4, ther                          | n 4, to specify f                             | unction Nº. 44.                  |                                         | 99-81                                                |                                                                                      |
| 4.   | Input data<br>Example:                | with dial pad.<br>Input 33 (see )             | Notes 1 and 2).                  |                                         |                                                      |                                                                                      |
| 5.   | Press MIC                             | key (see Note                                 | 3).                              |                                         |                                                      |                                                                                      |
| 6.   | Press <b>SPK</b>                      | <b>R</b> key to go ba                         | ck on line.                      |                                         | <u>- 151-1</u>                                       |                                                                                      |
|      |                                       |                                               | • == •                           |                                         |                                                      |                                                                                      |
| NC   | DTES:                                 |                                               |                                  |                                         |                                                      |                                                                                      |
| 1.   | Dial * ( $\leftarrow$ )<br>then input | $\# (\rightarrow)$ to module data or function | ove the setting<br>on No.        | position 3.                             | Pressing the I<br>causes the dis<br>function number  | MIC key enters the data and<br>play to increment to the next<br>er.                  |
| Fund | tion Nº.                              | —— Data settir                                | ng position                      | 4                                       | . If a Key Teleph<br>assigned in t<br>function (Nobu | none is connected to the position<br>this parameter, it will not<br>utton response). |
| 2.   | Data and k                            | eys used to inp                               | out data.<br>Defau               | lt value:                               |                                                      |                                                                                      |
|      | Key                                   | Featur                                        | e                                | 21                                      |                                                      |                                                                                      |
|      | Dial key                              | Port No. (1                                   | 2~33).                           |                                         |                                                      |                                                                                      |
|      | HOLD                                  | Clear data (2                                 |                                  |                                         |                                                      |                                                                                      |
| r    | <b>GENER</b><br>is Memory B           | AL INFOR                                      | MATION -                         | TANDEM CO                               | <b>DNFERENCE 1</b><br>Fandem Conferen                | INE ASSIGNMENT                                                                       |

I

L

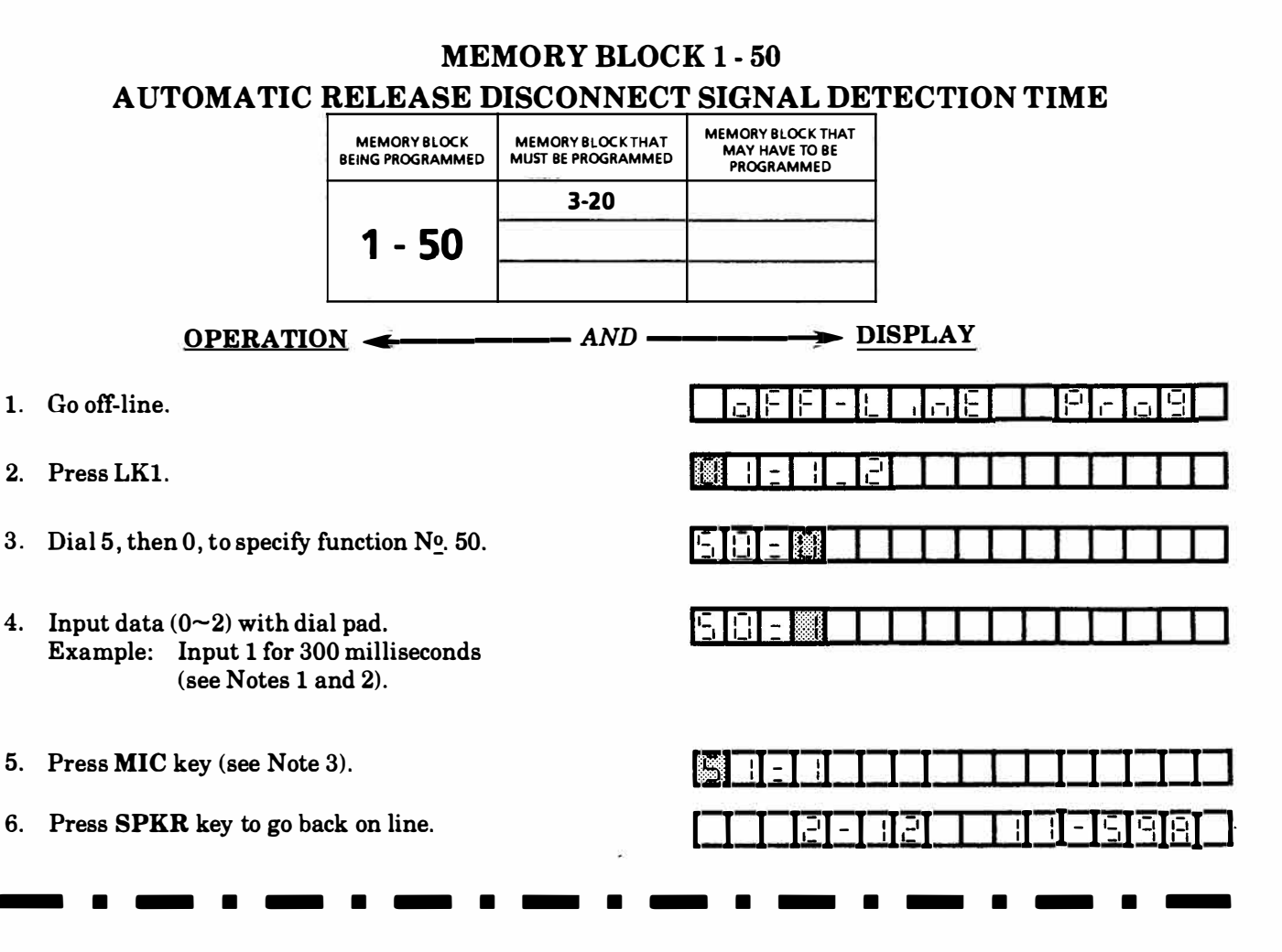

2.

1. Dial \* ( $\leftarrow$ ), # ( $\rightarrow$ ) to move the setting position then input data or function No.

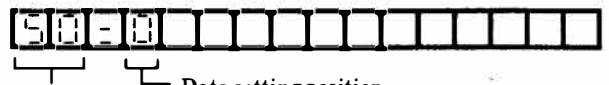

 Data setting position Function Nº.

2. Data Table Default value\*

| Code | Feature   |
|------|-----------|
| * 0  | 150 msec. |
| 1    | 300 msec. |
| 2    | 450 msec. |

3. Pressing the MIC key enters the data and causes the display to increment to the next function number.

# **GENERAL INFORMATION - AUTOMATIC RELEASE DISCONNECT SIGNAL** DETECTION TIME

This Memory Block area is used to enter the duration of the disconnect signal that is sent from the CO/PBX I when the outside party hangs up on a CO/PBX call, after which the call is processed as a disconnect and the system releases. \_ . \_ 

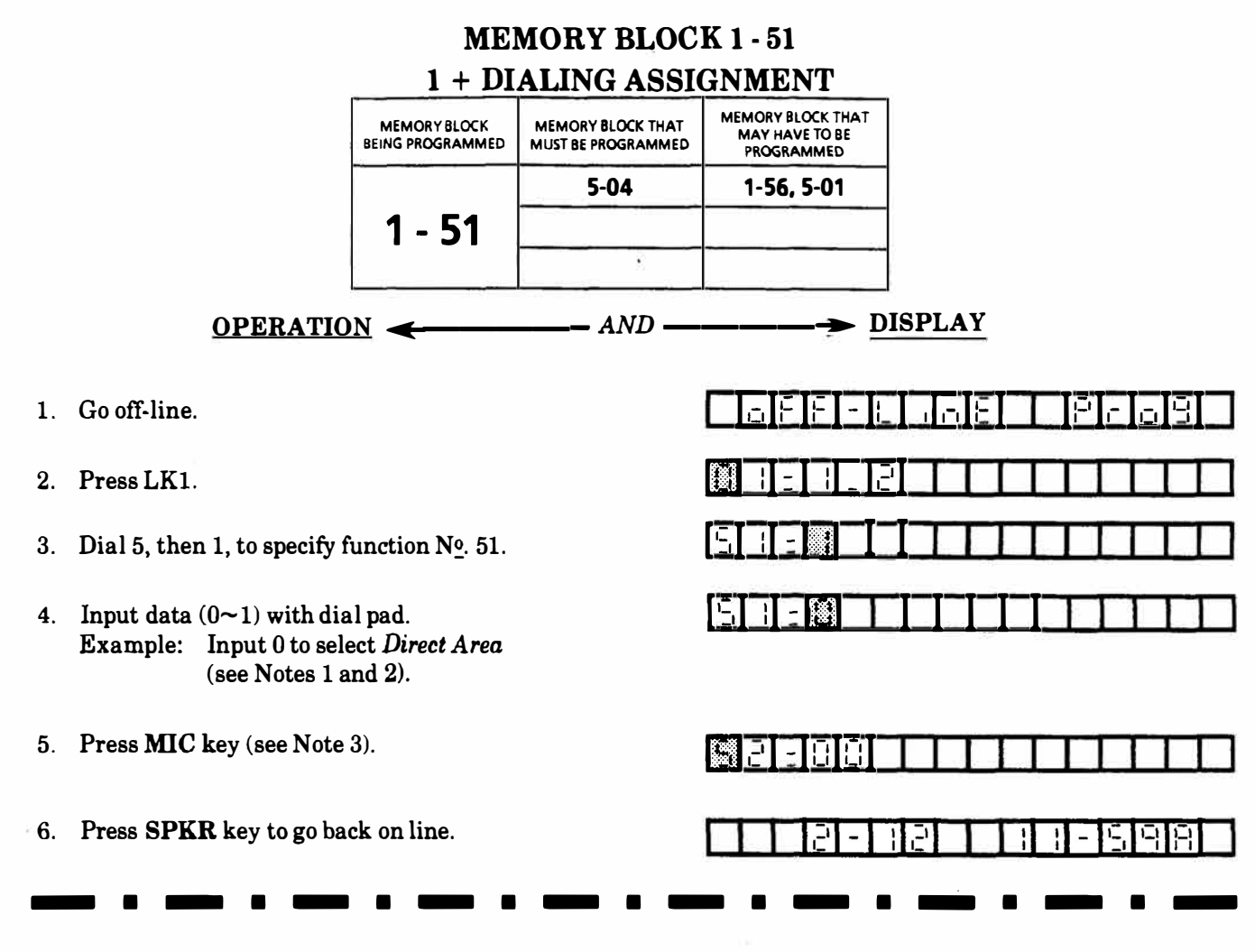

 Dial ★ (←), # (→) to move the setting position then input data or function No.

|   |  | Π | Π | $\Box$ |
|---|--|---|---|--------|
| Ļ |  |   |   |        |

Function  $N_{0}$ . Data setting position

2. Data Table Default value \*

| Code | Dialing Assignment |
|------|--------------------|
| 0    | Direct Area        |
| *1   | 1 + Area           |

3. Pressing the MIC key enters the data and causes the display to increment to the next function number.

### GENERAL INFORMATION - 1 + DIALING ASSIGNMENT

This Memory Block area is used to designate whether 1 + dialing or direct dialing service is required on the CO/PBX lines installed.

# **MEMORY BLOCK 1 - 52**

### TOLL RESTRICTION ALLOW TABLE SIZE ASSIGNMENT MEMORY BLOCK THAT MEMORYBLOCK BEING PROGRAMMED MEMORY BLOCK THAT MAY HAVE TO BE PROGRAMMED MUST BE PROGRAMMED 1-55 1 - 52 5-04 DISPLAY OPERATION -- AND -1. Go off-line. -15 2. Press LK1. Dial 5, then 2, to specify function No. 52. Input data $(00 \sim 80)$ with dial pad. Example: Input 25 (see Notes 1, 2 and 4). 5. Press MIC key (see Note 3). 6. Press SPKR key to go back on line.

NOTES:

3.

4.

Dial  $\star$  ( $\leftarrow$ ), # ( $\rightarrow$ ) to move the setting position 1. then input data or function No.

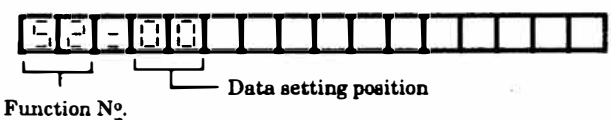

2. Data Table Default value: 00

| Key      | Data  |
|----------|-------|
| Dial key | 00~80 |

- 3. Pressing the MIC key enters the data and causes the display to increment to the next function number.
- 4. If data 00 is set, all entries are automatically assigned as deny entries. If data 80 is set, all entries are automatically assigned as Allow entries.
- 5. The data entered in this parameter designates the last Allow entry.

### **GENERAL INFORMATION - TOLL RESTRICTION ALLOW TABLE SIZE** ASSIGNMENT

This Memory Block area is used to specify which entry numbers in the Toll Restriction Tables are Allow or Deny entries. The Toll Override Table can be assigned up to 80 entries. Each entry can consist of 6 digits (3 for area code and 3 for office code).

# **MEMORY BLOCK 1 - 53 DIGIT REJECTION ASSIGNMENT** MEMORY BLOCK THAT MEMORY BLOCK THAT MUST BE PROGRAMMED MEMORY BLOCK MAY HAVE TO BE BEING PROGRAMMED PROGRAMMED 5-04 1 - 53 OPERATION -- AND -DISPLAY 1. Go off-line. 2. Press LK1. 3. Dial 5, then 3, to specify function No. 53. 4. Input data with dial pad. Example: Input 6,7,8,9 (see Notes 1 and 2). 5. Press MIC key (see Note 3). 6. Press SPKR key to go back on line.

### NOTES:

1. Dial  $\star$  ( $\leftarrow$ ), # ( $\rightarrow$ ) to move the setting position then input data or function N<sub>0</sub>.

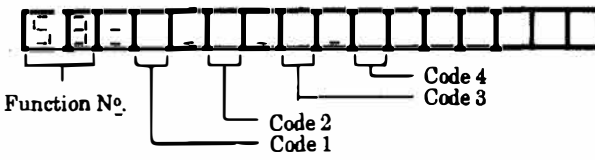

2. Data and keys used to input data. Default value: NONE

| Key      | Data                             |
|----------|----------------------------------|
| Dial key | Rejection code (4 single digits) |
| Hold key | Clear 1 data                     |

3. Pressing the MIC key enters the data and causes the display to increment to the next function number.

# **GENERAL INFORMATION - DIGIT REJECTION ASSIGNMENT**

This Memory Block area is used to assign up to four single digit rejection codes. The rejection code is used to prevent repeated dialing of the same digit from the beginning of the dialing process to defeat the Toll inspection process.
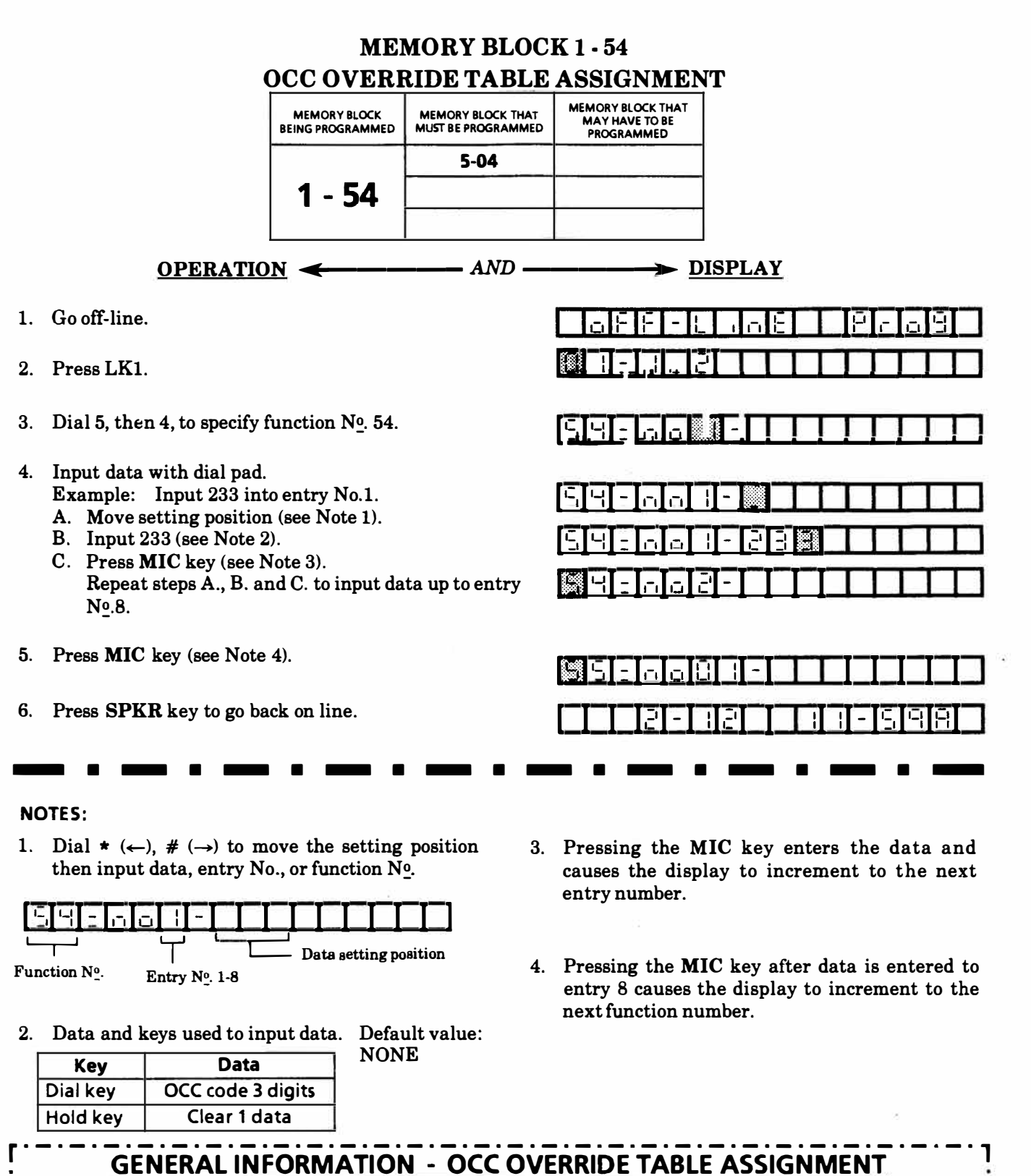

This Memory Block area is used to assign a maximum of eight OCC codes to an OCC Override Table.

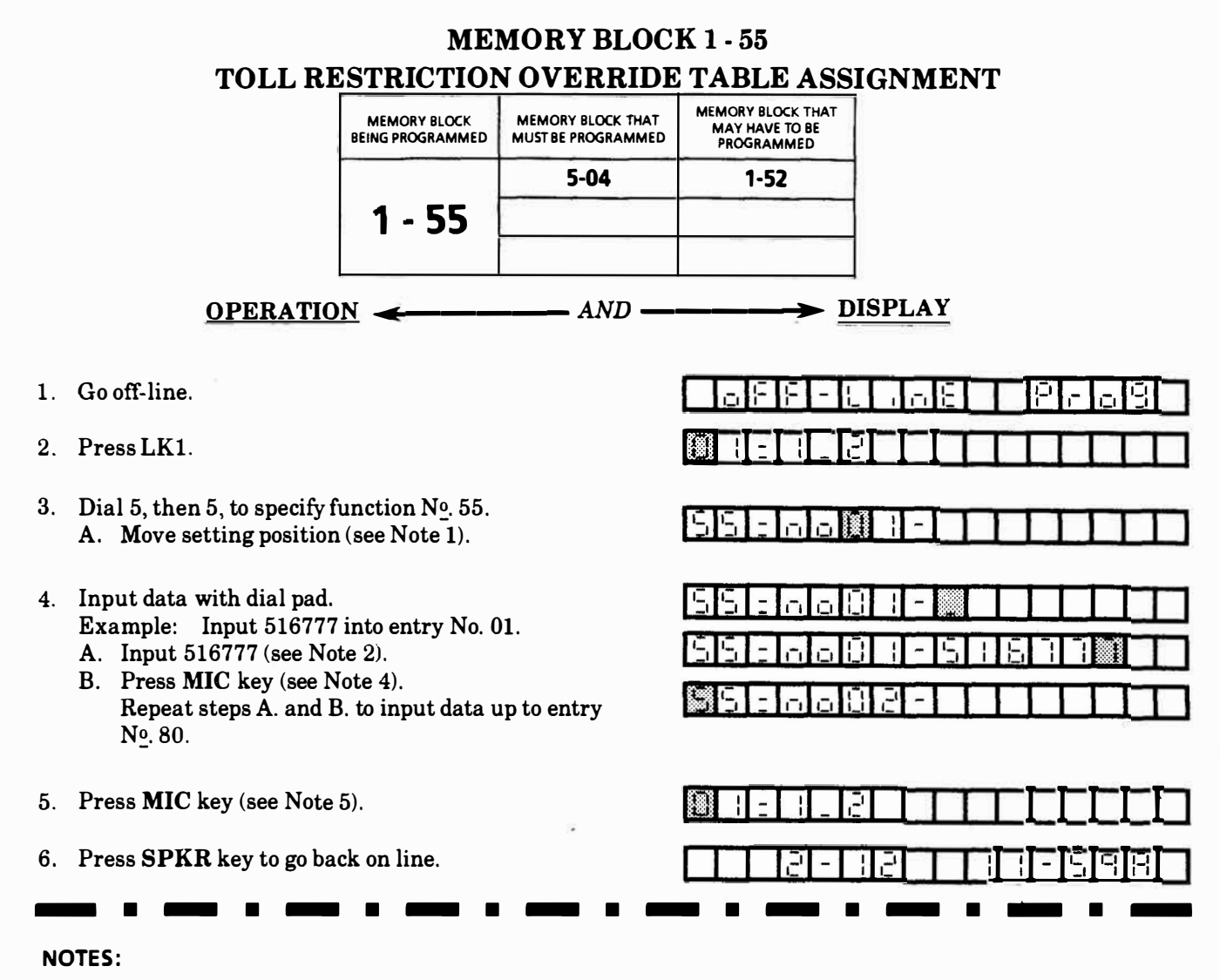

1. Dial  $\star$  ( $\leftarrow$ ), # ( $\rightarrow$ ) to move the setting position then input data or function N<sub>0</sub>.

| 551          | a a 8 1 ·            | -                         |                    |
|--------------|----------------------|---------------------------|--------------------|
| L            |                      |                           | Office             |
| Function Nº. | Entry Nº.<br>(01~80) | l<br>Area code (3 digita) | code<br>(3 digita) |

#### 2. Data and keys used to input data

| Key      | Data                       |                |
|----------|----------------------------|----------------|
| Dial key | 0~9, No entry (all digits) | Default value: |
| Hold key | Clear 1 data (All clear)   | NONE           |
|          |                            |                |

- 3. If No Entry is specified, Pressing the MIC key enters all blanks.
- 4. Pressing the MIC key enters the data and causes the display to increment to the next entry.
- 5. Pressing the **MIC** key after data is entered up to 80 causes the display to increment to next function number.

# GENERAL INFORMATION - TOLL RESTRICTION OVERRIDE TABLE ASSIGNMENT

This Memory Block area provides a table where up to eighty, six digit numbers can be entered. This table can be separated into an Allow and a Deny section. When Toll Restriction is applied, the system scans the Allow/Deny Table from its beginning (entry 1) to its end (entry 80). Numbers in the Deny section take precedence over numbers in the Allow section.

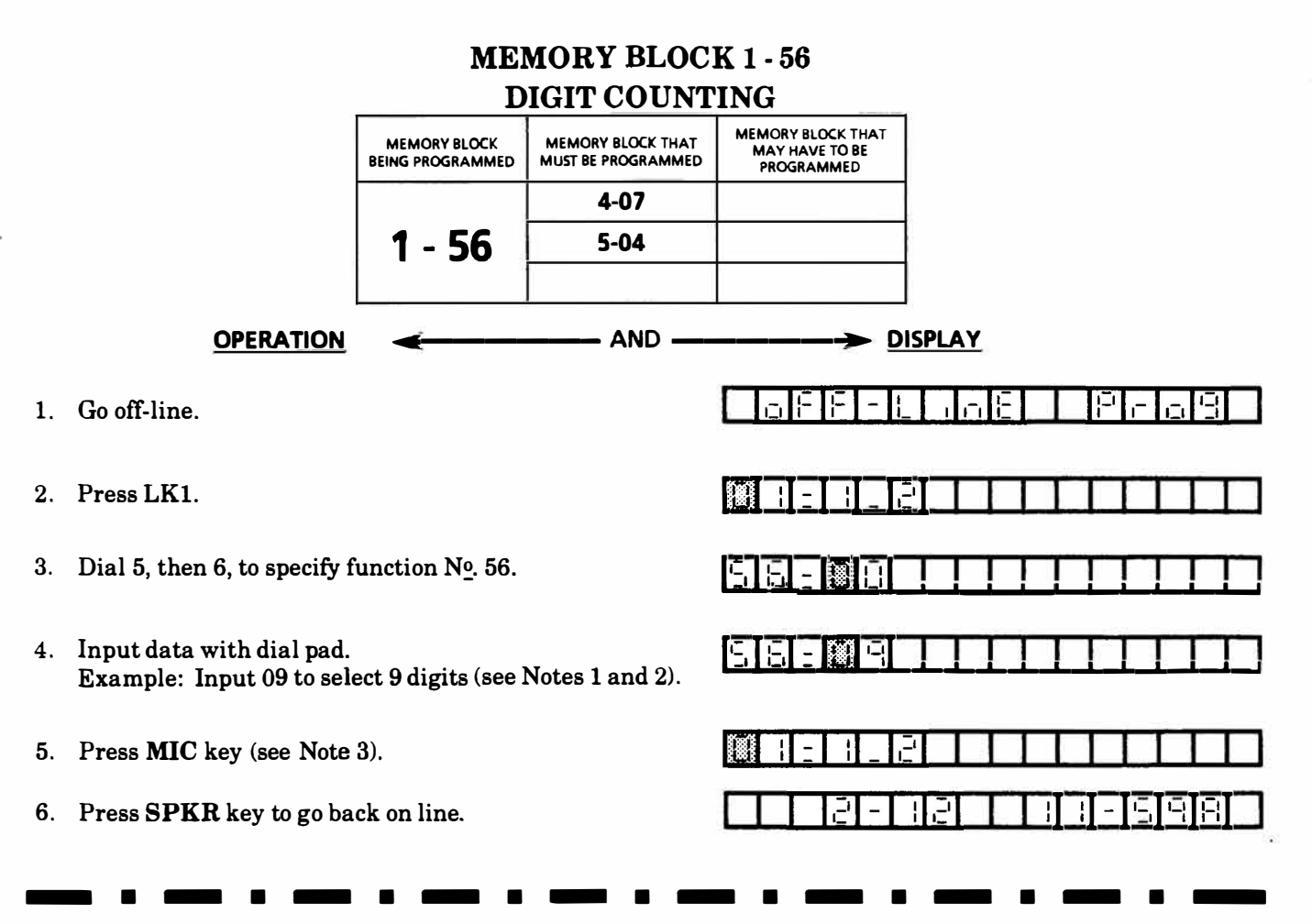

#### NOTES:

1. Dial  $* (\leftarrow), \# (\rightarrow)$  to move the setting position then input data or function N<sub>0</sub>.

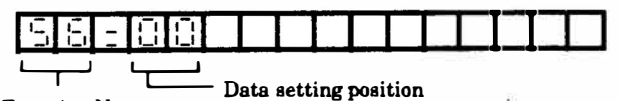

Function No.

2. Data Table Default value\*

| Code | Feature    |  |
|------|------------|--|
| * 00 | None       |  |
| 01   | 1 digit    |  |
| ſ    | <b>≉</b> ∫ |  |
| 63   | 63 digits  |  |

3. Pressing the **MIC** key enters the data and causes the display to increment to Memory Block 1-01.

4. The PBX access code is not counted as a digit.

# **GENERAL INFORMATION - DIGIT COUNTING**

This area of the program is used to specify the maximum number of digits for telephone numbers that can be originated from Toll Restricted telephones. When a telephone number exceeding the registered digits is dialed, I the line is immediately dropped and an error tone is returned.

|       |                                                       | ME                               | MORY BLOC                               | K S    | 2 - 01                                           |                                                             |
|-------|-------------------------------------------------------|----------------------------------|-----------------------------------------|--------|--------------------------------------------------|-------------------------------------------------------------|
|       | ТЕ                                                    | NANT CO/P                        | <b>BX LINE AC</b>                       | CCC    | <b>DMMODAT</b>                                   | ION                                                         |
|       |                                                       | MEMORY BLOCK<br>BEING PROGRAMMED | MEMORY BLOCK THAT<br>MUST BE PROGRAMMED | м      | EMORY BLOCK THAT<br>MAY HAVE TO BE<br>PROGRAMMED |                                                             |
|       |                                                       |                                  | 4-01                                    |        | 3-09                                             |                                                             |
|       |                                                       | 2 - 01                           |                                         |        |                                                  |                                                             |
|       |                                                       | 2 01                             |                                         | +      |                                                  | -                                                           |
|       | <u>OPERATIO</u>                                       | N 🗲 — —                          | AND                                     |        | <b>⊅</b> <u>D</u>                                | ISPLAY                                                      |
| 1.    | Go off-line.                                          |                                  |                                         |        | LA E E LA R                                      |                                                             |
| 2.    | Press LK2.                                            |                                  |                                         |        | 1-0-0                                            |                                                             |
| NO    | TE: Pressing LK2 automa                               | atically brings u                | <b>p</b> Function 01.                   |        | و وينظر والمرا والمية والمراك                    | <u></u>                                                     |
| 3.    | Dial 0, then 1, to specify f                          | function No. 01.                 | •                                       | Ē      |                                                  |                                                             |
| 4.    | Input data (0 or 1) with di                           | ial pad.                         |                                         | 13     | 1—1—1—1—1-<br>1—1—1—1—1-                         |                                                             |
|       | Example: Input 0 when                                 | n ĆO Nº. 1 is                    | not used in                             | نينا - |                                                  |                                                             |
|       | Tenant 0.                                             | (and Note 1)                     |                                         |        |                                                  |                                                             |
|       | B. Input 0 (see Note 2).                              |                                  |                                         |        |                                                  |                                                             |
| 5.    | Press MIC key (see Note                               | 3).                              |                                         |        |                                                  |                                                             |
|       | Repeat steps 4 and 5 to in                            | put data up to C                 | CO N <u>∘</u> . 8.                      | []     |                                                  |                                                             |
| 6.    | Press MIC key (see Note<br>Bapast stars 4, 5 and 6 to | 4).                              | o Tonant No 3                           | Ē      |                                                  |                                                             |
| _     | Repeat steps 4, 0 and 0 to                            |                                  | 5 Tenant 11 <u>9</u> .5.                |        | <u>1-1-1-1-1-</u>                                |                                                             |
| 7.    | Press MIC key (see Note                               | 5).                              |                                         |        |                                                  |                                                             |
| 8.    | Press SPKR key to go ba                               | ck on line.                      |                                         |        | <u>I I I EI FI</u>                               |                                                             |
|       | - • - • -                                             |                                  |                                         |        |                                                  |                                                             |
| NO    | TES:                                                  |                                  |                                         |        |                                                  |                                                             |
| 1.    | Dial * ( $\leftarrow$ ), # ( $\rightarrow$ ) to mov   | ve the setting po                | sition then 4                           | 4. \   | When data has                                    | s been entered (up to CO No. 8)                             |
|       | input data, tenant No<br>function No.                 | o., CO/PBX lin                   | ne N <u>°</u> ., or                     | ]      | pressing the M<br>display increm                 | IIC key enters the data and the ents to the next Tenant No. |
| Ē     |                                                       |                                  |                                         |        | y                                                |                                                             |
| i i i | ┙ <u>┨╺┨╼╢┙┨╶┨╘┨╘╢</u> ╧╂┷╛<br>╺┯╼┙╺┯┙                |                                  |                                         | 5.     | When data is e                                   | entered (up to Tenant No. 3, CO                             |
| Fun   | ction Nº. Tenant CO/PBX li<br>Nº. 0~3 Nº. 1~8         | ine Allow/Deny                   | <i>y</i>                                |        | CO Nº. 1.                                        | hay is restored to Tenant No. 0,                            |
| 2.    | Data Table                                            | Default value:                   | modatas                                 | 6.     | When a line ke                                   | ey is not being used, it should be                          |
|       | Code Feature                                          | all CO/PBX line                  | es.                                     | (      | denied from a                                    | all Tenant groups. This will                                |
|       | 0 Deny                                                |                                  |                                         | 1      | allow that line<br>Access key (see               | e key to be used as a feature<br>Memory Block 3-09)         |
|       |                                                       |                                  |                                         |        | 10000 AUJ (800                                   |                                                             |
| 3.    | Pressing the MIC key en                               | ters the data an                 | d causes                                |        |                                                  |                                                             |
|       | the display to increment                              | to the next CO I                 | lumber.                                 |        |                                                  |                                                             |

| GENERAL                   | NFORMATION - TENANT C                    | O/PBX LINE ACCOMMODATION         |
|---------------------------|------------------------------------------|----------------------------------|
| Memory Block a            | rea is used to specify which tenants wil | have access to each CO/PBX line. |
| • • • • • • • • • • • • • |                                          |                                  |

2.

3.

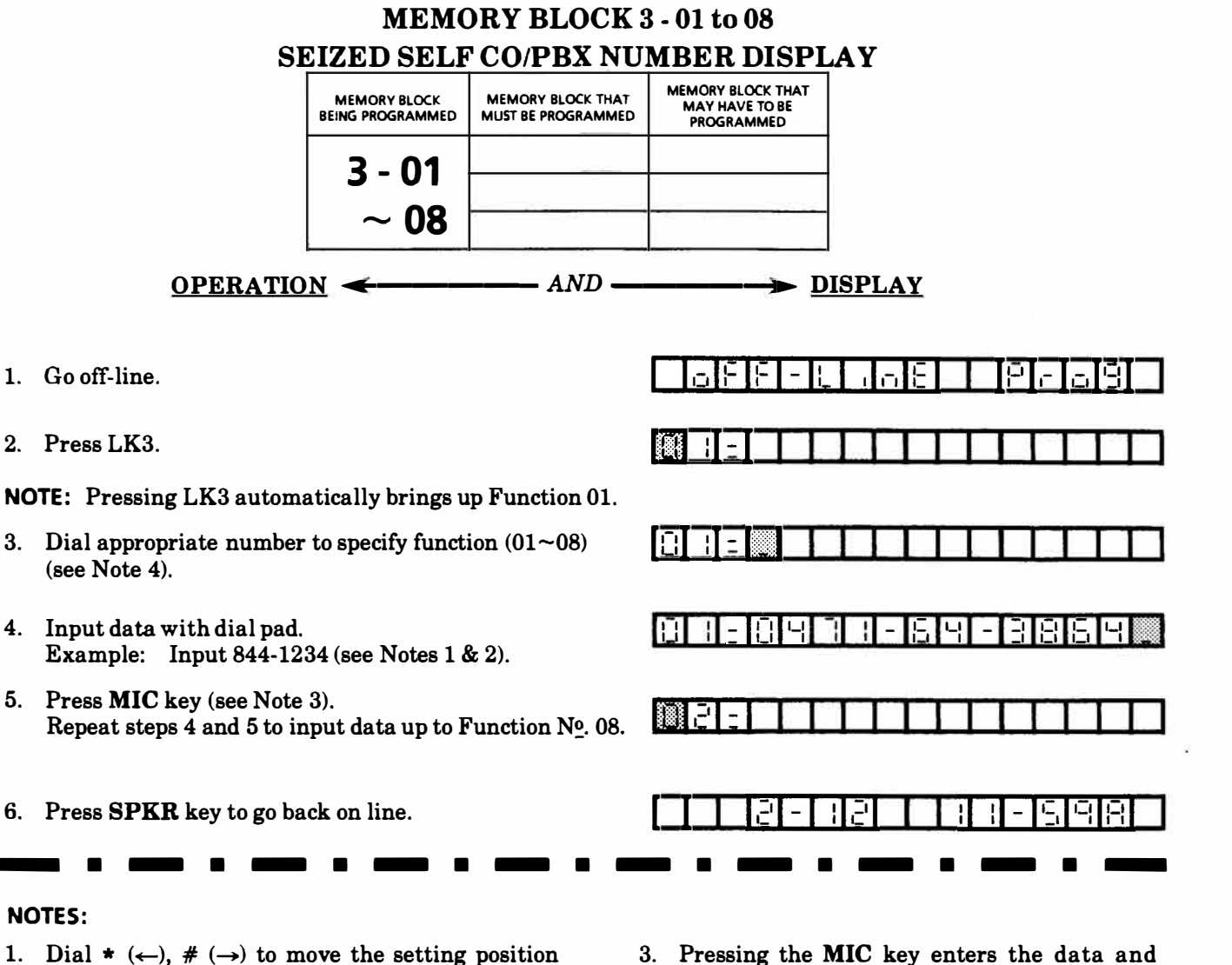

then input data or function No. T

| مەسىمە سەلەتتىر لەتتىك با | ۱۳۳۳ ک. ۲۳۳ ک. ۲۳۳ ک. ۲۳۳ ک. ۲۳۳ ک. ۲۳۳ ک. ۲۳۳ ک. ۲۳۳ ک. ۲۳۳ ک. ۲۳۳ ک. ۲۳۳ ک. ۲۳۳ ک. ۲۳۳ ک. ۲۳۳ ک. ۲۳۳ ک. ۲۳ |
|---------------------------|----------------------------------------------------------------------------------------------------|
|                           | 1                                                                                                    |
| Function Nº.              | Dial Nº. (Max. 13 digita)                                                                                    |

2. Data and keys used to input data Default value: NONE

| Key      | Feature  |
|----------|----------|
| Dial key | Dial Nº. |
| LNR/SPD  | (-)      |
| HOLD     | Space    |

- 3. Pressing the MIC key enters the data and causes the display to increment to the next function number.
- 4. Functions 01~08 correspond to CO/PBX Lines 1~8 respectively.

# GENERAL INFORMATION - SEIZED SELF CO/PBX NUMBER DISPLAY This Memory Block area is used to enter the CO/PBX numbers to be displayed on Key Telephones upon seizure of outgoing CO/PBX lines.

45

|          |              |                                     |                              | MB                               | EMORY BLOC                              | CK 3 - 09                                         |                                     |
|----------|--------------|-------------------------------------|------------------------------|----------------------------------|-----------------------------------------|---------------------------------------------------|-------------------------------------|
|          |              |                                     |                              | CO/PBX I                         | LINE STATUS                             | SELECTION                                         |                                     |
|          |              |                                     |                              | MEMORY BLOCK<br>BEING PROGRAMMED | MEMORY BLOCK THAT<br>MUST BE PROGRAMMED | MEMORY BLOCK THAT<br>MAY HAVE TO BE<br>PROGRAMMED |                                     |
|          |              |                                     | Γ                            |                                  |                                         | 1-05, 1-12,                                       |                                     |
|          |              |                                     |                              | 3 - 09                           |                                         | 1-21,1-26,                                        |                                     |
|          |              |                                     | L                            |                                  |                                         | 2-01, 4-02, 5-01                                  |                                     |
|          |              | OPE                                 | RATION                       | <b>~</b>                         | AND                                     | ——→ <u>DI</u>                                     | SPLAY                               |
| 1.       | Go o         | ff-line.                            |                              |                                  |                                         |                                                   | <u> </u>                            |
| 2.       | Pres         | s LK3.                              |                              |                                  |                                         |                                                   |                                     |
| 3.       | Dial         | 0, then 9, to                       | specify fu                   | nction Nº. 09                    |                                         | 89-0-6                                            |                                     |
| 4.       | Inpu<br>Exar | t data with<br>nple: The            | dial pad.<br>CO/PBX 1        | ine function                     | on CO 1 is set                          |                                                   |                                     |
|          | • ۵          | for A                               | ANSWERI                      | NG only.                         |                                         | <u>[]][]]-]</u>                                   |                                     |
|          | B. I         | Input 1 (see<br>Repeat steps        | Note 2).<br>S A. and B.      | to specify oth                   | ner items.                              |                                                   |                                     |
| 5.       | Pres<br>Repe | s <b>MIC</b> key (<br>eat steps 4 a | see Note 3<br>nd 5, and 6    | ).<br>5 to input data            | a up to CO Nº. 8.                       |                                                   |                                     |
| 6.       | Pres         | s MIC key                           | (see Note 4                  | .).                              |                                         |                                                   |                                     |
| 7.       | Pres         | s SPKR kej                          | y to go bac                  | k on line.                       |                                         |                                                   | is de la sera                       |
| NC       | DTES:        |                                     | •                            | •                                | • ••• • • •                             | Pressing the MIC k                                | tey enters the data and causes      |
| 1.       | Dial         | * $(\leftarrow), #$                 | $(\rightarrow)$ to mo        | ve the settin                    | g position t                            | he display to incre                               | ment to the next CO number.         |
| Ē        |              |                                     |                              |                                  | 4. V                                    | Vhen data has be                                  | een entered up to CO No. 8,         |
| _        | ╧╋╧╧╋╧       |                                     | <u>- 1)-1 - 1 -</u><br>      |                                  |                                         | ressing the MIC                                   | key enters the data and the         |
| Fu<br>N⁰ | nction       | CO/PBX Line Nº. 1~8                 | eversal<br>Not used in U.S.) | └── selecti<br>── Line type      | on d                                    | the CO/PBX line                                   | is assigned to Not Connected        |
| 0        | D ·          |                                     |                              | 6                                | 5. I.                                   | by DP/DTMF select                                 | tion item, the corresponding        |
| 2.<br>[  | Data         | CO/PBX line                         | Line polarity                | Line type                        |                                         | O/PBX line key ca                                 | an be used as a programmable        |
|          | COUR         | function<br>* Origination           | reversal                     |                                  | Not Connected b                         | oth CO/PBX lines                                  | in the line pair (Nos. 1-2, 3-4, 5- |
|          | 1            | & Answering<br>Answering            | Yes                          | PBX                              | (Feature Kev) 6<br>DP (10 PPS)          | , 7-8) are assigned                               | as DP, the pulse rate can not       |
|          | 2            |                                     |                              |                                  | DP (20 PPS)                             | or the even number                                | ered line is determined by the      |
| Ì        | 3            |                                     | -                            | ·                                | * DTMF a                                | issignment of the o                               | dd numbered line.                   |
| r • *    |              | GEN                                 | ERAL IN                      | FORMAT                           | ION - CO/PB                             | X LINE STATL                                      | IS SELECTION                        |
| Th       | nis Me       | mory Block                          | area is u                    | sed to specify                   | line status for ea                      | ach CO/PBX line.                                  | CO/PBX Line Status Selection        |
| co       | vers C       | rigination                          | and Answe                    | ering, Line po                   | larity reversal (Ye                     | es/No), CO/PBX lin                                | e type and DP/DTMF.                 |

# MEMORY BLOCK 3 - 10 SINGLE LINE TELEPHONE RING ASSIGNMENT (DIT) Image: Image of the image of the image

- 2. Press LK3.
- 3. Dial 1, then 0, to specify function Nº. 10.
- Input data with dial pad. Example: Specify TEL No. 23 in day mode and TEL No. 23 in night mode.
  - A. Move setting position (see Note 1).
  - B. Input 22 and 23 (see Note 2).
- 5. Press MIC key (see Note 3). Repeat steps 4 and 5 to input data up to CO No. 08.
- 6. Press MIC key (see Note 4).
- 7. Press SPKR key to go back on line.

#### NOTES:

 Dial \* (←), # (→) to move the setting position then input data, CO/PBX line No., or function No.

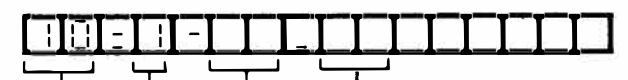

Function No. | Day TEL No. Night TEL No. CO/PBX line

2. Data and keys used to input data Default value:

| Key      | Feature      | NONE |
|----------|--------------|------|
| Dial key | 22, 23, 24   |      |
| HOLD     | Clear 1 data |      |

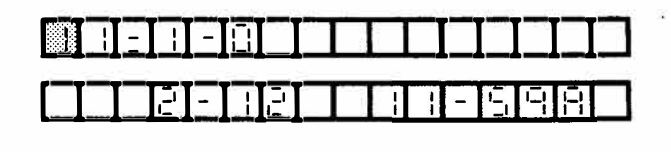

- 3. Pressing the MIC key enters the data and causes the display to increment to the next CO number.
- 4. When data is written up to CO No. 8, the display increments to the next function number.

# GENERAL INFORMATION - SINGLE LINE TELEPHONE RING ASSIGNMENT (DIT)

This Memory Block area is used to specify Single Line Telephones to ring on each CO/PBX line in the day/night mode.

Nº. 1~8

|                   |                                                                                                    | ME                                             | MORY BLOO                               | CK 3 - 20<br>E SELECTION                                                                      | J                                                                                                    |
|-------------------|----------------------------------------------------------------------------------------------------|------------------------------------------------|-----------------------------------------|-----------------------------------------------------------------------------------------------|----------------------------------------------------------------------------------------------------|
|                   |                                                                                                    | MEMORY BLOCK<br>BEING PROGRAMMED               | MEMORY BLOCK THAT<br>MUST BE PROGRAMMED | MEMORY BLOCK THAT<br>MAY HAVE TO BE<br>PROGRAMMED                                             |                                                                                                    |
|                   |                                                                                                    | 3 - 20                                         |                                         | 1-50                                                                                          |                                                                                                    |
|                   | <u>OPERATIO</u>                                                                                                    | <u>N</u>                                       | —— AND —                                | <u>D</u>                                                                                      | ISPLAY                                                                                                    |
| 1.                | Go off-line.                                                                                                    |                                                |                                         | <u>Taper-</u>                                                                                 |                                                                                                    |
| 2.                | Press LK3.                                                                                                    |                                                |                                         |                                                                                               |                                                                                                    |
| 3.                | Press HOLD key.                                                                                                    |                                                |                                         |                                                                                               |                                                                                                    |
| 4.                | Dial 2, then 0, to specify f                                                                                                    | unction Nº 20.                                 |                                         |                                                                                               |                                                                                                    |
| 5.                | Input data (0 or 1) with di<br>Example: Input 1 spe<br>Release).                                                                                                    | ial pad.<br>cify <i>ALLOW</i> (                | Automatic                               |                                                                                               |                                                                                                    |
|                   | <ul><li>A. Move setting position</li><li>B. Input 1 (see Note 2).</li></ul>                                                                                                    | (see Note 1).                                  |                                         | PRERE                                                                                         |                                                                                                    |
| 6.                | Press MIC key (see Note<br>Repeat steps 4 and 5 to in                                                                                                    | 3).<br>put data up to C                        | O Nº. 8.                                | 866860                                                                                        |                                                                                                    |
| 7.                | Press MIC key (see Note                                                                                                    | 4).                                            |                                         |                                                                                               |                                                                                                    |
| 8.                | Press <b>SPKR</b> key to go ba                                                                                                    | ck on line.                                    |                                         |                                                                                               |                                                                                                    |
|                   | - • - • -                                                                                                    |                                                |                                         |                                                                                               |                                                                                                    |
| NC<br>1.          | Dial * ( $\leftarrow$ ), # ( $\rightarrow$ ) to m<br>then input data, CO/PBX<br>$\square \square \square \square \square \square \square \square \square \square \square \square \square \square \square \square \square$<br>tion Nº. CO/PBX line Nº. 1- | nove the setting<br>Lline №., or fun<br>LIIIII | g position 3.<br>ction No.              | Pressing the MIC<br>the display to incre<br>When data is writ<br>returns to functio<br>3-01). | key enters the data and causes<br>ement to the next CO number.<br>ten up to CO Nº. 8, the display<br>n number 01 (Memory Block |
| 2.                | Data Table Default<br>Code Feature<br>* 0 Deny<br>1 Allow                                                                                                    | value *                                        |                                         |                                                                                               |                                                                                                    |
| :<br>             | GENERAL IN                                                                                                    | IFORMATIC                                      |                                         | VATIC RELEAS                                                                                  | DE SELECTION                                                                                                    |
| I In<br>dia<br>Re | connect or not, when a di<br>lease is Denied, the line w                                                                                                    | sconnect signal<br>ill not be discon           | is received from<br>nected when a di    | the distant Centra<br>sconnect signal is r                                                    | al Office or PBX. If Automatic eceived.                                                                                        |
| L                 |                                                                                                    |                                                |                                         |                                                                                               |                                                                                                    |

#### MEMORY BLOCK 4 - 01 TELEPHONE STATUS SELECTION I MEMORY BLOCK BEING PROGRAMMED MEMORY BLOCK THAT MUST BE PROGRAMMED HAVE TO BE PROGRAMMED 1-17, 2-01 4 - 01

- AND —

#### 

- 1. Go off-line.
- 2. Press LK4.

NOTE: Pressing LK4 automatically displays Function 1.

- 3. Dial 0, then 1, to specify function  $N_{\underline{0}}$ . 01.
- 4. Input data with dial pad. Example: Tenant 0
  A. Move setting position (see Note 1).
  B. Input 2 (see Note 2).
  - Input other items by repeating steps A. and B.
- Press MIC key (see Note 3). Repeat steps 4 and 5, to input data up to Port No. 33.
- 6. Press MIC key (see Note 4).
- 7. Press SPKR key to go back on line.

#### NOTES:

 Dial \* (←), # (→) to move the setting position then input data, Port No., or function No.

| BITE            |                      | - [   _ ]                    |                     |                         |             |
|-----------------|----------------------|------------------------------|---------------------|-------------------------|-------------|
| Function<br>Nº. | Port<br>Nº.<br>10~33 | SLT<br>Installed<br>(YES/NO) | Tenant<br>Nº.<br>In | Associated<br>Attendant | Not<br>Used |

2. Data Table Default value\*

| Code | SLT installed | Tenant No. | internal Page<br>Group | Associated<br>Attendant |
|------|---------------|------------|------------------------|-------------------------|
| 0    | NO            | * Tenant 0 | Not Used               | * DSS 1                 |
| 1    | * YES         | Tenant 1   | * Group 1              | DSS 2                   |
| 2    |               | Tenant 2   | Group 2                |                         |
| 3    |               | Tenant 3   | Group 3                |                         |

| $\longrightarrow \underline{\text{DISPLAY}}$                                      |
|-----------------------------------------------------------------------------------|
|                                                                                   |
|                                                                                   |
|                                                                                   |
| ₽₽₣▓₽₣₽₣₳₣₽₽₽₽₽₽                                                                  |
| المستؤفيين ومحد وببيد وعدد وينبير وتحد وتحدير فكتنا ويتد ويبيد ويبيد ويبيد ويتبدع |

|  | <u>- [8]</u> - | <u> </u>    |  |
|--|----------------|-------------|--|
|  |                | <u> III</u> |  |
|  |                |             |  |

3. Pressing the MIC key enters the data and causes the display to increment to the next Port number.

1121

4. When data has been entered up to Port No. 33, Pressing the MIC key enters the data and the display increments to the next function number.

## **GENERAL INFORMATION - TELEPHONE STATUS SELECTION I**

This Memory Block area is used to enter the following status data for each station: Station type, Tenant Number, Internal Page Assignment, Associated Attendant Call. Tenant number is used to assign a station to a call pick group and is also used for Trunk Access. A station can only access trunks assigned to its Tenant Group. A station dialing 0 on intercom will be connected to the assigned Associated Attendant.

# MEMORY BLOCK 4 - 02 TELEPHONE STATUS SELECTION II

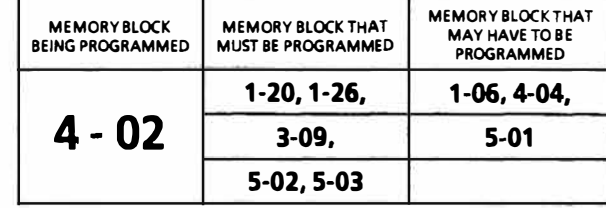

- 1. Go off-line.
- 2. Press LK4.
- 3. Dial 0, then 2, to specify function  $N_{\underline{0}}$ . 02.
- Input data (0 or 1) with dial pad.
   Example: Input 1 to allow three minute alarm on Port No. 10.
  - A. Move setting position (see Note 1).
  - B. Input 1 (see Note 2).

Input other items by repeating steps A. and B.

- Press MIC key (see Note 3). Repeat steps 4 and 5 to input data up to Port No.33.
- 6. Press MIC key (see Note 4).
- 7. Press SPKR key to go back on line.

#### NOTES:

1. Dial  $\star$  ( $\leftarrow$ ), # ( $\rightarrow$ ) to move the setting position then input data, Port N<sub>0</sub>., or function N<sub>0</sub>.

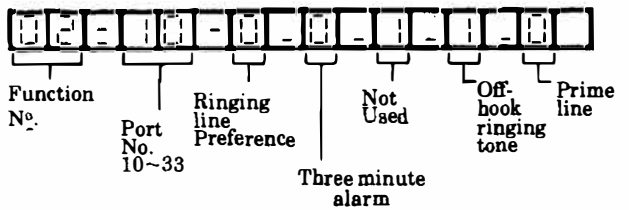

3. Pressing the MIC key enters the data and causes the display to increment to the next Port number.

| <u> </u> |  |
|----------|--|

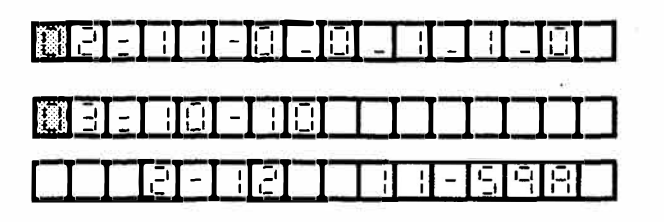

2. Data Table Default value \*

| Ringing Line<br>Preference |                   | Three<br>ali | minute<br>arm |  |
|----------------------------|-------------------|--------------|---------------|--|
| * 0                        | NO                | * 0 Deny     |               |  |
| 1                          | YES               | 1            | Allow         |  |
| Off-hoc                    | ok Ringing<br>one | Prime line   |               |  |
| 0                          | Deny              | * 0 Der      |               |  |
| #1                         | Allow             | 1            | Allow         |  |

- # Default value for Off-hook ringing tone: Yes Allowed on Port No. 10, 11 only.
- 4. When data is written up to Port No. 33, the display increments to the next function number.

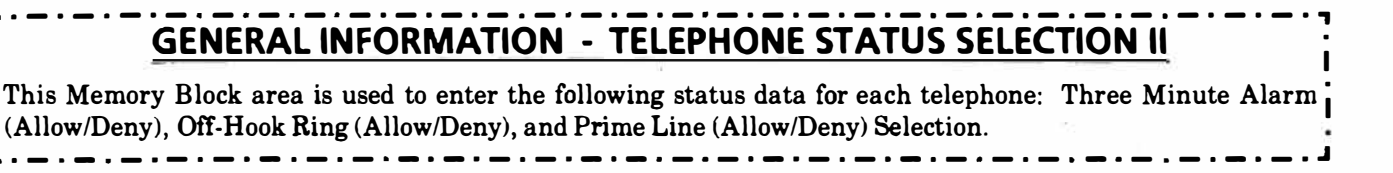

|                            |                                           | MI                                   | EMORY BLO                               | CK 4 - 03                                             |                                                             |
|----------------------------|-------------------------------------------|--------------------------------------|-----------------------------------------|-------------------------------------------------------|-------------------------------------------------------------|
|                            |                                           | MEMORY BLOCK<br>BEING PROGRAMMED     | MEMORY BLOCK THAT<br>MUST BE PROGRAMMED | MEMORY BLOCK THAT MAY<br>HAVE TO BE PROGRAMMED        |                                                             |
|                            |                                           | 4 - 03                               |                                         |                                                       |                                                             |
|                            | <u>OPERATI</u>                            | <u>on</u> <del>«</del> ——–           | AND                                     | <b>__</b> <u>DIS</u>                                  | SPLAY                                                       |
| 1. Go off-line             | ð.                                        |                                      |                                         |                                                       |                                                             |
| 2. Press LK4               | ł.                                        |                                      |                                         |                                                       |                                                             |
| 3. Dial 0, the             | en 3, to specif                           | y function Nº. 03                    | 3.                                      | ABE AE                                                |                                                             |
| 4. Move sett               | ing position (                            | see Note 1).                         |                                         |                                                       |                                                             |
| 5. Input data<br>Example:  | a with dial pa<br>To set Port<br>Note 2). | d.<br>10 as EXT 25, ir               | nput 25 (see                            |                                                       |                                                             |
| 6. Press MIC<br>Repeat ste | C key (see Not<br>eps 4, 5 and 6          | te 3).<br>to input data up           | to Port Nº. 33.                         |                                                       |                                                             |
| 7. Press MIC               | C key (see Not                            | te 4).                               |                                         | MH-18-                                                |                                                             |
| 8. Press SPI               | <b>KR</b> key to go l                     | oack on line.                        |                                         |                                                       | e e e e e e e e e e e e e e e e e e e                       |
|                            |                                           |                                      |                                         | - • •                                                 | <b>— · — · —</b>                                            |
| NOTES:                     |                                           |                                      |                                         |                                                       |                                                             |
| 1. Dial ★ (←<br>then inpu  | -), # (→) to<br>t data, Port N            | move the settin<br>o., or function N | ng position<br>                         | 3. Pressing the M<br>causes the displ<br>Port number. | IC key enters the data and ay to increment to the next      |
| لكاعالعاليا                |                                           |                                      | ┶┷┷┙                                    | 4. When data has b                                    | peen entered up to Port No. 33,                             |
| I I<br>Function №. Po<br>№ | rt E<br>. 10~33 (2                        | rtension Nº.<br>digits)              |                                         | pressing the MI<br>display increm                     | C key enters the data and the<br>nents to the next function |
| 2. Data and                | keys used to i                            | nputdata.                            |                                         | number.                                               |                                                             |
| Key                        | Feature                                   |                                      |                                         |                                                       |                                                             |
| Dial key                   | Ext. N <u>o</u> .<br>(10~59)              | Default value<br>Port No.=1          | Extension No.                           |                                                       |                                                             |
| [                          | ENERAL II                                 | NFORMATIC                            | ON - EXTEN                              | SION NUMBER                                           | ASSIGNMENT                                                  |
| This Memory                | Block area is                             | used to change                       | the extension nur                       | nber of a telephone.                                  |                                                             |

L

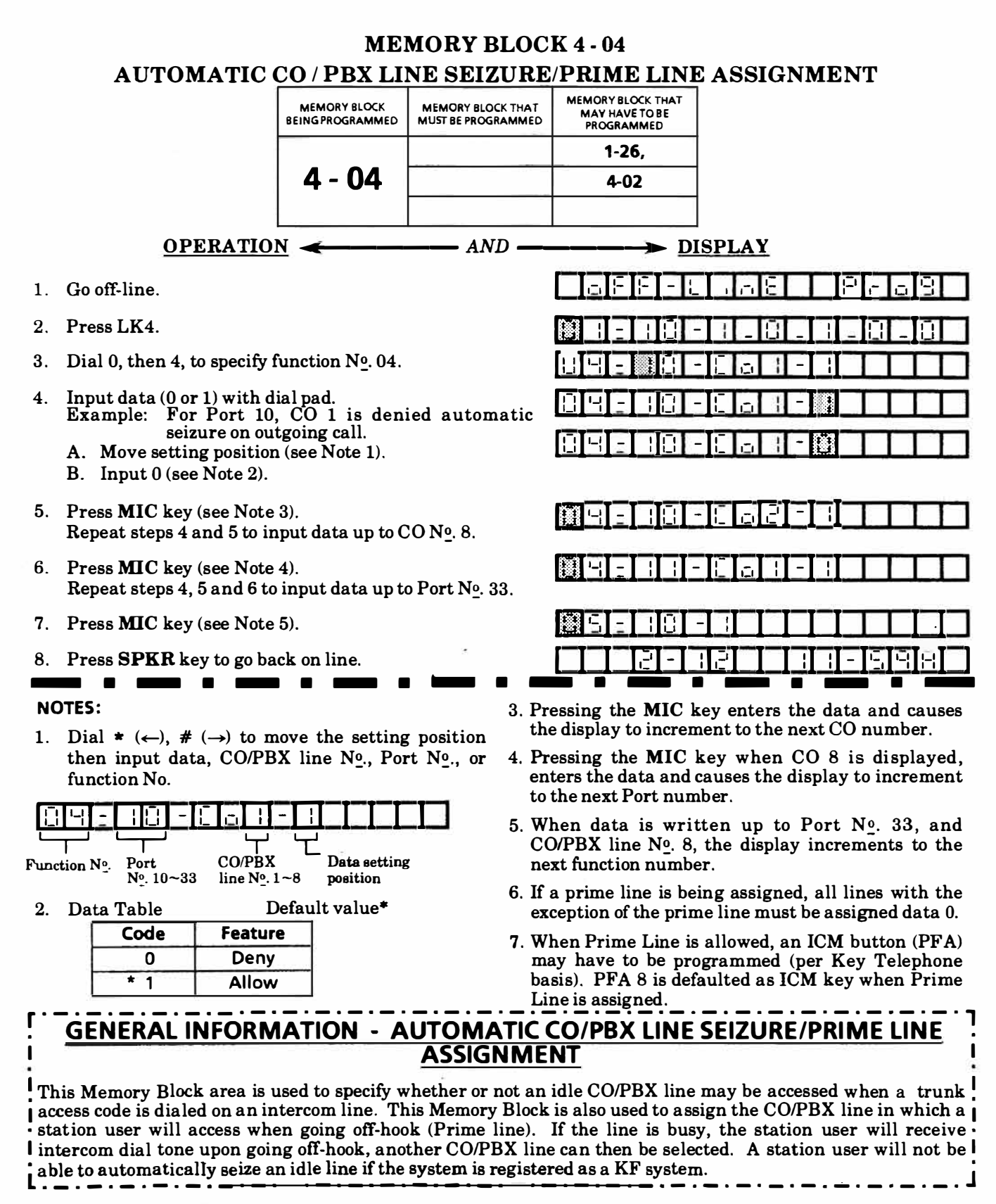

# MEMORY BLOCK 4 - 06 RINGING TONE / DOORPHONE RINGING ASSIGNMENT

| MEMORY BLOCK<br>BEING PROGRAMMED | MEMORY BLOCK THAT<br>MUST BE PROGRAMMED | MEMORY BLOCK THAT MAY<br>HAVE TO BE PROGRAMMED |
|----------------------------------|-----------------------------------------|------------------------------------------------|
|                                  | 1-31,                                   | 1-07                                           |
| 4 - 06                           | 5-02,                                   | 1-42                                           |
|                                  | 5-03                                    |                                                |

AND

#### <u>OPERATION</u> <del><</del>

- 1. Go off-line.
- 2. Press LK4.
- 3. Dial 0, then 6, to specify function No. 06.
- 4. Input data with dial pad.
  Example: Input 2 to set ringing tone on Port 10 HIGH.
  A. Move setting position (see Note 1).
  - B. Input 2 (see Note 2).
  - For Doorphone ringing tone, also input data by repeating steps A. and B.
- Press MIC key (see Note 3). Repeat steps 4 and 5 to input data up to Port No. 33.
- 6. Press MIC key (see Note 4).
- 7. Press SPKR key to go back on line.

#### NOTES:

 Dial ★ (←), # (→) to move the setting position then input data, Port No., or function No.

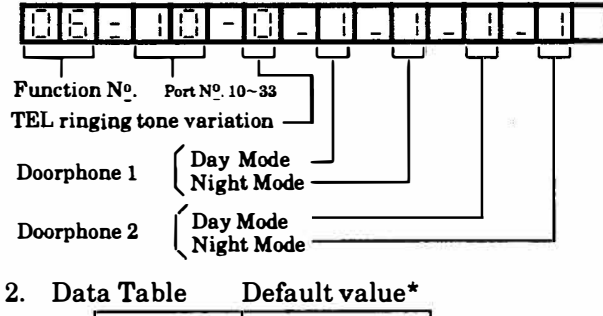

| Code | TEL ringing tone |
|------|------------------|
| * 0  | L (Low)          |
| 1    | M (Medium)       |
| 2    | H (High)         |

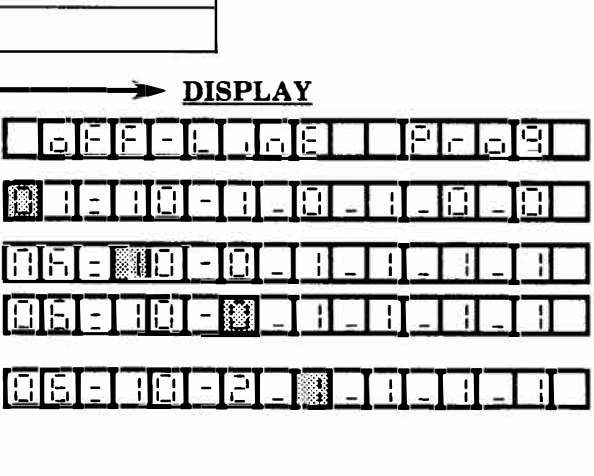

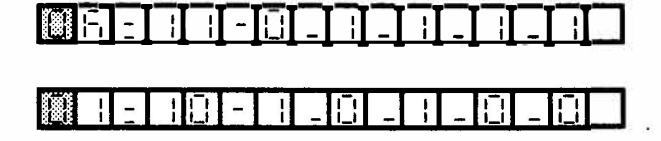

|      |                             | _                                    |
|------|-----------------------------|--------------------------------------|
| Code | Doorphone &<br>Ringing Tone | Default value:<br>Only telephones on |
| 0    | Deny                        | Port No. 10 and 11                   |
| 1    | Allow                       | calls.                               |

- 3. Pressing the MIC key enters the data and causes the display to increment to the next Port number.
- 4. When data has been entered up to Port No. 33, pressing the MIC key enters the data and the display increments to the next function number.

## GENERAL INFORMATION - RINGING TONE / DOORPHONE RINGING ASSIGNMENT

This Memory Block area is used to assign one of the three ring tones during CO/PBX ring for Key Telephones, and to assign Key Telephones to ring upon access by a Doorphone (Maximum: Six Stations).

|                                                                                                    | MI<br>DIGIT RF                   | EMORY BLO                               | CK 4 - 07<br>ASSIGNMENT                                                                                                    |                                                                                                    |
|----------------------------------------------------------------------------------------------------|----------------------------------|-----------------------------------------|----------------------------------------------------------------------------------------------------|----------------------------------------------------------------------------------------------------|
|                                                                                                    | MEMORY BLOCK<br>BEING PROGRAMMED | MEMORY BLOCK THAT<br>MUST BE PROGRAMMED | MEMORY BLOCK THAT MAY<br>HAVE TO BE PROGRAMMED                                                                                         |                                                                                                    |
|                                                                                                    |                                  | 5-04                                    |                                                                                                    |                                                                                                    |
|                                                                                                    | 4 - 07                           | 1-56                                    |                                                                                                    | -                                                                                                    |
| OPERATION                                                                                                    | . ←                              | AND                                     | > <u>DI</u>                                                                                                    | SPLAY                                                                                                    |
| 1. Go off-line.                                                                                                    |                                  |                                         | <u> </u>                                                                                                    | 108 9008                                                                                                    |
| 2. Press LK4.                                                                                                    |                                  |                                         | N   -   0 -                                                                                                    | 8-8-8-8-8                                                                                                    |
| 3. Dial 0, then 7, to specify                                                                                                    | function Nº. 07                  | 7.                                      | 8131-1181-                                                                                                    |                                                                                                    |
| 4. Move setting position (s                                                                                                    | ee Note 1).                      |                                         |                                                                                                    |                                                                                                    |
| 5. Input Data with dial pa                                                                                                    | d (see Note 2).                  |                                         |                                                                                                    |                                                                                                    |
| 6. Press MIC key (see Not<br>Repeat steps 4, 5 and 6 t                                                                                                    | e 3).<br>10 input data up        | to Port Nº. 33.                         |                                                                                                    |                                                                                                    |
| 7. Press MIC key (see No                                                                                                    | te 4).                           |                                         |                                                                                                    |                                                                                                    |
| 8. Press SPKR key to go                                                                                                    | back on line.                    |                                         |                                                                                                    | PI ARESISE                                                                                                    |
| NOTES:                                                                                                    |                                  |                                         |                                                                                                    |                                                                                                    |
| 1. Dial * ( $\leftarrow$ ), # ( $\rightarrow$ ) to p<br>then input data, Port N<br>$\square$ $\square$ $\square$ $\square$ $\square$ $\square$ $\square$ $\square$ $\square$ | move the settir                  | ng position                             | <ol> <li>Pressing the M<br/>causes the disp<br/>Port number.</li> <li>When data has<br/>pressing the MI<br/>display increme</li> </ol> | IIC key enters the data and<br>lay to increment to the next<br>been entered up to Port No. 33,<br>IC key enters the data and the<br>ents to Memory Block 4-01. |

Default value\* 2. Data Table

(10~33)

2.

3.

4.

5.

6.

1

| Code | Feature |
|------|---------|
| * 0  | Deny    |
| 1    | Allow   |

# **GENERAL INFORMATION - DIGIT RESTRICTION ASSIGNMENT**

This Memory Block selects Allow/Deny of digit counting restriction. Digit counting restriction is effective only for a telephone on which Toll Restriction is assigned. L .

| ME.                                                                                   | MURI BLUC         | <b>N 9 - 01</b>  |  |  |
|---------------------------------------------------------------------------------------|-------------------|------------------|--|--|
| FEA'                                                                                  | <b>FURE ASSIG</b> | NMENT            |  |  |
| MEMORY BLOCK MEMORY BLOCK THAT MEMORY BLOCK THAT MAY HAVE TO BE PROGRAMMED PROGRAMMED |                   |                  |  |  |
|                                                                                       |                   | 1-02, 1-05,      |  |  |
| 5 - 01                                                                                |                   | 1-15, 1-20, 3-09 |  |  |

AND -

4-02, 5-04

#### 1. Go off-line.

2. Press LK9 (see Note 1). MIC LED illuminates.

**OPERATION** <

- 3. Dial #. MIC LED goes out.
- 4. Input pattern N<sup>o</sup>.with dial pad. Example: Input pattern N<sup>o</sup>. 123.(see Note 2)
  - A. Press dial key 1.
  - B. Press dial key 2.
  - C. Press dial key 3. Resume operation from step 3 to correct pattern No.
- 5. Press MIC key (see Note 3). (MIC LED and CO LED (red) illuminate.)
- 6. Press SPKR key to go back on line.

#### NOTES:

1. Press LK9, display changes as follows:

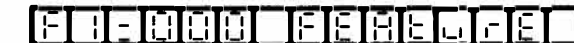

Function N<sup>o</sup>.

2. Specified status is shown on CO LEDs.

| LK1(7) LK2(6) | LK3(5) | LK4(4) | OFF: 0 |
|---------------|--------|--------|--------|
| LK5(3) LK6(2) | LK7(1) | LK8    | ON: 1  |

(Pattern No: 123)

 Select Pattern No. having the optimum desired combination of values for each item below (see Pattern Table on the following pages) and input pattern numbers. Default Pattern = 000.

| οF       | F - L | ıαE    | Pro d     | 9 |
|----------|-------|--------|-----------|---|
| Ele      | BBB   | IEIEIB | ELFE      |   |
| वित्तन ह |       |        | וברדבוביי |   |

- DISPLAY

| BRFBBB |  |
|--------|--|

| Item to be set | Data | value | (0/1) | (off/on | as | shown | in |
|----------------|------|-------|-------|---------|----|-------|----|
| Pattern Table) |      |       |       |         |    |       |    |

| (1) | Type of CO |  |
|-----|------------|--|
| (1) |            |  |

(2) Off-hook Ringing System wide No/Yes

CO/PBX

3.5sec/1.0sec

- (3) Ringing Line Preference No/Yes
- (4) Toll Restriction Direct/1+
- (5) System Speed Dial Toll Override Allow/Deny
- (6) Pause Timer
- (7) Hold Recall Time 2min/No limit
- 4. When off-hook ring setting is yes, Memory Blocks 1-20 and 4-02 are enabled. Memory Block 4-02 for off-hook ring is enabled for all ports.
- 5. Pattern No. is always 000 when this Memory Block is accessed.

# **GENERAL INFORMATION - FEATURE ASSIGNMENT**

This Memory Block area is used to select the pattern of desired values for the following items from the Pattern Table. Type of CO (CO/PBX line mode), Off-hook Ringing System wide (TEL mode), Ring Line Preference (TEL mode), Toll Restriction (SYS mode), System Speed Dial Toll Override (SYS mode), Pause Timer (SYS mode), Hold Recall Time (SYS mode).

ND-20562 CHAPTER 3 AUGUST 1991

| PATTERN<br>NUMBER | ERN<br>BER<br>BER<br>CO<br>PBX<br>CO |                         | OFF-I<br>RINGIN<br>WI | HOOK<br>NG SYS.<br>DE   | RINGIN<br>PREFE<br>(TEL. 1 | IG LINE<br>RENCE<br>MODE) | TO<br>RESTRI<br>(SYS. M | LL<br>CTION<br>(ODE)    | SYS.<br>TO<br>OVER<br>(SYS. M | SPD<br>LL<br>RIDE<br>IODE) | PAU<br>TIM<br>(SYS. N   | USE<br>IER<br>MODE)       | HOLD R<br>TIN<br>(SYS. N | ECALL<br>1E<br>10DE)    |
|-------------------|--------------------------------------|-------------------------|-----------------------|-------------------------|----------------------------|---------------------------|-------------------------|-------------------------|-------------------------------|----------------------------|-------------------------|---------------------------|--------------------------|-------------------------|
|                   |                                      |                         | YES                   | NO                      | YES                        | NO                        | NON 1+                  | 1+                      | ALLOW                         | DENY                       | 1.08EC                  | 3.58EC                    | NO LIMIT                 | 2 <b>M</b> IN           |
| 000               |                                      | $\overline{\mathbf{v}}$ |                       | $ $ $\checkmark$        |                            | $ $ $\vee$                |                         | $\mathbf{V}$            |                               | $\checkmark$               |                         | $ $ $\vee$                | C                        | $\overline{\mathbf{V}}$ |
| 001               |                                      | $ $ $\checkmark$        |                       | $ $ $\checkmark$        |                            | $ $ $\vee$                |                         | $\overline{\mathbf{V}}$ |                               | $\checkmark$               |                         |                           | $\overline{\mathbf{v}}$  |                         |
| 002               |                                      | $\vee$                  |                       | $ $ $\checkmark$        |                            | $ $ $\vee$                |                         | $ $ $\vee$              |                               | $\checkmark$               | $\checkmark$            |                           |                          | $\overline{\mathbf{V}}$ |
| 003               |                                      | $$                      |                       | $\overline{\mathbf{V}}$ |                            | $\checkmark$              |                         | $\checkmark$            |                               | $\checkmark$               | $\checkmark$            |                           | $ \overline{\nabla} $    |                         |
| 004               |                                      | $\overline{\mathbf{v}}$ |                       | $\overline{\mathbf{V}}$ |                            | $\overline{\mathbf{V}}$   |                         | $\mathbf{V}$            | $\checkmark$                  | _                          |                         | $\nabla$                  |                          | $\overline{\mathbf{V}}$ |
| 005               |                                      | $\overline{\mathbf{V}}$ |                       | $\overline{\mathbf{V}}$ |                            | $\overline{\mathbf{V}}$   |                         | $\overline{\mathbf{V}}$ | $\checkmark$                  |                            |                         | $\overline{\mathbf{V}}$   | $\overline{\mathbf{v}}$  |                         |
| 006               |                                      | $\overline{\mathbf{v}}$ |                       | $\overline{\mathbf{V}}$ |                            | $\overline{\mathbf{V}}$   |                         | $\mathbf{V}$            | $\overline{\mathbf{V}}$       |                            | $\mathbf{V}$            |                           |                          | $\overline{\mathbf{V}}$ |
| 007               |                                      | $\nabla$                |                       | $\overline{\mathbf{V}}$ |                            | $\vee$                    |                         | $\overline{\mathbf{V}}$ | $\overline{\mathbf{v}}$       |                            | $\mathbf{V}$            |                           | $\overline{\mathbf{V}}$  |                         |
| 008               |                                      | $\overline{\mathbf{v}}$ |                       | $\overline{\mathbf{V}}$ |                            | $\vee$                    | $$                      |                         |                               | $\checkmark$               |                         | $\overline{\mathbf{V}}$   |                          | $\checkmark$            |
| 009               |                                      | $\overline{\mathbf{v}}$ |                       | $\overline{\mathbf{V}}$ |                            | $\vee$                    | $$                      |                         |                               | $\checkmark$               |                         |                           | $\overline{\mathbf{v}}$  |                         |
| 010               |                                      | $\checkmark$            |                       | $\overline{\mathbf{V}}$ |                            | $\vee$                    | $\vee$                  |                         |                               | $\checkmark$               | $\checkmark$            |                           |                          | $\overline{\mathbf{v}}$ |
| 011               |                                      | $\overline{\mathbf{v}}$ |                       | $\overline{\mathbf{V}}$ |                            | $\overline{\mathbf{V}}$   | $$                      |                         |                               | $\overline{\mathbf{V}}$    | $\overline{\mathbf{V}}$ |                           | $\overline{\mathbf{V}}$  |                         |
| 012               |                                      | $\overline{\mathbf{v}}$ |                       | $\sim$                  |                            | $\vee$                    | $$                      |                         | $\checkmark$                  |                            | 23.513                  | $\nabla$                  |                          | $\overline{\mathbf{v}}$ |
| 013               |                                      | $\overline{\mathbf{V}}$ |                       | $\overline{\mathbf{V}}$ |                            | $\overline{\mathbf{V}}$   | $\nabla$                |                         | $\overline{\mathbf{V}}$       |                            |                         | $\overline{\mathbf{v}}$   | $\overline{\mathbf{V}}$  |                         |
| 014               |                                      | $\checkmark$            |                       | $\checkmark$            |                            | $\vee$                    | $\vee$                  |                         | $\checkmark$                  |                            | $\checkmark$            |                           |                          | $\overline{\mathbf{V}}$ |
| 015               |                                      | $\overline{\mathbf{v}}$ |                       | $\overline{\mathbf{v}}$ |                            | $\checkmark$              | $\vee$                  |                         | $\checkmark$                  |                            | $\checkmark$            |                           | $\overline{\mathbf{v}}$  |                         |
| 016               |                                      | $\overline{\mathbf{V}}$ |                       | $\overline{\mathbf{V}}$ | $\vee$                     |                           |                         | $\mathbf{V}$            |                               | $\checkmark$               |                         | $\overline{\nabla}$       | 1                        | $\mathbf{V}$            |
| 017               |                                      | $\overline{\mathbf{V}}$ |                       | $\overline{\mathbf{V}}$ | $\vee$                     |                           |                         | $\mathbf{V}$            |                               | $\checkmark$               |                         | $\overline{\nabla}$       | $\overline{\mathbf{V}}$  |                         |
| 018               |                                      | $\overline{\mathbf{v}}$ |                       | $\overline{\mathbf{V}}$ | $\overline{\mathbf{V}}$    |                           |                         | $\overline{\mathbf{V}}$ |                               | $\mathbf{V}$               | $\checkmark$            |                           |                          | $\overline{\mathbf{V}}$ |
| 019               |                                      | $\overline{\mathbf{v}}$ |                       | $\overline{\mathbf{V}}$ | $\vee$                     |                           |                         | $\overline{\mathbf{V}}$ |                               | $\overline{\mathbf{V}}$    | $\mathbf{V}$            |                           | $\overline{}$            |                         |
| 020               |                                      | $\overline{\mathbf{v}}$ |                       | $\overline{\mathbf{V}}$ | $ $ $\vee$                 |                           | ļ                       | $\checkmark$            | $\checkmark$                  |                            |                         | $  \overline{\mathbf{v}}$ |                          | $\overline{\mathbf{v}}$ |
| 021               |                                      | $\checkmark$            |                       | $\overline{\mathbf{V}}$ | $\overline{\mathbf{V}}$    |                           |                         | $\checkmark$            | $\overline{\mathbf{V}}$       |                            | ]                       | $\vee$                    | $\overline{\mathbf{V}}$  |                         |
| 022               |                                      | $\overline{\mathbf{v}}$ |                       | $\sqrt{2}$              | $\vee$                     |                           |                         | $\checkmark$            | $\checkmark$                  |                            | $\checkmark$            |                           |                          | $$                      |
| 023               |                                      | $\overline{\mathbf{v}}$ |                       | $\overline{\mathbf{v}}$ | $\vee$                     |                           |                         | $\overline{\mathbf{V}}$ | $\overline{\mathbf{V}}$       |                            | $\mathbf{V}$            | 1                         | $\overline{\mathbf{v}}$  |                         |
| 024               |                                      | $\overline{\mathbf{v}}$ |                       | $\overline{\mathbf{V}}$ | $\vee$                     |                           | $\overline{\mathbf{V}}$ |                         |                               | $ $ $\vee$                 |                         | $\overline{\nabla}$       |                          | $\overline{\mathbf{V}}$ |
| 025               |                                      | $\overline{\mathbf{v}}$ |                       | $\overline{\mathbf{V}}$ | $\vee$                     |                           | $$                      |                         |                               | $ $ $\vee$                 |                         | $\vee$                    | $\overline{\mathbf{v}}$  |                         |
| 026               |                                      | $\overline{\mathbf{V}}$ |                       | $\overline{\mathbf{V}}$ | $\vee$                     |                           |                         |                         |                               | $ $ $\vee$                 | $\checkmark$            |                           |                          |                         |
| 027               |                                      | $\overline{\mathbf{v}}$ |                       | $ $ $\vee$              | $ $ $\vee$                 |                           | $ $ $\vee$              |                         |                               | $ \nabla $                 | $\vee$                  |                           | $\vee$                   |                         |
| 028               | 1                                    | $\overline{\mathbf{v}}$ |                       | $\overline{\mathbf{V}}$ | $ $ $\vee$                 |                           | $ $ $\vee$              |                         | $ $ $\vee$                    |                            |                         | $ $ $\vee$                |                          | $\vee$                  |
| 029               |                                      | $\overline{\mathbf{v}}$ |                       | $\overline{\mathbf{v}}$ | $\vee$                     |                           | $ $ $\vee$              |                         | $ $ $\vee$                    |                            |                         | $ $ $\vee$                | $\vee$                   |                         |
| 030               |                                      | $\overline{\mathbf{v}}$ |                       | $ $ $\vee$              | $ $ $\vee$                 |                           | $ $ $\vee$              |                         | $ $ $\vee$                    |                            | $\overline{\mathbf{V}}$ |                           |                          | $\overline{\mathbf{v}}$ |
| 031               |                                      | $\overline{\mathbf{v}}$ |                       | $\overline{\mathbf{v}}$ | $\vee$                     |                           | $\vee$                  |                         | $\vee$                        |                            | $\overline{\mathbf{V}}$ |                           | $\overline{\mathbf{v}}$  |                         |
| 032               |                                      | $\overline{\mathbf{v}}$ |                       |                         |                            | $$                        |                         |                         |                               |                            |                         | $ \nabla$                 |                          |                         |

#### **PATTERN TABLE**

#### ND-20562 CHAPTER 3 AUGUST 1991

| PATTERN     | TYPE<br>(CO/<br>LINE 1 | of CO<br>PBX<br>MODE)   | OFF-I<br>RINC<br>SYS.   | HOOK<br>GING<br>WIDE    | RINGII<br>PREFE<br>(TEL. | NG LINE<br>RENCE<br>MODE) | TO<br>RESTRI<br>(SYS. N | LL<br>(CTION<br>(ODE)   | SYS. SPI<br>OVER<br>(SYS. M | D TOLL<br>RIDE<br>IODE) | PA<br>TIM<br>(SYS. 1    | USE<br>IER<br>MODE) | HO<br>RECAL             | LD<br>L TIME<br>10DE)   |
|-------------|------------------------|-------------------------|-------------------------|-------------------------|--------------------------|---------------------------|-------------------------|-------------------------|-----------------------------|-------------------------|-------------------------|---------------------|-------------------------|-------------------------|
| NOMBER      | PBX                    | со                      | YES                     | NO                      | YES                      | NO                        | NON 1 +                 | 1+                      | ALLO₩                       | DENY                    | 1.08EC                  | 3.68EC              | NO LIMIT                | 2MIN                    |
| 033         | İ                      | $\vee$                  | $\overline{\mathbf{v}}$ |                         |                          | $\overline{\mathbf{v}}$   |                         | $\overline{\mathbf{v}}$ |                             | $\overline{\mathbf{V}}$ |                         | $\nabla$            | $\overline{\mathbf{v}}$ |                         |
| 034         |                        | $\overline{\mathbf{V}}$ | $\overline{\mathbf{V}}$ |                         |                          |                           |                         | $\overline{\mathbf{V}}$ |                             | $\overline{\mathbf{V}}$ | $\overline{\mathbf{v}}$ |                     |                         | $\overline{\mathbf{V}}$ |
| 035         |                        | $\overline{\nabla}$     | $\overline{\mathbf{v}}$ |                         |                          | $\vee$                    |                         | $\overline{\mathbf{V}}$ |                             | $\vee$                  |                         |                     | $\overline{\nabla}$     |                         |
| 036         |                        | $ $ $\vee$              | $\overline{\mathbf{v}}$ |                         |                          | $\vee$                    | 10)<br>                 | $\overline{\mathbf{v}}$ | $\checkmark$                |                         |                         | $\vee$              |                         | $\overline{\mathbf{V}}$ |
| 037         |                        | $ $ $\vee$              | $\overline{\mathbf{v}}$ |                         |                          | $\vee$                    |                         | $\overline{\mathbf{V}}$ | $\overline{\mathbf{V}}$     |                         |                         | $\vee$              | $\nabla$                | 1.5                     |
| 038         |                        | $\overline{\mathbf{V}}$ | $\overline{\mathbf{V}}$ |                         |                          |                           | ĺ                       | $\overline{\mathbf{v}}$ | $\overline{\mathbf{V}}$     |                         | $\vee$                  | İ                   | İ                       | $\overline{\mathbf{V}}$ |
| 039         |                        | $\vee$                  | $\checkmark$            |                         |                          | $\vee$                    |                         | $\overline{\mathbf{v}}$ | $\vee$                      |                         | $\vee$                  | İ                   | $\overline{\nabla}$     |                         |
| 0 <b>40</b> | İ                      | $\nabla$                | $\overline{\mathbf{V}}$ |                         |                          | $ $ $\vee$                | $\vee$                  |                         |                             | $\vee$                  |                         | $\vee$              |                         | $\overline{\nabla}$     |
| 041         |                        | $ $ $\vee$              | $\overline{\mathbf{v}}$ |                         |                          |                           |                         |                         |                             | $\mathbf{V}$            |                         | $\nabla$            | $\overline{\nabla}$     | l                       |
| 042         |                        |                         | $\overline{\mathbf{v}}$ |                         |                          |                           |                         |                         |                             | $\vee$                  | $\vee$                  |                     |                         | $ \nabla$               |
| 043         |                        | $\nabla$                | $\overline{\mathbf{V}}$ |                         |                          | $ $ $\vee$                | $$                      |                         |                             | $\overline{\mathbf{V}}$ | $\overline{\mathbf{V}}$ |                     | $\nabla$                |                         |
| 044         |                        |                         | $\overline{\mathbf{V}}$ |                         |                          |                           |                         |                         | $$                          |                         |                         |                     |                         | $\overline{\nabla}$     |
| 045         |                        | $\overline{\mathbf{V}}$ | $\overline{\mathbf{v}}$ |                         |                          |                           | $ $ $\vee$              |                         |                             |                         |                         |                     | $\overline{\nabla}$     |                         |
| 046         |                        | $ \nabla$               | $\overline{\mathbf{V}}$ | 12                      |                          | $ $ $\vee$                | $$                      |                         |                             |                         | $\vee$                  |                     |                         | $ \nabla$               |
| 047         |                        | $ $ $\vee$              | $\overline{\mathbf{V}}$ |                         |                          | $ $ $\vee$                | $ $ $\vee$              |                         | $$                          |                         | $\overline{\mathbf{V}}$ |                     | $\nabla$                |                         |
| 048         |                        | V                       | $\overline{\mathbf{V}}$ |                         | $\vee$                   |                           |                         | $\overline{\mathbf{v}}$ |                             | $\overline{\mathbf{V}}$ |                         | $\vee$              |                         | $\overline{\mathbf{V}}$ |
| 049         |                        | $ \nabla$               | $\overline{\mathbf{V}}$ |                         | $ $ $\vee$               |                           |                         | $\overline{\mathbf{V}}$ | 1                           | $\nabla$                |                         |                     | $ \nabla$               |                         |
| 050         |                        |                         | $\overline{\mathbf{v}}$ |                         | $ $ $\vee$               |                           |                         | $\vee$                  |                             | $ $ $\vee$              | $  \mathbf{V}  $        |                     |                         | $\nabla$                |
| 051         |                        | $ \nabla$               | $\checkmark$            |                         | $ $ $\vee$               |                           |                         | $ $ $\vee$              |                             | $ $ $\vee$              | $ $ $\vee$              |                     | $ \nabla$               |                         |
| 052         |                        | $ \nabla$               | $\checkmark$            |                         | $ $ $\vee$               |                           |                         | $ $ $\vee$              |                             |                         |                         |                     |                         | $\overline{\mathbf{V}}$ |
| 053         |                        | $  \vee$                | $\overline{\mathbf{v}}$ |                         | $\checkmark$             |                           |                         | $ $ $\vee$              |                             |                         |                         | $ $ $\vee$          | $ \nabla$               |                         |
| 054         |                        | $ \nabla$               | $ $ $\checkmark$        |                         | $ $ $\vee$               |                           |                         | $ \nabla$               | $ $ $\checkmark$            |                         | $ \nabla$               |                     |                         | $ \nabla$               |
| 055         |                        |                         | $ $ $\vee$              |                         | $ $ $\vee$               |                           |                         |                         | $$                          |                         |                         |                     | $ $ $\vee$              |                         |
| 056         |                        | $\nabla$                | $\overline{\mathbf{v}}$ |                         | $\vee$                   |                           | $\nabla$                |                         |                             | $\nabla$                | {                       | $ $ $\vee$          |                         | $\nabla$                |
| 057         |                        |                         | $ $ $\vee$              |                         | $\vee$                   |                           | $ $ $\vee$              |                         |                             | $\overline{\mathbf{v}}$ |                         | $\vee$              |                         |                         |
| 058         |                        | $\nabla$                | $\overline{\mathbf{V}}$ |                         | $\nabla$                 |                           | $\vee$                  |                         |                             | $\nabla$                | $\vee$                  |                     |                         |                         |
| 059         |                        | $ \nabla$               |                         |                         | $ $ $\vee$               |                           | $$                      |                         |                             | $\vee$                  |                         |                     | $ \nabla$               |                         |
| 060         |                        | $ \nabla$               | $$                      |                         | $ $ $\vee$               |                           | $\overline{\mathbf{v}}$ |                         |                             |                         |                         | $ $ $\vee$          |                         | $ \nabla$               |
| 061         |                        |                         | $$                      |                         |                          |                           | $\nabla$                |                         | $$                          |                         |                         | $ $ $\vee$          | $ $ $\vee$              |                         |
| 062         |                        | $\overline{\mathbf{V}}$ |                         |                         |                          |                           |                         |                         | $$                          |                         |                         |                     |                         | $ \nabla$               |
| 063         |                        | $\overline{\mathbf{V}}$ | $ $ $\vee$              |                         |                          |                           | $$                      |                         |                             |                         |                         |                     | $  \nabla$              | 1                       |
| 064         |                        |                         |                         | $\overline{\mathbf{V}}$ |                          | $ $ $\vee$                |                         | $$                      |                             |                         |                         | $  \mathbf{v} $     |                         | $ \nabla$               |
| 065         |                        |                         |                         |                         |                          | $ $ $\vee$                |                         |                         |                             | $ $ $\vee$              |                         |                     | $ $ $\vee$              |                         |
| 066         |                        |                         |                         |                         |                          |                           |                         |                         |                             |                         |                         |                     |                         | $ \nabla$               |

#### PATTERN TABLE (continued)

| PATTERN | TYPE<br>(CO/<br>LINE N  | of CO<br>PBX<br>MODE) | OFF-H<br>RINC<br>SYS.     | HOOK<br>GING<br>WIDE      | RINGI<br>PREFE<br>(TEL. | NG LINE<br>RENCE<br>MODE) | TOI<br>RESTRI<br>(SYS. M | LL<br>CTION<br>IODE)    | SYS.<br>TO<br>OVER<br>(SYS. M | SPD<br>LL<br>RIDE<br>IODE) | PAU<br>TIM<br>(SYS. N   | PAUSE<br>TIMER I<br>(SYS. MODE) |                         | LD<br>L TIME<br>10DE)   |
|---------|-------------------------|-----------------------|---------------------------|---------------------------|-------------------------|---------------------------|--------------------------|-------------------------|-------------------------------|----------------------------|-------------------------|---------------------------------|-------------------------|-------------------------|
|         | PBX                     | со                    | YE8                       | NO                        | YES                     | NO                        | NON 1+                   | 1+                      | ALLO₩                         | DENY                       | 1.09EC                  | 3.58EC                          | NO LIMIT                | 2MIN                    |
| 067     | $ $ $\checkmark$ $ $    |                       |                           | $ $ $\checkmark$          |                         | $ $ $\checkmark$          |                          | $\mathbf{V}$            |                               | $\checkmark$               | $\mathbf{V}$            |                                 | $\overline{\mathbf{V}}$ | 23 X.                   |
| 068     | $\overline{\mathbf{V}}$ |                       |                           | $\vee$                    |                         | $\mathbf{V}$              |                          | $ $ $\vee$              |                               |                            |                         | $\checkmark$                    |                         | $\overline{\mathbf{V}}$ |
| 069     | $\overline{\mathbf{V}}$ |                       |                           | $\mathbf{V}$              |                         | $ $ $\vee$                |                          | $\vee$                  | $\checkmark$                  |                            |                         | $ $ $\checkmark$                | $\overline{\mathbf{V}}$ |                         |
| 070     | $\overline{\nabla}$     |                       |                           | $\checkmark$              |                         | $\vee$                    |                          | $\vee$                  | $$                            |                            | $\overline{\mathbf{V}}$ |                                 | 9. s                    | $\overline{\mathbf{v}}$ |
| 071     | $\overline{\mathbf{V}}$ |                       |                           | $\overline{\mathbf{V}}$   |                         | $\vee$                    |                          | $\checkmark$            | $\checkmark$                  |                            | $\overline{\mathbf{V}}$ |                                 | $\overline{\mathbf{V}}$ | ere: 13-                |
| 072     | $\overline{\mathbf{V}}$ |                       |                           | $\mathbf{V}_{\mathbf{r}}$ |                         | $\overline{\mathbf{V}}$   |                          |                         |                               | $\checkmark$               |                         | $\vee$                          | L'EST                   | $\overline{\mathbf{V}}$ |
| 073     | $ $ $\vee$              |                       |                           | $\overline{\mathbf{V}}$   |                         | $ $ $\vee$                | $$                       |                         |                               | $\checkmark$               |                         |                                 | $\overline{\mathbf{V}}$ |                         |
| 074     | $ $ $\vee$              |                       |                           | $\overline{\mathbf{V}}$   |                         | $ $ $\vee$                |                          |                         |                               | $\overline{\mathbf{V}}$    |                         |                                 | 1.204                   | $\overline{\mathbf{v}}$ |
| 075     | $\overline{\mathbf{V}}$ |                       |                           | $\overline{\mathbf{v}}$   |                         | $\vee$                    | $$                       |                         |                               | $\checkmark$               | $\vee$                  |                                 | $\overline{\mathbf{V}}$ |                         |
| 076     | $\overline{\mathbf{V}}$ |                       |                           | $\overline{\mathbf{V}}$   |                         | $\overline{\mathbf{V}}$   | $$                       |                         | $\overline{\mathbf{v}}$       |                            |                         | $\overline{}$                   |                         | $\overline{\mathbf{v}}$ |
| 077     | $\overline{\mathbf{v}}$ |                       |                           | $\overline{\mathbf{v}}$   |                         | $ $ $\vee$                |                          |                         | $ $ $\checkmark$              |                            |                         | $\checkmark$                    | $\overline{\mathbf{V}}$ |                         |
| 078     | $\nabla$                |                       |                           | $\mathbf{V}$              |                         | $\vee$                    |                          |                         | $$                            |                            | $\overline{\mathbf{v}}$ |                                 |                         | $\overline{\mathbf{V}}$ |
| 079     | $\overline{\mathbf{V}}$ |                       |                           | $ $ $\vee$                |                         | $ $ $\vee$                | $$                       |                         | $ $ $\checkmark$              |                            | $\checkmark$            | Lie -                           | $\mathbf{V}$            | 6                       |
| 080     | $\overline{\mathbf{v}}$ |                       |                           | $\overline{\mathbf{V}}$   | $ $ $\vee$              |                           |                          | $ $ $\checkmark$        |                               | $ $ $\checkmark$           |                         | $ $ $\checkmark$                | 0                       | $\overline{\mathbf{v}}$ |
| 081     | $ $ $\vee$              |                       |                           | $\mathbf{V}$              | $ $ $\vee$              | -                         |                          | $\mathbf{V}$            |                               | $\checkmark$               |                         |                                 | $$                      |                         |
| 082     | $ $ $\checkmark$        |                       |                           |                           | $ $ $\vee$              |                           |                          | $\overline{\mathbf{v}}$ |                               | $ $ $\checkmark$           | $\checkmark$            | 2                               |                         | $\checkmark$            |
| 083     | $\overline{\mathbf{v}}$ |                       |                           | $ $ $\vee$                | $ $ $\vee$              |                           |                          | $\vee$                  |                               | $\overline{\mathbf{V}}$    | $\nabla$                |                                 | $\checkmark$            |                         |
| 084     | $\nabla$                |                       |                           | $\overline{\mathbf{v}}$   | $ $ $\vee$              |                           |                          | $\checkmark$            | $ $ $\checkmark$              |                            |                         | $ \overline{\mathbf{v}} $       | <i>x</i> )              | $\checkmark$            |
| 085     | $\checkmark$            |                       |                           | $ $ $\checkmark$          | $ $ $\vee$              |                           |                          | $\checkmark$            | $ $ $\checkmark$              |                            |                         | $ $ $\checkmark$                | $\overline{\mathbf{V}}$ |                         |
| 086     |                         |                       |                           | $\vee$                    | $ $ $\vee$              |                           |                          | $\checkmark$            | $\checkmark$                  |                            | $\vee$                  | 5                               |                         | $\overline{\mathbf{V}}$ |
| 087     |                         |                       |                           | $\checkmark$              | $  \vee$                |                           |                          | $\checkmark$            | $ $ $\checkmark$              |                            | $$                      |                                 | $\mathbf{V}^{\circ}$    |                         |
| 088     | $  \vee$                |                       |                           | $ $ $\checkmark$          | $ $ $\vee$              |                           | $ $ $\checkmark$         |                         |                               | $ $ $\checkmark$           |                         | $\nabla$                        | in F                    | $\overline{\mathbf{v}}$ |
| 089     | $ \nabla$               |                       |                           | $\mathbf{V}$              | $ $ $\vee$              |                           | $\checkmark$             |                         |                               | $\checkmark$               |                         | $\vee$                          | $\overline{\mathbf{v}}$ |                         |
| 090     | $ \nabla$               |                       |                           | $ $ $\vee$                | $  \vee$                | 14                        | $ $ $\checkmark$         |                         |                               | $\checkmark$               |                         |                                 |                         | $\overline{\mathbf{V}}$ |
| 091     |                         |                       |                           | $ $ $\checkmark$          | $ $ $\vee$              |                           | $ $ $\vee$               |                         |                               | $ $ $\checkmark$           | $\checkmark$            |                                 | $ $ $\checkmark$        |                         |
| 092     | $  \vee$                |                       |                           | $ $ $\vee$                |                         |                           |                          |                         | $ $ $\checkmark$              |                            |                         | $\checkmark$                    |                         | $\overline{\mathbf{V}}$ |
| 093     | $ \nabla$               |                       |                           |                           | $ $ $\checkmark$        |                           |                          |                         | $ $ $\checkmark$              |                            |                         | $\overline{\mathbf{V}}$         | $\mathbf{V}$            |                         |
| 094     | $ \nabla$               |                       |                           |                           |                         |                           |                          |                         | $\checkmark$                  |                            |                         |                                 |                         | $\checkmark$            |
| 095     | V                       |                       |                           | $$                        | $ $ $\vee$              |                           |                          |                         | $\overline{\mathbf{V}}$       |                            | $\checkmark$            |                                 | $\overline{\mathbf{V}}$ |                         |
| 096     | $\overline{ }$          |                       |                           |                           |                         | $\overline{\mathbf{V}}$   |                          | $\overline{\mathbf{v}}$ |                               |                            |                         | $\checkmark$                    |                         | $\overline{\mathbf{V}}$ |
| 097     |                         |                       |                           |                           |                         | $\overline{\mathbf{V}}$   |                          | $\overline{\mathbf{v}}$ |                               | $\overline{\mathbf{v}}$    |                         | $\bigvee$                       | $\sqrt{1}$              |                         |
| 098     |                         |                       |                           |                           |                         | $\checkmark$              |                          | $\overline{\mathbf{v}}$ |                               | $\checkmark$               | $\overline{\mathbf{v}}$ |                                 |                         | $\checkmark$            |
| 099     |                         |                       | $  \mathbf{v}  $          |                           |                         | $\overline{\mathbf{V}}$   |                          | $\overline{\mathbf{v}}$ |                               | $\overline{\mathbf{v}}$    | $\overline{\mathbf{V}}$ |                                 | $\overline{\mathbf{v}}$ |                         |
| 100     |                         |                       | $ \overline{\mathbf{V}} $ |                           |                         | $\overline{\mathbf{V}}$   |                          | $\overline{\mathbf{V}}$ | $\checkmark$                  |                            |                         | $\overline{\mathbf{v}}$         | n<br>v ortan            | $\mathbf{V}$            |

#### PATTERN TABLE (continued)

#### ND-20562 CHAPTER 3 AUGUST 1991

|                   |                                     |    |                                  |       |                                           |                         |                                    | (001                    |                               | -/                         |                      |                     |                                    |                       |
|-------------------|-------------------------------------|----|----------------------------------|-------|-------------------------------------------|-------------------------|------------------------------------|-------------------------|-------------------------------|----------------------------|----------------------|---------------------|------------------------------------|-----------------------|
| PATTERN<br>NUMBER | TYPE of CO<br>(CO/PBX<br>LINE MODE) |    | OFF-HOOK<br>RINGING<br>SYS. WIDE |       | RINGING LINE<br>PREFERENCE<br>(TEL. MODE) |                         | TOLL<br>RESTRICTION<br>(SYS. MODE) |                         | SYS.<br>TO<br>OVER<br>(SYS. M | SPD<br>LL<br>RIDE<br>IODE) | PA<br>TIM<br>(SYS. 1 | USE<br>IER<br>MODE) | HOLD<br>RECALL TIME<br>(SYS. MODE) |                       |
|                   | PBX                                 | со | YE8                              | NO    | YES                                       | NO                      | NON 1+                             | 1+                      | ALLOW                         | DENY                       | 1.09EC               | 3.58EC              | NO LIMIT                           | 2MIN                  |
| 101               |                                     |    | $ $ $\vee$                       |       |                                           | $ $ $\vee$              |                                    | $\overline{\mathbf{V}}$ | $ $ $\vee$                    |                            |                      | $  \mathbf{V}  $    |                                    |                       |
| 102               | $ $ $\vee$                          |    | $\overline{\mathbf{V}}$          | ·<br> |                                           | $\vee$                  |                                    | $\vee$                  | $\checkmark$                  |                            |                      |                     |                                    | $ $ $\vee$            |
| 103               | $ \nabla$                           |    | $ \nabla$                        |       |                                           | $\nabla$                |                                    | $\overline{\mathbf{v}}$ | $\overline{\mathbf{v}}$       |                            | $\nabla$             |                     | $ \nabla$                          |                       |
| 104               | $ $ $\vee$                          |    | $\overline{\mathbf{V}}$          |       |                                           | $\vee$                  | $$                                 |                         |                               | $ $ $\vee$                 |                      | $\nabla$            |                                    | $ $ $\vee$            |
| 105               | $ [ \nabla ]$                       |    | $\overline{\mathbf{V}}$          |       |                                           | $\vee$                  | $\overline{\mathbf{V}}$            |                         |                               |                            |                      | $\nabla$            | $\nabla$                           |                       |
| 106               |                                     |    | $\checkmark$                     |       |                                           | $ $ $\vee$              | $ $ $\vee$                         |                         |                               | $ $ $\vee$                 | $ $ $\vee$           |                     |                                    | $ $ $\vee$            |
| 107               | $\overline{\nabla}$                 |    | $\overline{\mathbf{V}}$          |       |                                           | $\overline{\mathbf{V}}$ |                                    |                         |                               | $\overline{\mathbf{V}}$    | $\nabla$             |                     | $\nabla$                           |                       |
| 108               |                                     |    | $\mathbf{V}$                     |       |                                           | $ $ $\vee$              | $ $ $\vee$                         |                         | $\checkmark$                  |                            |                      | $ $ $\vee$          |                                    | $ $ $\vee$            |
| 109               | $\nabla$                            |    | $\overline{\mathbf{V}}$          |       |                                           | $\vee$                  |                                    |                         | $\overline{\mathbf{v}}$       |                            |                      | $\vee$              | $\nabla$                           |                       |
| 110               |                                     |    | $\vee$                           |       |                                           | $ $ $\vee$              | $$                                 |                         | $\vee$                        |                            |                      |                     |                                    | $  \vee  $            |
| 111               | $\nabla$                            |    | $\overline{\mathbf{V}}$          |       |                                           | $ $ $\vee$              | $ $ $\vee$                         |                         | $\vee$                        |                            |                      |                     | $ \nabla$                          |                       |
| 112               |                                     |    | $\overline{\mathbf{V}}$          |       | $ $ $\vee$                                |                         |                                    | $\vee$                  |                               | $ $ $\vee$                 |                      | $ $ $\vee$          |                                    |                       |
| 113               |                                     |    | $\bigvee$                        |       | $ $ $\vee$                                |                         |                                    | $\checkmark$            |                               | $\vee$                     |                      | $ $ $\vee$          |                                    |                       |
| 114               | $\nabla$                            |    | $\overline{\mathbf{V}}$          |       | $\nabla$                                  |                         |                                    | $\overline{\mathbf{V}}$ |                               | $\nabla$                   | $\nabla$             |                     |                                    | $\nabla$              |
| 115               | $ \nabla$                           |    | $\overline{\mathbf{v}}$          |       | $$                                        |                         |                                    | $\overline{\mathbf{v}}$ |                               |                            | $ $ $\vee$           |                     |                                    |                       |
| 116               | $ $ $\checkmark$                    |    | $\overline{\mathbf{V}}$          |       | $ $ $\vee$                                |                         |                                    | $\checkmark$            | $\checkmark$                  |                            |                      | $ $ $\vee$          |                                    | $ \nabla$             |
| 117               | $ $ $\vee$                          |    | $ $ $\vee$                       |       | $ $ $\vee$                                |                         |                                    | $\overline{\mathbf{V}}$ | $\overline{\mathbf{V}}$       |                            |                      |                     | $ \nabla$                          |                       |
| 118               |                                     |    | $\vee$                           |       | $\vee$                                    |                         |                                    | $\checkmark$            | $\nabla$                      |                            | $ $ $\vee$           |                     |                                    | $ \nabla$             |
| 119               | $ $ $\vee$                          |    | $\overline{\mathbf{V}}$          |       | $ $ $\vee$                                |                         |                                    | $\overline{\mathbf{V}}$ | $\overline{\mathbf{V}}$       |                            | $  \vee$             |                     | $ $ $\vee$                         |                       |
| 120               | $ $ $\vee$                          |    | $ $ $\vee$                       |       | $ $ $\vee$                                |                         | $ $ $\vee$                         |                         |                               |                            |                      | $  \vee$            |                                    | $  \mathbf{V}  $      |
| 121               | $\overline{\mathbf{V}}$             |    |                                  |       |                                           |                         |                                    |                         |                               |                            |                      |                     | $  \nabla$                         |                       |
| 122               | $\vee$                              |    | $\checkmark$                     |       | $\vee$                                    |                         | $$                                 |                         |                               | $ $ $\vee$                 | $ $ $\vee$           |                     |                                    |                       |
| 123               | $\nabla$                            |    | $\overline{\mathbf{V}}$          |       | $\mathbf{v}$                              |                         | $\nabla$                           |                         |                               | $\nabla$                   | $\nabla$             |                     | $\nabla$                           |                       |
| 124               | $\overline{\mathbf{V}}$             |    | $\overline{\mathbf{V}}$          |       | $\overline{\mathbf{V}}$                   |                         | $\overline{\mathbf{V}}$            |                         |                               |                            |                      | $ \nabla$           |                                    | $\overline{ \nabla }$ |
| 125               | $ $ $\vee$                          |    | $$                               |       | $ $ $\vee$                                |                         | $ \nabla$                          |                         |                               |                            |                      |                     |                                    |                       |
| 126               | $\overline{\mathbf{V}}$             |    | $\overline{\mathbf{V}}$          |       | $\vee$                                    |                         | $\vee$                             |                         | $\vee$                        |                            | $\vee$               |                     |                                    | $\nabla$              |
| 127               | $\nabla$                            |    | $\overline{\nabla}$              |       | $\nabla$                                  |                         | $\nabla$                           |                         | $\nabla$                      |                            | $\nabla$             |                     |                                    |                       |

#### **PATTERN TABLE** (continued)

|           |                                                                                       | ME<br>RINGI                                | MORY BLOG                               | CK <b>5 - 02</b><br>MENT - DAY                                                      |
|-----------|---------------------------------------------------------------------------------------|--------------------------------------------|-----------------------------------------|-------------------------------------------------------------------------------------|
|           |                                                                                       | MEMORY BLOCK<br>BEING PROGRAMMED           | MEMORY BLOCK THAT<br>MUST BE PROGRAMMED | MEMORY BLOCK THAT MAY<br>HAVE TO BE PROGRAMMED                                      |
|           |                                                                                       | 5 - 02                                     |                                         | 1-20, 4-06, 5-03                                                                    |
|           | ΟΒΕΡΑΤΙ                                                                               | 0N -                                       |                                         |                                                                                     |
| 1         | <u>OFERAIN</u>                                                                        |                                            | AND _                                   |                                                                                     |
| 1.        | Go on-line.                                                                           |                                            |                                         |                                                                                     |
| 2.<br>3.  | Press #. MIC LED goes                                                                 | sout.                                      | minates.                                |                                                                                     |
| 4.        | Input Port No. from dia                                                               | l key.                                     |                                         |                                                                                     |
|           | A. Press dial key 1, 2 (s                                                             | l' Nº. 12.<br>see note 2).                 |                                         |                                                                                     |
|           | Each CO/PBX line assig<br>CO/PBX LEDs (LED is                                         | gned to ring is in<br>on).                 | ndicated by the                         |                                                                                     |
| 5.        | Press Line Keys to spe<br>each CO/PBX line (Sta<br>Line Key).                         | ecify Ring Assig<br>atus is changed        | gnment (day) for<br>by pressing the     |                                                                                     |
| 6.        | Press MIC key (see No<br>Repeat steps 5 and 6, or 5                                   | tes 3 and 4). M<br>3~6 to specify ot       | IIC LED goes on<br>her telephones.      |                                                                                     |
| 7.        | Press SPKR key to go b                                                                | oack on line.                              |                                         |                                                                                     |
| NO        |                                                                                       |                                            |                                         |                                                                                     |
| 1         | Dress I K10 and the inc                                                               |                                            |                                         | 2 Pressing the MIC here entered usedne of Ping                                      |
|           |                                                                                       |                                            |                                         | Assignment (day), and the status of the next<br>Port No. is shown by CO LEDs (red). |
| Fun       | ction Nº. Port Nº.                                                                    |                                            |                                         | 4. Default: Port 10, 11 ring on all incoming CO/PBX calls.                          |
| 2.        | The visual indication at $(1 \sim 8)$ identifies if CO Pressing each butt assignment. | teachCO/PBX<br>O/PBX ring is<br>on changes | linebutton<br>s enabled.<br>the ring    |                                                                                     |
|           | LED OFF = Not assigned<br>LED ON = Ring assigned                                      | ed to ring<br>ed                           |                                         |                                                                                     |
| r · -     | GENERA                                                                                |                                            |                                         | GING ASSIGNMENT - DAY                                                               |
| ן<br>• Tጉ | is Memory Block area is                                                               | used to specify (                          | CO/PBX day mode                         | ering assignment for each station                                                   |
| •         |                                                                                       |                                            | <b></b>                                 |                                                                                     |

| MEMORY BLOCK 5 - 03                     |                                                                  |  |  |  |  |  |  |  |  |  |
|-----------------------------------------|------------------------------------------------------------------|--|--|--|--|--|--|--|--|--|
| <b>RINGING ASSIGNMENT - NIGHT</b>       |                                                                  |  |  |  |  |  |  |  |  |  |
| MEMORY BLOCK THAT<br>MUST BE PROGRAMMED | MEMORY BLOCK THAT<br>MAY HAVE TO BE<br>PROGRAMMED                |  |  |  |  |  |  |  |  |  |
| A1-21-21-12                             | 1-20, 4-06, 5-02                                                 |  |  |  |  |  |  |  |  |  |
|                                         |                                                                  |  |  |  |  |  |  |  |  |  |
|                                         |                                                                  |  |  |  |  |  |  |  |  |  |
|                                         | MORY BLOC<br>ASSIGNME<br>MEMORY BLOCK THAT<br>MUST BE PROGRAMMED |  |  |  |  |  |  |  |  |  |

- AND ·

- 1. Go off-line.
- 2. Press LK11 (see Note 1). MIC LED illuminates.

OPERATION 🔫

- 3. Press #. MIC LED goes out.
- Input Port No. with dial pad. Example: Input PORT No. 20. Press dial key 2, 0 (see Note 2). Each CO/PBX line assigned to ring is indicated by the CO/PBX LEDs (LED is On).
- 5. Press the Line Keys to specify Ring Assignment (night) for each CO/PBX line. (Status is changed by pressing the Line Key).
- 6. Press MIC key (see Notes 3 & 4). MIC LED goes on. Repeat steps 5 and 6, or 3~6to specify other telephones.
- 7. Press SPKR key to go back on line.

#### NOTES:

1. Press LK11, display changes as follows:

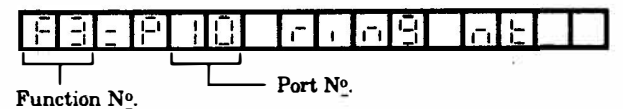

- ------
- The visual indication at each CO/PBX Line Key (1~8) identifies if CO/PBX ring is enabled. Pressing each key changes the ring assignment.

LED OFF = Not assigned to ring LED ON = Ring assigned

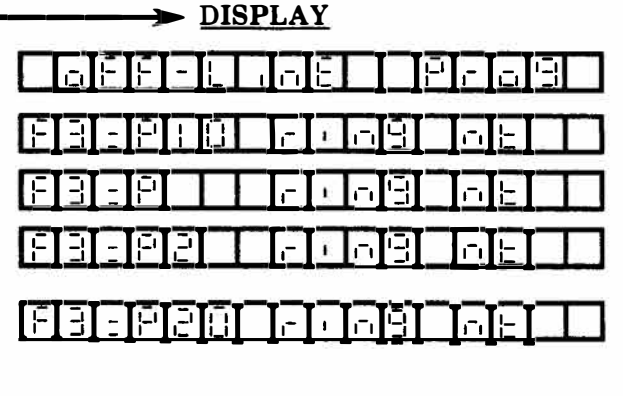

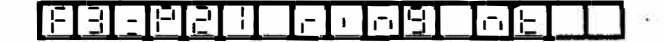

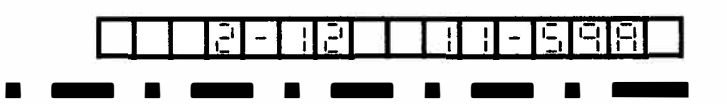

3. Pressing the MIC key enters the Ring Assignment (night), and the status of the next PORTNo. is shown by CO LEDs (red).

4. Default: PORT 10,11 ring on all incoming CO/PBX calls.

# GENERAL INFORMATION - RINGING ASSIGNMENT - NIGHT

This Memory Block area is used to specify CO/PBX Night Mode ring assignment for each Key Telephone and each line.

|          | MEMORY BLOCK 5 - 04                                                                                                    |                                                                                                    |                                                                       |                                                                           |              |  |  |  |  |  |  |
|----------|----------------------------------------------------------------------------------------------------|----------------------------------------------------------------------------------------------------|-----------------------------------------------------------------------|---------------------------------------------------------------------------|--------------|--|--|--|--|--|--|
|          |                                                                                                    | NON/TOLI                                                                                                    | JOUTGOING                                                             | <b>G</b> RESTRICTION                                                      |              |  |  |  |  |  |  |
|          |                                                                                                    | MEMORY BLOCK<br>BEING PROGRAMMED                                                                                     | MEMORY BLOCK THAT<br>MUST BE PROGRAMMED                               | MEMORY BLOCK THAT MAY<br>HAVE TO BE PROGRAMMED                            |              |  |  |  |  |  |  |
|          |                                                                                                    |                                                                                                    |                                                                       | 1-15, 1-56, 4-07,                                                         |              |  |  |  |  |  |  |
|          |                                                                                                    | 5 - 04                                                                                                    |                                                                       | 5-01                                                                      |              |  |  |  |  |  |  |
|          |                                                                                                    |                                                                                                    |                                                                       |                                                                           |              |  |  |  |  |  |  |
|          | <u>OPERATI</u>                                                                                                    | <u>on</u>                                                                                                    | AND                                                                   | DISPLAY                                                                   |              |  |  |  |  |  |  |
| 1.       | Go off-line.                                                                                                    |                                                                                                    |                                                                       |                                                                           | <u>s</u>     |  |  |  |  |  |  |
| 2.       | Press LK12 (see Note 1                                                                                                    | ). MIC LED illu                                                                                                    | minates.                                                              |                                                                           | E            |  |  |  |  |  |  |
| 3.       | Press # key. MIC LED                                                                                                    | goes out.                                                                                                    |                                                                       |                                                                           | E            |  |  |  |  |  |  |
| 4.       | Input Port No. with dial<br>Example: Input PORT                                                                                                    | l pad.<br>ΓNº. 25.                                                                                                   |                                                                       |                                                                           | E            |  |  |  |  |  |  |
|          | Press dial key 2, 5.<br>Specified status of ea<br>CO/PBX LEDs (red).                                                                                                    | ch CO/PBX lin                                                                                                    | ne is shown by                                                        |                                                                           | E            |  |  |  |  |  |  |
| 5.       | Press Line Keys to spec<br>line (see Note 2).                                                                                                    | ify Restriction f                                                                                                    | for each CO/PBX                                                       |                                                                           |              |  |  |  |  |  |  |
| 6.       | Press MIC key (see Not<br>steps 5 and 6, or 3~6 to s                                                                                                    | te 4). MIC LED (<br>pecify other telep                                                                               | goes on. Repeat<br>phones.                                            |                                                                           | E            |  |  |  |  |  |  |
| 7.       | Press SPKR key to go b                                                                                                    | oack on line.                                                                                                    |                                                                       |                                                                           | <b>A</b>     |  |  |  |  |  |  |
|          |                                                                                                    |                                                                                                    |                                                                       |                                                                           |              |  |  |  |  |  |  |
| 1        | Pross I K19 and display                                                                                                    | re abangos as fol                                                                                                    | lows                                                                  | 2. Pressing the MIC has aposified Nam                                     | <b>ጥ</b> 11/ |  |  |  |  |  |  |
| Ē        |                                                                                                    |                                                                                                    |                                                                       | Outgoing and the status of the next Port I<br>shown by CO/PBX LEDs (red). | No. is       |  |  |  |  |  |  |
| Fu       | nction Nº. Port N                                                                                                    | o, ×                                                                                                    |                                                                       | 4. Default: No Restrictions are assigned                                  | ed to        |  |  |  |  |  |  |
| 2.       | Visual indication at ex-<br>identifies the type of<br>Pressing each key ch<br>associated CO/PBX line<br>LED OFF = No res<br>LED ON = Toll Res<br>LED Flashing = O<br>twice). | ach CO/PBX Li<br>f restriction for<br>anges restricti<br>e.<br>strictions<br>striction (Press of<br>utgoing Restrict | ne Key (1-8)<br>or that line.<br>on status of<br>once)<br>tion (Press | any Key Telephone.                                                        |              |  |  |  |  |  |  |
| <b>.</b> |                                                                                                    |                                                                                                    |                                                                       |                                                                           | · — · ¬      |  |  |  |  |  |  |
| !        | GENERAL IN                                                                                                    | IFORMATIC                                                                                                    | N - NON /T                                                            | <b>OLL/OUTGOING RESTRICTION</b>                                           |              |  |  |  |  |  |  |
| Th<br>No | is Memory Block area is<br>Restriction, Outgoing R                                                                                                    | used to specify<br>Restriction, and '                                                                                | three types of res<br>Toll Restriction.                               | strictions for each telephone and each CO/PBX                             | line;        |  |  |  |  |  |  |
| ι        | - · - · - · - · - · - · - · -                                                                                                    |                                                                                                    |                                                                       | · - · - · - · - · - · - · - · - · - · -                                   | J            |  |  |  |  |  |  |

|    |                                | ME<br>SPEED DI                   | MORY BLOC<br>ALING CLEA                 | CK 6-A<br>AR (SYSTEM)                             | )       |        |
|----|--------------------------------|----------------------------------|-----------------------------------------|---------------------------------------------------|---------|--------|
|    |                                | MEMORY BLOCK<br>BEING PROGRAMMED | MEMORY BLOCK THAT<br>MUST BE PROGRAMMED | MEMORY BLOCK THAT<br>MAY HAVE TO BE<br>PROGRAMMED |         |        |
|    |                                | 6 - A                            | N N                                     |                                                   |         |        |
|    | <u>OPERATIO</u>                | <u>N</u> <del>&lt;</del>         | AND                                     | > <u>D</u>                                        | DISPLAY |        |
| 1. | Go off-line.                   |                                  |                                         |                                                   |         | 1930   |
| 2. | Press <b>FNC</b> key.          |                                  |                                         |                                                   |         |        |
| 3. | Press LNR/SPD key.             |                                  |                                         |                                                   |         |        |
| 4. | Press dial key 1.              |                                  |                                         |                                                   |         |        |
| 5. | Press * key.                   |                                  |                                         |                                                   |         |        |
| 6. | Press MIC key (see Note        | 1).                              |                                         |                                                   |         |        |
| 7. | Press <b>SPKR</b> key to go ba | ck on line.                      |                                         |                                                   |         | 519181 |
| _  |                                | • •                              |                                         |                                                   |         | • —    |
| N  | DTES:                          |                                  |                                         |                                                   |         |        |

ſ

٠ ۱ L

1. Pressing the MIC key clears the speed dialing (system).

# **GENERAL INFORMATION - SPEED DIALING CLEAR (SYSTEM)**

1.1.1

L

This operation is performed to clear all the System Speed Dial numbers. 1

|    | MEMORY BLOCK 6 - B                    |                                  |                                         |                                                |       |  |  |  |  |
|----|---------------------------------------|----------------------------------|-----------------------------------------|------------------------------------------------|-------|--|--|--|--|
|    | <u>1</u>                              | SPEED D                          | ALING CLE                               | AR (STATION)                                   |       |  |  |  |  |
|    |                                       | MEMORY BLOCK<br>BEING PROGRAMMED | MEMORY BLOCK THAT<br>MUST BE PROGRAMMED | MEMORY BLOCK THAT MAY<br>HAVE TO BE PROGRAMMED |       |  |  |  |  |
|    |                                       | 6 - B                            | ·····                                   |                                                |       |  |  |  |  |
|    | <u>OPERATIC</u>                       | <u>on</u> <b>«</b> ——            | AND                                     | → <u>DI</u>                                    | SPLAY |  |  |  |  |
| 1. | Go off-line.                          |                                  |                                         |                                                |       |  |  |  |  |
| 2. | Press FNC key.                        |                                  |                                         |                                                |       |  |  |  |  |
| 3. | Press LNR/SPD key.                    |                                  |                                         |                                                |       |  |  |  |  |
| 4. | Press dial key 3.                     |                                  |                                         |                                                |       |  |  |  |  |
| 5. | Press # key.                          |                                  |                                         |                                                |       |  |  |  |  |
| 6. | Press MIC key (see Not                | ze 1).                           |                                         |                                                |       |  |  |  |  |
| 7. | 7. Press SPKR key to go back on line. |                                  |                                         |                                                |       |  |  |  |  |
| NC | NOTES:                                |                                  |                                         |                                                |       |  |  |  |  |

1. Pressing the MIC key clears all Station Speed Dial memory.

r

# GENERAL INFORMATION - SPEED DIALING CLEAR (STATION)

This operation is performed to clear all the Station Speed Dial numbers assigned to all stations.

|          | MEMORY BLOCK 6-C<br>ROM VERSION CONFIRMATION                                                                  |                                        |                                         |                                                   |                               |  |  |  |  |  |
|----------|----------------------------------------------------------------------------------------------------|----------------------------------------|-----------------------------------------|---------------------------------------------------|-------------------------------|--|--|--|--|--|
|          |                                                                                                    | MEMORY BLOCK<br>BEING PROGRAMMED       | MEMORY BLOCK THAT<br>MUST BE PROGRAMMED | MEMORY BLOCK THAT<br>MAY HAVE TO BE<br>PROGRAMMED |                               |  |  |  |  |  |
|          |                                                                                                    | 6 - C                                  |                                         |                                                   |                               |  |  |  |  |  |
|          | <u>OPERATIO</u>                                                                                               | <u>N</u> <del>&lt;</del>               | AND                                     | <u> </u>                                          | ISPLAY                        |  |  |  |  |  |
| 1.       | Go off-line.                                                                                                  |                                        |                                         |                                                   |                               |  |  |  |  |  |
| 2.       | Press CNF key (see Note                                                                                       | 1).                                    |                                         | 88-69.                                            |                               |  |  |  |  |  |
| 3.       | Press MIC key (see Note                                                                                       | 2).                                    |                                         | 8 1:080                                           |                               |  |  |  |  |  |
| 4.       | Press MIC key (see Note                                                                                       | 2).                                    |                                         | <u>Beilin</u>                                     |                               |  |  |  |  |  |
| 5.       | Press MIC key (see Note                                                                                       | 3).                                    |                                         |                                                   |                               |  |  |  |  |  |
| 6.       | Press SPKR key to go ba                                                                                       | ck on line.                            |                                         |                                                   |                               |  |  |  |  |  |
|          | ••••                                                                                                    | • •                                    |                                         |                                                   |                               |  |  |  |  |  |
| NO<br>1. | TES:<br>Meaning of Display Items<br><u>IIII - III - III - III</u><br>lot Nº. Package<br>Name                  | s:                                     | I<br>Not<br>used                        | 3. ROM version in                                 | n the SMDR unit is displayed. |  |  |  |  |  |
| 2.       | Whether or not the EXK<br>is installed on the MBD(4<br>Display signifies the follo<br>Blanky, No installation | -Z ( ) KTU or E<br>12)-Z KTU.<br>wing. | XS-Z KTU                                |                                                   |                               |  |  |  |  |  |

Blank: No installation OP0: EXK-Z() or EXS-Z OP1: EXK-Z()

## **GENERAL INFORMATION - ROM VERSION CONFIRMATION**

The ROM version can be confirmed without taking the package from the slot.

#### SECTION 350 FUNCTION TIMER CHART

| TIMER                                                       | MEMORY<br>BLOCK | DEFINITION                                                                                                    | <b>DEFAULT VALUE</b>                         |
|-------------------------------------------------------------|-----------------|----------------------------------------------------------------------------------------------------|----------------------------------------------|
| Hookflash Time                                              | 1-01            | The duration of CO/PBX Hookflash when<br>the RECALL key is pressed or the Single<br>Line Telephone hookswitch is tapped.                      | Recall/Hookflash:<br>0.6 sec.                |
|                                                             |                 | The Hookflash end time for Single Line<br>Telephone.                                                                                          | Hookflash end: (SLT)<br>1.0 sec.             |
| Hold Recall/Call Park Recall<br>Time                        | 1-02            | Time duration that the held CO/PBX waits to provide a recall indication.                                                                      | 2 min.                                       |
| Paging Time Out                                             | 1-03            | The duration of internal or external zone paging.                                                                                             | 90 sec.                                      |
| CO/PBX Line Queuing<br>Recall Time                          | 1-04            | Duration of reserved CO/PBX line access after the line becomes idle.                                                                          | 10 sec.                                      |
| Pause Time and                                              | 1-05            | The duration of a pause when inserted into a Speed Dial buffer.                                                                               | Pause Time:<br>3.5 sec.                      |
| Interdigit Time                                             |                 | Minimum time duration between dial signals (DP).                                                                                              | Interdigit Time:<br>800 msec.                |
| MFR Timer                                                   | 1-06            | Duration of the MFR circuit will remain on<br>line to decode digits dialed by a Single Line<br>Telephone.                                     | 10 sec.                                      |
| Doorphone Display Time                                      | 1-07            | Duration of displaying accessed doorphone<br>on an assigned Telephone.                                                                        | 10 sec.                                      |
| Ringing Transfer Tone Recall<br>Time Selection              | 1-08            | The duration from transfer of ringing tone<br>before the recall tone to originating<br>station.                                               | 1 min.                                       |
| Automatic Callback Time<br>Selection                        | 1-09            | The duration from a callback to set its release (cancellation).                                                                               | No limit                                     |
| Automatic Redial Time                                       | 1-10            | Ringing and waiting time to access a busy or no answer outside party.                                                                         | Ringing Time:<br>60 sec.                     |
|                                                             | .75             |                                                                                                    | Waiting Time:<br>120 sec.<br>Repeat: 5 times |
| Bounce Protection Time                                      | 1-11            | Period of Time before a valid hookflash is detected on a Single Line Telephone.                                                               | 0.3 sec.                                     |
| Elapsed Call and SMDR<br>Start Timer Selection              | 1-12            | The time in which the Elapsed Call Timer<br>is displayed on an ETZ-16D-1 Key<br>Telephone and the SMDR Wait time to<br>present a call record. | 10 sec.                                      |
| DTMF Digit Duration<br>Selection                            | 1-21            | Duration of DTMF signal sending.                                                                                                    | 100 msec.                                    |
| Automatic Release<br>Disconnection Signal<br>Detection Time | 1-50            | Duration of disconnection signal detection.                                                                                                   | 150 msec.                                    |

#### SECTION 360 TOLL/CALL RESTRICTION

#### GENERAL

A method of Toll Restriction has been designed into the Electra 8/24 Electronic Key Telephone System to provide dialing restrictions to individual stations on a CO/PBX line basis.

There are three types of dialing restrictions.

- 1. Non restriction
- 2. Toll Restriction
- 3. Outgoing Restriction

The three can be specified using Memory Block 5-04.

To register Toll Restriction, the following System Programming must be specified using Memory Blocks 1-51 through 1-56 and 4-07.

- 1-51 1+ Dialing Assignment
- 1-52 Toll Restriction Allow Table Size Assignment
- 1-53 Digit Rejection Assignment
- 1-54 OCC Override Table Assignment
- 1-55 Toll Restriction Override Table Assignment
- 1-56 Digit Counting
- 4-07 Digit Restriction Assignment

This section will fully explain this procedure. It is recommended that before attempting to program any restrictions that this section be fully reviewed.

# NON/TOLL/OUTGOING RESTRICTION (SEE MEMORY BLOCK 5-04.)

This memory block area is used to specify any of three types of dialing restriction (Non Restriction, Outgoing Restriction, and Toll Restriction) for each station and each CO/PBX line.

- 1. Non Restriction: No restriction on any outgoing calls.
- 2. Outgoing Restriction: Outgoing calls on CO/PBX lines are restricted.
  - A. In the automatic selection of CO/PBX lines by Automatic Idle CO/PBX Line Seizure, Speed Dialing, etc., CO/PBX lines under Outgoing Restriction will not be seized.
  - B. Incoming calls can be answered, held calls can be reanswered, and calls can be transferred.
  - C. If RECALL key is pressed while talking on a CO/PBX line under Outgoing Restriction, that CO/PBX line will be disconnected.
  - D. If a dial key is pressed while talking on a CO/PBX line under Outgoing Restriction, that CO/PBX line will be disconnected.

3. Toll Restriction: Toll calls are restricted.

# TOLL RESTRICTION (SEE MEMORY BLOCK 1-51 TO 1-56,)

These Memory Block areas are used to restrict the dialing of toll calls according to the Toll Restriction Algorithm shown in Figure 3-1. The following assignments are necessary to restrict toll calls.

1. 1 + Dialing Assignment (See Memory Block 1-51)

This area of the program is used to select a Toll Restriction format to suit the installation Site Requirements.

In some locations it is necessary to dial the digit 1 before dialing a long distance call. If 1 + Dialing is entered into the program, calls beginning with 1 will be denied when the station is Toll Restricted on that line (local dialing will be allowed). In other locations it is not necessary to dial a 1 before dialing a long distance call; in this case 1 + Dialingshould be removed from the program. Memory Block 1-51 is used to select which type of inspection process is desired. The default value is that 1 + Dialing is assigned.

2. Digit Rejection Assignment (See Memory Block 1-53)

This area of the program is used to prevent repeated dialing of the same digit from the beginning of the dialing process to defeat the Toll Restriction Inspection Process. A Toll Restricted station, dialing a number listed in the digit Rejection Table, will be dropped from the CO/PBX line and receive error tone. Up to four separate digits can be entered. The default value is No Assignment.

3. OCC Override Table Assignment (See Memory Block 1-54)

This area of the program is used to specify OCC (Other Common Carriers) to be accessed.

- A. OCC can be accessed by dialing 10 after seizing a CO/PBX line.
- B. If an OCC code (3 digit) is not dialed within 10 seconds after OCC access, the CO/PBX line is disconnected.
- C. Up to 8 OCC codes can be programmed per system. (OCC Override Table)
- D. If an unprogrammed OCC code is dialed, the CO/PBX line is released.

- E. Toll Restriction is in effect as in ordinary dialing after OCC access (10XXX).
- F. The default value is "No Digits Assigned" in all tables.
- 4. Toll Restriction Allow Table Size and Override Table Assignment (See Memory Block 1-52, 1-55)

These areas of the program are used to restrict toll calls by area code and office code.

- A. Override Table:  $6 \text{ digits} \times 80$
- B. Register area code (3 digit) and office code (3 digit) in the 6 digit line of Override Table.
- C. Override Tables can be classified into Allow Tables and Deny Tables by Table Size Assignment through Memory Block 1-52.
- D. If a number not registered in Allow Override Table is dialed, the CO/PBX line is disconnected.
- E. Any digit (0 to 9) can be registered in the Override Table.
- F. Outgoing calls can be allowed or denied by an office code for the same area depending on combination of Allow Table and Deny Table.

Example 1:

Restricting a certain office code only for the same area.

Allow Table:214 XXXDeny Table:214 333

Example 2:

Allowing a certain office code only for the same area.

Allow Table: 214 333 Deny Table: - - (Not registered)

- G. If a number dialed is not specified in the Override Table, the number dialed will be denied.
- H. Only the digits dialed after the PBX access code on a PBX line is restricted by Toll Restriction.
- I. Dialing # or \* is restricted only when sending DTMF signals on CO/PBX/PBX lines.
- 5. Outgoing Restriction by Digit Counting (See Memory Block 1-56 and Memory Block 4-07).

This area of the program is used to specify the maximum number of digits for telephone numbers that can be originated from telephones specified by Memory Block 1-56. When a station number exceeding the registered digits is dialed, the line is immediately dropped and an error tone sounds (Max. sixty three digits).

#### **TOLL RESTRICTION ALGORITHM**

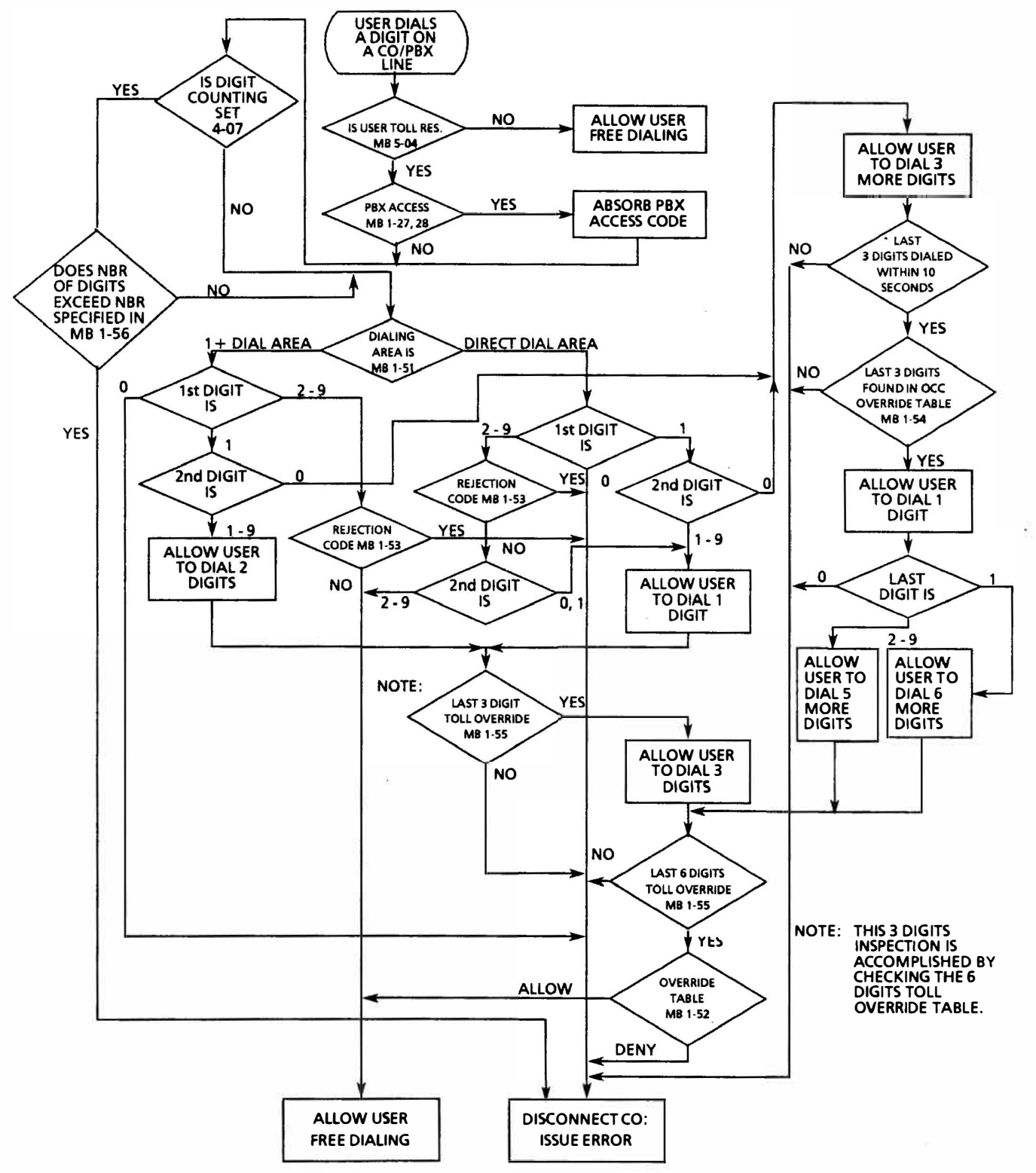

Figure 3-1. Electra 8/24 Electronic Key Telephone System Toll Denial

ND-20562 CHAPTER 3 AUGUST 1991

#### THIS PAGE INTENTIONALLY LEFT BLANK

| MEMORY |          |      |
|--------|----------|------|
| BLOCK  | FUNCTION | PAGE |

| 1. | System Mode                                        |
|----|----------------------------------------------------|
| 01 | Hookflash Time Selection 300 - 82                  |
| 02 | Hold Recall/Call Park Recall Time<br>Selection     |
| 03 | Paging Time Out Selection                          |
| 04 | CO/PBX Line Queuing Recall Time                    |
| 05 | Pause Time and Interdigit Time<br>Selection        |
| 06 | MFR Timer                                          |
| 07 | Doorphone Display Time<br>Selection                |
| 08 | Ringing Transfer Recall Time<br>Selection          |
| 09 | Automatic Callback Time<br>Selection               |
| 10 | Automatic Redial Time<br>Selection                 |
| 11 | Bounce Protection Time 300 - 84                    |
| 12 | Elapsed Call and SMDR Start                        |
|    | Timer Selection                                    |
| 13 | Intercom Call Signal Tone/Voice<br>Selection       |
| 14 | Station BGM Connection<br>(Allow/Deny)             |
| 15 | System Speed Dial Toll Override                    |
| 16 | System Speed Dialing<br>Confirmation Key Telephone |
| 17 | DSS/BLF Console Assignment                         |
| 18 | Ringing Tone Transfer                              |
| 19 | Time Display Switching<br>(12h/24h)                |
| 20 | <b>Off-Hook Ringing Tone</b>                       |
| 01 |                                                    |

- **DTMF** Digit Duration 21 300-86
- 23
- Handset Receiving Volume Privacy Override Tone on CO/PBX Line (Allow/Deny) 24

| MEMOR<br>BLOCK | FUNCTION                                              | PAGE             |
|----------------|-------------------------------------------------------|------------------|
| 1-25           | External Speaker (Connected/                          | Not              |
|                | Connected)                                            | 300-86           |
| 26             | Line Selection Codes                                  |                  |
| 27             | PBX Access Code Assignment                            | - I              |
| 28             | PBX Access Code Assignment                            | - II             |
| 29             | Privacy Override Assignment                           |                  |
| <b>30</b>      | Private Line Assignment                               | 300-88           |
| 31             | Doorphone Assignment<br>(Installed/Not Installed)     |                  |
| 32             | Door Lock Release (Yes/No)                            |                  |
| 34             | SMDR Print Format                                     |                  |
| 35             | Single Line Telephone Hookfla                         | sh               |
| 36             | Intercom Master Number                                |                  |
| 31             | Origination/Abandoning (Yes                           | s/No)            |
| 42             | Doorphone Call Automatic<br>Answer (Allow/Deny)       | 300-90           |
| 43             | External Tone Signal Control                          |                  |
| 44             | Tandem Conference Line                                |                  |
| 50             | Automatic Release Disconnect<br>Signal Detection Time | ion              |
| 51             | 1 + Dialing Assignment                                | 300-92           |
| 52             | Toll Restriction Allow Table Si                       | ze               |
| 53             | Assignment<br>Digit Rejection Assignment              |                  |
| 54             | OCC Override Table Assignme                           | nt <b>300-94</b> |
| 55             | Toll Restriction Override Table                       |                  |
|                | Assignment                                            |                  |
| 56             | Digit Counting                                        |                  |

| MEMOF<br>BLOCK                 | FUNCTION                                                                                                    | PAGE                |
|--------------------------------|----------------------------------------------------------------------------------------------------|---------------------|
| 2 -<br>01                      | Tenant Mode<br>Tenant CO/PBX Line<br>Accommodation                                                                                                    | <b>300-96</b>       |
| 3 -<br>01~08<br>09<br>10<br>20 | CO/PBX Line Mode<br>Seized Self CO/PBX Number<br>Display<br>CO/PBX Line Status Selection<br>SLT Ringing Assignment (DIT<br>Automatic Release Selection | <b>300-98</b>       |
| 4 -<br>01<br>02<br>03          | <i>Telephone Mode</i><br>Telephone Status Selection - I<br>Telephone Status Selection - II<br>Extension Number Assignmen                               | <b>300-100</b><br>t |
| 04<br>06<br>07                 | Automatic CO/PBX Line<br>Seizure/Prime Line<br>Assignment<br>Ringing Tone/Doorphone<br>Ringing Assignment<br>Digit Restriction Assignment              | 300-102             |
| 5 -<br>01<br>02<br>03          | <i>Menu Selection Mode</i><br>Feature Assignment<br>Ring Assignment - Day<br>Ring Assignment - Night                                                   | 300-104             |
| 04                             | Non/Toll/Outgoing Restriction                                                                                                    | 300-106             |
|                                | DSS/BLF Console Layout                                                                                                    | 300-108             |
|                                | Speed Dial Assignment Listing                                                                                                    | 300-109             |

.

# SECTION 370 JOB SPECIFICATION SHEETS

This section consists of Job Specification Sheets. When completed they provide all the System Programming values and configuration information necessary to assist technicians in maintaining the system.

During the initial stages of system planning, the Job Specification Sheets are necessary for collecting information to accurately configure the installation of the Electra 8/24 Electronic Key Telephone System. The customer information, collected by the appropriate personnel, is recorded on the specification sheets. These sheets are arranged in the logical order of the Memory Blocks to make the system programming as efficient as possible.

There are five groups of programming sheets.

- The first group of sheets is used for entering the System Mode functions.
- The second group is used to assign the Tenant Mode functions.

- The third group is used to program the CO/PBX Line Mode functions.
- The fourth group is used to enter the Telephone Mode Functions.
- The fifth group is used to for the Menu (Pattern) Selection Mode.

The first page of each Job Sheet includes a brief description of each column and the possible entries. After initial installation, job sheets must be kept up to date and left on site to provide technicians with the necessary information required when servicing/maintaining the system. A duplicate copy should also be kept in the servicing office's customer file.

Each KSU is shipped with a copy of the complete Job Specification Sheet Manual (ND-20565). Additional copies can be obtained by ordering Stock Number 710225.

# JOB SPECIFICATION INSTRUCTIONS FOR MEMORY BLOCKS $1 - 01 \sim 1 - 10$ ASSIGNMENT OF SYSTEM MODE FUNCTIONS

ITEM

#### DESCRIPTION

ENTRY

30 30

5 5 5 5

REPEAT

|      |                                      |                                            |                                          |                                                                                                    | 0.4,0.6                  | 5, 1.0,      | 1.5 (s           | sec)       |     |
|------|--------------------------------------|--------------------------------------------|------------------------------------------|----------------------------------------------------------------------------------------------------|--------------------------|--------------|------------------|------------|-----|
|      | FUNCTION (AREA)                      | DEFAULT                                    | NEW                                      | HOOKFLASH OF NEY TELEPHONE OR SWITCH<br>HOOKFLASH OF SLT TO THE CO/PBX LINE<br>TIMING OF HOOKFLASH END TIME FROM | 0.0. 0.6                 | 5. 1.0.      | 1.5 (s           | sec)       |     |
| 1-01 | HOOKFLASH TIME                       | HOOK<br>(sec) HOOK<br>END (sec)<br>0.6 1.0 | HOOK HOOK END                            | HOOKSWITCH OF SINGLE LINE TELEPHONE<br>FOR INTERNAL HOLDING OR HOOKFLASH TO<br>THE CO/PBX LINE                   | 0.07 0.                  | .,,          |                  |            |     |
| 1-02 | HOLD RECALL/CALL PARK<br>RECALL TIME | 2 min                                      |                                          |                                                                                                    | 1, 2, 4,                 | NO LI        | MIT              | (min       | )   |
| 1-03 | PAGING TIME                          | 90 sec                                     | •                                        | DURATION OF PAGING, GROUP PAGING OR<br>EXTERNAL SPEAKER PAGING                                                   | 90, 120                  | 0, <b>NO</b> | LIMI             | T (sea     | c)  |
| 1-04 | CO/PBX LINE QUEUING<br>RECALL TIME   | 10 sec                                     |                                          | DURATION OF THE RECALL SIGNAL OF A                                                                               | 10, 20,                  | 30, 60       | ) (sec           | <b>:</b> ) |     |
| 1-05 |                                      | PAUSE INTERDIGIT<br>TIME<br>(sec) (msec)   | PAUSE INTERDIGIT<br>(sec) TIME<br>(msec) | DURATION OF SENDING NO DIAL SIGNAL TO                                                                            | PAUSE                    | : 1.0,       | 3.5 (s           | sec)       |     |
|      |                                      | 3.5 900                                    |                                          | MINIMUM INTERVAL BETWEEN DIAL                                                                                    |                          |              |                  | SE:        |     |
| 1-06 | MFR TIMER                            | 10 sec                                     | •                                        | MAXIMUM TIME MFR WILL REMAIN ONLINE                                                                              | 70075.                   | JU, OUL      | ) (11)5          | ec)        |     |
| 1.07 | DOORPHONE DISPLAY                    | 10 coc                                     |                                          | DIGIT DIALED BY A SINGLE LINE TELEPHONE                                                                          | 5, 10, 2                 | 20, 30,      | 50, <del>C</del> | 50 (se     | ÷c) |
| 1-07 | TIME                                 |                                            |                                          | DURATION IN WHICH THE ACCESSED                                                                                   | 10 30                    | 60.90        | ) (sec           | -)         |     |
| 1-08 | RINGING TONE TRANSFER                | 1 min                                      |                                          | TELEPHONE WHICH IS ASSIGNED TO RING                                                                              | 0.5.1                    |              |                  | -7         |     |
|      |                                      |                                            |                                          | TO ALARM SOUNDING                                                                                                | 0.5, 1,                  | 2,4(n        | nin)             |            |     |
| 1-09 | AUTOMATIC CALLBACK<br>TIME           | NO LIMIT                                   | MIN                                      | DURATION FROM A CALLBACK TO ITS                                                                                  | 30, 60,                  | 90 NC        |                  | 1IT        |     |
|      |                                      | RINGING<br>TIME 60                         |                                          | RELEASE                                                                                                    | (min)                    |              |                  |            |     |
| 1-10 | AUTOMATIC REDIAL TIME                | WAITING<br>TIME 120<br>(sec)               | WAITING<br>TIME<br>(sec)                 | RINGING TIME AND WAITING TIME,<br>NUMBER OF DIALS TO BE REPEATED                                                 | RINGING<br>TIME<br>(sec) | 60           | 60               | 40         | 3   |
|      |                                      | REPEAT 5                                   | REPEAT 5                                 |                                                                                                    | WATTING                  | 120          | 90               | 60         | 3   |

| MEMORY<br>BLOCK | FUNCTION (AREA)                      | DEF                      | AULT                 | N                        | IEW                  |
|-----------------|--------------------------------------|--------------------------|----------------------|--------------------------|----------------------|
| 1-01            | HOOKFLASH TIME                       | HOOK<br>(sec)            | HDOK<br>END<br>(sec) | HOOK<br>(sec)            | HOOK<br>END<br>(sec) |
|                 |                                      | 0.6                      | 1.0                  |                          |                      |
| 1-02            | HOLD RECALL/CALL PARK<br>RECALL TIME | 2                        | min                  |                          |                      |
| 1-03            | PAGING TIME                          | 90                       | ) sec                |                          |                      |
| 1-04            | CO/PBX LINE QUEUING<br>RECALL TIME   | 10                       | ) sec                |                          |                      |
| 1-05            | PAUSE TIME AND                       | PAUSE                    |                      | PAUSE                    |                      |
| 1-05            | INTERDIGIT TIME                      | 3.5                      | 800                  |                          | (indect)             |
| 1-06            | MFR TIMER                            | 10                       | ) sec                |                          |                      |
| 1-07            | DOORPHONE DISPLAY<br>TIME            | 10                       | ) sec                |                          |                      |
| 1-08            | RINGING TONE TRANSFER<br>RECALL TIME | 1                        | min                  |                          |                      |
| 1-09            | AUTOMATIC CALLBACK<br>TIME           | NO                       | LIMIT                | мі                       | N                    |
|                 |                                      | RINGING<br>TIME<br>(sec) | 60                   | RINGING<br>TIME<br>(sec) | i                    |
| 1-10            | AUTOMATIC REDIAL TIME                | WAITING<br>TIME<br>(sec) | <sup>3</sup> 120     | WAITING<br>TIME<br>(sec) | 5                    |
|                 |                                      | REPEAT                   | 5                    | REPEAT                   | 5                    |

#### **MEMORY BLOCKS 1 - 01 ~ 1 - 10 ASSIGNMENT OF SYSTEM MODE FUNCTIONS**

÷.

14

# JOB SPECIFICATION INSTRUCTIONS FOR MEMORY BLOCKS 1 - 11 $\sim$ 1 - 20 ASSIGNMENT OF SYSTEM MODE FUNCTIONS

#### ITEM

#### DESCRIPTION

ENTRY

|                 |                                                       |         |                           |      | _                                                                                     |                                      |                              |               |
|-----------------|-------------------------------------------------------|---------|---------------------------|------|---------------------------------------------------------------------------------------|--------------------------------------|------------------------------|---------------|
| MEMORY<br>BLOCK | FUNCTION (AREA)                                       | D       | EFAULT                    | NEW  | DURATION OF TIME AFTER HOOKFLASH ON A<br>SINGLE LINE TELEPHONE BEFORE DETECTING AN    | 0.0, 0.3, 0.6, 0.9 (sec)             |                              |               |
| 1-11            | BOUNCE PROTECTION TIME                                | 0.3 sec |                           |      | DURATION FROM WHEN THE ELAPSED CALL                                                   | 10, 20, 30 (sec)                     |                              |               |
| 1-12            | ELAPSED CALL AND SMDR<br>START TIMER                  |         | 10 sec                    | -    | TIMER WILL START. ALSO USED FOR SMDR START                                            | 10, 20, 30 (Sec)                     |                              |               |
| 1-13            | INTERCOM CALL SIGNAL<br>TONE/VOICE                    | VOICE   |                           |      | SELECTION OF SIGNAL TONE OR VOICE FOR<br>INTERCOM CALL                                | VOICE OR TONE SIGNAL                 |                              |               |
| 1-14            | STATION BGM CONNECTION                                | DENY    |                           | DENY |                                                                                       | •                                    | ALLOW/DENY OF BGM CONNECTION | ALLOW OR DENY |
| 1-15            | SYSTEM SPEED DIAL TOLL<br>OVERRIDE                    | DENY    |                           |      | RESTRICT OR NOT RESTRICT KEY TELEPHONES<br>USING SYSTEM SPEED DIAL NUMBERS            | ALLOW OR DENY                        |                              |               |
| 1-16            | SYSTEM SPEED DIALING<br>CONFIRMATION KEY<br>TELEPHONE | PO      | RT 10, 11<br>ONLY         | •    | SELECTION OF PORT 10, 11 OR ALL TELEPHONES<br>IN CONFIRMING SYSTEM SPEED DIAL NUMBERS | PORT NO. 10, 11 OR ALL<br>TELEPHONES |                              |               |
| 1-17            |                                                       | DSS1    | ASSOCIATED<br>PORT NO. 10 |      | SETTING OF DSS/BLF CONSOLES TO ASSOCIATED                                             | PORT NO. (10~33)                     |                              |               |
| 1-17            |                                                       | DSS2    | ASSOCIATED<br>PORT NO. 11 | /    | ]                                                                                     |                                      |                              |               |
| 1-18            | RINGING TONE TRANSFER                                 | _ ▲     | LLOW                      |      | + ALLOW/DENY FOR RINGING TONE TRANSFER                                                | ALLOW/DENY                           |                              |               |
| 1-19            | TIME DISPLAY SWITCHING<br>(12 HR./24 HR. SYSTEM)      | 12<br>5 | 2 HOUR<br>YSTEM           |      | F SPECIFY EITHER 12 HOURS OR 24 HOURS FOR<br>TIME DISPLAY                             | 12 HOUR SYSTEM OR 24<br>HOUR SYSTEM  |                              |               |
| 1-20            | OFF-HOOK RINGING TONE                                 |         | ALLOW -                   |      | ALLOW/DENY OF RINGING TONE WHILE TALKING                                              | ALLOW OR DENY                        |                              |               |

#### **MEMORY BLOCKS 1 - 11 ~ 1 - 20 ASSIGNMENT OF SYSTEM MODE FUNCTIONS**

| MEMORY<br>BLOCK | FUNCTION (AREA)                                       | D                  | EFAULT                    | NEW |
|-----------------|-------------------------------------------------------|--------------------|---------------------------|-----|
| 1-11            | BOUNCE PROTECTION<br>TIMER                            | C                  | ).3 sec                   |     |
| 1-12            | ELAPSED CALL AND SMDR<br>START TIMER                  |                    | 10 sec                    |     |
| 1-13            | INTERCOM CALL SIGNAL<br>TONE/VOICE                    |                    | VOICE                     |     |
| 1-14            | STATION BGM<br>CONNECTION                             |                    | DENY                      |     |
| 1-15            | SYSTEM SPEED DIAL TOLL<br>OVERRIDE                    | DENY               |                           |     |
| 1-16            | SYSTEM SPEED DIALING<br>CONFIRMATION KEY<br>TELEPHONE | TEL 10, 11<br>ONLY |                           |     |
| 1-17            |                                                       | DSS1               | ASSOCIATED<br>PORT NO. 10 |     |
| 1-17            |                                                       | DSS2               | ASSOCIATED<br>PORT NO. 11 |     |
| 1-18            | RINGING TONE TRANSFER                                 | ALLOW              |                           |     |
| 1-19            | TIME DISPLAY SWITCHING (12 HOUR/24 HOUR)              | 12 HOUR<br>SYSTEM  |                           | 5   |
| 1-20            | OFF-HOOK RINGING TONE                                 | A                  | LLOW                      |     |

14

(#)
# JOB SPECIFICATION INSTRUCTIONS FOR MEMORY BLOCKS 1 - 21 $\sim$ 1 - 29 ASSIGNMENT OF SYSTEM MODE FUNCTIONS

ITEM

## DESCRIPTION

#### ENTRY

| MEMORY<br>BLOCK | FUNCTION (AREA)                         | DEFA      | AULT      | NEW     |            | <i>ц</i>                                                                                              |                                                    |
|-----------------|-----------------------------------------|-----------|-----------|---------|------------|----------------------------------------------------------------------------------------------------|----------------------------------------------------|
| 1-21            | DTMF DIGIT DURATION                     | 100       | msec      |         | _          | DURATION OF SENDING DTMF SIGNALS                                                                      | 100, 300 (msec)                                    |
| 1-23            | HANDSET RECEIVING<br>VOLUME             | DO        | WN        |         |            | VOLUME INCREASE IS DOWN OR REMAINS<br>UP WHEN YOU HANG UP                                             | DOWN (RESET) OR UP (NOT<br>RESET) WHEN YOU HANG UP |
| 1-24            | PRIVACY OVERRIDE TONE<br>ON CO/PBX LINE | DE        | NY        |         | _          | ALLOW/DENY OF OVERRIDING PRIVACY<br>TONE OF A CALL ON CO/PBX LINE WHEN<br>PRIVACY OVERRIDE IS ENABLED | ALLOW/DENY                                         |
| 1-25            | EXTERNAL SPEAKER                        | 1         | 2         | 1       | 2          | EXTERNAL SPEAKERS ARE CONNECTED OR                                                                    | (C) CONNECTED/(NC) NOT                             |
|                 | (CONNECTED/NOT CONNECTED)               | CONNECTED | CONNECTED |         | -          |                                                                                                    | CONNECTED (SPEAKER 1, 2)                           |
|                 |                                         | CODE 9    | COLINE    | CODE 9  |            |                                                                                                    |                                                    |
| 1.76            |                                         | CODE 80   | PBX       | CODE 80 |            | 9, 80, 88 ARE DIALED                                                                                  |                                                    |
| 1-20            | LINE SELECTION CODES                    | CODE 88   |           | CODE 88 | <b>~</b> . |                                                                                                    |                                                    |
| 1-27            | PBX ACCESS CODE<br>ASSIGNMENT I         | 8 - (F    | PAUSE)    | •       |            | SPECIFY THE CODE TO SEIZE OUTSIDE LINE<br>CONNECTED TO PBX                                            | PBX LINE OUTGOING CODE<br>MAX. 6 DIGITS            |
| 1-28            | PBX ACCESS CODE<br>ASSIGNMENT II        | 9 - (F    | PAUSE)    | -       |            | SPECIFY THE CODE TO SEIZE OUTSIDE LINE                                                                | PBX LINE OUTGOING CODE<br>MAX. 6 DIGITS            |
| 1-29            | PRIVACY OVERRIDE<br>ASSIGNMENT          | NC        | NE        |         |            |                                                                                                    | PORT NO. (10~33):                                  |
|                 |                                         |           |           |         |            | OVERRIDE CALLS ON CO/PBX LINES                                                                        | MAX. 8 TELEPHONES                                  |

# MEMORY BLOCKS 1 - 21 $\sim$ 1 - 29 ASSIGNMENT OF SYSTEM MODE FUNCTIONS

|                 | -                                       |           |           |         |       |  |
|-----------------|-----------------------------------------|-----------|-----------|---------|-------|--|
| MEMORY<br>BLOCK | Y FUNCTION (AREA)                       |           | AULT      | NEW     |       |  |
| 1-21            | -21 DTMF DIGIT DURATION                 |           | msec      |         |       |  |
| 1-23            | 1-23 HANDSET RECEIVING<br>VOLUME        |           | WN        |         |       |  |
| 1-24            | PRIVACY OVERRIDE TONE<br>ON CO/PBX LINE | , DE      | NY        |         | S. 17 |  |
| 1-25            | EXTERNAL SPEAKER                        | 1         | 2         | 1       | 2     |  |
|                 | (CONNECTED/NOT CONNECTED)               | CONNECTED | CONNECTED |         |       |  |
|                 |                                         | CODE 9    | COLINE    | CODE 9  | İ     |  |
| 1.76            |                                         | CODE 80   | PBX       | CODE 80 |       |  |
| 1-20            | LINE SELECTION CODES                    | CODE 88   | -         | CODE 88 |       |  |
| 1-27            | PBX ACCESS CODE<br>ASSIGNMENT I         | 8 - (F    | PAUSE)    |         |       |  |
| 1-28            | PBX ACCESS CODE<br>ASSIGNMENT II        | 9 - (F    | PAUSE)    | 42      |       |  |
| 1-29            | PRIVACY OVERRIDE<br>ASSIGNMENT          | NO        | NE        |         |       |  |

20

# JOB SPECIFICATION INSTRUCTIONS FOR MEMORY BLOCKS 1 - 30 ~ 1 - 32, 1 - 34 ~ 1 - 37 ASSIGNMENT OF SYSTEM MODE FUNCTIONS

## ITEM

#### DESCRIPTION

OF A CO/PBX CALL

#### **ENTRY**

| MEMORY<br>BLOCK | FUNCTION (AREA)                               | DEFAULT                                                                                                   |             |           | NEV              | V           |               |                                                        |                                              |
|-----------------|-----------------------------------------------|----------------------------------------------------------------------------------------------------|-------------|-----------|------------------|-------------|---------------|--------------------------------------------------------|----------------------------------------------|
| 1-30            | PRIVATE LINE                                  | NONE                                                                                                    | PAC         | GEO       | LINE #           | PORT #      | 2             | KEY TELEPHONE FOR<br>EXCLUSIVE USE                     | (10~33): 1 CO/PBX LINE<br>2 STATIONS X 2     |
| 1-31            |                                               | DPH 1 DPH                                                                                                 | 2           | DPH       | 1                | DPH 2       | $\frac{1}{2}$ | SPECIFY YES/NO IF A DOOR<br>PHONE IS INSTALLED         | INSTALLED/NOT INSTALLED<br>(DOORPHONE 1, 2)  |
|                 |                                               | INSTALLED INSTALL                                                                                         | ED          | DOORLOG   | -K1              | DOOR LOCK 2 |               | SPECIFY DOOR LOCK                                      | ALLOW OR DENY                                |
| 1-32            | DOOR LOCK RELEASE                             | ALLOW ALLO                                                                                                | v           |           |                  |             |               |                                                        | (DOOR LOCK 1, 2)                             |
| 1-34            | SMDR PRINT FORMAT                             | ALL DIGITS                                                                                                |             |           |                  | ~           | +             | SPECIFY ALL DIGITS OR MASK<br>LOWER 4 DIGITS OF DIALED | ALL (DIGITS) OR MASK<br>LOWER 4 DIGITS       |
| 1-35            | SINGLE LINE TELEPHONE<br>(HOLD/HOOKFLASH)     | INTERNAL<br>HOLD                                                                                          |             |           |                  | •           | +             | - SPECIFY INTERNAL HOLD OR                             | INTERNAL HOLD/CO/PBX                         |
| 1-36            | INTERCOM MASTER<br>NUMBER                     | MASTER NUMBER           10         20         30         40           NO         NO         NO         NO | 50 10<br>NO | N<br>0 20 | AASTER NUN<br>30 | ABER 40 50  |               | WHEN HOOKFLASH IS PERFORMED<br>ON AN SLT               | HOOKFLASH                                    |
| 1-37            | CO/PBX LINE ON-HOOK<br>ORIGINATION/ABANDONING | NO                                                                                                    |             | •         | 1                | ~           | T             | SPECIFY MASTER NUMBER<br>USED OR NOT USED              | YES OR NO (MASTER<br>NUMBER: 10-20-30-40-50) |
|                 |                                               |                                                                                                    |             |           |                  |             | ~             | YES/NO OF ON-HOOK<br>ORIGINATION/ABANDONING            | YES OR NO                                    |

# MEMORY BLOCKS 1 - 30 $\sim$ 1 - 32, 1 - 34 $\sim$ 1 - 37 ASSIGNMENT OF SYSTEM MODE FUNCTIONS

| MEMORY<br>BLOCK | FUNCTION (AREA)                               | DEFAULT |              |            |             | NEW      |                   |       |         |              |   |    |
|-----------------|-----------------------------------------------|---------|--------------|------------|-------------|----------|-------------------|-------|---------|--------------|---|----|
|                 |                                               |         |              |            | PAGE 0      |          | LINE #            |       | PO      | RT#          |   |    |
| 1-30            | PRIVATE LINE                                  | NONE    |              |            | PAGE 1      |          |                   | #     | PC      | <br> RT#<br> |   |    |
| 1-31            | 1-31 DOORPHONE                                |         | PH 1         |            | DPH         | 2        |                   | DPH ' | 1       | DPH 2        |   | 2  |
| 1-31            |                                               |         | TALLED       |            | INSTAL      | LED      |                   |       |         |              |   |    |
| े<br>1-32       |                                               |         | DO'OR LOCK 1 |            | DOOR LOCK 2 |          | DOORLOCK1 DOORLOC |       |         | CK 2         |   |    |
|                 |                                               | A       | LOW          |            | ALLO        | w        |                   |       |         |              |   |    |
| 1-34            | SMDR PRINT FORMAT                             |         | ALL          | DIG        | ITS         |          |                   |       |         |              |   |    |
| 1-35            | SINGLE LINE TELEPHONE<br>(HOLD/HOOKFLASH)     |         | INTI<br>H    | ERN<br>OL[ | AL<br>)     |          |                   | a,    |         |              |   |    |
|                 | INTERCOM MASTER                               |         | MASTER       | NUN        | BER         |          |                   | M     | STER NU | MBER         |   |    |
| 1-36            | NUMBER                                        |         | 20<br>NO     | 30<br>NO   | 40<br>NO    | 50<br>NO | 10                | 20    | 30      | 4            | 2 | 50 |
| 1-37            | CO/PBX LINE ON-HOOK<br>ORIGINATION/ABANDONING |         |              | NO         |             |          |                   |       | 1       |              |   |    |

141

# JOB SPECIFICATION INSTRUCTIONS

# FOR MEMORY BLOCKS 1 - 42 ~ 1 - 44 and 1 - 50 ASSIGNMENT OF SYSTEM MODE FUNCTIONS

|                 | ITEM                                                        |              |          |              |    | DESCRIPTION                                                                                                 | ENTRY            |
|-----------------|-------------------------------------------------------------|--------------|----------|--------------|----|----------------------------------------------------------------------------------------------------|------------------|
| MEMORY<br>BLOCK | FUNCTION (AREA)                                             | DEFA         | ULT      | N            | EW |                                                                                                    |                  |
| 1-42            | DOORPHONE CALL<br>AUTOMATIC ANSWER<br>(ALLOW/DENY)          | DEI          | NY       |              |    | SPECIFY WHETHER OR NOT TO ALLOW<br>ANSWERING DOORPHONE CALLS BY<br>SIMPLY LIFTING THE HANDSET               | ALLOW OR DENY    |
| 1-43            | EXTERNAL TONE RING<br>CONTROL                               | DAY<br>NIGHT | NO<br>NO | DAY<br>NIGHT | 1  | SPECIFY WHETHER OR NOT TO RING THE<br>EXTENSION BELL ON ALL INCOMING<br>CO/PBX CALLS FOR DAY, NIGHT OR BOTH | YES OR NO        |
| 1-44            | TANDEM CONFERENCE<br>LINE                                   | PO<br>2      | RT<br>1  |              | •  | <ul> <li>INTERCOM PATH USED FOR TANDEM<br/>CONFERENCE</li> </ul>                                            | PORT NO. 12~33   |
| 1-50            | AUTOMATIC RELEASE<br>DISCONNECTION SIGNAL<br>DETECTION TIME | 150 r        | nsec     |              | •  | <ul> <li>TIMING OF DETECTING THE DISCONNECT<br/>SIGNAL SENT FROM THE OPPOSITE<br/>STATION</li> </ul>        | 150/300/400 msec |

.

300 - 90

No. 1998

# MEMORY BLOCKS 1 - 42 ~ 1 - 44 and 1 - 50 ASSIGNMENT OF SYSTEM MODE FUNCTIONS

| MEMORY<br>BLOCK | FUNCTION (AREA)                                             | DEF        | AULT | NEW   |  |  |
|-----------------|-------------------------------------------------------------|------------|------|-------|--|--|
| 1-42            | DOORPHONE CALL<br>AUTOMATIC ANSWER<br>(ALLOW/DENY)          | DE         | NY   |       |  |  |
| 1_43            | EXTERNAL TONE RING                                          | DAY        | NO   | DAY   |  |  |
|                 | CONTROL                                                     | NIGHT      | NO   | NIGHT |  |  |
| 1-44            | TANDEM CONFERENCE                                           | PORT<br>21 |      |       |  |  |
| 1-50            | AUTOMATIC RELEASE<br>DISCONNECTION SIGNAL<br>DETECTION TIME | 150        | msec |       |  |  |

# JOB SPECIFICATION INSTRUCTIONS FOR MEMORY BLOCKS 1 - 51~1 - 53 SYSTEM RESTRICTIONS

ITEM

DESCRIPTION

ENTRY

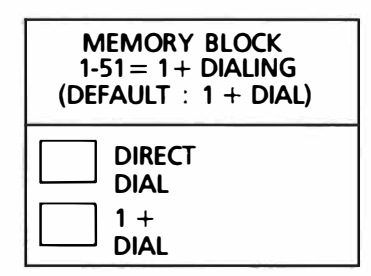

DIALING METHOD USED FOR TOLL CALLING

✓ APPROPRIATE TYPE (ONE ONLY)

| MEMORY BLOCK            |  |  |  |  |  |  |  |  |
|-------------------------|--|--|--|--|--|--|--|--|
| 1-52 = TOLL RESTRICTION |  |  |  |  |  |  |  |  |
| ALLOW TABLE SIZE        |  |  |  |  |  |  |  |  |
| TABLE                   |  |  |  |  |  |  |  |  |
| SIZE                    |  |  |  |  |  |  |  |  |

ENTER THE LINE NUMBER TO DIVIDE THE OVERRIDE TABLE INTO AN ALLOW AND DENY GROUP. AN ENTRY NUMBER DESIGNATES THE LAST ALLOW ENTRY. ALL REMAINING ENTRIES, UP TO 80, WILL BE DENY ENTRIES. ENTER 00 TO SPECIFY ALL AS DENY ENTRIES, OR 80 TO SPECIFY ALL AS ALLOW ENTRIES.

00~80

| MEMORY BLOCK<br>1-53 = DIGIT REJECTION<br>(DEFAULT : NONE) |  |  |  |  |  |  |  |  |
|------------------------------------------------------------|--|--|--|--|--|--|--|--|
| REJECTION CODE 1<br>(SINGLE DIGIT)                         |  |  |  |  |  |  |  |  |
| REJECTION CODE 2<br>(SINGLE DIGIT)                         |  |  |  |  |  |  |  |  |
| <b>REJECTION CODE 3</b>                                    |  |  |  |  |  |  |  |  |
|                                                            |  |  |  |  |  |  |  |  |

**REJECTION OF FIRST DIGIT DIALED** 

1~9 EACH OF THE FOUR BOXES

# MEMORY BLOCKS 1 - 51~1 - 53 SYSTEM RESTRICTIONS

.

| MEMORY BLOCK<br>1-51 = 1 + DIALING<br>(DEFAULT : 1 + DIAL) |
|------------------------------------------------------------|
|                                                            |
| 1 + DIAL                                                   |

-

| MEMC          | DRY BLOCK      |
|---------------|----------------|
| 1-52 = TOI    | LL RESTRICTION |
| ALL           | LOW TABLE SIZE |
| (DEF          | AULT: 00)      |
| TABLE<br>SIZE |                |

| MEMORY BLOC                        | K<br>ION |
|------------------------------------|----------|
| (DEFAULT: NON                      | E)       |
| REJECTION CODE 1<br>(SINGLE DIGIT) |          |
| REJECTION CODE 2<br>(SINGLE DIGIT) |          |
| REJECTION CODE 3<br>(SINGLE DIGIT) |          |
| REJECTION CODE 4<br>(SINGLE DIGIT) |          |

.

# JOB SPECIFICATION INSTRUCTIONS FOR MEMORY BLOCKS 1 - 54 ~ 1 - 56 SYSTEM RESTRICTIONS

ITEM

DESCRIPTION

ENTRY

3 a.

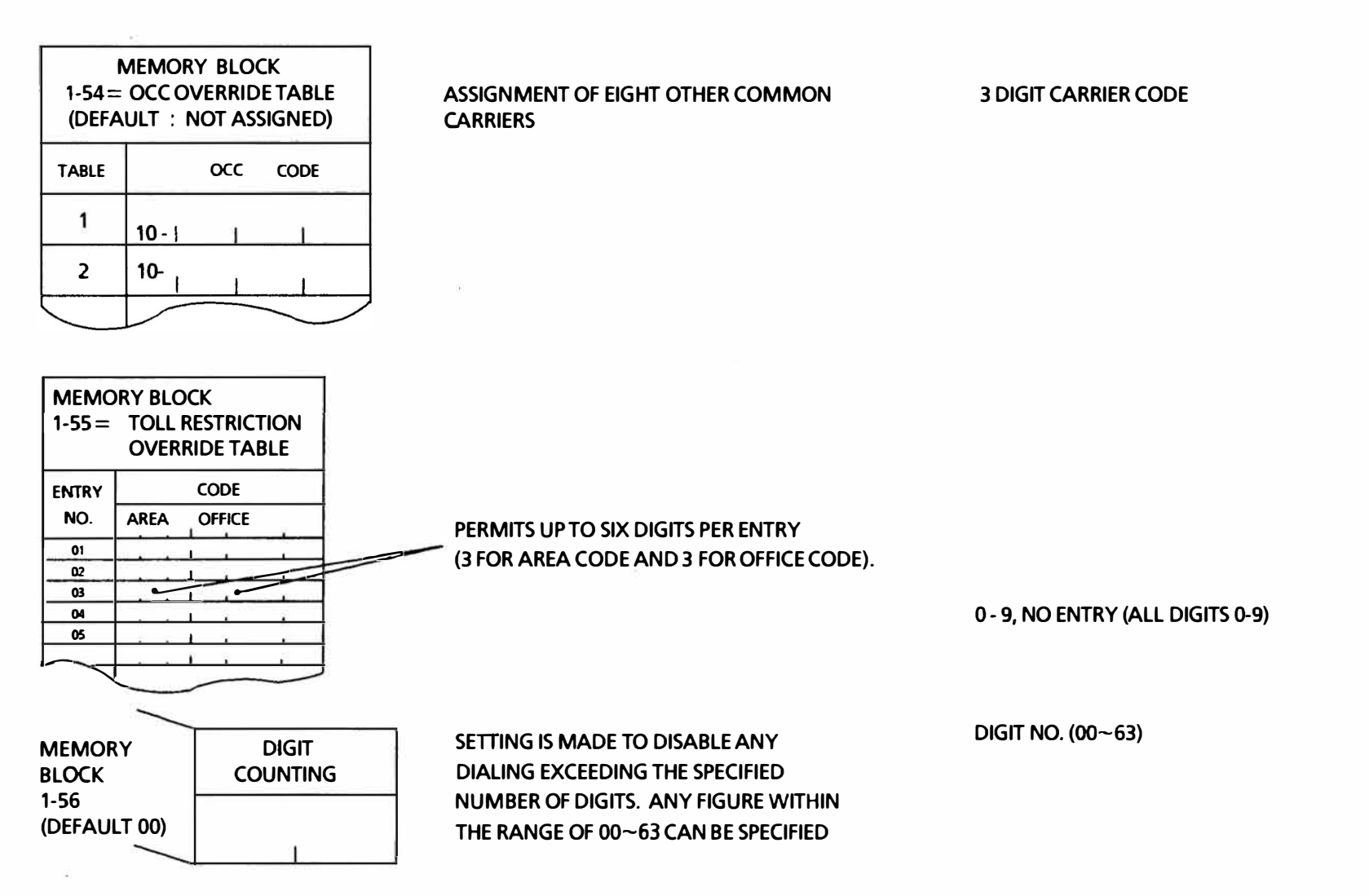

| MEMC  | RY BLOCK | 1-55     |     |        |              |                                          | (DEFAL  | JLT: NOT     | r Assigi | NED)           |
|-------|----------|----------|-----|--------|--------------|------------------------------------------|---------|--------------|----------|----------------|
| ENTRY |          |          |     | ODE    | ENTRY<br>NO. |                                          |         | ENTRY<br>NO. |          | OFFICE         |
|       |          |          |     | Office |              |                                          | Office  |              |          | Office         |
| 01    | ا ال ا   | 21       | 1.1 |        |              |                                          |         | 61           |          | <u> </u>       |
| 02    |          | 22       |     |        | 42           | 1 1                                      |         | 62           |          |                |
| 03    |          | 23       |     |        | 43           |                                          |         | 63           |          | 1_1_1          |
| 04    |          | 1 24     | 1 1 | 1 1 1  | 44           | 1.1                                      |         | 64           |          |                |
| 05    |          | 25       |     |        | 45           |                                          |         | 65           |          |                |
| 06    | <u> </u> | 1 26     | 1.1 | _ ر_ ل | 46           | 1.1                                      | <u></u> | 66           |          | <u></u>        |
| 07    |          | 27       |     | 1 1 1  | 47           | 1.1                                      |         | 67           |          |                |
| 08    |          | 28       |     |        | 48           |                                          |         | 68           |          | لي.<br>الماليا |
| 09    |          | 1 29     |     | 1 1 1  | 49           | 11                                       |         | 69           |          |                |
| 10    |          | <u> </u> |     |        | 50           |                                          |         | 70           |          | <u> </u>       |
| 11    |          | 31       |     | 1 1 1  | 51           | 1-1-1-1-1-1-1-1-1-1-1-1-1-1-1-1-1-1-1-1- |         | 71           |          | le-ska-h       |
| 12    |          | 32       |     |        | 52           |                                          |         | 72           |          |                |
| 13    |          | 1 33     | 1   | 1 1 1  | 53           |                                          |         | 73           |          |                |
| 14    |          | 34       |     |        | 54           | 1 1                                      |         | 74           |          |                |
| 15    |          | 35       | 1   | i t    | 55           |                                          |         | 75           | 1 1      | l desta        |
| 16    |          | 36       |     |        | 56           | 1 1                                      |         | 76           |          |                |
| 17    |          | 37       |     |        | 57           |                                          |         | 77           |          |                |
| 18    |          | . 38     |     |        | 58           |                                          |         | 78           |          |                |
| 19    |          | 39       |     | 1 1    | 59           |                                          |         | 79           |          |                |
| 20    |          | 40       |     |        | 60           |                                          |         | 80           |          |                |

長

# **MEMORY BLOCKS 1 - 54 ~ 1 - 56 SYSTEM RESTRICTIONS**

MEMORY BLOCK 1-54 = OCC Override Table (DEFAULT : NOT ASSIGNED)

10 -

10 -

10 -

10 -

10 -

10 -

10 -

10 - | |

TABLE

1

2

3

4

5

6

7

8

OCC

CODE

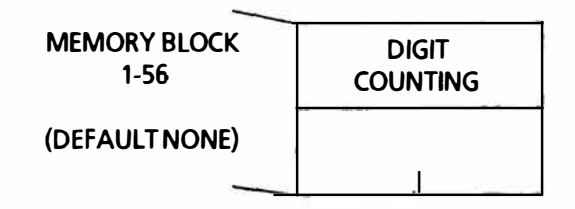

# JOB SPECIFICATION INSTRUCTIONS FOR MEMORY BLOCK 2-01 ASSIGNMENT OF TENANT MODE FUNCTIONS

# ITEM

# DESCRIPTION

ENTRY

| MEMO<br>BLOC | RY<br>K |   |       |         | 2 -      | 01     |       |        |   |
|--------------|---------|---|-------|---------|----------|--------|-------|--------|---|
| ITEN         | 1       |   | TENA  | NT CO/P | BX LINE  | ACCON  | IMODA | TION   |   |
| DEFAU        | ILT'    |   | CO/PI | BX LINE | 5 1~8 AS | SIGNED | TOTEN | IANT 0 |   |
|              | Э.      | 1 | 2     | 3       | 4        | 5      | 6     | 7      | 8 |
|              | 0       |   |       |         |          |        |       |        |   |
| TENANT       | 1       |   |       |         |          |        |       |        |   |
| NO.          | 2       |   |       |         |          |        |       |        |   |
|              | 3       |   |       |         |          |        |       |        |   |

ALLOW OR DENY EACH TENANT CO/PBX ACCESS

 $\tilde{t}$ 

ALLOW OR DENY

# MEMORY BLOCK 2-01 ASSIGNMENT OF TENANT MODE FUNCTIONS

| MEMO<br>BLOC | RY<br>K    |   |        |          | 2 -      | 01     |        |       |   |
|--------------|------------|---|--------|----------|----------|--------|--------|-------|---|
| ITEN         | 1          | - | TENANT | CO/PB)   | K LINE A |        | IODATK | N     |   |
| DEFAU        | ILT        |   | CO/PE  | BX LINES | 51~8 AS  | SIGNED | TO TEN | ANT 0 |   |
|              | <b>)</b> . | 1 | 2      | 3        | 4        | 5      | 6      | 7     | 8 |
|              | 0          |   |        |          |          |        |        |       |   |
| TENANT       | 1          |   |        |          |          |        |        |       |   |
| NO.          | 2          |   |        |          |          |        |        |       |   |
|              | 3          |   |        |          |          |        |        |       |   |

.

## JOB SPECIFICATION INSTRUCTIONS FOR

# MEMORY BLOCKS 3 - 01~3 - 10 AND 3 - 20 ASSIGNMENT OF CO/PBX LINE MODE FUNCTIONS

|           |     | 3-01~08             |        |        |                            |           |              |                | 3-0         | 9         | 1 <b>1</b>    |                  |                  |      | / 3         | 8-10          | /     | 3-20        |
|-----------|-----|---------------------|--------|--------|----------------------------|-----------|--------------|----------------|-------------|-----------|---------------|------------------|------------------|------|-------------|---------------|-------|-------------|
| ITEM      |     | SEIZED SELF CO/ PBX |        |        |                            |           |              | CO/PBX         | LINE STATUS | SELECTION | J             |                  |                  |      | SLT RI      | INGING        | AUTO  | MATIC       |
|           |     | NUMBER DISPLAY      |        | CO/PE  | BX LINE FUNCTION           | N         | POL/<br>REVE | ARITY<br>ERSAL | LINET       | YPE       | DP/DTM        | IF SELECT        |                  |      | ASSIG<br>(I | NMENT<br>DIT) | SELEC | ASE<br>TION |
| DEFA      | ULT | NOT ASSIGNED        | 0      | RIGIN/ | ATION & ANSW               | ERING     | N N          | 10             | COL         | INE       |               | DTMF             |                  |      | DENY        | ENY           | D     | ENY         |
|           |     |                     |        |        | ORIGINATION &<br>ANSWERING | ANSWERING | NO           | YES            | COLINE      | PBX       | NOT CONNECTED | DP/<br>10<br>PPS | DP/<br>20<br>PPS | DTMF | DAY         | NIGHT         | DENY  | ALLOW       |
|           | 1   |                     |        | 1      |                            |           |              |                | ē           |           |               |                  |                  |      |             |               | 1     | <u> </u>    |
|           | 2   |                     |        | 2      |                            | 4)<br>(4) |              |                |             |           |               |                  |                  |      |             |               |       |             |
| FNC<br>NO | 3   |                     | CO NO. | 3      |                            |           |              |                |             |           |               |                  |                  |      |             |               |       |             |
|           | 4   | 0                   |        | 4      | (                          | 2<br>2    |              | 3              |             | 4)        |               | . (              | 5                |      | 6           | 0             | (     | B           |
|           |     |                     |        |        |                            |           |              |                |             |           |               |                  |                  |      |             |               |       | -           |

### **ITEM DESCRIPTION**

- ENTRY
- ① TELEPHONE NUMBER TO BE ASSIGNED
- ② LINE FUNCTION ASSIGNMENT
- ILINE POLARITY REVERSAL ASSIGNMENT
- LINE SPECIFICATION
   ASSIGNMENT
- S LINE DIAL SIGNAL ASSIGNMENT
- 6 DAY MODE SLT RINGING ASSIGNMENT (DIT)
- NIGHT MODE SLT RINGING ASSIGNMENT (DIT)
- 8 AUTOMATIC RELEASE ASSIGNMENT

- 0-9, PAUSE OR SPACE
- (MAXIMUM OF 13 DIGITS)
- $\sqrt{}$  Appropriate Column
- $\checkmark$  APPROPRIATE COLUMN
- $\checkmark$  APPROPRIATE COLUMN
- $\sqrt{}$  APPROPRIATE COLUMN
  - EXTENSION (10~33) (ONLY ONE SLT PER LINE) EXTENSION (10~33) (ONLY ONE SLT PER LINE)
- $\checkmark$  APPROPRIATE COLUMN

|      |     | 3-01~08            | /  |        |                            |           |              |               | 3-09        |           |               |                  |                  |      | / :          | 3-10          | /3   | -20         |
|------|-----|--------------------|----|--------|----------------------------|-----------|--------------|---------------|-------------|-----------|---------------|------------------|------------------|------|--------------|---------------|------|-------------|
| ITEM |     | SEIZED SELF CO/PBX |    |        |                            |           |              | CO/PBX        | LINE STATUS | SELECTION |               |                  |                  |      | SLT RI       | NGING         | AUTO | VIATIC      |
| TEN  | •   | NUMBER DISPLAY     |    | CO/PB  | X LINE FUNCTION            | ON        | POL/<br>REVE | ARITY<br>RSAL | LINE        | rype      | DP/DTM        |                  |                  |      | ASSIGI<br>(D | NMENT<br>IIT) | RELE | ase<br>Tion |
| DEFA | ULT | NOT ASSIGNED       | Of | RIGINA | TION & ANSW                | ERING     | N            | 10            | COL         | INE       | C             | DTMF             |                  |      |              | NY            | DI   | ENY         |
|      |     |                    |    |        | ORIGINATION &<br>ANSWERING | ANSWERING | NO           | YES           | COLINE      | РВХ       | NOT CONNECTED | DP/<br>10<br>PPS | DP/<br>20<br>PPS | DTMF | DAY          | NIGHT         | DENY | ALLOW       |
|      | 1   |                    | Γ  | 1      |                            |           |              |               | 10          | c.        |               |                  |                  |      |              |               |      |             |
|      | 2   |                    | ]  | 2      |                            |           |              |               |             | £         |               |                  |                  |      |              | C.            |      |             |
|      | 3   |                    | ]  | 3      |                            |           |              |               |             |           |               |                  |                  |      |              |               |      |             |
| FNC  | 4   |                    |    | 4      |                            |           |              |               |             |           |               |                  |                  |      |              |               |      |             |
| NO.  | 5   |                    |    | 5      |                            |           |              |               |             |           |               |                  |                  |      |              |               |      |             |
|      | 6   |                    | ]  | 6      |                            |           |              | -             |             |           |               |                  |                  |      |              |               |      |             |
|      | 7   |                    |    | 7      |                            |           |              |               |             |           |               |                  |                  |      |              |               |      |             |
|      | 8   |                    |    | 8      |                            |           |              |               | 5           |           |               |                  |                  |      |              |               |      |             |

# MEMORY BLOCKS 3 - 01 ~ 3 - 10 AND 3 - 20 ASSIGNMENT OF CO/PBX LINE MODE FUNCTIONS

# JOB SPECIFICATION INSTRUCTIONS FOR MEMORY BLOCKS 4 - 01 ~ 4 - 03 ASSIGNMENT OF TELEPHONE MODE FUNCTIONS

|          |    |               |              |               |                 |            | 4-0        | 1          |                |          |       |             |                        |               | 4-0               | 2            |                     |            |               | 4-03                        |
|----------|----|---------------|--------------|---------------|-----------------|------------|------------|------------|----------------|----------|-------|-------------|------------------------|---------------|-------------------|--------------|---------------------|------------|---------------|-----------------------------|
| ITENA    |    |               |              |               | TELE            | PHONE      | STATUS S   | ELECTIO    | 11             |          | RIN   | ging<br>Inf |                        | TELEP         | HONE STATU        | JS SELECT    | ION II              |            | EXT           |                             |
| I I EIVI |    | INSTA<br>(YES | LLED<br>/NO) | TENANT<br>NO. | INT             | ERNALP     | AGE GRC    | OUP        | ASSOC<br>ATTEN | IATED    | PREFE | RENCE       | 3-MINUTE A<br>(ALLOW/E | LARM<br>DENY) | OFF-HOOK F<br>TON | RINGING<br>E | PRIME LI<br>ASSIGNM | INE<br>ENT | ASSI          | GNMENT                      |
| DEFAULT  |    | YE            | S            | TENANT<br>O   |                 | GRO        | OUP 1      |            | DS             | S 1      | DE    | NY          | DEN                    | IY            | PORTS 1<br>ONL    | 10, 11<br>.Y | DEN                 | Y          | PORT I<br>EXT | iumber =<br>Ension<br>JMBER |
|          |    | YES           | NO           | 0~3           | Not<br>Assigned | GROUP<br>1 | GROUP<br>2 | GROUP<br>3 | DSS<br>1       | DSS<br>2 | DENY  | ALLOW       | ALLOW                  | DENY          | ALLOW             | DENY         | ALLOW               | DENY       | 10            | )~59                        |
|          | 10 |               |              |               |                 |            |            |            |                |          |       |             |                        |               |                   |              |                     |            |               |                             |
| PORT     | 11 |               |              |               |                 |            | *          |            |                |          |       |             |                        |               |                   |              |                     |            |               |                             |
| NUMBER   | 12 |               |              |               |                 |            |            |            |                |          |       |             |                        |               |                   |              |                     |            |               |                             |
|          | 13 | (             | D            | 2             |                 | (          | D          |            | (4             | D        | (     | 5           | (                      | 5             | (                 | D            | (                   | B)         |               | 9                           |
|          |    |               |              |               |                 |            |            |            |                |          |       |             |                        |               |                   |              |                     |            |               |                             |
|          |    |               |              |               |                 |            |            |            |                |          |       |             |                        |               |                   |              |                     |            |               |                             |

| ITEM | DESCRIPTION                                  | ENTRY           | ITEM         | DESCRIPTION                                  |              | ENTRY              |
|------|----------------------------------------------|-----------------|--------------|----------------------------------------------|--------------|--------------------|
| 0    | SLT ASSIGNMENT<br>(PORT 22, 23, AND 24 ONLY) | if appropriat   | E ©          | 3-MINUTE ALARM TONE<br>ASSIGNMENT            | $\mathbf{v}$ | APPROPRIATE COLUM  |
| 0    | TENANT NUMBER TO BE<br>ASSIGNED              | √ 0, 1, 2, OR 3 | 0            | OFF HOOK RINGING TONE<br>ASSIGNMENT          | $\mathbf{v}$ | APPROPRIATE COLUMN |
| 3    | INTERNAL PAGE GROUP<br>ASSIGNMENT            | if appropriat   | Е<br>®       | (KEY TELEPHONE ONLY) PRIME LINE ASSIGNMENT   | $\checkmark$ | APPROPRIATE COLUMN |
| ۹    | ASSOCIATED ATTENDANT<br>ASSIGNMENT           | √ APPROPRIATE   | COLUMN<br>(9 | (KEY TELEPHONE ONLY)<br>STATION NUMBER TO BE | $\mathbf{v}$ | EXTENSION (10~59)  |
| 5    | AUTOMATIC ANSWERING<br>ASSIGNMENT            | √ APPROPRIATE   | COLUMN       | ASSIGNED                                     |              |                    |

|       |    | $\square$     |                | 1             |                 |          | 4-01        | I          |          |           | $\square$ |         |                      |                   | 4-02            |                |                 |              | 4-03                                 |
|-------|----|---------------|----------------|---------------|-----------------|----------|-------------|------------|----------|-----------|-----------|---------|----------------------|-------------------|-----------------|----------------|-----------------|--------------|--------------------------------------|
| ITEM  |    | SINGLI        | E LINE<br>Hone |               | TELEP           | HONE ST  | ATUS SEL    | ection I   |          |           | RING      | NG<br>E | т                    | ELEPHO            | NE STAT         | US SELE        |                 |              |                                      |
|       |    | INSTA<br>(YES | ILLED<br>(NO)  | TENANT<br>NO. | INT             | ERNAL PA | AGE GRO     | UP         | DSS (    | сац<br>0. | PREFER    | ENCE    | 3-MIN<br>ALA<br>YES/ | iute<br>RM<br>'No | OFF I<br>RINGIN | HOOK<br>G TONE | PRIME<br>ASSIGN | LINE<br>MENT | ASSIGNMENT                           |
| DEFAU | LT | YE            | S              | TENANT<br>0   |                 | GRO      | UP 1        |            | DS       | S 1       | DEI       | NY      | N                    | D                 | PORTS<br>Of     | 10, 11<br>NLY  | DEI             | NY           | PORT NUMBER =<br>EXTENSION<br>NUMBER |
|       |    | YES           | NO             | 0~3           | NOT<br>ASSIGNED | GROUP    | GROLIP<br>2 | group<br>3 | DSS<br>1 | DSS<br>2  | ALLOW     | DENY    | ALLOW                | DENY              | ALLOW           | DENY           | ALLOW           | DENY         | 10~59                                |
|       | 10 |               |                |               |                 |          |             |            |          |           |           |         |                      |                   |                 |                |                 |              |                                      |
|       | 11 | ]             |                |               |                 |          |             |            |          |           |           |         |                      | (                 | l.<br>          |                |                 |              |                                      |
|       | 12 | 1             |                |               |                 | <u></u>  |             |            |          |           |           |         |                      |                   |                 |                |                 |              |                                      |
|       | 13 |               |                |               |                 |          |             |            |          |           |           | ·       |                      |                   |                 |                |                 |              |                                      |
|       | 14 |               |                |               |                 |          |             |            |          |           |           |         |                      |                   |                 |                |                 |              |                                      |
|       | 15 |               |                |               |                 |          |             |            |          |           |           |         |                      |                   |                 |                |                 |              |                                      |
|       | 16 |               |                |               |                 |          |             |            |          |           |           | ļ]      |                      | l                 | 1               |                |                 |              |                                      |
|       | 17 |               |                |               |                 |          |             |            |          |           |           |         |                      |                   |                 |                |                 |              |                                      |
|       | 18 |               |                |               |                 |          |             |            |          |           |           |         |                      |                   |                 |                |                 |              |                                      |
|       | 19 |               |                |               |                 |          |             |            | _        |           |           |         |                      |                   |                 |                |                 |              |                                      |
| PORT  | 20 |               |                |               |                 |          |             |            |          |           |           |         |                      |                   |                 |                |                 |              |                                      |
| UMBER | 21 |               |                |               |                 |          |             |            |          |           |           |         |                      |                   |                 |                |                 |              |                                      |
|       | 22 |               |                |               |                 |          |             |            |          |           |           |         |                      |                   |                 |                |                 |              |                                      |
|       | 23 |               |                |               |                 |          |             |            |          |           |           |         |                      |                   |                 |                |                 |              |                                      |
|       | 24 |               |                |               |                 |          |             |            |          |           |           |         |                      |                   |                 |                |                 |              |                                      |
|       | 25 |               |                |               |                 |          |             |            |          |           |           |         |                      |                   |                 | 1              |                 |              |                                      |
|       | 26 |               |                |               |                 |          |             |            | -        |           |           |         |                      |                   |                 |                |                 | 1            |                                      |
|       | 27 |               |                |               |                 |          |             |            |          |           |           |         |                      |                   |                 | <u></u>        |                 | \            |                                      |
|       | 28 |               |                |               |                 |          |             |            |          |           |           |         |                      |                   |                 |                |                 | 2            |                                      |
|       | 29 |               |                |               |                 |          |             |            |          |           |           |         |                      |                   |                 |                |                 |              |                                      |
|       | 30 |               |                |               |                 | 7 0.025  | _           |            |          |           |           |         |                      |                   |                 |                |                 | ()<br>()     | ·                                    |
|       | 31 |               |                |               |                 |          |             |            |          |           |           |         |                      |                   |                 |                |                 |              |                                      |
|       | 32 |               |                |               |                 |          |             |            | -        |           |           |         |                      |                   |                 |                |                 |              |                                      |
|       | 33 | 1             |                |               |                 |          |             |            |          | •         |           |         |                      |                   |                 |                |                 |              |                                      |

## MEMORY BLOCKS 4 - 01 ~ 4 - 03 ASSIGNMENT OF TELEPHONE MODE FUNCTIONS

# JOB SPECIFICATION INSTRUCTIONS FOR MEMORY BLOCKS 4 - 04, 4 - 06 AND 4 - 07 ASSIGNMENT OF TELEPHONE MODE FUNCTIONS

|                    |           |      |    | AUT  | OMA |     | O/PB) | K LINE | SEIZL | JRE/PR | IMEL | INE A | ssign | MENT |    |    |     |                | RINGING           | TONE/[      |              |                |             |                |              |               |             |                | D     | IGIT |
|--------------------|-----------|------|----|------|-----|-----|-------|--------|-------|--------|------|-------|-------|------|----|----|-----|----------------|-------------------|-------------|--------------|----------------|-------------|----------------|--------------|---------------|-------------|----------------|-------|------|
| IIEM               |           | СС   | 01 | со   | 2   | co  | 23    | co     | 4     | cc     | )5   | СС    | 06    | СС   | )7 | СС | 08  | TELEPH<br>TONE | ONE RIN<br>VARIAT | ging<br>Ion |              | DOOR           |             | 1<br>GHT       | D            | DOORP         |             | 2<br>БНТ       | ASSIG |      |
| DEFAU              | LT        | ALLO | w  | ALLC | w   | ALL | w     | ALL    | DW    | ALL    | ow   | ALL   | ow    | ALL  | w  | АЦ | .ow |                | L (LOW)           | )           | PORT<br>11 C | 75 10,<br>XNLY | POR<br>11 C | TS 10,<br>DNLY | PORT<br>11 D | 15 10,<br>NLY | POR<br>11 ( | TS 10,<br>DNLY | D     | ENY  |
| a = ali<br>d = den | .OW<br>NY | D    | A  | D    | A   | D   | A     | D      | A     | D      | a a  | D     | A     | D    | A  | D  | A   | L              | м                 | н           | D            | A              | D           | •              | D            | A             | D           | A              | D     | •    |
|                    | 10        |      |    |      |     |     | i.    |        |       |        |      |       |       |      |    |    |     |                |                   |             |              |                |             |                |              |               |             |                |       |      |
| PORT               | 11        |      |    |      |     |     |       |        |       |        |      |       |       |      |    |    |     |                |                   |             |              |                |             |                |              |               |             |                |       |      |
| NO.                | 12        |      |    |      |     |     |       |        |       |        |      |       |       |      |    |    |     |                |                   |             |              |                |             |                |              |               |             |                |       |      |
|                    |           |      |    |      |     |     |       |        | 0     | D      |      |       |       |      |    |    |     |                | 2                 |             |              |                |             | (              | 3            |               |             |                |       | ٩    |

# **ITEM DESCRIPTION**

## **ENTRY** ✓ APPROPRIATE COLUMN

- ① AUTOMATIC CO/PBX LINE SEIZURE ASSIGNMENT
- ② RINGING TONE VARIATION ASSIGNMENT
- $\sqrt{}$  APPROPRIATE COLUMN

## **ITEM DESCRIPTION**

- 3 DOORPHONE RINGING TONE ASSIGNMENT
- DIGIT RESTRICTION
   ASSIGNMENT

# ENTRY

- ✓ APPROPRIATE COLUMN (MAX. OF 6 STATIONS PER DOORPHONE CAN BE ASSIGNED TO RING)
- ✓ ALLOW/DENY APPROPRIATE COLUMN

# MEMORY BLOCKS 4 - 04, 4 - 06 AND 4 - 07 ASSIGNMENT OF TELEPHONE MODE FUNCTIONS

|                      |     | /   | /  |     |     |     |       | 4   | -04                                   |        |              |     |       |         |     |     |    | /      |          |        |             | 4-0            | 6           |                |       |                |          |               | /                                     | 4-07  |
|----------------------|-----|-----|----|-----|-----|-----|-------|-----|---------------------------------------|--------|--------------|-----|-------|---------|-----|-----|----|--------|----------|--------|-------------|----------------|-------------|----------------|-------|----------------|----------|---------------|---------------------------------------|-------|
|                      |     | Í   |    | A11 | том |     |       |     | SE171                                 |        |              |     | SSIGN |         | т   |     |    |        | RINGI    | NG TON | E/DOC       | ORPHO          | NE RI       | NGING          | 5 ASS | GNM            | ENT      |               |                                       |       |
| ITE                  | м   |     |    | ~~  |     |     | .0/10 |     |                                       |        |              |     |       |         |     |     |    | TELEPH | IONE RIN | IGING  | -           | DOOR           | PHONE       | RINGING        | TONE  | ASSIGN         | MENT     |               |                                       |       |
|                      |     |     | 1  |     | 12  |     | FC    |     | <b>5</b> 4                            |        | 25           |     | 06    |         | 7   | 6   | 8  |        |          | ION    |             | DOORP          | HONE        | CUT            | -     | DOOR           | T        |               | ASSIG                                 | NMENT |
|                      |     |     |    |     |     |     |       |     |                                       |        | _            |     |       |         |     |     |    |        |          |        |             |                |             |                |       |                |          |               |                                       |       |
| DEFA                 | ULT | ALL | wo | ALL | wo  | ALL | wo    | ALL | .ow                                   | ALL    | ow           | ALL | .ow   | АЦ      | .ow | ALL | wo |        | L (LOW   | )      | POR<br>11 C | 15 10,<br>DNLY | POR<br>11 C | 15 10,<br>Mily | 11 C  | IS 10,<br>INLY | POR 11 C | 15 10,<br>NLY | DI                                    | NY    |
| A = ALLO<br>D = DEN1 | W   | D   | A  | D   | A   | D   | A     | D   | A                                     | D      | A            | D   | A     | D       | A   | D   | A  | L      | м        | н      | D           | •              | D           | A              | D     | A              | D        | A             | D                                     | A     |
|                      | 10  |     |    | -   |     |     |       |     |                                       |        | ar<br>Iomrai |     |       |         |     |     |    |        |          |        |             |                |             |                |       |                |          |               |                                       |       |
|                      | 11  |     |    |     |     |     |       |     |                                       |        |              |     |       |         |     |     |    |        |          |        |             |                |             |                |       |                |          |               |                                       |       |
|                      | 12  |     |    |     |     |     |       |     |                                       |        |              |     | - 11- |         |     |     |    |        |          |        |             |                |             |                |       |                |          |               |                                       |       |
|                      | 13  |     |    |     |     | , v |       |     |                                       |        |              |     |       |         |     |     |    |        |          |        |             |                |             | 1              |       |                |          |               |                                       |       |
|                      | 14  |     |    |     |     |     |       |     |                                       |        |              |     |       |         |     |     |    |        |          |        |             |                |             |                |       | ]              |          |               | ),                                    |       |
|                      | 15  |     |    |     |     |     |       |     |                                       |        |              |     |       |         |     |     |    |        |          |        |             |                |             |                |       |                |          |               |                                       |       |
|                      | 16  |     |    |     |     |     |       |     |                                       |        |              |     |       |         |     |     |    |        |          |        |             |                |             |                |       |                |          |               |                                       |       |
|                      | 17  |     |    |     |     |     |       |     |                                       |        |              |     |       | 0       | (   |     |    |        |          |        |             |                |             |                |       |                |          |               |                                       |       |
|                      | 18  |     |    | ·   |     |     |       |     |                                       |        |              |     |       |         |     |     |    |        |          |        |             |                |             |                | -     |                |          |               |                                       |       |
|                      | 19  |     |    |     |     |     |       |     |                                       |        |              |     |       |         |     |     |    |        |          |        |             |                |             |                |       |                |          |               |                                       |       |
| PORT                 | 20  |     |    |     |     |     |       |     |                                       |        |              |     |       |         |     |     |    |        |          |        |             |                |             |                |       |                |          |               |                                       |       |
| NO                   | 21  |     |    |     |     |     |       |     |                                       |        |              |     |       |         |     |     |    |        |          |        |             |                |             |                |       |                |          |               |                                       |       |
| 10.                  | 22  |     |    |     |     |     |       |     |                                       |        |              |     | į     |         |     |     |    |        |          |        |             |                |             |                |       |                |          |               |                                       |       |
|                      | 23  |     |    |     |     |     |       |     |                                       |        |              |     |       |         |     |     |    |        |          |        |             |                |             |                |       |                |          |               |                                       |       |
|                      | 24  |     |    |     |     |     |       |     |                                       |        |              |     |       |         |     |     |    |        |          |        |             |                |             |                |       |                |          |               |                                       |       |
|                      | 25  |     |    |     |     |     |       |     |                                       |        |              |     |       |         |     |     |    |        |          |        |             |                |             |                |       |                |          |               |                                       |       |
|                      | 26  |     |    |     |     |     |       |     |                                       |        |              |     |       |         |     |     |    |        |          |        |             |                |             |                |       |                |          |               |                                       |       |
|                      | 27  |     |    |     |     |     |       |     | 1.1.1                                 |        |              |     |       |         |     |     |    |        |          |        |             |                |             |                |       |                |          |               |                                       |       |
|                      | 28  |     |    |     |     |     |       |     |                                       |        |              |     |       |         |     |     |    |        |          |        |             |                |             |                |       |                |          |               |                                       |       |
|                      | 29  |     |    |     |     |     |       |     |                                       |        |              |     |       |         |     |     |    |        |          |        |             |                |             |                |       |                |          |               |                                       |       |
|                      | 30  |     |    |     |     |     |       |     |                                       |        |              |     |       |         |     |     |    |        |          |        |             |                |             |                |       |                |          |               |                                       |       |
|                      | 31  |     |    |     |     |     |       |     |                                       |        |              |     |       |         |     |     |    |        |          |        |             |                |             |                |       |                |          |               |                                       |       |
|                      | 32  |     |    |     |     |     |       |     |                                       |        |              |     |       |         |     |     |    |        |          |        |             |                |             | den s          |       |                |          |               |                                       |       |
|                      | 33  |     |    |     |     |     |       |     | · · · · · · · · · · · · · · · · · · · | 100000 | 4            |     |       | 913 - F |     |     |    |        |          |        |             |                |             |                |       |                |          |               | · · · · · · · · · · · · · · · · · · · |       |

# JOB SPECIFICATION INSTRUCTIONS FOR MEMORY BLOCKS 5 - 01 ~ 5 - 03 MENU PROGRAMMING

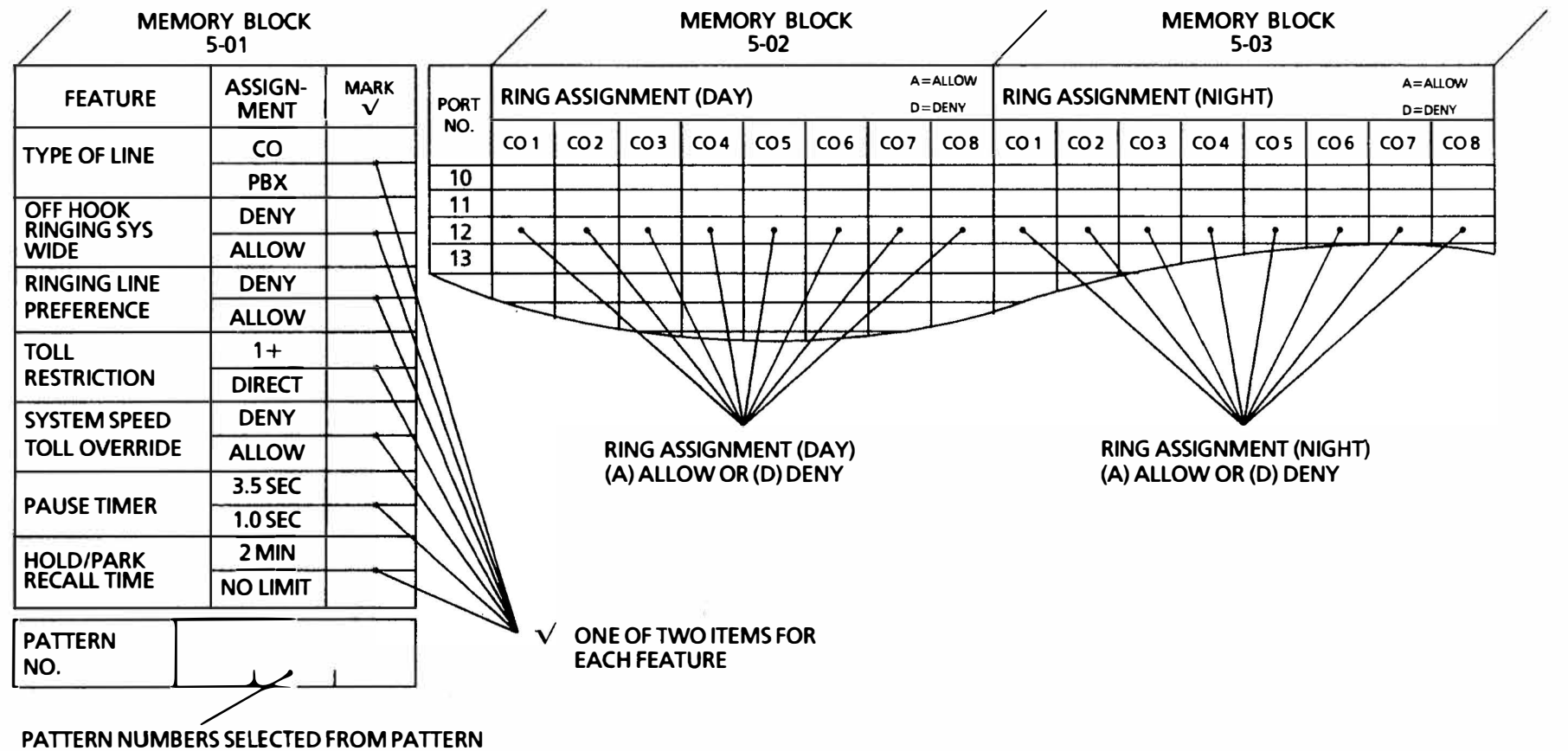

TABLE

141

¥ (.).

# MEMORY BLOCKS 5 - 01 ~ 5 - 03 MENU PROGRAMMING

| мемо                    | DRY BLOCK<br>5-01 |      |      | /    |       |      | MEMO   | DRY BI<br>5-02 | LOCK |          |               | /        |       | Μ    | IEMOF<br>5 | RY BLC<br>-03 | ОСК  |          |          |
|-------------------------|-------------------|------|------|------|-------|------|--------|----------------|------|----------|---------------|----------|-------|------|------------|---------------|------|----------|----------|
| FEATURE                 | ASSIGN-<br>MENT   | MARK | STA. | RING | ASSIG | NMEN | T (DA) | ()             |      | A=<br>D= | ALLOW<br>DENY | RING     | ASSIG | NMEN | T (NIG     | HT)           |      | A=<br>D= | ALLOW    |
| TYPE OF LINE            | со                |      | NBR. | CO 1 | CO 2  | CO 3 | CO 4   | CO 5           | CO 6 | CO7      | CO 8          | CO 1     | co 2  | соз  | CO 4       | CO 5          | CO 6 | CO 7     | CO 8     |
|                         | PBX               |      | 10   |      |       |      |        |                |      |          |               |          |       |      |            |               |      |          |          |
| OFF HOOK<br>RINGING SYS | DENY              |      | 11   |      |       |      |        |                |      |          |               |          | ļ     |      |            |               |      |          |          |
| WIDE                    | ALLOW             |      | 12   | ļ    | ļ     |      |        | <u> </u>       |      |          | <u> </u>      | <u> </u> |       |      |            |               |      |          | <u> </u> |
| RINGING LINE            | DENY              |      | 13   |      |       |      |        |                |      |          |               | -        |       |      |            |               |      |          | <u> </u> |
| PREFERENCE              | ALLOW             |      | 14   |      |       |      |        |                |      |          | ļ             |          |       |      |            |               |      |          |          |
| TOLL                    | 1+                |      | 15   | ļ    |       |      |        |                | [    |          | <u> </u>      | <u> </u> |       |      |            | <u> </u>      |      |          |          |
| RESTRICTION             | DIRECT            |      | 16   |      | -     |      |        |                |      |          |               |          |       |      |            |               |      |          | <u> </u> |
| SYSTEM SPEED            | DENY              |      |      |      |       |      |        |                | l    |          |               |          |       |      | <u> </u>   |               |      |          |          |
| TOLL OVERRIDE           | ALLOW             |      | 18   |      |       |      |        |                |      |          |               |          |       |      |            |               |      |          | <u> </u> |
|                         | 3.5 SEC           |      | 20   | 1    | 2     |      |        |                |      |          |               |          |       |      |            |               |      |          | <u> </u> |
| PAUSE TIMER             | 1.0 SEC           |      | 21   | İ.   |       |      |        |                |      |          |               |          |       |      |            |               |      |          |          |
|                         | 2 MIN             |      | 22   |      | Ì     |      |        | l              |      |          | ĺ             |          |       |      |            | İ             |      |          |          |
| RECALL TIME             | NO LIMIT          |      | 23   |      |       |      |        |                |      |          |               | ĺ        |       |      | İ          |               |      | ĺ        |          |
|                         |                   |      | 24   |      |       |      | Ē      |                | _    |          |               |          |       |      |            |               |      |          |          |
|                         |                   |      | 25   |      |       |      |        |                |      |          |               |          |       |      |            |               |      |          |          |
|                         | 1                 | 1    | 26   |      |       |      |        |                |      |          |               |          |       |      |            |               |      |          |          |
|                         |                   |      | 27   |      |       |      |        | 1              |      | 11 × 11  |               |          |       |      |            |               |      |          |          |
|                         |                   |      | 28   |      |       |      |        | -              |      |          |               |          |       |      |            |               |      |          |          |
|                         |                   |      | 29   |      |       |      |        |                |      |          |               |          |       |      |            |               |      |          |          |
|                         |                   |      | 30   |      |       |      |        |                |      |          |               |          |       |      |            |               |      |          |          |
|                         |                   |      | 31   |      |       |      |        |                |      |          |               |          |       |      |            |               |      |          |          |
|                         |                   |      | 32   |      |       |      |        |                |      |          |               |          |       |      |            |               |      |          |          |
|                         |                   |      | 33   |      |       |      |        |                |      |          |               |          |       |      |            |               |      |          |          |

13

# JOB SPECIFICATION INSTRUCTIONS FOR MEMORY BLOCK 5 - 04 NON/TOLL/OUTGOING RESTRICTION

ITEM

# DESCRIPTION

ENTRY

| PORT |      |     | NON/TOL | L/OUTGO | DING REST | RICTION |      |      |
|------|------|-----|---------|---------|-----------|---------|------|------|
| NO.  | CO 1 | coz | со з    | CO 4    | CO 5      | CO 6    | CO 7 | CO 8 |
| 10   |      |     |         |         |           |         |      |      |
| 11   |      |     |         |         |           |         |      |      |
| 12   |      |     |         |         |           |         |      | 41.0 |
| 13   |      |     |         |         | $\sim$    | e (* 1  |      |      |

RESTRICTION PATTERN FOR EACH STATION AND EACH CO/PBX LINE

- N: NO RESTRICTION (LED OFF)
- O: OUTGOING RESTRICTION (LED FLASHING)
- **T:** TOLL RESTRICTION (LED ON)

| PORT |      | ı    | NON/TOL | L/OUTGO                               | DING RES | TRICTION |      |      |
|------|------|------|---------|---------------------------------------|----------|----------|------|------|
| NO.  | CO 1 | CO 2 | СО 3    | CO 4                                  | CO 5     | CO 6     | CO 7 | CO 8 |
| 10   |      |      |         |                                       |          |          |      |      |
| 11   |      |      |         | Τ                                     |          |          |      |      |
| 12   |      |      |         |                                       |          |          |      |      |
| 13   |      |      |         |                                       | İ        |          |      |      |
| 14   |      |      |         |                                       |          |          |      |      |
| 15   |      |      |         |                                       |          |          |      |      |
| 16   | k [  |      |         |                                       |          |          |      |      |
| 17   | 1    |      |         |                                       |          | 9        |      |      |
| 18   |      |      |         |                                       |          |          |      |      |
| 19   |      |      |         |                                       |          |          |      |      |
| 20   |      |      |         |                                       |          |          |      |      |
| 21   |      |      |         |                                       |          |          |      |      |
| 22   |      |      |         | ]]                                    |          |          |      | []   |
| 23   |      |      |         |                                       |          |          |      |      |
| 24   |      |      |         |                                       |          | 1        |      |      |
| 25   |      |      |         |                                       |          |          |      |      |
| 26   |      |      |         |                                       |          |          |      |      |
| 27   |      |      |         |                                       |          |          |      |      |
| 28   |      |      |         | · · · · · · · · · · · · · · · · · · · |          |          | 4    |      |
| 29   |      |      |         |                                       |          |          |      |      |
| 30   |      |      |         |                                       |          |          |      | 1    |
| 31   |      |      |         |                                       |          |          |      |      |
| 32   |      |      |         |                                       |          |          |      |      |
| 33   |      |      |         | 1                                     |          |          |      |      |

# MEMORY BLOCK 5 - 04 NON/TOLL/OUTGOING RESTRICTION

#### DSS/BLF CONSOLE LAYOUT

- 1. Up to two DSS/BLF consoles can be paired with Key Telephones in a system.
- 2. Key assignment on the DSS/BLF console is as shown below. DSS BUTTONS (Port Numbers 10~33) and function keys are fixed.
- 3. Key Telephone in port number 10 is initially paired with DSS 1 and Key Telephone in port number 11 with DSS 2 as Attendant Consoles.

Default numbers can be changed as desired. (Refer to Memory Block 1-17.)

NOTE: DSS/BLF consoles cannot be installed in ports 10, 11.

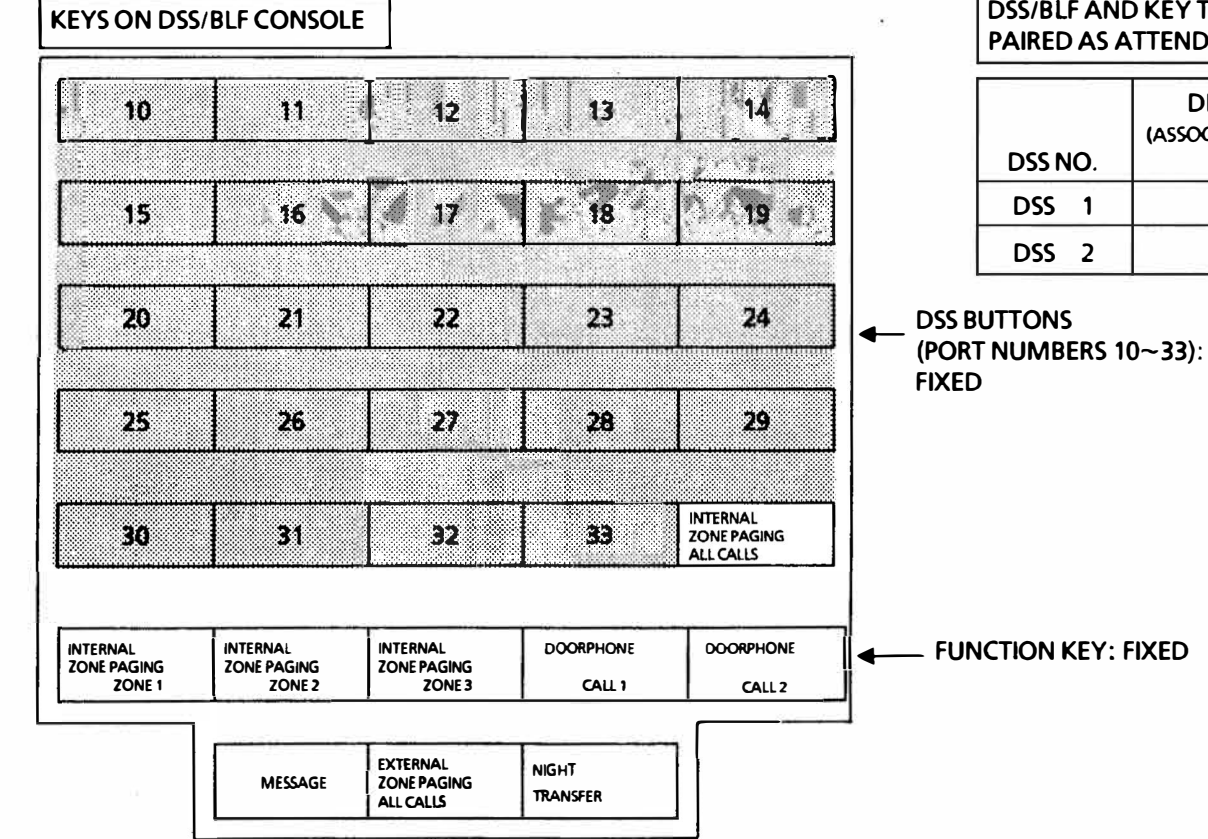

#### DSS/BLF AND KEY TELEPHONES TO BE PAIRED AS ATTENDANTS

|         | DEFAULT           | NE               | W                          |
|---------|-------------------|------------------|----------------------------|
| DSS NO. | (ASSOCIATED PORT) | DSS/BIF PORT NO. | ASSOCIATED<br>EXTENSION NO |
| DSS 1   | 10                |                  |                            |
| DSS 2   | 11                |                  |                            |

.

#### SPEED DIAL ASSIGNMENT LISTING

# \* A maximum of 80 speed dial numbers for common use by all tenants can be registered.

| BUFFER | NUMBER STORED |
|--------|---------------|
| 20     |               |
| 21     |               |
| 22     |               |
| 23     | +2            |
| 24     |               |
| 25     |               |
| 26     |               |
| 27     |               |
| 28     |               |
| 29     |               |
| 30     |               |
| 31     |               |
| 32     |               |
| 33     |               |
| 34     |               |
| 35     |               |
| 36     |               |
| 37     |               |
| 38     |               |
| 39     |               |
| 40     |               |
| 41     |               |
| 42     |               |
| 43     |               |
| 44     |               |
| 45     |               |
| 46     |               |

| BUFFER | NUMBER STORED |
|--------|---------------|
| 47     |               |
| 48     |               |
| 49     |               |
| 50     | SH            |
| 51     |               |
| 52     |               |
| 53     |               |
| 54     |               |
| 55     | 6             |
| 56     |               |
| 57     |               |
| 58     |               |
| 59     |               |
| 60     |               |
| 61     |               |
| 62     |               |
| 63     |               |
| 64     |               |
| 65     |               |
| 66     |               |
| 67     |               |
| 68     |               |
| 69     |               |
| 70     |               |
| 71     |               |
| 72     |               |
| 73     |               |

| BUFFER | NUMBER STORED                          |
|--------|----------------------------------------|
| 74     |                                        |
| 75     |                                        |
| 76     |                                        |
| 77     |                                        |
| 78     |                                        |
| 79     |                                        |
| 80     |                                        |
| 81     |                                        |
| 82     |                                        |
| 83     |                                        |
| 84     |                                        |
| 85     |                                        |
| 86     |                                        |
| 87     |                                        |
| 88     |                                        |
| 89     |                                        |
| 90     |                                        |
| 91     |                                        |
| 92     |                                        |
| 93     |                                        |
| 94     |                                        |
| 95     |                                        |
| 96     |                                        |
| 97     |                                        |
| 98     |                                        |
| 99     | ~~~~~~~~~~~~~~~~~~~~~~~~~~~~~~~~~~~~~~ |

ND-205 CHAPTER AUGUST 191

#### **ENTERING** the **PROGRAMMING MODE** and the **SELECTION of Memory Blocks**

In order to use the sections just discussed, a brief description of how to enter the programming mode and the selection of Memory Block areas is necessary.

Changes to the Resident System Program can be accomplished by either of two ETZ-16D-1 Key Telephones. These station positions are automatically assigned to the two lowest Key Telephone interface circuits on the MBD(412)-Z() KTU in the system (ports 10 and 11).

The first step, when entering any area of programming, is to place the programming station into the OFF-LINE mode.

#### **TO GO OFF-LINE**

- Α. Press the FNC Key
- B. C. Press the HOLD Key
  - Dial \*,# in sequence

After these three steps, the display on the Key Telephone will show.

| E. | Ē | 1- | - 1 | <u>1</u> | 1 | n | Ē. |      | Ϊ. | 5 | ū | Ū, |  |
|----|---|----|-----|----------|---|---|----|------|----|---|---|----|--|
|    |   |    |     |          |   |   |    | <br> |    |   |   | _  |  |

While the programming Key Telephone is OFF-LINE, it cannot be signaled by any station in the system. Only one programming Key Telephone can be off-line at one time.

The next step is to select the area in the system Memory Blocks which correspond to the feature, or function, to be programmed. A Memory Block index has been provided to help the programmer locate the area needed. Selection of a Memory Block location is done by pressing the Key Telephone's line keys in a predetermined sequence. The ETZ-16D-1 Key Telephone uses eight Line Keys, LK1 through LK4 and LK9 through LK12, to select Memory Block locations. The Resident System Program is set up into six Memory Block areas, each of which is designated by a number to represent a function as follows:

- System Mode 1.
- 2. Tenant Mode
- 3. CO/PBX Line Mode
- 4. Telephone Mode
- Menu (Pattern) Selection Mode 5.
- 6. Special Mode

Memory Blocks 1 through 4 can be accessed by pressing Line Keys 1 through 4, respectively. Memory Block 5 can be accessed by pressing Line Keys 9 through 12. Memory Block 6 can be accessed by pressing the FNC and the CNF keys. (See pages 300-64, 65 and 66)

| Designation<br>Designation<br>Designation | MEMORY<br>BLOCK<br>1~4<br>5<br>6            | KEY<br>Line Key 1 ~ 4<br>Line Key 9 ~ 12<br>FNC and CNF Key |
|-------------------------------------------|---------------------------------------------|-------------------------------------------------------------|
| Designation                               | FUNCTION<br>NUMBER<br>01-xx<br>(Any number) | <b>KEY</b><br>Dial Key 1 ~ 9                                |

After selecting a Memory Block, enter the function number using dial keys (1 to 9). (Memory Block 6 Special Mode has no function number.)

System Data Registration Timing can be registered while telephones are in use. However, there are two types of data items. One is immediately updated upon registration operation, and the other is updated when all circuits in the system become idle.

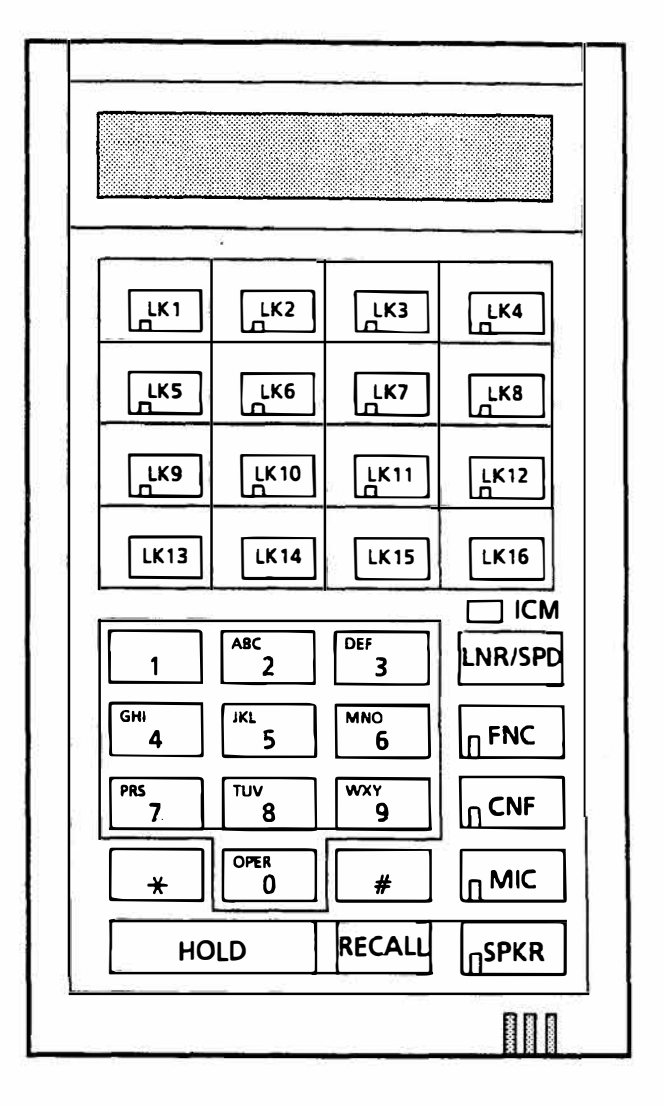

#### **KEY FUNCTION (OFF LINE)**

| // >     |                                            |
|----------|--------------------------------------------|
| *#keys   | <ul> <li>Shift setting position</li> </ul> |
| Dial key | — Inputs function Nº. and data             |
| MIC      | — Data is Entered                          |
| SPKR     | — ON line                                  |
| HOLD     | — Clear Function, Data                     |
| FNC      | — Shift to Memory Block 6A & B             |
| CNF      | - Shift to Memory Block 6C                 |

If any of the data items are registered while a telephone is in use, the LCD will display

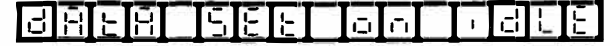

without returning to the time display, even though the off-line moc is released, by pressing the SPKR key. When all circuits in the syste become idle, the data is updated and the on-line mode is restored.

# CHAPTER 4 STATION OPERATION

# CHAPTER 4 STATION OPERATION

.

|                                                                                                    |        |                                          | PAGE   |
|----------------------------------------------------------------------------------------------------|--------|------------------------------------------|--------|
| 410 GENERA<br>420 KEY TEJ<br>420.1 (<br>420.2 H<br>420.3 H<br>420.4 (<br>420.5 T<br>420.6 (<br>420.7 H<br>420.8 H<br>420.9 S<br>420.10 H<br>420.11 (<br>420.12 S<br>420.13 (<br>420.14 H<br>420.15 T |        | RAL                                      | 400-2  |
| 420                                                                                                    | КЕҮ Т  | <b>ELEPHONE OPERATION</b>                | 400- 3 |
|                                                                                                    | 420.1  | CO/PBX (Outside) Calls                   | 400-3  |
|                                                                                                    | 420.2  | Extension (Internal) Calls               | 400-9  |
|                                                                                                    | 420.3  | Handsfree Call                           | 400-11 |
|                                                                                                    | 420.4  | Convenient Features On CO/PBX Calls      | 400-12 |
|                                                                                                    | 420.5  | Transfer                                 | 400-17 |
|                                                                                                    | 420.6  | Conference                               | 400-20 |
|                                                                                                    | 420.7  | Internal Zone Paging                     | 400-24 |
|                                                                                                    | 420.8  | External Zone Paging                     | 400-25 |
|                                                                                                    | 420.9  | Step Call - Intercom                     | 400-26 |
|                                                                                                    | 420.10 | Dial 0 For Attendant                     | 400-26 |
|                                                                                                    | 420.11 | Call Pickup                              | 400-26 |
|                                                                                                    | 420.12 | Security/Alarm                           | 400-27 |
|                                                                                                    | 420.13 | Callback Request                         | 400-28 |
|                                                                                                    | 420.14 | Doorphone Calls/Door Lock Release        | 400-29 |
|                                                                                                    | 420.15 | Tone Override                            | 400-29 |
|                                                                                                    | 420.16 | Call Waiting                             | 400-30 |
|                                                                                                    | 420.17 | Automatic Callback                       | 400-31 |
|                                                                                                    | 420.18 | Save/Store and Repeat                    | 400-31 |
|                                                                                                    | 420.19 | Do Not Disturb                           | 400-32 |
|                                                                                                    | 420.20 | Call Forward                             | 400-33 |
|                                                                                                    | 420.21 | Programming Station Speed Dial           | 400-35 |
|                                                                                                    | 420.22 | Programming Feature Access Codes         | 400-37 |
|                                                                                                    | 420.23 | Nesting Dial                             | 400-40 |
|                                                                                                    | 420.24 | Station Background Music                 | 400-41 |
|                                                                                                    | 420.25 | <b>Ringing Tone Variation Assignment</b> | 400-42 |
|                                                                                                    | 420.26 | Ringing Assignment                       | 400-43 |
|                                                                                                    | 420.27 | Off-Hook Ringing Assignment              | 400-43 |
| 49                                                                                                    | 420.28 | Self Extension Number Confirmation       | 400-44 |
|                                                                                                    | 420.29 | Recording Jack (ETZ-16D-1 only)          | 400-44 |
|                                                                                                    | 420.30 | PC Connection (ETZ-16D-1 only)           | 400-44 |

|     |             |                                  | PAGE   |
|-----|-------------|----------------------------------|--------|
| 430 | ATTE        | NDANT OPERATION                  | 400-46 |
|     | 430.1       | CO/PBX (Outside) Calls           | 400-46 |
|     | 430.2       | Extension (Internal) Calls       | 400-46 |
|     | 430.3       | Attendant Transfer               | 400-47 |
|     | 430.4       | Originating Internal Zone Paging | 400-48 |
|     | 430.5       | Originating External Zone Paging | 400-48 |
|     | 430.6       | Message Waiting                  | 400-49 |
|     | 430.7       | NightTransfer                    | 400-49 |
|     | 430.8       | Call Forward                     | 400-50 |
|     | 430.9       | Programming System Speed Dial    | 400-51 |
|     | 430.10      | Clock/Calendar Setting           | 400-51 |
|     | 430.11      | Security Alarm                   | 400-52 |
| 440 | SINGI       |                                  |        |
|     | <b>OPER</b> | 400-53                           |        |
|     | 440.1       | CO/PBX (Outside Calls)           | 400-53 |
|     | 440.2       | Extension (Internal) Calls       | 400-54 |
|     | 440.3       | Transfers                        | 400-54 |
|     | 440.4       | Conference                       | 400-55 |
|     | 440.5       | CO/PBX Line Queuing              | 400-55 |
|     | 440.6       | Internal Zone Paging             | 400-55 |
|     | 440.7       | External Zone Paging             | 400-56 |
|     | 440.8       | Dial 0 for Attendant             | 400-56 |
|     | 440.9       | Call Pickup                      | 400-56 |
|     | 440.10      | Automatic Callback               | 400-56 |
|     | 440.11      | Programming Station Speed Dial   | 400-57 |
| 450 | FEAT        | URE ACCESS CODE LIST             | 400-58 |

## **410 GENERAL**

The Electra 8/24 Station User's Operation Guide is divided into four sections. Each section is further sub-divided to provide a detailed stepby-step feature operation guide. The Operation Guide provides the LED and LCD status for each feature at each point of operation.

The remaining sections of Chapter 4 are:

- 420 Key Telephone Operation
- 430 Attendant Operation
- 440 Single Line Telephone Operation
- 450 Feature Access Code List

Section 420 includes all operations available to Key Telephones.

Section 430 augments section 420, with only Attendant operations included in this section.

Section 440 presents operations that can be performed from a Single Line Telephone.

Section 450 provides a list of System Feature Access Codes that can be registered on the Programmable Feature Keys (LKs).

NOTE: This chapter describes on-hook origination procedures (monitor mode) for outgoing calls. The handset may be lifted at anytime during on-hook origination (monitor mode) or conversation. An outgoing call can also be originated by pressing an idle CO/PBX key, after lifting the handset (off-hook).

### 420 KEY TELEPHONE OPERATION

#### SAMPLE LED INDICATIONS

#### SAMPLE LCD INDICATIONS

- 420.1 CO/PBX (OUTSIDE) CALLS
- 420.1.1 Originating
  - a. Manual Dialing:
    - Press an idle CO/PBX line key.
    - Dial desired number.
    - Lift handset to talk with called party.
  - b. Dial Access on Intercom Line (MF System only):
    - Press SPKR key (or lift handset) to receive dial tone.
    - Dial trunk access code (Default 9) and desired number.
    - Lift handset to talk with called party.
  - c1. Last CO/PBX Number Redial (MF operation):
    - Press LNR/SPD key.
    - Dial #.

#### OR

- Press FNC key and dial 5.
- NOTE: If a Feature Access key is programmed for LNR and pressed instead of LNR/SPD, the last number is automatically redialed and displayed.

| SPKR  | L | ED lights.       |
|-------|---|------------------|
| CO/PB | X | green LED winks. |

SPKR LED goes off.

SPKR and ICM LEDs light.

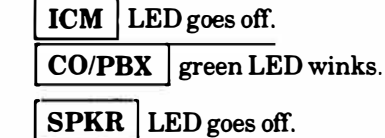

**CO/PBX** green LED winks.

SPKR LED lights.

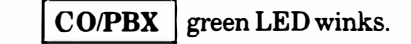

# 

| <br>1 | 0 | - | - | 1 |  | 3 | 1 |   |   |   |   |
|-------|---|---|---|---|--|---|---|---|---|---|---|
|       |   |   |   |   |  |   | _ | _ | - | - | _ |

| ť   | 1        | Π            | П   |     |   |   |    |    |   |   |   |
|-----|----------|--------------|-----|-----|---|---|----|----|---|---|---|
| [5] | 1[6      | <u>[7</u> ]5 | 131 | ס]ר | 0 | 0 | Γ  | Γ  |   |   |   |
| П   | <u> </u> | T            |     |     |   | T | 10 | 10 | - | S | q |

| 1 | - | - | -   |    | <br>_ | _ | - | -                       | - | -  | <br>- | _ | _ | - |
|---|---|---|-----|----|-------|---|---|-------------------------|---|----|-------|---|---|---|
|   |   | 1 | l n | C. |       |   |   | $\langle \zeta \rangle$ | 9 | E. |       |   |   |   |
| J |   |   |     |    | -     |   | L | 2                       | • |    | -     | • | - |   |

| I. | n. | Ξ | 5 | - | 5 | 7 | 5 | 3 | 7 | Ū | 0 | 0 |   | Γ |
|----|----|---|---|---|---|---|---|---|---|---|---|---|---|---|
| _  |    | _ |   |   | _ |   |   | _ | _ |   |   | _ | _ |   |

green LED winks.

green LED winks.

SPKR LED goes off.

SPKR LED lights.

SPKR LED goes off.

CO/PBX

CO/PBX

#### • Lift handset to talk with called party.

#### c2. Last CO/PBX Number Redial (KF Operation):

- Press CO/PBX Line Key.
- Press LNR/SPD key.
- Dial #.

#### OR

- Press CO/PBX Line Key.
- Press FNC key and dial 5.
- Lift handset to talk when called party answers
- NOTE: If a Feature Access key is programmed for LNR and pressed after selecting a CO/PBX line instead of LNR/SPD, the last number is automatically redialed and displayed.
  - d. Automatic Redial:

To Set: (With handset off-hook.)

- Upon receiving busy or no answer from CO/PBX line.
- Press SPKR key and return handset to cradle (Monitor Mode).
- Press FNC key.
- Press LNR/SPD key.
- Call origination is repeated 5 times (maximum) automatically.
- Lift handset to talk when outside party answers.

# SAMPLE LCD INDICATIONS

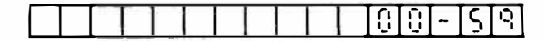

|    |            |          |   |     | <br>  | 1 N | <br>-   | -          |      | <br> |
|----|------------|----------|---|-----|-------|-----|---------|------------|------|------|
|    | <b>T</b> . | <b>-</b> |   | 1 1 | <br>1 |     |         |            |      | <br> |
| 14 | 1 1        |          |   |     |       |     |         |            |      |      |
|    |            |          |   |     |       |     | <br>- H |            |      |      |
|    |            |          |   |     |       |     | <br>    | <b>I</b> 3 |      |      |
| _  |            |          | _ |     | <br>_ |     | -       |            | 10 M | <br> |

| [ ][]n | r I | I-I   |    | 5 | ρ | d |   | - | _ | <br> |
|--------|-----|-------|----|---|---|---|---|---|---|------|
|        | S   | ाडा - | गड | 3 | 1 | 0 | 0 | 0 | Г |      |

# 

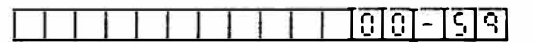

| CO/PBX | ] green LED winks. |
|--------|--------------------|
|--------|--------------------|

CO/PBX green LED winks.

FNC LED lights.

FNC LED blinks.

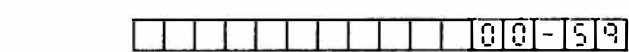

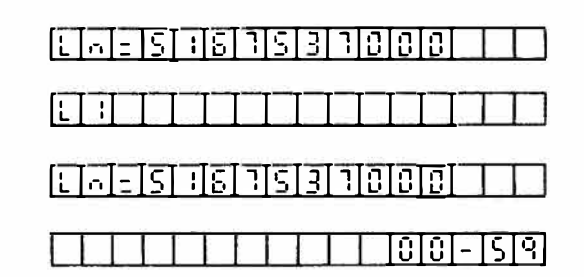

#### SAMPLE LCD INDICATIONS

#### To Cancel:

• Press SPKR key.

#### OR

- When all dialing attempts are completed, station returns to idle condition.
- **NOTE:** The system continues its redial attempts until the initiator lifts the handset during a redial attempt, an incoming call is received on that line, or the maximum amount of attempts has been exhausted.
- e. Station Speed Dialing (MF Operation):
  - Press LNR/SPD key.
  - Dial station speed dial buffer number  $(00 \sim 19)$ .
  - Lift handset to talk with called party.
- **NOTE:** For KF operation, press CO/PBX line key before pressing the LNR/SPD key.
  - f. System Speed Dialing (MF Operation):
    - Press LNR/SPD key.
    - Dial system speed dial buffer number (20~99).
    - Lift handset to talk with called party.
- NOTE 1: When the speed dial buffer number is programmed from a programmable line key and that line key is pressed, the programmed number is dialed automatically.

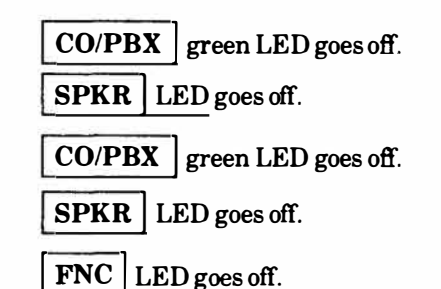

CO/PBX green LED winks.

**SPKR** LED goes off.

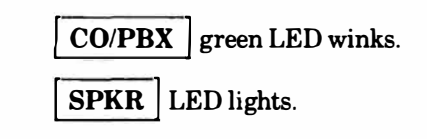

SPKR LED goes off.

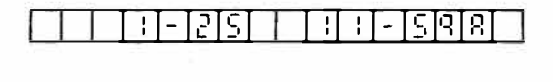

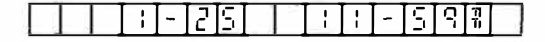

| [. <del>-</del> ] _ | Г | 5 | 23 | ГТ | T |  |
|---------------------|---|---|----|----|---|--|
| 1                   | - |   | ΓD |    |   |  |

| 00:5 | 121 | [S[3] | 10 | []] | 8   | Γ  |   |
|------|-----|-------|----|-----|-----|----|---|
|      |     | TT    |    | 0   | 0[- | 15 | হ |

|        | <u> </u>  |         | 1 1-1-1 |    |
|--------|-----------|---------|---------|----|
| রোরানা | दा गढा ग  | বাহাচার | गताता   | TT |
| 0101-1 | י וסוי וכ | 2121-16 | Thin    |    |

#### SAMPLE LCD INDICATIONS

- **NOTE 2:** For KF operation, press CO/PBX line key before pressing the LNR/SPD key.
  - g. Prime Line (Programmable):
    - Press SPKR key or lift handset to receive dial tone.
    - Use any of the dialing methods described:
      - 🖙 Dial pad
      - System Speed Dial
      - Station Speed Dial
  - h. Consecutive Speed Dial (MF Operation):
  - Originating:

•

- Press LNR/SPD key
- Dial desired Speed Dial buffer number.
- If manual dialing is desired, dial number
  - OR
- Press LNR/SPD key.
- Dial desired Speed Dial buffer number (Can be continued if needed)
- Lift handset to talk with called party.
- **NOTE 1:** Use any combination of manual, Station Speed and System Speed Dialing.
- **NOTE 2:** For KF operation, press CO/PBX line key before pressing the LNR/SPD key.

| CO/PB | X | green LED winks. |
|-------|---|------------------|
| SPKR  | L | ED lights.       |

SPKR LED goes off.

CO/PBX green LED winks.

|         | Ι  |    |   |          |    | _  |   |  | Ι |   |   |
|---------|----|----|---|----------|----|----|---|--|---|---|---|
| [5] ;[8 | רן | 15 | 3 | <u>٦</u> | 10 | 10 | 0 |  |   | Γ | I |

|--|

| [C] :[=]3 | ទោទទោ                                                                                                    | TTTT |
|-----------|----------------------------------------------------------------------------------------------------|------|
|           | the second second |      |

|--|--|

| াহারারার             | ाराहा |  |
|----------------------|-------|--|
| <u>1 '1 E'1 '1 E</u> | 1-1-1 |  |

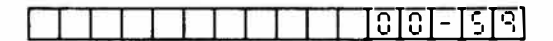

#### SAMPLE LCD INDICATIONS

1111 -

- i. Specific CO/PBX Line Seizure:
  - Press SPKR key.
  - Dial 63.
  - Dial the specific CO/PBX line number  $(1 \sim 8)$ .
  - See 420.1 CO/PBX (outside) Calls to continue calling operation.

#### 420.1.2 Answering

- a. Manually Selecting Line:
  - Press CO/PBX line key associated with flashing LED.
  - Use handset to talk.
- b. Ringing Line Preference:
  - Lift handset to respond.
- **NOTE:** System Data must be programmed and the line must be programmed to ring for incoming calls to be picked up on Ringing Line Preference.

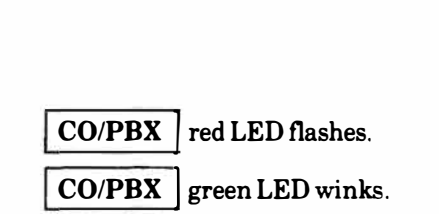

LED goes off.

CO/PBX green LED winks.

SPKR LED lights.

SPKR

CO/PBX green LED winks.

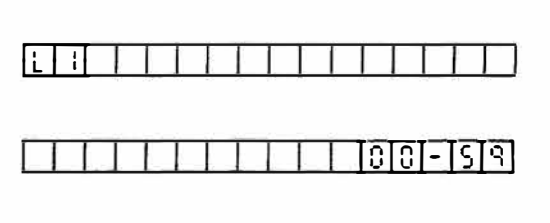

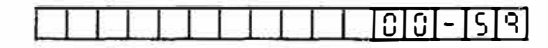

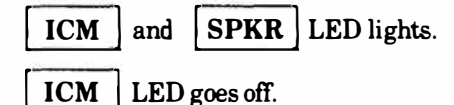

ितित्वराव

#### SAMPLE LED INDICATIONS

#### SAMPLE LCD INDICATIONS

#### 420.1.3 Placing a Call On Hold

With a call in progress:

• Press HOLD key once for Non-Exclusive Hold. ICM dial tone is heard.

### OR

- Press HOLD key twice for Exclusive Hold. ICM dial tone is heard.
- **NOTE:** If the Key Telephone user placed the call on hold longer than a predetermined time, the call will recall to the Key Telephone and a recall tone is provided.
  - Press the line key with flashing LED to answer the Hold Recall.

#### 420.1.4 Abandoning a Call

- a. Using handset:
  - Restore handset.
- b. Using Recall key:
  - Press RECALL key at the end of the call.
  - CO/PBX call is released, but line is retained and new dial tone is heard.
- c. Using CO/PBX line key:
  - Press CO/PBX line key, green LED winks at the end of the call.
  - CO/PBX line is released.
- **NOTE:** Option "C" is programmable in System Data.

| ers. |
|------|
|      |
|      |
|      |
|      |

# CO/PBX green LED winks.

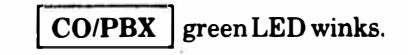

#### 

| : |          |   |   |       |      |  |      | - |   |       |
|---|----------|---|---|-------|------|--|------|---|---|-------|
|   | <u> </u> | - | - | <br>_ | <br> |  | <br> |   | _ | <br>_ |

|         | 00    | - [5] [3]      |
|---------|-------|----------------|
| :-[2]5] | :[-[5 | <u>[ ] 8 ]</u> |

# 

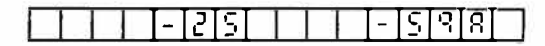

#### SAMPLE LCD INDICATIONS

#### 420.2 EXTENSION (INTERNAL) CALLS

- 420.2.1 Originating
  - a. Manual Dialing:
    - Depress SPKR key, ICM dial tone is heard.
    - Dial extension number.
    - Lift handset to talk with called extension.
- NOTE: When a system is programmed for Voice, a caller can Voice Announce or dial 1 to change to tone signaling or vice versa.
  - b. Using Feature Access Key:
    - Press Feature Access key.
    - Lift handset to talk with called party.
- NOTE: When Feature Access Keys are programmed for internal extension (DSS keys), pressing the Feature Access Key allows the user to call a desired extension automatically instead of manual dialing.
  - c. Chain Calling:
    - Press DSS (1) key.
    - Press DSS (2) key.
- **NOTE:** A DSS key is a Feature Access Key which has been programed with an extension number.

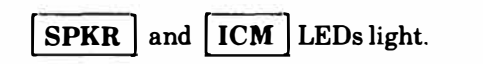

| SPKR | LED goes off. |
|------|---------------|
|      | ELL BOOD ON   |

| SPKR        | <b>ICM</b> | and     | PFA |  |  |  |
|-------------|------------|---------|-----|--|--|--|
| LEDs light. |            |         |     |  |  |  |
| SPKR        | LED goo    | es off. |     |  |  |  |

| Γ |                      | Ţ | T | Τ | T | Τ | ٦ |
|---|----------------------|---|---|---|---|---|---|
| Γ | ן וסו-ו-וכו וואסון ו | T | Τ | Τ | T | Т |   |
| Γ |                      | 1 | Τ | 1 | 1 | Т |   |

|          | - | - | Ľ | 1 | 5 | 7 |  |   |   |   |  |
|----------|---|---|---|---|---|---|--|---|---|---|--|
|          |   |   |   |   |   |   |  |   |   |   |  |
| <u> </u> | = | Ξ | E | - | 5 | ] |  | Γ | Γ | Γ |  |

| DSS ( | 1) L | ED lights |             |  |
|-------|------|-----------|-------------|--|
| ICM   | and  | SPKR      | LEDs light. |  |

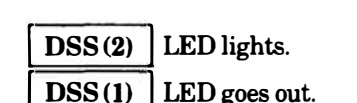

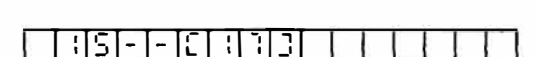

1813

सदान

| 400 | - | 9 |  |
|-----|---|---|--|

#### SAMPLE LCD INDICATIONS

420.2.2 Answering

- a. With handset:
  - Lift the handset.
- b. With Handsfree Answer Back:
  - Speak into the microphone to respond.
- **NOTE:** The Key Telephone user can answer an intercom call without lifting the handset if the microphone is on. Press the **MIC** key (LED lights) to enable the microphone.
- 420.2.3 Placing a Call On Hold

With an intercom call in progress:

• Press HOLD key for Exclusive Hold.

To answer a call on hold:

- Lift handset.
- Press CNF key.
- **NOTE:** To place an ICM call on hold, the calling party must be in an off-hook condition, not in the Handsfree Answer Back mode.
- 420.2.4 Abandoning a Call
  - Restore handset.

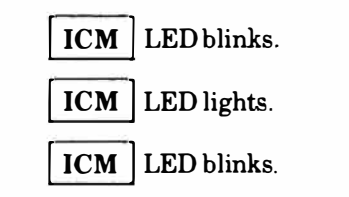

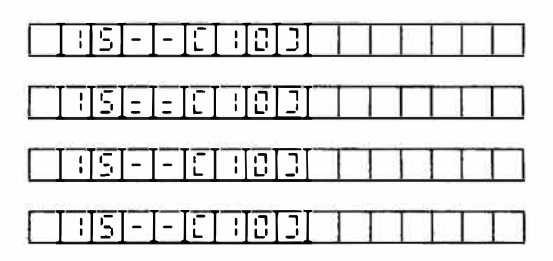

| ICM | LED lights.               |
|-----|---------------------------|
| CNF | LED winks intermittently. |

ICM LED lights.

| L | υl  | I-    | =   | L        | <u>'</u>   | 2[2]          |   | 1 |    | <u> </u> | _ |          |
|---|-----|-------|-----|----------|------------|---------------|---|---|----|----------|---|----------|
|   | 10  | I-    | -   | E        | Ι          | []            |   | Ι | 1  | L        |   |          |
| - | नान | Τ_    | [_] | ना       | <b>—</b> т |               | · |   | -1 |          | 1 | <u> </u> |
|   |     | -<br> |     | <u>-</u> |            | انيا.<br>د حت |   |   | 1  |          |   |          |

**ICM** LED is lit steady.

ICM LED goes off.

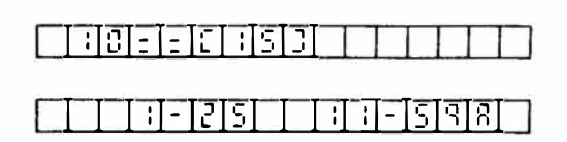
### ND-20562 CHAPTER 4 AUGUST 1991

### SAMPLE LED INDICATIONS

CO/PBX

SPKR LED lights.

SAMPLE LCD INDICATIONS

Handsfree call origination/Answer Back is one of the optional features of the Electra 8/24 that allows you to originate or answer calls without lifting the handset.

An ETZ-16D-1 equipped with a HFU-Z Unit provides both call origination and Answer Back Handsfree operation.

420.3.1 Originating

420.3

- Press CO/PBX line key or Feature Access Key.
- Dial desired number.
- Talk with party when answered.
- NOTE: Make sure that the MIC LED is lit.

HANDSFREE CALL

Any of the methods described in Section 420.1 and 420.2 can be used for both call origination and Answer Back Handsfree operation.

When a call is in progress using Handsfree operation, the Key Telephone can not receive Internal Ring Tone, CO/PBX Ring Tone, or Recall Tone.

If Key Telephone is programmed for off-hook ringing, CO/PBX Ring Tone is not heard during Handsfree operation.

### 420.3.2 Answering

- Press the line key receiving an incoming call.
- **NOTE:** Make sure that the **MIC** LED is lit.
- 420.3.3 Placing a Call On Hold

See Section 420.1.3 and 420.2.3 of this manual.

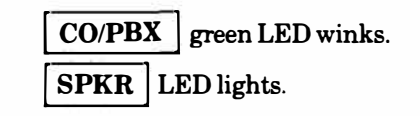

green LED winks and

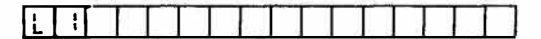

| 51 | 57 | 53 | קר | 00 |    |    |               |
|----|----|----|----|----|----|----|---------------|
|    |    |    |    |    | ]0 | 0- | <u>[5</u> [9] |

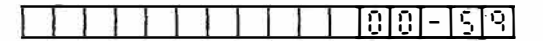

| 0.3.4          | Abandoning a Call                                                                    | SAMPLE LED INDICATIONS                     | SAMPLE LCD INDICATIONS |
|----------------|--------------------------------------------------------------------------------------|--------------------------------------------|------------------------|
| •              | Restore the handset.                                                                 |                                            | ±r.                    |
|                | OR                                                                                   |                                            |                        |
| •              | Press <b>SPKR</b> key.                                                               |                                            |                        |
|                | OR                                                                                   |                                            |                        |
| •              | Press CO/PBX key (if System Data is programmed for this feature).                    | <b>CO/PBX</b> and <b>SPKR</b> LEDs go out. |                        |
|                | OR                                                                                   |                                            |                        |
| •              | Press <b>RECALL</b> key at the end of the call.                                      |                                            |                        |
| •              | The call is released and a new dial tone is heard.                                   |                                            |                        |
| D.4            | CONVENIENT FEATURES ON CO/PBX CALLS                                                  |                                            |                        |
| 0.4.1          | CO/PBX Line Queuing                                                                  |                                            |                        |
| When<br>queueo | all CO/PBX lines are busy, the CO/PBX line can be<br>d per the following operations. |                                            |                        |
| To Set:        | :                                                                                    |                                            |                        |
| When           | all CO/PBX lines are busy.                                                           | CO/PBX and/or SPKR LEDs                    |                        |
| •              | Press desired busy outside line key.                                                 | light.                                     |                        |
|                | OR                                                                                   |                                            |                        |
| •              | Dial access code for outside line group (MF only).                                   |                                            |                        |
| •              | Receive busy tone.                                                                   |                                            |                        |
| ٠              | Dial 64. (Receive confirmation tone.)                                                |                                            |                        |
| ٠              | Restore Handset.                                                                     | SPKR LED goes off.                         |                        |
|                |                                                                                      |                                            | Y                      |

420.3.4

420.4

420.4.1

LED blinks.

### SAMPLE LCD INDICATIONS

To Operate:

When the CO/PBX line becomes idle.

- Receive ICM ringing tone.
- Lift handset or press SPKR key. Receive outside dialtone.
- Dial the desired number.

To Cancel:

- Lift handset or press SPKR key.
- Dial 65.
- Restore handset.

| CO/PBX | green LED lights. |
|--------|-------------------|
| SPKR   | LED lights.       |

ICM

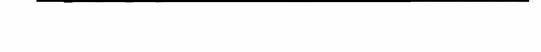

LaTE

TETET

T: L

निडास

| Ł | 1 |  |  |  | 2 |  |  |  |  |
|---|---|--|--|--|---|--|--|--|--|
|   |   |  |  |  |   |  |  |  |  |

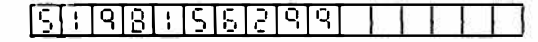

| ICM     | and/or | SPKR | LED |
|---------|--------|------|-----|
| lights. |        |      |     |
|         |        |      |     |

| ICM     | and/or           | SPKR | LED |
|---------|------------------|------|-----|
| lights. | 119 <del>2</del> |      |     |

SPKR LED goes off.

### SAMPLE LCD INDICATIONS

ND-20562 CHAPTER 4 AUGUST 1991

If station A releases the Privacy of a call on a CO /PBX line, station B in the same tenant group as A can participate in that call to establish a Conference call.

Stations releasing Privacy (station A) with a call in progress.

- Press HOLD key.
- Notify station B that a Conference Call is available.
- Press held CO/PBX line key to return to original call.
- Press CNF key.

The station that participates in the call (station B).

- Press CO/PBX line key on which A's call is in progress.
- Participate in A's call to establish a Conference.
- Lift handset.

| <b>CO/PBX</b> LED winks.         |  |
|----------------------------------|--|
| <b>CO/PBX</b> LED lights steady. |  |
| <b>CNF</b> LED slow blinks.      |  |
| <b>CNF</b> LED blinking slowly.  |  |
| <b>CO/PBX</b> green LED winks.   |  |
| <b>CNF</b> LED lights.           |  |
|                                  |  |

SAMPLE LCD INDICATIONS

31-1-131

### 420.4.3 Privacy Override on CO/PBX Line

If assigned in System Data, a station can Override another station's CO/PBX call.

- Lift handset.
- Press FNC key.
- Press CNF key.
- Press the CO/PBX line key (or Dial \*) and the CO/PBX line number or extension number you want to Override.

Overriding via an Extension

- **NOTE 1:** System Programming is necessary for this feature to function.
- **NOTE 2:** A Private line cannot be Overridden.
- **NOTE 3:** Privacy Override by extension number is valid only in the same Tenant Group.

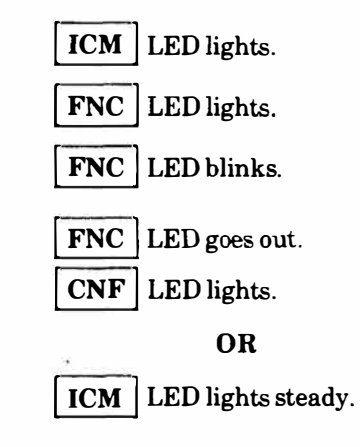

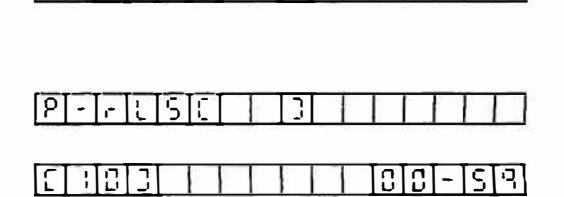

### ND-20562 CHAPTER 4 AUGUST 1991

### SAMPLE LED INDICATIONS

### SAMPLE LCD INDICATIONS

### 420.4.4 Switching DP to DTMF

This feature is used only on rotary type (DP) lines.

When transmitting to DTMF receiving equipment on rotary lines you can switch from DP to DTMF signals.

When you hang up, DTMF is automatically switched back to DP.

- After originating a CO/PBX call.
- Dial \* and #.
- Use the Key Telephone dial pad to transmit DTMF signals.
- 420.4.5 Receiving Volume Control

Handset receive volume can be adjusted as follows:

With a call (outside/intercom) in progress.

- Press FNC key.
- Dial 2.
- **NOTE:** When enabled, this feature increases receive volume in the handset by 5dB. This feature cancels when the station user returns the Key Telephone to the onhook condition. Registration cancellation can be assigned in System Data to not occur when the Key Telephone is returned to an idle condition. The same procedure is used to set and cancel the feature.

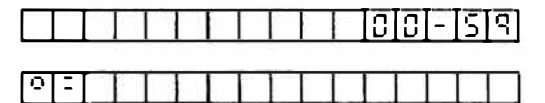

FNC | LED lights.

**FNC** LED goes off.

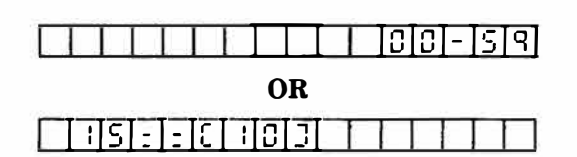

 $S_{2}^{i}$ 

### 420.5 TRANSFER

### 420.5.1 Call Transfer (Supervised)

With call in progress:

- Press HOLD key; receive Intercom dial tone.
- Dial extension number.
- After called party answers, press **RECALL** key and restore handset.

### 420.5.2 Ring Transfer (Unsupervised)

With a call in progress:

- Press HOLD key.
- Dial extension number.
- Press **RECALL** key before answer.
- Restore handset.
- **NOTE:** Unanswered Transferred calls will Recall to the station user who initiated the Transfer after the Recall time interval has elapsed. A Recall tone is provided.

A Ring Transferred station can answer an incoming outside call by lifting the handset.

### SAMPLE LED INDICATIONS

CO/PBX green LED flashes

green LED winks.

CO/PBX

intermittently.

ICM LED lights.

### SAMPLE LCD INDICATIONS

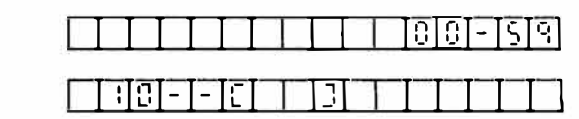

|    | - ] | - | E | - | 5 | ] |   |   |   |   |   |  |
|----|-----|---|---|---|---|---|---|---|---|---|---|--|
| СП |     | - | 2 | 5 |   |   | 1 | - | 5 | 9 | 8 |  |

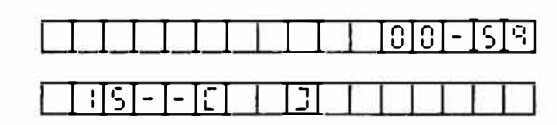

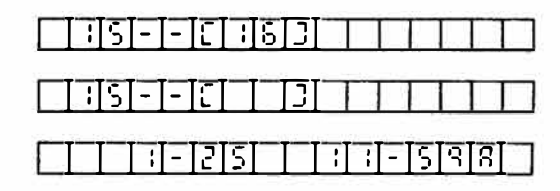

| CO/PBX  | green LED winks.   |
|---------|--------------------|
| CO/PBX  | green LED flashes. |
| ICM LEI | Dlights.           |

CO/PBX | red LED lights.

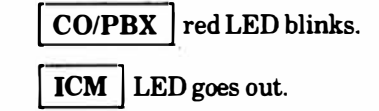

ND-20562 CHAPTER 4 AUGUST 1991

### 420.5.3 Page Transfer

To Transfer:

With a call in progress.

- Press HOLD key
- Dial paging access code ( ).
  - (70) Internal All Call
  - (71) Internal Zone 1
  - (72) Internal Zone 2
  - (73) Internal Zone 3
  - (75) External All Zone
  - (76) External Zone 1
  - (77) External Zone 2
- Press **RECALL** key after called paged party answers.

To Answer:

With a page in progress.

- Press SPKR key.
- Dial access code 74.
- Lift handset to converse with originator.
- Talk with the outside party after originator presses the **RECALL** key.

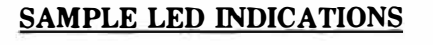

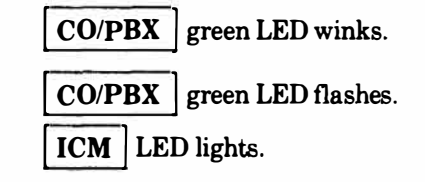

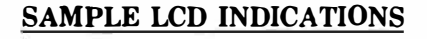

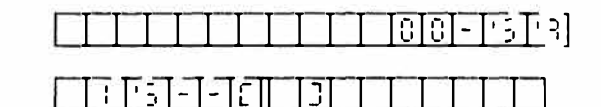

| ा गुडा- | 1-15 | ורוסורו | िराष्ट्र | ার হান | Ē  |
|---------|------|---------|----------|--------|----|
| 티브키     | - L  |         |          |        | L. |

| 104.00 | 22.2 | 100 |           | 111 | 1000 | - |   | 10.000 | · | 0.111.02 | 90. C * | 1111 | -   | - i i |
|--------|------|-----|-----------|-----|------|---|---|--------|---|----------|---------|------|-----|-------|
|        | 6    |     | · · · · · | ~   |      |   |   |        |   |          |         |      |     |       |
|        | 1.5  | - 1 | -         | 11  |      |   |   |        |   |          |         |      | 0 1 |       |
| •      | -    |     |           | L . |      |   | ſ |        |   |          |         |      |     |       |

| CO/PBX red LED blinking. |                         |  |  |  |  |  |  |  |  |
|--------------------------|-------------------------|--|--|--|--|--|--|--|--|
| ICM and                  | <b>SPKR</b> LEDs light. |  |  |  |  |  |  |  |  |

**CO/PBX** | red LED lights.

**SPKR** LED goes off.

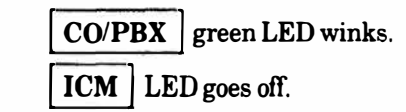

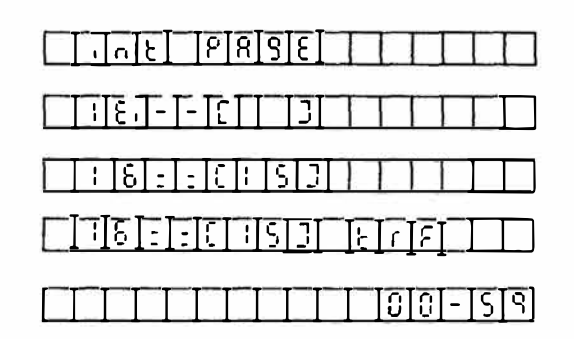

### ND-20562 CHAPTER 4 AUGUST 1991

### 420.5.4 Call Park

To Set:

With a call in progress.

- Press HOLD key.
- Press RECALL key.
- Restore handset.
- Inform the Transferred party of the Transfer.

### To Retrieve:

- Press SPKR key.
- Dial 62 to converse with outside party.
- **NOTE:** Call Park is available within the same tenant only. When the call, placed on Call Park, is not retrieved within a specified time, Recall tone is heard from the speaker of the originating station.

### 420.5.5 Automatic Hold

To Transfer:

With a call in progress.

- Press DSS key.
- **NOTE 1:** DSS key is a Feature Access Key with a programmed extension number.
- NOTE 2: Pressing DSS key automatically holds outside call.

### SAMPLE LED INDICATIONS

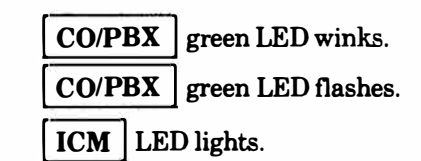

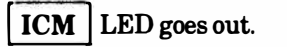

| CO/P | BX | red LED blinks. |
|------|----|-----------------|
| ICM  | LE | Dlights.        |

| CO/P | BX  | green LED winks |  |  |  |  |  |
|------|-----|-----------------|--|--|--|--|--|
| ICM  | LEI | D goes out.     |  |  |  |  |  |

|   |      | П    | П     | Ι          | Π    | Γ  |      | <u>-</u> ][ | <u>[5]</u> | ٩  |
|---|------|------|-------|------------|------|----|------|-------------|------------|----|
|   | []]5 | I-I- | -][]  | Τ          | []]  | Ι  | П    | Τ           | Π          |    |
|   | :[5  | I-I  | -[[]  | Ι          | []   | Ι  | П    | Ι           | Ш          |    |
| - | -    | TT   | - 121 | <u>ح</u> ر | l la | 11 | T- T | লাৰ         | हा         | -7 |

SAMPLE LCD INDICATIONS

|    |        | 1000 | <br> |  |
|----|--------|------|------|--|
| 18 | <br>[] | 3    |      |  |

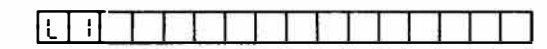

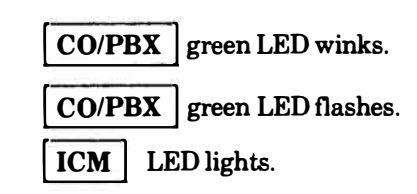

| $\square$ |   |   |   |   |   |    |   |  | 0 | IO | I- | ĪS | ٩        |
|-----------|---|---|---|---|---|----|---|--|---|----|----|----|----------|
| Πī        | S | : | Ξ | E | 1 | 18 | D |  |   | Ī  | L  | Ī. | <u> </u> |

### 420.6 CONFERENCE

SAMPLE LED INDICATIONS

### SAMPLE LCD INDICATIONS

Possible Conferences are as follows:

| 3 stations | ÷ | No CO/PBX lines |
|------------|---|-----------------|
| 2 stations | - | 1 CO/PBX line   |
| 1 station  | 4 | 2 CO/PBX lines  |

- NOTE 1: When all Conference circuits are busy, CNF LED will light on all Key Telephones. No additional Conferences can be made at this time.
- NOTE 2: Conference calls cannot be transferred.
- 420.6.1 Three Party Conference
  - 1 CO/PBX line and 2 internal stations.
  - a. With an outside call in progress.
    - With first call in progress, press HOLD key to receive intercom dial tone.
    - Originate second call and wait for called party to answer.
    - Press CNF key and establish a 3 party conference.
  - b. With an intercom call in progress.
    - Press Hold key,
    - Press idle CO/PBX line key and receive dial tone.
    - Originate second call and wait for called party to answer.
    - Press CNF key.

CO/PBXgreen LED winks.CO/PBXgreen LED flashes.ICMLED lights.

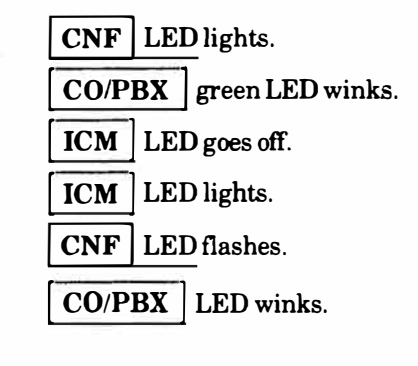

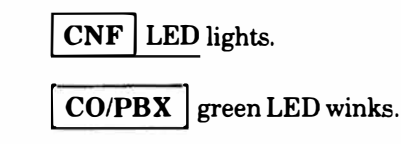

| [ <u>[]]]]]]</u> ]]]]]]]]]]]]]]]]]]]]]]]]]]]]] |
|------------------------------------------------|
|                                                |
|                                                |
|                                                |

| L  | 1 |   |   |   |   |   |   |   | - |   |   |   |   |   |   |
|----|---|---|---|---|---|---|---|---|---|---|---|---|---|---|---|
| S  | 1 | 8 | ٦ | 5 | 3 | ٦ | 0 | 0 | ۵ | Ĭ |   |   |   |   |   |
|    |   |   |   |   | ĺ |   |   |   |   |   | 0 | Û | - | 5 | 9 |
| [] | ł | 5 | 3 |   |   |   |   |   |   |   | 0 | Û | - | S | 9 |

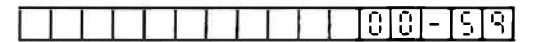

### SAMPLE LCD INDICATIONS

7

alala

2 CO/PBX lines and 1 station

- With first call in progress, press HOLD key.
- Press another line key and originate second call. • then wait for called party to answer.
- Press CNF key and establish a 3 party Conference.

3 Internal stations and no CO/PBX lines.

- With first call in progress, press HOLD key to receive intercom dial tone.
- Originate another call and wait for called party to • answer.
- Press CNF key and establish a 3 party conference. •

#### 420.6.2 Placing a Conference Call on Hold

Conference with two outside parties.

- With a Conference call in progress.
- Press HOLD key and hang up.

LEDs associated with the line keys involved show I-Hold (Non-Exclusive Hold) indication.

When a Conference call, using multiple line keys, is placed on hold, it splits into individually Held lines. NOTE:

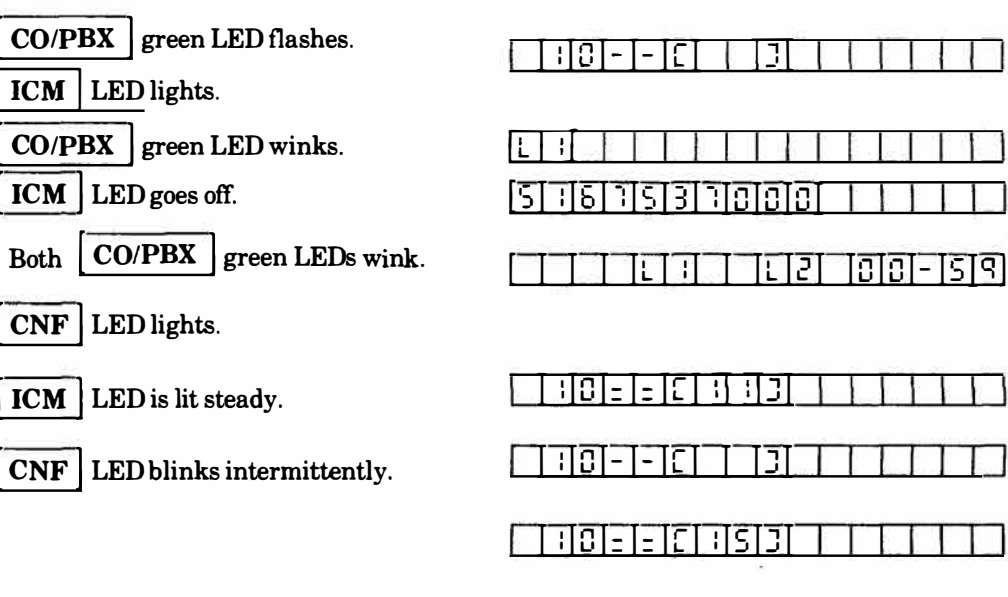

CNF LED lights.

CO/PBX green LEDs wink. Two

CNF LED is lit steady.

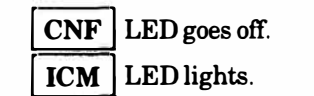

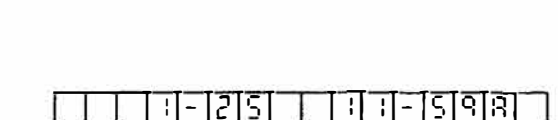

<u>. 1</u>2

៣៣- ទោ

|                          |                  | 12 | 23 |
|--------------------------|------------------|----|----|
| <u>   0 = = C       </u> |                  | T  |    |
|                          |                  | 1  |    |
|                          |                  | Ι  |    |
| כרורם ברורם              | <u>  -   E  </u> | 1  |    |
|                          |                  |    |    |

### SAMPLE LCD INDICATIONS

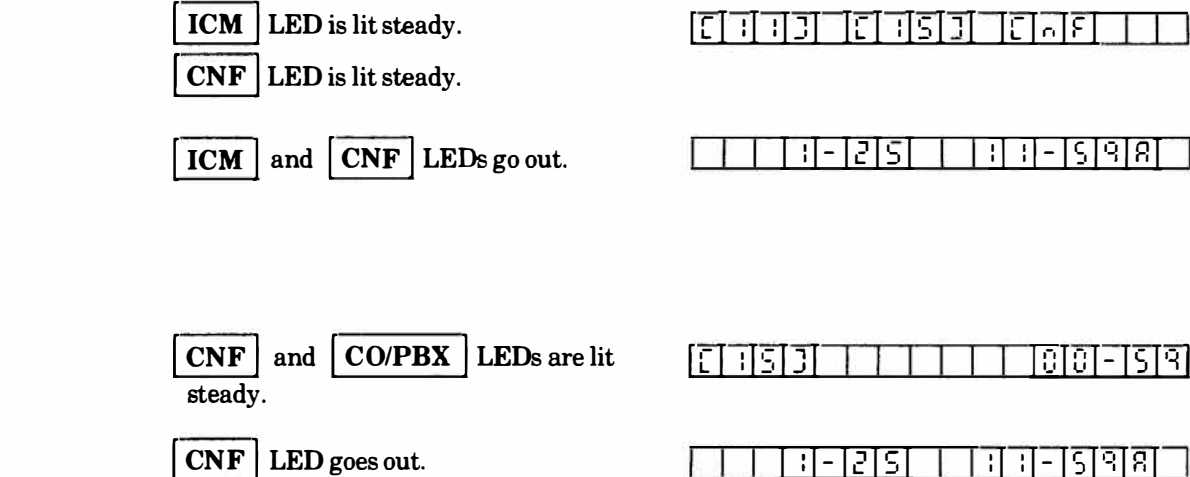

Conference with 3 internal parties.

- With Conference call in progress.
- Press HOLD key and hang up. Remaining two parties can converse.

To reenter the Conference.

- Lift handset and Press CNF key.
- 420.6.3 Abandoning a Conference Call
  - a. Exiting from a Conference (more than one internal station).
    - With a Conference call in progress.
    - Restore handset.

Other internal stations stay in the Conference.

- b. Abandoning (with a CO/PBX call):
  - With a Conference call in progress.
  - Restore handset.

ICM and CNF LEDs light.

**CNF** LED lights.

### 400 - 22

## ND-20562 CHAPTER 4 AUGUST 1991

| ).6.4 Tandem Conference                                                                | SAMPLE LED INDICATIONS                             | SAMPLE LCD INDICATIONS |
|----------------------------------------------------------------------------------------|----------------------------------------------------|------------------------|
| To Establish:                                                                          |                                                    |                        |
| With a three party Conference, including two CO/PBX parties in progress                | Two <b>CO/PBX</b> green LEDs winking.              |                        |
|                                                                                        | CNF LED is lit.                                    |                        |
| • Press CNF key.                                                                       | ICM LED lights.                                    |                        |
|                                                                                        | Two CO/PBX red LEDs light.                         |                        |
| <ul> <li>Hang up.</li> </ul>                                                           |                                                    |                        |
| • A warning tone is provided after three minutes, and is repeated every three minutes. | ICM LED goes off.          CNF       LED flutters. |                        |
| To Reenter:                                                                            | Two CO/PBX red LEDs light.                         |                        |
| With a Tandem Conference in progress.                                                  | <b>CNF</b> LED slow blinking.                      |                        |
| • Lift handset.                                                                        | ICM LED lights.                                    |                        |
| • Press CNF key to reenter the conference.                                             | CNF LED lights.                                    |                        |
|                                                                                        | <b>CO/PBX</b> green LEDs wink.                     |                        |
| Abandoning:                                                                            |                                                    |                        |
| After reentering the Conference.                                                       | Two <b>CO/PBX</b> green LEDs winking.              |                        |
|                                                                                        | <b>CNF</b> LED is lit.                             |                        |
| • Restore the handset.                                                                 | CO/PBX and CNF LEDs go out.                        |                        |

420.6.4

### 420.7 INTERNAL ZONE PAGING

### SAMPLE LED INDICATIONS

### SAMPLE LCD INDICATIONS

To Originate:

- Press SPKR key.
- Dial paging access code ( ).
- (70) 🧼 (All Call)
- (71) (Zone 1)
- (72) (Zone 2)
- (73) (Zone 3)

OR

Press the Feature Access key that is programmed with one of the paging access codes.

• Use handset to page.

To Answer (Meet-me):

- NOTE: To use Meet-Me answer feature, a station must be in the same zone being paged.
  - Press SPKR key.
  - Dial access code 74.

OR

Press the Feature Access key programmed with the Meetme access code.

• Lift handset to talk with the paging party.

**SPKR** and **ICM** LEDs light.

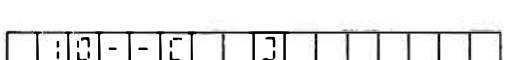

|      | - | - | Ē | 7 | 0 | [] |   | p |   | 13 | Ľ | L |
|------|---|---|---|---|---|----|---|---|---|----|---|---|
| 1:10 | - | - | E | Ĩ | 1 | 3  | 1 | 2 | _ |    |   |   |

SPKR | and | ICM | LEDs light.

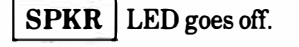

| ; | ถ่า | ٤ | Γ  | P          | 8 | 3 | E  |   |   | $\Box$ |   |
|---|-----|---|----|------------|---|---|----|---|---|--------|---|
| - | E   |   | 1_ | <u>ا م</u> | - | - | 17 | - | + |        | 1 |

| Γ |   | 5 | 11 | 11 | L<br>L | - 1 | D | 5 |   |   |   |      |
|---|---|---|----|----|--------|-----|---|---|---|---|---|------|
| - | _ | _ |    | _  | _      |     |   | _ | _ | _ | _ | <br> |

**SPKR** and **ICM** LEDs light.

ICM and SPKR LEDs light.

SPKR LED goes off.

### 400 - 24

#### ) ND-20562 CHAPTER 4 AUGUST 1991

| 420.8 EXTERNAL ZONE PAGING                                                   | SAMPLE LED INDICATIONS                 | SAMPLE LCD INDICATIONS |
|------------------------------------------------------------------------------|----------------------------------------|------------------------|
| To Originate:                                                                |                                        |                        |
| • Press SPKR key.                                                            | <b>ICM</b> and <b>SPKR</b> LEDs light. |                        |
| • Dial paging access code.                                                   |                                        |                        |
| Dialed access code is ( ).                                                   |                                        |                        |
| (76) - (Zone 1)<br>(77) - (Zone 2)<br>(75) - (All Zones)                     |                                        |                        |
| OR                                                                           |                                        |                        |
| Press the Feature Access key programmed with one of the paging access codes. | ICM and SPKR LEDs light.               |                        |
| • Use handset to page.                                                       | SPKR LED goes off.                     |                        |
| To Answer (Meet-Me):                                                         |                                        |                        |
| • Press SPKR key.                                                            | ICM and SPKR LEDs light.               |                        |
| • Dial access code 74.                                                       |                                        |                        |
| OR                                                                           |                                        |                        |
| Press the Meet-me Feature Access key programmed with access code 74.         | ICM and SPKR LEDs light.               |                        |
| • Lift handset to talk with paging party.                                    | SPKR LED goes off.                     |                        |

63

ġ,

.

| 420.9                  | STEP CALL - INTERCOM                                                                                                    | SAMPLE LED INDICATIONS   | SAMPLE LCD INDICATIONS |
|------------------------|----------------------------------------------------------------------------------------------------|--------------------------|------------------------|
| lf the<br>same<br>numb | dialed extension is busy, the next idle station in the<br>tens group will be called. It can be a higher or lower<br>er depending on status of stations within the group. |                          |                        |
| When<br>tone is        | the called party's extension is busy and call waiting sheard.                                                                                                    |                          |                        |
| •                      | Dial 1.                                                                                                    |                          |                        |
| NOTE:                  | If the called station is the highest number in the<br>extension group, dialing 1 will step the call to the<br>lowest station.                                            |                          |                        |
| 420.10                 | DIAL 0 FOR ATTENDANT                                                                                                    |                          |                        |
| •                      | Press SPKR key.                                                                                                    | ICM and SPKR LEDs light. |                        |
| •                      | Dial 0 to call the associated Attendant.                                                                                                    |                          |                        |
| •                      | Lift handset to converse with the Attendant.                                                                                                    | SPKR LED goes off.       |                        |
| NOTE:                  | If the associated Attendant is call forwarded to<br>another station, calls to the Attendant will be<br>automatically forwarded to the target station.                    |                          |                        |
| 420.11                 | CALL PICKUP                                                                                                    |                          |                        |
| 420.11.1               | Outside Calls                                                                                                    | CO/PBX red LED blinks.   |                        |
| With                   | ncoming CO/PBX Call(s) in progress:                                                                                                    | ICM and SPKR LEDs light. |                        |
| •                      | Press SPKR key.                                                                                                    | CO/PBX green LED winks.  |                        |
| •                      | Dial access code ( ).                                                                                                    | ICM LED goes off.        |                        |

OR

Press the Feature Access key programmed with the Pickup access code.

SPKR | LEDs light.

### SAMPLE LCD INDICATIONS

• Lift handset to converse.

Call Pickup access codes are as follows:

- (60) For other tenant group
- (66) For same tenant group
- (68) For PBX line in same tenant group
- (69) For CO line in same tenant group

### 420.11.2 Extension Calls

With incoming Internal Call

- Press SPKR key.
- Dial access code 61.

### OR

Press the Feature Access key programmed for the Pickup access code.

• Lift handset to talk.

### 420,12 SECURITY/ALARM

Two alarm circuits are provided in the system as an option.

When the alarm circuit is activated, this option provides an audible alarm through all idle Key Telephone speakers. The alphanumeric display on all Key Telephones with display indicates which alarm circuit has been activated.

Only the Attendant Key Telephone can cancel the alarm signal. See Attendant operation for the procedure to cancel alarm.

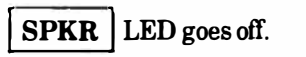

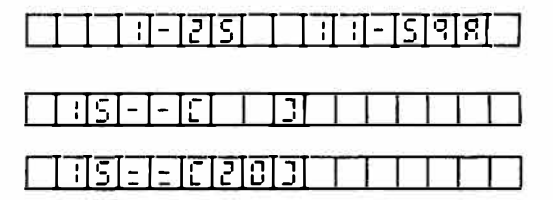

SPKR LED goes off.

ICM | and

### 420.13 CALLBACK REQUEST

### To Set:

Upon no answer when placing an extension call.

- Dial access code#.
- Hang up.
- **NOTE:** A maximum of 3 Callback Requests can be received by a Key Telephone.

### To Cancel:

### From originating Key Telephone.

• Recall the party that Callback Request was sent to.

### To Call Back:

Key Telephone with an LCD.

- Press SPKR key.
- Dial extension to be called back.
- Lift handset to talk when party answers.
- Restore handset.

Key Telephone with or without an LCD.

- Press SPKR key.
- Dial # on the dial pad.
- Lift handset to talk when party answers.
- Restore handset.
- NOTE: When one or more Callback Requests are displayed, the parties are called back in order of Callback Requests.

# FNCLED flashes.ICMandSPKREDS light.FNCLED goes off.

SAMPLE LED INDICATIONS

ICM LED is lit steady.

ICM LED goes off.

ICM LED goes off.

| FNC | LED | LED flashes.  |             |  |  |  |  |  |  |  |  |  |  |
|-----|-----|---------------|-------------|--|--|--|--|--|--|--|--|--|--|
| ICM | and | SPKR          | LEDs light. |  |  |  |  |  |  |  |  |  |  |
| FNC | LED | LED goes off. |             |  |  |  |  |  |  |  |  |  |  |

ICM LED goes off.

### SAMPLE LCD INDICATIONS

| 0  | [- | -  | E  | 1  | <u>[5</u> | [] | _ | [_ | [        | [  | Ι_ | Γ  | Ι. |
|----|----|----|----|----|-----------|----|---|----|----------|----|----|----|----|
| 10 | [- | [- | ١E | [] | S         | 3  | _ | 15 | <u>โ</u> | [+ | Γ  | Г  | Γ  |
| Γ  |    | -  | 2  | 5  | Γ         |    | ī |    | -        | S  | ٩  | 18 | Γ  |

| E       | <u>   [</u> | 31           |      |   |     |   |     |    |   |   | J |
|---------|-------------|--------------|------|---|-----|---|-----|----|---|---|---|
|         | : 5         | - -          | · [[ |   | ]]  |   | 1   |    |   |   | ] |
|         | : 5         | <u> - </u> - | · [[ |   | 313 | П |     | L  | Π | T | ] |
|         | : S         | = =          | :1   |   | 212 | Π | Τ   | Ι  |   |   |   |
|         | П           | TI           | - 2  | 5 |     |   | -11 | ĪS | ٩ | 8 |   |
|         |             |              |      |   |     |   |     |    |   |   |   |
| E       | [ ;] []     |              | T    |   |     |   | 1   | Γ  |   | T | ] |
|         | 5           | - -          |      |   | 13  |   | Τ   | Γ  |   | Τ | ] |
|         | 5           | ]-]-         | E    |   | 3 3 |   | T   |    |   | T | ] |
| <b></b> | 1:15        | 1-1-         | 151  |   | 117 | П |     | 1  | T | 1 | 1 |

11-1215

SPR

#### DOORPHONE CALLS/DOOR LOCK RELEASE 420.14

- 420.14.1 **Doorphone Calls** 
  - Calling Doorphone number appears on LCD and chimetone is provided.
  - Lift the handset.
  - Answer the Doorphone by dialing the access code. •
    - 81 -Doorphone 1
    - 82 -Doorphone 2

| 420.14.2 | Door Lock Release |
|----------|-------------------|
| 420.14.2 | Door Lock Release |

A Door Lock can be released by dialing the specified operation code.

With Doorphone call in progress.

- Press FNC key.
- Dial 6.
- Door Lock release will timeout after 5 seconds.

#### **TONE OVERRIDE** 420.15

### To Originate:

Upon receiving call waiting tone when placing an extension call.

- Dial access code \*, and receive Override Tone.
- Talk to party when answered.

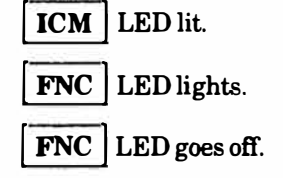

ICM LED lights.

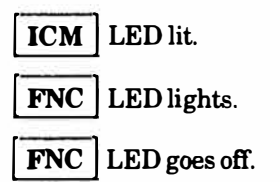

ICM | LED is lit steady.

PR

1

SAMPLE LCD INDICATIONS

जात

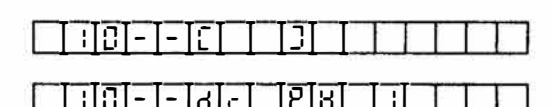

চায় 101-1-181-1

| <u>-</u> []] | <u>FIEISI I</u> |  |
|--------------|-----------------|--|
| - 6-         |                 |  |

|   | 0 | -    | [- | Ľ | 1 | 5 | J |   |  |      |      |
|---|---|------|----|---|---|---|---|---|--|------|------|
| 1 |   | 1.00 |    |   |   |   |   | _ |  | <br> | <br> |

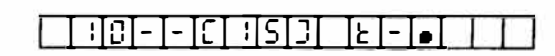

7IS|3

गतान

- 15

NOTE: Tone Override cannot be sent to Single Line Telephones.

To Answer:

a. With an intercom call in progress.

Upon receiving Override Tone.

- Press HOLD key.
- b. With an outside call in progress.

Upon receiving Override Tone.

• Press HOLD key.

### 420.16 CALL WAITING

A station calling a busy station receives Call Waiting tone. The calling station can remain off-hook (or monitor mode) and when the called station becomes idle, the intercom call will be automatically processed.

- Call Waiting tone is heard when the called party is busy.
- Remain off-hook.
- When the calling party becomes idle, a warning tone is received by both parties.
- Talk after the warning tone and called party answers.
- **NOTE:** The ICM LED on the called station continuously flashes to indicate that a Call is Waiting.

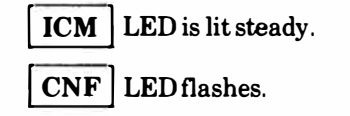

SAMPLE LED INDICATIONS

**CO/PBX** green LED winks. **ICM** LED blinks.

CO/PBXred LED flashes.ICMLED lights.

ICM LED lights.

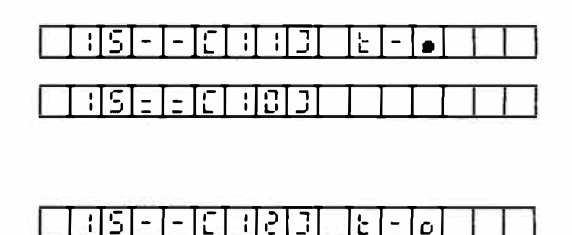

SAMPLE LCD INDICATIONS

351-1-161303

35--6335

35EEE38D

### 420.17 AUTOMATIC CALLBACK

### SAMPLE LED INDICATIONS

ICM LED is lit steady.

### SAMPLE LCD INDICATIONS

To Set:

Upon receiving Call Waiting tone when placing an extension call.

- Dial access code 0.
- Receive confirmation tone, then hang up.
- A Callback tone is provided to the originating station when the called station becomes idle.
- Lift handset.
- Use handset to talk when answered.
- **NOTE:** Automatic Callback will be canceled if the Callback is not answered within 30 seconds.

### To Cancel:

When set in system programming Automatic Callback will time out if unanswered within a predetermined time.

### 420.18 SAVE/STORE AND REPEAT

NOTE: If the number is newly registered using Save/Store and Repeat features, the previously registered number is erased.

### To Save:

With originating CO/PBX call in progress.

- Press FNC key.
- Press # key.

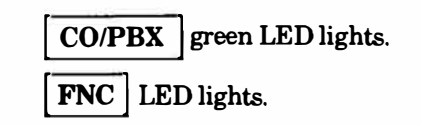

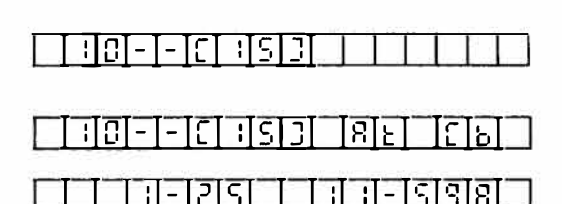

| -1-15 |    |    | $\square$ |
|-------|----|----|-----------|
| =]=]E | ТГ | ΤT | $\Pi$     |

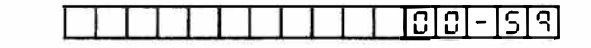

### ICM LED lights.

ICM LED goes off.

ICM LED blinks.

The last number dialed is saved into memory.

• Restore the handset or press the SPKR key.

### To Store:

•

With originating CO/PBX call in progress:

- Press FNC key.
- Press \*.
- Dial desired number to be stored into memory.
- Press FNC key.
- Restore the handset or press the SPKR key.
- NOTE: Pauses can be inserted between digits by pressing the LNR/SPD key.
  - To Repeat (Save/Store):
    - Go off-hook on a CO/PBX line.
    - Press LNR/SPD key.
    - Press the \* key.
    - Saved/Stored number is repeated.
- 420.19 DO NOT DISTURB

To Set:

• Press FNC key.

**FNC** LED goes off.

CO/PBX LED goes off.

 CO/PBX
 green LED lights.

 FNC
 LED lights.

FNC LED blinks.

FNC LED goes off.

**FNC** green LED goes off.

**CO/PBX** green LED slow blinks.

SPKR LED lights.

SPKR LED goes off.

FNC LED lights.

### SAMPLE LCD INDICATIONS

| 5[-[=] | 5]] | 2 | 5   | 9 | 9 | 2 | 5 | 5 |   |   |   |  |
|--------|-----|---|-----|---|---|---|---|---|---|---|---|--|
|        | -[: | 2 | [5] |   | - |   | - | - | S | 9 | 8 |  |

| 59 |  |
|----|--|

| S | Ъ | = |   |   | - | _ | 3 <del>-0</del> 1 |   |   |   | 0.000 |   | Ι |
|---|---|---|---|---|---|---|-------------------|---|---|---|-------|---|---|
| S | F | Ξ | 5 | T | 2 | 5 | व                 | व | 2 | S | 5     | 1 | 1 |

|  | -I-I | 2151-1 |  | - [ऽ] व | [8] |
|--|------|--------|--|---------|-----|
|--|------|--------|--|---------|-----|

| THE. | T. | <u> </u> | <br>ΙC | <b>9</b> | JT. | T |   | Г |
|------|----|----------|--------|----------|-----|---|---|---|
|      | 17 | -        | <br>D. |          |     | 1 | - |   |

| <u>(SIFIEISI (IZISI91918</u> ) | 25 | IS I I |  |
|--------------------------------|----|--------|--|
|--------------------------------|----|--------|--|

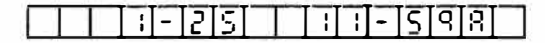

### ATIONS SAMPLE LCD INDICATIONS

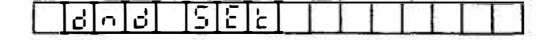

#### 

#### 

|  |  | d | n | 6 |  | 5 | 1 | ٤ | 8 | Ē |  |  |  |  |  |  |
|--|--|---|---|---|--|---|---|---|---|---|--|--|--|--|--|--|
|--|--|---|---|---|--|---|---|---|---|---|--|--|--|--|--|--|

### 1 1-25 1:1-598

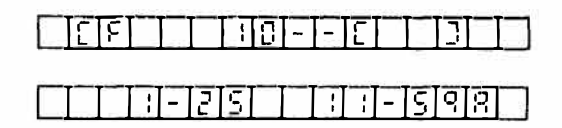

- Dial access code 65.
- Press FNC key.

To Cancel:

- Press FNC key.
- Dial access code 65.
- Press FNC key.

When DND code is programmed on a Feature Access key with an LED:

### To Set:

• Press Programmable Feature Access key.

To Cancel:

- Press Programmable Feature Access key.
- 420.20 CALL FORWARD (Software Version 1.1 only.)

To Set:

- Press FNC key, dial access code 60, or press Feature Access key programmed for this access code.
- Dial the extension number where incoming calls will be forwarded.
- Press FNC key.
- NOTE: Access code followed by extension number can be programmed on a Feature Access key.

**FNC** LED blinks.

**FNC** | LED winks.

**FNC** LED lights. **FNC** LED blinks.

**FNC** LED goes off.

**PFA** LED lights.

**PFA** LED goes off.

**FNC** LED lights.

FNC LED blinks.

**FNC** LED goes off.

### SAMPLE LCD INDICATIONS

To Cancel: (Software Version 1.1 only.)

- Press FNC key, dial access code 69, or press Feature Access key programmed for this access code.
- Press FNC key.
- 420.20.1 Call Forward (Software Version 2.0 or higher.)

### To Set:

• Press Feature Access key programmed for this access code.

### OR

- Press FNC key, dial access code 60.
- Dial the extension number where incoming calls will be forwarded.
- Press FNC key
- **NOTE 1:** An access code followed by an extension number can be programmed on a Feature Access key.
- **NOTE 2:** Assign multiple destinations to multiple Feature Access keys.
- **NOTE 3:** Pressing the Programmable Feature Access key successively alternates Set and Cancel.
- NOTE 4: When programming Call Forward an extension number must be set.

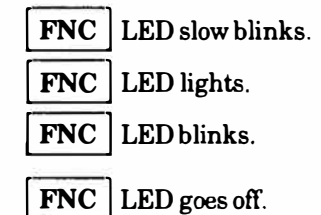

PFA LED lights.

| FNC | LED lights. |
|-----|-------------|
| FNC | LED blinks. |

FNC LED goes off.

#### 

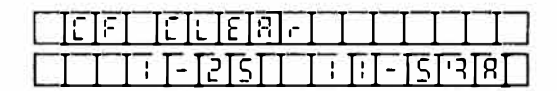

|--|

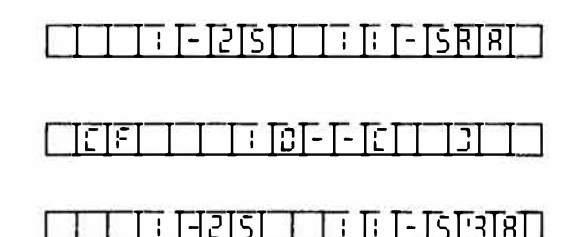

ा । - । ऽ । व । स

### SAMPLE LED INDICATIONS

PFA LED goes off.

FNC LED lights.

FNC LED blinks.

FNC LED goes off.

### SAMPLE LCD INDICATIONS

<u> - 215</u>

To Cancel: (Software Version 2.0 or higher.)

• Press Feature Access key programmed for this access code.

### OR

- Press FNC key, dial access code 60.
- Dial the extension number where the incoming calls are forwarded.
- Press FNC key.

### 420.21 PROGRAMMING STATION SPEED DIAL

The last dialed number can be entered as a Station Speed Dial number.

To Program:

- a. Speed Dialing.
  - Press FNC key.
  - Press LNR/SPD key.
  - Dial Speed Dial buffer number (00~19).
  - Dial telephone number to be stored.
  - Press FNC key.
- **NOTE 1:** To program the last dialed number in a Station Speed Dial buffer, press **SPKR** key instead of dialing telephone number.

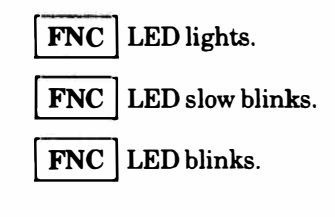

**FNC** LED goes off.

| <u>        2 5    1 - 5 9 8 </u> |
|----------------------------------|

| 0012151315131310000111 |
|------------------------|
|                        |

ND-20562 CHAPTER 4 AUGUST 1991

### SAMPLE LED INDICATIONS

### SAMPLE LCD INDICATIONS

- **NOTE 2:** When System Speed Dial numbers are to be entered into a Station Speed Dial buffer, press **HOLD** and enter the System Speed Dial buffer number (20~99) into the Station Speed Dial buffer.
- **NOTE 3:** Pauses can be inserted into a Speed Dial number by pressing the LNR/SPD key. Each pause that is entered counts as a digit.
- **NOTE 4:** Hookflash can be entered as the first digit by pressing the **RECALL** key.
- **NOTE 5:** Each buffer can contain twenty four digits. Pauses and hookflash count as digits.
  - To Verify: (From Key Telephone with LCD only.)
  - a. Speed Dialing.
    - Press CNF key.
    - Press LNR/SPD key.
    - Dial Speed Dial buffer number  $(00 \sim 19)$  to be verified.
    - Check the contents of the buffer with LCD. (The LCD automatically returns to clock/calendar display in about 5 seconds.)

CNF LED flashes.

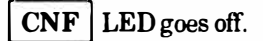

| Ш | Į | I          | ;[- | - 2 | S |     | Į  | ι   | <u> </u> - | S  | q | 8 |       |
|---|---|------------|-----|-----|---|-----|----|-----|------------|----|---|---|-------|
|   | I | <u>=</u> ] | Т.  | I,  |   | 1   | Ι  | Ι   | I          | Ι  | Ľ |   | Ì     |
| 0 | 0 | =]         | 5]  | :[5 | ר | 5]. | 3] | 7][ | ][         |    |   |   | Ì     |
|   | Т | 7          | 712 | 72  | S | Т   | 7  | 1   | 12         | 15 | ব | R | <br>1 |

**CNF** LED flashes.

CNF LED goes off.

FNC | LED lights.

FNC LED goes off.

FNC LED slow blinks.

### SAMPLE LCD INDICATIONS

| $\square$ |   |   |   | - | 2 | 5  |   |   | - |   | - | S | q | Я |  |
|-----------|---|---|---|---|---|----|---|---|---|---|---|---|---|---|--|
|           | [ | Ξ |   |   |   |    |   |   |   | _ |   |   |   |   |  |
| Ĺ         | n | = | 5 | - | 6 | ר] | 5 | 3 | ٦ | 0 | 0 | 0 |   |   |  |
|           |   | [ |   | - | 2 | 5  |   |   |   | - | - | 5 | ٩ | 8 |  |

|    |     | ;[ | - ] | 2 | S |   | Ι | - | 1 | - | 5 | 9        | Я |  |
|----|-----|----|-----|---|---|---|---|---|---|---|---|----------|---|--|
|    | = [ |    |     |   |   |   |   |   |   |   |   |          |   |  |
| 00 | [=] | Ι  | 1   |   |   |   |   |   |   |   |   |          |   |  |
|    |     | I  | - [ | 2 | S | [ | Γ |   | Ī | - | 5 | <u>م</u> | 8 |  |

### b. Last dialed number.

- Press CNF key.
- Press LNR/SPD key.
- Dial #.
- Check the contents of the buffer with LCD. (The LCD automatically returns to clock/calendar display in about 5 seconds.)

### To Clear:

- Press FNC key.
- Press LNR/SPD key.
- Dial Speed Dial buffer number  $(00 \sim 19)$  to be cleared.
- Press FNC key.

### 420.22 PROGRAMMING FEATURE ACCESS CODES

See section 450, Feature Access Code List.

### To Program:

- a. DSS/Speed Dialing.
  - Press FNC key.
  - Press LNR/SPD key.
  - Press desired Feature Access key.
  - Dial 0 or 1. (0: CO/PBX call, 1: Internal call)
  - Press Speed Dial buffer number  $(00 \sim 99)$  or extension number  $(10 \sim 59)$ .
  - Press FNC key.

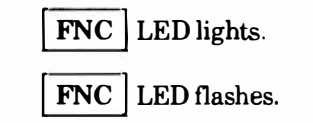

FNC LED goes off.

### SAMPLE LCD INDICATIONS

- **NOTE 1:** A line key without a CO/PBX line installed can be programmed as a **Feature Access** key. System Programming is necessary.
- **NOTE 2:** Paging, Call Pickup, and Doorphone Calls are treated as Internal calls for programming purposes and can be assigned to **Programmable Feature Access** keys.
  - b. Storing a Feature Access Code.
    - Press FNC key.
    - Press LNR/SPD key.
    - Press desired Feature Access key.
    - Dial # and desired feature access code.
    - Press FNC key.

5.

- c. To program a PFA key for ICM path.
  - Press FNC key.
  - Press LNR/SPD key.
  - Press desired Feature Access key.
  - Dial 1.
  - Press FNC key.

**FNC** LED lights.

**FNC** LED flashes.

FNC LED goes off.

FNC LED lights.

FNC LED flashes.

FNC LED goes off.

|     | =    |   |    |    |   | 1 |   | 1 | 1        | 1 | 1        | 1 |  |
|-----|------|---|----|----|---|---|---|---|----------|---|----------|---|--|
| 05  | :    |   | 1  |    | 1 | 1 | ] | 1 | 1        | 1 |          | Γ |  |
| ØSI | = [= | = | 21 |    |   |   |   | 1 | 1        | 1 | 1        | Ι |  |
|     |      | - | 2] | 5] | 1 |   |   | - | <u> </u> |   | <u> </u> | I |  |

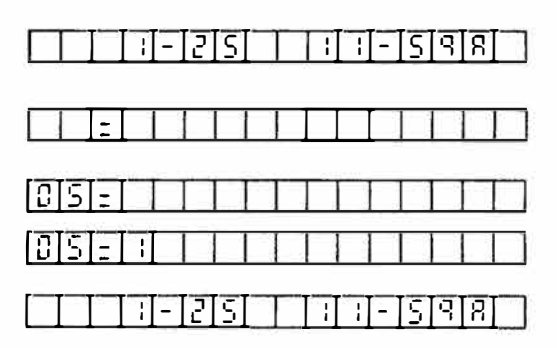

FNC LED lights.

FNC | LED goes off.

### SAMPLE LCD INDICATIONS

|         | ; -      | 25  | ירר | <u> </u> | 59 | R   |
|---------|----------|-----|-----|----------|----|-----|
| เฮาราะา | <u> </u> | 181 |     |          |    | רדו |

| ГТ   | TT    | -1219 | <u>1</u>                                      | 1:1 | <u>1-1</u> 2 |         |
|------|-------|-------|-----------------------------------------------|-----|--------------|---------|
|      | I=I   |       |                                               |     |              |         |
| []]] | 51=1_ |       |                                               |     |              |         |
| Π    |       | - 29  | <u>,                                     </u> |     | <u>-13</u>   | ा वा हा |

|                      |        | ΠΤ    | Ш   |  |
|----------------------|--------|-------|-----|--|
| : [2] <u>- [8] -</u> | 151715 | סורוצ | गगग |  |

### To Originate (KF operation):

To Verify:

To Clear:

•

•

•

• Press FNC key.

about 5 seconds.

Press FNC key.

• Press FNC key.

To Originate (MF operation):

DSS/Speed Dial.

Press LNR/SPD key.

Press desired Feature Access key.

• Press Feature Access key to check the contents of Feature Access key with LCD. The LCD automatically returns to clock/calendar display in

• Press Feature Access key programmed for

- Press desired CO/PBX line. •
- Press desired Feature Access key. •

CO/PBX green LED winks.

SPKR | LED lights.

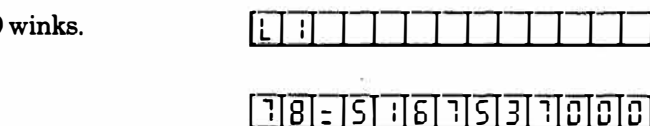

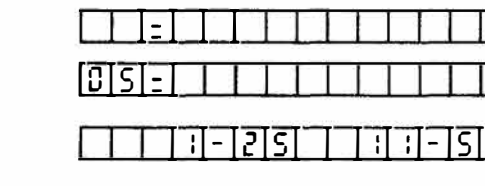

| • |  |  |  |
|---|--|--|--|
|   |  |  |  |
|   |  |  |  |
|   |  |  |  |
|   |  |  |  |

## **FNC** LED lights.

FNC LED flashes.

FNC LED goes off.

| CO/PB | X | green LED winks. |
|-------|---|------------------|
| SPKR  | L | ED lights.       |

### 420.23 NESTING DIAL

Up to five Speed Dial buffers can be stored into a sixth Speed Dial buffer. These numbers can be sent successively by pressing the LNR/SPD key and then dialing the sixth Speed Dial buffer number.

**NOTE:** Confirm that the sixth buffer is vacant or that the information previously stored is no longer needed.

All numbers in the first five Speed Dial buffers must be programmed before storing them in a sixth Speed Dial buffer.

### To Set:

- Press FNC key.
- Press LNR/SPD key.
- Dial vacant buffer number.
- Press HOLD key. \*
- Dial desired Speed Dialing buffer number.
- \* When successive programming is needed, press the HOLD key and repeat this step.
- Press FNC key.

### To Verify:

See section 420.21 of this manual (Programming Station Speed Dial).

### To Originate:

See section 420.21 of this manual (Programming Station Speed Dial).

NOTE: Some combinations of Nesting Dial can not be performed.

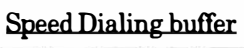

B

A can contain buffers

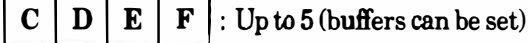

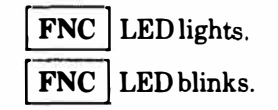

SAMPLE LED INDICATIONS

### SAMPLE LCD INDICATIONS

| 11-2   | ISI I |              | <u> - </u> | <u> </u> 9]8] |  |
|--------|-------|--------------|------------|---------------|--|
|        | Ш     | $\mathbf{T}$ | $\prod$    | TTT           |  |
| 0::]:] |       |              |            |               |  |
|        | I]] [ | II           | TT         | Ш             |  |
|        | [][]  | 0[S]:        | :[ ]       | $\Pi$         |  |

#### 

**FNC** | LED goes off.

### SAMPLE LCD INDICATIONS

### Impossible Combinations

Speed Dialing buffer A cannot be stored within its own buffer.

Speed Dial buffer B cannot be stored in buffer A because buffer B already contains a Nesting Dial sequence (C).

### 420.24 STATION BACKGROUND MUSIC

To Set:

- Press FNC key.
- Dial access code 93 for BGM.
- Press FNC key.
- Background Music is heard over station speaker.

### To Cancel:

- Press FNC key.
- Dial access code 93 for BGM.
- Press FNC key.
- Ensure that Background Music is no longer heard over station speaker.

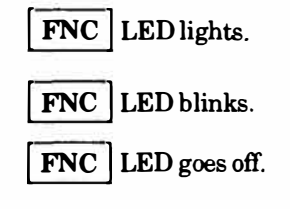

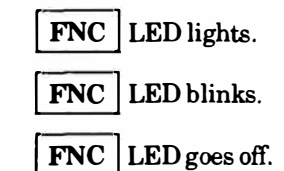

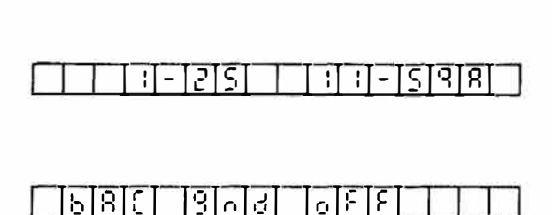

| - | _ | - 1 | - | Ľ,  | 5 | <br> | - 1 | - | 5 | 14 | К |  |
|---|---|-----|---|-----|---|------|-----|---|---|----|---|--|
|   |   |     |   | 1.1 |   |      |     |   |   |    |   |  |

| _ | _ | _ | - | _ | _ | _ | _ | _ | _ | _            | _ | <br> | <br> |
|---|---|---|---|---|---|---|---|---|---|--------------|---|------|------|
|   | Ь | R | 3 |   | 3 | 0 | d |   | 0 | $\mathbf{n}$ |   |      |      |

400-- 42

### SAMPLE LED INDICATIONS

When using programmed Programmable Feature Access key:

### To Set:

• Press the Programmable Feature Access key (with/without LED).

To Cancel:

• Press the Programmable Feature Access key (with/without LED).

#### 420.25 **RINGING TONE VARIATION ASSIGNMENT**

- Press FNC key. ۲
- Press LNR/SPD key. ۲
- Dial\*. •
- Dial 1. •
- Dial ( ).

Tone Frequency codes:

- (1) = (low)
- (2) = (medium)
- (3) = (high)
- Press FNC key. ۲

FNC | LED lights. FNC | LED flashes. FNC | LED goes out. SPKR LED blinks. FNC LED blinks.

|   |            |     |   | - | 2 | 5 |   |   |     |   | - | 15 | 9 | 8 | _ |
|---|------------|-----|---|---|---|---|---|---|-----|---|---|----|---|---|---|
|   | Γ          | :   |   | _ |   |   |   |   | -   | _ |   | Γ  | Γ |   |   |
| Γ | <u>[</u> - | [.] | 0 | 3 |   | 8 | 5 | 5 | - 1 | 9 | n |    | Γ |   | Γ |

#### FNC and SPKR LEDs go out. 3-12121 गग-।ऽषिष्ठा

**FNC** LED lights, then goes off.

**FNC** LED lights, then goes off.

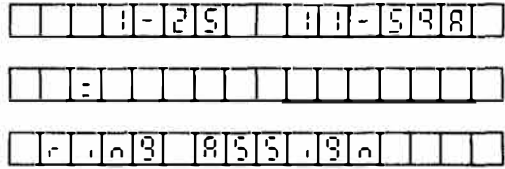

SAMPLE LCD INDICATIONS

### ND-20562 CHAPTER 4 AUGUST 1991

| N/ | SAMPLE LED INDICATIONS                      | SAMPLE LCD INDICATIONS                |
|----|---------------------------------------------|---------------------------------------|
| y  |                                             |                                       |
|    | <b>FNC</b> LED lights.                      |                                       |
|    | <b>FNC</b> LED flashes.                     |                                       |
|    | FNC LED goes out.                           |                                       |
|    | SPKR LED blinks.                            |                                       |
|    | <b>CO/PBX</b> red LED lights (or is out).   |                                       |
|    | FNC LED blinks.                             |                                       |
|    | <b>CO/PBX</b> red LED goes out (or lights). |                                       |
|    | Ξ.                                          |                                       |
| Г  | CO/PBX, FNC and SPKR LEDs go out.           |                                       |
|    | <b>FNC</b> LED lights.                      | -   2   5           -   5   9   8   - |
|    | <b>FNC</b> LED flashes.                     |                                       |
|    | FNC LED goes out.                           |                                       |
|    | SPKR LED blinks.                            |                                       |
|    | <b>FNC</b> LED blinks.                      |                                       |
|    |                                             |                                       |
|    |                                             |                                       |
|    |                                             |                                       |

- 420.26 RINGING ASSIGNMENT (from any Key Telephone)
  - Press FNC key.
  - Press LNR/SPD key.
  - Dial \*.
  - Dial 2.
  - Press desired CO/PBX line key.
    - Ring:CO/PBX red LED on.No Ring:CO/PBX LED off.
  - Press FNC key.

### 420.27 OFF- HOOK RINGING ASSIGNMENT

- Press FNC key.
- Press LNR/SPD key.
- Dial \*.
- Dial 3.
- Dial ( ).
  - (0) (No Ring)
  - (1) (Ring)
- Press FNC key.

FNC and SPKR LEDs go out.

1.0

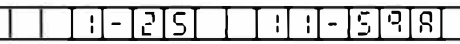

### SAMPLE LCD INDICATIONS

- 420.28 SELF EXTENSION NUMBER CONFIRMATION (Display phone only)
  - Press FNC key.
  - Dial 4.

FNC LED lights.

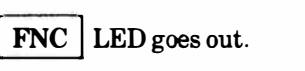

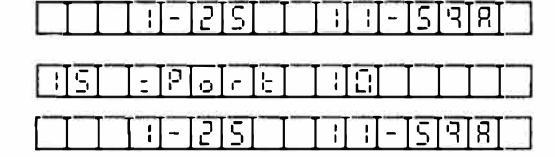

10101-12151

LCD displays Extension Number and Port Number at right and left sides respectively. LCD goes back to clock/calendar display in about 5 seconds.

### 420.29 RECORDING JACK (ETZ-16D-1 only)

CO/PBX and intercom calls can be recorded.

• Plug in recording device to the jack dedicated for a recording device in the Key Telephone (ETZ-16D-1 only).

### 420.30 PC CONNECTION (ETZ-16D-1 only)

NOTE: See Chapter 2 of this manual for modem PC connection.

With conversation established (elapsed call timer in display).

- Press FNC key.
- Dial 7.
- Press SPKR key then replace handset to return station to monitor mode.

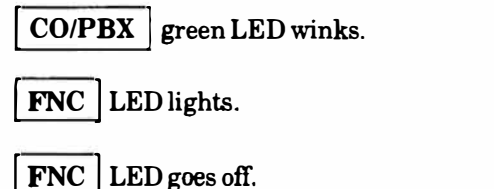

### SAMPLE LCD INDICATIONS

To Cancel:

With elapsed call timer in display.

- Press FNC key.
- Dial 7.
- Press SPKR key and release CO/PBX line.

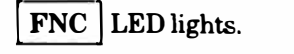

FNC LED goes off.

CO/PBX green LED goes out.

### SAMPLE LCD INDICATIONS

### 430 ATTENDANT OPERATION

DSS/BLF Consoles can be connected to any type of station (display type is recommended), maximum of two Consoles.

### 430.1 CO/PBX (OUTSIDE) CALLS

See Section 420.1 of this manual.

- 430.2 EXTENSION (INTERNAL) CALLS
- 430.2.1 Originating
  - Lift handset.
  - Press DSS key on the DSS/BLF Console, to call the desired extension.
  - If the call is not answered, another DSS key can be pressed to place another extension call (chain calling).

**ICM** LED lights.

DSS red LED lights.

DSS red LED lights.

DSS red LED goes off and another

| 1:0 | - | -151 | TDI |  | TT | T |
|-----|---|------|-----|--|----|---|
|     |   |      |     |  |    |   |
|     |   |      |     |  |    |   |

| 102203 |  |
|--------|--|
|--------|--|

### 430.2.2 Answering, Hold, Abandoning

See Section 420.2 of this manual.
#### SAMPLE LED INDICATIONS

CO/PBX green LED winks.

CO/PBX red LED blinks.

DSS red LED remains lit.

ï

#### SAMPLE LCD INDICATIONS

#### 430.3 ATTENDANT TRANSFER

With a call in progress:

- Press DSS key on the DSS/BLF Console, the call is placed on Non-Exclusive hold.
- Voice Announcement or ring back tone is heard.
- Press **RECALL** key on the Key Telephone before party answers.

When transferring a call to an extension, the line key will remain reserved (on hold) until answered at called extension.

#### OR

• Press **RECALL** key on the Key Telephone after party answers.

Upon completing Transfer, the line key LED indication changes as follows:

 CO/PBX line key: I-Hold winking (green)→ solid lit (red)

CO/PBX red LED lights. DSS red LED remains lit.

| CO/PI | BX  | green LED winks<br>intermittently. |
|-------|-----|------------------------------------|
| DSS   | red | LED lights.                        |

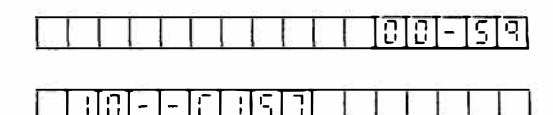

| <u>ि तता</u> | -TET-  | 1-1-1-1 |  |
|--------------|--------|---------|--|
| 1 101-       | [~]i_] |         |  |

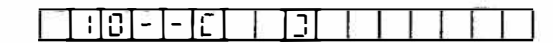

#### SAMPLE LED INDICATIONS

#### SAMPLE LCD INDICATIONS

#### 430.4 ORIGINATING INTERNAL ZONE PAGING

- Press SPKR key.
- Press Internal Zone Paging key on the DSS/BLF Console.
- Lift handset to page.

#### All Key

- Telephones : DSS/BLF key No. 25
  - Zone 1 : DSS/BLF key No. 26
  - Zone 2 : DSS/BLF key No. 27
  - Zone 3 : DSS/BLF key No. 28

#### 430.5 ORIGINATING EXTERNAL ZONE PAGING

- Press SPKR key.
- Press External Zone Paging key on the DSS/BLF Console.
- Lift handset to page.
- NOTE: External Zone Paging key on DSS/BLF Console enables all External Zones.

**SPKR**, **ICM** and **DSS** LEDs light.

ICM and

SPKR

LED lights.

**EP** | red LED lights.

SPKR LED goes off.

DSS

- DSS red LEDs light.
- SPKR LED goes off.

.

| 430.6   | MESSAGE WAITING                                                            | SAMPLE LED INDICATIONS             | SAMPLE LCD INDICATIONS |
|---------|----------------------------------------------------------------------------|------------------------------------|------------------------|
| To Set: |                                                                            | 8 <del>-</del>                     |                        |
| •       | Press MSG key on the DSS/BLF Console.                                      | MSG LED lights.                    |                        |
| •       | Press DSS key(s) on the DSS/BLF Console where you want to leave a message. | DSS green LEDs will light.         |                        |
| •       | Press MSG key on the DSS/BLF Console.                                      | MSG LED goes off                   |                        |
| To Can  | cel:                                                                       | INDU IND goes on.                  |                        |
| •       | Press MSG key on the DSS/BLF Console.                                      |                                    |                        |
| •       | Press the DSS key(s) on the DSS/BLF Console.                               | MSG LED lights.                    |                        |
| •       | Press MSG key on the DSS/BLF Console.                                      | <b>DSS</b> green LEDs will go off. |                        |
| NOTE:   | The MSG key on the DSS/BLF Console will not time out.                      | MSG LED goes off.                  |                        |
|         | Message Waiting cannot be set to Single Line<br>Telephones.                |                                    |                        |

#### 430.7 NIGHT TRANSFER

To Set:

- a. Dial access.
  - Press FNC key during day mode.
  - Dial access code 80 for night mode.
  - Press FNC key.
- b. Using NT key.
  - Press NT key on the DSS/BLF Console during day mode.

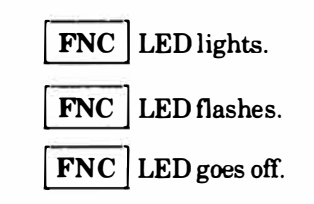

NT LED lights.

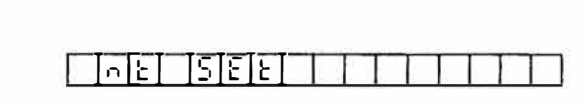

1-12151

| _n | TE | 115 | Ε | 'n |  |  |  |  |  | Ű. |  |  |
|----|----|-----|---|----|--|--|--|--|--|----|--|--|
|----|----|-----|---|----|--|--|--|--|--|----|--|--|

: : - 5 9 8

#### SAMPLE LED INDICATIONS

#### SAMPLE LCD INDICATIONS

To Cancel:

a. Dial Access.

- Press FNC key during night mode. •
- Dial access code 80 for day mode. •
- Press FNC key. •
- b. Using NT key.
  - During night mode. ۲
  - Press NT key on the DSS/BLF Console. •
- **CALL FORWARD** 430.8
- 430.8.1 To Set/Verify:
  - See Section 420.20 (Call Forward) of this manual. •
- To Cancel System Wide Call Forward: 430.8.2
  - Press FNC key. ۲
  - Dial access code 68. •
  - Press FNC key. •
- To Cancel System Wide Callback Requests: 430.8.3
  - Press FNC key. •
  - Dial 88. •
  - Press FNC key. •

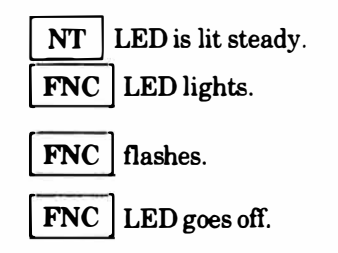

NT LED is lit steady. NT LED goes off.

|            | 1 - 2 | 'ISI | 10- | [S]9[9] |
|------------|-------|------|-----|---------|
| 1. July 1. |       | 1 C  |     |         |

| Πŋ | Ł | Ē | E | E | 8   | r. |   | Γ | Γ | Γ |  |  |
|----|---|---|---|---|-----|----|---|---|---|---|--|--|
|    | • | - | 5 |   | ••• |    | - |   |   |   |  |  |

|        | <u> - 5 2   </u> | [ :[0] - [: | SIdbi |
|--------|------------------|-------------|-------|
| []0[b] |                  |             | III   |

| 1 2  12 3 2   1 1 2 8 2 |  | <u>[</u> ]] | <u>[5]</u> : | 5121 | _[:]: | . [E] | <u>8</u> ] c |  |  |
|-------------------------|--|-------------|--------------|------|-------|-------|--------------|--|--|
|-------------------------|--|-------------|--------------|------|-------|-------|--------------|--|--|

|     | 0             |
|-----|---------------|
| FNC | LED lights.   |
| FNC | LED blinks.   |
| FNC | LED goes off. |

FNC LED lights.

FNC | LED flashes.

FNC LED goes off.

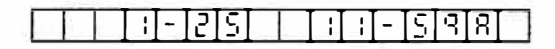

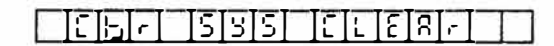

400 - 50

#### 430.9 PROGRAMMING SYSTEM SPEED DIAL

An Attendant can program, erase, and verify System Speed Dial. All Key Telephones can be programmed to verify System Speed Dial via System Programming.

See Section 420.21 (Programming Station Speed Dial) of this manual. For System Speed Dial buffers use numbers  $(20 \sim 99)$ .

#### 430.10 CLOCK/CALENDAR SETTING

The clock/calendar can be set from the Attendant Key Telephone(s) (only Port No. 10 and 11).

- EXAMPLE: Monday, February, 9, 1988, 10:15 A.M.
- 1. Press FNC key.
- 2. Dial 9 and #.
  - Move the cursor to the desired position by using # or \* button. (Cursor is indicated by blinking character.)
- 3. Hour Setting : Dial 1, 0
- 4. Minute Setting : Dial 1, 5
- 5. AM/PM Setting: Press RECALL key.
- 6. Press HOLD key for setting the Calendar.
- 7. Month Setting : Dial 0, 2.
- 8. Day Setting : Dial0, 9.
- 9. Day of Week Setting : Dial 1 (digits 0~6) (See Note)
- 10. Year Setting : Dial 1, 9, 8, 8
- 11. Press FNC key.

| FNC | LED goes of | f |
|-----|-------------|---|

1

FNC LED lights.

#### SAMPLE LED INDICATIONS

£.

SAMPLE LCD INDICATIONS

| Flashing Cursor                 |
|---------------------------------|
|                                 |
|                                 |
|                                 |
| <u>[8]8]6[1][1][1][6]3[3]</u>   |
| <u>[8 8 6 - - - - - 6 3 -</u> ] |
| <u>[13]5]- [3]4]4[8]8</u> ]-    |

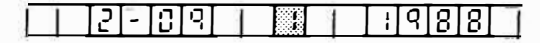

|             | _ _  <u> </u> _ | [8]8] J      |
|-------------|-----------------|--------------|
| [P[0]-[5] ] | - - :[:[-[-]-   | <u>[5]p[</u> |

#### SAMPLE LED INDICATIONS

#### SAMPLE LCD INDICATIONS

**NOTE:** The days of the week are entered by the corresponding numbers as follows:

SUN THU 0 . 4 • FRI MON 1 8 5 : : TUE 2 . 6 SAT 3 : WED

#### 430.11 SECURITY/ALARM

Two optional alarm circuits are provided in the system.

When the alarm circuit is activated, an audible alarm is heard through all idle Key Telephone speakers.

The alphanumeric display on all Key Telephones with display indicates which alarm circuit has been activated.

Only the Attendant Key Telephone can cancel the alarm signal.

To cancel the audible signal.

- Press FNC key.
- Dial 78.
- Press FNC key.
- Sensor input goes out.
- **NOTE:** The alarm sound can be canceled by this operation, but the visual alarm indication continues until the sensor input returns to a normal condition.

| FN | C LED lights.   |
|----|-----------------|
| FN | C LED blinks.   |
| FN | C LED goes off. |

|  |  | 5 | Ε | ſ |  | 17 | Ľ | 1 | 2 |  |  |  |  |  |  |  |
|--|--|---|---|---|--|----|---|---|---|--|--|--|--|--|--|--|
|--|--|---|---|---|--|----|---|---|---|--|--|--|--|--|--|--|

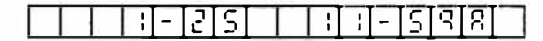

#### 440 SINGLE LINE TELEPHONE OPERATION

- 440.1 CO/PBX (OUTSIDE CALLS)
- 440.1.1 Originating
  - a. Manual Dialing.
    - Lift handset and receive dial tone.
    - Dial CO/PBX access code.
    - Dial number for outside party.
    - Talk when called party answers.
  - b. Station Speed Dialing.
    - Lift handset and receive dial tone.
    - Dial \* followed by Station Speed Dial buffer number (00~19) for outside party.
    - Talk when called party answers.
  - c. System Speed Dialing.
    - Lift handset and receive dial tone.
    - Dial \* followed by System Speed Dial buffer number (20~99) for outside party.
    - Talk when called party answers.

- d. Last CO/PBX Number Redial.
  - Lift handset and receive ICM dial tone.
  - Dial # for last number redial.
  - Talk when called party answers.
- e. Consecutive Dialing.
  - Lift handset and receive dial tone.
  - Dial \* then the desired Speed Dial buffer number.
  - Dial desired number. (Manual Dialing)
- **NOTE:** Consecutive dialing cannot be accomplished when a Station or System Speed Dialing sequence follows manual dialing.
- 440.1.2 Answering
  - Lift handset and talk.
- 440.1.3 Placing A CO/PBX Or Extension Call On Hold
  - Hookflash; call is placed on Consultation Hold. (Exclusive Hold)
  - Hookflash to retrieve the held call. (Do not return the handset to the cradle.)
- 440.1.4 Abandoning A Call
  - Restore handset.

#### 440.2 EXTENSION (INTERNAL) CALLS

440.2.1 Originating

- Lift handset and receive ICM dial tone.
- Dial desired extension number.
- Talk when called party answers.
- 440.2.2 Answering
  - Lift handset and talk.
- 440.2.3 Placing A Call On Hold

See Section 440.1.3 (Placing A CO/PBX Or Extension Call On Hold) of this manual.

- 440.2.4 Abandoning A Call
  - Restore handset.
- 440.3 TRANSFERS
- 440.3.1 Call Transfer

With a call in progress:

- Hookflash; call is placed on Consultation Hold. (Exclusive Hold)
- Dial the extension number where the call is being transferred.
- When called party answers, restore handset. (Transfer is completed.)

- 440.3.2 Ring Transfer
  - Hookflash; call is placed on Consultation Hold. (Exclusive Hold)
  - Dial the extension number where the call is being transferred.
  - Hookflash again.
  - Restore handset.
- 440.3.3 Page Transfer

#### To Transfer:

With a call in progress:

- Hookflash and receive ICM dial tone.
- Dial access code ( ).
  - (70) (All Key Telephones)
  - (71) (Zone 1)
  - (72) (Zone 2)
  - (73) (Zone 3)
- Restore the handset after called party answers.

To Answer (Meet-Me):

With an internal paging in progress:

- Lift handset and receive dial tone.
- Dial access code 74.
- Talk with originator of the paging call.
- Talk with outside party after originator hangs up.

#### 440.4 CONFERENCE

#### Possible Conferences are as follows:

3 stations - No CO/PBX lines 2 stations - 1 CO/PBX line

#### 440.4.1 Three Party Conference

With a call in progress:

- Hookflash; original call is placed on Consultation Hold. (Exclusive Hold)
- Dial second party's extension number.
- Talk when called party answers.
- Hookflash to establish a three party Conference.
- 440.4.2 Placing a Conference Call on Hold

#### With a Conference call in progress:

- Hookflash; Conference call is placed on Consultation Hold. (Exclusive Hold)
- Restore handset.
- **NOTE:** Remaining parties can talk.
- 440.4.3 Abandoning a Conference Call
  - Restore handset.

#### 440.5 CO/PBX LINE QUEUING

When all CO/PBX lines in the dialed access group are busy, busy tone is heard.

- Dial 64, confirmation tone is heard.
- Restore handset.

When CO/PBX line becomes idle, receive ICM ringing tone.

• Lift handset and receive the outside dial tone. Dial desired number.

#### To Cancel:

10

- Lift handset.
- Dial 65, confirmation tone is heard.
- Restore handset.

#### 440.6 INTERNAL ZONE PAGING

#### To Originate:

- Lift handset and receive ICM dial tone.
- Dial access code and page.

#### Dial access code is ( ).

- (70) (All Key Telephones)
- (71) (Zone 1)
- (72) (Zone 2)
- (73) (Zone 3)
- Use handset to page.

To Answer (Meet-me):

- Lift handset and receive ICM dial tone.
- Dial access code 74.
- Talk with paging party.
- 440.7 EXTERNAL ZONE PAGING

To Originate:

- Lift handset and receive ICM dial tone.
- Dial access code and page.

Dial access code is (  $% \left( {{\bf{x}}_{i}} \right)$  ).

- (76) (Zone 1) (77) - (Zone 2) (75) - (All Zones)
- Use handset to page.

To Answer (Meet-me):

- Lift handset and receive ICM dial tone.
- Dial access code 74.
- Talk with paging party.
- 440.8 DIAL 0 FOR ATTENDANT
  - Lift handset and receive ICM dial tone.
  - Dial 0 to call the associated Attendant.
- **NOTE:** The associated Attendant is programmed for each station in System Data. If the associated Attendant is call forwarded to another station, calls to the Attendant will automatically forward to that station.

- 440.9 CALL PICKUP
- 440.9.1 Outside Calls

With incoming CO/PBX line calls at another station:

- Lift handset.
- Dial access code ( ).
- Talk with calling party.

Call pickup access codes are as follows:

- (60) Incoming CO/PBX line (outside of tenant group)
- (66) Incoming CO/PBX line (inside of tenant group)
- (68) Incoming PBX line (inside of tenant group)
- (69) Incoming CO line (inside of tenant group)
- 440.9.2 Internal Calls (Inside of Tenant Group)

Another station is receiving an incoming internal call.

- Lift handset.
- Dial access code 61.
- Talk with calling party.

#### 440.10 AUTOMATIC CALLBACK

- Receive ringing signal.
- Lift handset to talk with party that set the Automatic Callback.
- NOTE: Automatic Callback cannot be set from a Single Line Telephone.

#### 440.11 PROGRAMMING STATION SPEED DIAL

- Lift handset and receive ICM dial tone.
- Dial access code 85 and Station Speed Dial buffer number (00~19).

×.

1

-

- Dial trunk access code (Default 9, 80, 88).
- Dial number to be stored.
- Restore handset.

#### 450 FEATURE ACCESS CODE LIST

- 1. Receiving Volume Control
- 2. Self Station Number Confirmation (Internal)
- 3. Manual Pause (Outside)
- 4. Last CO/PBX Number Redial
- 5. Door Lock Release
- 6. PC Connection
- 7. Call Forward : Set
  - (Software Version 1.1) Cancel
  - (Software Version 2.0 or higher) Set/Cancel
  - Call Forward Cancel (Attendant system wide)
- 8. Do Not Disturb Set/Cancel
- 9. Security/Alarm Reset
- 10. Night Transfer Set/Cancel
- 11. Callback Request Cancel (Attendant system wide)
- 12. Printer Test
- 13. Background Music (Set/Cancel)
- 14. FNC Lamp Reset
- 15. Save

Store

Save/Store (Repeat)

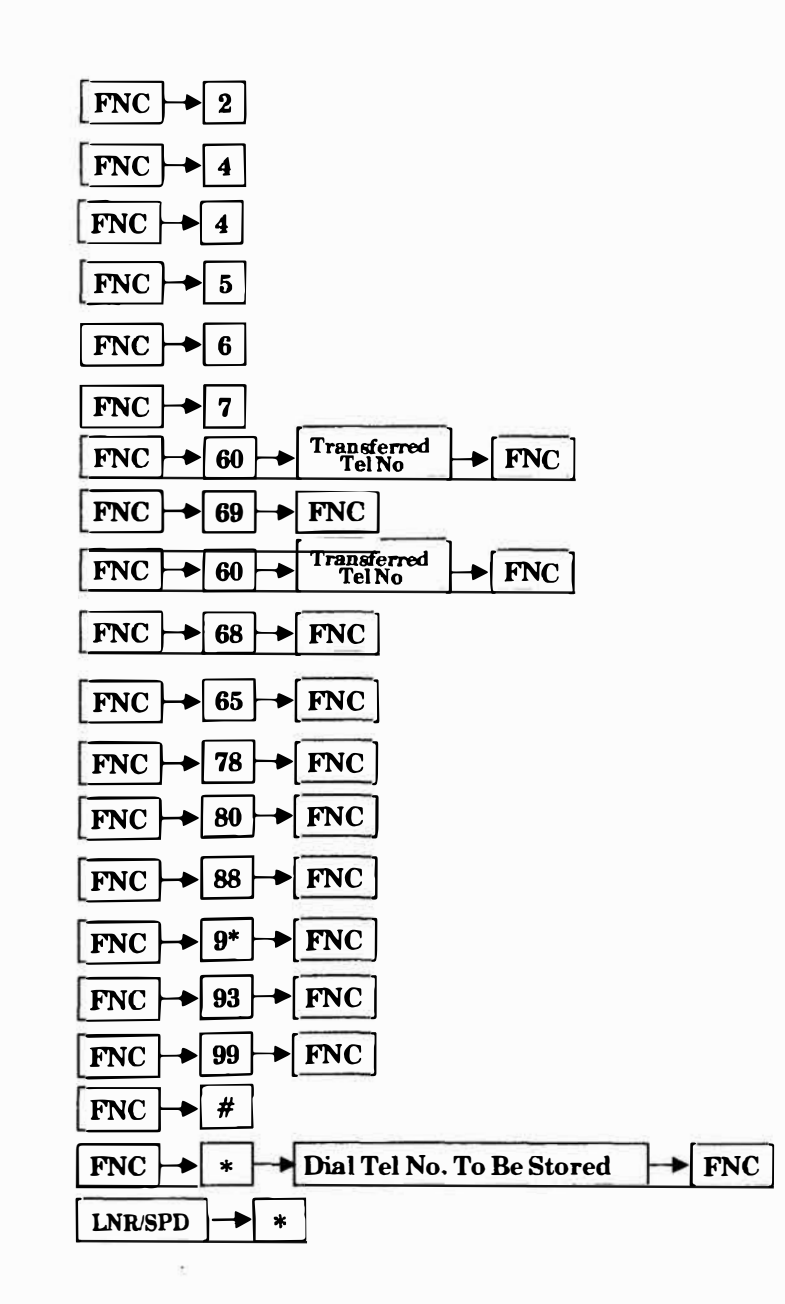

16. Call Pickup:

|              | Incoming CO/PBX line (ou     | tside of tenant group) | 60                       |
|--------------|------------------------------|------------------------|--------------------------|
|              | Intercom (inside of tenant a | group)                 | 61                       |
|              | Incoming CO/PBX line (ins    | side of tenant group)  | 66                       |
|              | Incoming PBX line (inside    | of tenant group)       | 66                       |
|              | Incoming CO line (inside o   | f tenant group)        | 69                       |
| 1 <b>7</b> . | Call Park Retrieve (Key Te   | elephone only)         | 62                       |
| 18.          | Specific CO/PBX Line Seiz    | ure                    | 63 CO/PBX line<br>Number |
| 19.          | CO/PBX Line Queuing          | (Set)                  | 64                       |
|              |                              | (Cancel)               | 65                       |
| <b>20</b> .  | Internal Zone Paging :       |                        |                          |
|              | All Key Telephones           |                        | 70                       |
|              | Zone 1                       |                        | 71                       |
|              | Zone 2                       |                        | 72                       |
|              | Zone 3                       |                        | 73                       |
|              | Answering (Meet-Me)          |                        | 74                       |

 $X_{-}$ 

X

| 21.         | External Zone Paging :                           |                                     |
|-------------|--------------------------------------------------|-------------------------------------|
|             | All Zones                                        | 75                                  |
|             | Zone 1                                           | 76                                  |
|             | Zone 2                                           | 77                                  |
|             | Answering (Meet-Me)                              | 74                                  |
| <b>22</b> . | Doorphone Call/Answer :                          |                                     |
|             | Doorphone 1                                      | 81                                  |
|             | Doorphone 2                                      | 82                                  |
| <b>23</b> . | Single Line Telephone (Station Speed Dial Store) | 85 -> Telephone Number To Be Stored |
| 24.         | Call 0 for Attendant                             | 0                                   |
| 25.         | CO/PBX Line Seizure                              |                                     |
|             | (CO)                                             | 9                                   |
|             | (PBX)                                            | 80                                  |
|             | (None)                                           | 88                                  |
|             | (Speed Dial Acess from SLT)                      | * -> Speed Dial Buffer Number       |
|             |                                                  |                                     |

33

 $\mathbf{x}$ 

## CHAPTER 5

### MAINTENANCE

#### CHAPTER 5 MAINTENANCE

#### TABLE OF CONTENTS

| SECTION DESCRIPTION                | N                 | PAGE  |
|------------------------------------|-------------------|-------|
| 510 GENERAL                        |                   | 500-1 |
| 520 OPERATIONAL (<br>AND VOLTAGE ( | CURRENT<br>CHECKS | 500-1 |
| 530 OPERATIONAL 7<br>PROCEDURES    | rest              |       |
| 530.1 General Description          | n                 | 500-1 |
| 530.2 Before Initialization        | n                 | 500-1 |
| 530.3 System Initialization        | on                | 500-2 |
| 530.4 After Initialization         | •••••             | 500-2 |
| 540 TROUBLESHOO                    | <b>FING FLOW</b>  |       |
| CHARTS                             |                   |       |

| - | 540.1 | Problem Solving |  | 500-3 |
|---|-------|-----------------|--|-------|
|---|-------|-----------------|--|-------|

#### SECTION 510 GENERAL

This Chapter is to be used as a **guide** for diagnoses and troubleshooting problems during and after system installation. The troubleshooting flow charts and general test procedures may help the technician to identify the cause of a problem by defining the problem area and isolating the valid symptoms.

#### SECTION 520 OPERATIONAL CURRENT AND VOLTAGE CHECKS

The effectiveness of this portion of the maintenance section depends upon the technician's ability to accurately answer all questions posed. Due to external factors, it is important that no answer be assumed. For example, it cannot be assumed that a power supply is working properly because it has been replaced with another power supply. It is necessary to test the output of the power supply with a volt meter. Before a technician can attempt any troubleshooting, the correct tools should be available.

- A. Digital or Analog Multi-meter, capable of reading:
  - 1. DC current and voltage 2. AC current and voltage
  - 2. AC current and voltag
  - 3. DC Resistance

- B. Lineman's Test Set, capable of:
  - 1. Termination and Monitor Modes
  - 2. DTMF and DP dialing
- C. Hand tools:
  - 1. Set of screwdrivers (common and Phillips head blades)
  - 2. Set of pliers, long nose and diagonals
  - 3. Punch down tool
- D. The complete Electra 8/24 Installation Service Manual with all the latest up to date information, as well as the completed job specifications.

#### SECTION 530 OPERATIONAL TEST PROCEDURES

#### 530.1 GENERAL DESCRIPTION

When the Electra 8/24 Electronic Key Telephone System is first powered up, it runs through an initialization process. During this process the CPU, located on the MBD(412)-Z() KTU, scans each of the twenty four station ports to determine the hardware configuration used. This information is stored in the Resident System Program memory with the system default values. This section describes test procedures to be used before, during, and after the initialization process.

#### 530.2 BEFORE INITIALIZATION

It is important that the following steps be taken by the installation technician:

A. Cable Connections

All wiring for the power supply, connectors, etc., should be checked for solid connections. Refer to Chapter 2 (Hardware Installation) of this manual for connection instructions.

B. AC/DC Power

Check all power with an AC/DC multi-meter. Refer to Table 500-1 Power Requirements and Figure 500-1 Front View of the ESZ-8-(). It is recommended that this test be run without expansion or optional ETUs installed.

C. Initialization Check

To check if the system is initializing correctly, it is suggested that only the ESZ-8-( $\bigcirc$  KSU be powered up with the first two terminals installed. After

initialization, the first two terminals should be able to call each other via intercom. (These stations, by default, will be assigned station numbers 10 and 11.)

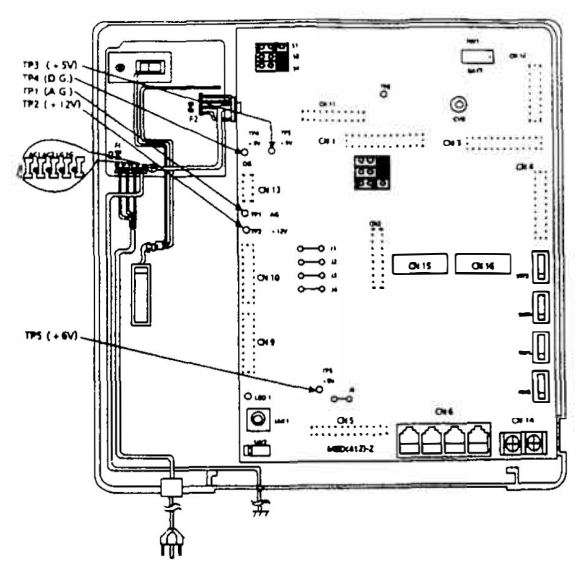

Figure 500-1 Front View of the ESZ-8-()

#### 530.3 SYSTEM INITIALIZATION

Once the previous steps are completed and checked, the entire system should be initialized.

With the power off, all the interface and option cards can be installed as indicated on the job specification document. It is important to check that the battery switch on the MBD(412)-Z() KTU is turned off. At this point the technician can power up the system. After the initialization process, each display station will show default time and date indication. Example: 1-01 12-00A.

It is recommended that a First Initialization be performed from one of the system programming stations (ports 10 and 11) after powering up the system. Refer to Section 325 of Chapter 3 in this manual.

#### 530.4 AFTER INITIALIZATION

Before any programming is attempted, the battery switch on the MBD(412)-Z() KTU should be turned on. This will prevent all completed programming from being lost if the system loses power for a period of time longer than the system backup battery. The system backup battery should be connected at this time.

After all previous steps have been checked and any problems corrected, the system programming can be completed. Using Job Specification sheets (supplied with the ESZ-8-() KSU) helps simplify the programming process.

### CAUTION: Ensure the battery switch on the MBD(412)-Z() KTU is turned ON.

The next step for the technician is to perform a Second Initialization (not a First Initialization). Performing a First Initialization a second time will cause all programming memory to be lost, whereas the Second Initialization "cleans out" or "refreshes" the system RAM without any loss of memory.

This completes the installation procedure for the Electra 8/24 Electronic Key Telephone System. The

| VOLTAGES                                                                                            | TOLERANCE                                                              | MEASURING POINTS                                                                                   |
|----------------------------------------------------------------------------------------------------|------------------------------------------------------------------------|----------------------------------------------------------------------------------------------------|
| <u>Main KSU</u><br>+ 5 volts<br>+ 6 volts<br>+ 12 volts                                             | + 5 $\pm$ 0.25 volts<br>+ 6 $\pm$ 0.25 volts<br>+ 13.7 $\pm$ 0.3 volts | ON MBD(412)-Z() KTU<br>TP3 (+5V) & TP4 (D.G.)<br>TP5 (+6V) & TP1 (A.G.)<br>TP2 (+12V) & TP1 (A.G.) |
| <u>AC Voltage (120 VAC)</u><br>Hot to Neutral<br>Hot to Conduit Ground<br>Neutral to Conduit Ground | 120 ± 10% VAC<br>120 ± 10% VAC<br>.05 VAC (MAX.)                       | AC TERMINAL STRIP<br>AC1 to AC2<br>AC1 to LG<br>AC2 to LG                                          |
| <u>CO/PBX Line</u><br>Off-hook line current                                                         | 25 to 50 mA                                                            | In series with TIP side of CO/PBX<br>line at MDF                                                   |
| 90 VAC                                                                                              | 70 to 120 volts RMS                                                    | Across Single Line Telephone Tip<br>and Ring                                                       |

Table 500-1 Power Requirements

**NOTE:** Measurement of ring voltage may be lower if the meter is designed for measuring 60 Hz signals only.

technician should check the operation of each station to ensure the system is working properly.

#### SECTION 540 TROUBLESHOOTING FLOW CHARTS

#### 540.1 **PROBLEM SOLVING**

To find the cause of a problem, first consider all the symptoms carefully. As each aspect of the problem is considered the technician is guided to a probable solution. It is imperative the problem be defined as accurately as possible, so the most efficient steps to a solution can be taken. The troubleshooting flow charts, in this section, may help define a problem and direct the technician through the troubleshooting steps.

A. System Down

Although this term is used to describe many conditions, it will only be used in this section to describe one of the following situations:

- 1. No access to intercom dial tone on any Key Telephone or Single Line Telephone installed.
- 2. No LED indications or no display indications on any Key Telephone installed.
- 3. No system tones are generated.
- B. Partial Operation

This term will refer to any situation which cannot be completely described under the conditions of a **SYSTEM DOWN**. (Refer to the Index Table listing these conditions.)

C. Reset Definition

In the troubleshooting flow charts, the technician is at times directed to reset the station and/or KSU.

- 1. Terminal Reset Is accomplished by unplugging the station line cord from the station and then plugging it back in.
- 2. KSU Reset The KSU is reset by turning the ON/OFF switch on the PSZ-8-1 to the OFF position and then turning it back ON. To give capacitors in the circuit time to discharge, allow some time before turning the switch back to the ON position.
- 3. Programming Reset For KSU Reset, perform a second initialization (refer to Chapter 3 of this manual.)

#### INDEX TABLE

|       | CONDITION                                                                                                    | FLOW CHART<br>NUMBER | PAGE<br>NUMBER           |
|-------|----------------------------------------------------------------------------------------------------|----------------------|--------------------------|
| A. SY | STEM DOWN                                                                                                    |                      |                          |
| 1.    | No Internal Dial Tone To Any Station.                                                                              | A1                   | 500-5                    |
| 2.    | No LED or Display Indications on Any Key Telephone.                                                                | A2                   | 500-6                    |
| B. PA | ARTIAL OPERATIONS                                                                                                  |                      |                          |
| 1.    | Radio Frequency Interference (RFI).                                                                                | B1                   | 500-7                    |
| 2.    | CO/PBX Line Problems:                                                                                              |                      |                          |
|       | <ul><li>a. Call Dropping.</li><li>b. No Outside Dial Tone Access.</li><li>c. CO/PBX Signaling Problem.</li></ul>   | C1<br>C2<br>C3       | 500-8<br>500-9<br>500-10 |
| 3.    | Key Telephone Problems:                                                                                            |                      |                          |
|       | <ul><li>a. Key Telephone Terminal Function Problems.</li><li>b. Key Telephone Terminal Ringing Problems.</li></ul> | D1<br>D2             | 500-11<br>500-12         |
| 4.    | Low Volume Problems.                                                                                               | E1                   | 500-13                   |
| 5.    | Station Message Detail Recording (SMDR) Problems.                                                                  | F1                   | 500-14                   |
| 6.    | Ringing Problems on Single Line Telephone.                                                                         | G1                   | 500-15                   |

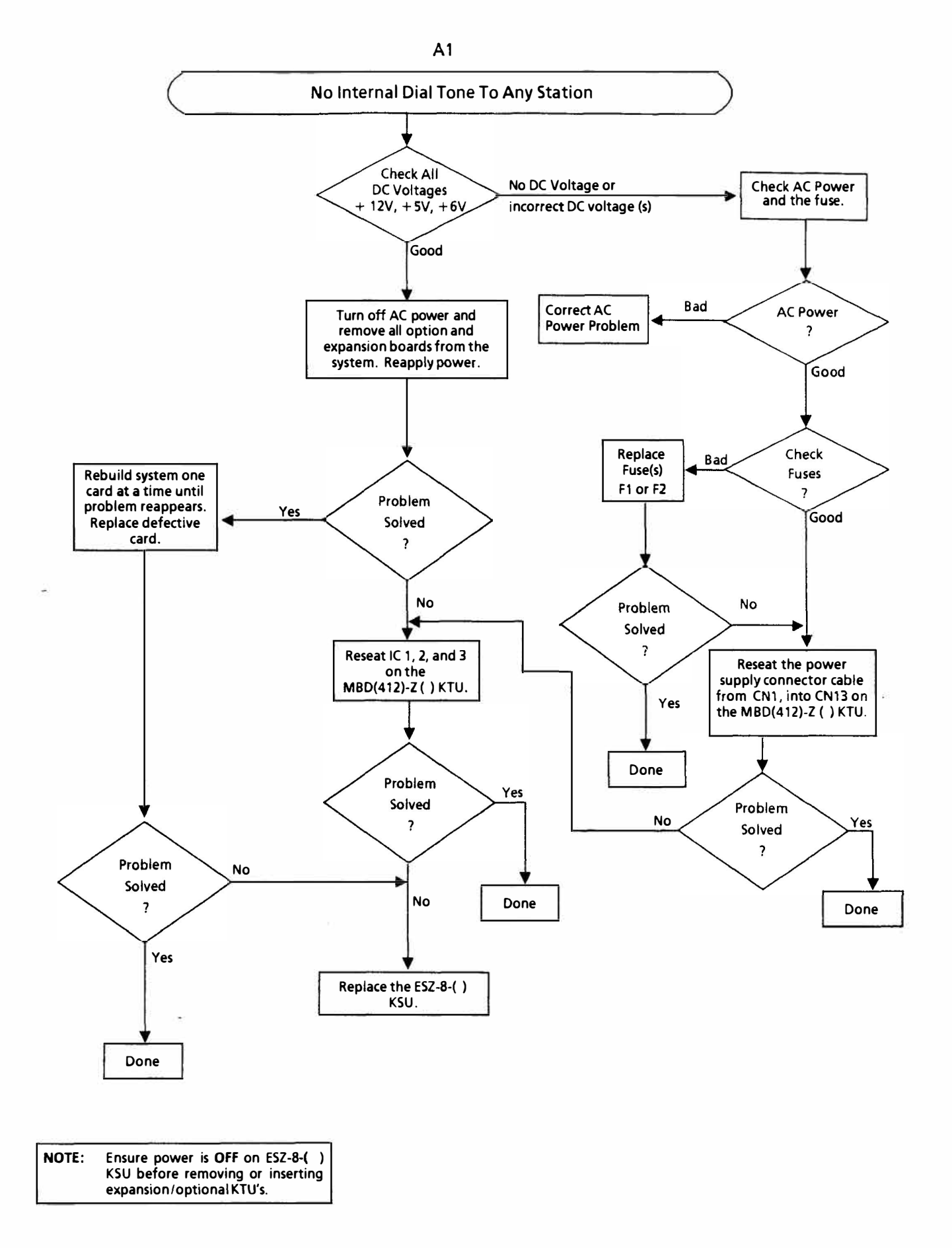

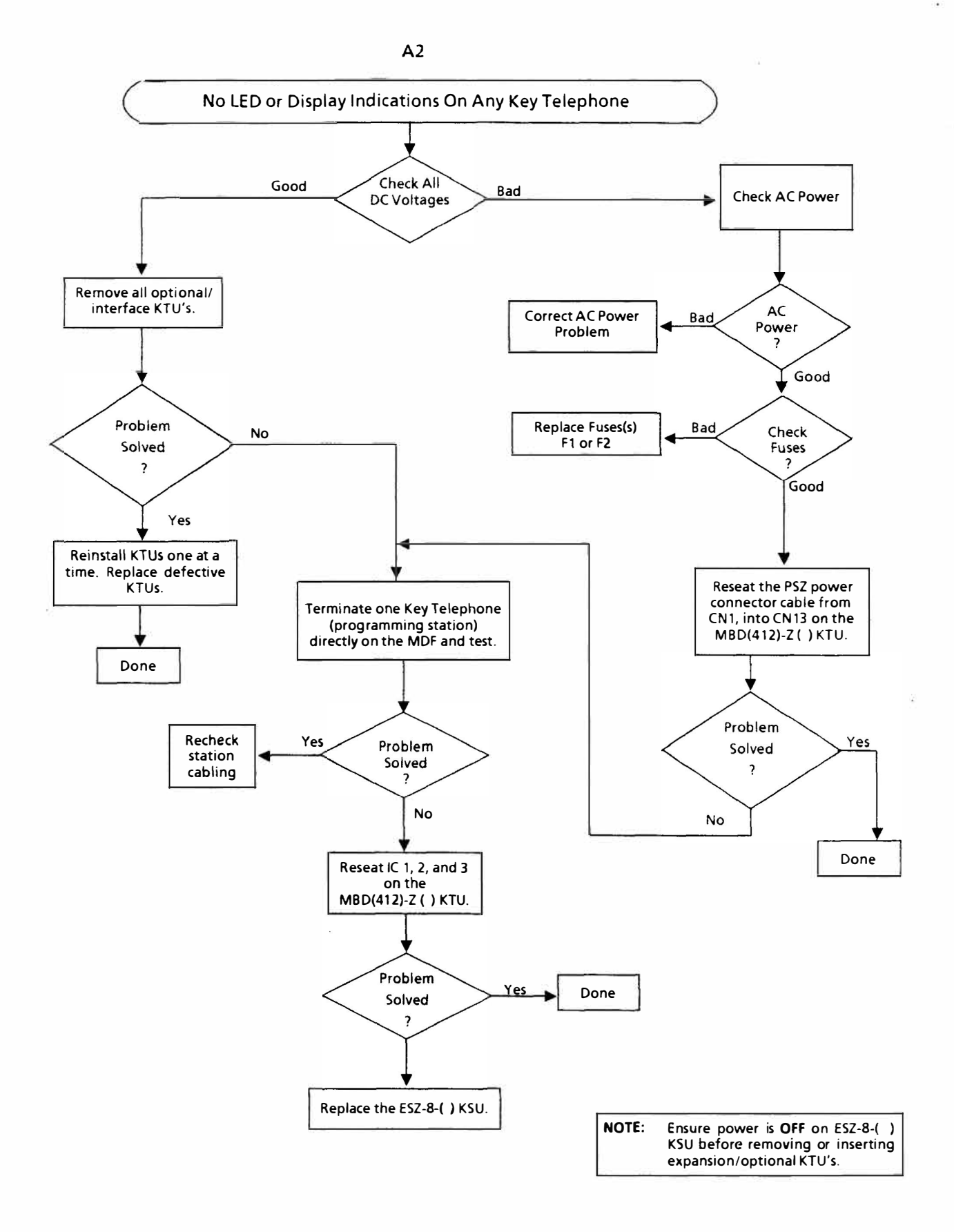

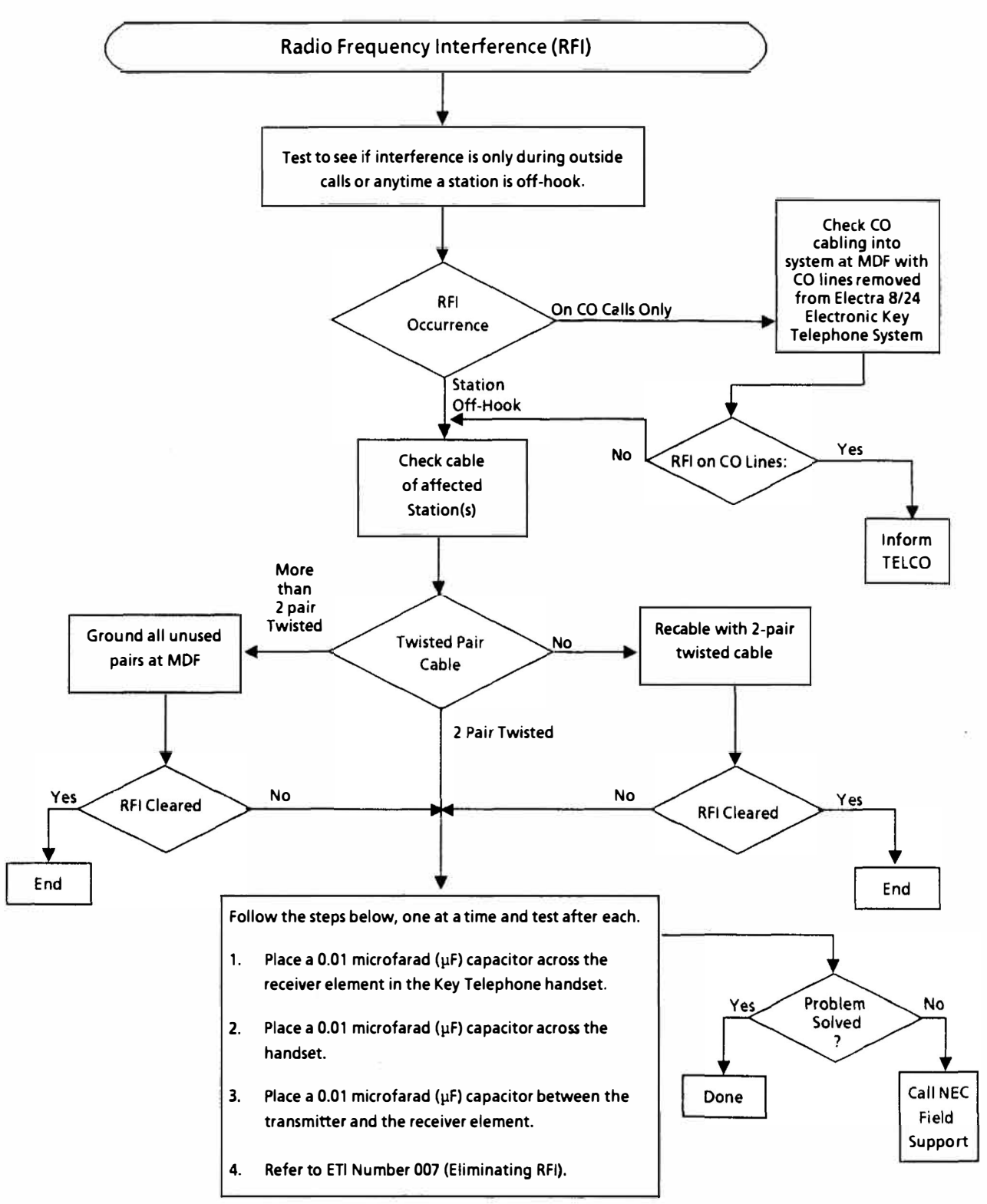

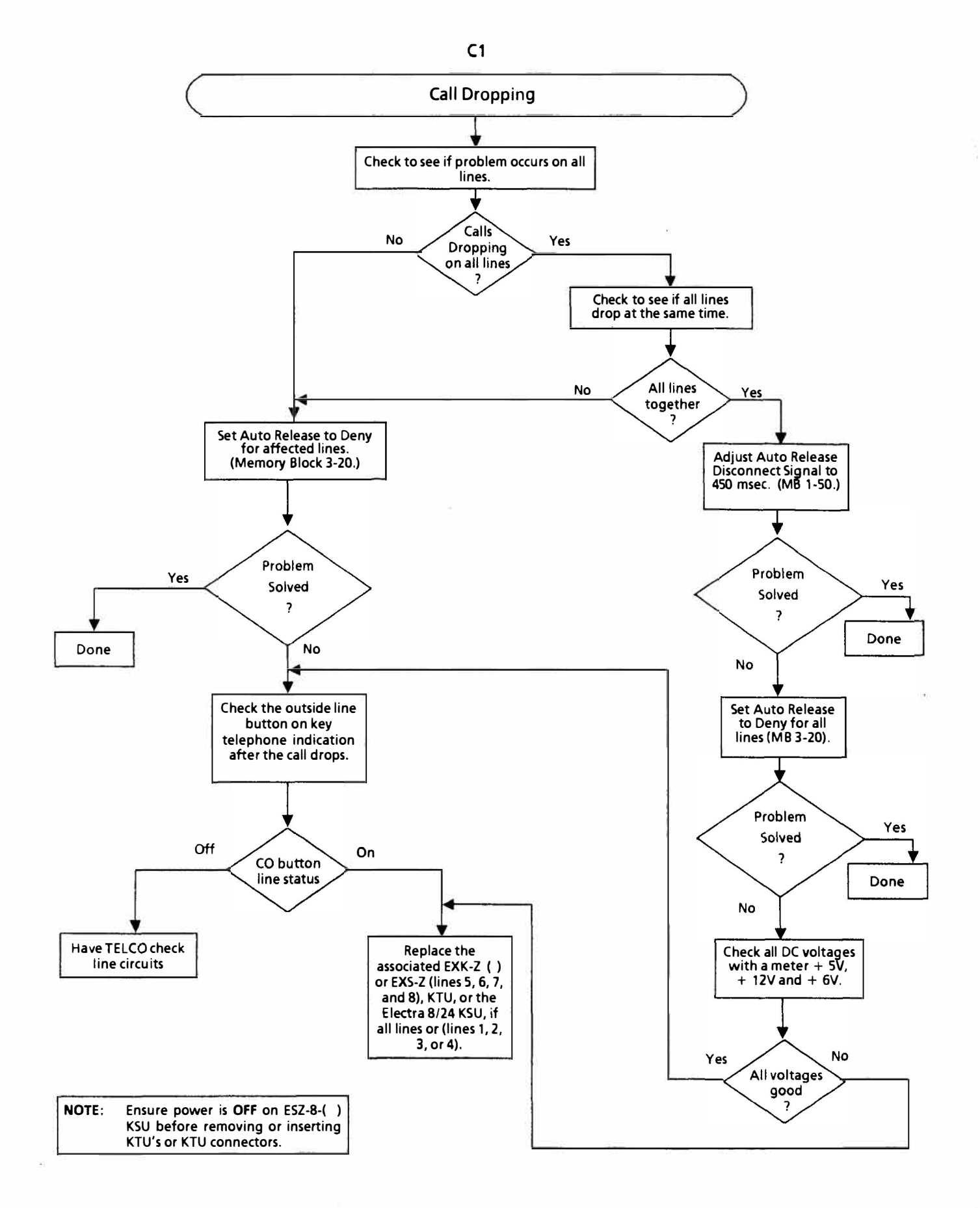

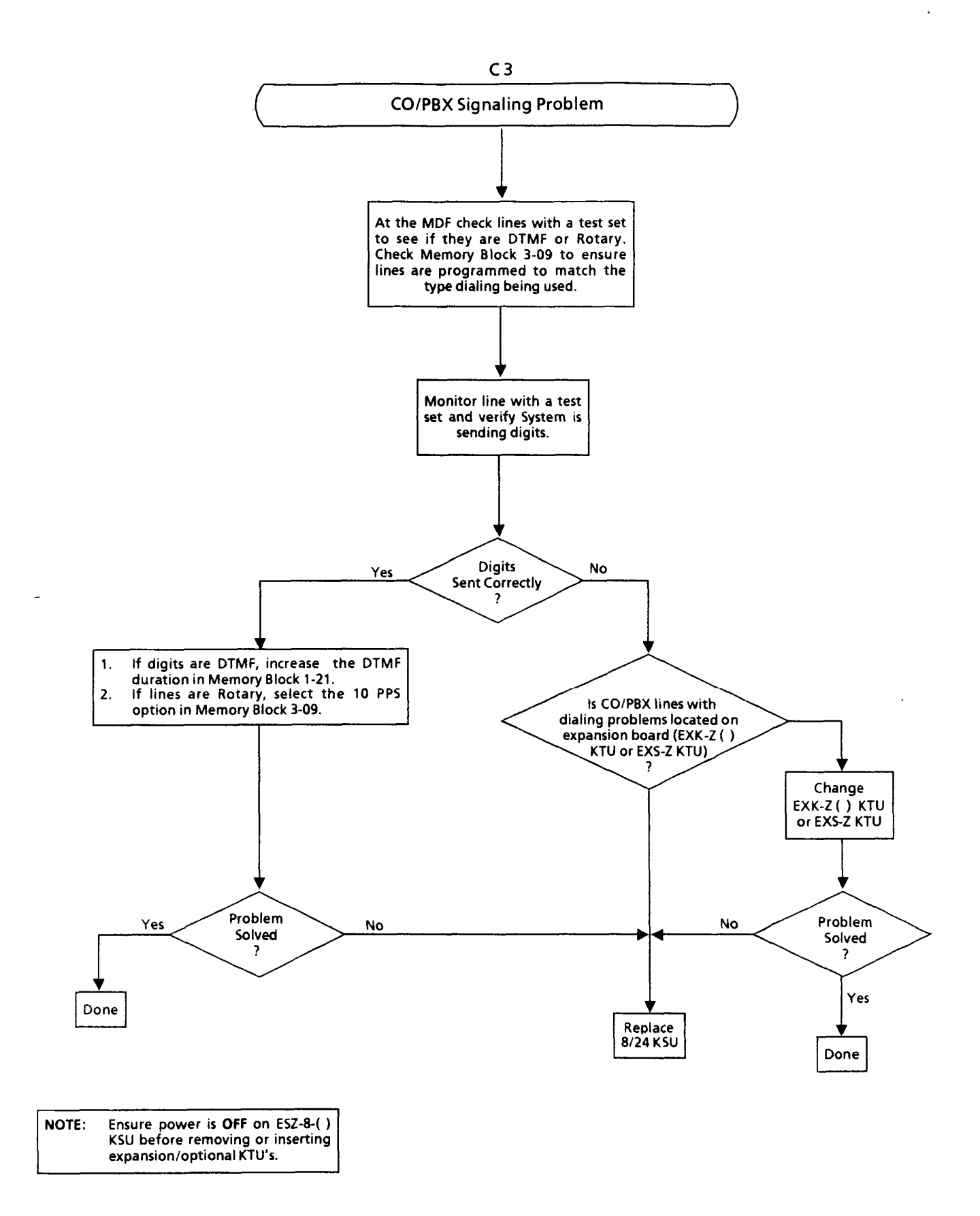

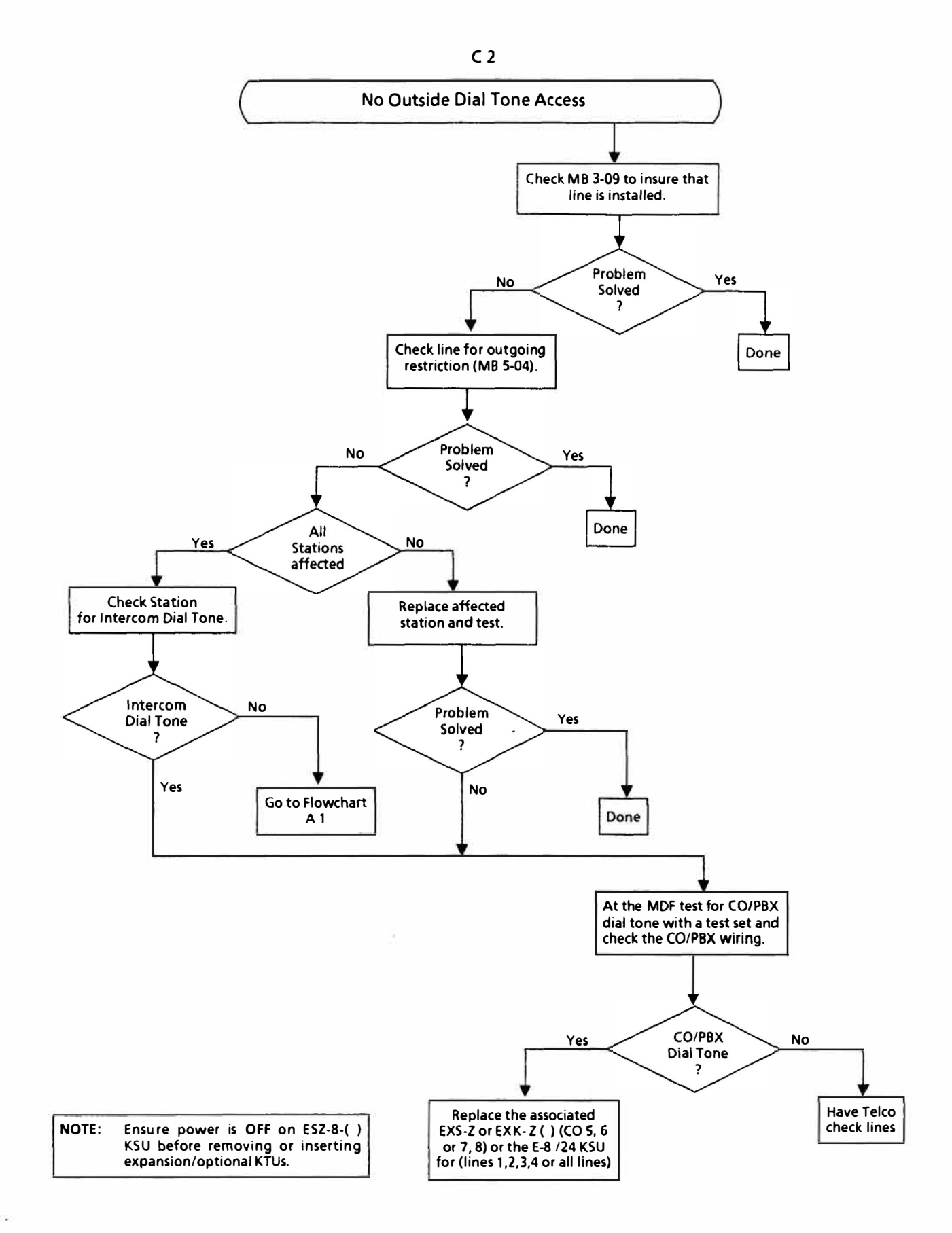

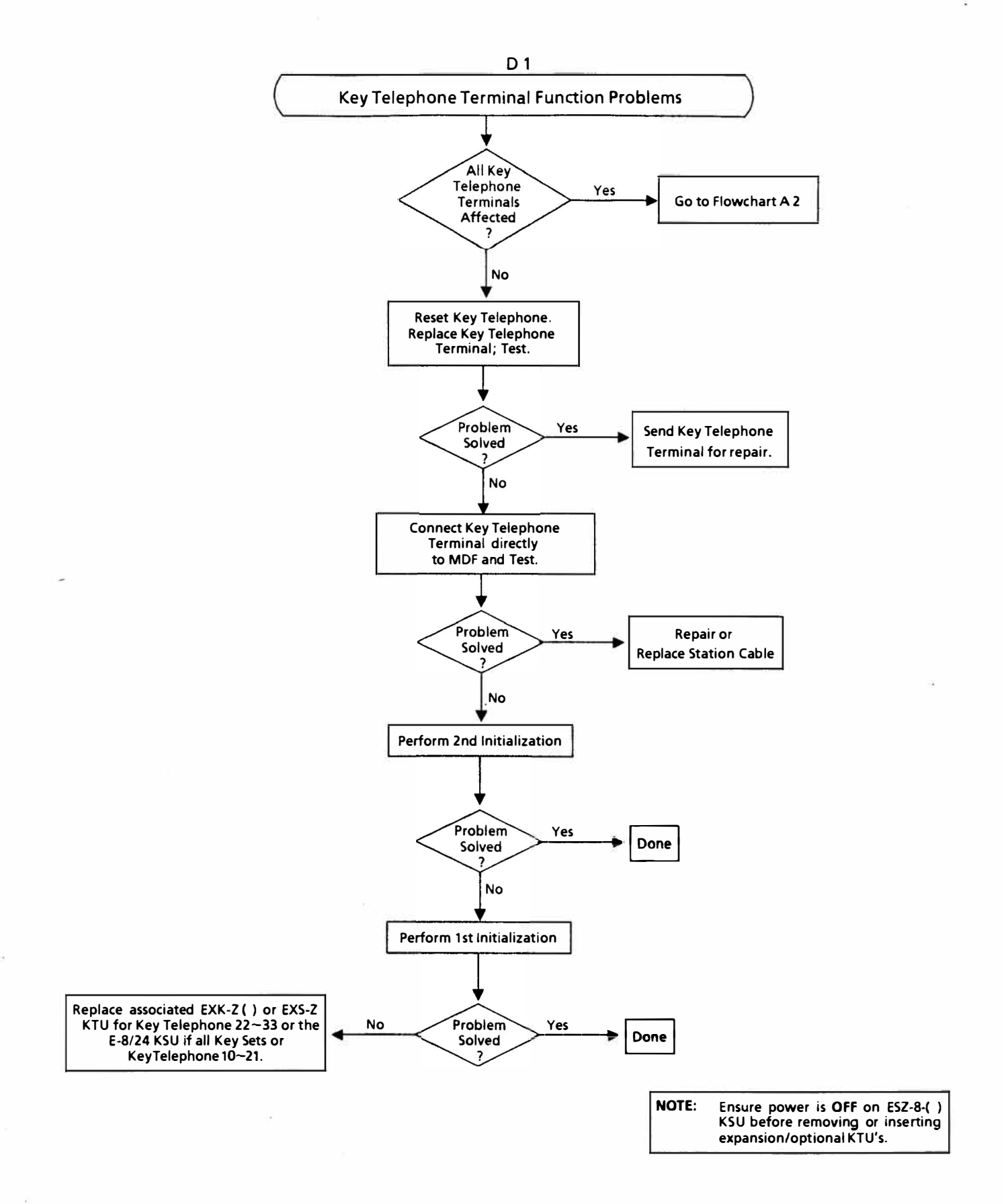

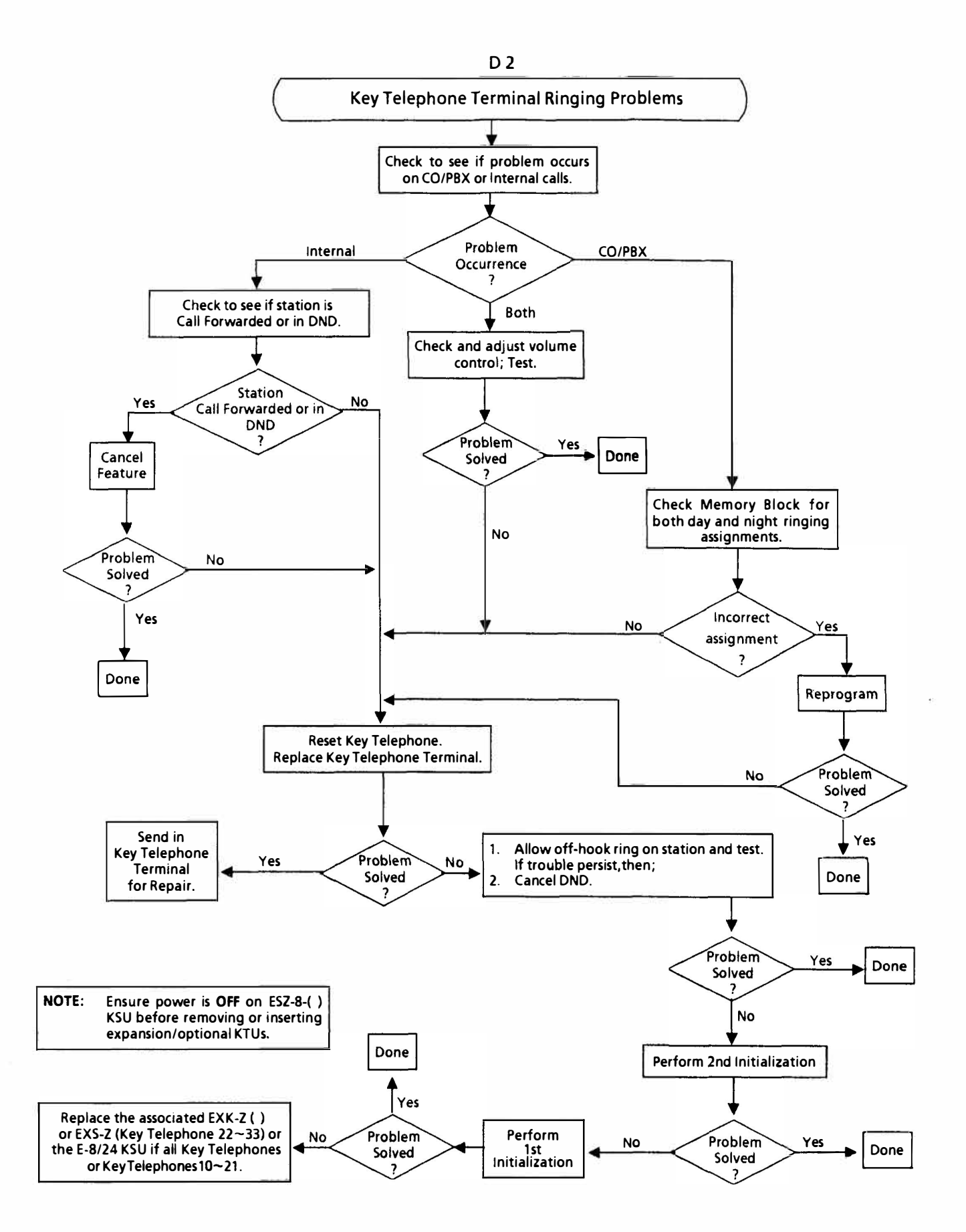

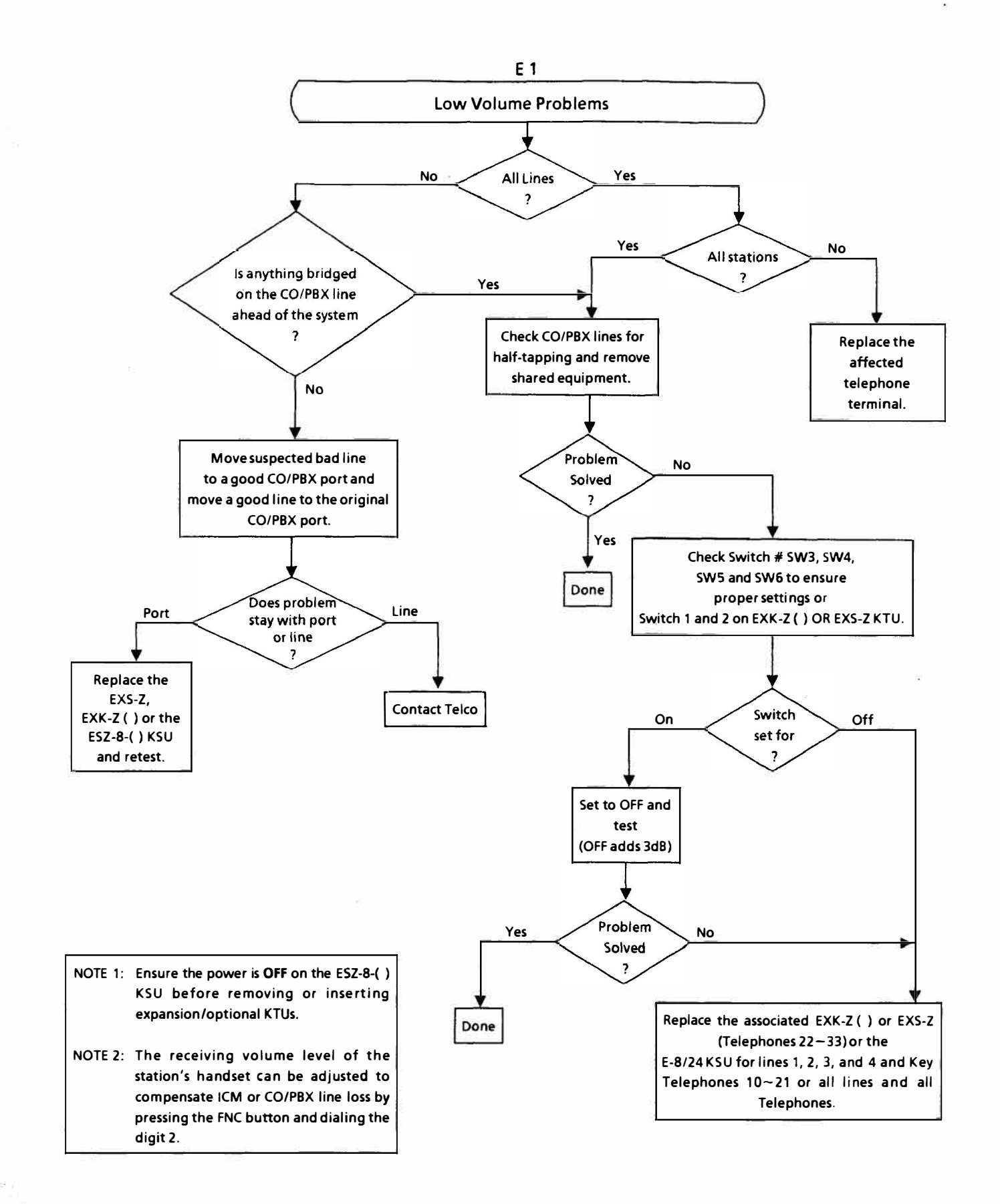

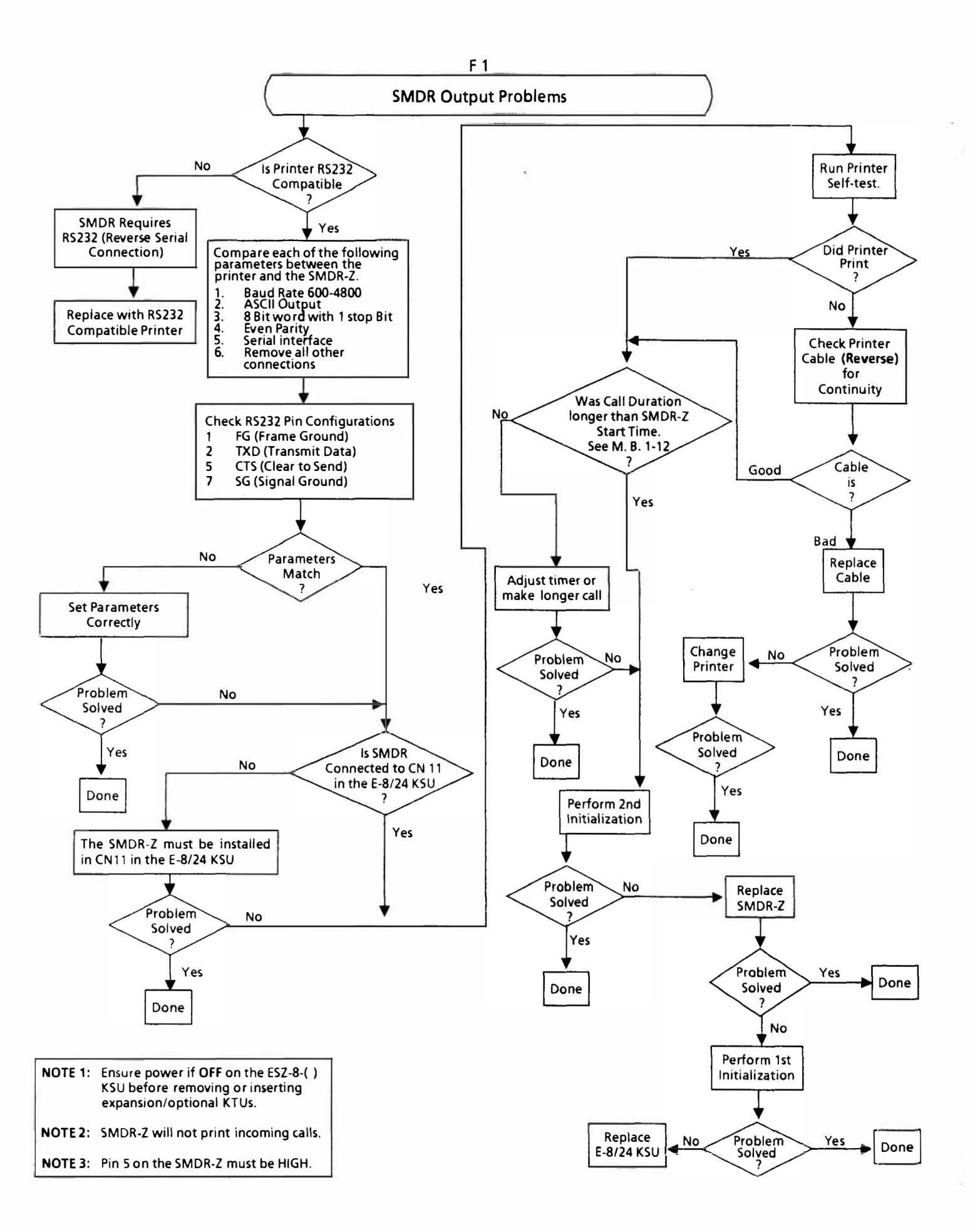

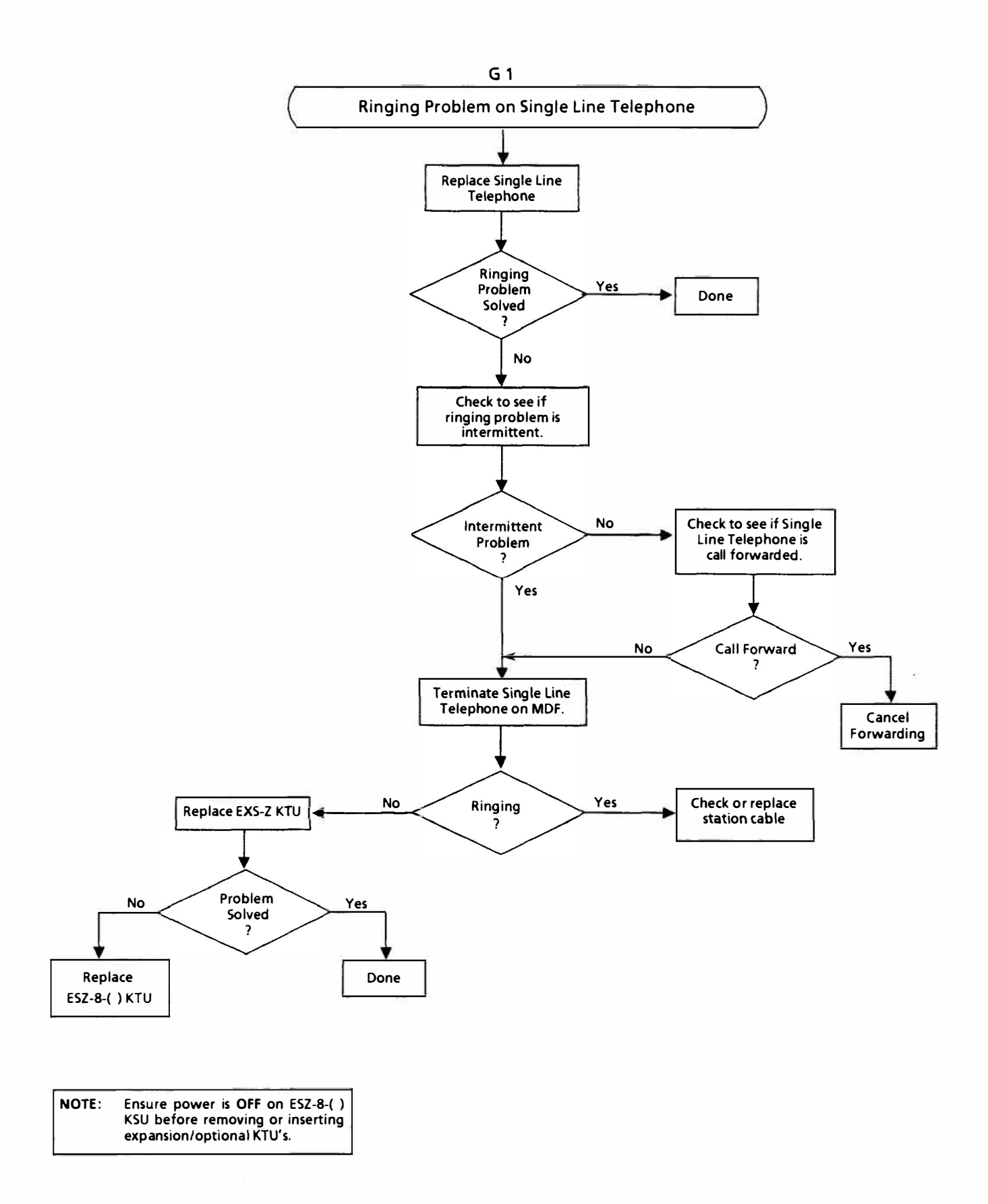

### **CHAPTER 6**

### ENGINEERING TECHNICAL INFORMATION

### ELECTRA 8/24

### **ETI Bulletins**

| ETI NUMBER | DESCRIPTION                                                                                 | DATE | STATUS |
|------------|---------------------------------------------------------------------------------------------|------|--------|
| E8/24-001  | Plantronics JS-180 Jackset Connection to Electra 8/24 (ETZ-16D-( ) Only)                    | 8/89 | Active |
| E8/24-002  | Northern Telecom Companion II Speakerphone<br>Connection to Electra 8/24 ETZ-16D-1 Terminal | 8/89 | Active |
| E8/24-003  | Connection of Melco S-11 and Tone Commander<br>TA-20 to Electra 8/24 ETZ-16D-1 Terminal     | 8/89 | Active |
| E8/24-004  | Plantronics Phonebeam Infrared Speakerphone<br>Connection                                   | 8/89 | Active |
| E8/24-005  | External Battery Backup                                                                     | 8/89 | Active |
| E8/24-006  | Not Published                                                                               |      |        |
| E8/24-007  | Eliminating Radio Frequency Interference (RFI)<br>on Electra 8/24 Installations             | 8/89 | Active |
| E8/24-008  | Internal Battery Backup Replacement                                                         | 9/90 | Active |
| E8/24-009  | Viking Fax Jack III and PathFinder<br>(Phone/Data/Fax Switch) Connections                   | 2/91 | Active |
| E8/24-010  | Viking ACA-1 Automated Attendant                                                            | 2/91 | Active |
| E8/24-011  | Connection of Proctor 46222 OPX Long Loop Adapter                                           | 4/91 | Active |

# FEATURES AND SPECIFICATIONS (OPERATING PROCEDURES)

ND-21129(E) ADDENDUM-001 AUGUST 1991

.

#### TABLE OF CONTENTS

| FEATURES AND SPECIFICATIONS (OPERATING PROCEDURES)                                           |      |
|----------------------------------------------------------------------------------------------|------|
| Voice Recording - Intercom                                                                   | 1-1  |
| VRS Automatic/Manual Answer                                                                  | 1-3  |
| VRS Hold Message                                                                             | 1-7  |
| ACCESS CODES/LCD INDICATIONS                                                                 |      |
| Feature Access Code List                                                                     | 2-1  |
| LCD Indications                                                                              | 2-2  |
| HARDWARE INSTALLATION                                                                        |      |
| Installing EPROM Upgrade Chips                                                               | 3-1  |
| Installing the VRS-Z KTU                                                                     | 3-3  |
| PROGRAMMING                                                                                  |      |
| Entering the Programming Mode and the Selection of Memory Blocks                             | 4-1  |
| Resident System Default Values                                                               | 4-2  |
| Memory Blocks                                                                                |      |
| 1-38 VRS Playback Time Selection                                                             | 4-3  |
| 1-39 VRS Hold Message (Yes/No)                                                               | 4-4  |
| 1-40 VRS Automatic/Manual Answer Selection (Yes/No)                                          | 4-5  |
| 1-41 VRS Automatic Answer Time Selection                                                     | 4-6  |
| 3-11 VRS CO/PBX Line Automatic/Manual Answering (Yes/No)                                     | ·4-7 |
| 4-05 VRS Voice Message Assignment                                                            | 4-8  |
| 6-C ROM Version Confirmation                                                                 | 4-9  |
| JOB SPECIFICATIONS                                                                           |      |
| Job Specifications Instructions for Memory Blocks 1-38~1-41, 3-11, 4-05 Assignment of System |      |
| Mode Functions                                                                               | 5-1  |

ND-21129(E) ADDENDUM-001 AUGUST, 1991

#### **INTRODUCTION**

This addendum supplements the <u>Electra 8/24 Installation Service Manual</u> (ND-20562). This addendum applies to any ESZ-8-() KSU equipped with main software version 3.3 or higher. An ESZ-8-() KSU equipped with version 3.0 or lower is not recommended for these features unless the main software in the KSU is upgraded.

This addendum provides information about Voice Recording Services for:

- Individual Features (Features and Specifications section)
- Access Codes and LCD Indications (Access Codes/LCD Indications section)
- Installing Hardware (Hardware Installation section)
- Programming Memory Blocks (Programming section)
- Job Specifications Instructions (Job Specifications section)

### **VOICE RECORDING - INTERCOM**

#### GENERAL DESCRIPTION

This feature allows any internal station user to record and store a voice message. A user can send a recorded message to any other internal station within the system. The station receiving the message receives a visual prompt to indicate a recorded voice message has been received.

#### STATION APPLICATION

All Key Telephones.

#### **OPERATING PROCEDURE**

Using this feature from a station assigned for voice recording:

#### Setting a voice recorded message:

- 1. Lift the handset or press the SPKR key.
- 2. Press the FNC key.
- 3. Dial 77.
- 4. Dial the extension number where the message will be sent.
- 5. Press the FNC key.
- 6. Record the message through the handset or the built-in microphone.
- 7. When completed, return the handset to the cradle or press the SPKR key to stop recording; otherwise, the message timer will automatically stop the recording.

#### Verifying a voice recorded message:

- 1. Lift the handset or press the SPKR key.
- 2. Press the FNC key.
- 3. Dial \*.
- 4. Dial the extension number where the voice recorded message was sent.
- 5. Press the FNC key.
- 6. The voice recorded message plays back through the handset or the built-in speaker.
- 7. When completed, return the handset to the cradle or press the SPKR key.

#### Retrieving a voice recorded message:

- 1. Lift the handset or press the SPKR key.
- 2. Press the FNC key.
- 3. Dial #.
- 4. The voice recorded message plays back twice through the handset or the built-in speaker. The message automatically clears upon completion or when abandoned during playback.
## <u>Clearing a voice recorded message at the sending station:</u>

- 1. Press the **FNC** key.
- 2. Dial 79.
- 3. Dial the extension number where the voice message was sent.
- 4. Press the FNC key.

## <u>Clearing voice recorded messages system-wide (from ports 10 and 11 only):</u>

- 1. Press the FNC key.
- 2. Dial 98.
- 3. Press the FNC key.

## **SERVICE CONDITIONS**

- This feature is available only on Key Telephones.
- A Key Telephone can send a maximum of 16 (15 seconds allotted for each box) voice messages.
- Each voice message that is recorded reduces the total number of available voice boxes by one. The total number of voice boxes available is 16 boxes (15 seconds allotted for each box), or 8 boxes (30 seconds allotted for each box). This option is set in System Programming.
- Each internal station can receive a maximum of three recorded messages.
- This feature allows a message to be sent on a per station basis in System Programming.
- A visual indication is provided on the ETZ-16-1 terminal when a recorded message is received (flashing FNC LED).
- A visual indication is provided on the ETZ-16D-1 terminal when a recorded voice message is received (flashing FNC LED and LCD display prompt, for example, <sup>[11]</sup>).
- The recorded voice message will playback twice to the retrieving party, then automatically clears upon completion.
- The recorded voice message will clear if abandoned during playback.
- If more than one recorded voice message is sent to a station, the first message received will be the first message to playback, *etc.*
- The voice message cannot be recorded, verified, or retrieved through the handset if all intercom paths are busy.
- Software version 3.3 (or higher level) is required to record messages using the handset.
- Using the handset ensures quality voice message recordings. Using the built-in microphone is not recommended.
- Only one recorded message can be retrieved and/or verified at a time.
- Only one VRS feature can be accessed at one time. If another VRS feature is being used, this feature is disabled during that time.

## VRS AUTOMATIC/MANUAL ANSWER

## **GENERAL DESCRIPTION**

## Automatic Mode:

This feature allows (incoming) outside CO/PBX calls to be automatically answered by a voice recorded message. After the incoming call is answered, one of three voice recorded messages (day/night/holiday) is played to the outside party. After the voice recorded message is completed, the outside party is disconnected.

## Manual Mode:

When the called party is busy on an (outside) call, additional incoming calls can be answered, by a voice recorded message, then placed on hold. This will allow the called party to complete the first call <u>without interruption</u> while the second caller is waiting on hold. This feature is manually activated (via an access code) by the station user where the CO line is flashing.

## **STATION APPLICATION**

Automatic answer is set from the Key Telephone (ports 10, 11 only).

Manual answer is activated from any station.

## **OPERATING PROCEDURE**

To record the individual voice messages (Attendant Only):

- 1. Lift the handset or press the SPKR key.
- 2. Press the FNC key.
- 2. Dial 70().
  - (1) Message (Night)
  - (2) Message (Day)
  - (3) Message (Holiday)
  - (4) Message (Manual)
- 3. Press the FNC key.
- 4. Record the selected voice message through the handset or the built-in microphone.
- 5. When completed, return the handset to the cradle or press the SPKR key to stop recording; otherwise, the message timer will automatically stop the recording.

#### To verify individual voice messages (Attendant Only):

- 1. Lift handset or press the SPKR key.
- 2. Press the FNC key.
- 3. Dial 71 ().
  - (1) Message (Night)
    - (2) Message (Day)
    - (3) Message (Holiday)
    - (4) Message (Manual)
- 4. Press the FNC key.
- 5. The message will playback through the handset or the built-in speaker.
- 6. When completed, return the handset to the cradle or press the SPKR key.

## To set the Automatic Answer feature (ports 10 and 11 only):

- 1. Press the **FNC** key.
- 2. Dial 8().
  - (1) Message (Night)
- (2) Message (Holiday)
  3. Press the FNC key. (Repeat the procedure to reset.)

## To activate the Manual Answer feature (any Key Telephone):

- 1. Receive incoming CO/PBX call while off-hook on another CO/PBX line.
- 2. Press the FNC key.
- 3. Press the ringing CO/PBX line key.
- 4. The call is answered, the VRS manual message is played, and then the call is placed on hold.

## SERVICE CONDITIONS

- Single Line Telephones cannot be used to activate the Automatic/Manual answer feature.
- Night and Holiday messages can be activated from an Attendant position by entering the proper access code.
- The Automatic/Manual Answer features cannot be activated until the message(s) have been recorded.
- The VRS Automatic/Manual Answer feature only works on incoming CO/PBX lines.
- This feature can be switched from one automatic answering mode (night/day) to another by programming the VRS Automatic Answer Time Selection (System Programming is required).
- Each voice message that is recorded reduces the total number of available voice boxes by one. The total number of voice boxes available is 16 boxes (15 seconds allotted for each box), or 8 boxes (30 seconds allotted for each box). This option is set in System Programming.
- The total recording time available to the system for all voice recorded messages is four minutes.
- The Automatic Answer feature is programmed on a per CO/PBX line basis in System Programming.
- All CO/PBX lines assigned for Automatic Answer flash red at the Attendant positions when Automatic Answer is activated.
- The Automatic Answer feature answers incoming calls in approximately two ring cycles. After the voice recorded message is played, the call is disconnected.
- The VRS Manual Answer feature is only activated during an incoming CO/PBX call. To activate this feature, the station user must be off-hook on a CO/PBX line.
- The Manual Answer feature will not work on transferred/camped-on calls.
- Access code 82 (VRS Auto Answer, Holiday) overrides and resets access code 81 (VRS Auto Answer, Night). However, access code 81 does not override and reset access code 82.
- Individual messages cannot be recorded or verified through the handset if all intercom paths are busy.

- Software version 3.3 (or higher level) is required to record via the handset.
- Using the handset ensures quality voice message recordings. Using the built-in microphone is not recommended.
- Only one VRS feature can be accessed at one time. If another VRS feature is being used, this feature is disabled during that time.
- Four different message modes are available for incoming CO/PBX calls answered by the Automatic/Manual Answer Message. Each message mode has its own message. The first caller answered, hears the message from the beginning. Other callers, answered while the message is playing, only hear the remaining part of the message. The Automatic/Manual Answer Message then restarts and plays from start to finish to the other callers.

THIS PAGE INTENTIONALLY LEFT BLANK

## VRS HOLD MESSAGE

## **GENERAL DESCRIPTION**

This feature can be used to play a customized voice message, for up to 30 seconds, to all outside parties placed on hold by a station user.

## STATION APPLICATION

All Stations.

## **OPERATING PROCEDURE**

To record a hold message (ports 10 and 11 only):

- 1. Lift the handset or press SPKR key.
- 2. Press the **FNC** key.
- 3. Dial 700.
- 4. Press the FNC key.
- 4. Record the hold message through the handset or the built-in microphone.
- 5. When completed, return the handset to the cradle or press the SPKR key to stop recording; otherwise, the message timer will automatically stop the recording.

#### To use this feature from a Key Telephone with a call in progress:

- 1. Press the HOLD key once for Non-Exclusive Hold.
- 2. Press the HOLD key twice for Exclusive Hold.
- 3. The outside party on hold hears the recorded hold message followed by MOH.
- 4. To retrieve a Non-Exclusive or Exclusive held call, press the flashing line key.

#### To use this feature from a Single Line Telephone with a call in progress:

- 1. Momentarily press the hookswitch, the call is placed on Exclusive Hold. (Do not return the handset to the cradle.)
- 2. The outside party on hold hears the recorded hold message followed by MOH.
- 3. To retrieve a held call, momentarily press the hookswitch. The held call is reconnected.

## SERVICE CONDITIONS

- Only one hold message is available for all incoming CO/PBX calls placed on hold. For example, the first caller, placed on hold, hears the message from the beginning. Other callers, placed on hold while the message is playing, only hears the remaining part of the message. The hold message then restarts and plays from start to finish to the other callers on hold.
- When using Single Line Telephones, calls can only be placed on Exclusive Hold.
- The voice recorded message only plays once before the MOH source starts to play except when a message does not start at the beginning.
- One voice box can be dedicated for the hold message feature.

- The VRS Hold message reduces the total number of available voice boxes by one. The total number of voice boxes available is 16 boxes (15 seconds allotted for each box), or 8 boxes (30 seconds allotted for each box). This option is set in System Programming.
- The total recording time available to the system for all voice recorded messages is four minutes.
- The VRS Hold message can only be recorded from ports 10 and 11.
- Software version 3.3 (or higher level) is required to record messages using the handset.
- The VRS Hold Message feature cannot be activated until the message(s) have been recorded.
- Using the handset ensures quality voice message recordings. Using the built-in microphone is not recommended.
- Only one VRS feature can be accessed at one time. If another VRS feature is being used, this feature is disabled during that time.

# ACCESS CODES/LCD INDICATIONS

## FEATURE ACCESS CODE LIST

## Recording VRS Messages:

| 1.  | VRS Hold Message :<br>(Ports 10 and 11 only) | Record<br>Verify<br>Clear |                         | SPKR or HANDSET $\rightarrow$ FNC $\rightarrow$ 700 $\rightarrow$ FNC<br>SPKR or HANDSET $\rightarrow$ FNC $\rightarrow$ 710 $\rightarrow$ FNC<br>FNC $\rightarrow$ 720 $\rightarrow$ FNC                               |
|-----|----------------------------------------------|---------------------------|-------------------------|----------------------------------------------------------------------------------------------------|
| 2.  | VRS Message for ICM<br>(Any Key Telephone)   | Record                    |                         | SPKR or HANDSET $\rightarrow$ FNC $\rightarrow$ 77 $\rightarrow$ Destination<br>Telephone No. $\rightarrow$ FNC                                                                                                    |
|     | (Originating Station)                        | Clear                     |                         | $FNC \rightarrow 79 \rightarrow Destination Telephone No. \rightarrow FNC$                                                                                                    |
|     | (Originating Station)                        | Verify                    |                         | SPKR or HANDSET $\rightarrow$ FNC $\rightarrow * \rightarrow$ Destination<br>Telephone No. $\rightarrow$ FNC                                                                                                    |
|     | System-Wide<br>(Ports 10 and 11 only)        | Clear                     |                         | $FNC \rightarrow 98 \rightarrow FNC$                                                                                                    |
|     | (Any Key Telephone)                          | Retrieve                  |                         | SPKR or HANDSET $\rightarrow$ FNC $\rightarrow$ #                                                                                                    |
| 3.  | VRS Message<br>(Ports 10 and 11 only)        | Record                    | Night<br>Day<br>Holiday | SPKR or HANDSET $\rightarrow$ FNC $\rightarrow$ 701 $\rightarrow$ FNC<br>SPKR or HANDSET $\rightarrow$ FNC $\rightarrow$ 702 $\rightarrow$ FNC<br>SPKR or HANDSET $\rightarrow$ FNC $\rightarrow$ 703 $\rightarrow$ FNC |
| 4.  | VRS Message<br>(Ports 10 and 11 only)        | Verify                    | Night<br>Day<br>Holiday | SPKR or HANDSET $\rightarrow$ FNC $\rightarrow$ 711 $\rightarrow$ FNC<br>SPKR or HANDSET $\rightarrow$ FNC $\rightarrow$ 712 $\rightarrow$ FNC<br>SPKR or HANDSET $\rightarrow$ FNC $\rightarrow$ 713 $\rightarrow$ FNC |
| 5.  | VRS Message<br>(Ports 10 and 11 only)        | Clear                     | Night<br>Day<br>Holiday | FNC $\rightarrow$ 721 $\rightarrow$ FNC<br>FNC $\rightarrow$ 722 $\rightarrow$ FNC<br>FNC $\rightarrow$ 723 $\rightarrow$ FNC                                                                                           |
| 6.  | VRS Manual Message<br>(Ports 10 and 11 only) | Record<br>Verify<br>Clear |                         | SPKR or HANDSET $\rightarrow$ FNC $\rightarrow$ 704 $\rightarrow$ FNC<br>SPKR or HANDSET $\rightarrow$ FNC $\rightarrow$ 714 $\rightarrow$ FNC<br>FNC $\rightarrow$ 724 $\rightarrow$ FNC                               |
| Set | tting the VRS Feature:                       |                           |                         |                                                                                                    |
| 1.  | VRS Auto Answer<br>(Ports 10 and 11 only)    | Set/Reset                 | Night<br>Holiday        | $FNC \rightarrow 81 \rightarrow FNC$<br>FNC $\rightarrow 82 \rightarrow FNC$                                                                                                    |
| 2.  | VRS Manual Answer<br>(Any Key Telephone)     | Activate                  |                         | FNC $\rightarrow$ CO/PBX Line Key (Incoming Call)                                                                                                    |

**NOTE:** Software version 3.3 (or higher level) permits recording of voice messages using the handset or the built-in microphone.

#### **FUNCTION** DISPLAY MEANING VoiCE rEC [ ] **VRSAUTOMATIC** Recording • ANSWER Automatic-Night Mode Automatic-Day Mode Automatic-Holiday Mode Manual Mode VoiCE PLAY [ ] [ ] Verify • VoiCE CLr Clear • Auto AnS 1 SEt Night Mode-Set/Reset • Auto AnS 2 SEt Holiday Mode-Set/Reset • VoiCE rEC HOLD MESSAGE [0] Recording • VoiCE PLAY [0] Verify • VoiCE CLr [ 0] Clear • VoiCE rEC **VOICE MESSAGE** [ ] Recording • VoiCE PLAY [17] Verify • VoiCE CLr Clear[ ] • $\lceil 12 \rfloor \lceil 14 \rfloor \lceil 26 \rfloor$ Playback •

**NOTE:** After activating any of the recording modes, a countdown timer will appear in the LCD indicating the time remaining for the message length.

## **LCD INDICATIONS**

2 - 2

# HARDWARE INSTALLATION

## **INSTALLING EPROM UPGRADE CHIPS**

Proper care is necessary to prevent damage to the KSU and/or the Erasable Programmable Read-Only Memory (EPROM) chips. The procedure that follows will minimize the chance of damage that could occur to the KSU or the EPROM chips due to mishandling and/or static electricity. The following equipment is needed to minimize the chance of damage to the KSU and EPROMs:

- Antistatic wristband and grounding strap -- 3M model 2213 or similar An antistatic wristband should always be worn when handling EPROMs or when working on an ESZ-8-() KSU.
- Firm, flat work surface with an antistatic mat -- 3M model 8501 or similar All work must be performed on an antistatic mat to prevent electrostatic discharge damage to the KSU and replacement EPROMs.
- Chip insertion/extraction kit -- OK Industries model WK-7 or similar

Before installing the VRS software, the following precautions should be observed:

- Put on an antistatic wristband and attach it to an antistatic work mat.
- The work mat should then be attached to the KSU at the FG (frame ground) screw on the power supply (refer to Figure 3-1 Installing the EPROM Upgrade Chips).

To upgrade the EPROM chips:

- 1. The ESZ-8-() KSUs should be updated (one at a time) following the procedure listed below:
  - A. Turn off the power switch on the ESZ-8-( ) KSU.
  - B. Remove any option/expansion board(s) that may get in the way of the chip insertion/extraction.
  - C. Locate and turn off the memory backup switch (SW1) on the KSU (refer to Figure 3-1 Installing the EPROM Upgrade Chips).
  - D. Remove EPROM chip (Number 0) from the IC2 socket and EPROM chip (Number 1) from the IC3 socket. (Refer to the procedures accompanying the chip insertion/extraction kit.) A total of two EPROMs should be removed from the ESZ-8-() KSU. (Refer to Figure 3-1 Installing the EPROM Upgrade Chips.)
  - E. Insert EPROM SCT-A 3.3 (or higher revision) (Number 0) in the IC2 socket and SCT-A 3.3 (or higher level) (Number 1) in the IC3 socket, making sure that the notches on the EPROMs are lined up with the notches on the circuit board. (Refer to Figure 3-1 Installing the EPROM Upgrade Chips.) (Refer to the procedures accompanying the chip insertion/extraction kit.) A total of two EPROMs should be placed back into the ESZ-8-() KSU.
  - F. Check to ensure all EPROM chips are mounted correctly and that no pins are bent, broken, or out of socket.
- 2. Verify that the new EPROM chips are installed correctly.
- 3. Reinstall any option/expansion board(s) that was removed.
- 4. Apply power to the system. Wait approximately 25 seconds for the system to initialize and check the system for proper operation. If the system does not initialize, turn it off and on again.

- 5. If problems continue, reinstall the original EPROMs and contact NEC Field Support.
- 6. Once the system is functional, perform a first initialization of the system, then reprogram the system data including System and Station Speed Dial using the updated Job Specifications.
- 7. Return the old EPROMs to:

NEC America, Inc. Attention: Cliff Taylor 383 Omni Drive Richardson, TX 75080

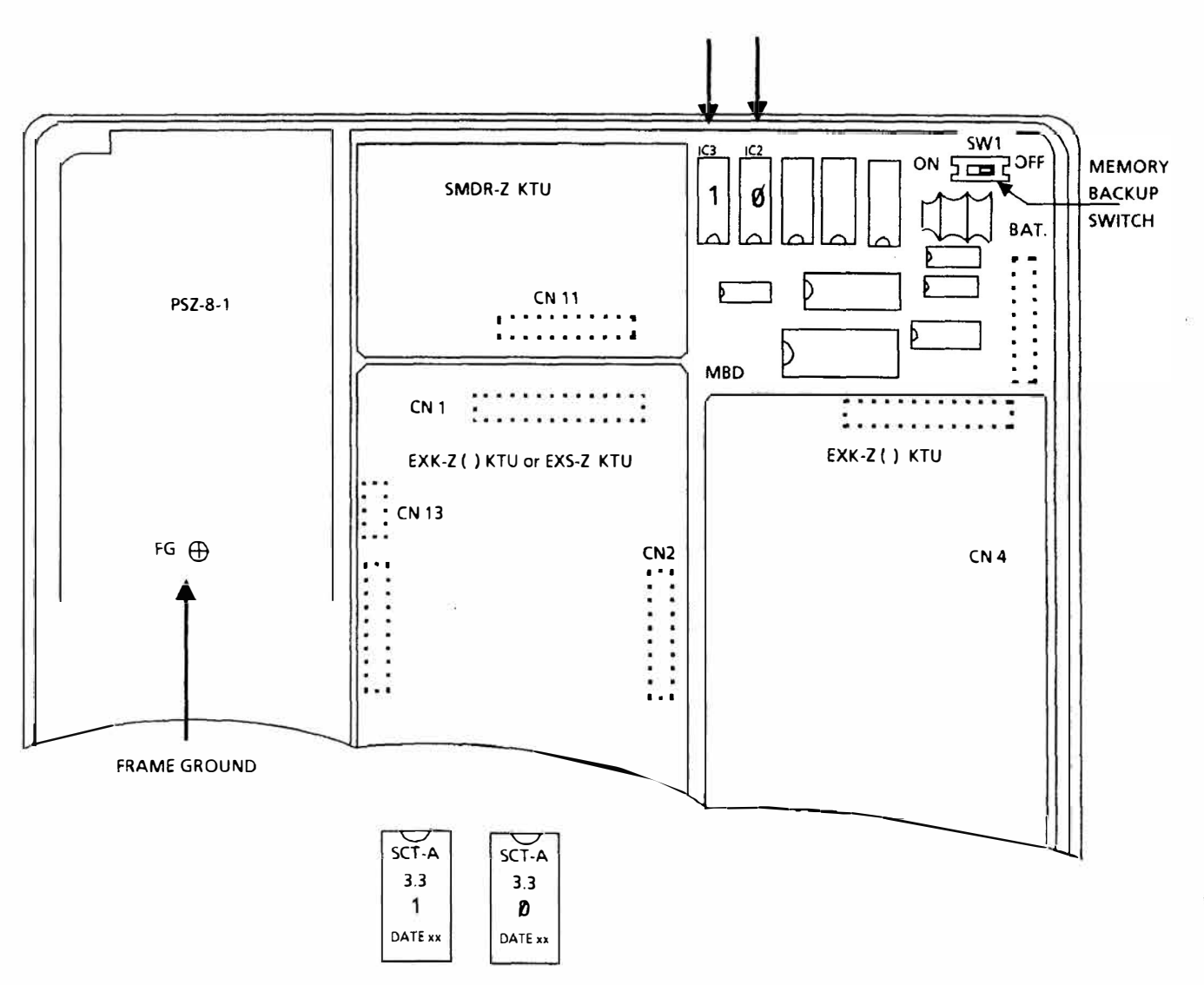

Figure 3-1 Installing the EPROM Upgrade Chips

## **INSTALLING THE VRS-Z KTU**

To install the VRS-Z KTU:

- 1. Turn the system OFF.
- 2. Install the VRS-Z KTU onto the CN 12 connector.
- 3. Turn the battery switch (SW1) of the VRS-Z KTU to the ON position.
- 4. Turn the system ON.
- 5. Proceed with programming. (Refer to the Programming section for detailed instructions.)

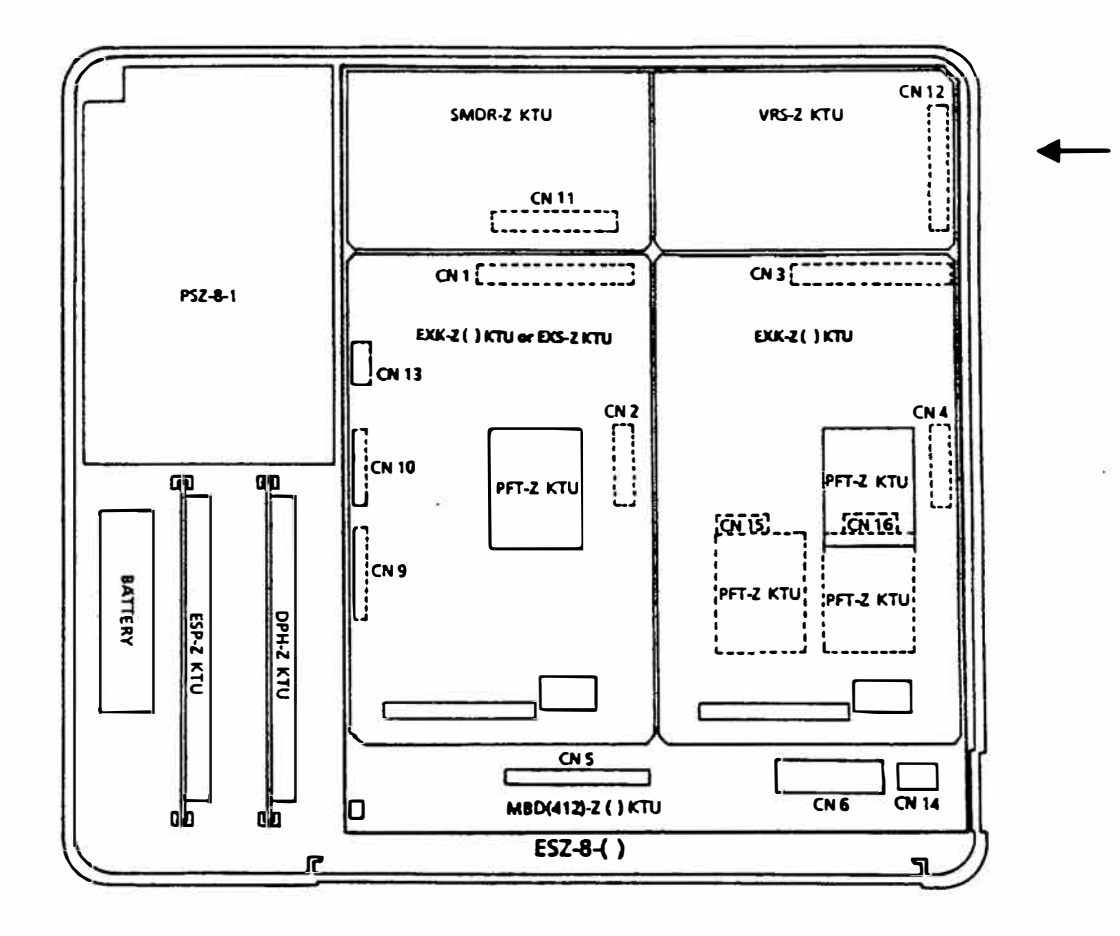

Figure 3-2 Installing the VRS-Z KTU

## THIS PAGE INTENTIONALLY LEFT BLANK

## PROGRAMMING

## ENTERING THE PROGRAMMING MODE AND THE SELECTION OF MEMORY BLOCKS

In order to use system programming, a brief description of how to enter the programming mode and the selection of Memory Block areas is necessary.

Changes to the Resident System Program can be accomplished by either of two ETZ-16D-1 Key Telephones. These station positions are automatically assigned to the two lowest Key Telephone interface circuits on the MBD(412)-Z() KTU in the system (ports 10 and 11).

The first step, when entering any area of programming, is to place the programming station into the OFF-LINE mode.

#### **TO GO OFF-LINE**

- A. Press the FNC Key
- B. Press the HOLD Key
- C. Dial \*,# in sequence

After these three steps, the display on the Key Telephone will show.

|   | Ē. | 1 | F | - | 1 | T | Ē | Ē |     |   | P | i. | $\odot$ | 11 |   |
|---|----|---|---|---|---|---|---|---|-----|---|---|----|---------|----|---|
| _ |    |   |   | _ |   | _ | _ |   | 100 | _ |   |    |         |    | - |

While the programming Key Telephone is OFF-LINE, it cannot be signaled by any station in the system. Only one programming Key Telephone can be off-line at one time.

The next step is to select the area in the system Memory Blocks which corresponds to the feature, or function, to be programmed. Selection of a Memory Block location is done by pressing the Key Telephone line keys in a predetermined sequence. The ETZ-16D-1 Key Telephone uses eight Line Keys, LK1 through LK4 and LK9 through LK12, to select Memory Block locations. The Resident System Program is set up into six Memory Block areas, each of which is designated by a number to represent a function as follows:

- 1. System Mode
- 2. Tenant Mode
- 3. CO/PBX Line Mode
- 4. Telephone Mode
- 5. Menu (Pattern) Selection Mode
- 6. Special Mode

Memory Blocks 1 through 4 can be accessed by pressing Line Keys 1 through 4, respectively. Memory Block 5 can be accessed by pressing Line Keys 9 through 12. Memory Block 6 can be accessed by pressing the FNC and the CNF keys.

| Designation<br>Designation<br>Designation | MEMORY<br>BLOCK<br>1 ~ 4<br>5<br>6          | KEY<br>Line Key 1 ~ 4<br>Line Key 9 ~ 12<br>FNC and CNF Key |
|-------------------------------------------|---------------------------------------------|-------------------------------------------------------------|
| Designation                               | FUNCTION<br>NUMBER<br>01-xx<br>(Any number) | кеу<br>Dial Key 1 ~ 9                                       |

After selecting a Memory Block, enter the function number using dial keys (1 to 9). (Memory Block 6 Special Mode has no function number.)

System Data Registration Timing can be registered while telephones are in use. However, there are two types of data items. One is immediately updated upon registration operation, and the other is updated when all circuits in the system become idle.

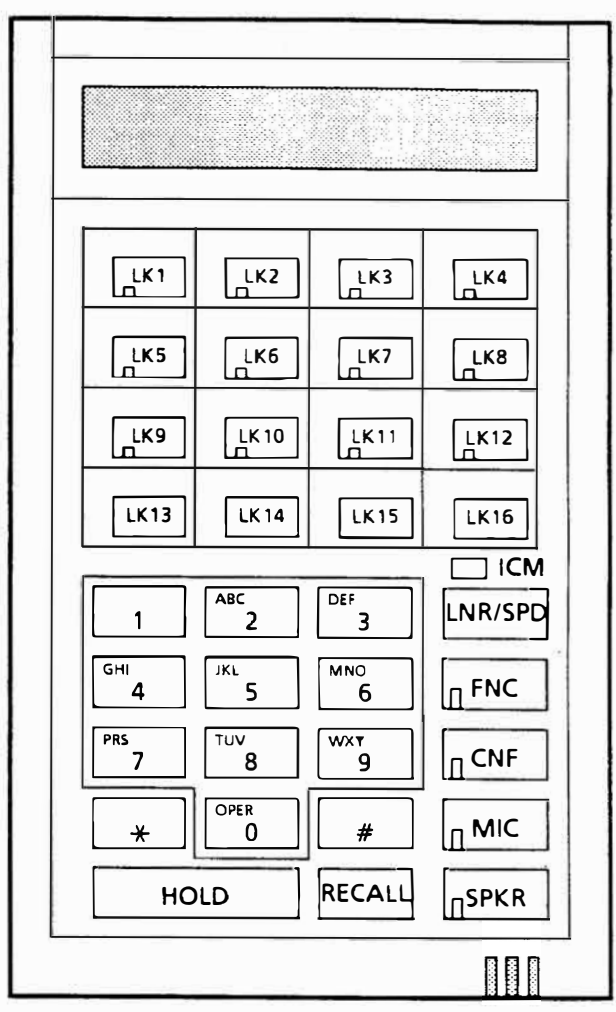

#### **KEY FUNCTION (OFF LINE)**

| * # keys | <ul> <li>Shift setting position</li> </ul>       |
|----------|--------------------------------------------------|
| Dial key | — Inputs function $N_{\underline{0}}$ . and data |
| MIC      | — Data is Entered                                |
| SPKR     | — ON line                                        |
| HOLD     | — Clear Function, Data                           |
| FNC      | — Shift to Memory Block 6A & B                   |
| CNF      | — Shift to Memory Block 6C                       |

If any of the data items are registered while a telephone is in use, the LCD will display  $% \mathcal{L}^{(1)}$ 

#### 

without returning to the time display, even though the off-line mode is released, by pressing the SPKR key. When all circuits in the system become idle, the data is updated and the on-line mode is restored.

## **RESIDENT SYSTEM DEFAULT VALUES**

| MEMORY BLOCK | FUNCTION                                            | DEFAULT VALUES       |
|--------------|-----------------------------------------------------|----------------------|
| 1-38         | VRS Playback Time Selection                         | 15 seconds           |
| 1-39         | VRS Hold Message (Yes/No)                           | No                   |
| 1-40         | VRS Automatic/Manual Answer Selection<br>(Yes/No)   | No                   |
| 1-41         | VRS Automatic Answer Time Selection                 | None                 |
| 3-11         | VRS CO/PBX Line Automatic/Manual Answer<br>(Yes/No) | No                   |
| 4-05         | Voice Message Assignment                            | Ports 10 and 11 only |
| 6-C          | ROM Version Confirmation                            | N/A                  |

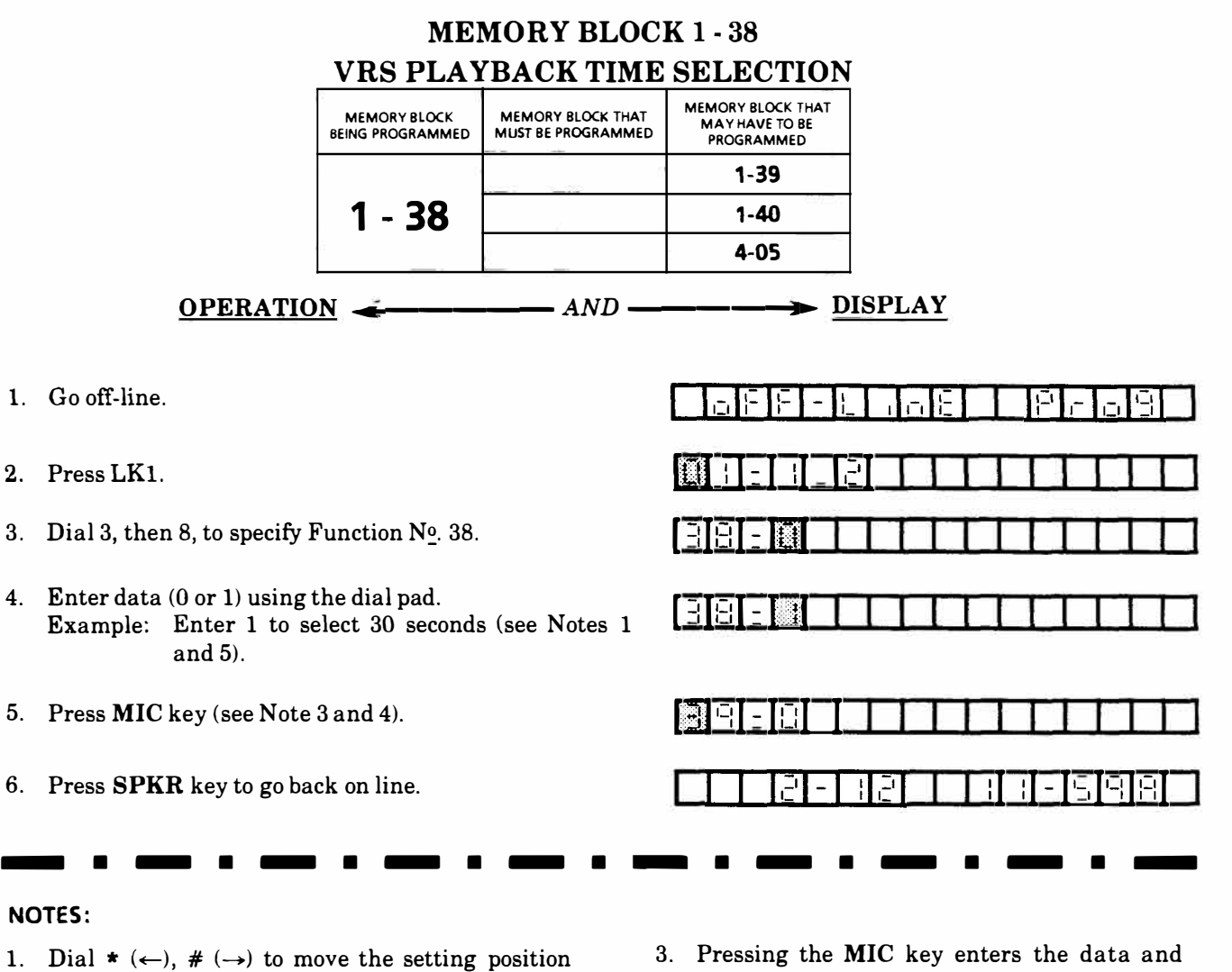

- Function N<sup>v</sup>.
- 2. Data Table Default value\*

then enter data or Function No.

| Code | Feature               |
|------|-----------------------|
| * 0  | 15 sec. (16 messages) |
| 1    | 30 sec. (8 messages)  |

- 3. Pressing the MIC key enters the data and causes the display to increment to the next function number.
- 4. When this Memory Block is changed, all messages in memory are cleared.
- 5. Entering code 0 enables the system to have 16 voice boxes.

Entering code 1 enables the system to have 8 voice boxes.

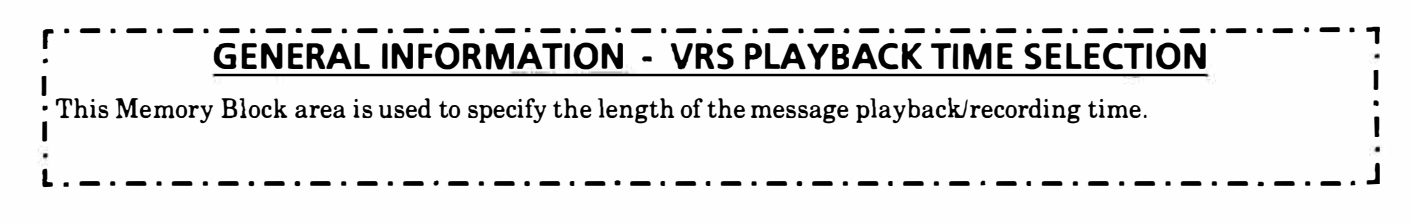

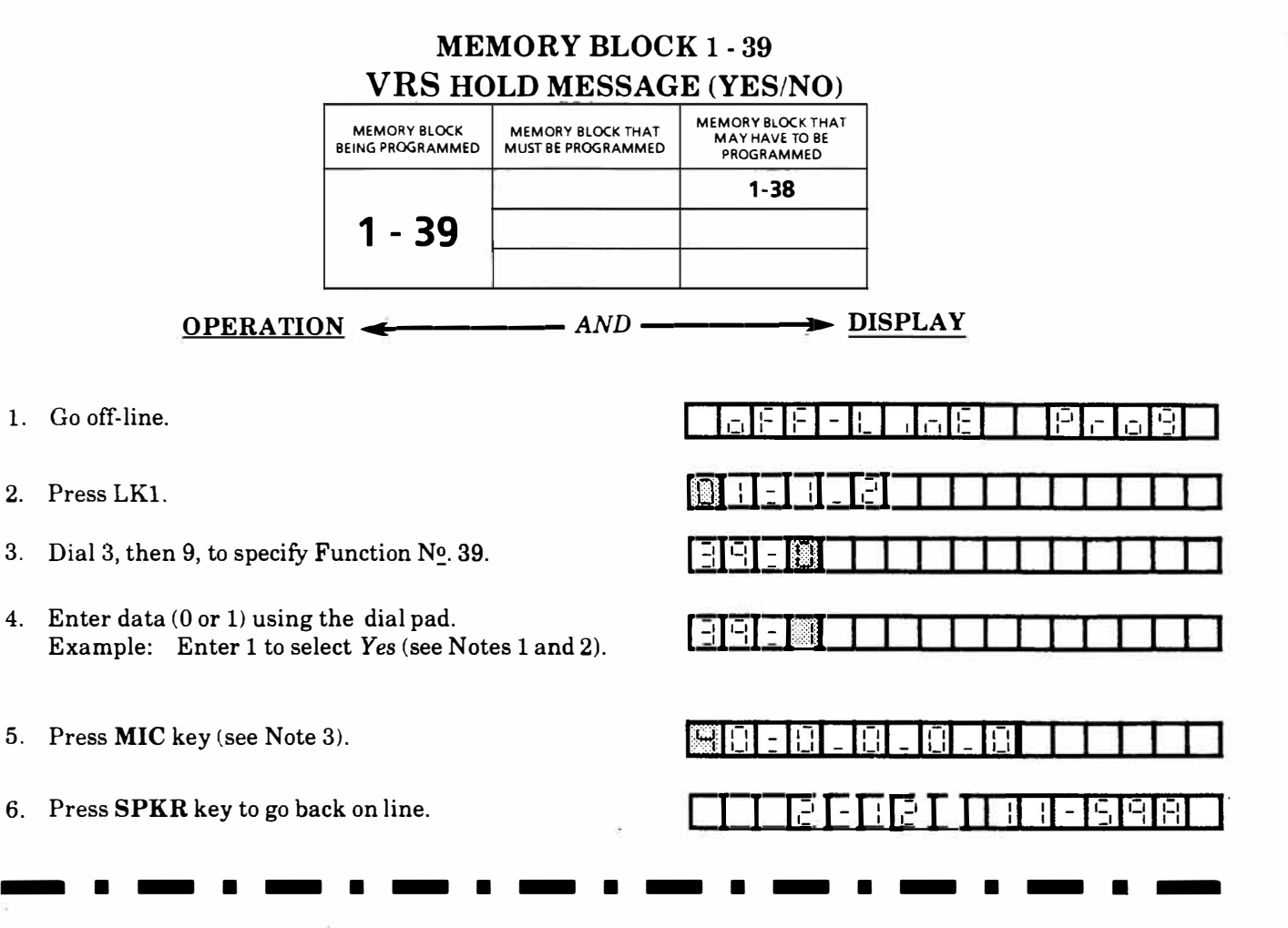

## NOTES:

Ł

1. Dial  $* (\leftarrow), \# (\rightarrow)$  to move the setting position then enter data or Function N<sup>o</sup>.

| BB F F | Π |      |  |
|--------|---|------|--|
|        |   | <br> |  |

Function Nº.

2. Data Table Default value\*

| Code | Feature |
|------|---------|
| * 0  | No      |
| 1    | Yes     |

- 3. Pressing the **MIC** key enters the data and causes the display to increment to the next function number.
- 4. This feature dedicates one voice box for the hold message.
- 5. This feature reduces the total number of voice boxes by one.

## GENERAL INFORMATION - VRS HOLD MESSAGE(YES/NO)

This Memory Block area is used to specify whether to send a voice message to the outside party when a call is placed on hold when equipped with a VRS-Z KTU.

÷

|                                                        | MEMORY BLOCK<br>BEING PROGRAMMED         | MEMORY BLOCK THAT<br>MUST BE PROGRAMMED | MEMORY BLOCK THAT<br>MAY HAVE TO BE<br>PROGRAMMED |                           |  |  |  |
|--------------------------------------------------------|------------------------------------------|-----------------------------------------|---------------------------------------------------|---------------------------|--|--|--|
|                                                        |                                          |                                         | 1-38, 1-41                                        |                           |  |  |  |
|                                                        | 1 - 40                                   |                                         | 3-11                                              |                           |  |  |  |
|                                                        |                                          |                                         | a                                                 |                           |  |  |  |
| <u>OPERATIO</u>                                        | N <b>«</b> ———                           | —— AND —                                | ► <u>DI</u>                                       | SPLAY                     |  |  |  |
| Go off-line.                                           |                                          |                                         |                                                   | 10 <u>8</u> 9609          |  |  |  |
| Press LK1.                                             |                                          | 15                                      |                                                   |                           |  |  |  |
| Dial 4, then 0, to specify I                           | Function Nº. 40.                         |                                         | 98-8-8                                            | - 8 - 8                   |  |  |  |
| Enter data (0 or 1) using t<br>Example: Enter 1 to sel | the dial pad.<br>ect <i>Yes</i> (see Not | es 1 and 2).                            |                                                   |                           |  |  |  |
| Press MIC key (see Note                                | 3).                                      |                                         |                                                   |                           |  |  |  |
| Press <b>SPKR</b> key to go ba                         | ck on line.                              |                                         |                                                   |                           |  |  |  |
|                                                        | • — •                                    |                                         | • • — •                                           |                           |  |  |  |
| Dial * ( $\leftarrow$ ), # ( $\rightarrow$ ) to me     | ove the setting                          | position                                | 2. Data Table                                     | Default value*            |  |  |  |
| then input data or Functi                              | on Nº.                                   | <b>1—1</b>                              | Code                                              | Feature                   |  |  |  |
| <u> 8  -  8  -  8  -  8  -  8</u>                      | Data setti                               |                                         | * 0                                               | No                        |  |  |  |
|                                                        | (Manual A                                | nswer)                                  | 1                                                 | Yes                       |  |  |  |
| Data settin                                            | g position (Holiday)                     | 1                                       |                                                   |                           |  |  |  |
| Data setting posit                                     | ion (Day)                                | :                                       | B. Pressing the M                                 | IIC key enters the data a |  |  |  |
| Data setting position (Nigl                            | at)                                      |                                         | function numbe                                    | er.                       |  |  |  |
| GENERAL INFORMA                                        | ATION - VR                               |                                         |                                                   | ANSWER SELECTION          |  |  |  |
|                                                        |                                          | TES/NO                                  | L                                                 |                           |  |  |  |
|                                                        |                                          | 1.41. · ·                               |                                                   |                           |  |  |  |

## MEMORY BLOCK 1 - 41 VRS AUTOMATIC ANSWER TIME SELECTION

| BEING PROGRAMMED | MUST BE PROGRAMMED | PROGRAMMED |
|------------------|--------------------|------------|
| 1 11             | 1-40               | 1-38       |
| 1-41             | 13,3               |            |

- AND -

## <u>OPERATION</u> <

- 1. Go off-line.
- 2. Press LK1.
- 3. Dial 4, then 1, to specify Function  $N_{\underline{0}}$ . 41.
- 4. Enter data using the dial pad.
  - Example: When 0 is entered for the start time:
  - a. Move setting position (see Note 1).
  - b. Enter start time 21:00 (see Note 2).
  - Press MIC key (see Note 3). Repeat Steps a~c to enter data for switching and end time.
- 5. Press MIC key (see Note 3 and 4).
- 6. Press SPKR key to go back on line.

## NOTES:

1. Dial  $\star$  ( $\leftarrow$ ), # ( $\rightarrow$ ) to move the setting position then input data or Function N<sup>o</sup><sub>2</sub>.

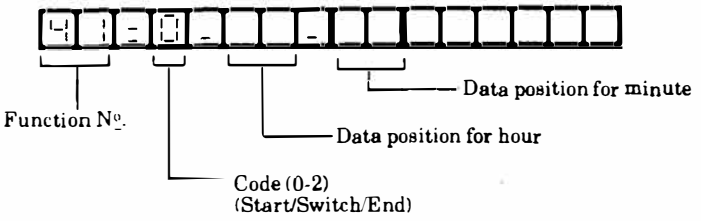

- 2. Data Table
  - 1 Start/Switch/End

| Code | Feature               |
|------|-----------------------|
| 0    | Start (Night Message) |
| 1    | Switch (Day Message)  |
| 2    | End (off)             |

|    |             | - [] | I-I      | Ī | <u> </u> | Τ | Т   | Τ | Т | Τ |  |
|----|-------------|------|----------|---|----------|---|-----|---|---|---|--|
| 4  | ÷Ū          | - 근  | -        | Ū | <u>.</u> | 1 | I   | Ι | Ι | Ι |  |
| 4  | <u>-I-I</u> | -11  | <u> </u> | Τ | Ι        | Τ | Ι   | 1 | I | T |  |
| 91 | ЪĒ          | П    | П        |   | L        | Τ | Ι   | I | Ι | Τ |  |
|    | 2           | -11  | <u>-</u> |   | ł        | 1 | . 1 | 3 |   | - |  |

DISPLAY

② Time

| Input Key | Feature                                   |  |  |  |  |
|-----------|-------------------------------------------|--|--|--|--|
| Dial Key  | Start/Switch/End Time<br>(24 Hour System) |  |  |  |  |
| Hold Key  | Data Clear<br>(Clears hours and minutes)  |  |  |  |  |

Default Value: Start None Switch None End None

- 3. Pressing the MIC key enters the data and causes the display to increment to the next column for Start/Switch/End time.
- 4. Pressing the **MIC** key enters the end time causes the display to increment to the next function number.

# **GENERAL INFORMATION - VRS AUTOMATIC ANSWER TIME SELECTION** This Memory Block area is used to specify the start time, switch time, and the end time when using VRS in the automatic mode on weekdays.

## MEMORY BLOCK 3-11 VRS CO/PBX LINE AUTOMATIC/MANUAL ANSWERING (YES/NO) MEMORY BLOCK THAT MEMORY BLOCK MEMORY BLOCK THAT MAY HAVE TO BE PROGRAMMED BEING PROGRAMMED MUST BE PROGRAMMED 1-40 1-38 3 - 11 - AND -DISPLAY OPERATION 🔶 1. Go off-line. 2. Press LK3. 3. Dial 1, then 1, to specify Function No. 11. 4. Enter data (0 or 1) using the dial pad. Example: To specify Yes (Automatic Answering): a. Move setting position (see Note 1). b. Enter 1 (see Note 2). 5. Press MIC key (see Notes 3 and 4). 6. Press SPKR key to go back on line. NOTES: 1. Dial $\star$ ( $\leftarrow$ ), # ( $\rightarrow$ ) to move the setting position 3. Pressing the MIC key enters the data and then input data or Function No. causes the display to increment to the next CO/PBX line number. -Ţ - 8 - Data setting position 4. When the CO/PBX line number is 8, pressing Function Nº. CO/PBX line No. (1~8) the MIC key causes the display to increment to the next function number. 2. Data Table Default Value \* Code Feature

## GENERAL INFORMATION - VRS CO/PBX LINE AUTOMATIC/MANUAL ANSWERING (YES/NO)

This Memory Block area is used to specify whether the CO/PBX line number is automatically answered.

\* 0

1

No

Yes

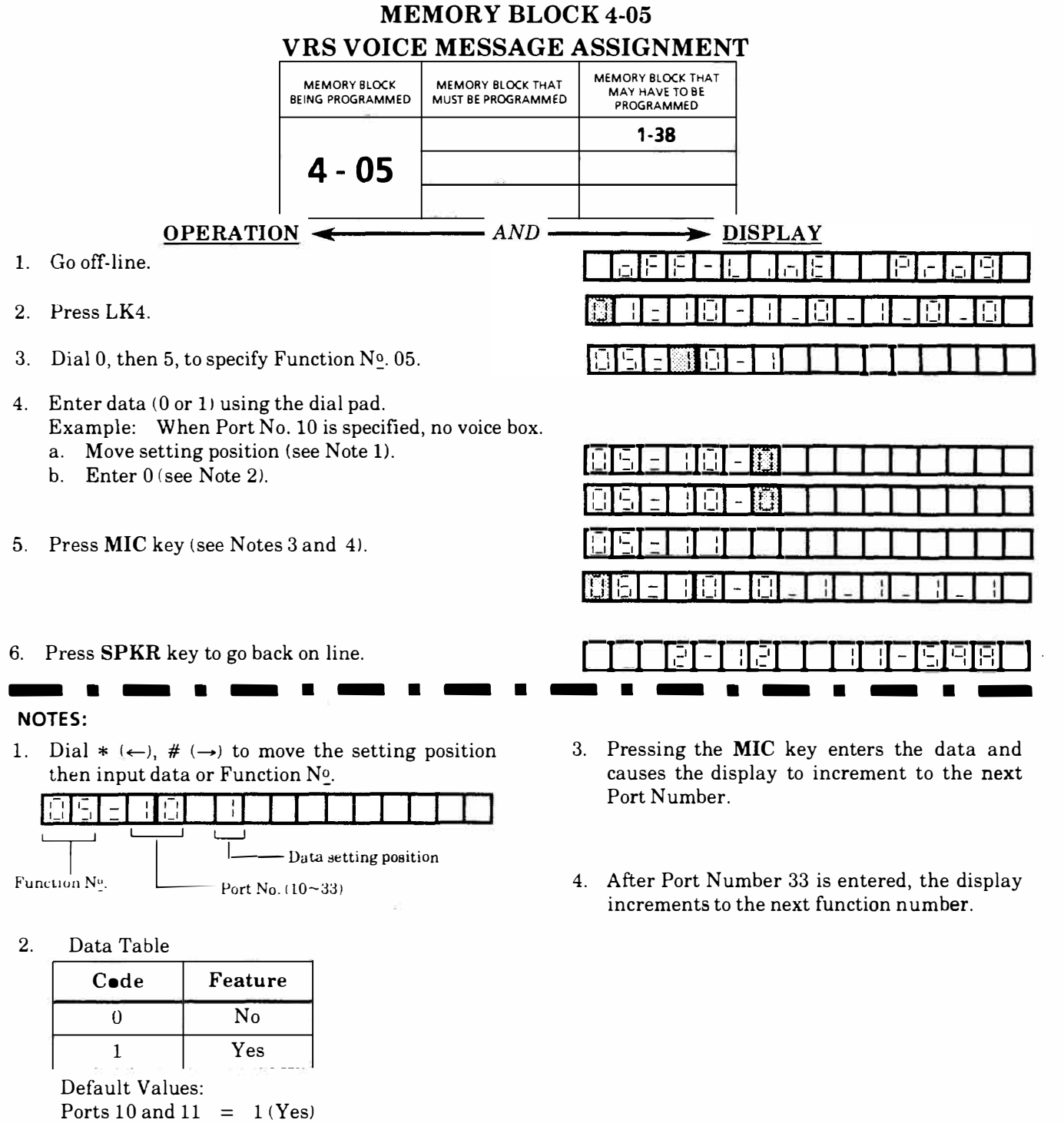

All other Ports = 0 (No)

## **GENERAL INFORMATION - VOICE MESSAGE ASSIGNMENT**

This Memory Block area is used to specify whether to allow or deny voice box registration for each Key Telephone.

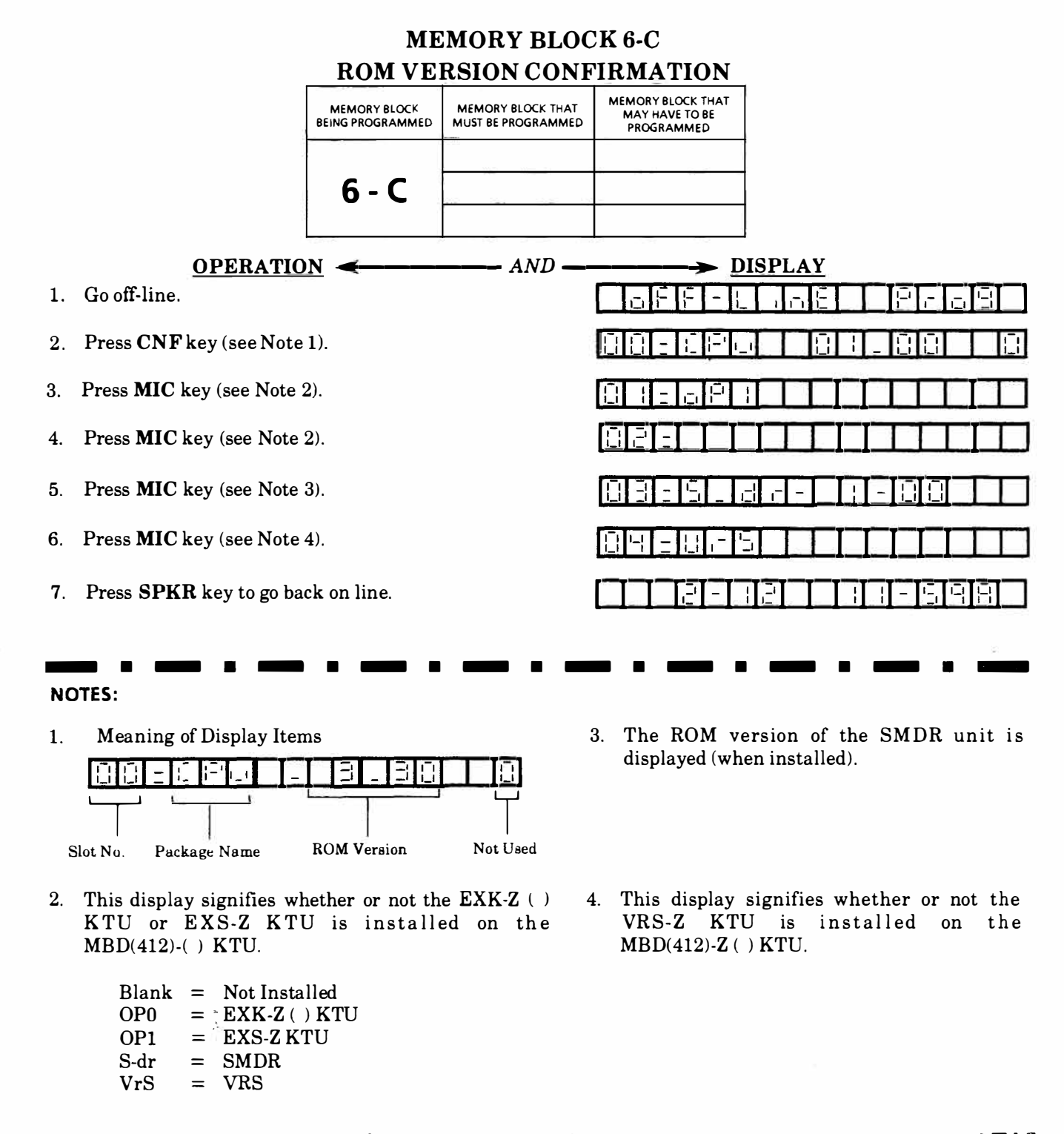

## GENERAL INFORMATION - ROM VERSION CONFIRMATION This Memory Block area is used to confirm the ROM version that is installed without taking the package from the slot.

## THIS PAGE INTENTIONALLY LEFT BLANK

## **JOB SPECIFICATIONS**

## JOB SPECIFICATION INSTRUCTIONS FOR MEMORY BLOCKS 1 - 38 ~ 1 - 41, 3-11, 4-05 ASSIGNMENT OF SYSTEM MODE FUNCTIONS

|       |                 | ITEM                                          |                                     |     |                                     | D            | ESCRIPTION                                        | ENTRY                                                           |
|-------|-----------------|-----------------------------------------------|-------------------------------------|-----|-------------------------------------|--------------|---------------------------------------------------|-----------------------------------------------------------------|
| ×     | MEMORY<br>BLOCK | FUNCTION (AREA)                               | DEFAUI                              | _T  | NEV                                 | v            |                                                   |                                                                 |
|       | 1-38            | PLAYBACK TIME                                 | 15 sec                              |     |                                     |              | DURATION OF RECORDED MESSAGE                      | 15 sec. or 30 sec.                                              |
|       | 1-39            | HOLD MESSAGE                                  | NO                                  |     |                                     | •            | PLAYBACK OF HOLD MESSAGE<br>WHILE A CALL IS HELD  | YES or NO                                                       |
|       | 2               |                                               | Automatic<br>Answer<br>Night Mode   | NO  | Automatic<br>Answer<br>Night Mode   | 4            | SPECIFY IF VRS ANSWERS                            | YES or NO                                                       |
| 3     | 1-40            | VRS AUTOMATIC/MANUAL                          | Automatic<br>Answer<br>Day Mode     | NO  | Automatic<br>Answer<br>Day Mode     |              |                                                   |                                                                 |
|       |                 | ANSWER SELECTION<br>(YES/NO)                  | Automatic<br>Answer<br>Holiday Mode | NO  | Automatic<br>Answer<br>Holiday Mode |              |                                                   |                                                                 |
| - 10  |                 |                                               | Manual<br>Answer                    | NO  | Manual<br>Answer                    | ~            |                                                   |                                                                 |
| 1     |                 |                                               | Start<br>Time                       | NIL | Start<br>Time                       | ĸ            |                                                   |                                                                 |
|       | 1-41            | VRS AUTOMATIC ANSWER<br>TIME SELECTION        | Switch<br>Time                      | NIL | Switch<br>Time                      | $\leftarrow$ | SPECIFY START/SWITCH/END TIME C                   | OF START, SWITCH AND END<br>TIME                                |
| 10.00 |                 |                                               | End<br>Time                         | NIL | End<br>Time                         |              | SYSTEM)                                           |                                                                 |
|       | 3-11            | VRS CO/PBX LINE<br>AUTOMATIC/MANUAL<br>ANSWER | NO                                  |     | NO                                  | YES 🔶        | CO/PBX LINE AUTOMATIC/MANUAL<br>ANSWER ASSIGNMENT | APPROPRIATE COLUMN<br>FOR EACH CO/PBX LINE                      |
|       | 4-05            | VOICE MESSAGE<br>ASSIGNMENT                   | Ports 10,<br>Only                   | 11  | NO                                  | YES 🔶        | - VOICE MESSAGE ASSIGNMENT                        | <ul> <li>✓ APPROPRIATE COLUMN</li> <li>FOR EACH PORT</li> </ul> |

5-1

.

## MEMORY BLOCKS 1 - 38 ~ 1 - 41, 3-11, 4-05 ASSIGNMENT OF SYSTEM MODE FUNCTIONS

| $ \begin{array}{ c c c c c c c c c c c c c c c c c c c$                                                                                                    |                 |                                                      |                                     |         |                                     |   | /              |   | 3-11                                    |     | /      | /                  | 4-1                         | 05       |       |
|----------------------------------------------------------------------------------------------------|-----------------|------------------------------------------------------|-------------------------------------|---------|-------------------------------------|---|----------------|---|-----------------------------------------|-----|--------|--------------------|-----------------------------|----------|-------|
| 1-38     PLAYBACK TIME     15 sec.     Answer     Answer     DEFAULT     NO     DEFAULT     DEFAULT                                                                                                    | 1emory<br>Block | FUNCTION (AREA)                                      | DEFAULT                             |         | NEW                                 |   | ITEM           |   | VRS CO/PBX LINE<br>AUTOMATIC/<br>MANUAL |     |        | ITEM               | VOICE MESSAGE<br>ASSIGNMENT |          |       |
| 1-39         HOLD MESSAGE         NO         Automatic<br>Answer<br>Night Mode         NO         Automatic<br>Answer<br>Night Mode         NO         Automatic<br>Answer<br>Day Mode         NO         Automatic<br>Answer<br>Day Mode         NO         Solution         I         DEFAULT         DEFAULT                                                                                                    | 1-38            | PLAYBACK TIME                                        | 15 sec                              | 15 sec. |                                     |   |                |   | ANSWER                                  |     |        |                    |                             |          |       |
| 1-40         NO         Automatic<br>Answer<br>Night Mode         NO         Automatic<br>Answer<br>Night Mode         NO         YES         NO         YES           1-40         VRS AUTOMATIC/MANUAL<br>ANSWER SELECTION<br>(YES/NO)         Automatic<br>Automatic<br>Answer<br>Day Mode         NO         Automatic<br>Answer<br>Day Mode         NO         Automatic<br>Answer<br>Day Mode         1         1         1         11         12         11         12         11         12         11         12         13         14         14         14         14         14         14         14         14         14         14         14         14         14         14         14         14         14         16         16         17         16         17         16         17         16         17         16         17         16         17         16         17         16         17         16         17         16         17         18         19         16         17         18         19         11         16         17         16         17         18         16         17         18         19         11         16         17         18         16         17         16         17         16         17                                                                                                    | 1.39            | HOLDMESSAGE                                          | NO                                  |         |                                     |   | DEFAULT        |   | NO                                      |     |        | DEFAULT            | ONLY                        |          |       |
| 1-40         Automatic<br>Answer<br>Night Mode         NO         Automatic<br>Answer<br>Night Mode         I         I                                                                                                    | 1.55            |                                                      |                                     |         | 1                                   | 1 |                |   | NO                                      | YES |        |                    |                             | NO       | YES   |
| 1-40       VRS AUTOMATIC/MANUAL<br>ANSWER SELECTION<br>(YES/NO)       Automatic<br>Answer<br>Holiday Mode       NO       Automatic<br>Answer<br>Holiday Mode       Automatic<br>Answer<br>Holiday Mode       Automatic<br>Answer<br>Holiday Mode       Image: Column 1       Image: Column 1 <td< td=""><td></td><td rowspan="5">VRS AUTOMATIC/MANUAL<br/>ANSWER SELECTION<br/>(YES/NO)</td><td>Automatic<br/>Answer<br/>Night Mode</td><td>NO</td><td>Automatic<br/>Answer<br/>Night Mode</td><td></td><td rowspan="5">CO/PBX<br/>LINE</td><td>1</td><td></td><td></td><td rowspan="3"></td><td rowspan="3"></td><td>10</td><td></td><td></td></td<> |                 | VRS AUTOMATIC/MANUAL<br>ANSWER SELECTION<br>(YES/NO) | Automatic<br>Answer<br>Night Mode   | NO      | Automatic<br>Answer<br>Night Mode   |   | CO/PBX<br>LINE | 1 |                                         |     |        |                    | 10                          |          |       |
| 1-40       VRS AUTOMATIC/MANUAL<br>ANSWER SELECTION<br>(YES/NO)       Automatic<br>Answer<br>Holiday Mode       Automatic<br>Answer<br>Holiday Mode       Automatic<br>Answer<br>Holiday Mode       3       1       14         1-41       VRS AUTOMATIC ANSWER<br>TIME SELECTION       NO       Manual<br>Answer       NO       Manual<br>Answer       4       1       16         1-41       VRS AUTOMATIC ANSWER<br>TIME SELECTION       Switch<br>Time       NIL       Start<br>Time       Switch<br>Time       Switch<br>Time       1       10       16       16         1-41       VRS AUTOMATIC ANSWER<br>TIME SELECTION       Switch<br>Time       NIL       Switch<br>Time       Switch<br>Time       1       1       1       1       1       1       1       1       1       1       1       1       1       1       1       1       1       1       1       1       1       1       1       1       1       1       1       1       1       1       1       1       1       1       1       1       1       1       1       1       1       1       1       1       1       1       1       1       1       1       1       1       1       1       1       1       1       1       1       1       1                                                                                                    | 1.40            |                                                      | Automatic<br>Answer<br>Day Mode     | NO      | Automatic<br>Answer<br>Day Mode     |   |                | 2 |                                         |     |        |                    | 12                          |          |       |
| Manual<br>Answer       NO       Manual<br>Answer       Manual<br>Answer       4       1       15       16       16       17       16       17       16       17       16       17       16       17       18       16       17       18       16       17       18       18       16       17       18       16       17       18       16       17       18       16       17       18       16       17       18       16       17       18       16       17       18       16       17       18       16       16       17       18       16       17       18       16       17       18       16       16       17       18       16       17       18       16       16       16       17       18       16       16       16       17       18       16       17       18       16       17       18       16       17       16       17       10       16       16       17       16       17       16       16       17       16       17       16       17       16       17       16       17       16       17       16       17       16       17       17 </td <td>1-40</td> <td>Automatic<br/>Answer<br/>Holiday Mode</td> <td>NO</td> <td>Automatic<br/>Answer<br/>Holiday Mode</td> <td></td> <td>3</td> <td></td> <td></td> <td>14</td> <td></td> <td></td>                                                                                                    | 1-40            |                                                      | Automatic<br>Answer<br>Holiday Mode | NO      | Automatic<br>Answer<br>Holiday Mode |   |                | 3 |                                         |     |        |                    | 14                          |          |       |
| 1-41     VRS AUTOMATIC ANSWER     Start Time     NIL     Switch Time     Switch Time     5     17       1-41     VRS AUTOMATIC ANSWER     Switch Time     NIL     Switch Time     6     0     18     19     19       1-41     End Time     NIL     Switch Time     7     0     0     11     120       20     20     20     20     20     20     20     20       20     21     20     20     21     20     20       20     23     23     23     23     23                                                                                                    |                 |                                                      | Manual                              | NO      | Manual                              |   |                | 4 |                                         |     |        |                    | 15                          |          |       |
| 1-41     Start<br>Time     NIL     Start<br>Time     Start<br>Time     6     18       1-41     VRS AUTOMATIC ANSWER<br>TIME SELECTION     Switch<br>Time     NIL     Switch<br>Time     Switch<br>Time     3     6     0     0     18     19     0       1-41     Switch<br>Time     NIL     Switch<br>Time     Switch<br>Time     7     0     0     10     20     0       1-41     End<br>Time     NIL     End<br>Time     Find<br>Time     8     0     0     21     0                                                                                                    |                 |                                                      | -                                   |         |                                     |   |                | 5 |                                         |     |        |                    | 17                          |          | - 244 |
| 1-41     VRS AUTOMATIC ANSWER<br>TIME SELECTION     Switch<br>Time     NIL     Switch<br>Time     Switch<br>Time     J     DEFAULT     DEFAULT       End<br>Time     NIL     End<br>Time     NIL     End<br>Time     End<br>Time     10     20       8     0     22     23                                                                                                    |                 |                                                      | Start<br>Time                       | NIL     | Start<br>Time                       |   |                | 6 |                                         |     |        |                    | 18                          | +        |       |
| TIME SELECTION         Time         Time         Time         NUMBER         21           End<br>Time         NIL         End<br>Time         End<br>Time         End<br>Time         8         1         22         23                                                                                                    | 1-41            | VRS AUTOMATIC ANSWER<br>TIME SELECTION               | Switch                              | NIL     | Switch                              |   |                | 7 |                                         |     |        | DEFAULT<br>STATION | 20                          |          |       |
| End<br>Time         NIL         End<br>Time         8         22           23         23         23         23         23                                                                                                    |                 |                                                      | lime                                | Time    |                                     |   |                |   |                                         |     | NUMBER | 21                 |                             |          |       |
| 23                                                                                                    |                 |                                                      | End<br>Time                         | NIL     | End<br>Time                         |   |                | 8 |                                         |     |        |                    | 22                          |          |       |
|                                                                                                    |                 |                                                      |                                     |         |                                     |   |                |   |                                         |     |        |                    | 23                          |          |       |
|                                                                                                    |                 |                                                      |                                     |         |                                     |   |                |   |                                         |     |        |                    | 24                          |          | 0     |
| 25                                                                                                    |                 |                                                      |                                     |         |                                     |   |                |   |                                         |     |        |                    | 25                          | <u> </u> |       |

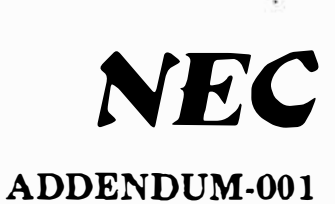

# Electro 8/24 voice recording services (VRS)

. .

AUGUST 1991

NEC America, Inc.

ND-21129(E) ISSUE 1 NEC America Inc. Switching Terminals Division

## PLANTRONICS JS-180 JACKSET CONNECTION TO ELECTRA 8/24 (ETZ-16D-( ) ONLY)

ELECTRA 8/24

**Engineering Technical Information** 

| 100 | 911111<br>1111111 |  |  |
|-----|-------------------|--|--|
|     |                   |  |  |

## ETINUMBER: E8/24-001 DATE: AUGUST 1989

## 1. DESCRIPTION

This Engineering Technical Information (ETI) Bulletin describes the steps necessary to install an ADA-Z (Ancillary Device Adapter) unit into an ETZ-16D-(1) Multiline Terminal, to provide for connection and operation of a Plantronics Jackset (Model JS-180).

## 2. PARTS REQUIRED

- 2.1 ADA-Z Unit Adapter Kit (Stock # 710140)
- 2.2 JS-180-1 Jackset
- 2.3 Compatible Headset
- 2.4 Electra 8/24 ETZ-16D-(1) Multiline Terminal

## 3. OPERATION

- 3.1 By moving the Jackset "Rocker Switch" to the ON position, the Electra 8/24 ETZ-16D-(1) Multiline Terminal will go into the OFF-HOOK condition. The operator can now talk over the headset, on a CO/PBX call or intercom path.
- 3.2 The call can be terminated by moving the "Rocker Switch" to the **OFF** position.
- 3.3 The 16D Multiline Terminal is seen as **OFF-HOOK** when the Jackset is turned on, therefore, it may be desirable to program the **ETZ-16D-(1)** Multiline Terminal for off-hook ringing.

## 4. **PROCEDURE**

- 4.1 Turn the ETZ-16D-(1) Multiline Terminal upside down (face down) and locate the access panel, refer to Figure 1.
- 4.2 Disconnect the modular line cord under the telephone from the RJ-11C/W jack.
- 4.3 Disconnect the modular handset cord from the lower housing.
- 4.4 To remove the access panel, depress in, then lift up on the access panel in the two (2) positions labeled "A" (see Figure 1). Remove the access panel.

## NOTE

Do not discard removed access panel.

#### ETI NUMBER: E8/24-001

- 4.5 Locate the eight pin jack labeled "ADA", as seen through the access view of the ETZ-16D-(1) Multiline Terminal housing.
- 4.6 Unplug the four pin connector ended harness (labeled "HAND") and extend it out from the housing access opening.
- 4.7 Set the Dip switches on the ADA-Z unit as shown on Table 1 (See Figure 3).
- 4.8 Make the jackset connections as indicated in Figure 3. Use one of the spade tipped jumper wires provided to make a connection between T6 and T8. Use tape to insulate the remaining (unused) Jackset wires which must be separately insulated to prevent short circuits.
- 4.9 Locate and insert the four pin connector ended harness from CN2 on the ADA-Z unit into the jack labeled "HAND".
- 4.10 Locate and insert the eight pin connector ended harness from CN1 on the ADA-Z unit into the jack labeled "ADA".
- 4.11 Insert the four pin connector ended harness (removed in step 4.6) into the four pin jack, CN3, located on the ADA-Z unit.
- 4.12 Install the ADA-Z unit and secure it to the terminal housing with the screw provided, as shown in Figure 2.
- 4.13 Remove the plastic tongue on the access panel being installed (using a pair of pliers) to provide clearance for cables in the cable exit groove (see Figure 2).
- 4.14 Place the Jackset cable into the cable exit groove (Figure 2) making certain that all wires are inside the terminal housing. Install the access panel.
- 4.15 Reinstall the modular handset and modular line cords.
- 4.16 Plug a compatible headset into the JS-180 and verify proper operation.

## NOTE

When using a Plantronics headset, if an undesirable sidetone is present in the ear piece, position the jackset where the cable is exiting from the back. Open the Plantronics Jackset and disconnect the brown spade lug ended wire from the sixth terminal on the row of terminals closest to the rocker switch and relocate it to the last terminal (far right) on the same row. Test for proper operation.

## ETI NUMBER: E8/24-001

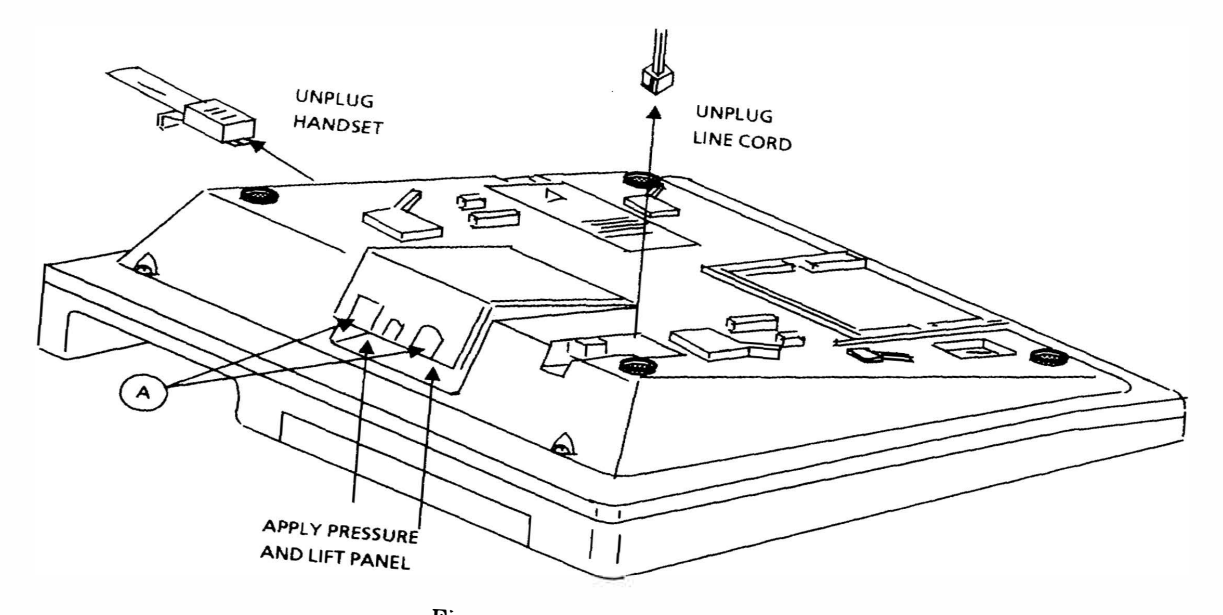

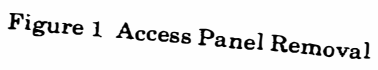

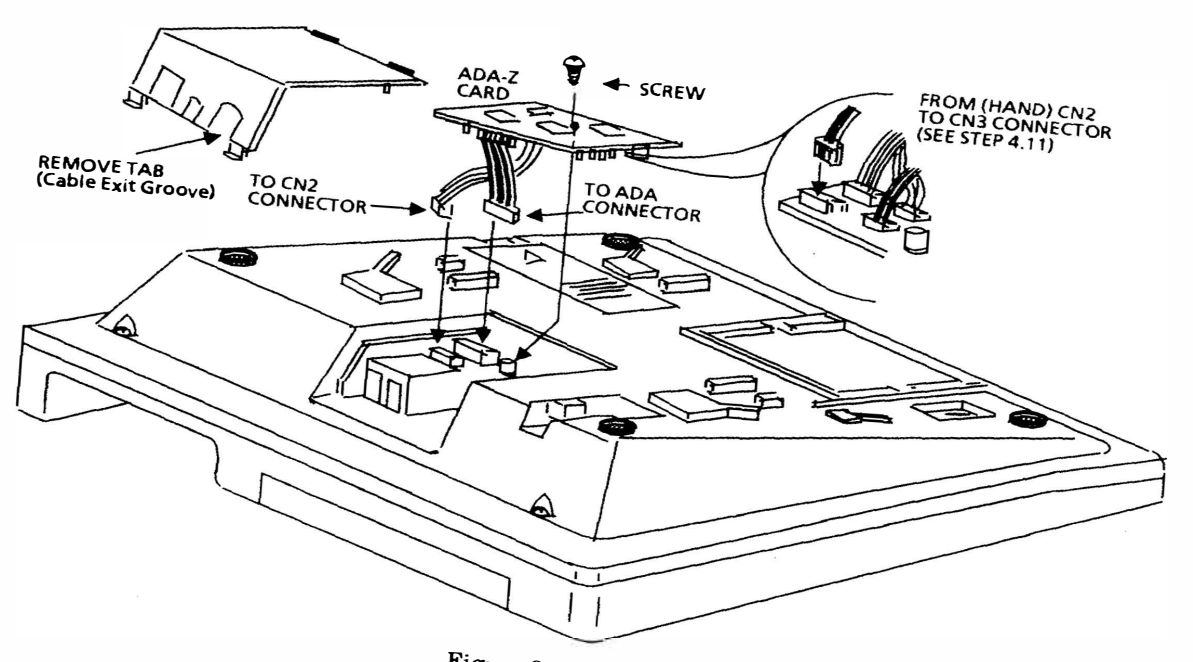

Figure 2 ADA-Z Unit Installation

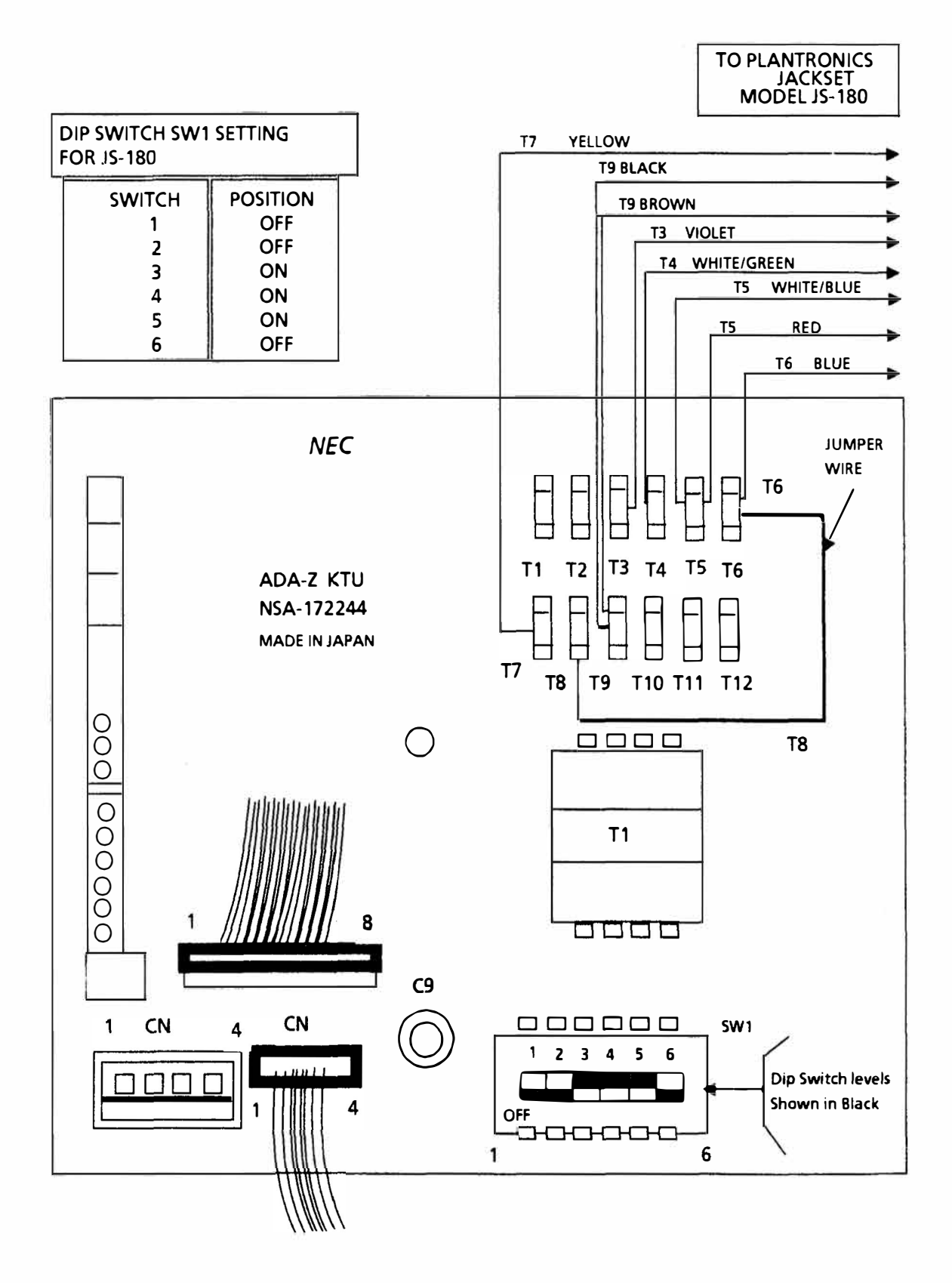

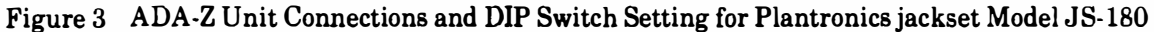

NEC America Inc. Switching Terminals Division

## NORTHERN TELECOM COMPANION II SPEAKERPHONE CONNECTION TO ELECTRA 8/24 ETZ-16D-1 TERMINAL

## **ELECTRA 8/24**

**Engineering Technical Information** 

| My unnil  | um unth Mh |
|-----------|------------|
| M. ununit | 1111.      |
|           |            |

## ETI NUMBER: E8/24-002 DATE: AUGUST 1989

## 1. DESCRIPTION

This Engineering Technical Information (ETI) Bulletin describes the steps necessary to install an ADA-Z (Ancillary Device Adapter) unit into an ETZ-16D-1 Electronic Telephone Set in order to connect and operate a Northern Telecom Companion II Speakerphone.

## 2. LIMITATIONS

- 2.1 With a Companion II Speakerphone connected and operating normally, lifting the handset on the Multiline Terminal will automatically switch off the speakerphone.
  - 2.1.1 To converse handsfree on the multiline terminal, the speakerphone must be turned off.
  - 2.1.2 To converse using the Speakerphone only, the Multiline Terminal handset must be on-hook.

## 3. PARTS REQUIRED

- 3.1 ADA-Z Unit Adapter Kit (Stock # 710140)
- 3.2 Companion II Speakerphone (Model QUS1B-4).
- 3.3 Four small Spade Lug terminals.
- 3.4 Two or Four Conductor Station Wire (long enough to reach from the Speakerphone to an AC wall socket).
- 3.5 Electra 8/24 ETZ-16D-1 Multiline telephone.

## 4. INSTALLATION

- 4.1 Disconnect the modular line cord from the RJ-11C and from the underside of the phone.
- 4.2 Disconnect the handset cord from the lower housing.
- 4.3 To remove the access panel, depress in, then lift up on the access panel in the two (2) positions labeled "A" (see Figure 1). Remove the access panel.

## NOTE

## Do not discard removed access panel.

4.4 Carefully unplug the four wire cable assembly from the receptacle marked "HAND" on the main circuit board and extend it out from the access opening.

#### ETI NUMBER: E8/24-002

- 4.5 Connect ADA-Z Unit as shown in Figure 2. Connect the larger plug into the receptacle marked "ADA" and the smaller connector into the receptacle marked "HAND". Insert the four wire handset cable assembly (removed in step 4.4) into the connector marked "CN3" on the ADA-Z (see Figure 2).
- 4.6 Set the Dip switches on the ADA-Z unit as shown in Table 1 (see Figure 3).
- 4.7 Remove about three (3) inches of outer insulation from both ends of the station wire. If using four conductor wire, two (2) of the conductors must be cut off flush with the outer insulation.
- 4.8 Remove about  $\frac{1}{4}$  inch of inner insulation from both ends of the remaining two conductors. Fasten a spade lug terminal to one end of each conductor wire, either by crimping or soldering the lug.
- 4.9 Connect the spade lug end of this cable to the screw terminals on the power transformer provided. Connect the stripped conductor ends to the BR/WH and WH/BR conductors of the Companion II Speakerphone (see Figure 3).
- 4.10 Make the Speakerphone connections as shown in Figure 3, insulating the spade lugs and stripped conductors with the provided tubing, (or electrical tape if necessary). The remaining unused wires should also be individually insulated to prevent short circuits.
- 4.11 Install the ADA-Z Unit and secure it with the screw provided as shown in Figure 2.
- 4.12 Remove the tongue on the cover assembly to clear the cable exit groove (see Figure 1).
- 4.13 Place the Speakerphone Cable and power cable into the cabling groove, making certain that all wires are inside the phone housing, and install the Access Panel.
- 4.14 Reinstall the Handset and modular line cords.
- 4.15 Plug power transformer into nearest AC outlet and verify proper operation.
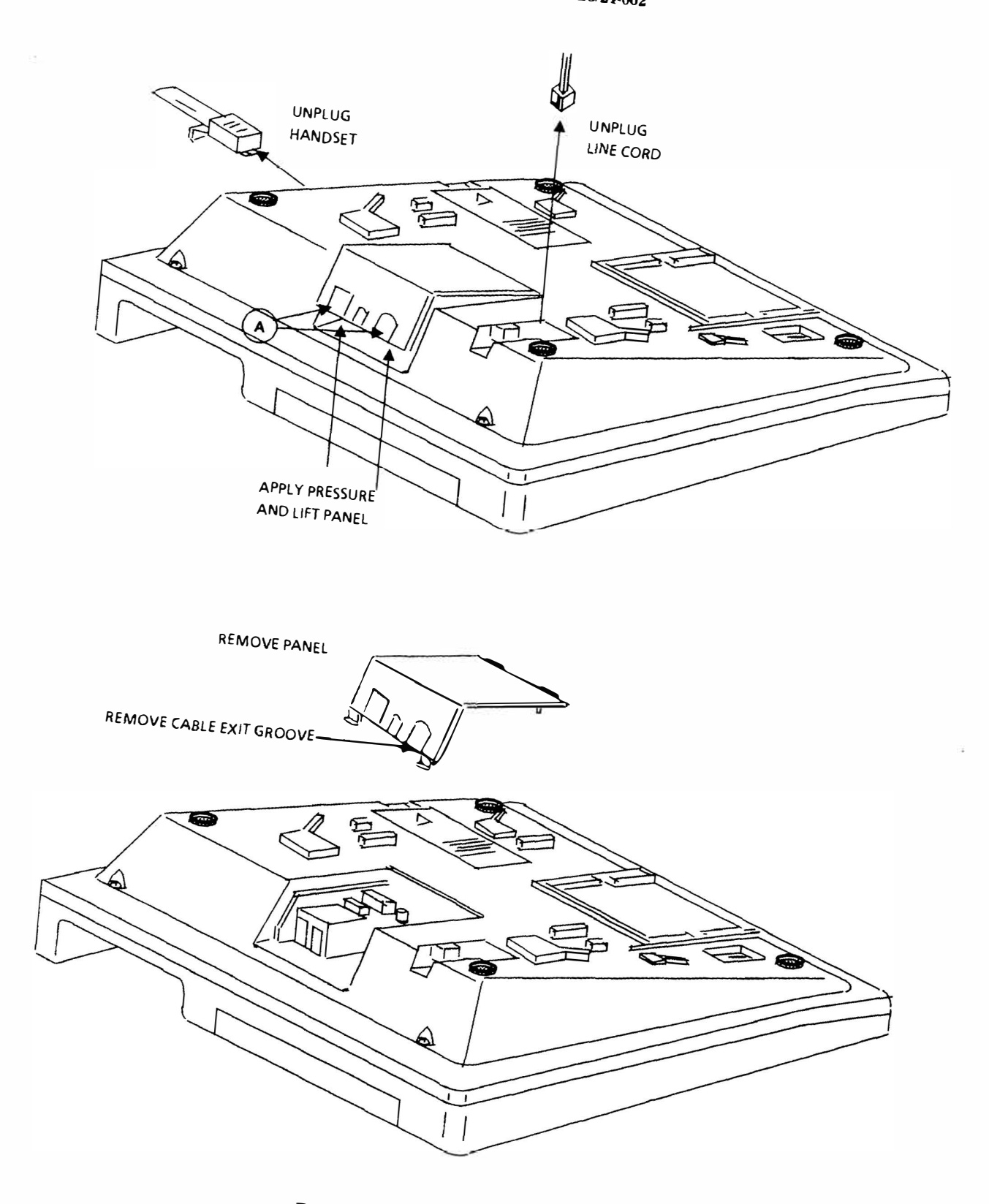

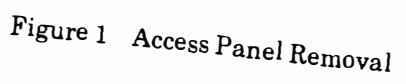

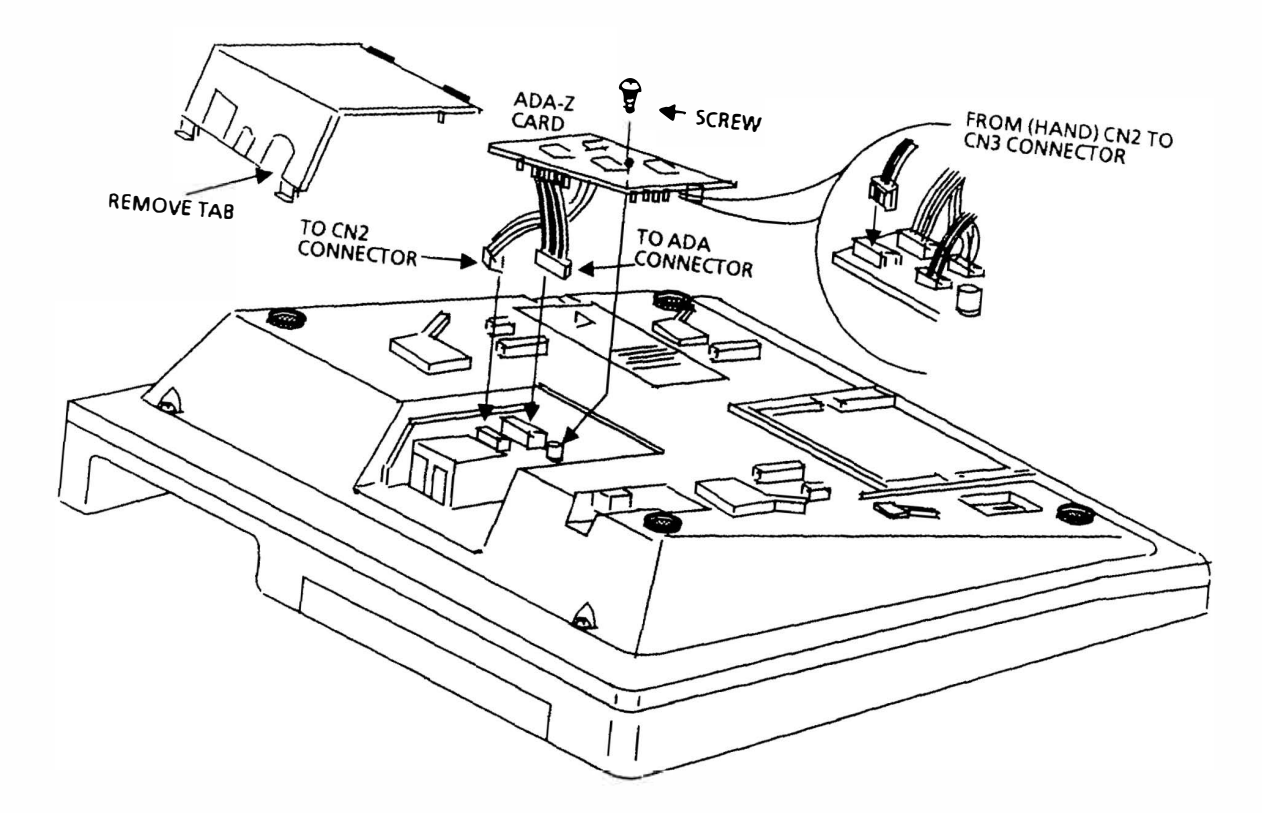

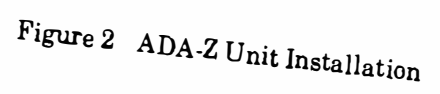

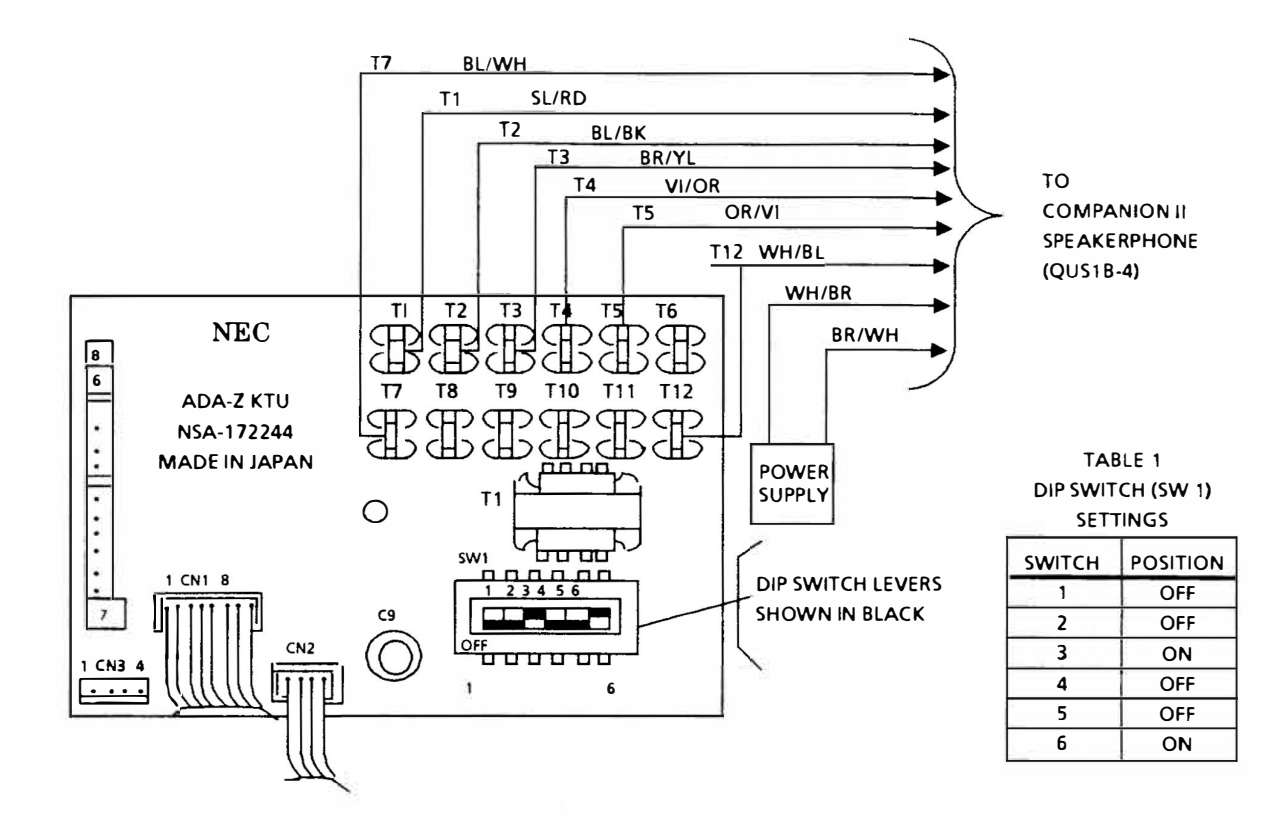

Figure 3 ADA-Z Connection to Companion II Speakerphone

# CONNECTION OF MELCO S-11 AND TONE COMMANDER TA-20 TO ELECTRA 8/24 ETZ-16D-1 TERMINAL

# ELECTRA 8/24

# **Engineering Technical Information**

# ETI NUMBER: E8/24-003 DATE: AUGUST 1989

# 1. DESCRIPTION

This Engineering Technical Information (ETI) Bulletin describes the steps necessary to install an ADA-Z (Ancillary Device Adaptor) unit into an ETZ-16D-1 Multiline Terminal, to provide for connection of a MELCO Model S-11 or a Tone Commander Model TA-20 handset amplifier.

# 2. PARTS REQUIRED

- 2.1 ADA-Z Unit Adaptor kit (Stock # 710140)
- 2.2 Melco S-11 or Tone Commander TA-20 Handset Amplifier, locally provided. (Use the spade lug ended type only.)
- 2.3 Electra 8/24 Multiline Terminal (ETZ-16D-1).

# 3. **PROCEDURE**

- 3.1 Disconnect the modular line cord from under the terminal.
- 3.2 Disconnect the modular handset cord from the lower housing.
- 3.3 Turn the Multiline Terminal upside down (face down) and place it on a flat clean surface (refer to Figure 1).
- 3.4 To remove the access panel, depress in, then lift up on the access panel in the two (2) positions labeled A. Remove the access panel (see Figure 1).

# NOTE

Do not discard removed access panel.

- 3.5 Locate the four pin connector and jack labeled HAND (as viewed from the access panel of the ETZ-16D-1 terminal). Unplug this connector and extend it out from the housing access opening.
- 3.6 On the ADA-Z Unit, set the DIP Switches SW 1 as shown in table 1 (see Figure 3).
- 3.7 Make the hand set amplifier connections as indicated in Figure 3. Use one of the spade tipped jumper wires provided to make a connection between T4 and T5. Insulate connections if necessary.

#### NOTE

The green lead provided in the Melco S-11 amplifier wire harness has a female connector that cannot be connected directly to the T-11 terminal of the ADA-Z unit. Use one of the double ended spade lug short jumper wires provided in the ADA-Z kit and connect one end of the jumper wire to the female connector of the green lead and the other end to the T-11 terminal. Use tape to insulate the connection.

- 3.8 Locate and insert the four pin connector ended harness from the ADA-Z unit into the jack labeled HAND on the ETZ-16D-1 Multiline Terminal.
- 3.9 Locate and insert the eight pin connector ended harness from the ADA-Z unit into the jack labeled ADA on the ETZ-16D-1 Multiline Terminal.
- 3.10 Insert the four pin connector ended harness (removed in step 3.5) into the four pin jack, CN3, located on the ADA-Z unit.
- 3.11 Install the ADA-Z unit with the component side down ensuring the wires are not pinched. Secure the ADA-Z unit to the terminal housing with the screw provided as shown in Figure 2.
- 3.12 Place the handset amplifier wiring into the cable exit groove (Figure 1) making certain that all wires are inside the housing.

#### NOTE

The handset amplifier may be mounted to the side of the Multiline Terminal with double sided foam tape or any other securing method you choose.

- 3.13 Reinstall the handset and modular line cords.
- 3.14 Adjust the amplifier volume control and test the Multiline Terminal and amplifier for proper operation.

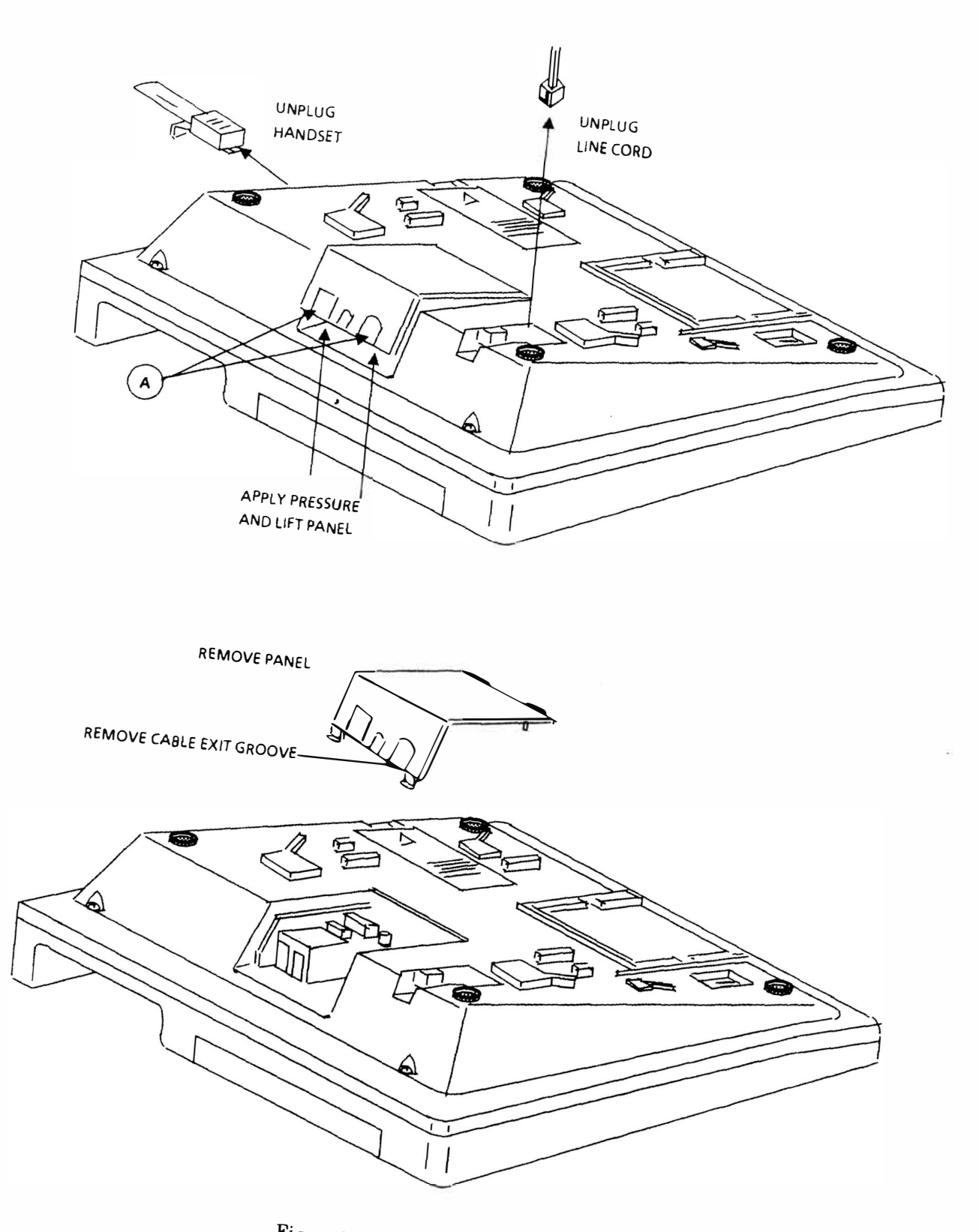

Figure 1 Access Panel Removal

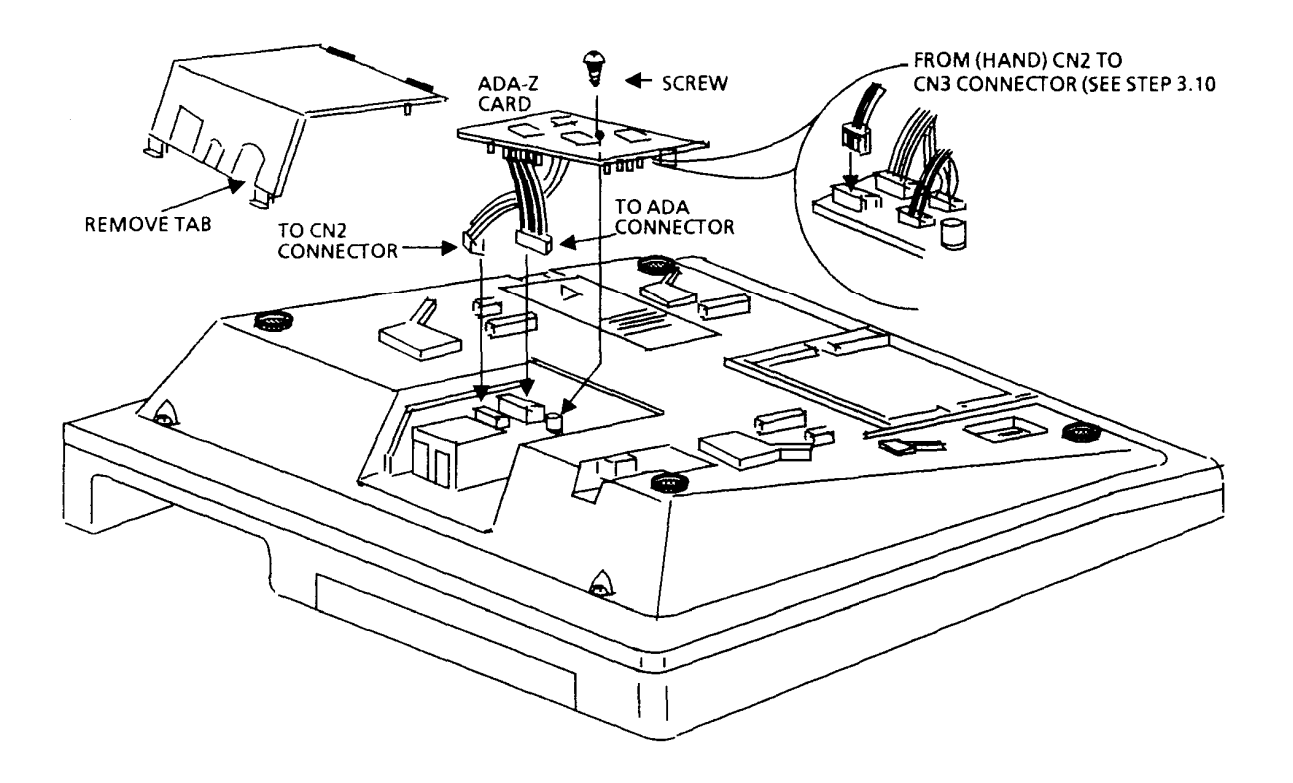

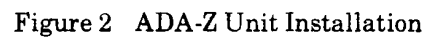

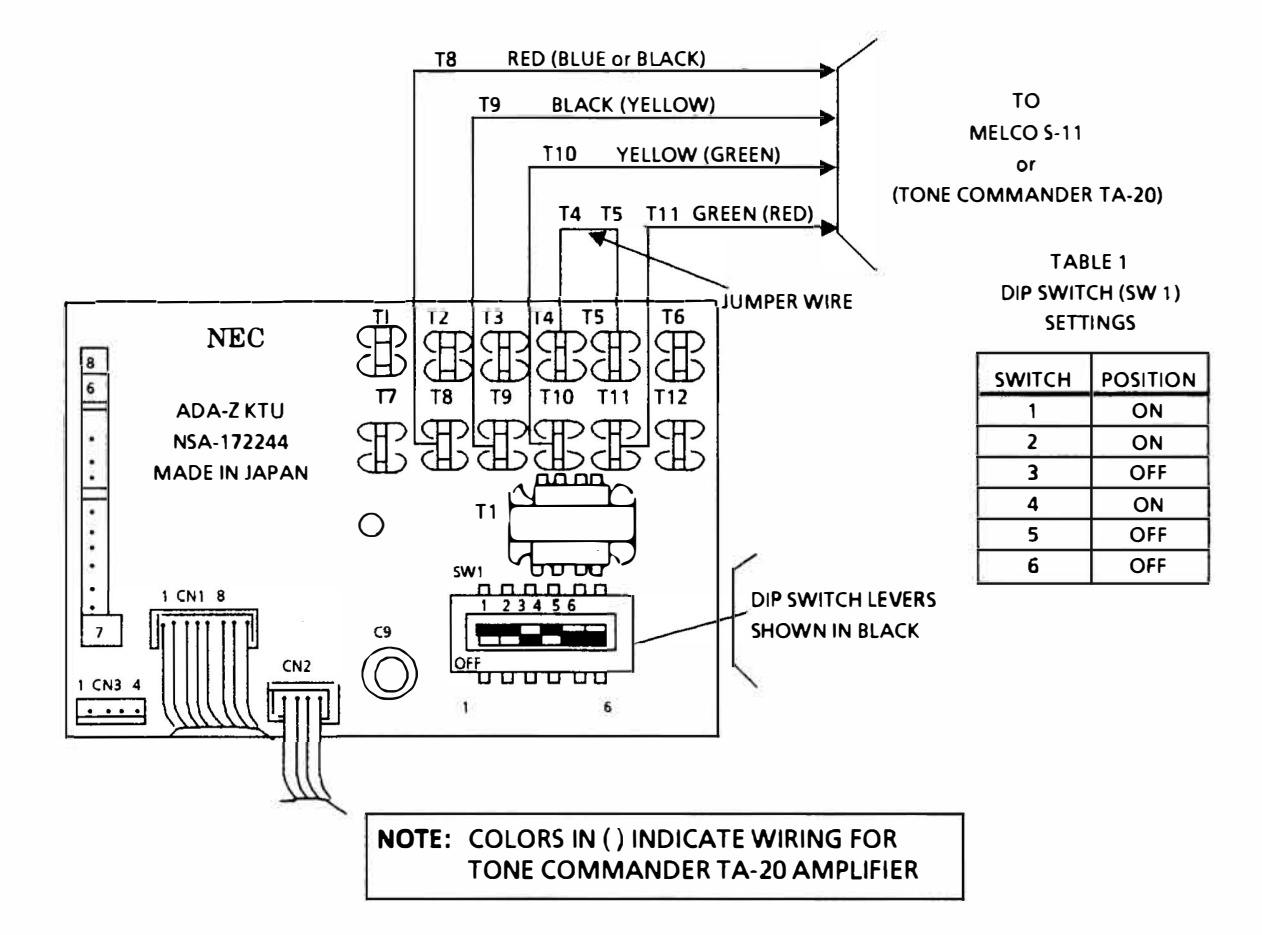

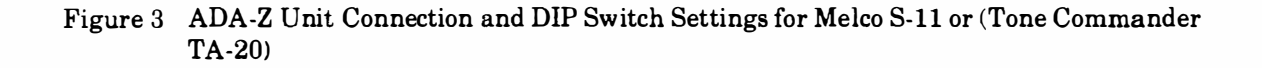

# PLANTRONICS PHONEBEAM INFRARED SPEAKERPHONE CONNECTION

**ELECTRA 8/24** 

Engineering Technical Information

# ETI NUMBER: E8/24-004 DATE: AUGUST 1989

#### 1. DESCRIPTION

This Engineering Technical Information (ETI) Bulletin describes the steps necessary to install an ADA-Z (Ancillary Device Adaptor) into an ETZ-16D-1 Multiline telephone, for the connection and operation of a Plantronics Phonebeam Infrared Speakerphone.

## 2. LIMITATIONS

- 2.1 With a Phonebeam Speakerphone connected and operating normally, lifting the handset on the Multiline telephone provides a dual connection to both the speakerphone and the handset; the speakerphone does not automatically switch off.
  - 2.1.1 To converse using the Multiline telephone's handset only, the speakerphone must be turned off.
  - 2.1.2 To converse using the Speakerphone only, the Multiline telephone's handset must be on-hook.

## 3. PARTS REQUIRED

- 3.1 ADA-Z Adaptor kit (Stock #710140).
- 3.2 Phonebeam Infrared Speakerphone, Model SPB-1003-01 with IR2 adaptor.
- 3.3 Electra 8/24 ETZ-16D-1 Multiline telephone.

#### 4. **REFERENCES**

- 4.1 Plantronics Installation Manual.
- 4.2 Electra 8/24 ETZ-16D-1 Multiline telephone Users Guide.

#### 5. **OPERATION**

- 5.1 Initiating Calls.
  - 5.1.1 Go off-hook with the Mutiline Terminal handset (Phonebeam Speakerphone turned off)

OR

5.1.2 Depress the ON key of the Phonebeam Speakerphone (Multiline telephone handset on-hook)

OR

- 5.1.3 Switch the remote microphone unit of the Phonebeam Speakerphone to the ON position (Multiline telephone handset on-hook).
- 5.2 Transferring a call from handset to Speakerphone or from Speakerphone to handset:
  - 5.2.1 To transfer a call from the Multiline telephone handset to the Phonebeam Speakerphone, depress the ON key of the Speakerphone (or switch the Speakerphone remote microphone unit to the ON position) and then hang up the Multiline telephone handset.
  - 5.2.2 To transfer a call from the Phonebeam Speakerphone to the Multiline Telephone just lift the handset. The phonebeam will remain in "Standby". You can now either hang-up the multiline telephone handset and continue to converse using the phonebeam or terminate the call by turning the phonebeam off.

#### 6. INSTALLATION

- 6.1 Disconnect the modular line cord from under the Multiline telephone.
- 6.2 Disconnect the modular handset cord from the lower housing.
- 6.3 Turn the Multiline telephone upside down (face down) and place it on a clean flat surface (refer to Figure 1).
- 6.4 To remove the access panel, depress in, then lift up on the access panel in the two (2) positions labeled "A" (see Figure 1). Remove the access panel.

#### NOTE

Do not discard removed access panel.

- 6.5 Locate the four pin connector and jack labeled **HAND** (as seen through the access view of the Multiline telephone housing). Unplug this connector and extend it out from the housing access opening.
- 6.6 Set the SW1 DIP switches, on the ADA-Z unit, as shown in Table 1 of Figure 3.
- 6.7 Using the connecting cable from the Speakerphone, make the wiring connections shown in Figure 3. If necessary, use a section of the clear plastic tubing provided in the ADA-Z kit to insulate the connections. Individually insulate the unused leads.
- 6.8 Locate and insert the four pin connector ended harness from the ADA-Z unit into the jack labeled HAND on the Multiline telephone.
- 6.9 Locate and insert the eight pin connector ended harness from the ADA-Z unit into the jack labeled ADA on the Multiline telephone.
- 6.10 Insert the four pin connector ended harness (removed in step 4.6) into the four pin jack, CN3, located on the ADA-Z unit.
- 6.11 Install the ADA-Z unit with the component side down ensuring the wires are not pinched. Secure the ADA-Z unit to the terminal housing with the screw provided as shown in Figure 2.
- 6.12 Route the Speakerphone wires (already connected to the ADA-Z unit) through one of the two notched cable exit grooves on the access panel (see Figure 1). Install the access panel.
- 6.13 Reinstall the handset line cord onto the Multiline telephone.

- 6.14 Plug the Speakerphone into the AC adapter.
- 6.15 Plug the AC adapter into a convenient AC outlet.
- 6.16 Refer to the Speakerphone's user guide and test both the Speakerphone and the Multiline telephone for proper operation.

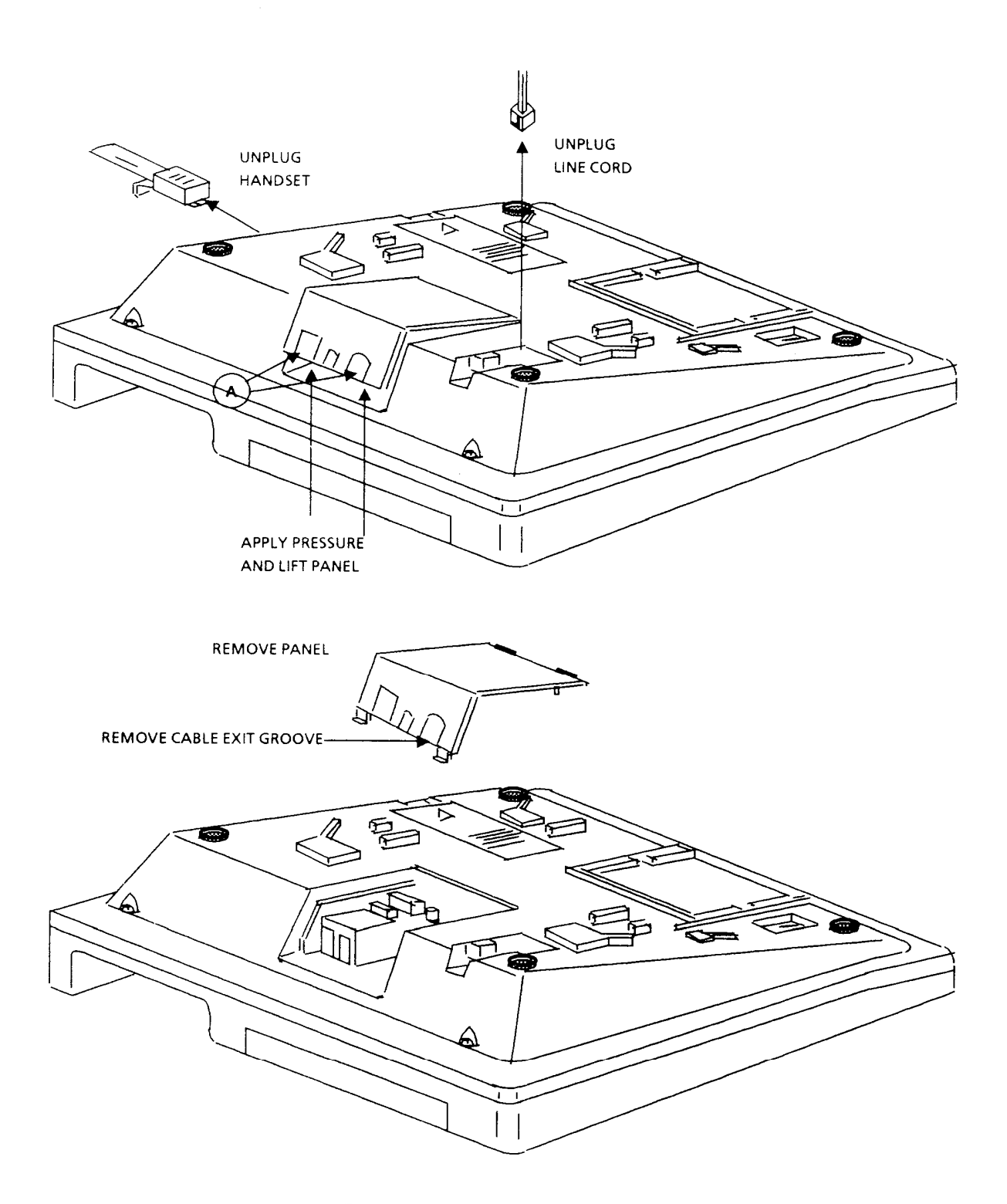

Figure 1 Access Panel Removal

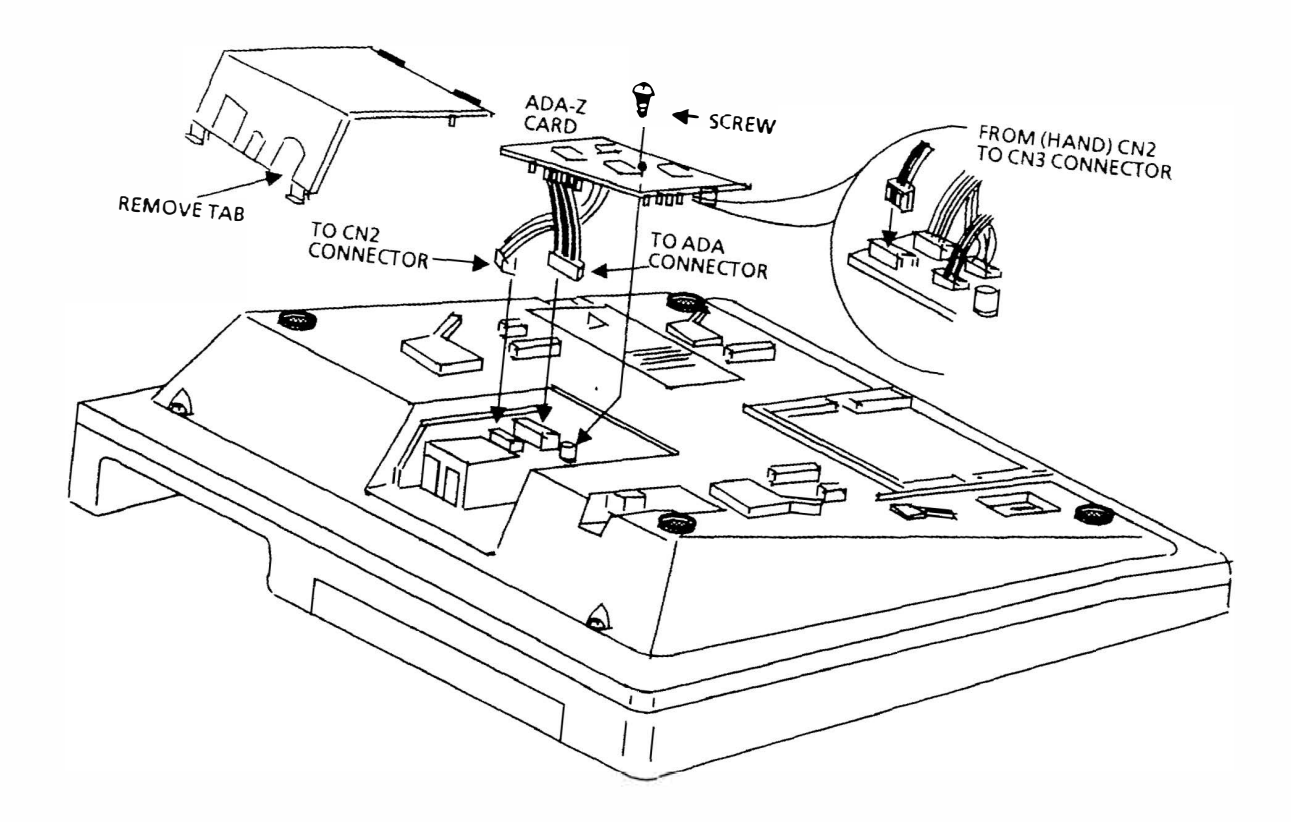

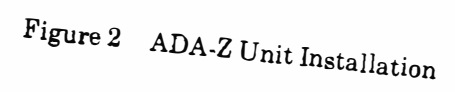

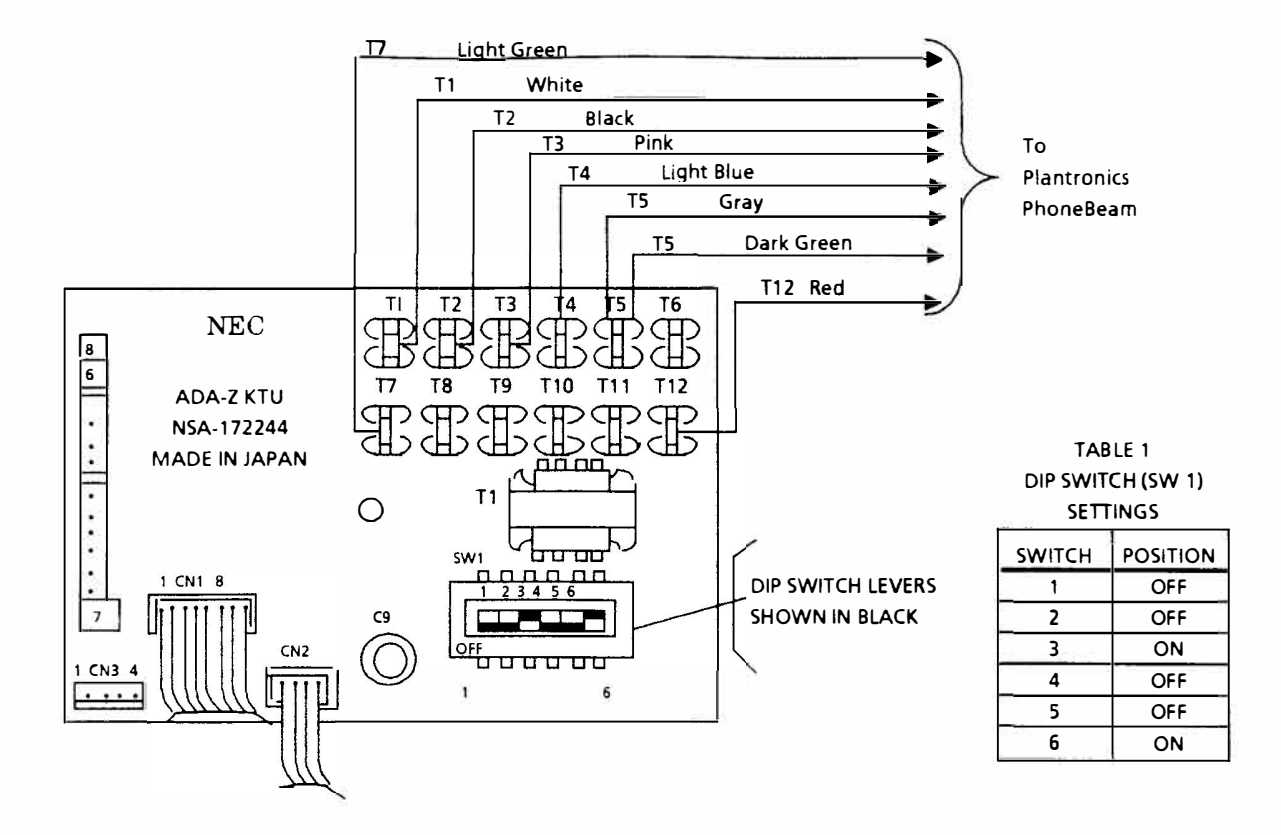

Figure 3 ADA-Z Unit Connection to Plantronics PhoneBeam Speakerphone

**Engineering Technical Information** 

# EXTERNAL BATTERY BACKUP

# **ELECTRA 8/24**

# ETI NUMBER: E8/24-005 DATE: AUGUST 1989

111

# 1. DESCRIPTION

This Engineering Technical Information (ETI) Bulletin describes the steps necessary to connect an external battery to keep the complete system operational for approximately two (2) hours during a commercial power failure.

# 2. PARTS REQUIRED

- 2.1 External battery backup cable (Stock # 710270).
- 2.2 GS Portalac battery, Model PE6. 5-12R. This part can be ordered from:

GS Battery (USA) Inc. 201 Devil's Bedstead Ketchum, Idaho 83340 (800) 228-8626

# 3. OPERATION

3.1 The Electra 8/24 comes equipped with a built in internal battery for battery backup as a standard feature. This internal battery will keep the system fully operational for approximately ten (10) minutes. The external GS Portalac battery, when fully charged, will keep the system fully operational for approximately two (2) hours. The battery will provide backup power only when the Electra 8/24 KSU's power switch is in the ON position. If the power switch is turned OFF, the battery backup will not be provided.

# 4. **PROCEDURE**

- 4.1 Locate and mount the external battery near the KSU (in a secure manner).
- 4.2 Remove the external battery conductor cable from the cable kit.
- 4.3 Connect the red wire (spade lug end) of the conductor cable to the red (+) terminal of the external battery.
- 4.4 Connect the blue wire (spade lug end) of the the conductor cable to the black(-) terminal of the external battery.
- 4.5 Turn the power switch on the KSU to **OFF** and remove the front cover.
- 4.6 Put the conductor cable (plastic connector end) through the cable exit groove of the KSU and route it through the bottom of the KSU toward the power supply (see Figure 1).

- 4.7 Locate the internal battery inside the KSU and disconnect the male and female connectors of the internal battery cable (see Figure 2).
- 4.8 Connect the male end plug of the External Battery cable to the female end of the System's internal battery cable on the power supply (see Figure 3).
- 4.9 Restore power to the KSU and test for proper battery backup operation.

## 5. TESTING

- 5.1 Unplug the AC power cord of the KSU from the AC outlet.
- 5.2 With the KSU power switch in the ON position, note that the KSU is fully operational with the AC cord unplugged. If the system does not pass this test, contact your NEC Regional (STD) Field Support Engineering office.

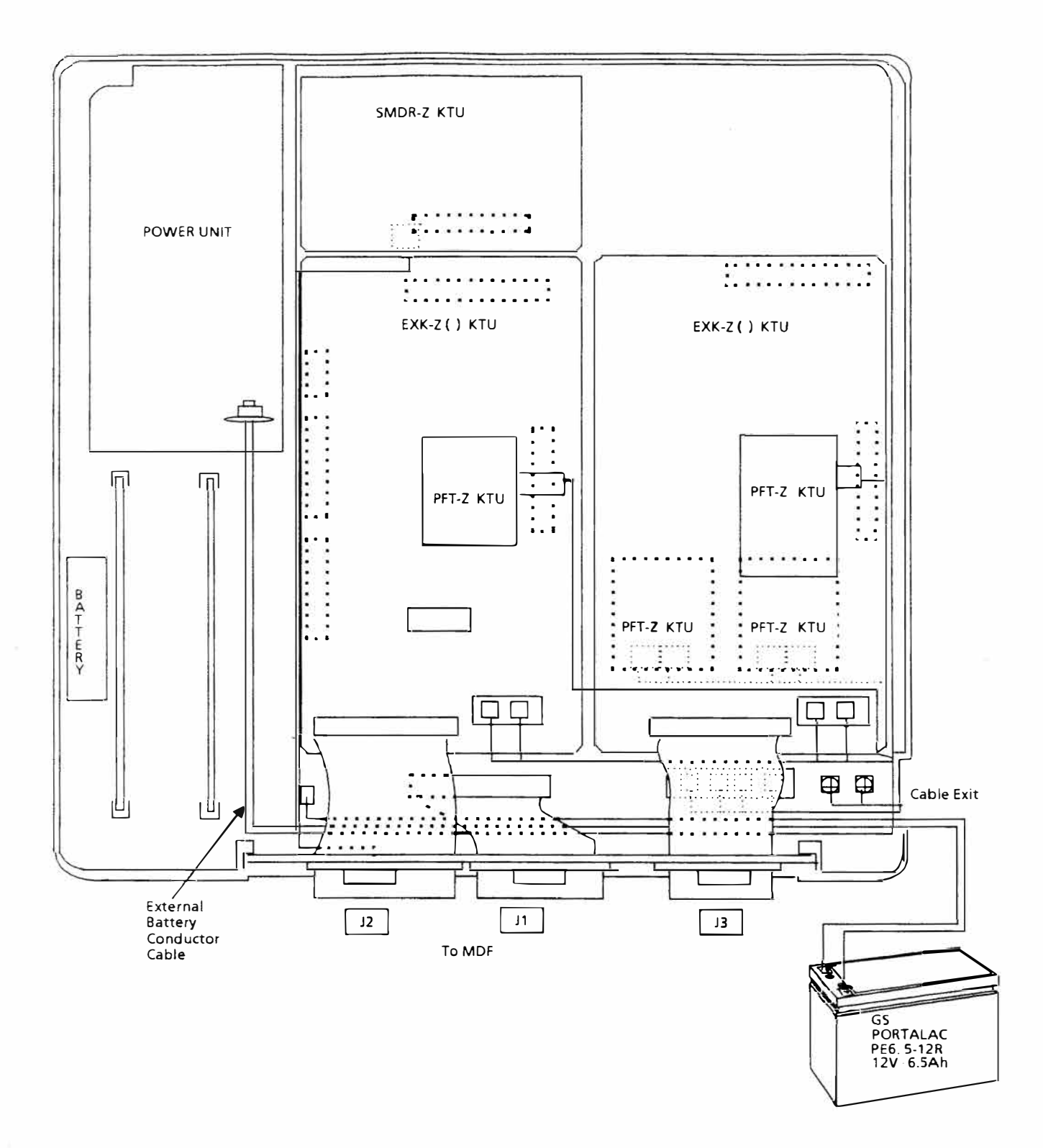

Figure 1 External Battery Conductor Cable Routing

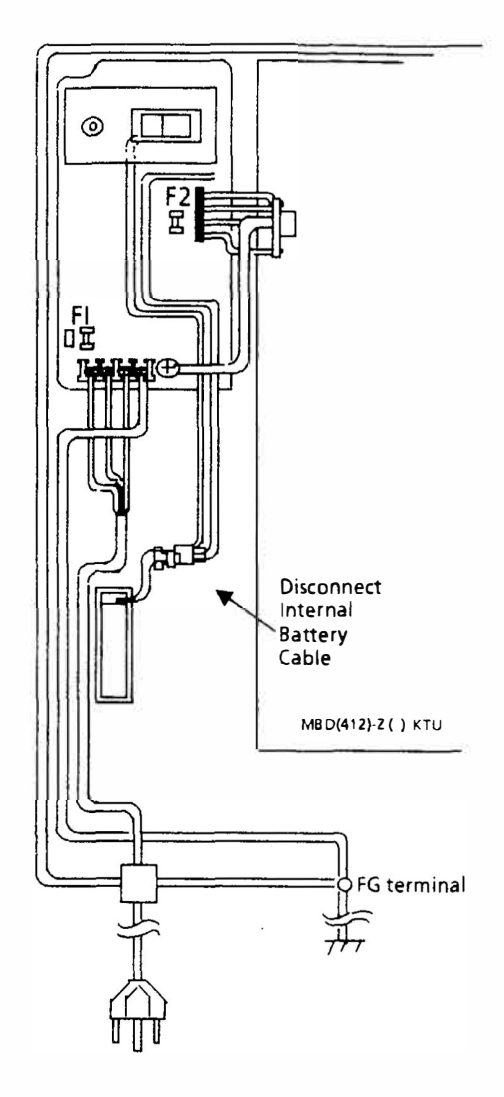

Figure 2 Disconnecting Internal Battery

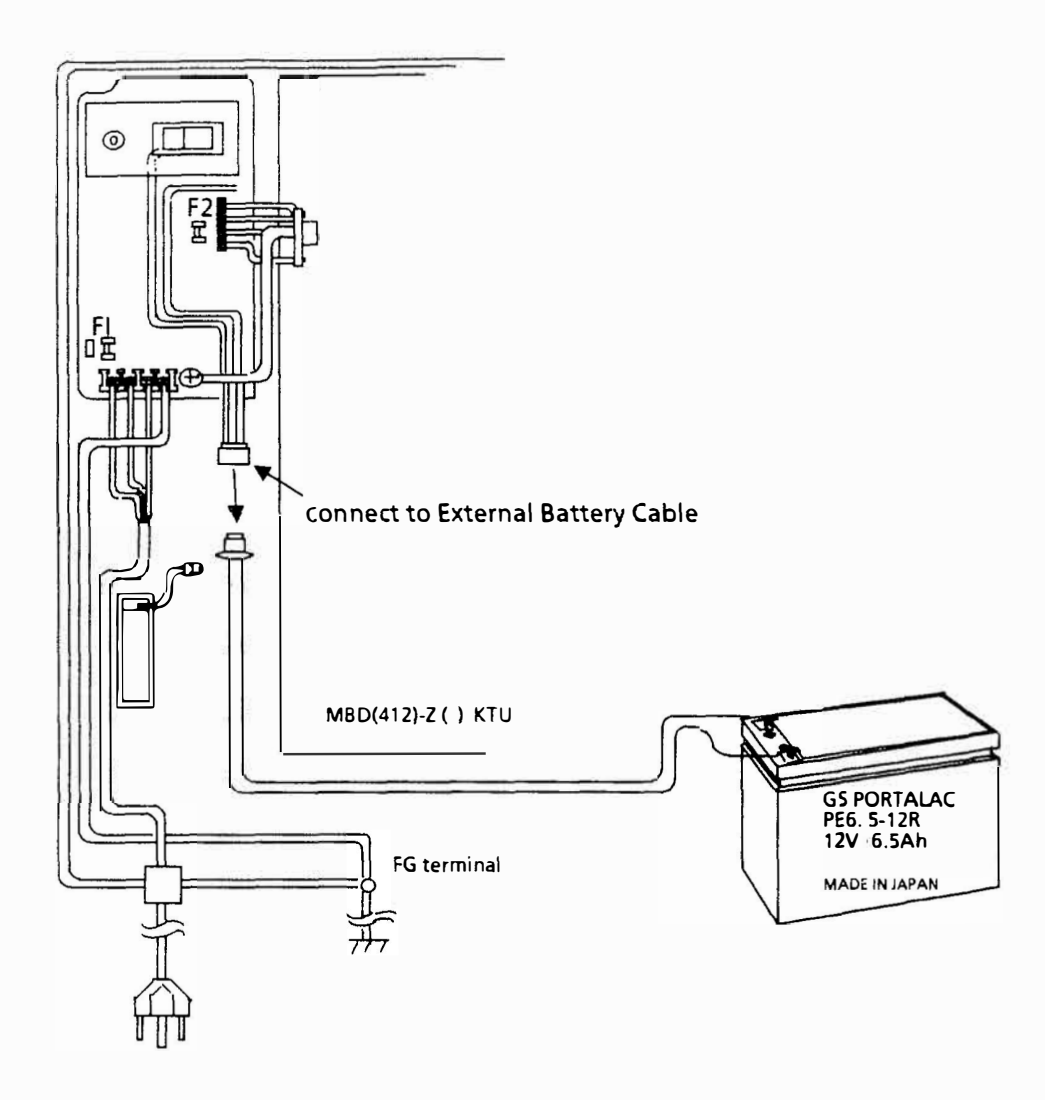

Figure 3 Connecting Conductor Cable From External Battery

R

# ETI NUMBER: E8/24-006 DATE: JUNE 1989

# IS NO LONGER APPLICABLE AND IS INTENTIONALLY OMITTED.

Engineering Technical Information

# ELIMINATING RADIO FREQUENCY INTERFERENCE (RFI) ON ELECTRA 8/24 INSTALLATIONS

# ELECTRA 8/24

## ETI NUMBER: E/824-007 DATE: AUGUST 1989

## 1. **DESCRIPTION**

The Electra 8/24 is an analog communications system, and under normal conditions is immune to radio frequency interference. However, in areas with very strong RFI fields, the Electra 8/24 may be affected. This Engineering Technical Information (ETI) Bulletin describes the steps necessary to eliminate radio frequency interference. This modification procedure should be implemented only to the portion of the system experiencing RFI.

## 2. INSTALLATION CONSIDERATIONS

- 2.1 AC GROUNDING: The AC circuit used to power the Electra 8/24 system must be a dedicated circuit with a ground provided through the AC outlet wiring, back to the main power panel. This method of grounding prevents certain types of equipment (such as arc welders, which may generate RFI) from coupling RFI to the Electra 8/24 system via the AC wiring.
- 2.2 **OTHER GROUND:** If a suitable ground is not available at the AC outlet, an earth ground rod or cold water pipe ground must be used. This ground must be connected to the ground lug provided on the ESZ-8-() KSU via 12AWG wire, *minimum*. When using a cold water pipe for ground, ensure that the water pipe is providing earth ground. If the water pipe is not common to earth ground, it may act as an antenna, coupling RFI to the system. If there is any doubt about the available ground, an earth ground rod should be installed in accordance with local Telephone Operating Company procedures.

#### NOTE

Grounding the Electra 8/24 system, to both AC circuit ground and cold water pipe ground or a ground rod, may cause a ground loop, leading to sporadic system operation if the two grounds are at different potentials. Multiple ground connections are not recommended.

2.3 UNUSED WIRE PAIRS: Any unused wire pairs in the station cables (and the 25 pair J cable) should be connected to a confirmed earth ground, at the MDF side. Grounding the spare wires (in the station cable) at both ends of the cable run may cause the spare wires to act as an antenna, if the two grounds are at different potentials, and is therefore not recommended.

#### 3. LOCATING THE RFI SOURCE

Prevailing conditions at each site are rarely the same, therefore, there are no specific guidelines to follow in locating RFI sources. The primary task is to identify the area(s) where RFI is being induced to the Electra 8/24 System. In some instances, RFI may be introduced into the system at more than one place. The major areas in the Electra 8/24 to be investigated, to locate RFI input, are:

| Station handset   | Grounding     |
|-------------------|---------------|
| Station line cord | Outside lines |
| Cabling           |               |

Some RFI conditions cannot be addressed in this bulletin due to the many possible variables involved. These variables are generally particular to each site and require that pertinent data be known, such as the frequencies involved. In situations where RFI is still present after following the instructions provided in this bulletin, contact your local NEC America, Inc. STD Field Support Engineer for further assistance in resolving the RFI condition.

If RFI is present during CO (outside) calls, check for RFI at the Telephone Company on site demarcation terminal, using an SLT with the Electra 8/24 System isolated from the demarcation terminal. If RFI is present at the demarcation terminal, contact the local Telephone Operating Company.

If RFI is not present at the demarcation terminal, reconnect the Electra 8/24 System and go off-hook at a multiline Terminal with RFI present in the handset and stretch the handset cord. If RFI changes (increases or decreases in amplitude) when the handset cord is stretched, modify the Multiline Terminal as outlined in step 4. If RFI does not change, contact your local NEC America, Inc., STD Field Support Engineer.

# 4. PROCEDURE - RFI LOCALIZED TO THE HANDSET

- 4.1 Disconnect the modular cord from the handset.
- 4.2 Opening the handset.
  - 4.2.1 Remove the plastic plugs from the two screw holes on the inside grip of the handset.
  - 4.2.2 Remove two screws from the inside grip of the handset.
  - 4.2.3 Set the handset face down (transmitter and receiver facing down) over a solid, clean surface. Place the fingers of one hand under the transmitter end and with the thumb of the same hand apply downward pressure to the center of the handset grip. With the other hand, at the receiver end, separate the handset halves.
- 4.3 Obtain two  $.01\mu$ F ceramic disk capacitors and cut both capacitor leads approximately  $\frac{1}{2}$  inch in length as shown in Figure 1. Inside the handset half which contains the receiver and transmitter elements, solder one  $.01\mu$ F ceramic disk capacitor across the receiver element and another  $.01\mu$ F ceramic disk capacitor across the transmitter element. Use plastic sleeving over the capacitor leads to prevent electrical shorts (see Figure 1).
- 4.4 Join both halves of the handset and secure with two screws (Reverse Procedures 4.2.2 and 4.2.1).
- 4.5 Connect the modular handset cord and test the station for RFI and normal audio levels. If RFI is still present, continue to step 4.6.
- 4.6 Open the handset (refer to steps 4.2.1, 4.2.2, and 4.2.3).
- 4.7 Solder a length of insulated, single strand wire to each lead of the .01μF ceramic disk capacitors. Ensure the wire is the same gauge as the capacitor leads and long enough for one capacitor lead to reach one of the transmitter element screws and the other capacitor lead to reach one of the receiver element screws inside the handset (see Figure 1). Use shrink sleeving over the prepared capacitor leads to prevent electrical shorts. Inside the handset half which contains the receiver and transmitter elements, solder one lead of the .01 μF capacitor to one lead of each element (transmitter and receiver).
- 4.8 Join both halves of the handset and secure with two screws (Reverse Procedures 4.2.2 and 4.2.1).
- 4.9 Connect the modular handset cord and test the station for RFI and normal audio levels. If RFI is still present, open the handset, remove the capacitor between the transmitter and receiver elements, and join both handset halves. Continue to step 4.10.
- 4.10 Disconnect the modular line cord from under the Multiline Terminal.

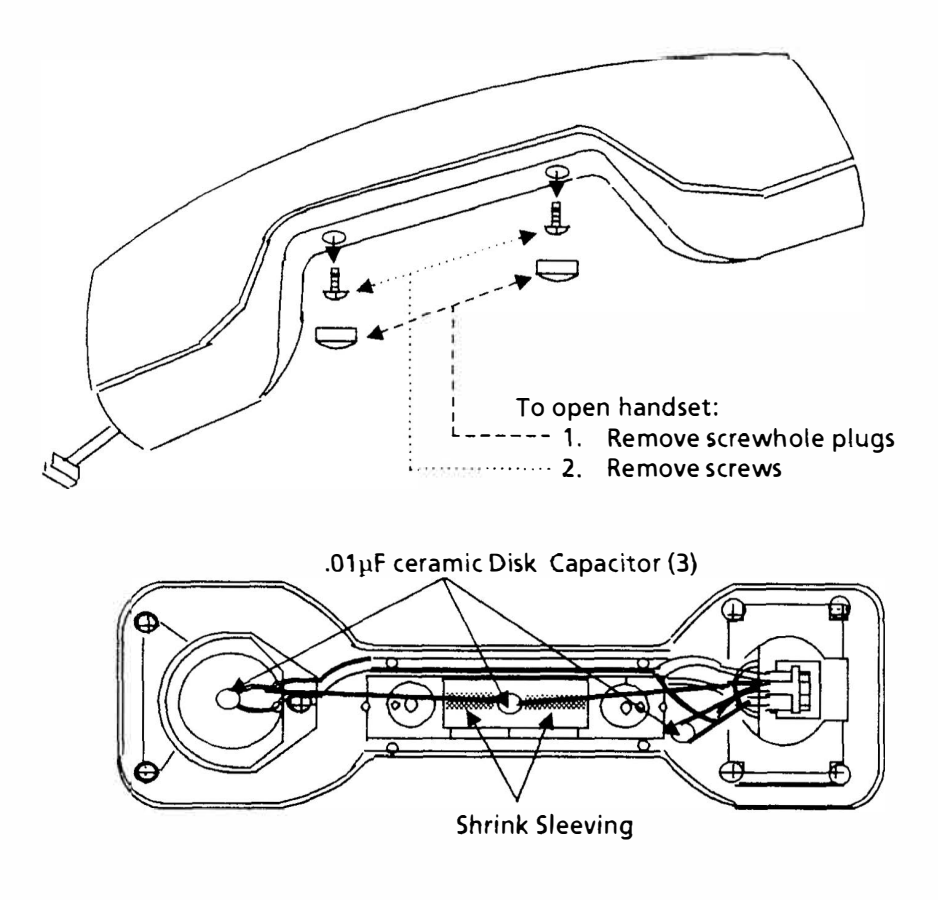

#### Figure 1

- 4.11 Disconnect the modular handset cord from the lower housing.
- 4.12 Turn the Multiline Terminal upside down (face down) and place it on a flat clean surface.
  - 4.12.1 From the bottom of the lower housing, loosen the four (4) captive screws and separate the upper and lower housings. Set the lower housing aside.
  - 4.12.2 From the upper housing, remove the volume slide control handle and set it aside.
  - 4.12.3 Disconnect the flat ribbon cable at the main PC board connector.
  - 4.12.4 Remove the three (3) screws securing the main PC board to the housing; lift and turn the main PC board over (with solder side facing up) and place it on top of the speaker.
  - 4.12.5 Solder two .01µF ceramic disk capacitors on the solder side of the handset connector designated HAND on the main PC board; one capacitor across pins 1 & 2 and the other across pins 3 & 4. Use plastic sleeving over the capacitor leads to prevent electrical shorts. KEEP THE LEADS AS SHORT AS POSSIBLE (see Figure 2).
  - 4.12.6 Position the PC board in place and secure with three screws (reverse step 4.12.4).

- 4.12.7 Connect the flat ribbon cable to the PC board connector (reverse step 4.12.3).
- 4.12.8 Position the volume slide control in place; ensure the modular line cord connector and hookswitch levers are positioned properly. Join the upper and lower housings and secure with four (4) captive screws (reverse step 4.12.1).
- 4.13 Install the handset and modular line cords into the Multiline Terminal and RJ-11C/W jack.
- 4.14 Ensure that the station operates normally. If RFI is still present, contact your local NEC America Inc., STD Field Support Engineer.

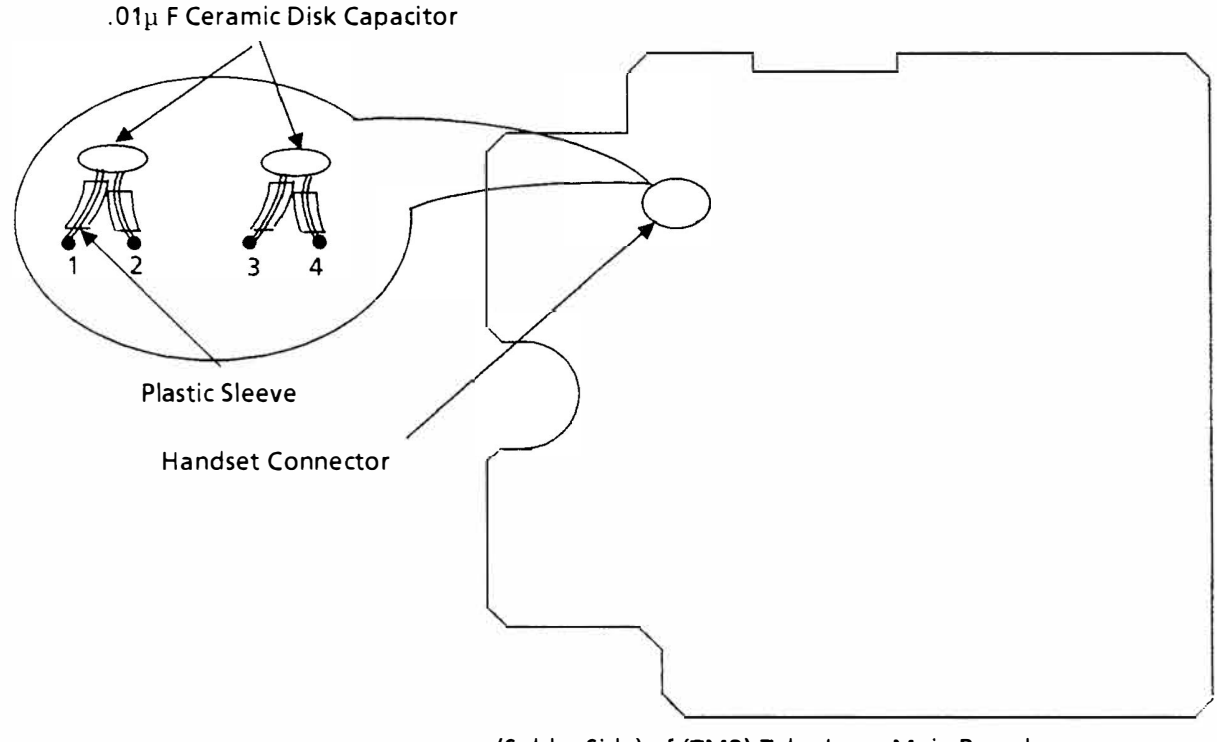

(Solder Side) of (TMB) Telephone Main Board

Figure 2 ETZ-16()-1 PCB

#### NOTE

This ETI assumes the RFI, that is encountered, is in the KHz bandwidth (AM) and therefore recommends the use of .01µf capacitors. If the RI, that is encountered, is in the MHz bandwidth (FM), it is recommended that .001µf capacitors be used instead.

# INTERNAL BATTERY BACKUP REPLACEMENT

# ELECTRA 8/24

ETI NUMBER: E8/24-008 DATE: SEPTEMBER 1990

**Engineering Technical Information** 

# 1. DESCRIPTION

This Engineering Technical Information (ETI) Bulletin describes the steps necessary to replace the internal battery that keeps the complete system operational for approximately 10 minutes during a commercial power failure.

## 2. PARTS REQUIRED

- 2.1 Phillipshead screwdriver.
- 2.2 GS Portalac battery, Model PE0.7-12R or PE12V0.7. This part can be ordered from:

GS Battery (USA) Inc. 201 Devil's Bedstead Ketchum, Idaho 83340 (800) 228-8626

## 3. **OPERATION**

3.1 The Electra 8/24 comes equipped with a built in internal battery for battery backup (system power) as a standard feature. This internal battery will keep the system fully operational for approximately ten (10) minutes. The battery will provide backup power only when the Electra 8/24 KSU's power switch is in the ON position. If the power switch is turned OFF, the battery backup will not be provided.

# 4. **PROCEDURE**

- 4.1 Turn the power switch on the KSU to OFF and remove the front cover.
- 4.2 Locate the internal battery inside the KSU (see Figure 1) and disconnect the male and female connectors of the internal battery cable (see Figure 2).
- 4.3 Remove the Phillipshead screw and the metal plate holding the battery in place (see Figure 2).
- 4.4 Remove the used internal battery from the KSU and replace with the new internal battery.
- 4.5 Replace the Phillipshead screw and the metal plate to secure the new battery.
- 4.6 Connect the male end plug of the Internal Replacement Battery cable to the female end of the System's internal battery cable on the power supply.
- 4.7 Restore power to the KSU and test for proper battery backup operation.

## 5. TESTING

- 5.1 Unplug the AC power cord of the KSU from the AC outlet.
- 5.2 With the KSU power switch in the ON position, note that the KSU is fully operational with the AC cord unplugged. If the system does not pass this test, contact your NEC Regional (STD) Field Support Engineering office.

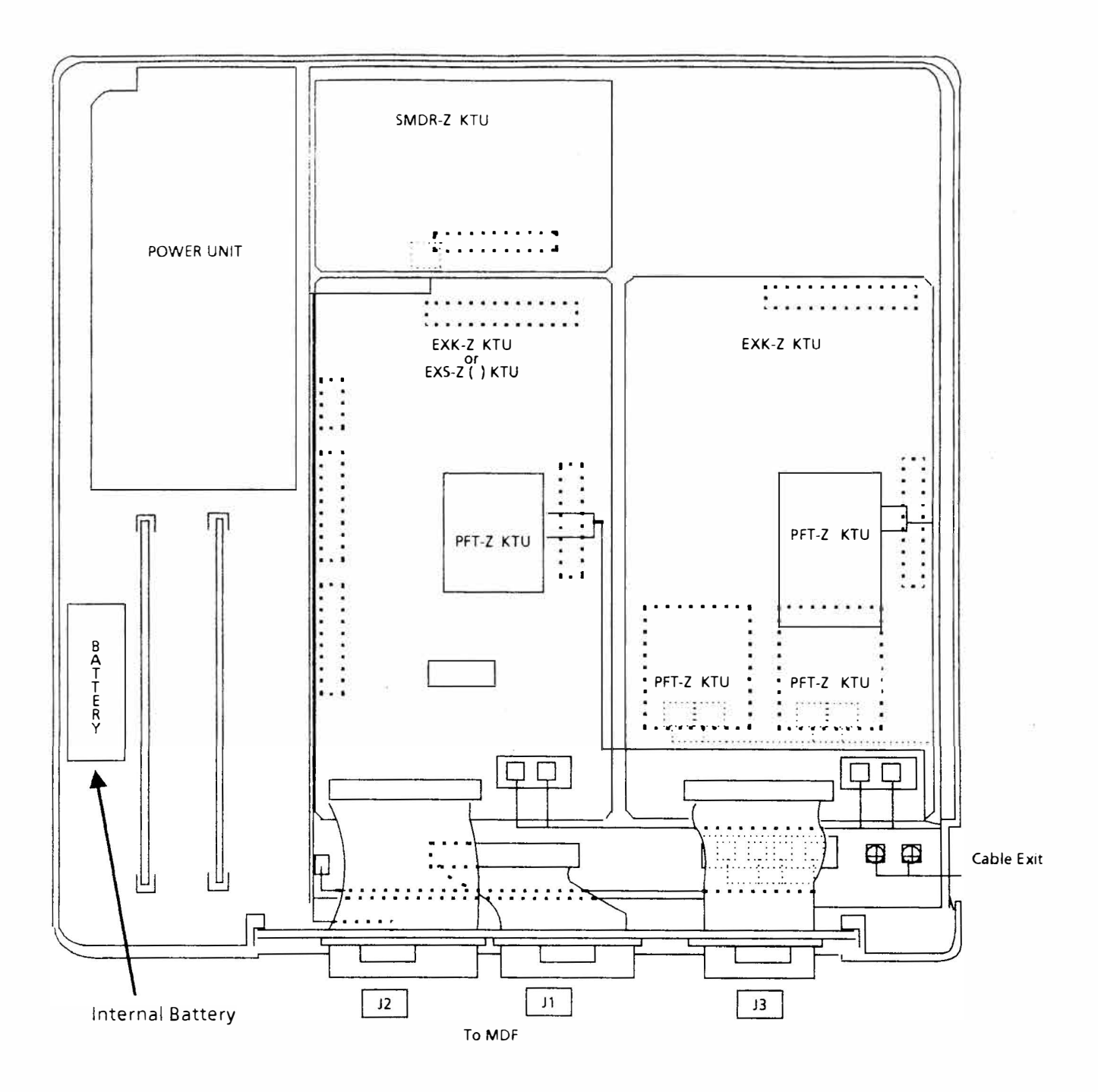

Figure 1 Electra 8/24 KSU

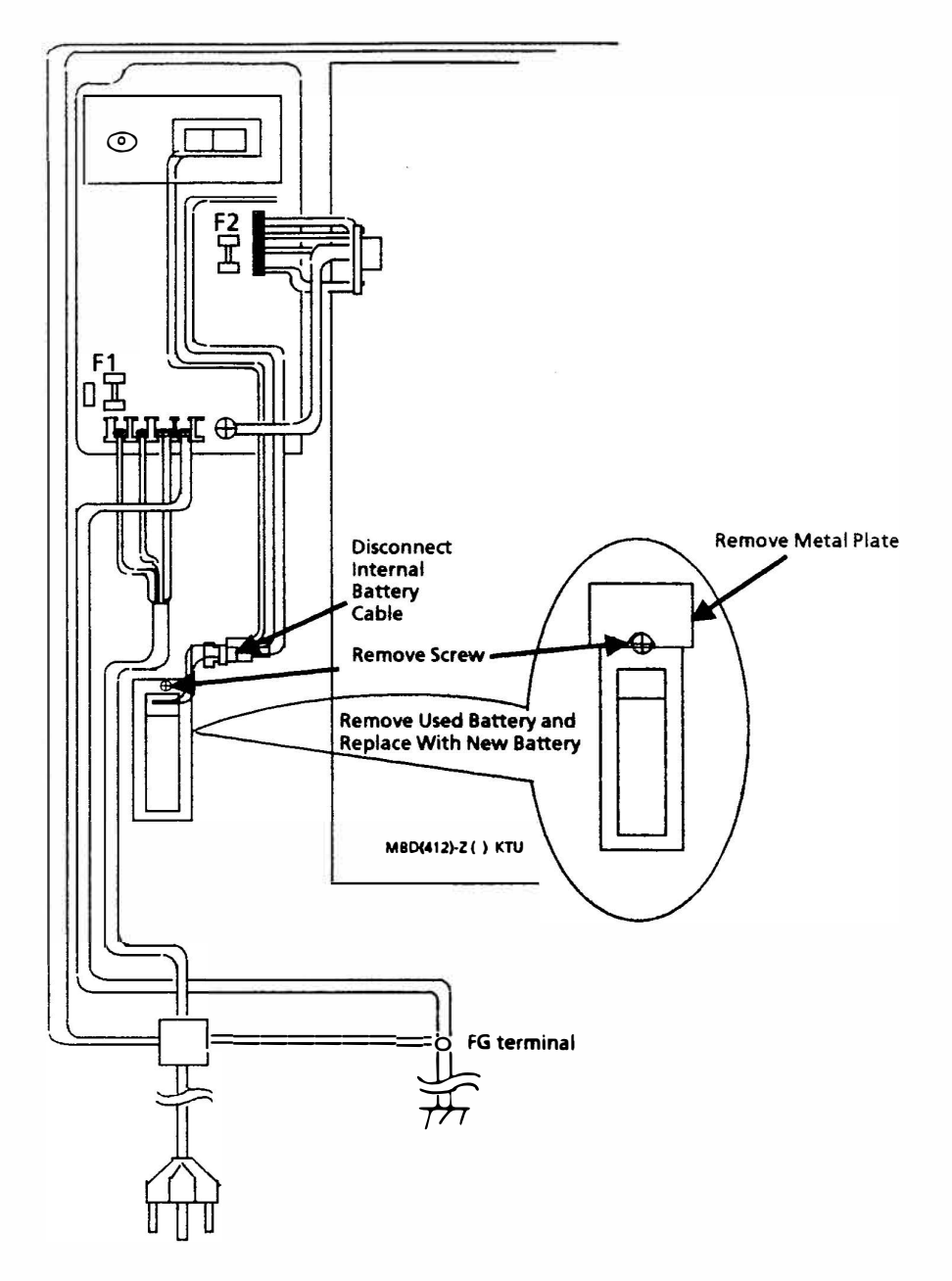

Figure 2 Internal Battery Replacement Procedure

# VIKING FAX JACK III and PATHFINDER (PHONE/DATA/FAX SWITCH) CONNECTIONS

# ELECTRA 8/24

Engineering Technical Information

|  | uulli<br>uulli |  | 11. 111 |
|--|----------------|--|---------|
|  |                |  |         |

ETI NUMBER: E8/24-009 DATE: FEBRUARY 1991

# 1. DESCRIPTION

This Engineering Technical Information (ETI) Bulletin describes the steps necessary for connection and operation of a Viking Fax Jack III and a Viking PathFinder (Phone/Data/Fax Switch) with the Electra 8/24. Both products can be used for the connection of fax machines, modems, and other data transmission devices. By connecting these units to an incoming CO/PBX line, Voice calls can be routed to the Electra 8/24. However, Fax/Data calls will be directed to appropriate devices. This allows multi-use of a CO/PBX line.

## 2. <u>CONFIGURATIONS</u>

Both products must be connected to the Electra 8/24 via a CO/PBX port. Fax machines, modems, and other data transmission devices are then connected directly to the Viking products. Fax machines may be G1, G2, G3, etc., type machines. An incoming call from a fax machine, that provides a calling tone, will be automatically routed to the fax connected to the Viking product. An incoming call from a fax machine that does not provide a calling tone will not be routed automatically. The call must be taken via telephone and transferred to the fax machine by pressing "#,1" on the same line where the call was received. Refer to the Viking Technical Practice Notes that are provided with each of these products.

**NOTE:** Certain modems can send a carrier tone after initiating an outgoing call. In this case, the Viking product can detect the incoming carrier tone and route the call to the receiving modem. If, after initiating an outgoing call, the particular modem being used cannot send a carrier tone, the data call must be answered manually and transferred to the receiving modem (data port) by pressing "#2" on the same line where the call was received.

## OR

During a data call, the party initiating the call can dial the telephone number followed by three pauses, then a string of 2's (a minimum of three 2's is recommended). The string must be longer than the time required by the Telco to connect and ring the line.

# 3. PARTS REQUIRED

For connection of either the Viking Fax Jack III or the Viking PathFinder:

- Viking Fax Jack III (Model FAXJ-300) or Viking PathFinder (Model PDF-1, version 1.3 software or Model PDF-2).
- Modular Line Cords with RJ11 Connectors
- **NOTE 1**: The Fax Jack III comes with a line cord to connect to the CO/PBX port. Two additional line cords with RJ11 connectors, allow connection of additional devices.
- **NOTE 2**: The PathFinder requires one line cord to connect the unit to an CO/PBX port. A maximum of three additional line cords, with **RJ11** connectors, allow connection of additional devices.

NOTE 3: Calls from Fax machines may require longer timers for calling tones.NOTE 4: In house Fax machines may require a minimum time (number of rings) before a Fax to Fax

connection can be made.

#### 4. <u>REFERENCES</u>

Viking Technical Practice notes (included with product).

Viking Electronics, Inc. 1531 Industrial Street Hudson, WI 54016 Sales: (715) 386-8861

#### 5. <u>SITE REQUIREMENTS</u>

Both products must be mounted near a 120V AC source. Site location is limited only by the location of the CO/PBX port on the E-8/24 KSU and the additional devices.

#### 6. <u>PROCEDURE</u>

- 6.1 For connection of the Viking Fax Jack III: (Refer to Figure 1 Connecting the Viking Fax Jack III.)
  - 6.1.1 Determine the location for mounting the Viking Fax Jack III. Ensure that the ESZ-8-() KSU power source is nearby.
  - 6.1.2 Insert the RJ11 connector from the Fax Jack III to the selected incoming CO/PBX line port.
  - 6.1.3 Using a modular line cord with RJ11 connectors, connect the selected CO/PBX line to the Phone Connector on the Fax Jack III.
  - 6.1.4 Using another modular line cord with RJ11 connectors, connect the data port on the Fax Jack III to either a fax machine, modem, or other data transmission device.
  - NOTE: Switch 1 (located on the rear of the Fax Jack III) determines whether a fax machine or a modem will be connected to the data port.
  - 6.1.5 Plug the AC adaptor into the Fax Jack III and the 120V AC power source. Refer to the Viking Technical Practice notes for proper switch setting.
- 6.2 Electra 8/24 Programming
  - 6.2.1 No special programming is required for the Electra 8/24.
  - 6.2.2 Refer to the Viking Technical Practice notes for programming the Fax Jack III to your particular application.
  - 6.2.3 Test the Viking Fax Jack III for proper operation with the Electra 8/24.
- 6.3 For connection of the Viking PathFinder: (Refer to Figure 2 Connecting the Viking PathFinder PDF-1 or Figure 3 Connecting the Viking PathFinder PDF-2.)
  - 6.3.1 Determine the location for mounting the Viking PathFinder. <u>Ensure that the designated</u> <u>ESZ-8-() KSU and 120V AC power source are nearby.</u>
  - 6.3.2 Insert a modular line cord with RJ11 connectors from the Telco or CO in connector of the PathFinder to the selected incoming CO/PBX line port.

- 6.3.3 Using a modular line cord with RJ11 connectors, connect the selected CO/PBX lines to the phone connector on the PathFinder.
- 6.3.4 Using other modular line cords with RJ11 connectors, connect a fax machine to the fax connector on the PathFinder and/or a modem to the modem connector on the PathFinder.
- NOTE: These ports can be used to connect other fax machines, modems, or data transmission devices.
- 6.3.5 Plug the AC adaptor from the PathFinder to the 120V AC power source.
- 6.4 Electra 8/24 Programming
  - 6.4.1 No special programming is required for the Electra 8/24.
  - 6.4.2 Refer to the Viking Technical Practice notes for programming the PathFinder to your particular application.
  - 6.4.3 Test the Viking PathFinder for proper operation with the Electra 8/24.

#### 7. LIMITATIONS

No LED indications will be displayed on the associated line key of the Multiline Terminals. The line key LED, associated with the particular CO/PBX line being used by the Viking product, will not illuminate when the line is being used for fax or data connections.

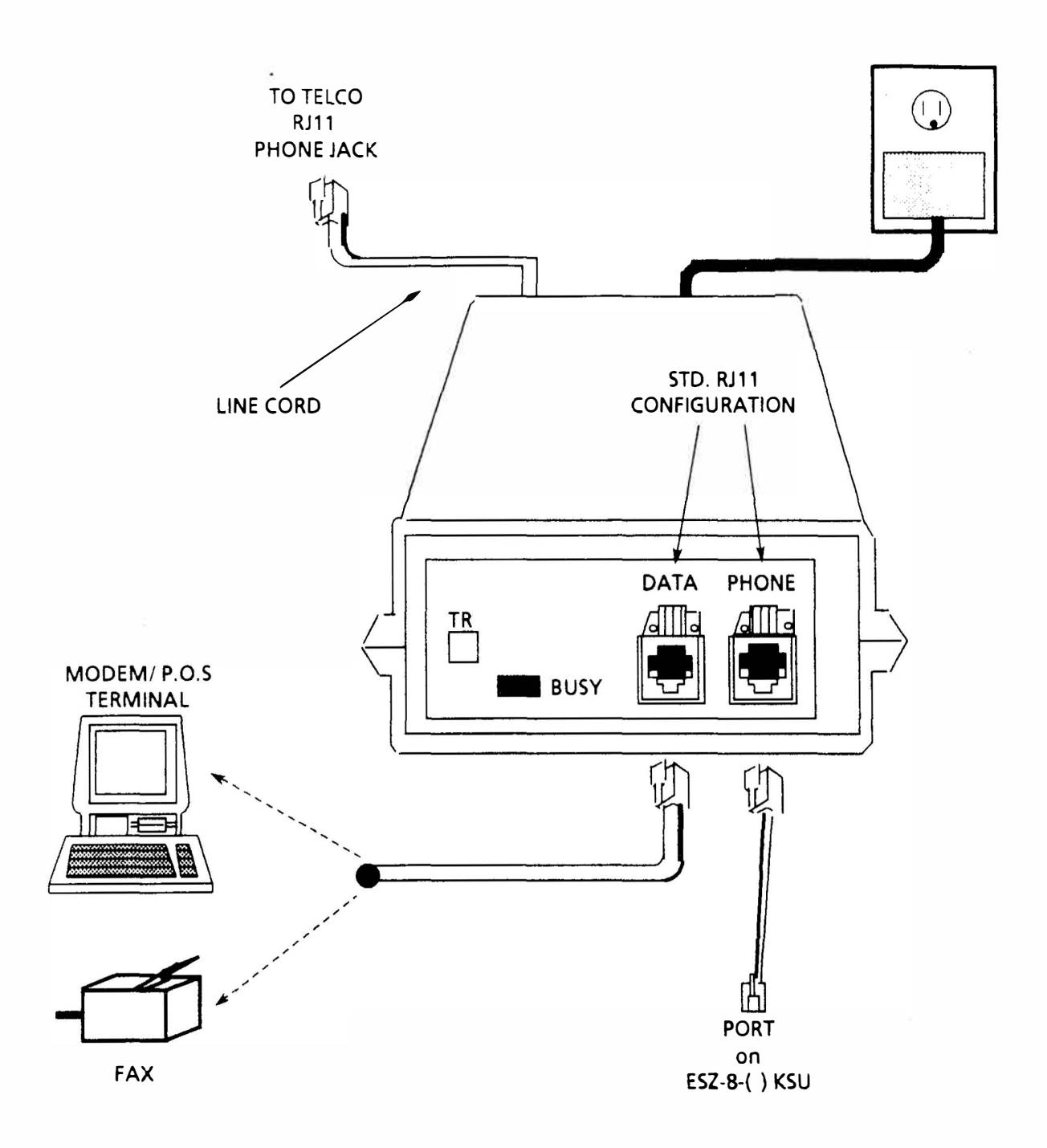

Figure 1 Connecting the Viking Fax Jack III

J

Ē

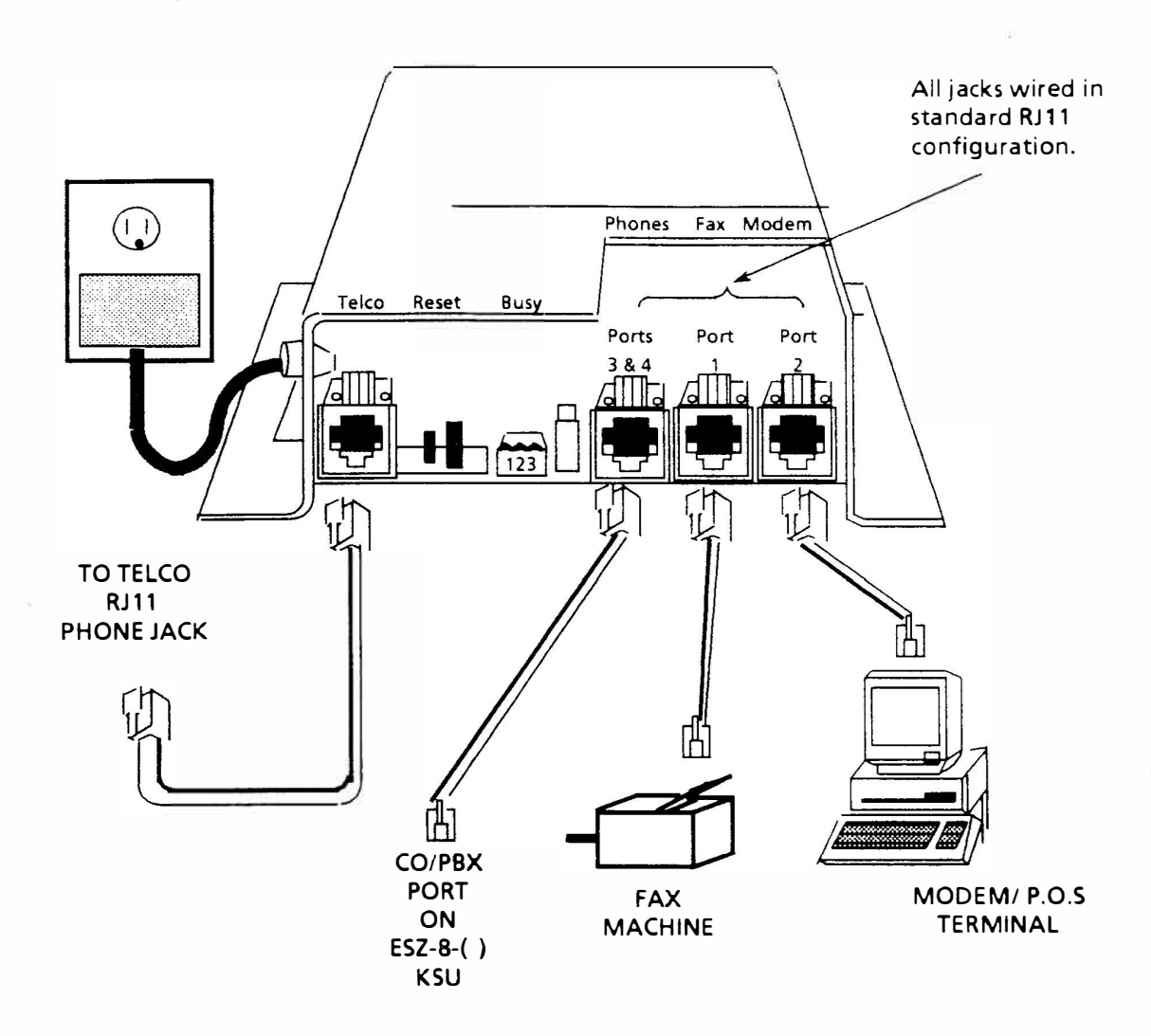

Figure 2 Connecting the Viking PathFinder PDF-1

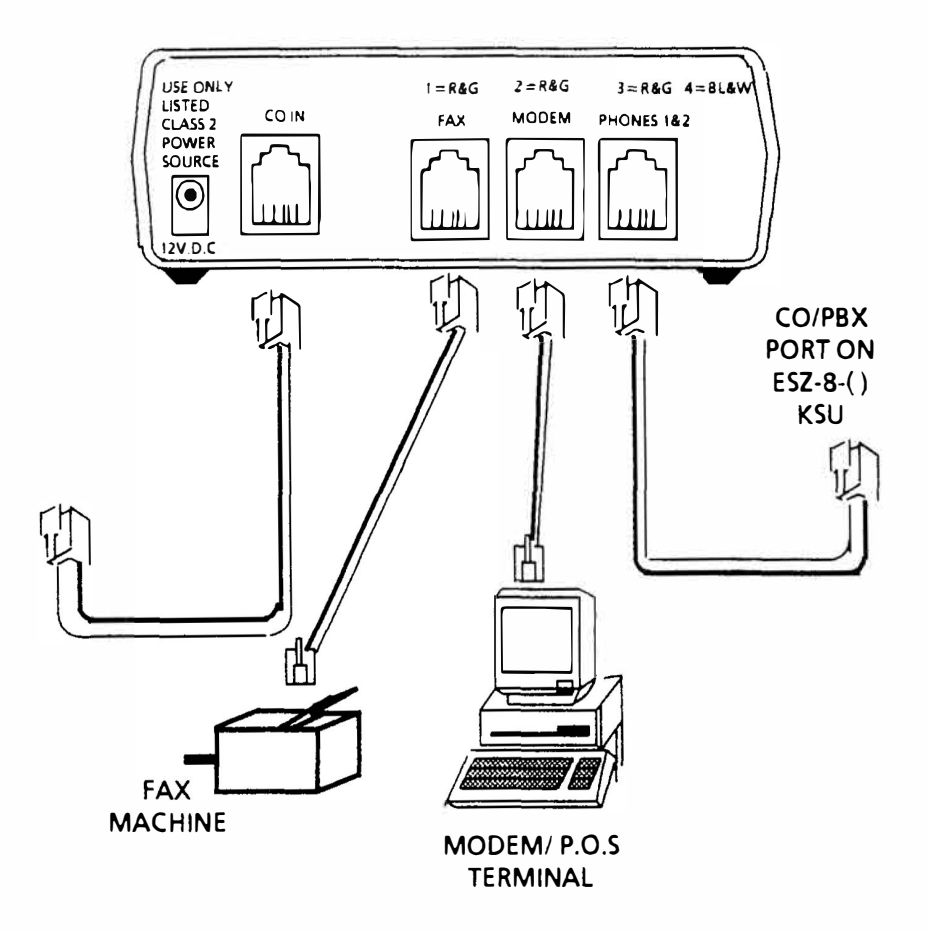

Figure 3 Connecting the Viking PathFinder PDF-2

VIKING ACA-1 AUTOMATED ATTENDANT

# ELECTRA 8/24

**Engineering** Technical Information

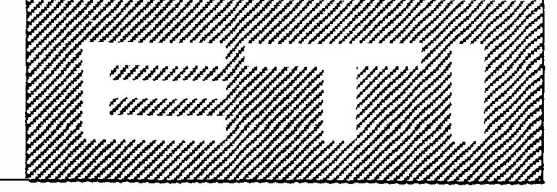

ETI NUMBER: E8/24-010 DATE: FEBRUARY 1991

# 1. DESCRIPTION

This Engineering Technical Information (ETI) Bulletin describes the steps necessary for connection and operation of the Viking Automated Attendant with the Electra 8/24. The product is used to answer and route incoming CO/PBX calls to the appropriate extension, eliminating the need for a designated receptionist.

# 2. <u>CONFIGURATION</u>

The ACA-1 Unit must be connected via a single line interface port. Each CO/PBX line that is to be answered by the automated attendant must be direct inward terminated to the single line port that is connected to the ACA-1 Unit. Each incoming call is answered and routed automatically.

# 3. PARTS REQUIRED

- Viking ACA-1 Automated Attendant Unit with ASD824 version 1.0 software. (See Figure 1 Front View of the ACA-1 Unit).
- Modular line cord with RJ11 connector.
- EXS-Z KTU expansion interface card.
- E-8/24 main software, version 3.0 or higher.

# 4. <u>REFERENCES</u>

Viking Technical Practice notes (included with product).

Viking Electronics, Inc. 1531 Industrial Street Hudson, WI 54016 Sales Line: (715) 386-8861 Demo Line: (715) 386-6643

# 5. <u>SITE REQUIREMENTS</u>

The product must be mounted near a 120V ac source. Site location is limited only by the location of the single line port on the Electra 8/24 KSU.

# 6. <u>PROCEDURE</u>

- 6.1 To connect the ACA-1 follow the steps below: (See Figure 2 Rear View of the ACA-1 Unit.)
  - 6.1.1 Determine the location for mounting the ACA-1.
  - 6.1.2 Insert the RJ11 connector from the ACA-1 to the selected single line port of the Electra 8/24 Key System.

- 6.1.3 Assign each CO/PBX line that will be answered by the Automated Attendant to Direct Inward Terminate (DIT) at the selected single line port (refer to Memory Block 3-10 in the Programming section of the *Electra 8/24 Installation Service Manual*).
- 6.1.4 Program and operate the Automated Attendant according to the instructions provided with the ACA-1 Unit.

# 7. LIMITATIONS

- 7.1 Only one MFR circuit is available for all three single line telephone ports within the Electra 8/24 System. Some incoming calls may ring several times before being answered by the Automated Attendant.
- 7.2 The ACA-1 Unit only accepts DTMF signaling (touch-tone). Rotary dial signals do not activate the Automated Attendant.
- 7.3 Incoming calls should not be routed to the ACA-1 Unit after hours. Transferred calls that go unanswered will continue to recall indefinitely and transfer between the ACA-1 Unit and the unanswered station.

#### 8. <u>RECOMMENDATION</u>

8.1 Turn off the ACA-1 Unit after hours and/or reroute the incoming calls to an alternate ringing position (answering machine).
.

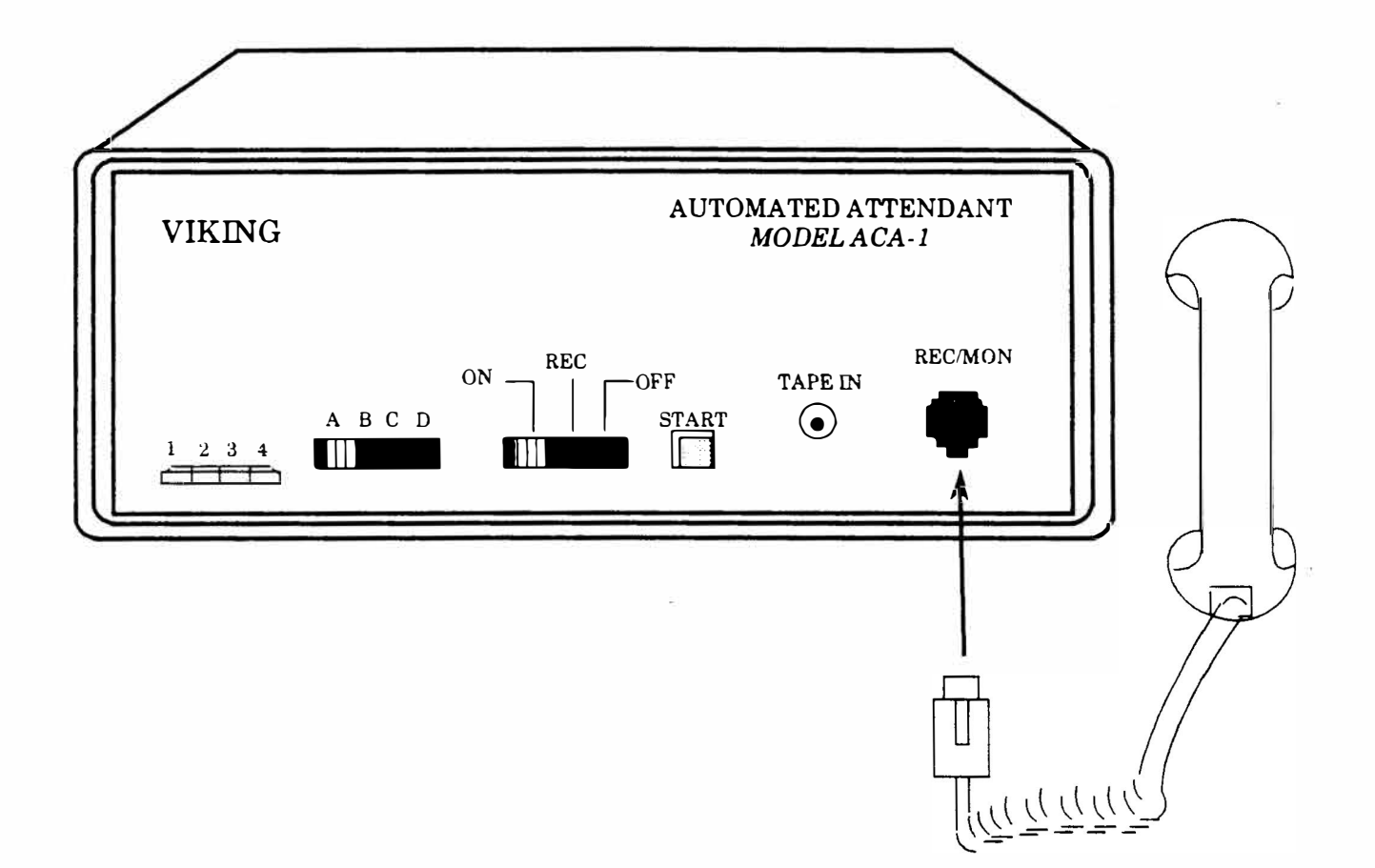

Figure 1 Front View of the ACA-1 Unit

.

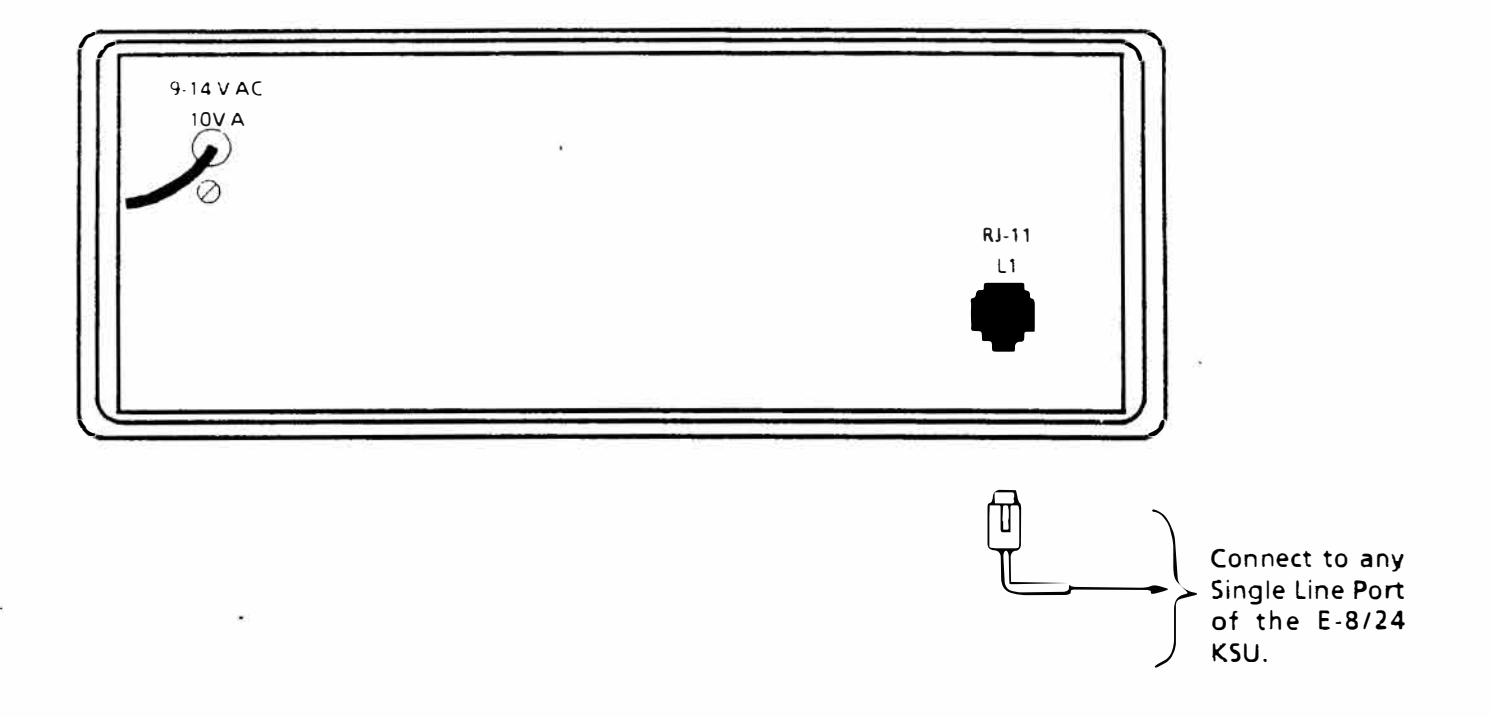

Figure 2 Rear View of the ACA-1 Unit

NEC America Inc. Switching Terminals Division

# CONNECTION OF PROCTOR 46222 OPX LONG LOOP ADAPTER

# ELECTRA 8/24

# Engineering Technical Information

# ETI NUMBER: E8/24-011 DATE: APRIL 1991

#### 1. <u>GENERAL</u>

This Engineering Technical Information (ETI) Bulletin provides connection instructions for the Proctor 46222 OPX Long Loop Adapter to increase the loop range of a Single Line Telephone that is connected to an Electra 8/24 Electronic Key Telephone System.

## 2. DESCRIPTION

When the loop cable resistance of a Single Line Telephone exceeds 600 ohms, it is necessary to treat the line to increase the permissible loop range. In the Electra 8/24 Electronic Key Telephone System, loop cable resistance for a Single Line Telephone is 600 ohms.

The maximum signaling range of the 46222 is 1900 ohms loop resistance (including instrument).

#### 3. LIMITATIONS

The OPX Long Loop Adapter must be mounted within a 600 ohm loop from the KSU.

#### 4. <u>REFERENCES</u>

Proctor System Practice PSP-46222 (furnished with Proctor 46222 OPX Long Loop Adapter).

Proctor & Associates Company 15050 N.E. 36<sup>th</sup> Redmond, WA 98052 (206) 881-7000

In order to use the Proctor 46222 OPX Long Loop Adapter in conjunction with the E-8/24 single line port(s), the following information, on the Proctor OPX Long Line Adapter, must be provided to the telephone company:

| Facility Interface Code: | OL13C             |
|--------------------------|-------------------|
| Service Order Code:      | 8.0X              |
| Ringer Equivalence:      | 0.3B              |
| FCC Registration Number: | BM885D-72312-OT-N |

#### ETI NUMBER: E8/24-011

# 5. PARTS REQUIRED

1. Proctor 46222 OPX Long Loop Adapter (one per Single Line Telephone).

# 6. APPLICATION

6.1 Make the following connections. (Refer to Figure 1 Proctor 46222 OPX Long Loop Adapter Installation.)

.

#### ETI NUMBER: E8/24-011

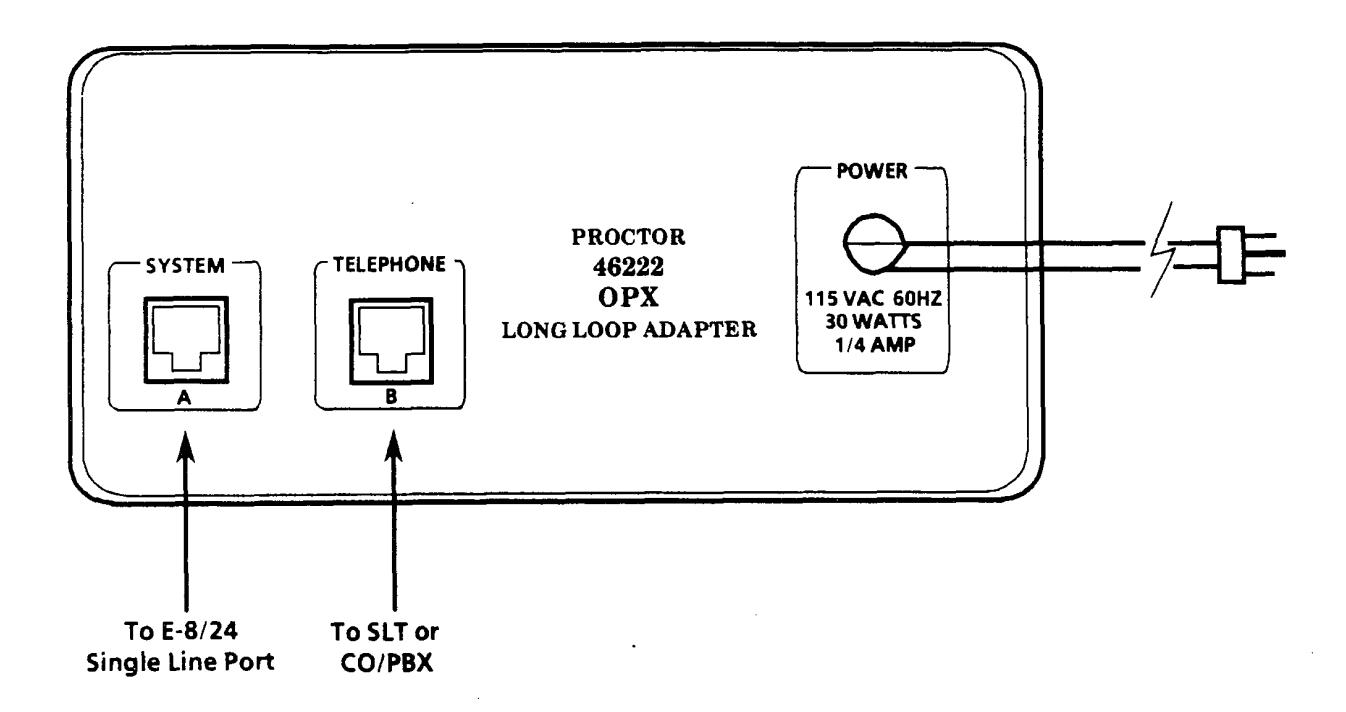

Figure 1 PROCTOR 46222 OPX Long Loop Adapter Installation